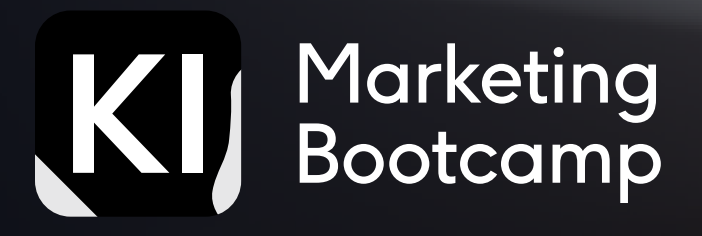

# STABLE DFEUSION PROMPT

**Innovating Marketing Practices through AI Image Generation** 

by Georg Neumann, Veronika Hackl and Nabil Khaled

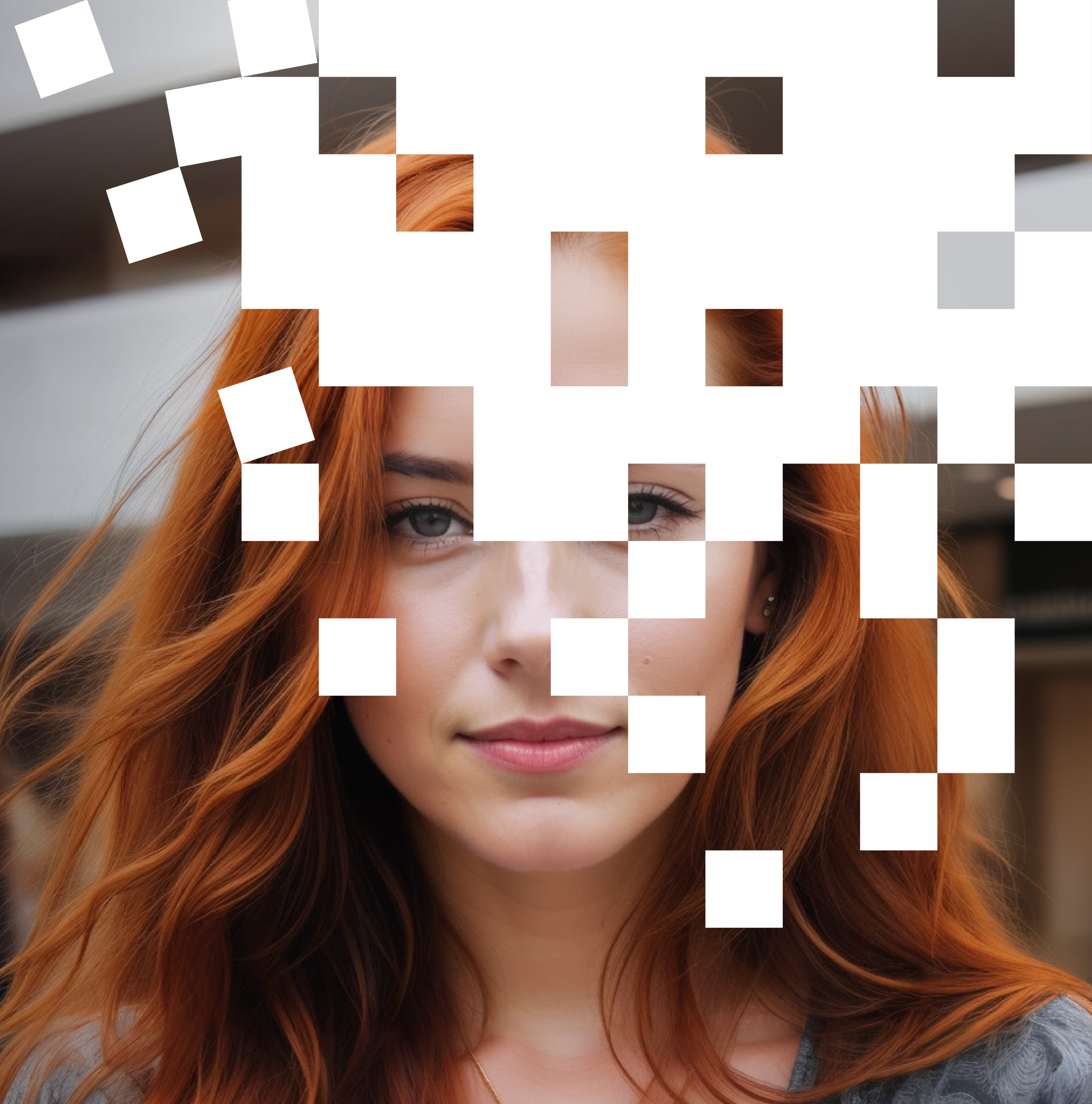

### Version 1.0 – 05.07.2023

Copyright: KI für Menschen GbR Georg Neumann & Veronika Hackl Kemnather Str. 12b 92681 Erbendorf Germany

### marketing-ki.de

# CONTENTS

| 01 Introduction                         | 2-9    |
|-----------------------------------------|--------|
| 1a. What are Ai-Image generation models | 5      |
| 1b. Other popular models                | 6      |
| 1c. Comparing image generation models   | 7      |
| 1d. What is Dreambooth                  | 8      |
| 1e. Installation                        | 9      |
| 02 Understanding the basics             | 10-42  |
| 2a. Getting started                     | 11-13  |
| 2b. Prompting for beginners             | 14     |
| 2c. Basic Prompt Architecture           | 15-22  |
| 2d. Popular attributes                  | 23-38  |
| 2e. Tokens                              | 39     |
| 2f. Word Ordering                       | 40     |
| 2g. Dimensions                          | 41-42  |
| 03 Dig Deeper                           | 43-105 |
| 3a. Negative Prompting                  | 44-51  |
| 3b. Prompt Punctuation                  | 52-57  |
| 3c. Prompt Weights                      | 58-64  |
| 3d. Sampling                            | 65-77  |
| 3e. Seed                                | 78     |
| 3f. Style & Presets                     | 79     |

| 3g. Prompt Scheduling                   | 80-81   |
|-----------------------------------------|---------|
| 3h. CFG Parameter                       | 82-86   |
| <b>3i. Advanced Prompting Examples</b>  | 87      |
| 3j. Img2Img prompting                   | 88-92   |
| 3k. Inpainting                          | 93-100  |
| 3I. Outpainting                         | 101-105 |
| 04 Master the tool and explore outwards | 106-158 |
| 4a. Alternative Models/Checkpoints      | 107-116 |
| 4b. LORA                                | 117-121 |
| 4c. Extensions                          | 122     |
| 4d. ControlNet                          | 123-138 |
| 4e. Textual Inversion Embedding         | 139-140 |
| 4f. Train Your Own Embedding            | 141-148 |
| 4g. Marketing Applications              | 149-158 |
| 05 Showeasing                           | 150_191 |
| 5 Showcasily<br>Fo Showcasa: Dromato    | 159-161 |
| 5d. Showcase. Prompts                   | 160-101 |
| SD. SHOWCase. Inspiration               | 102-101 |
| 06 Ethical and Legal Implications       | 182-186 |
| 07 Installation                         | 187-198 |
| 08 References                           | 199-204 |
|                                         |         |

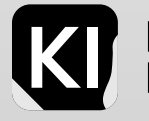

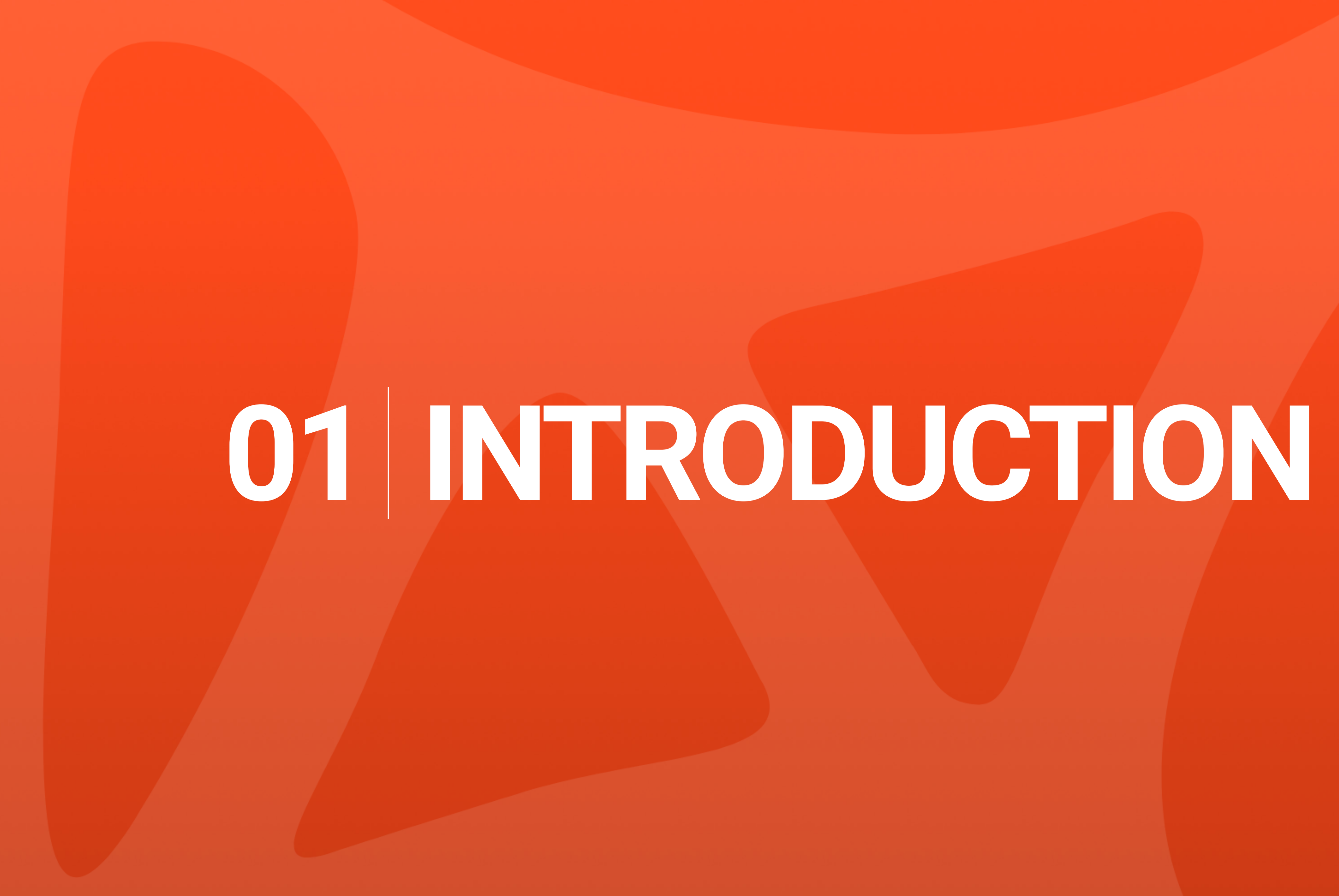

# Introduction

Get ready for a unique introduction to an amazing journey. I started this book from scratch, erasing all of Stable Diffusion from my device. Why? To guide you, step-by-step, from the exciting start of installing AUTOMATIC1111 on your device to the discovery of extra plugins, styles, embeddings Loras, and beyond.

This book will take you from knowing nothing about Stable Diffusion to creating stunning visuals. Whether you're a designer, an artist, or someone in marketing or advertising, this book is a wellspring of inspiration. I've explored every aspect of this field - from the joys of creation to the details of analytics.

This book is for the brave among you ready to explore the exciting world of AI and image-generation. For those who've walked my path, this journey will change your life forever. You'll come out of it, not just informed, but completely transformed.

And there's even more. The images in this book aren't just decoration, they're part of the story. Each was carefully created during the writing process to both teach you and captivate your imagination. They're more than illustrations, they're unique guides on this journey, created to give you an experience like no other. So, get ready to start a journey that will educate and delight you like never before.

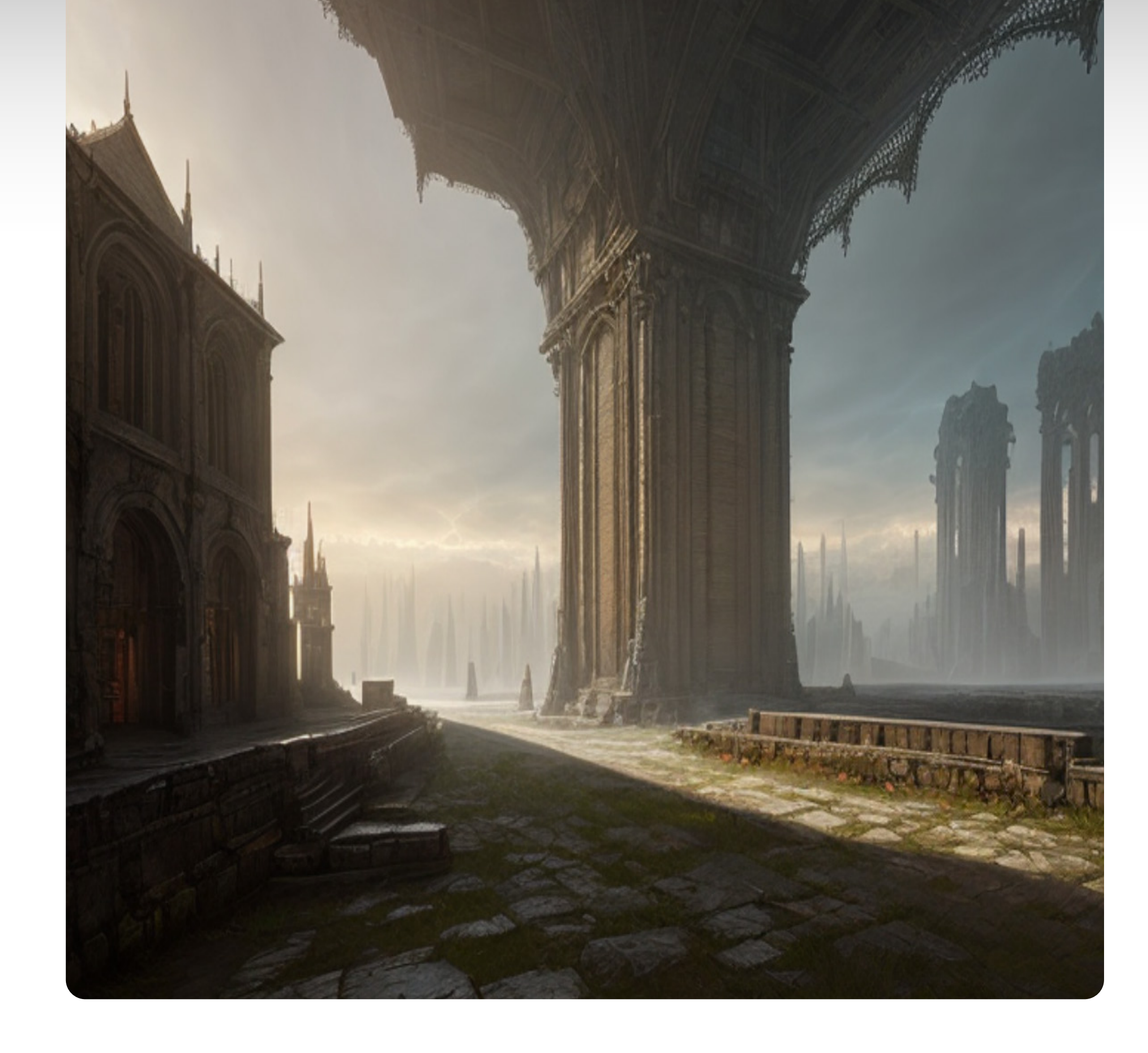

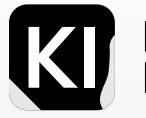

# Get to Know the Experts Guiding Your Al Journey

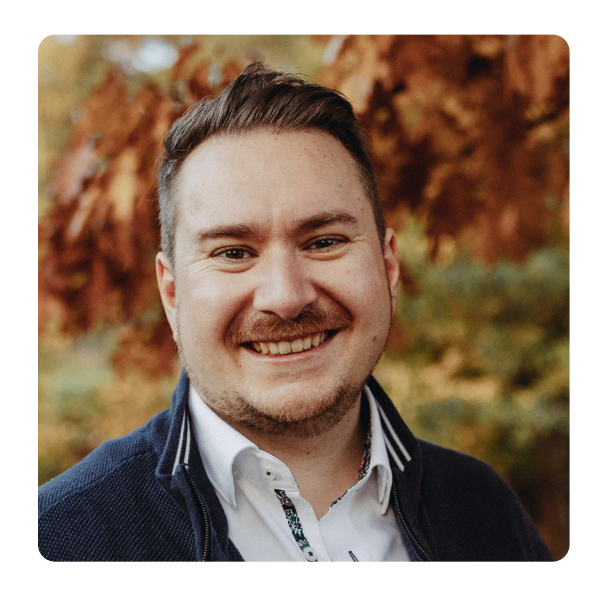

Georg Neumann is an expert in integrating artificial intelligence (AI), particularly image AI and Stable Diffusion, into design and marketing. With a decade of industry experience, he co-runs a successful design and branding agency and provides specialized AI training to other professionals.

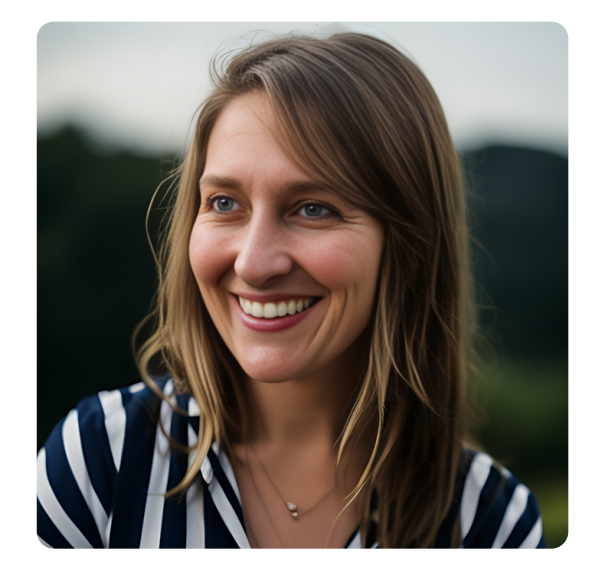

Veronika Hackl, an entrepreneur from Passau, leverages her international experience and a strong belief in cultural diversity. She's currently pursuing a doctorate focusing on AI in higher education and co-hosts an AI Marketing Bootcamp alongside Georg Neumann. Nabil Khaled is a marketer and brand growth consultant with a keen interest in AI trends. As the founder and director of a digital marketing agency, he continuously explores how AI can influence and shape modern marketing strategies.

### marketing-ki.de

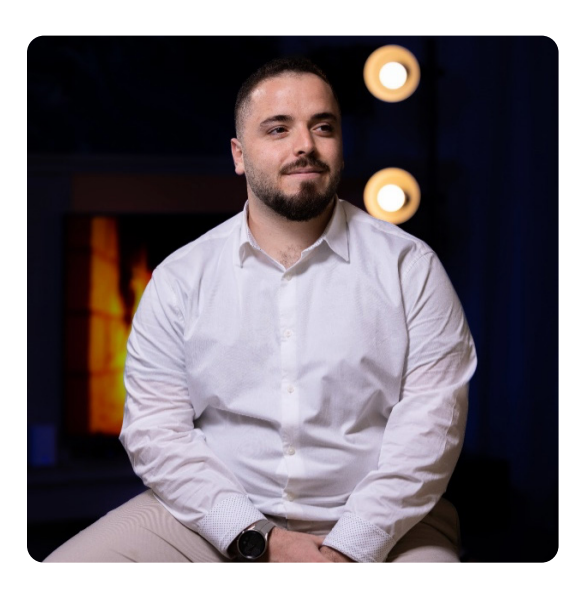

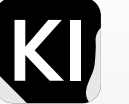

# What are Al Image Generation Models?

An Al image generation model, capable of creating novel images, learns from existing image datasets. Using specific text inputs, these models can produce unique visuals. This book focuses on Stable Diffusion, a type of image-generation model based on Generative Adversarial Networks (GANs) with a unique twist.

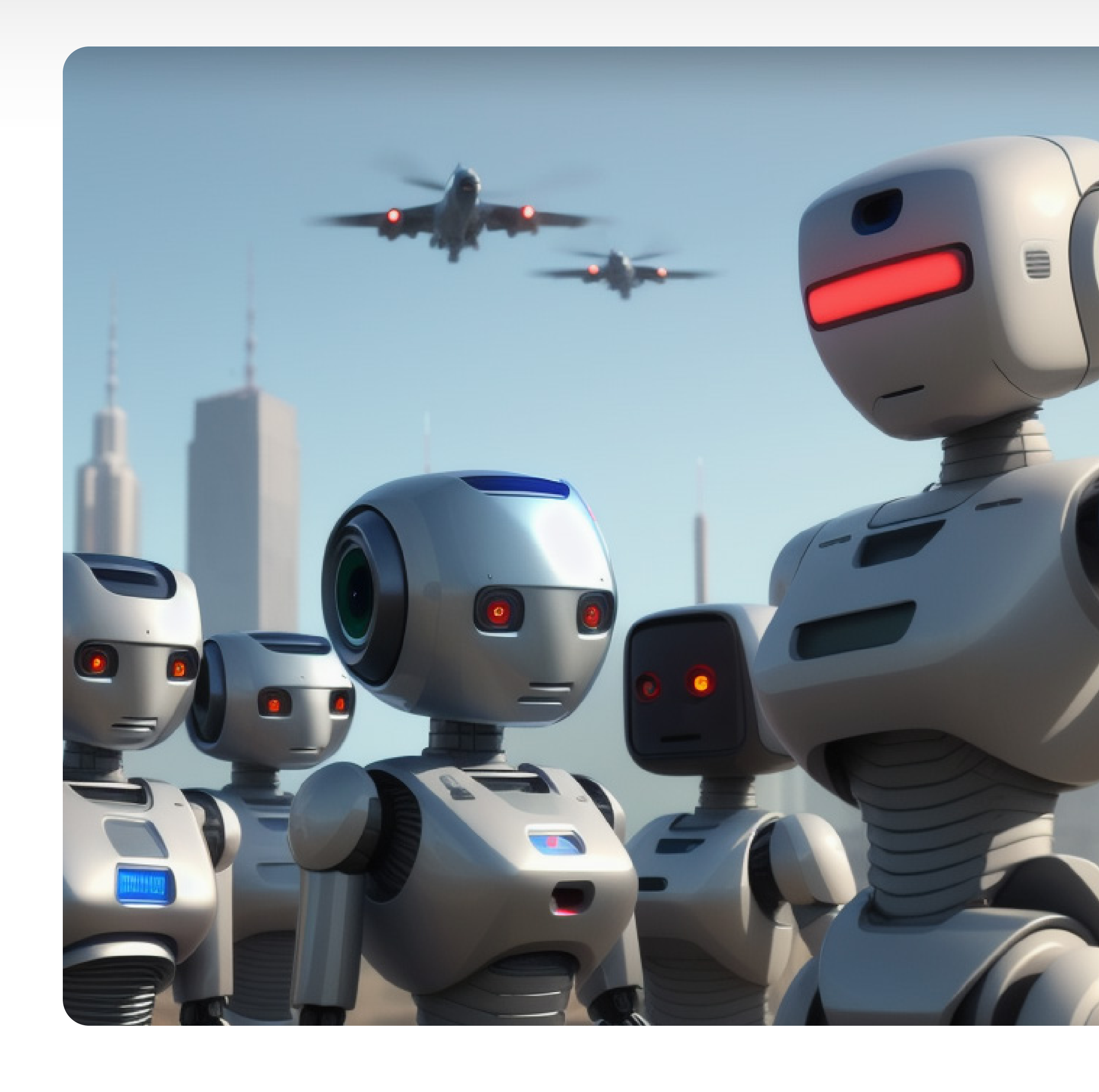

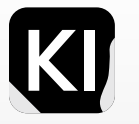

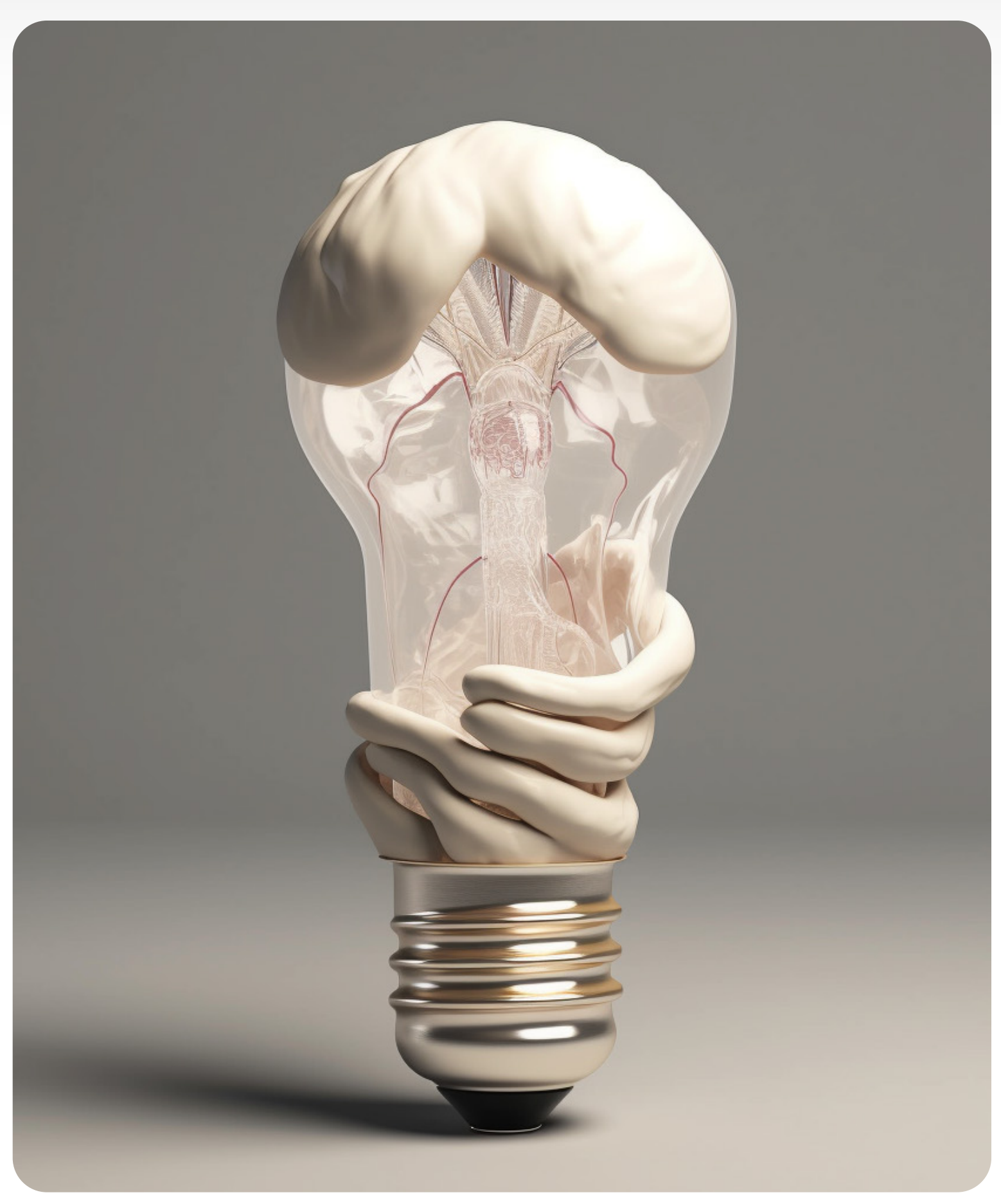

Generated on Midjourney

Introduction

# Other Popular Image Models

DALL-E, by OpenAI, generates images from text prompts, known for creating surreal visuals by combining unconventional elements. Midjourney, by Midjourney Research Lab, emphasizes aesthetics and emotional expression, offering customization of image size and detail levels through AI steps. Each model has unique features, strengths, and limitations, and the choice depends on user requirements. Both OpenAI and Midjourney Research Lab continuously refine their models to enhance image generation capabilities.

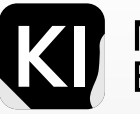

# A Comparison between image generation models

|   | Model            | Creator/Company         | Description                                                                                           | Features                                                                                                    | Style    | Speed    | Availability                |
|---|------------------|-------------------------|----------------------------------------------------------------------------------------------------|----------------------------------------------------------------------------------------------------|----------|----------|-----------------------------|
|   | DALL-E           | OpenAl                  | A text-to-image model that<br>generates high-quality images<br>based on textual prompts               | - Advanced generative<br>capabilities<br>- Large-scale training on<br>diverse images<br>- Supports various image<br>resolutions                                                | Moderate | Moderate | Available from OpenAl       |
| _ | Midjourney       | Midjourney Research Lab | A text-to-image model known<br>for its expressive and artistic<br>style in generating images          | <ul> <li>Emphasizes aesthetic and<br/>artistic aspects</li> <li>Produces expressive and<br/>moody images</li> </ul>                                                            | High     | Moderate | Available from Midjourney   |
|   | Stable Diffusion | Stability AI            | A text-to-image model that<br>focuses on stability and<br>robustness in generating<br>detailed images | <ul> <li>Offers customization options<br/>for image generation</li> <li>Provides in-depth image<br/>customization</li> <li>Supports detailed image<br/>conditioning</li> </ul> | Moderate | Moderate | Available from Stability Al |
| 7 | Introduction     |                         |                                                                                                    |                                                                                                    |          |          | Marketing                   |

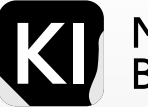

# DreamBooth

Dreambooth is a groundbreaking tool that enables the fine-tuning of already pre-trained AI models. Particularly for Stable Diffusion, Dreambooth opens up new possibilities by allowing the model to be further developed with one's own image material. This creates the prerequisite for implementing personal styles or training with specific faces and objects.

In comparison to competitors such as Midjourney or DALL-E, Stable Diffusion gains a significant advantage through the integration of Dreambooth. While there's only one version of the others, Stable Diffusion offers the choice of thousands of models or even the option to train completely own models.

The open-source nature of these technologies promotes exchange within the community and enables continuous development and improvement. However, ethical concerns and the potential for misuse must also be taken into account.

Please note that we do not delve deeper into the training of image models with Dreambooth in this prompt book. Those with further interest can book a Deep Dive with Georg Neumann in the AI Marketing Bootcamp.

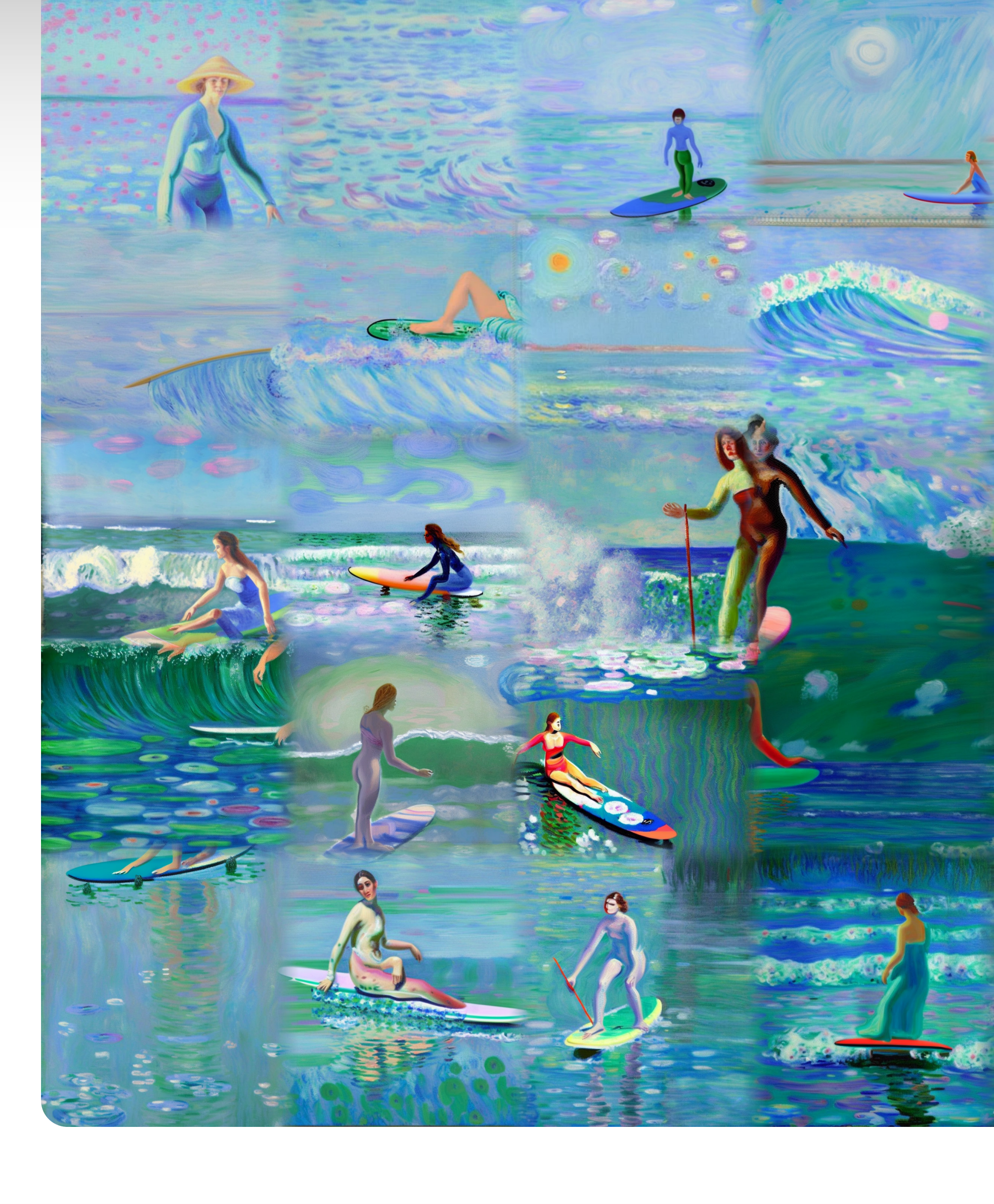

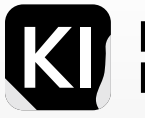

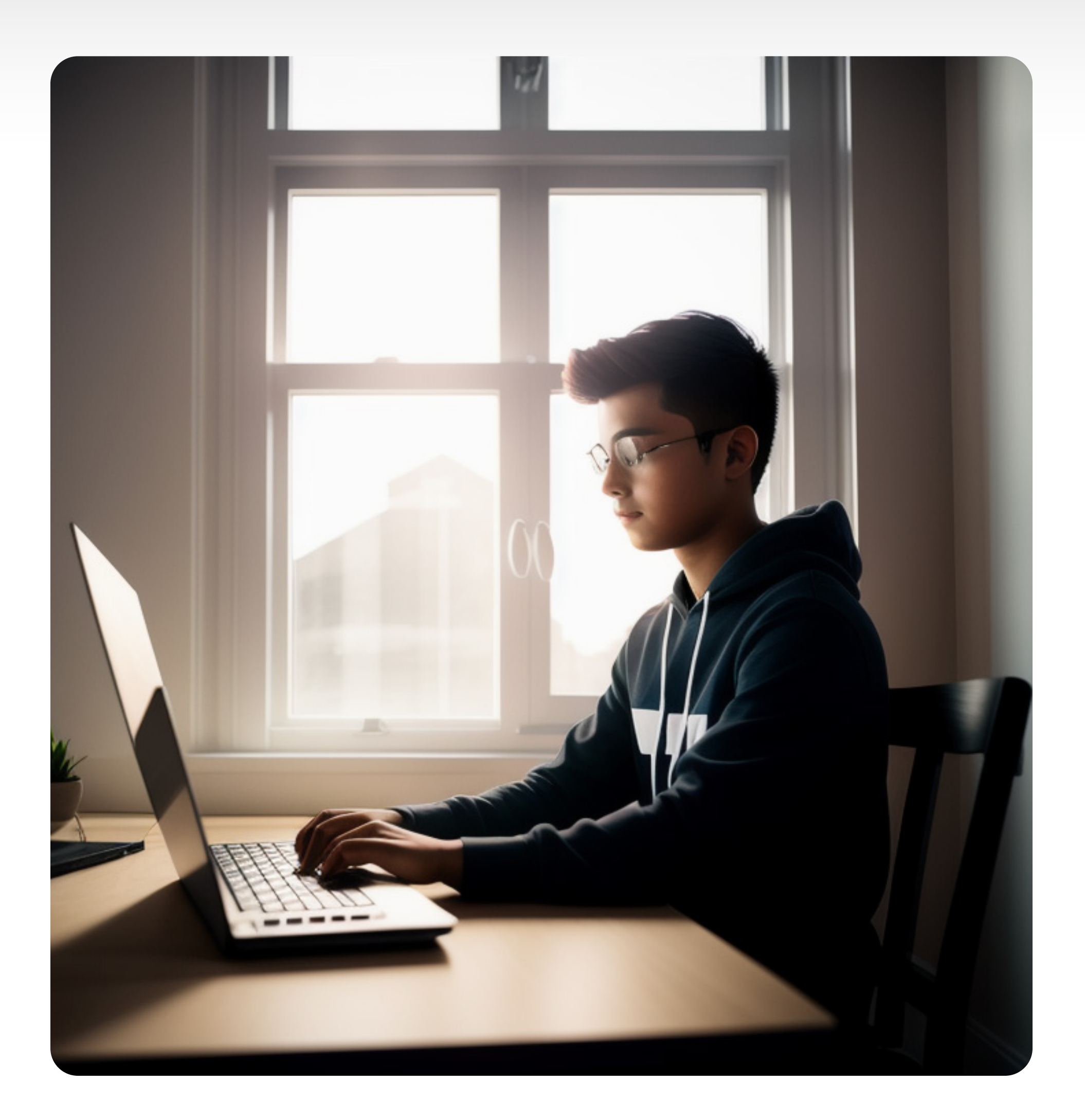

Introduction

9

# Installation

Starting with Stable Diffusion, you have the option to use web-based platforms, Python code, or the dedicated GUI. This book will concentrate on the GUI, which involves installing it on your computer or running it via a cloudservice such as rundiffusion.com. Our detailed guide on page 188 will assist you, if you want to install it locally.

It's worth noting that I've enjoyed various web-based apps during my journey, all of which performed well. However, running Stable Diffusion locally on your PC or Mac retains the joy, liberty, and absence of censorship that web-based apps might limit.

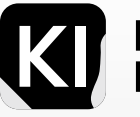

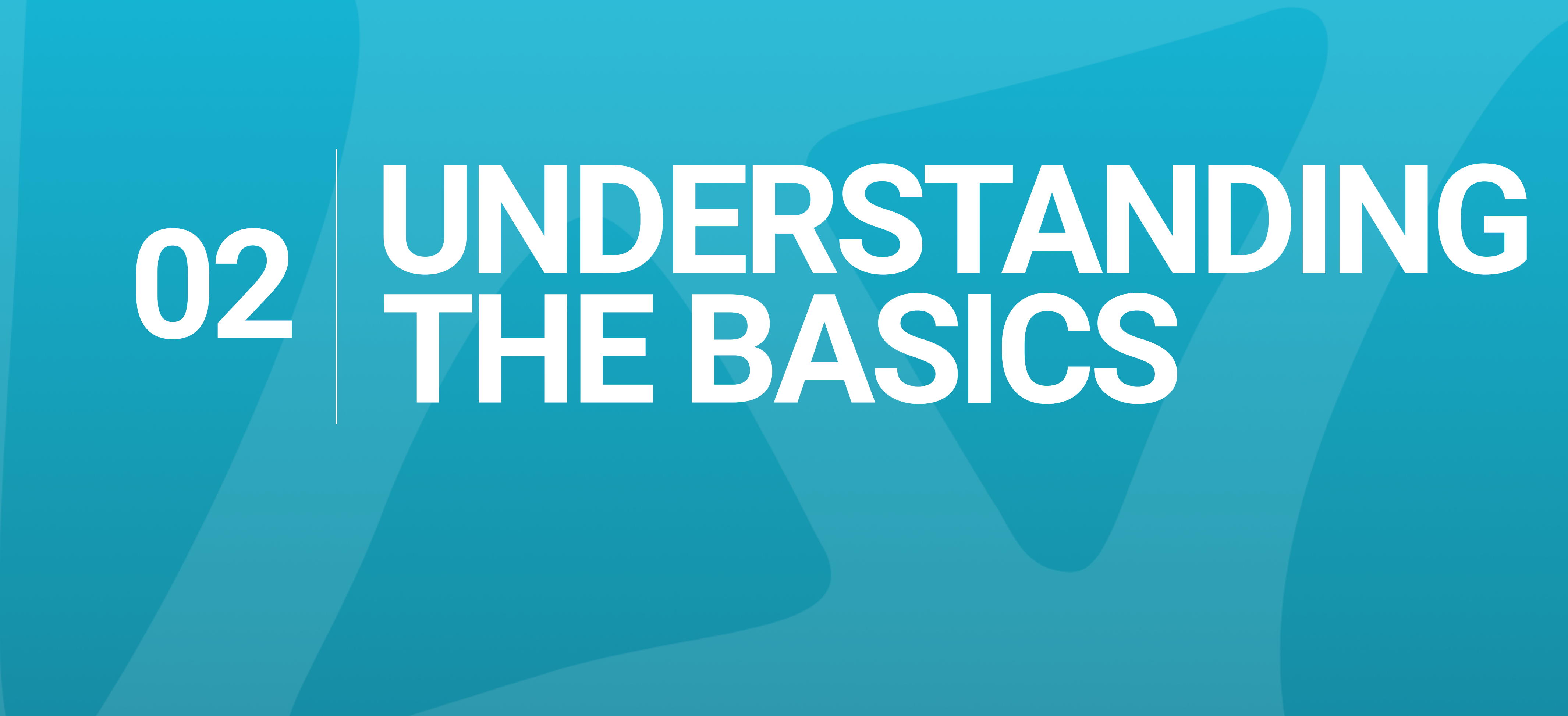

| General Interface                                                                                                    | Defult Sampling Method |  |  |
|----------------------------------------------------------------------------------------------------|------------------------|--|--|
|                                                                                                    | Sampling method        |  |  |
| Not influencessen<br>Mit in Manage angebrag karnes Mit wis Designativeges free latings Edmannes                                                                                                    | Euler a                |  |  |
|                                                                                                    | DPM++ 2S a             |  |  |
| toppiqueter topiques at a second at a second at a seco | DPM++ 2M               |  |  |
| Mar No All Andrew Control Control Cont | DPM++ SDE              |  |  |
| A Barley Barley  | DPM fast               |  |  |
| ar - Godi - Buda - Buda - Buda                                                                                                    | , DPM adaptive         |  |  |
|                                                                                                    | LMS Karras             |  |  |
|                                                                                                    | DPM2 Karras            |  |  |
|                                                                                                    | DPM2 a Karras          |  |  |
| Parameters                                                                                                    | DPM++ 2S a Karras      |  |  |
|                                                                                                    | DPM++ 2M Karras        |  |  |
| Width 512                                                                                                    | DPM++ SDE Karras       |  |  |
| Height 512                                                                                                    | DDIM                   |  |  |
|                                                                                                    | PLMS                   |  |  |
| Width 768                                                                                                    | UniPC                  |  |  |
| Height 768                                                                                                    |                        |  |  |
|                                                                                                    |                        |  |  |
|                                                                                                    |                        |  |  |
|                                                                                                    |                        |  |  |

### Understanding the basics

# **Getting started**

The first variables you should establish are the resolution: In the simplest terms, if you have a powerful GPU, go for 768 x 768 if your GPU is a more towards average power, you can just stick to 512 x512.

Secondly; As a beginner I would change the sampling method to DDIM, it's usually on Eueler a by default. Don't worry, you'll be learning more about this later!

Start getting familiar with the Graphical user interface for Stable Diffusion, this environment is where you will create all the magic. Try to check out all the variables, but don't get too excited just yet.

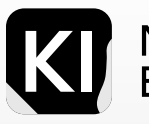

# Prompting

Let's jump right into it: A prompt, in image generation, is the creative spark guiding a machine learning model to produce an image. Think of it as ordering a meal in a restaurant: "I'd like a vivid sunset landscape, complete with serene beach, palm trees, and a couple strolling hand-in-hand". Just like ordering, a clear, well-defined prompt helps cook up the perfect AI-generated image, while a vague one might give you something you didn't quite expect. Be the chef of your AI creativity!

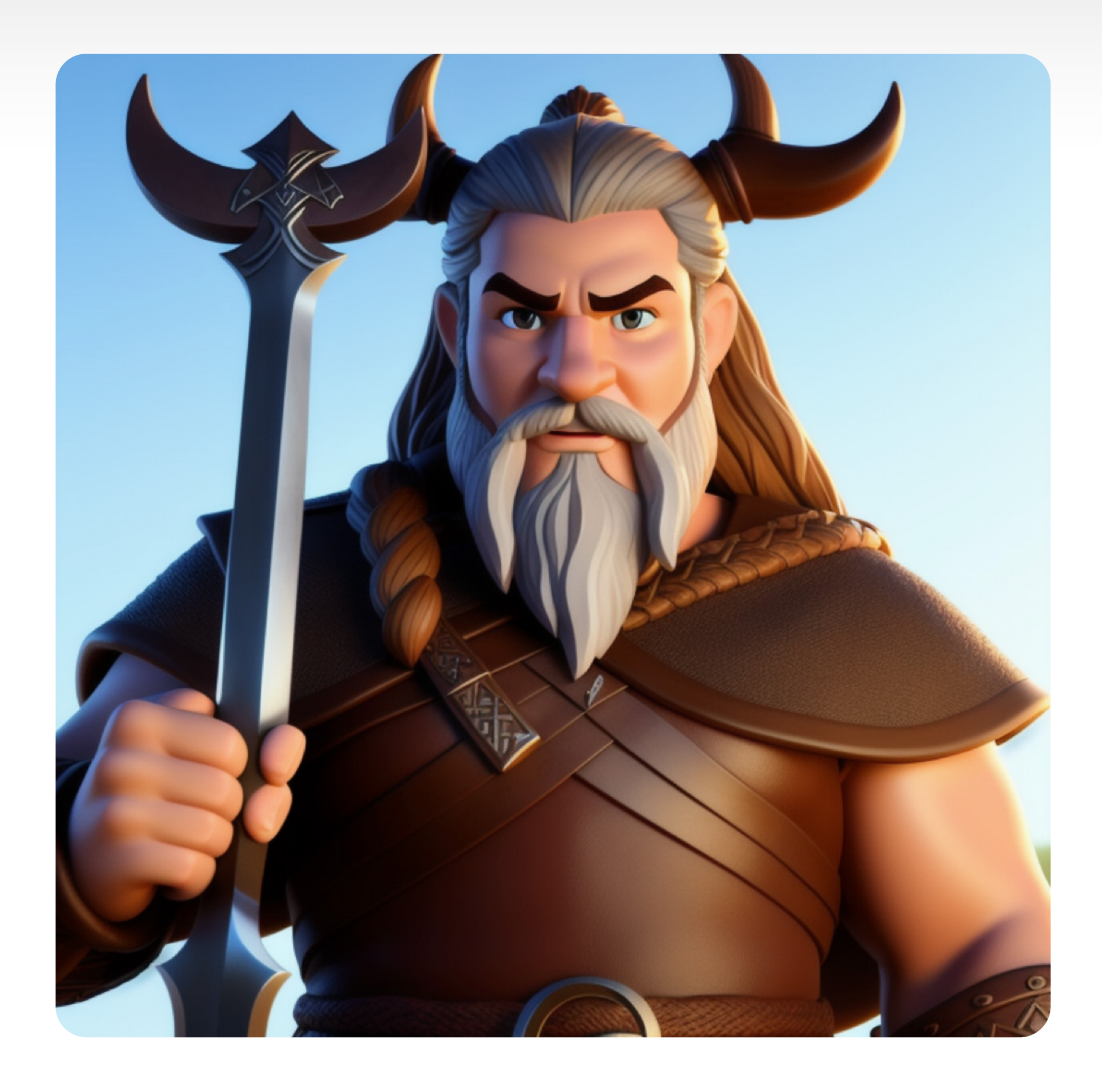

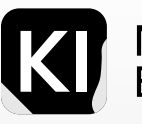

### Beginner

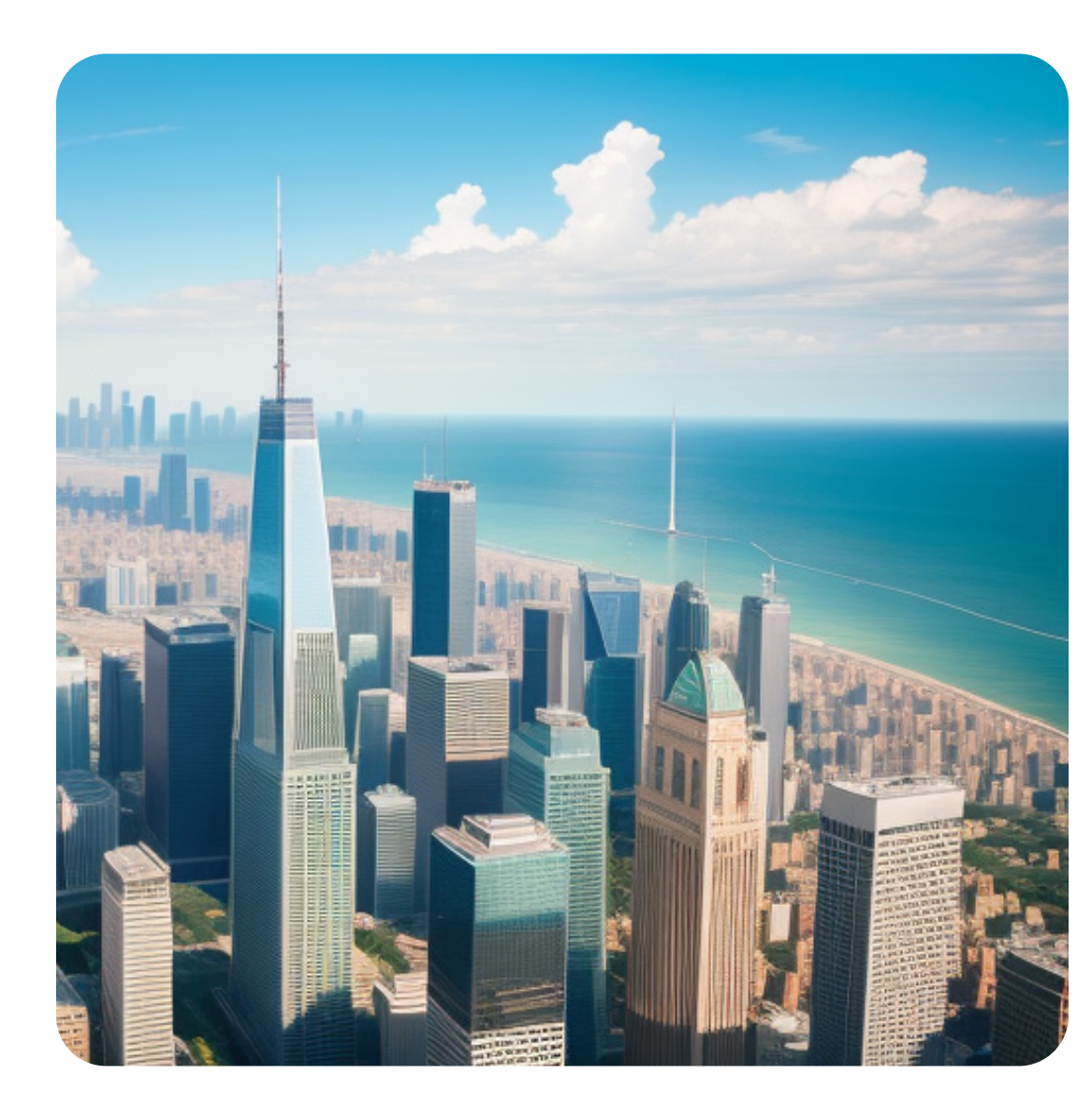

Prompt: Aerial shot of a city, skyscrapers, sea, sunny day, professional photo, intricate details

# Examples Of prompts:

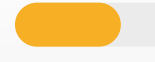

### Intermediate

### Advanced

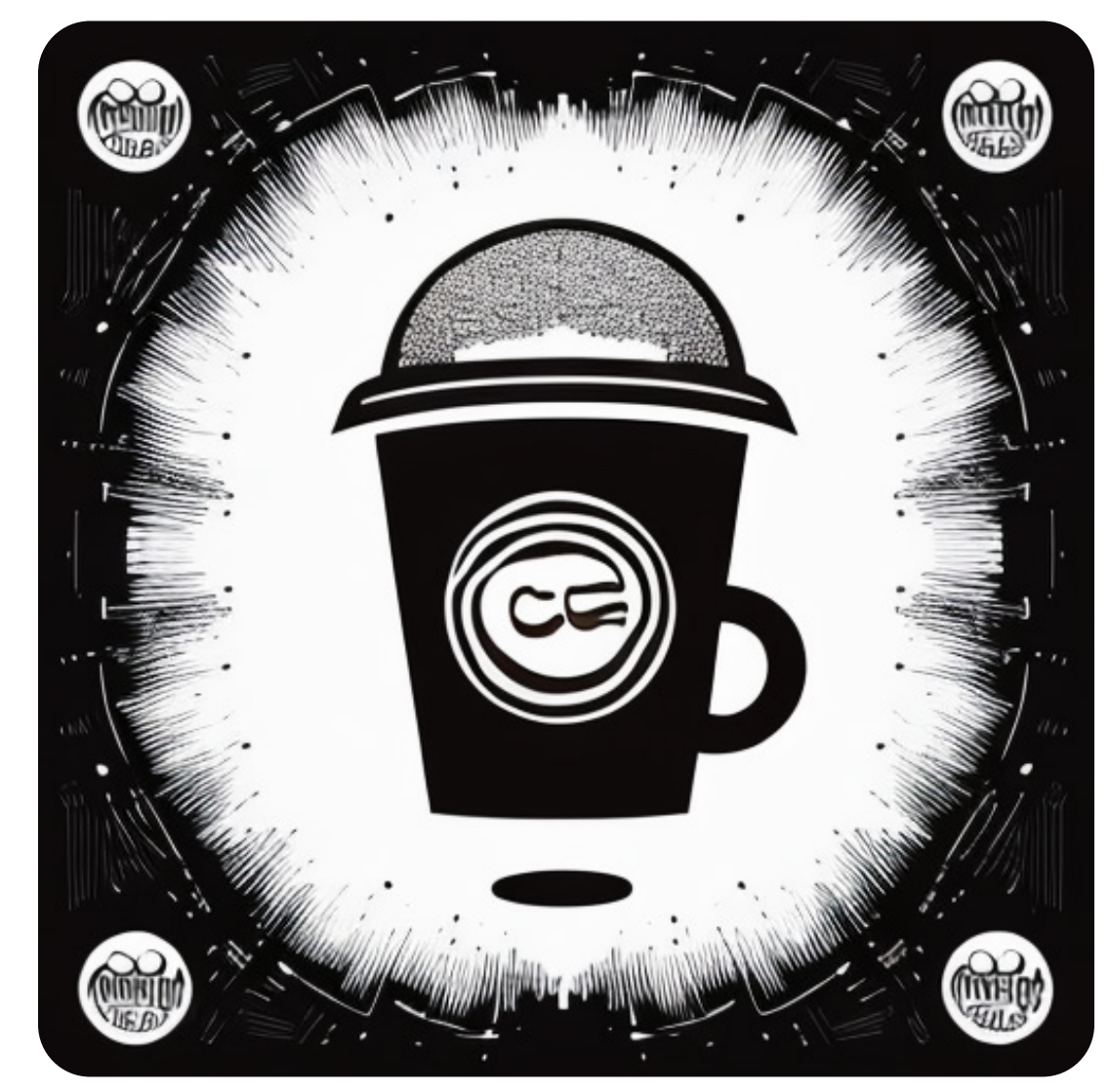

Prompt: (a design of a Coffee logo:1.3), featuring a mushroom cloud coming out of a cup, (the cloud looks like brains:1.1), (art by mcbess:1.1), full colour print, vintage colours, 1960s, Vector art, Vivid colors, Clean lines, Sharp edges, Minimalist, Precise geometry, Simplistic, Smooth curves, Bold outlines, Crisp shapes, Flat colors, Illustration art piece, High contrast shadows, Technical illustration, Graphic design, Vector graphics, High contrast, Precision artwork, Linear compositions, Scalable artwork, Digital art

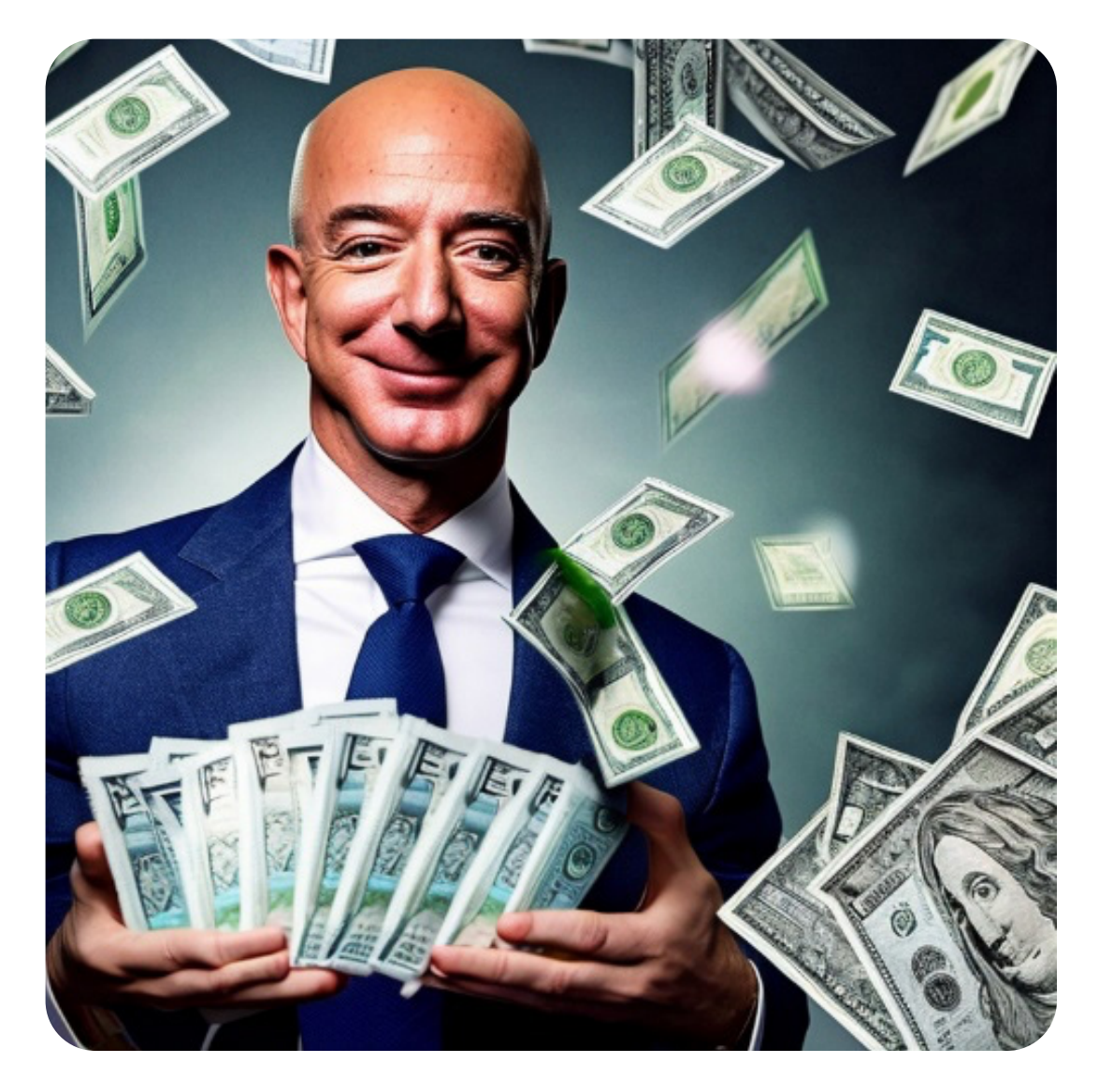

Prompt: A photo of jeff bezos, (a mysterious magician:1.3), (soft lighting:1.2), (holding lots of money in his hands:1.4), (with a colorful lighting effect around him:1.3), (detailed smart:clothing:1.4), (superrealistic:1.3), cannon r50,5mm lens, f1.8, depth of field, (natural\_landscape\_background:1.6), soft lighting, detail, hdr, symmetrical face, perfect facial features, realistic\_money, detailed facial hairs, (realistic bokeh lighting:1.4), (perfect hands:1.5), (professional photography:1.3)

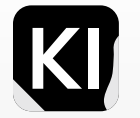

# Prompting **For Beginners**

Consider each prompt as a person: the first part is the brain, driving the entire operation, the second part is the heart, while the rest act as limbs and arms, forming a complete entity. Importantly, the 'brain' or first part of the prompt has the most impact on the outcome. If the prompt is lengthy, words further along carry less influence.

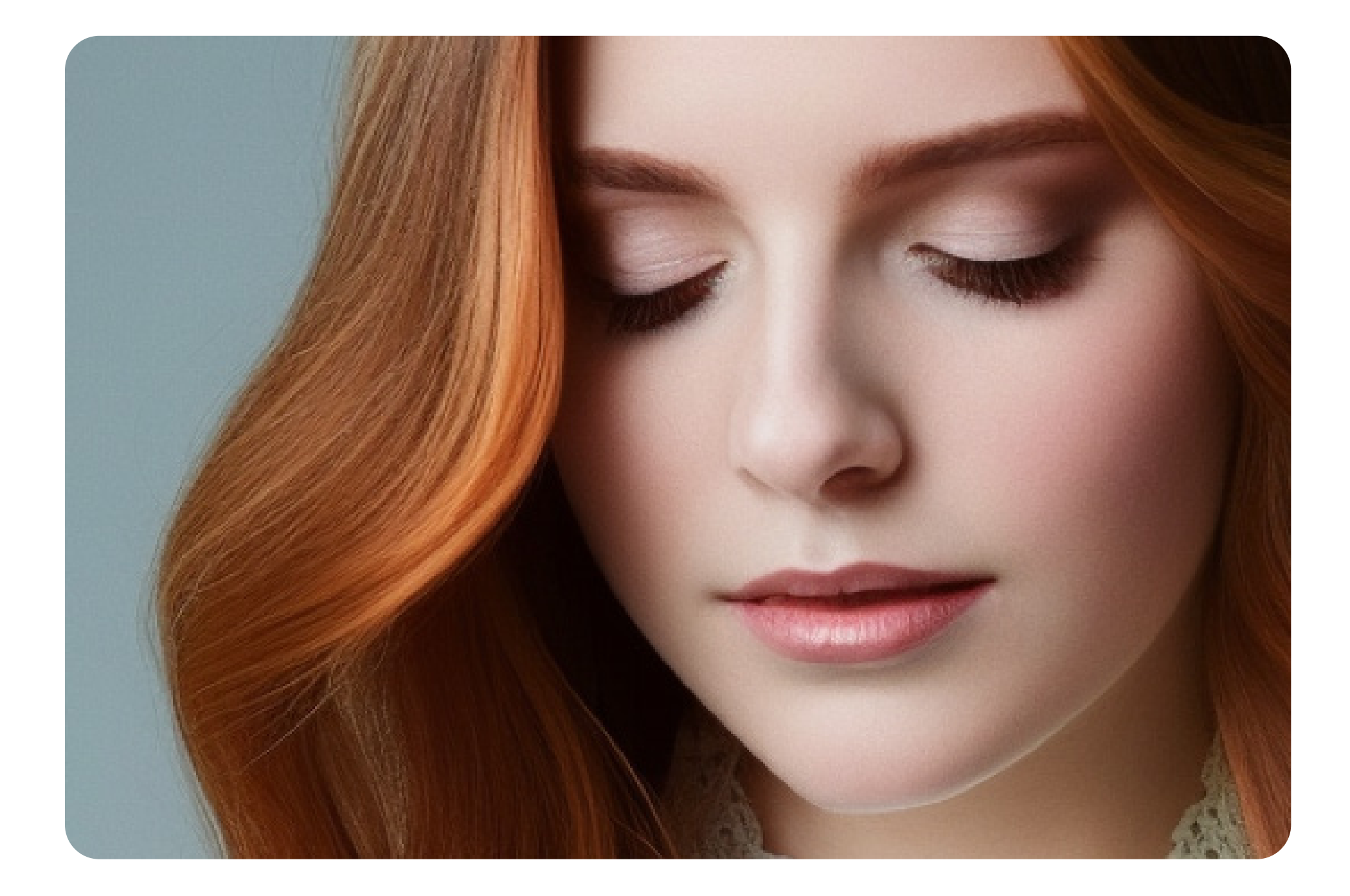

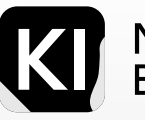

# **Break it down**

Let's break it down into three basic components: brain, heart, and body. A popular format often suggested is "A [type of picture] of a [main subject], [style/context cues]". This blueprint offers clear context, guiding the model to capture your envisioned image concept accurately.

E.g. A painting of a woman wearing a red coat in the wilderness.

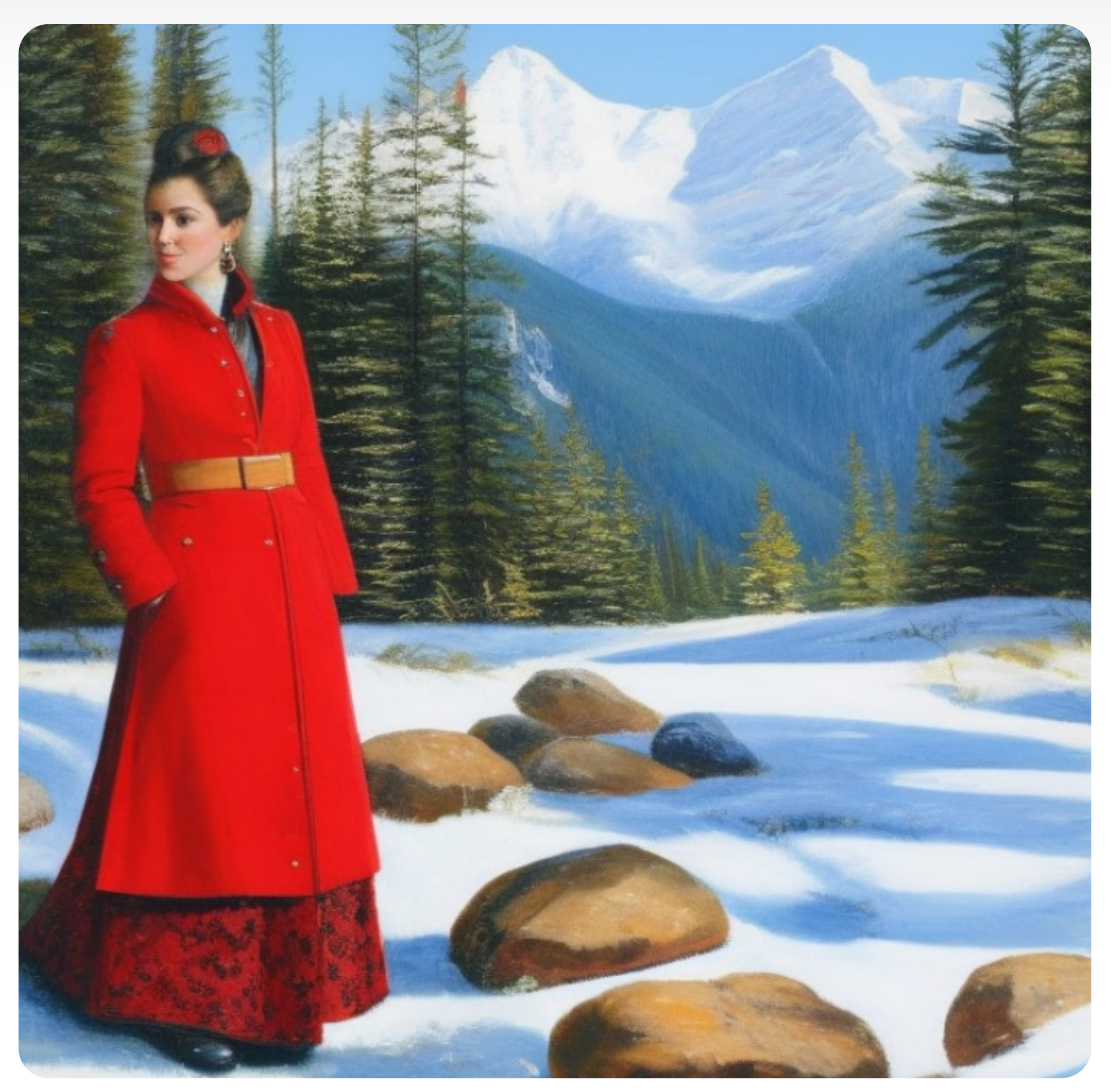

Steps: 30, Sampler: Euler a, CFG scale: 7, Seed: 2077891381, Size: 768x768, Model hash: 4711ff4dd2, Model: v-768\_1-2nonema-pruned

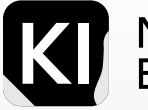

# **Break it down**

You can take that a step further by being more descriptive in each of the previously mentioned sections.

Example:

"A drawing, of a cute kid, playing with a ball, pencil art, masterpiece "

Generally, the more clear and well-worded your additional descriptive keywords are, the better the result.

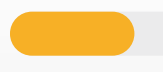

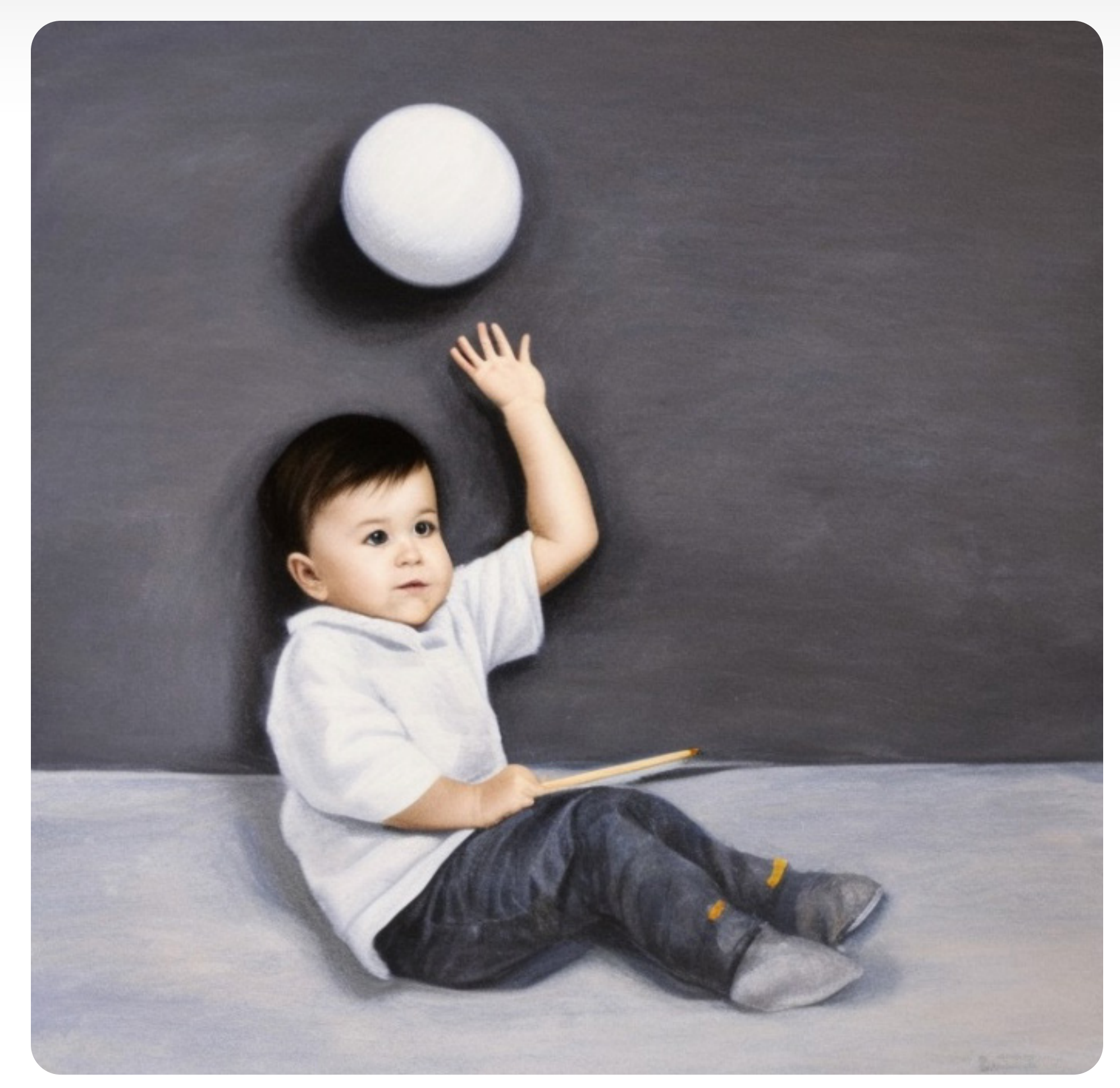

Steps: 30, Sampler: Euler a, CFG scale: 7, Seed: 3630866767, Size: 768x768, Model hash: 4711ff4dd2, Model: v-768\_1-2nonema-pruned

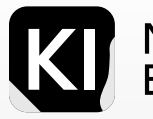

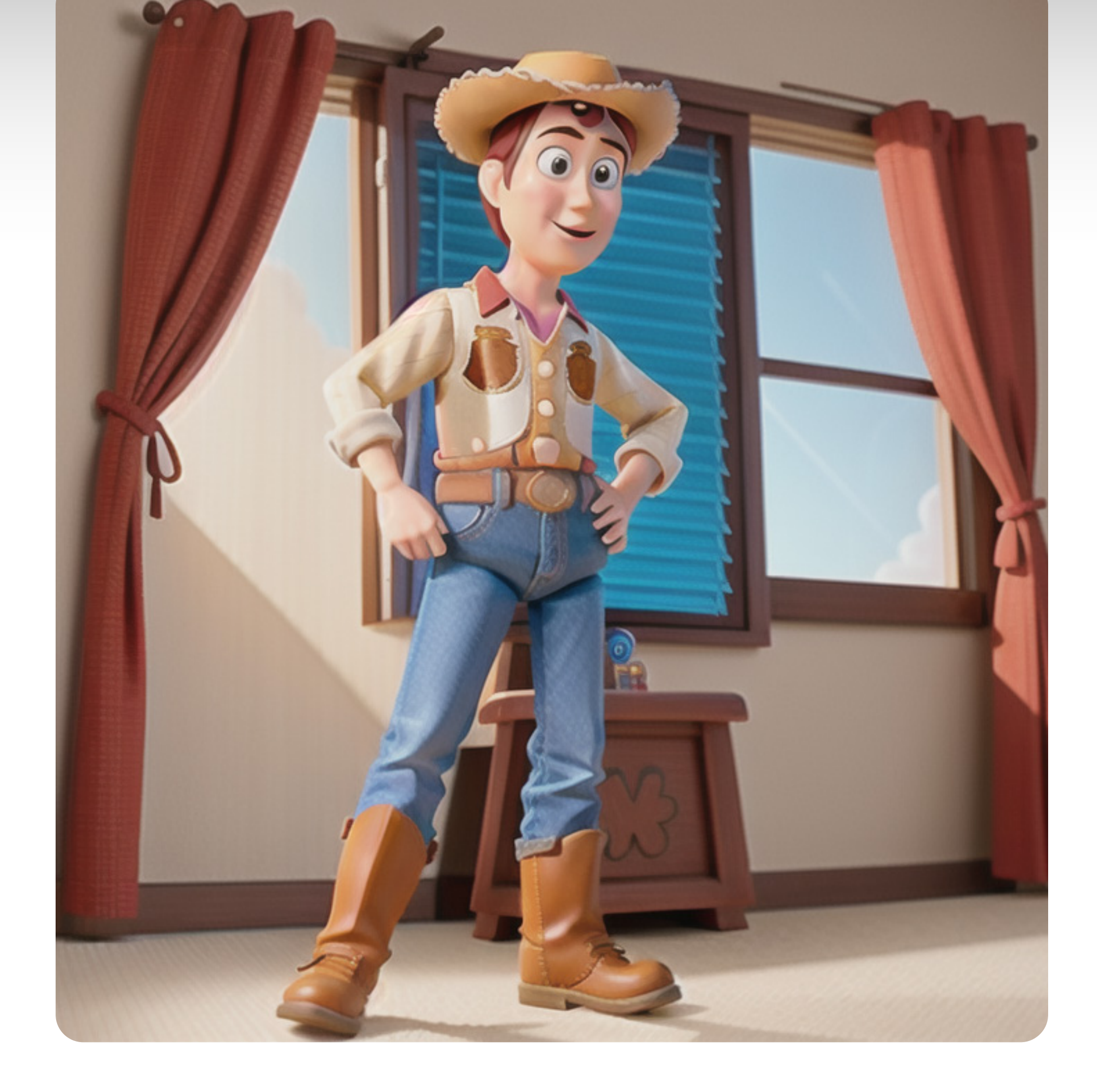

Understanding the basics

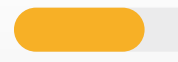

17

# **Technically speaking**

Prompting in Al image-generation is similar to issuing a command in programming, with a specific syntax that the model understands. Like nested function calls, the prompt follows a hierarchical structure, where the initial segment is crucial. Despite upgrades like V2.1, the Al's interpretation is limited by its understanding of the syntax and semantics, making single-keyword prompts less effective. The art of prompt creation is akin to writing clear, succinct code, balancing high-level directives with fine-tuned parameters.

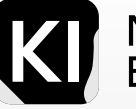

# In Simpler terms

Treating the image model as a human interpreter can lead to disappointing results. Despite significant improvements from V1.5 to V2.1, single keyword prompts like "Dog" typically yield unsatisfactory outcomes. However, the upside in V2.1 is that even basic prompts can produce reasonably good results.

Look at this comparison chart using V2.1 Remember: In V1.5 this would be much worse.

The top images, the prompt is "Dog" The bottom images, the prompt is "RAW candid cinema, dog, ((remarkable color)), (ultra realistic)" taken from Kamph's example.

18

You can clearly see that by using one very short prompt with the right wording, order and punctuation, you can have remarkable results.

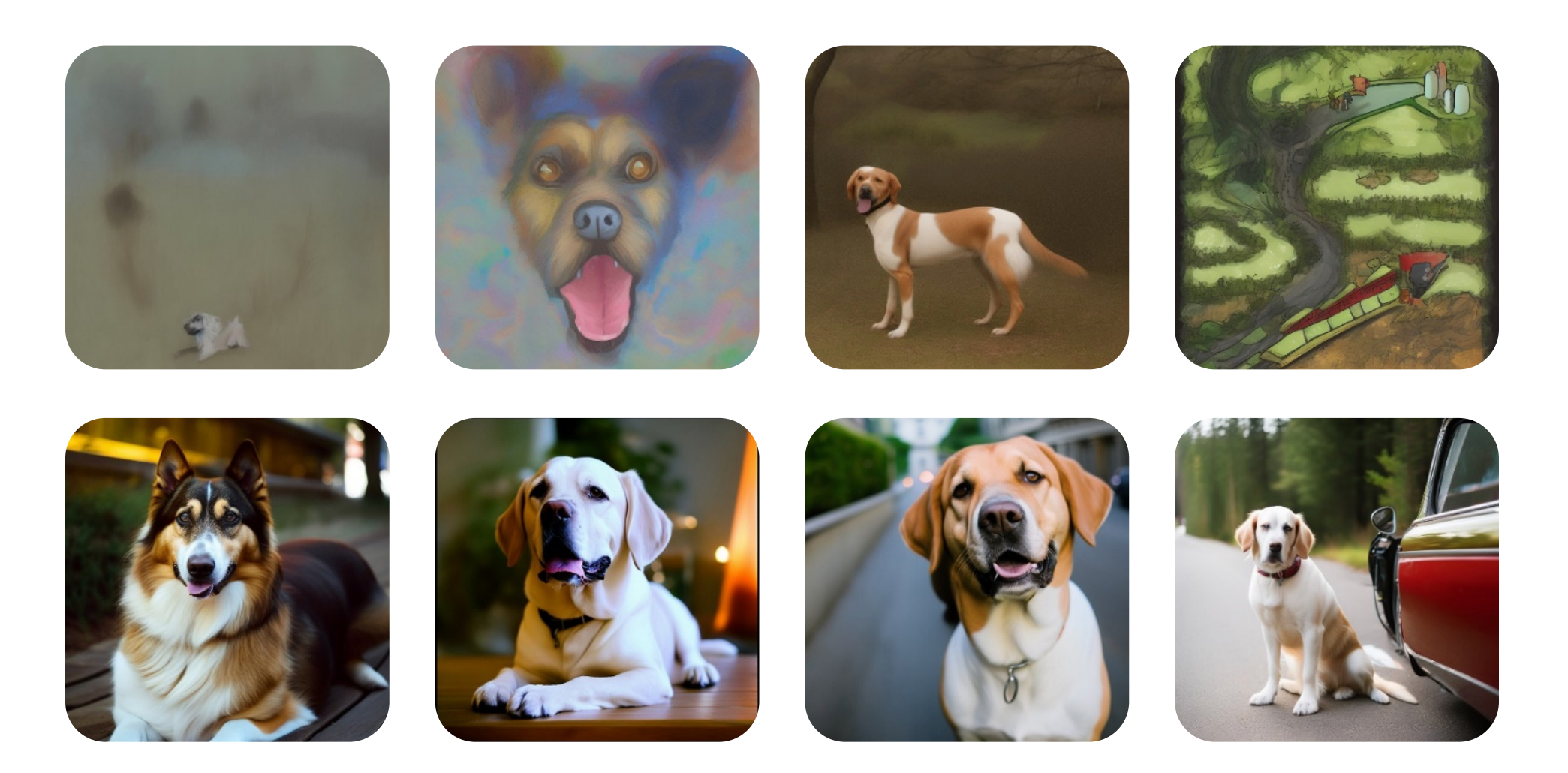

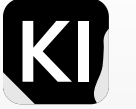

# Let's take a step back and delve deeper into the anatomy of the prompt.

First, begin by asking yourself these questions and take note of the highlighted keywords:

- What's the overall *medium*: realistic photo, painting, or digital artwork? • If an artistic style, does it resemble a 2D illustration, 3D render, or album cover?
- If a photo, what type: portrait, closeup, specific camera/lens features?
- What's the central subject/element: human animal or object
- What's the setting: rooftop, outdoors, bedroom or underwater?
- How's the *lighting*: bright, soft, bokeh, backlight, dark or even a popular artificial light source?
- Do you want it to be inspired by a specific artist or reference?

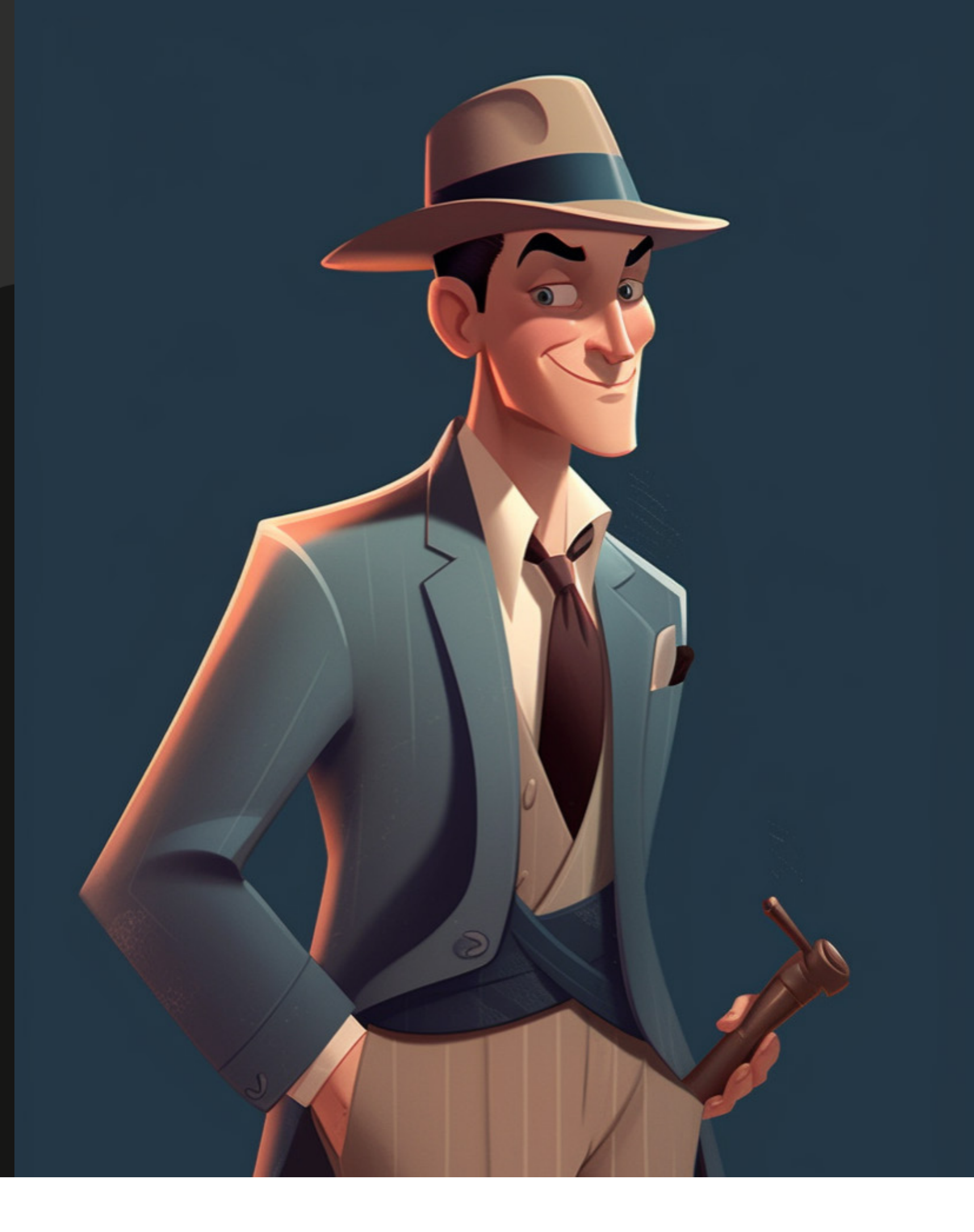

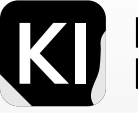

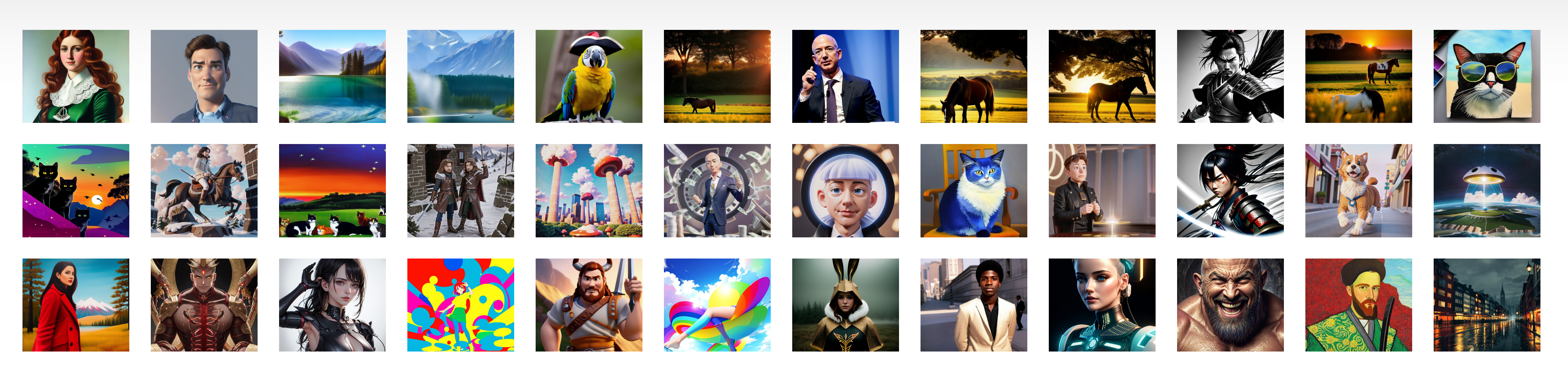

### Medium

Subject

First "The Brain": This refers to the medium or category of the artwork, including examples such as portrait, illustration, concept art, underwater, digital painting, sketch, drawing, and 3D render. This aspect is straightforward. Your subject can encompass a wide range of possibilities, including men, women, children, animals, toys, figurines, cars, and any other subject that can be linguistically defined. This offers a deeper exploration and refinement of the original medium. Examples of styles include Hyperrealistic, Pop-art, Modernist, Realistic, Minimalistic, Photorealistic, Pointillist, Fauvist, Symbolist, and Baroque.

### **Quality/Resolution**

This variable greatly affects image details. Examples: Maya Render, Octane Render, Unreal Engine, 8k, 4k, Vray, sharpness, focus, and depth of field.

# **Lighting & Color**

Subject perception depends on lighting and color. Learn to use different lighting types, like soft, sunlight, studio, bokeh, and colored, and color schemes like vintage or monochrome for impactful imaging.

# Style

# Setting

The scene setting can be classified into two types: descriptive (sand dunes, rooftops, underwater, clouds) and specific (Spain, NY cityscapes, crowded streets of Cairo, Pixar studio, etc.).

### Artist

- rn This is where the excitement truly begins. You can draw
- o, inspiration from any notable artist of your preference, be
- or it acclaimed photographers like Peter McKinnon, visual artists, or distinguished painters such as Van Gogh.

### Website/reference

Going a step further, you can draw inspiration from popular websites known for their distinct styles or standards, including Deviant Art, ArtStation, and Pixabay.

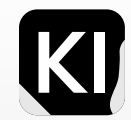

# **Puzzle It Together**

In the most basic form this is one way to look at it: medium, subject, descriptors, artist

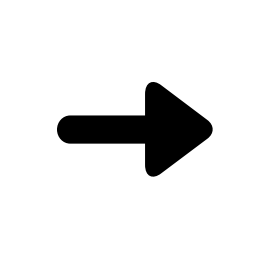

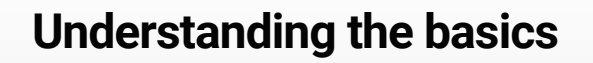

### A portrait of a young lady, with red hair, masterpiece painting, by Van Gogh

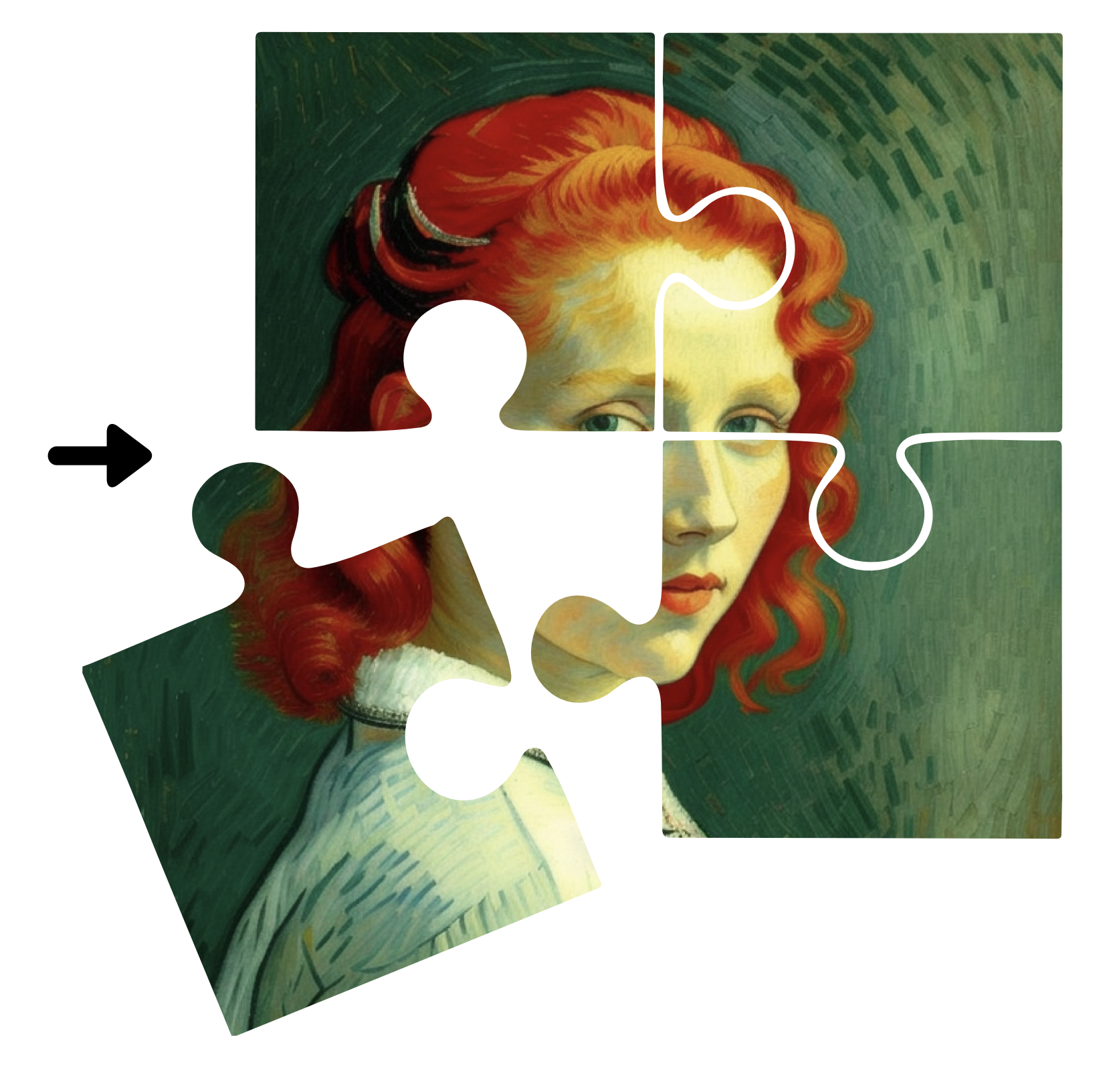

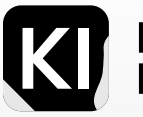

# Step it up a Notch

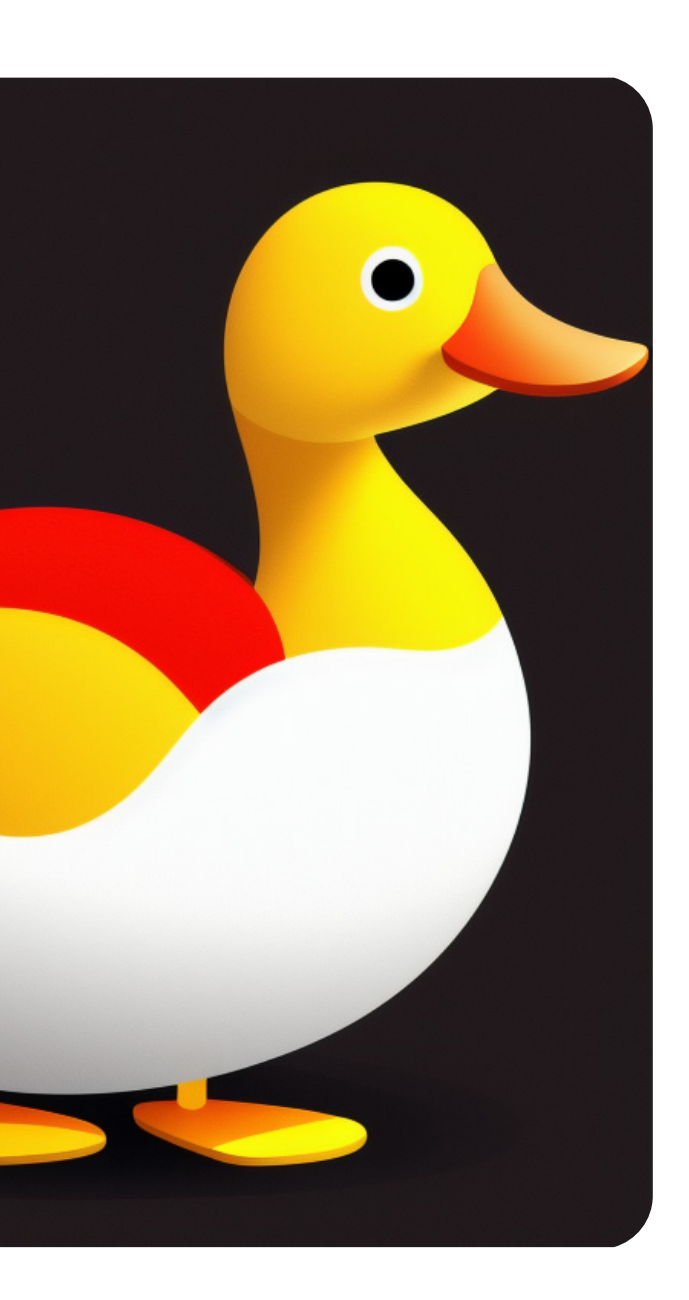

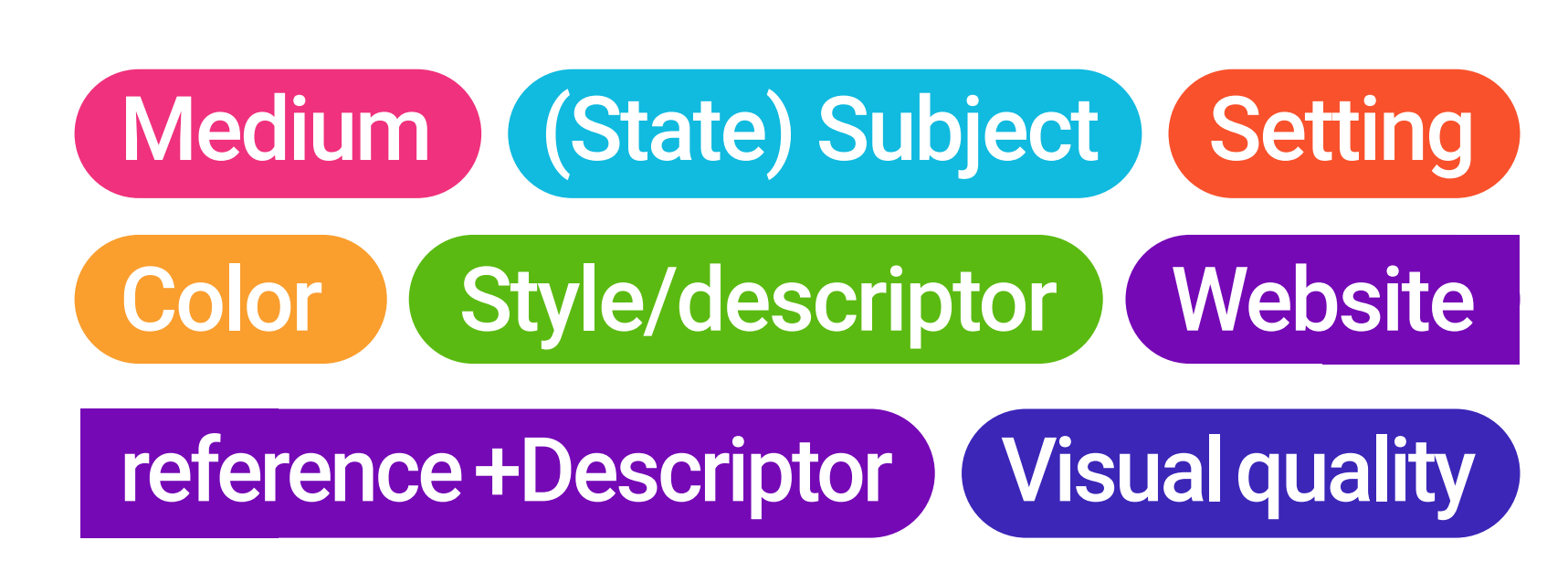

Understanding the basics

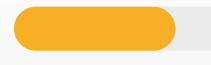

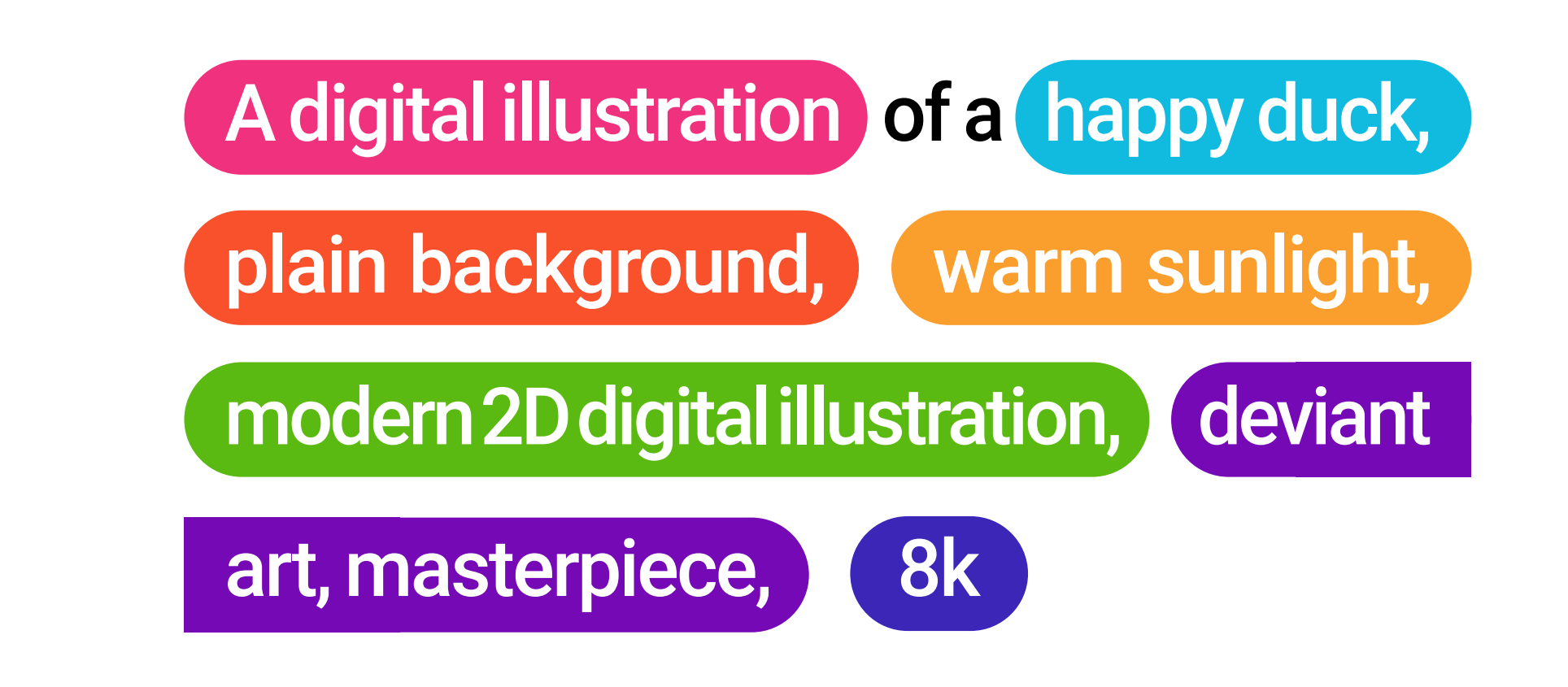

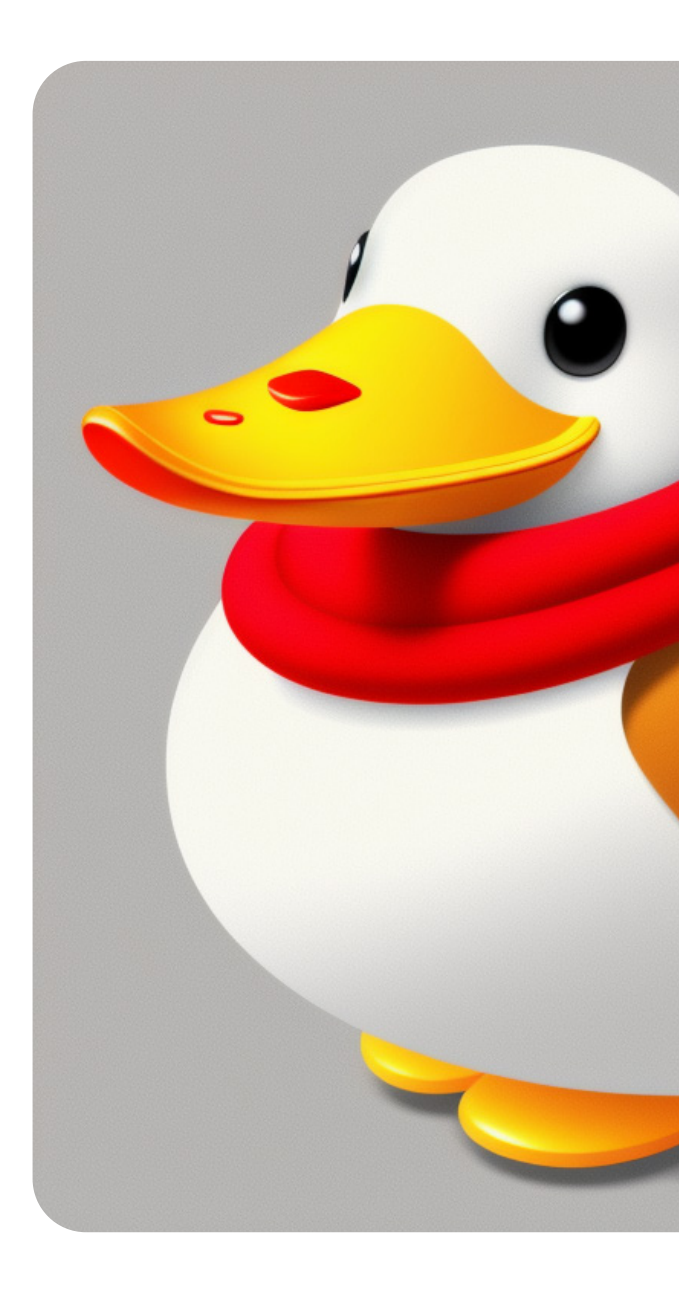

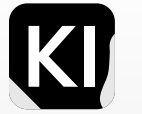

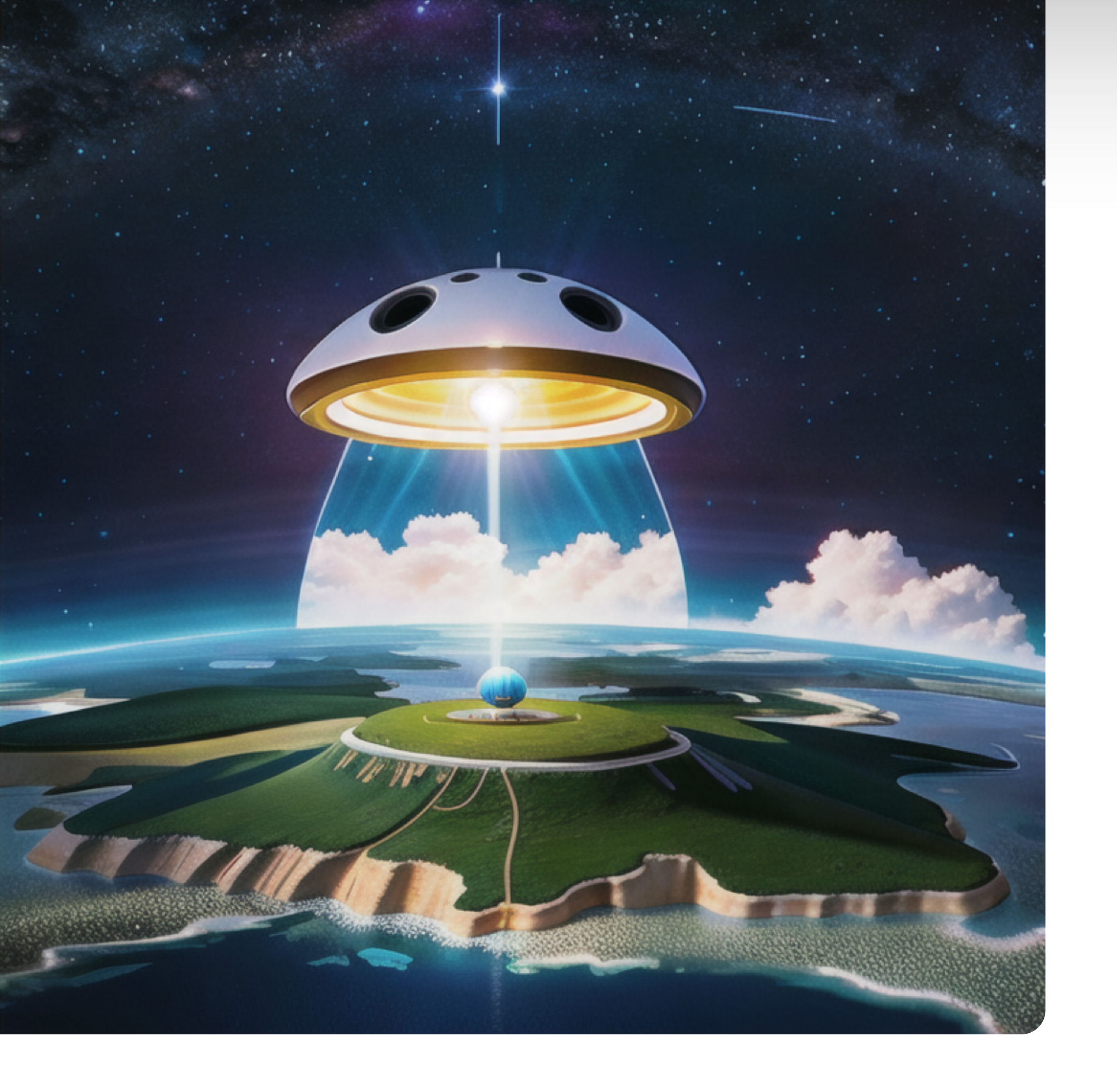

Understanding the basics

# Popular Attributes

After explaining the anatomy and possible variables (or attributes), let's dive into the magical world of infinite possibilities!

In the coming pages, we'll be exploring some of the coolest attributes.

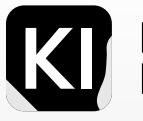

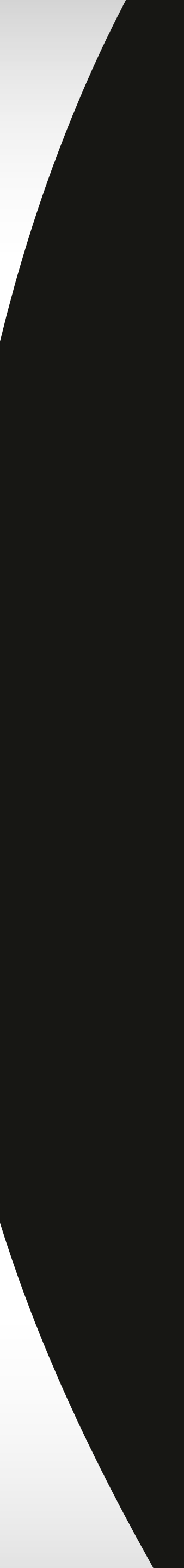

# Medium & Style

# Steps: 30 Sampler: DDIM CFG scale: 7 Seed: 3676786231 Size: 768x768 Model hash: 19ad77356d

# Portrait

**Prompt:** Photo portrait of a young man, wearing sunglasses, and smoking a cigar, cinematic lighting, 50mm, DSLR, professional photo

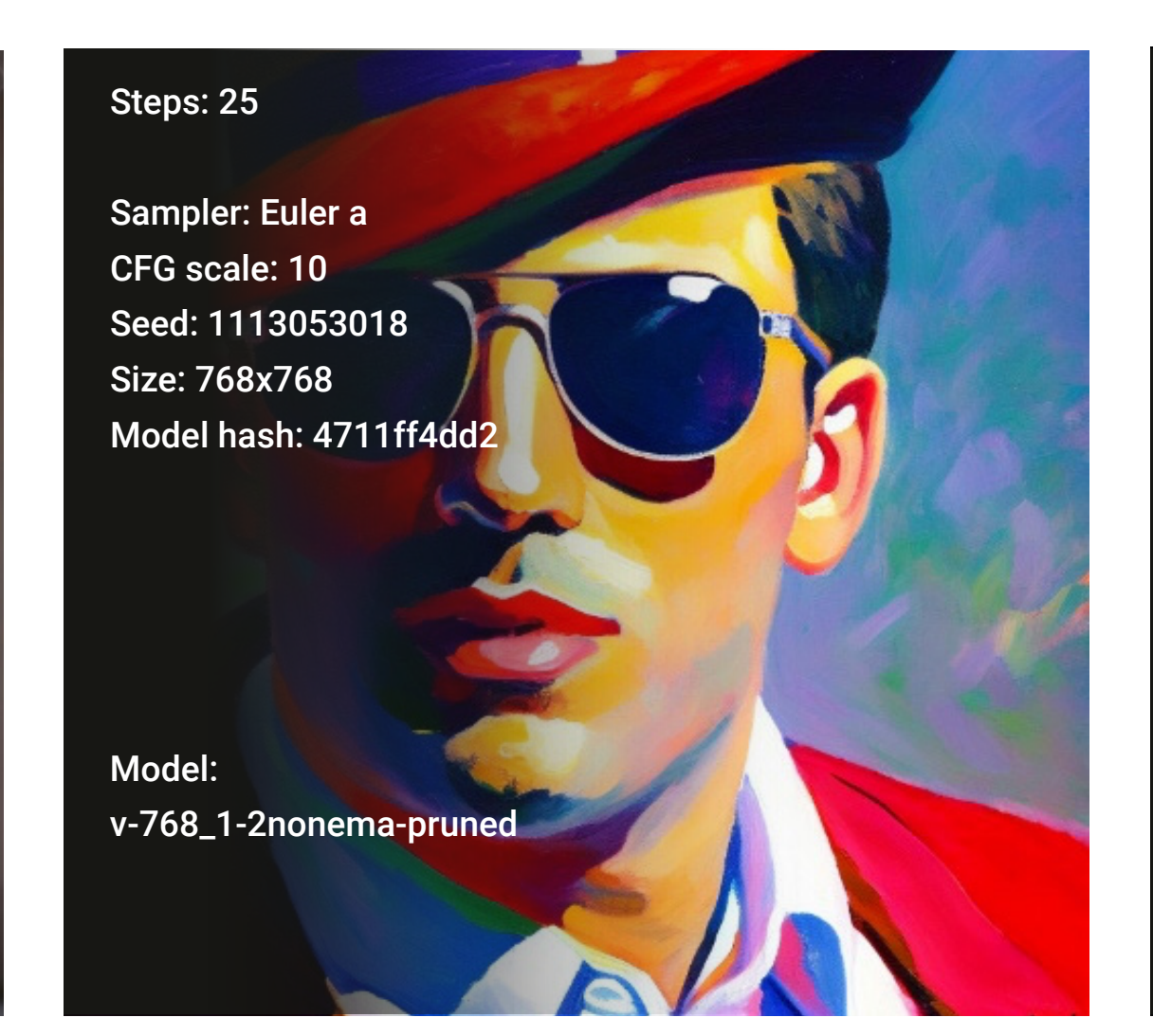

# Painting

- g **Prompt:** Painting of a young man, wearing sunglasses,
- , vibrant colours, artwork by Claude Monet

### **Inspiration Prompt**

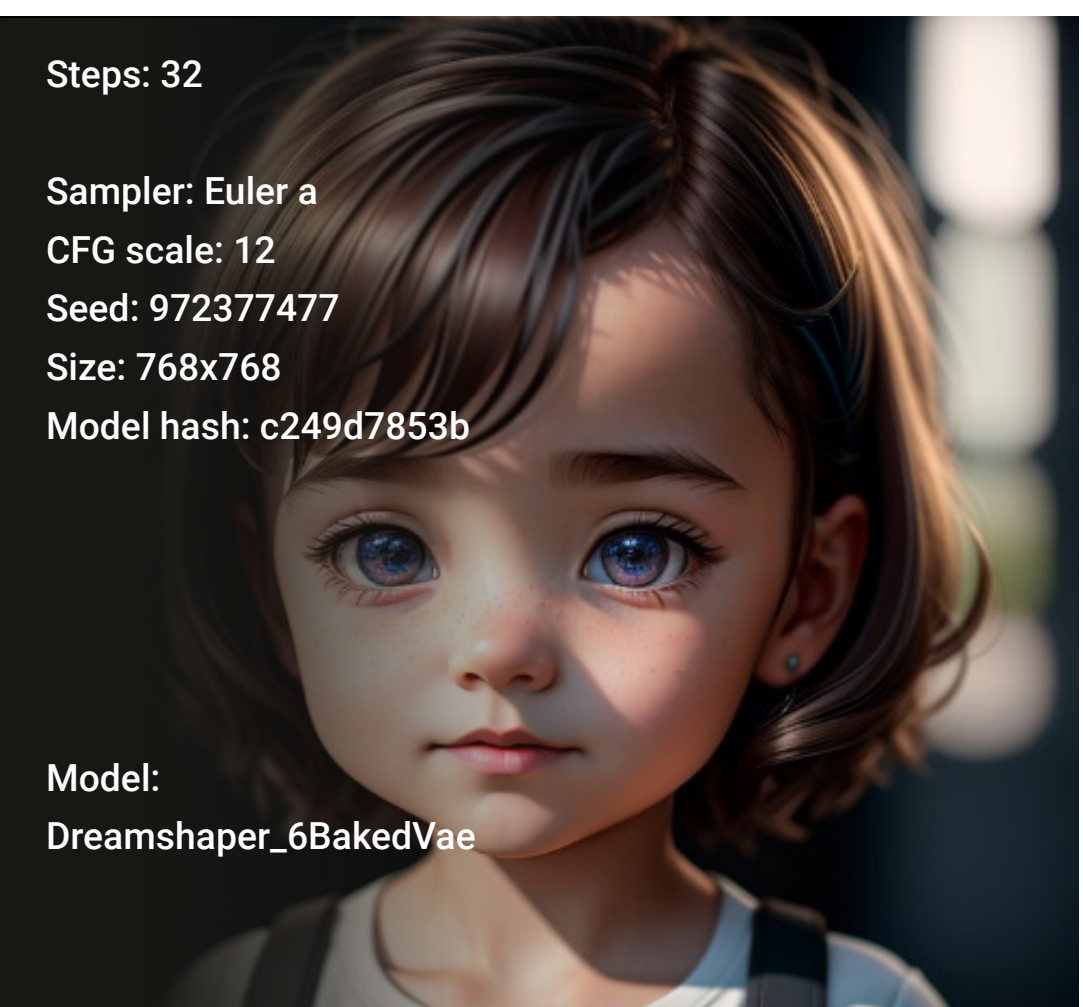

# **3D Art**

**Prompt:** Pixar style little girl, 4k, 8k, unreal engine, octane render photorealistic by cosmicwonder, hdr, photography by cosmicwonder, high definition, symmetrical face, volumetric lighting, dusty haze, photo, octane render, 24mm, 4k, 24mm, DSLR, high quality, 60 fps, ultra realistic

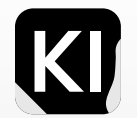

# Medium & Style

### Steps: 50

Sampler: Euler a CFG scale: 9 Seed: 1560757142 Size: 512x512 Model hash: 9aba26abdf

Model: deliberate\_v2

### **Digital Art**

**Prompt:** Portrait of a beautiful warrior woman, ((holding a colorful viper)), smile, digital painting, illustration, au naturel, hyper detailed, digital art, trending in artstation, cinematic lighting, studio quality, smooth render, unreal engine 5 rendered, octane rendered, art by hajime sorayama

### **Inspiration Prompt**

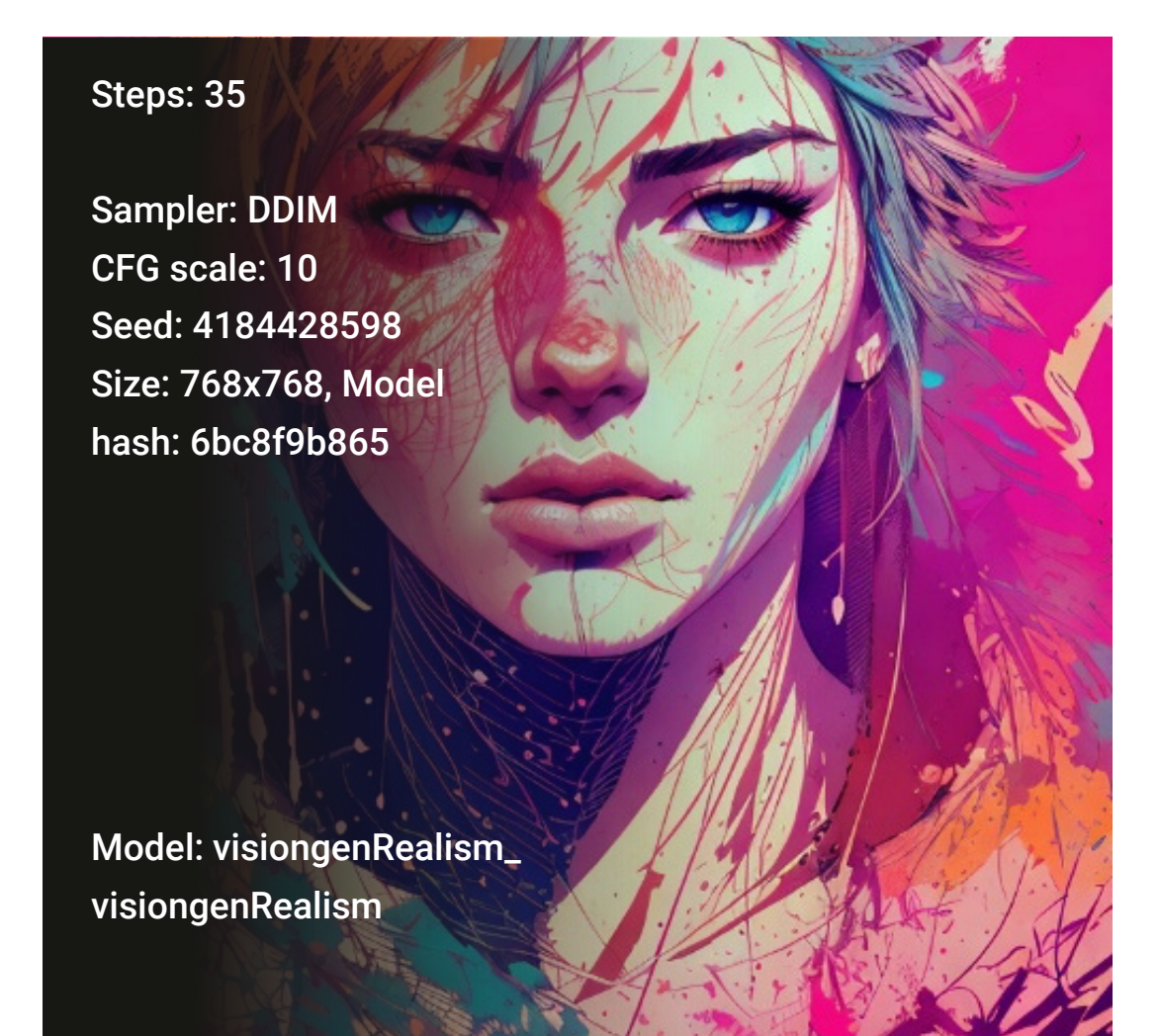

### Ink

- Prompt: Strong warrior prince, centered, key visual,
- intricate, highly detailed, breathtaking beauty, precise
- lineart, vibrant, comprehensive cinematic, Carne
- Griffiths, Conrad Roset

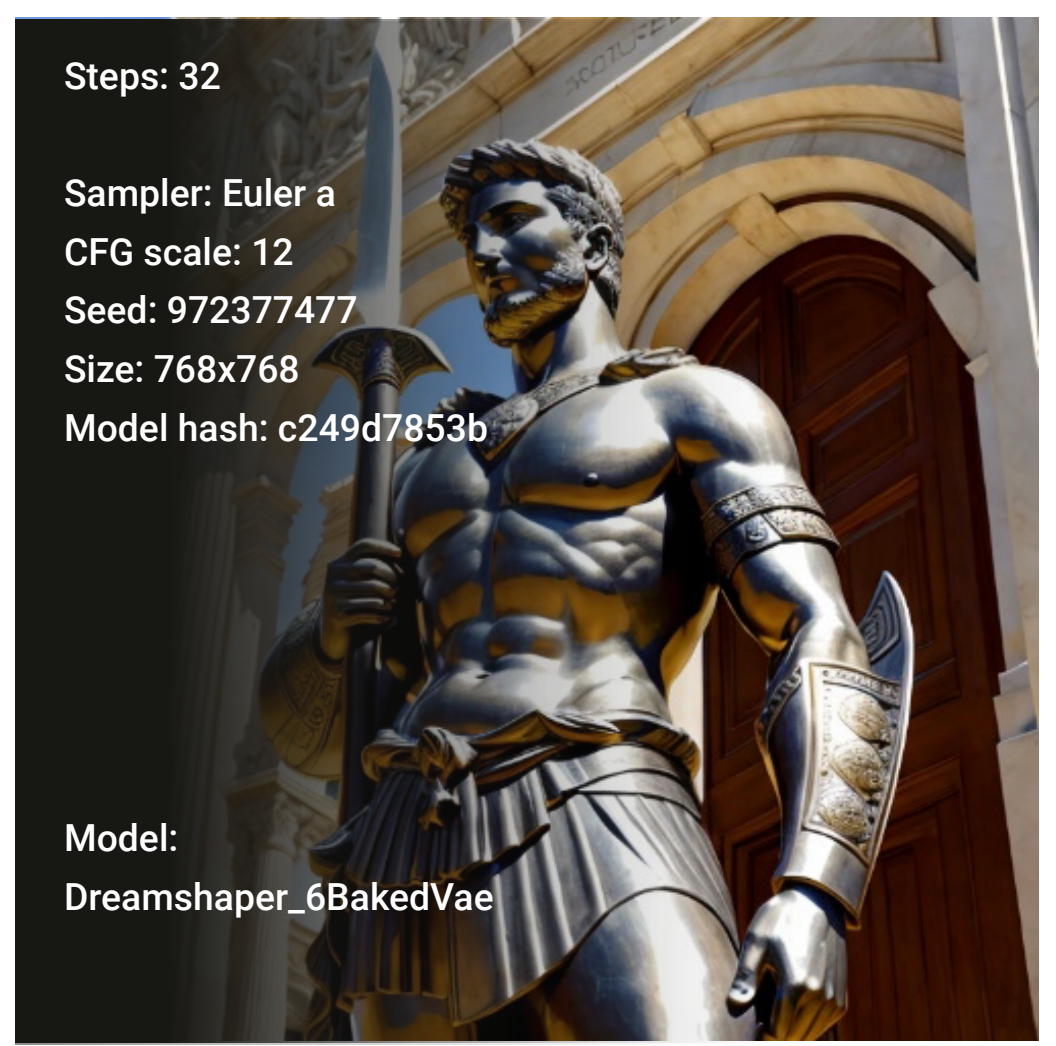

### Sculpture

Prompt: Sculpture of a roman warrior, holding a sword, intricate detail, public street, cinematic sunlight, by Auguste Rodin quality, 60 fps, ultra realistic

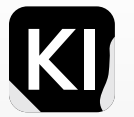

# **Photo:** Lenses

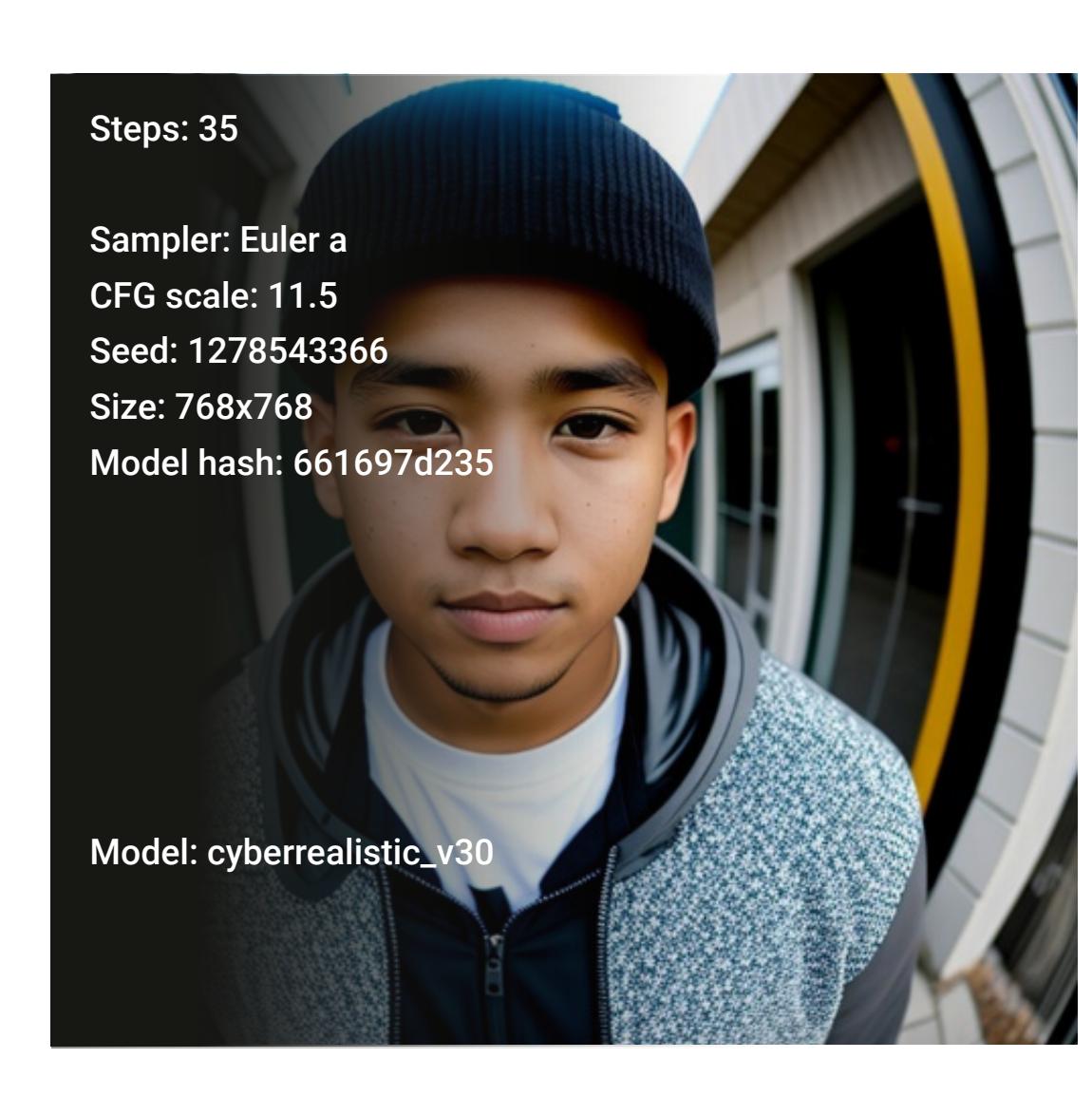

# Fish-eye

**Prompt:** A photo, of a young man, staring into the camera lens, fisheye lens, urban clothing.

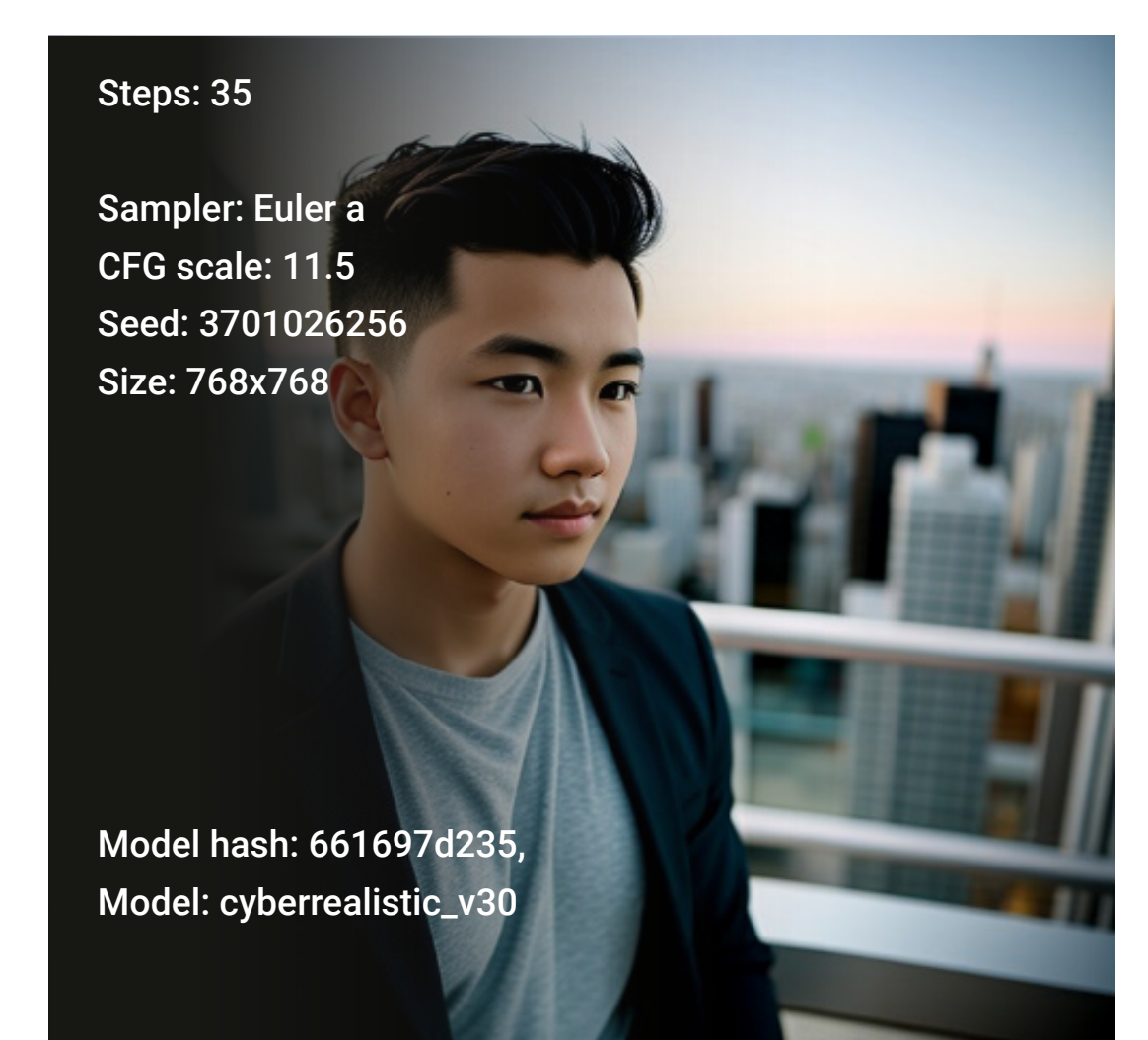

# 50mm

**Prompt:** A portrait photo, of a young man, staring into the horizon, 50mm, cityscape.

Model: deliberate\_v2

Steps: Steps: 35

Sampler: Euler a

CFG scale: 11.5

Size: 768x768

Seed: 3230799096

Model hash: 9aba26abdf

Macro

**Prompt:** A photo of a (red flower), macro lens, hyperrealistic, professional photograph quality, 60 fps, ultra realistic.

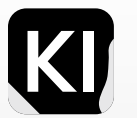

# **Photo:** Focal Length

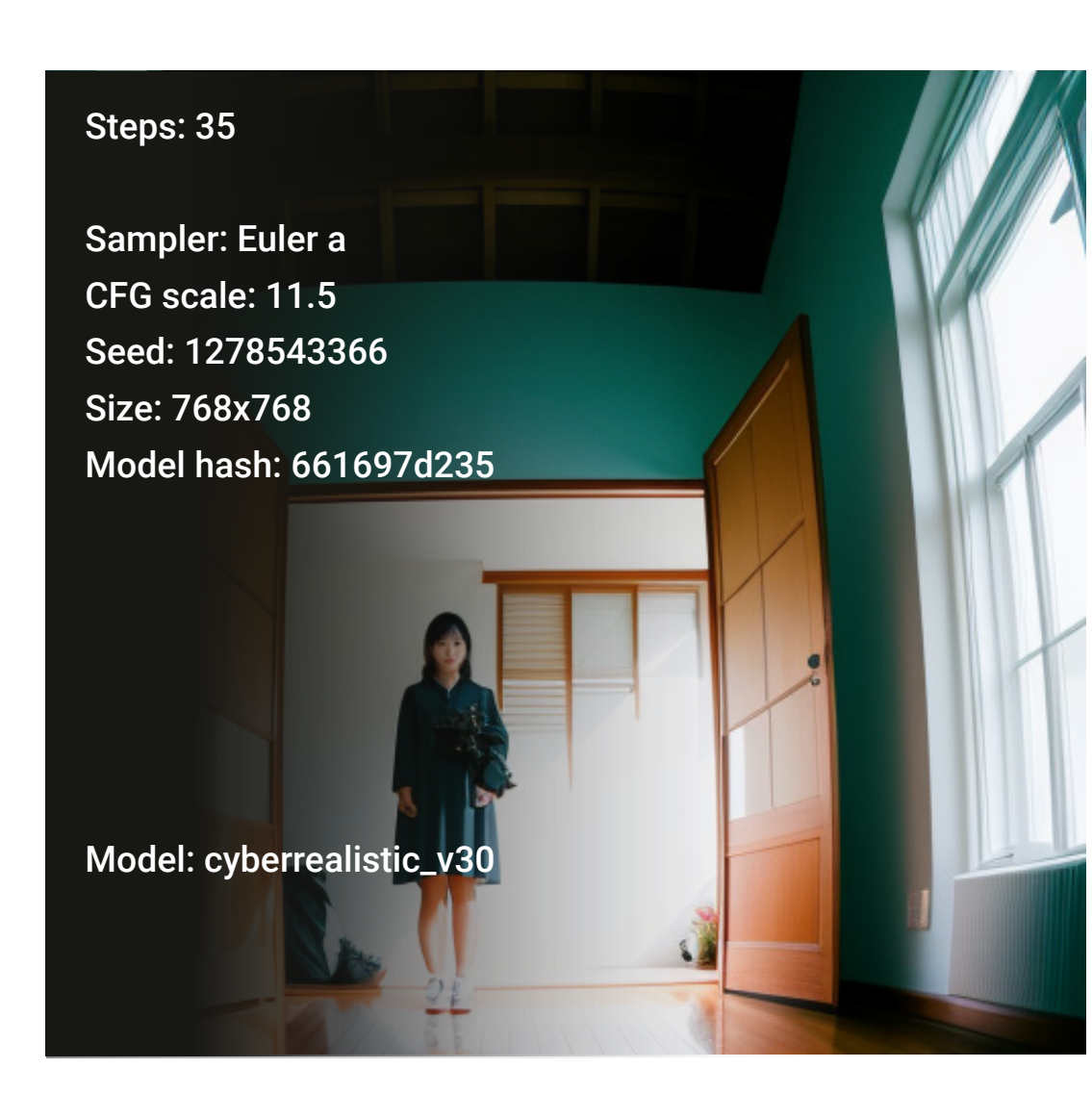

### 4-14mm

**Prompt:** A reaistic photo, of an Asian woman, standing indoors, DSLR photo, (14mm lens:8,(1.4k, masterpiece

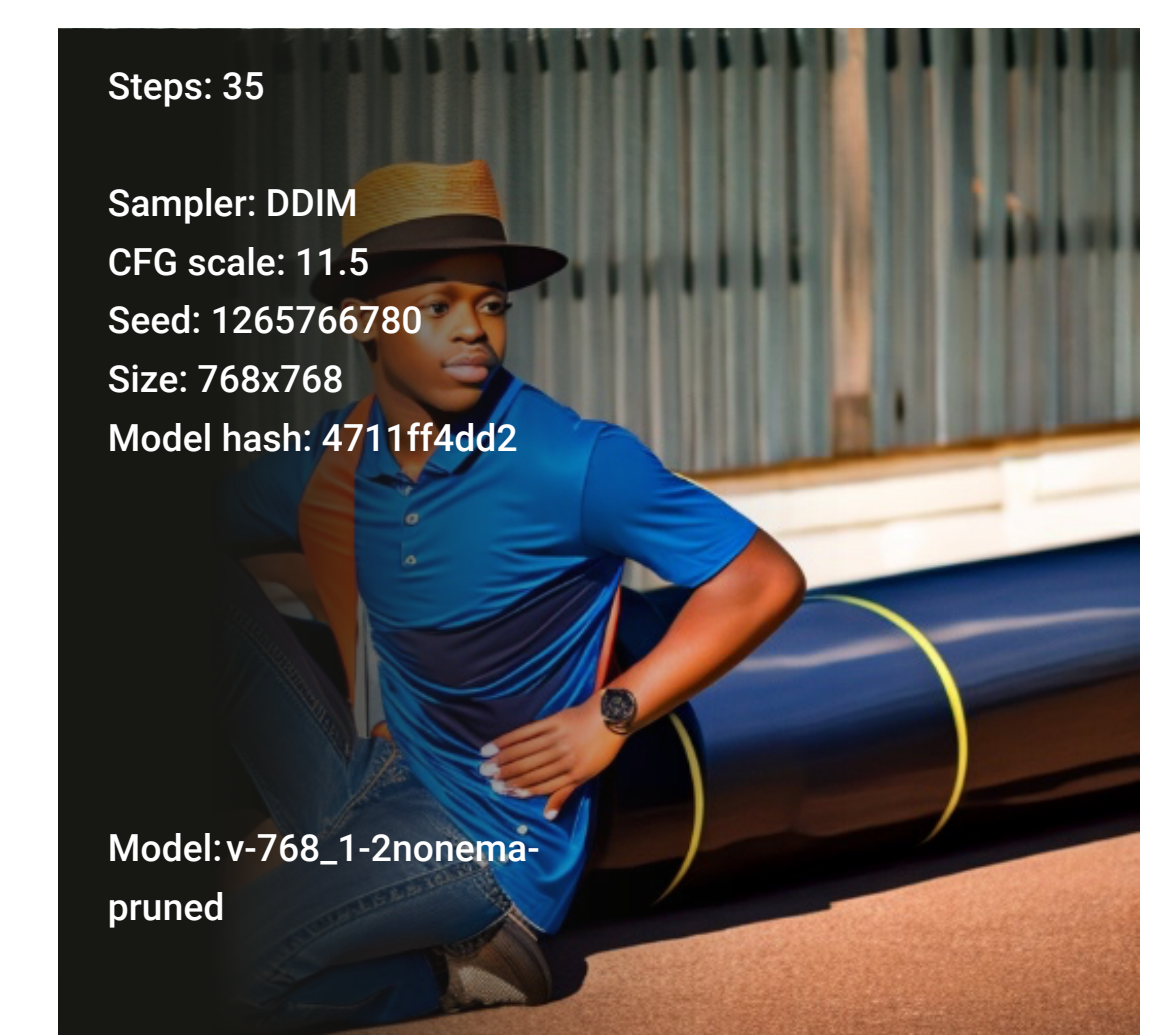

### 28mm

g Prompt: A photo of a young man, DSLR, 28mm,
 e superrealistic, detailed, hdr, masterpiece photography,
 cannon R5, professional photography

# Steps: 35 Sampler: Euler a CFG scale: 11.5 Seed: 1265766780 Size: 768x768, Model hash: 4711ff4dd2

# 50mm

**Prompt:** A realistic photo of a young man, taken by a professional photographer, (taken with a 50mm lens:1.3), detailed, sharp focus, award winning, Steve McCurry style, realistic photo

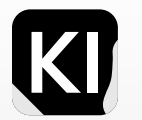

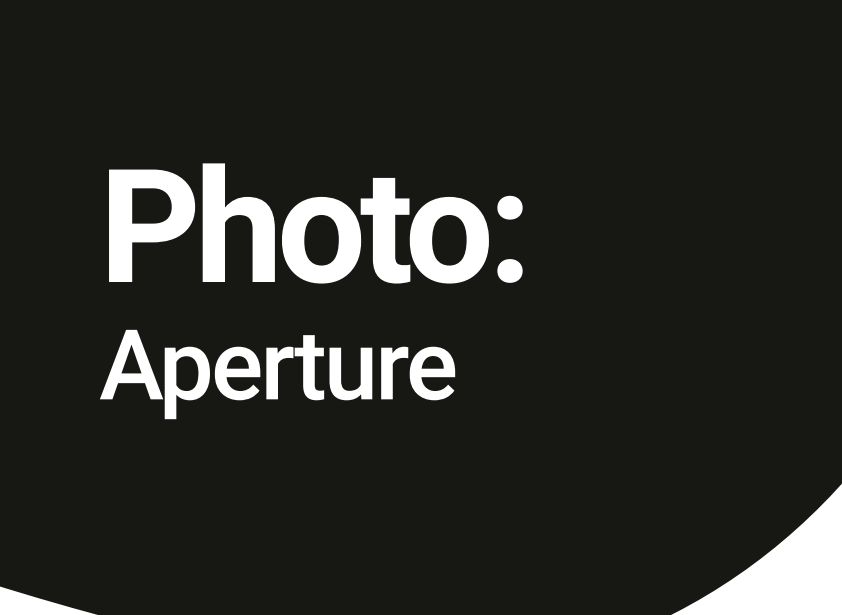

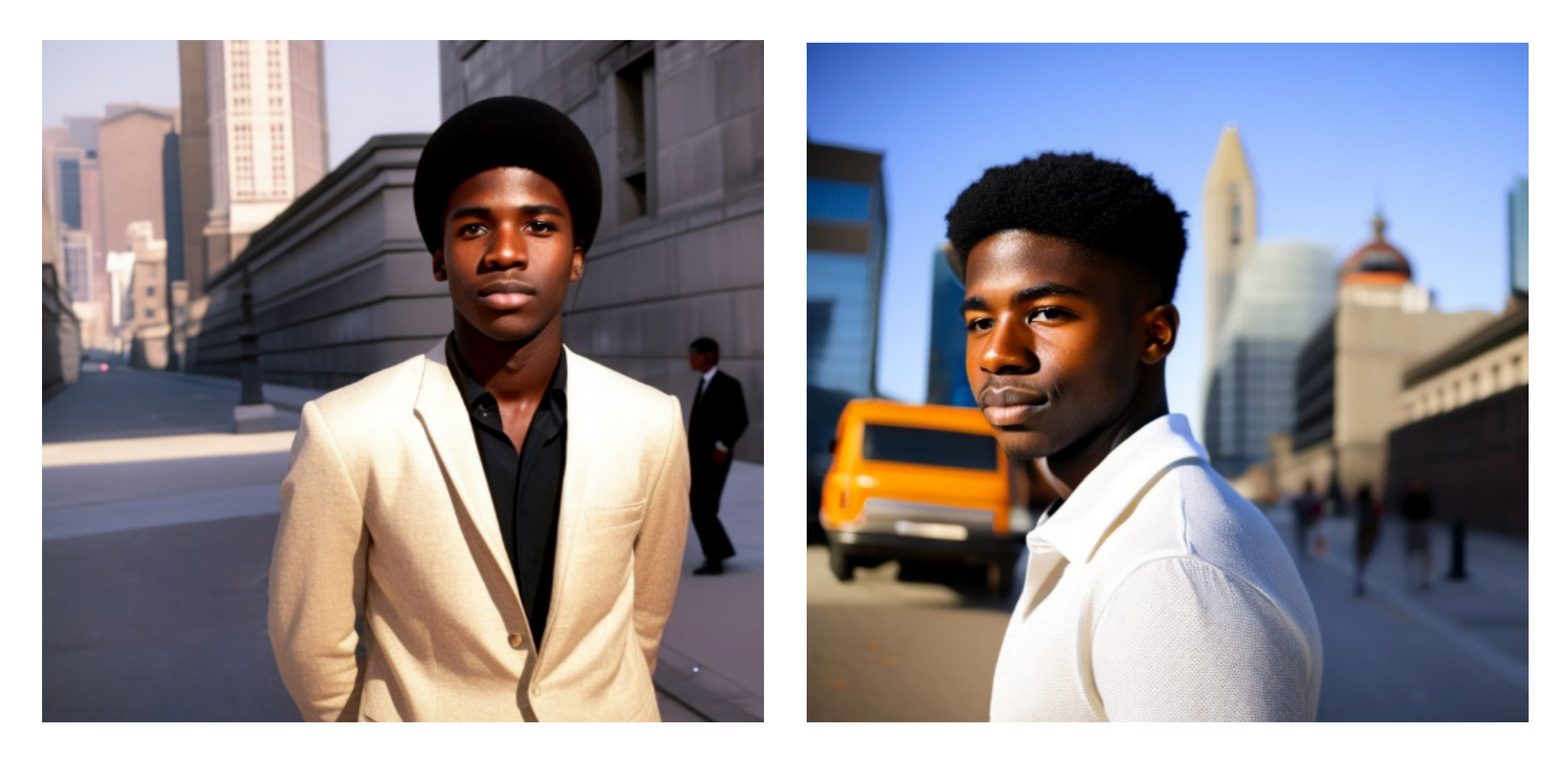

### F3.4

The aperture of a photo affects the blur you get in the background, the short term for aperture is to write "f" followed by a value, normally from 1.4 to 5 but this the possibilities are far more than that, I would recommend doing some basic research online and experimenting with different apertures, one other way to change the blur in the background would be to write "blurry background" in the prompt, or if you want a clear background, you could write "blurry background" in the negative prompt section.

### F1.8

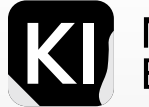

# POV

Steps: 45Sampler: DDIM, CFG scale: 12, Seed: 1657283645, Size: 768x768, Model hash: c0d1994c73, Model: realisticVisionV20\_v20

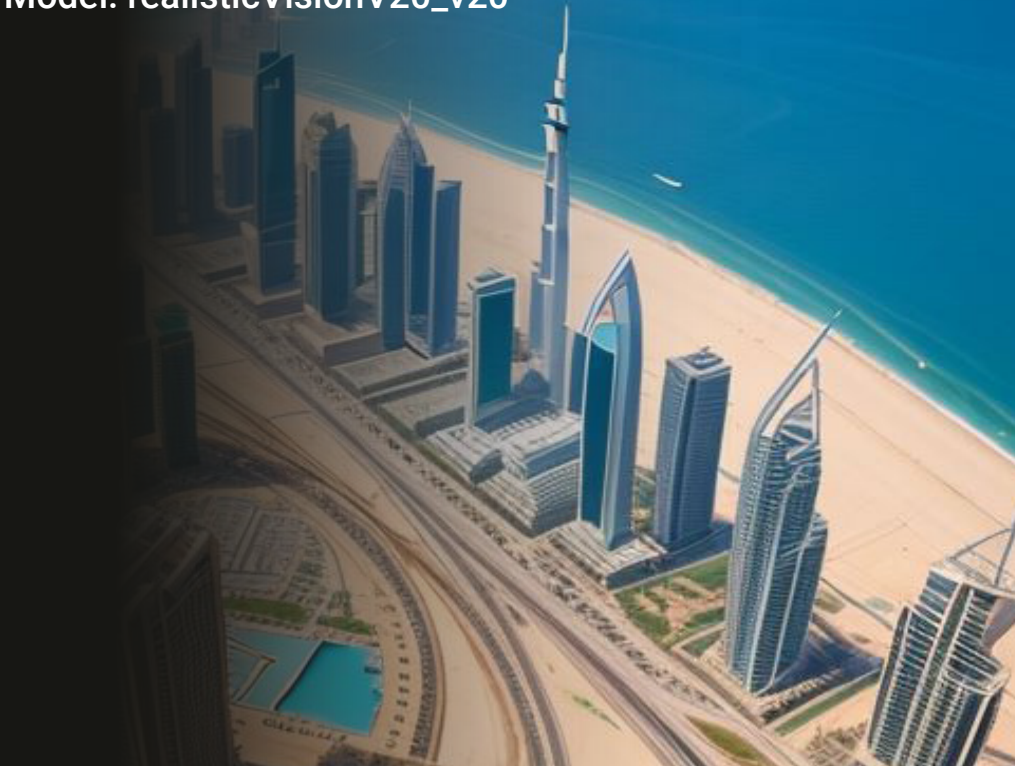

# Aerial

Prompt: Aerial shot of a city, skyscrapers, sea, sunny **Prompt:** Photo of a Buzz lightyear toy, standing on the day, professional photo, DSLR, intricate details, focused street, high-angle shot, ultrarealistic

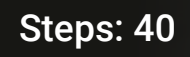

Sampler: Euler a CFG scale: 14 Seed: 4278668741 Size: 768x768 Model hash: c0d1994c73

Model: realisticVisionV20\_v20

# **High-Angle**

# Steps: 40 Sampler: Euler a CFG scale: 14 Seed: 3085787878 Size: 768x768 Model hash: 6bc8f9b865 Model: visiongenRealism\_ visiongenRealism

# Low-Angle

**Prompt:** Photo of a tower, low angle shot, ultra realistic, professional photo

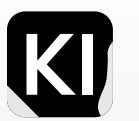

# Subject

### Source

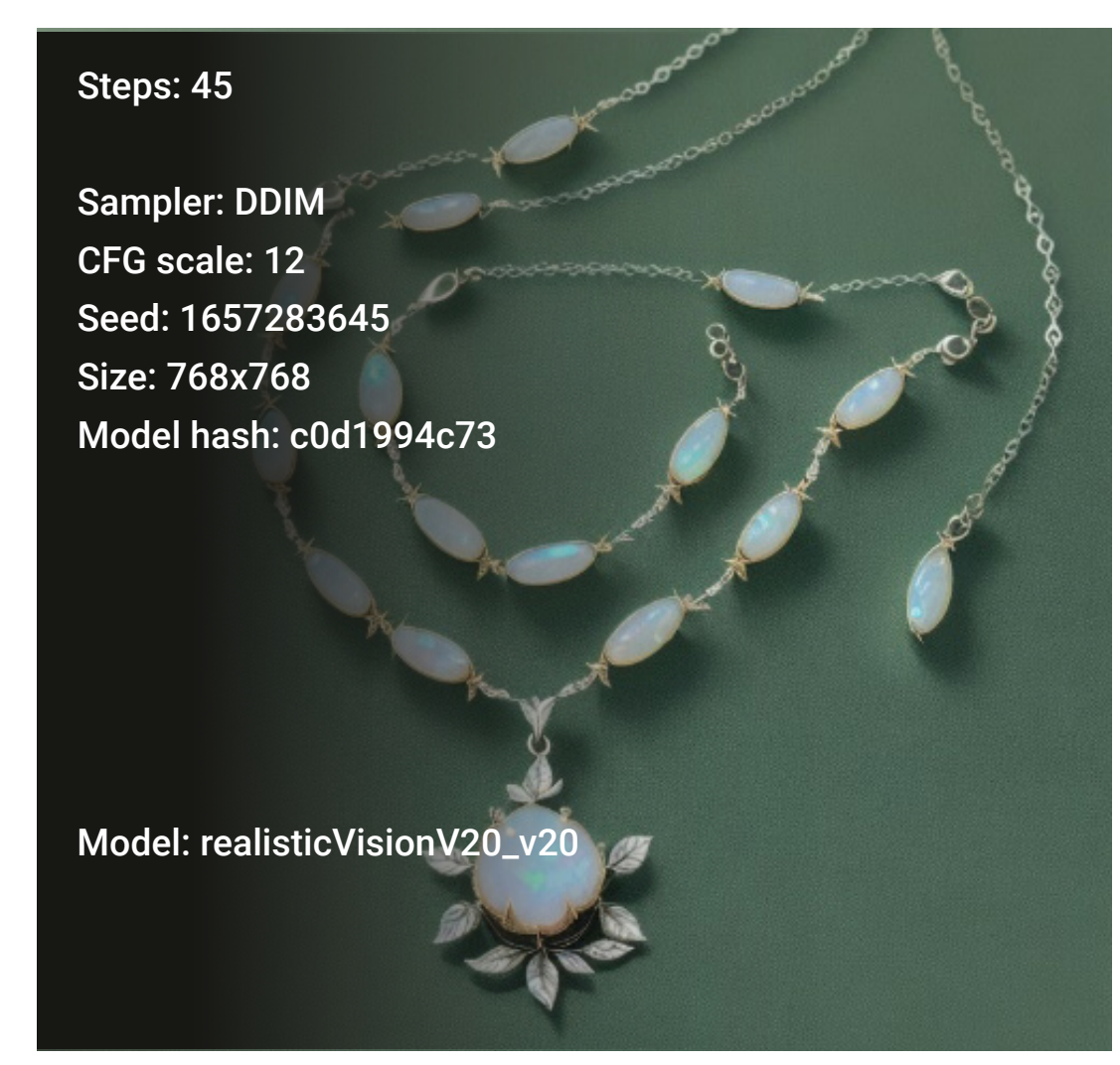

# **Product**

**Prompt:** A delicate elvish moonstone and opal necklace **Prompt:** A photo of a mammoth, standing in the city, on a velvet background, jewelry design, symmetrical, surreal, photorealstic, ultra realistic, intricate detail, 8k intricate motifs, leaves, flowers, 8k octane render, highdefinition photography, product photography

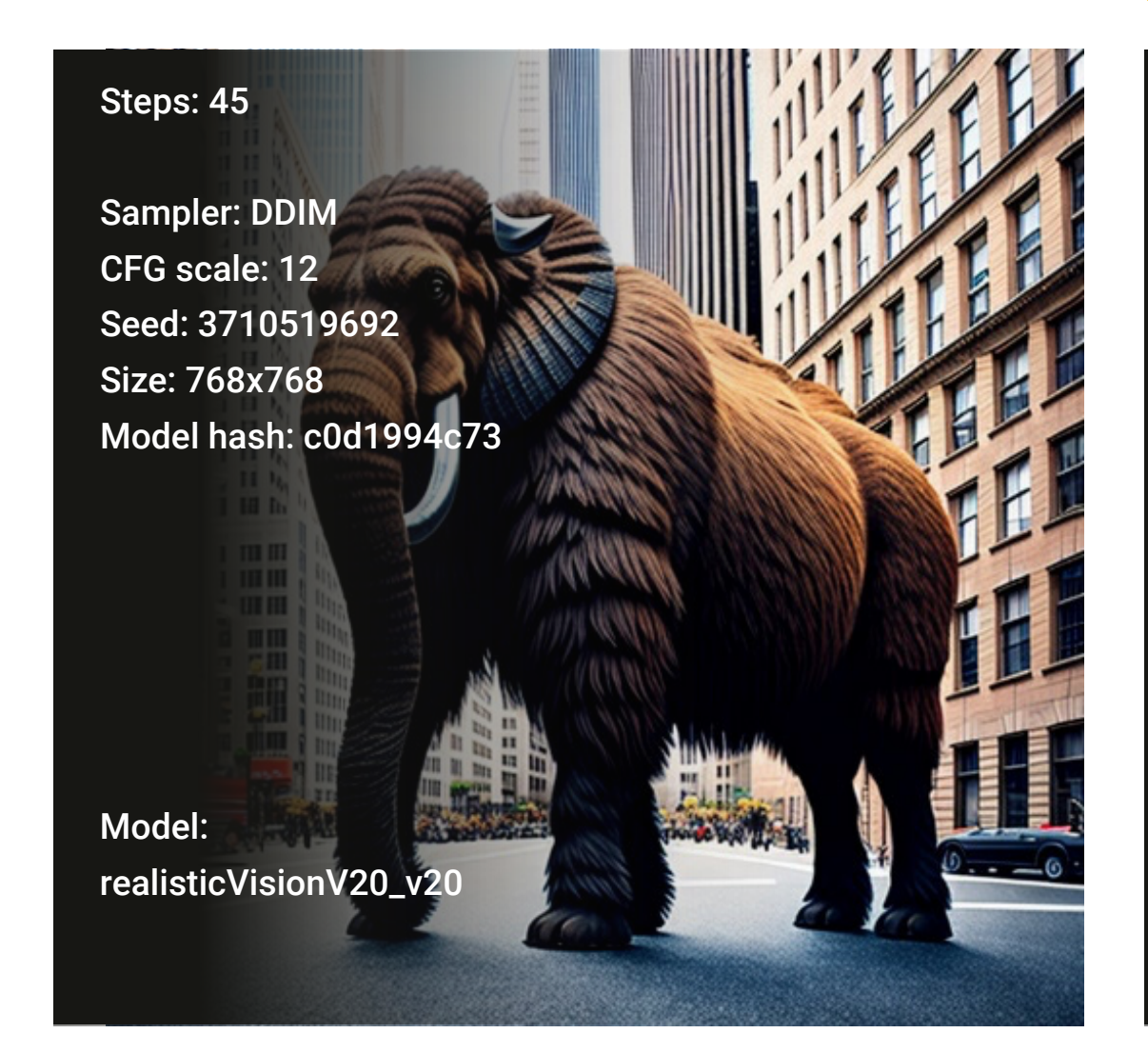

### Animal

### **Prompt Source**

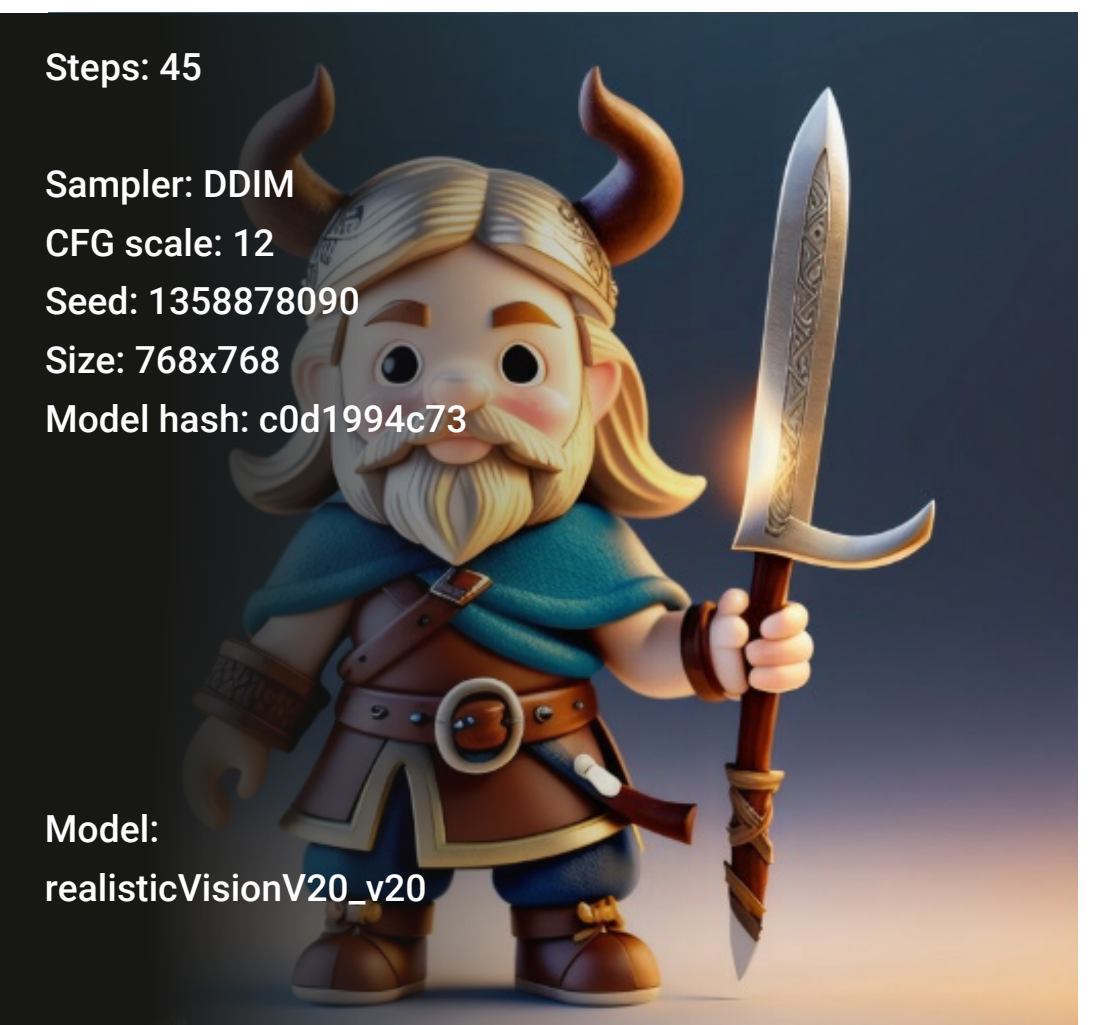

# **3D Render**

**Prompt:** Cute Disney style Viking figurine, soft light, bokeh lighting, high quality render, detailed subject, long sword, 8k

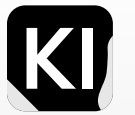

# Lighting

### Types of Lighting:

rim lighting, bioluminescent details, studio lighting, indirect light, halo, ektachrome, luminescence, subsurface scattering, hard shadows, glowing, soft lighting, god rays, global illumination, shimmering light, backlighting, diffused lighting, radiant light rays, volumetric lighting, caustics, specular lighting, iridescent, bloom, cinematic lighting, translucency.

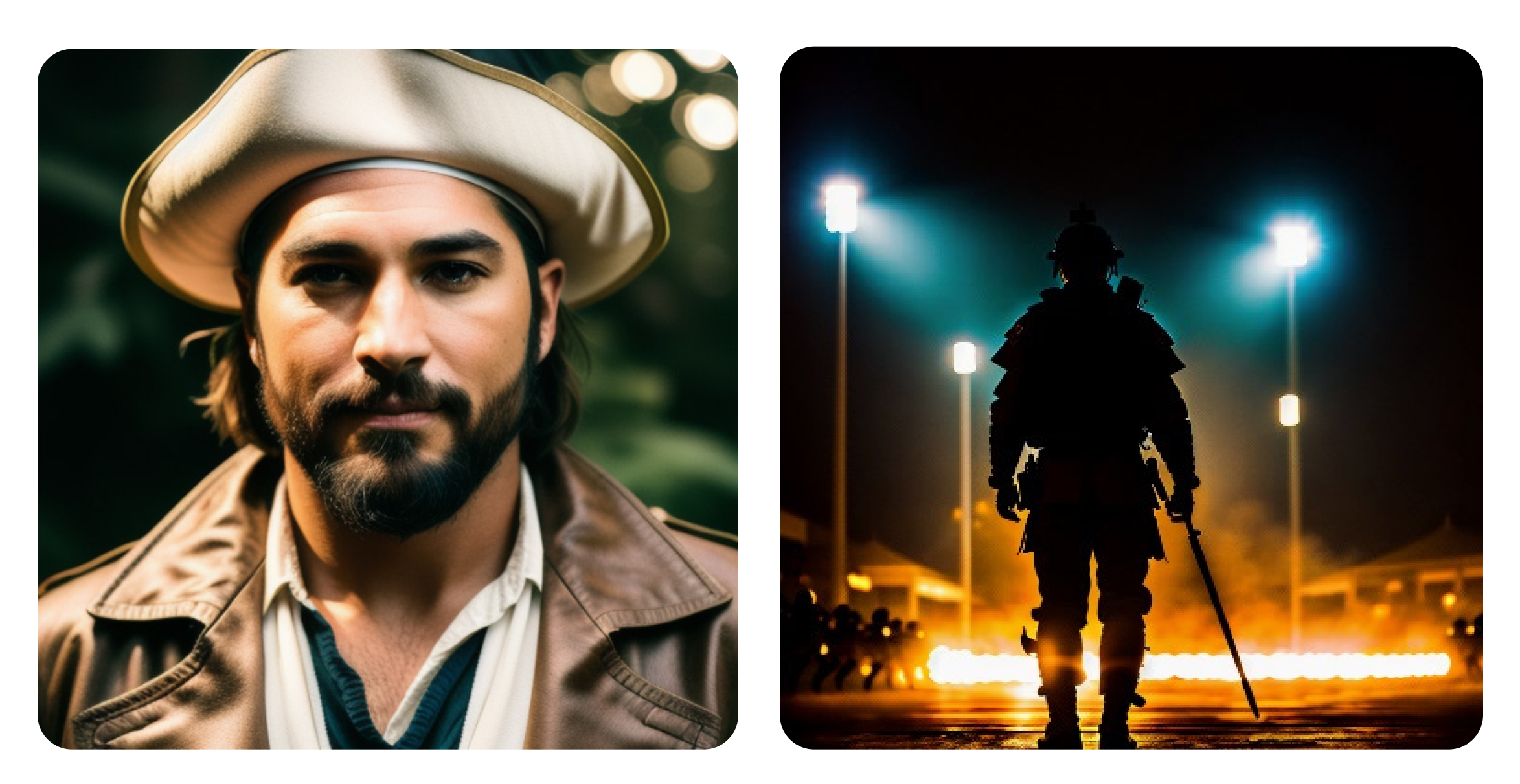

# Soft light

**Prompt:** A male pirate, photorealistic, (soft lighting:1.3), octane render, hyperrealistic, (skindentation:3 .1), (photorealistic face:8),(2.1k), (4k), (Masterpiece), (Best Quality), illustration, soft lighting, (specular lighting:.1 4), (high detailed skin:8,(2.1k uhd, dslr, , high quality, film grain, Fujifilm XT3

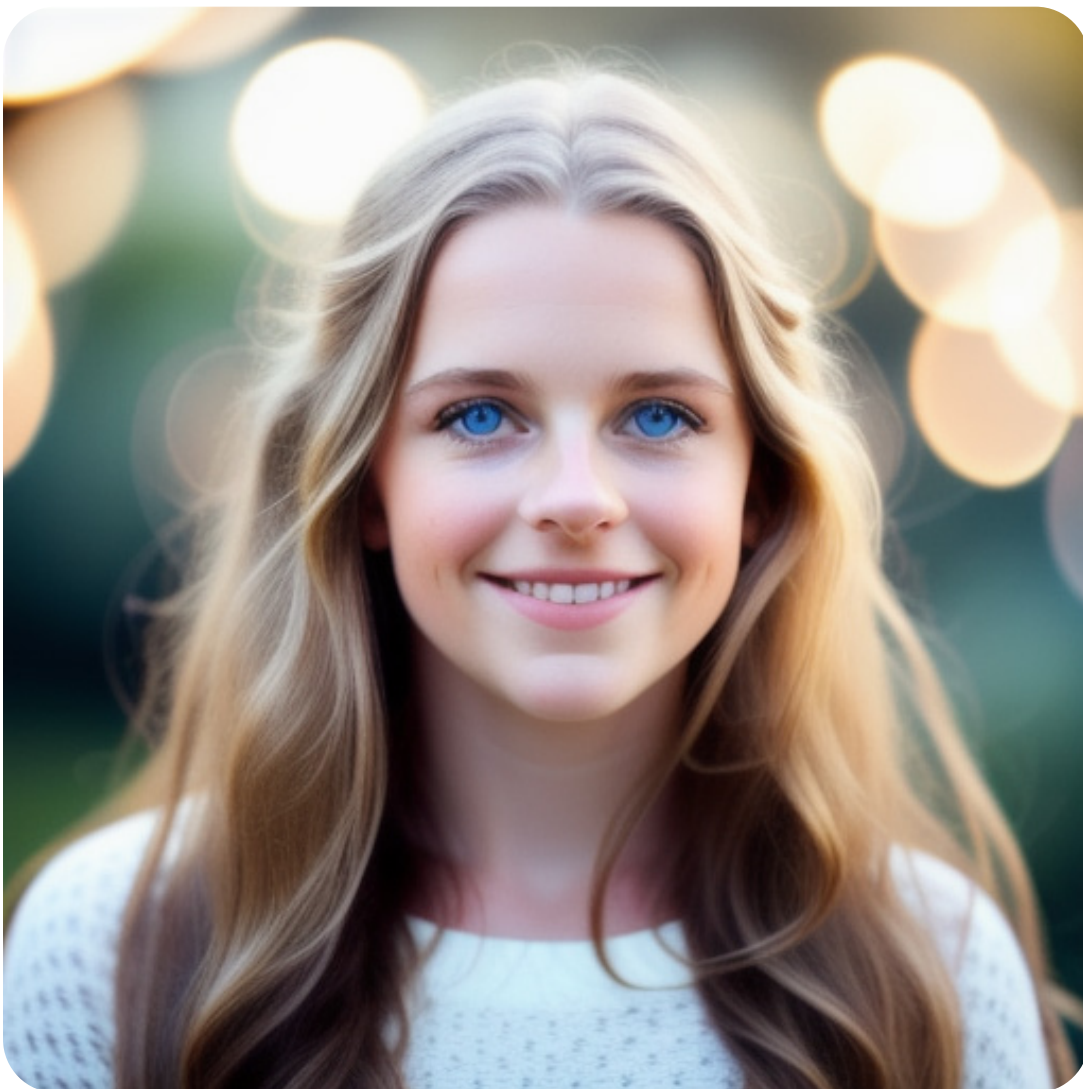

# Cinematic

- , **Prompt:** A photo of a modern soldier, holding a sword,
- walking into a street battle, cinematic lighting

# Bokeh

**Prompt:** Pretty young girl , beautiful eyes , smiling, long hair, blue eyes, (bokeh lighting in the background:1.4), outdoors, (night time:1.3), super realistic, wide angle shot, shot on Fuji Film, detailed and realistic environment

# Lighting

### Lighting

rim lighting, bioluminescent details, studio lighting, indirect light, halo, ektachrome, luminescence, subsurface scattering, hard shadows, glowing, soft lighting, god rays, global illumination, shimmering light, backlighting, diffused lighting, radiant light rays, volumetric lighting, caustics, specular lighting, iridescent, bloom, cinematic lighting, translucency.

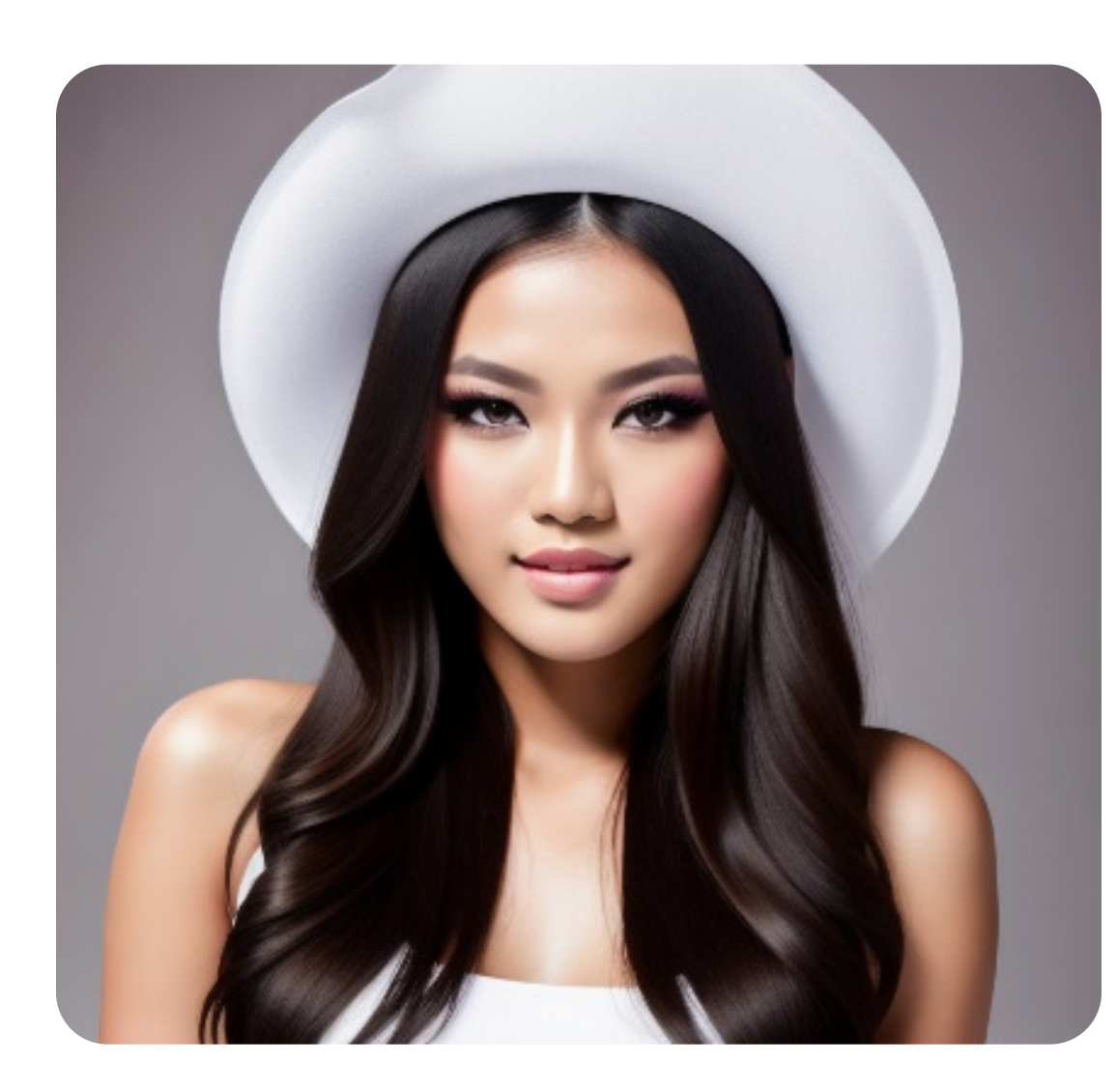

# **Studio Lighting**

**Prompt:** A photo of a fashion model, professional white backdrop, (studio lighting on model's face:1.2), DSLR, f1.8, Cannon R5

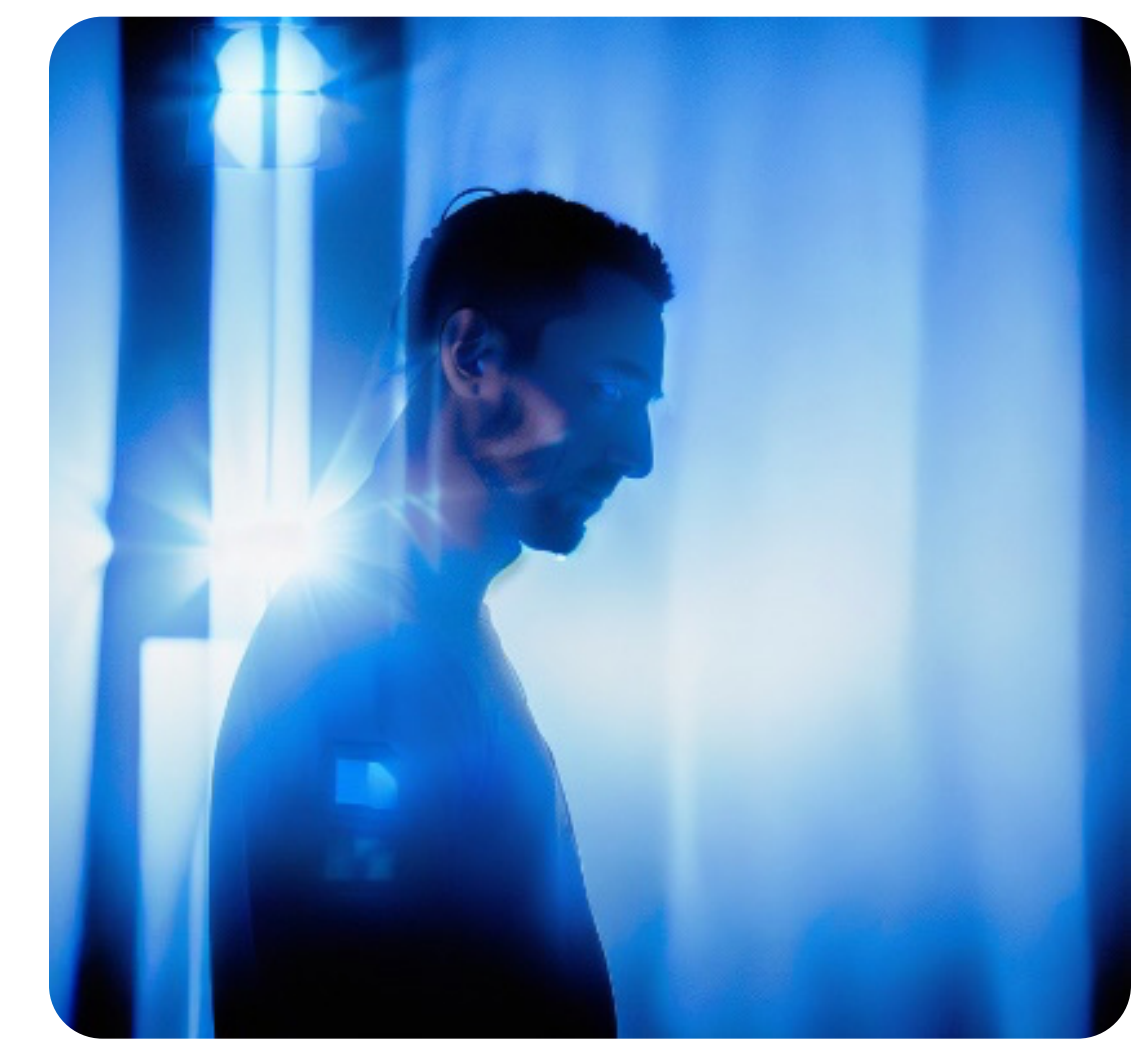

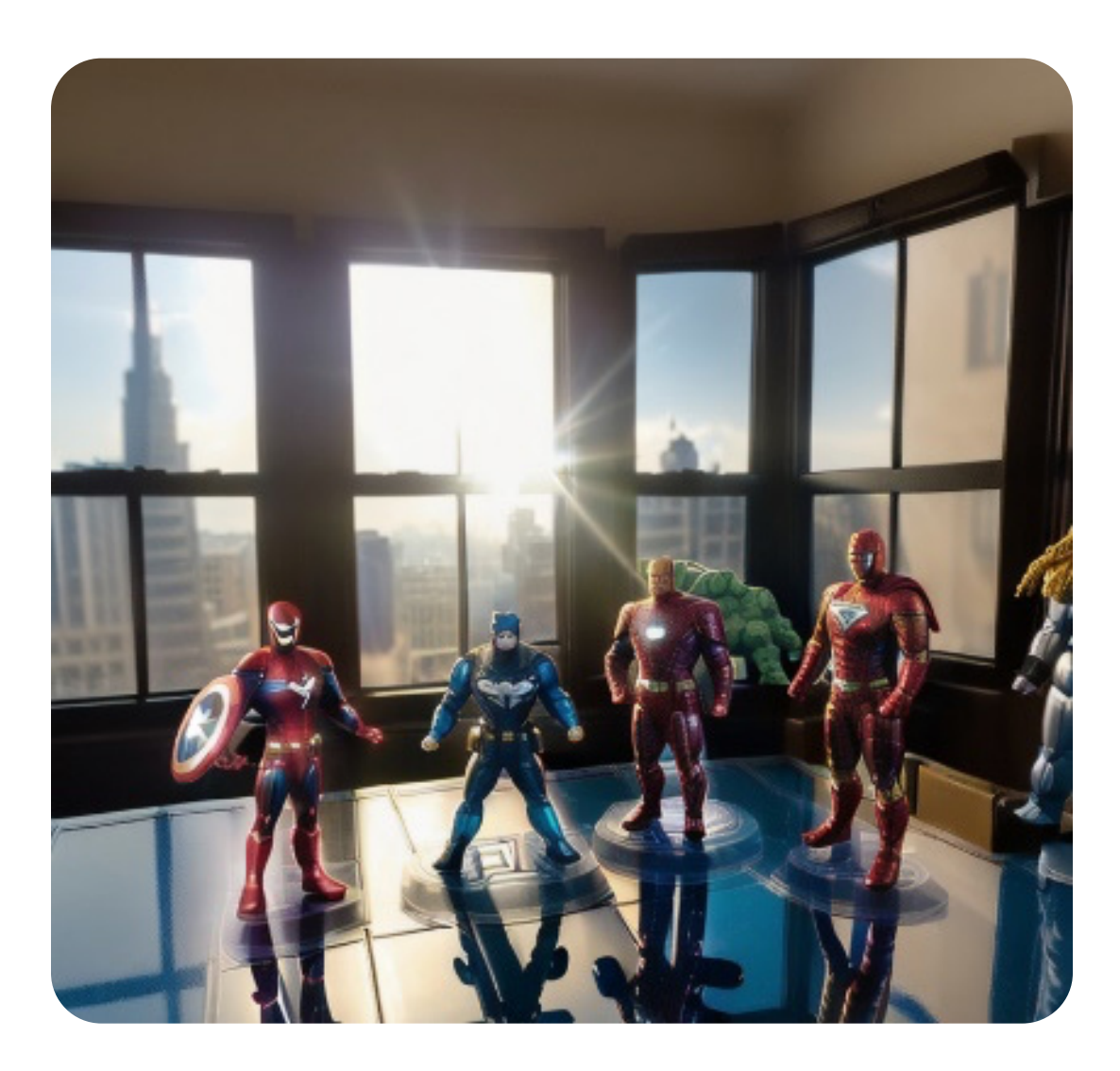

# Backlighting

- te **Prompt:** A photo of a man, (blue\_backlight\_behind the
- R, subject:1.5), DSLR, f1.8, Cannon R5

### Flare

**Prompt:** A photo of collectible marvel and DC figurines on a table:1.4), sunlight flare, (sunlight through the window:1.1), (high quality 3D printed figurines:1.1), (entire photo is taken by a professional photographer:1.2), city view

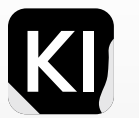

# Artists

Initially, I experimented by pairing simple prompts with the names of various artists, like "by {artist's name}". However, more often than not, the generated artworks did not resemble the particular artist's style. That was until I found a helpful article that provided a list of artists whose styles are reliably replicated by the stable diffusion model. This guide hasn't let me down yet, and here are some additional artist examples to demonstrate its efficacy. Pro tip: Always conduct some preliminary research to clarify what you're aiming to achieve before crafting your prompt. For the demonstrations in this section, I kept the prompts straightforward.

**Reference article.** 

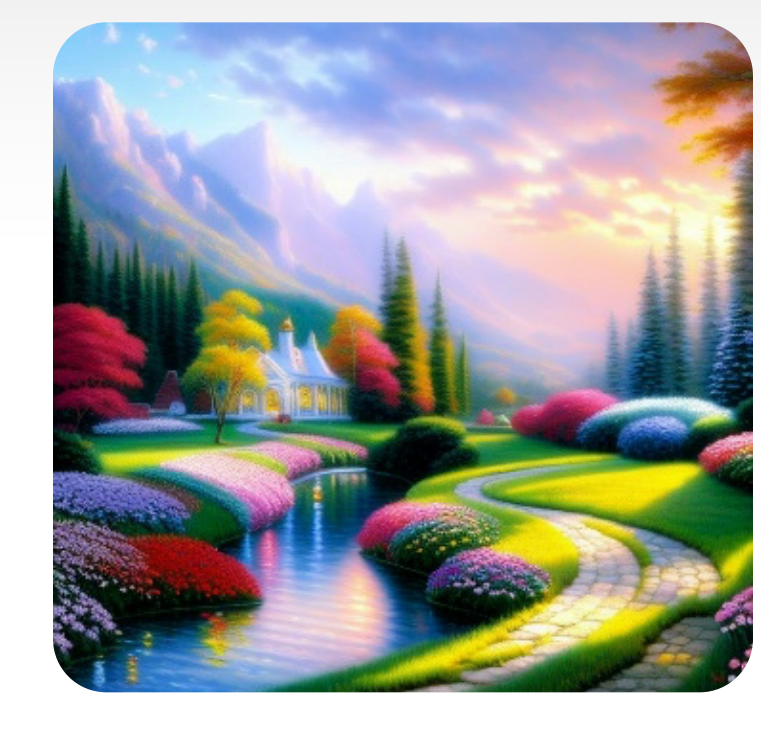

# Thomas Kinkade Vincent Van Gogh Leonid Afremov

**Prompt:** A painting of a heavenly utopia, by Thomas Kinkade

Prompt: A painting of a modern soldier by Vincent Van Gogh

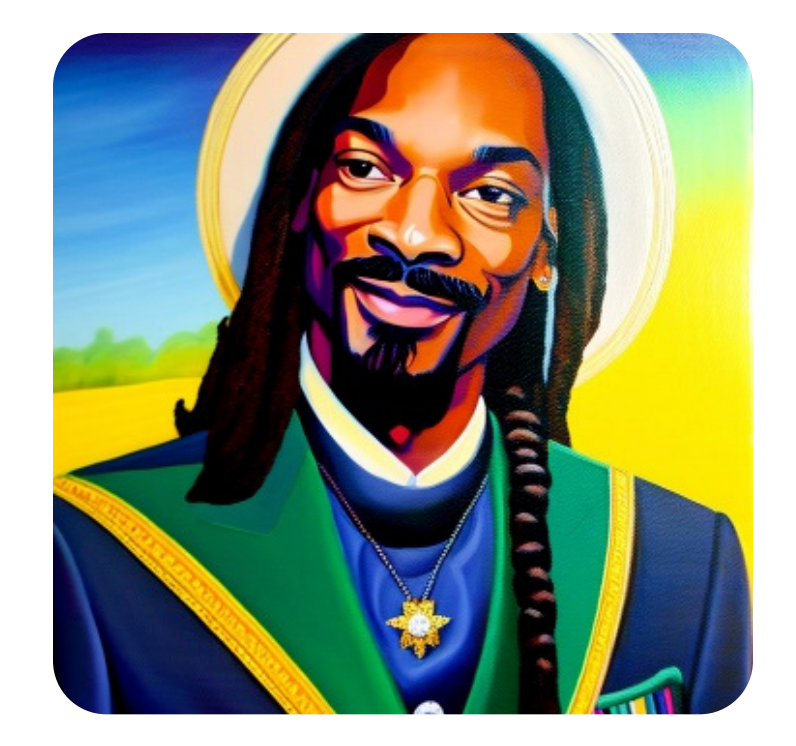

### Walt Disney

**Prompt:** A painting of Snoop Dogg by Walt Disney

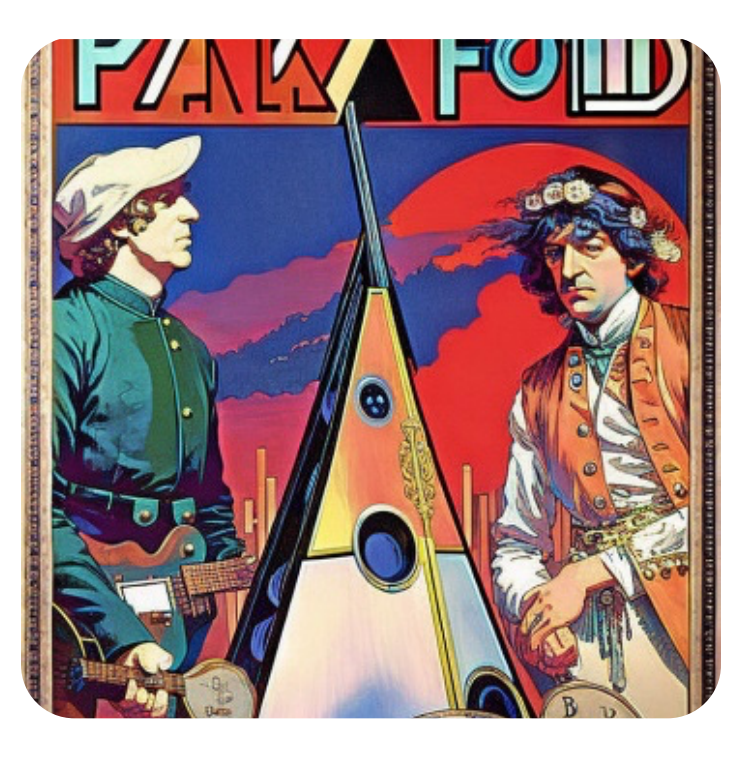

**Prompt:** (A poster of pink floyd the band:1.3), by Alphonse Mucha

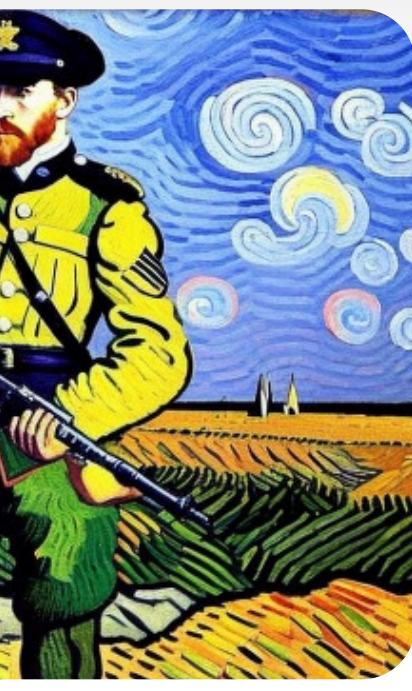

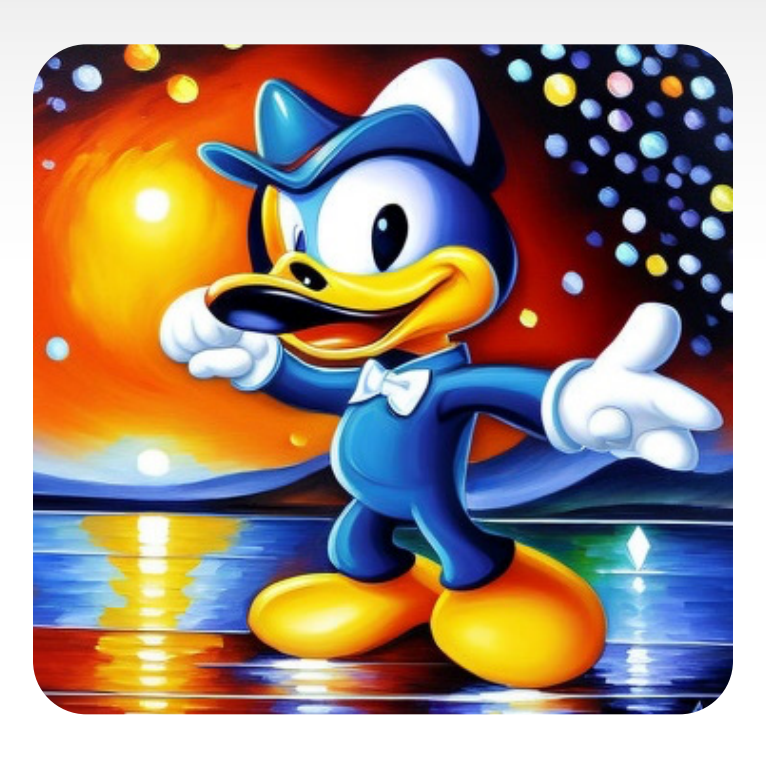

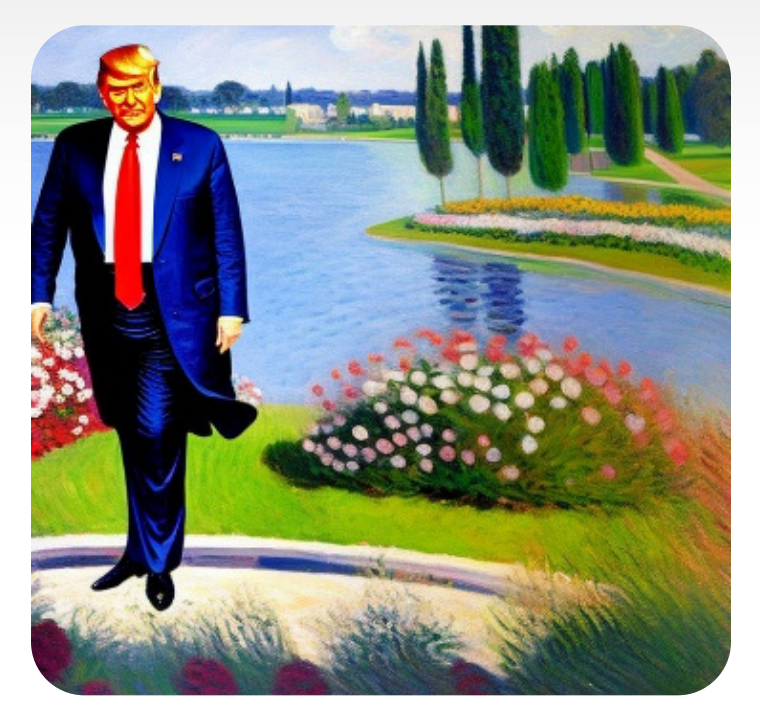

**Claude Monet** 

**Prompt:** A painting of Donald duck by Leonid Afremov

**Prompt:** A portrait, of a painting of Donald trump, by Claude Monet

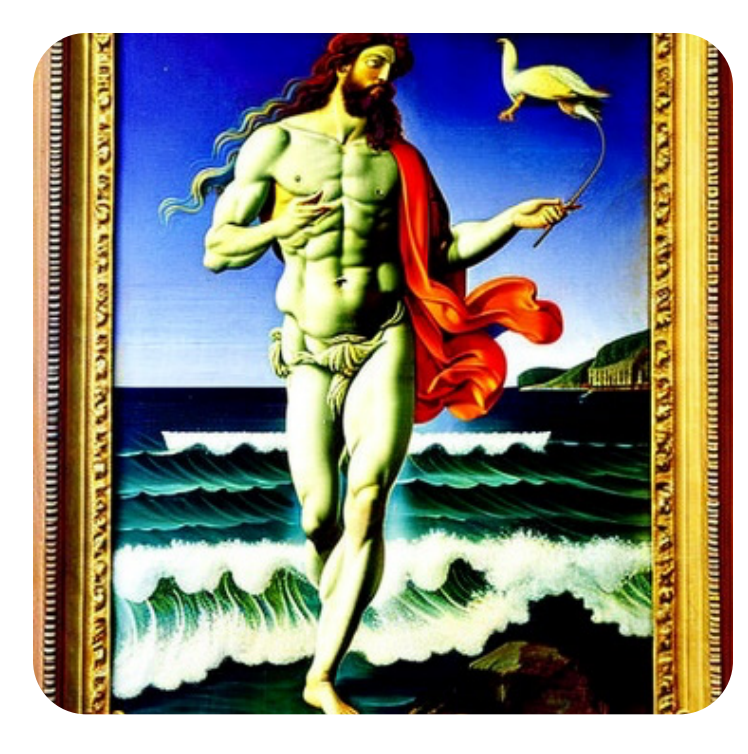

# Alphonse Mucha Sandro Botticelli

**Prompt:** A painting of Poseidon by Sandro Botticelli

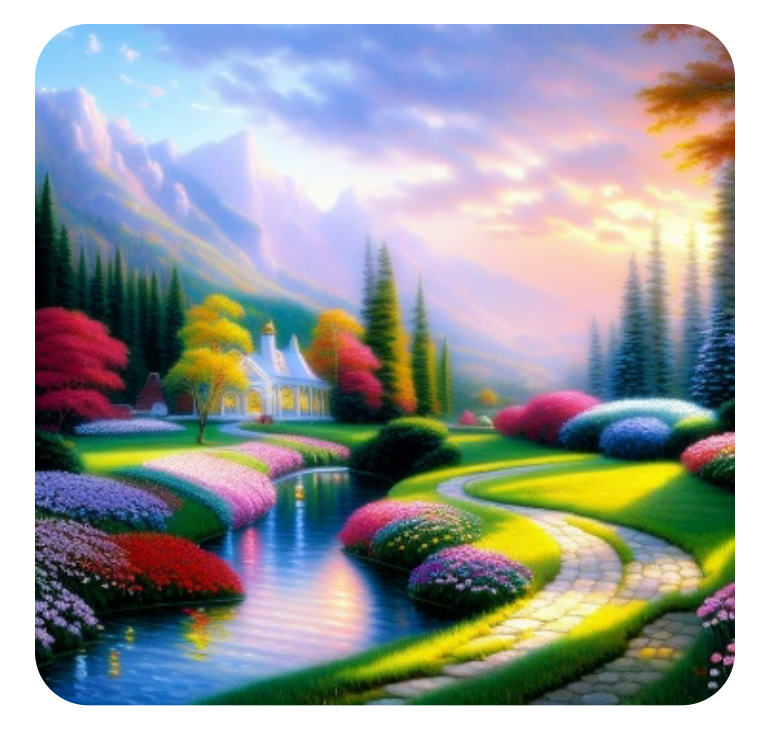

# **Kazimir Malevich**

Prompt: An artwork of a (bunch of squares and triangles:1.2) by Kazimir Malevich

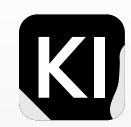

# Websites

Source

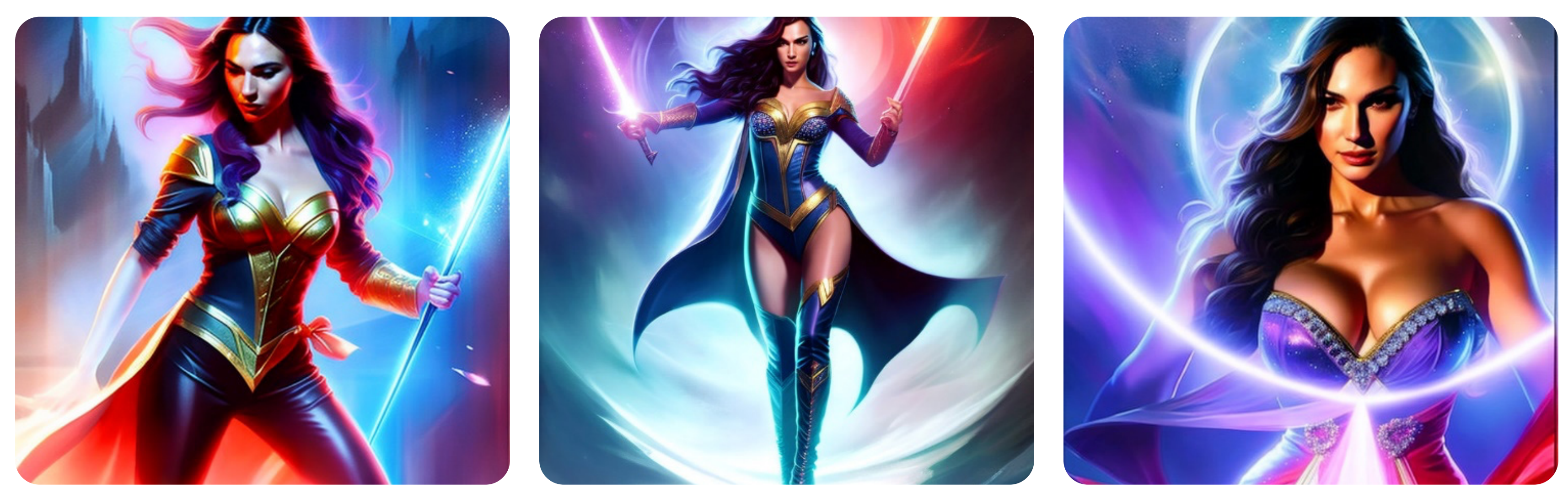

# **Deviant Art**

Prompt: Gal gadot, as a powerful mysterious sorceress,<br/>casting confetee magic, detailed clothing, digital<br/>painting, hyperrealistic, fantasy, Surrealist, full body, by<br/>Stanley Artgerm Lau and Alphonse Mucha, deviant artPrompt: Gal gadot, as a powerful mysterious sorceress,<br/>casting confetee magic, detailed clothing, digital<br/>painting, hyperrealistic, fantasy, Surrealist, full body, byPrompt: Gal gadot, as a powerful mysterious sorceress,<br/>casting confetee magic, detailed clothing, digital<br/>painting, hyperrealistic, fantasy, Surrealist, full body, byPrompt: Gal gadot, as a powerful mysterious sorceress,<br/>casting confetee magic, detailed clothing, digital<br/>painting, hyperrealistic, fantasy, Surrealist, full body, by

### Artstation

# **3D Render**

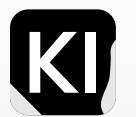

# Other Descriptors

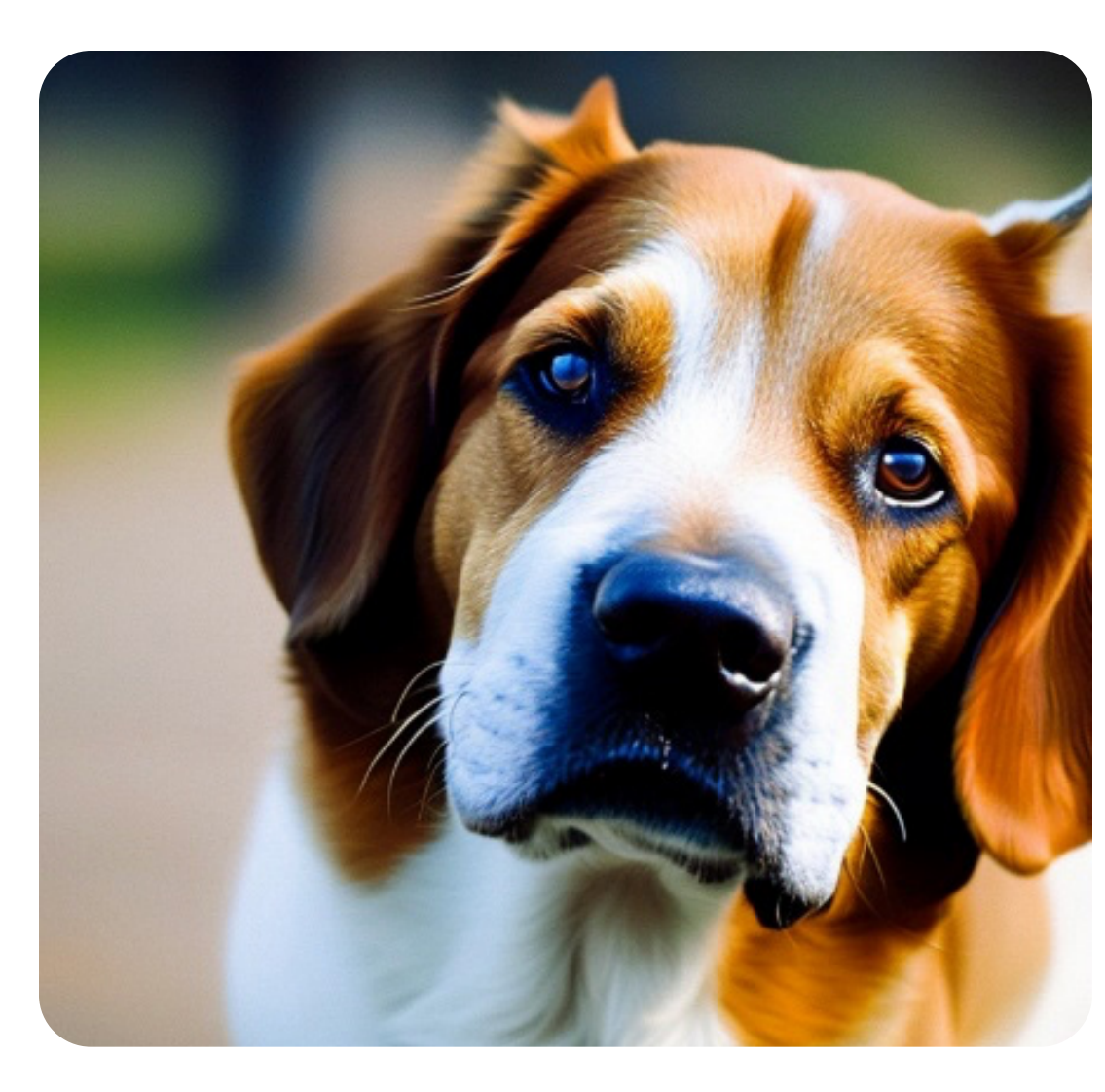

### RAW

Prompt: RAW candid cinema, dog, professional photo

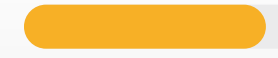

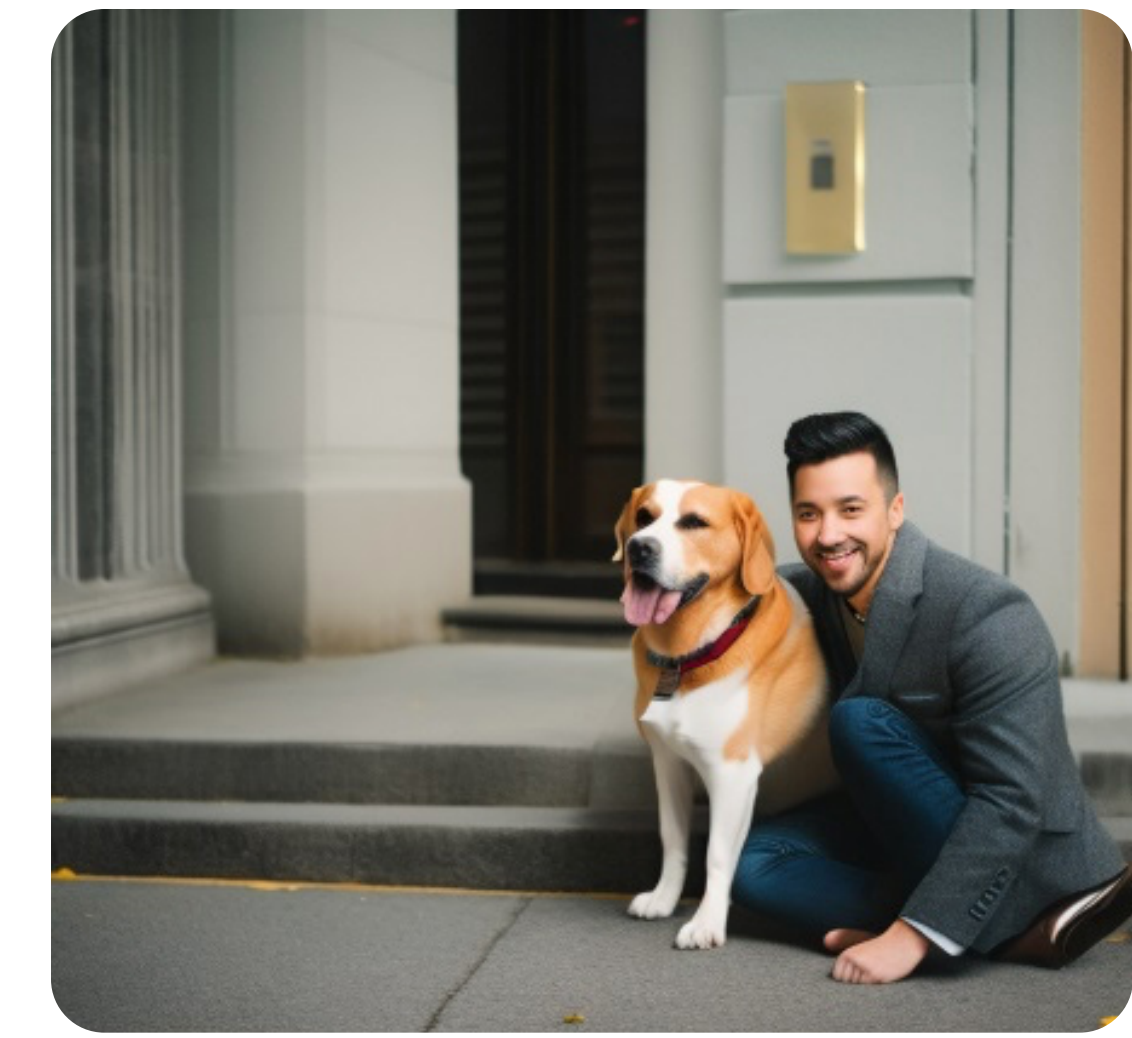

# Superrealistic

**Prompt:** A photo of a dog, professional photo, **Prompt:** A painting of a beautiful dog, trending art (superrealistic:1.3)

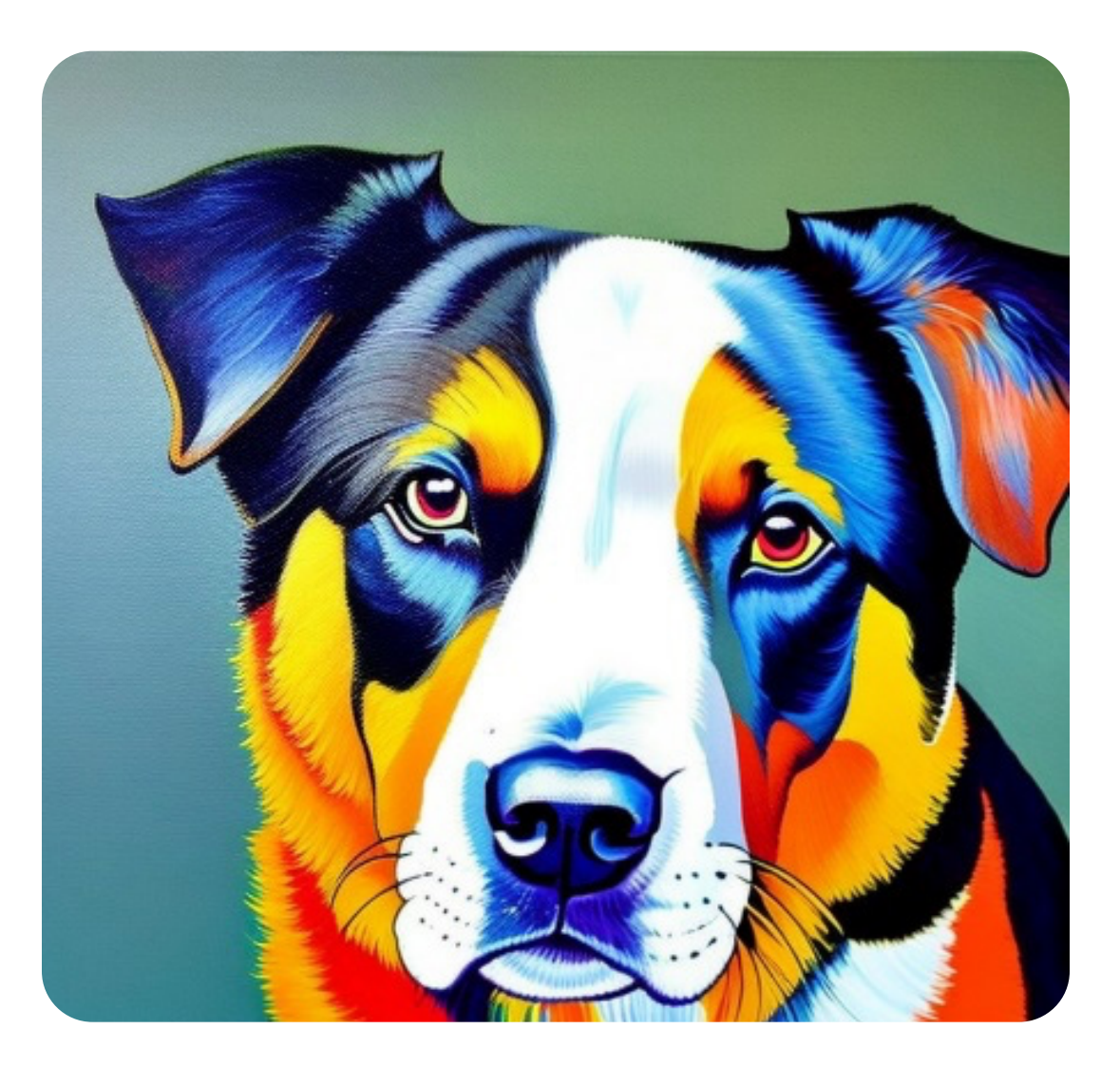

# **Trending Art**

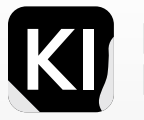
#### Other Descriptors

#### Games

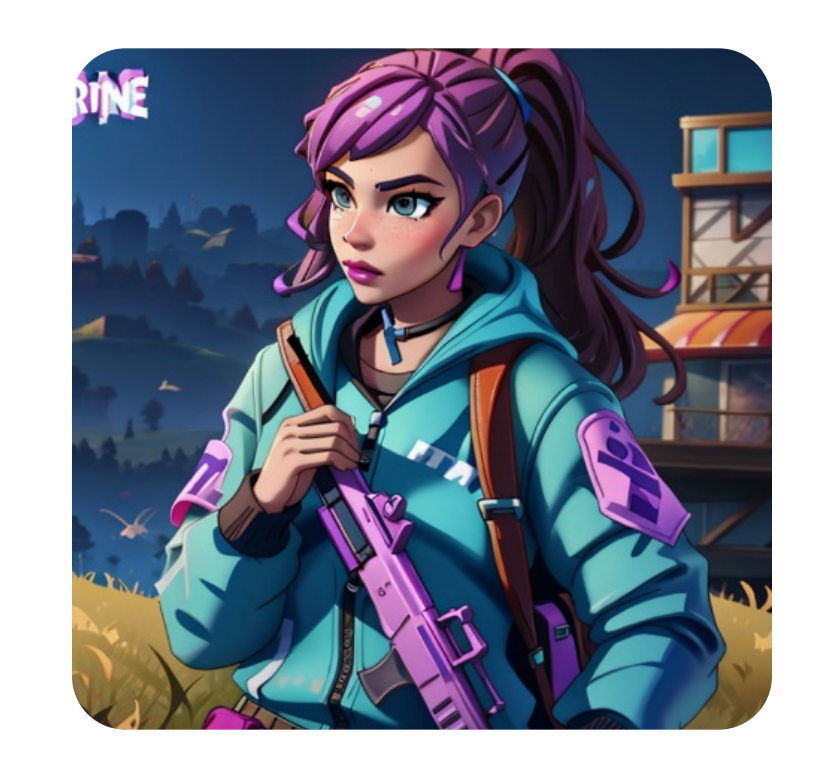

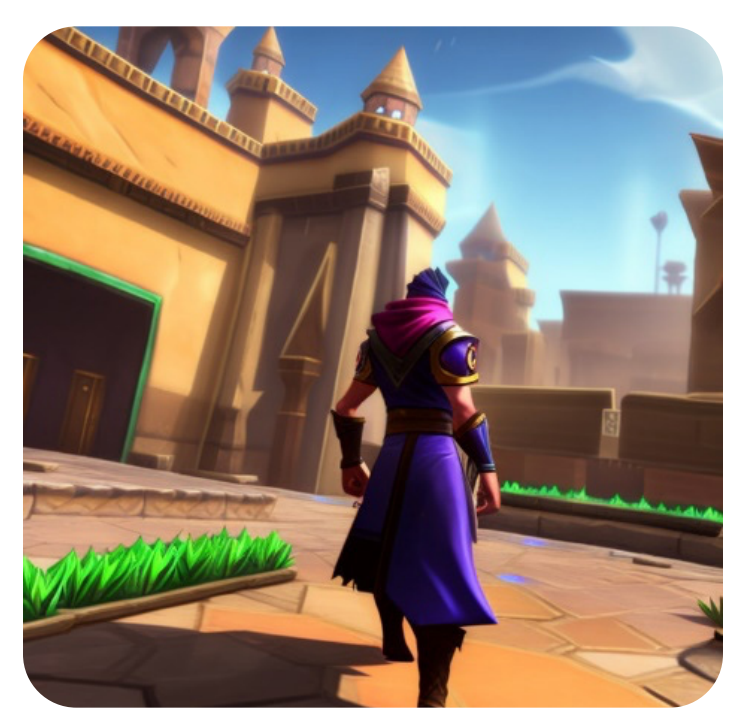

#### Fortnite

**Prompt:** A beautiful woman, holding **Prom** a gun, (Fortnite game style:1.2) (Lea

**Prompt:** A man walking in Cairo, (League of Legends style:1.3)

#### Understanding the basics

#### Series

#### League of Legends

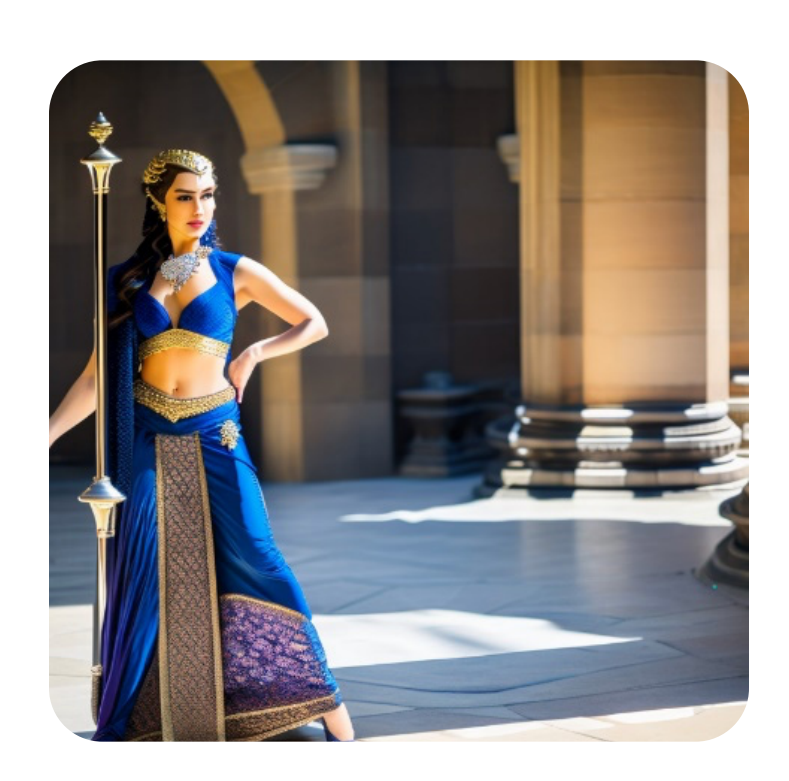

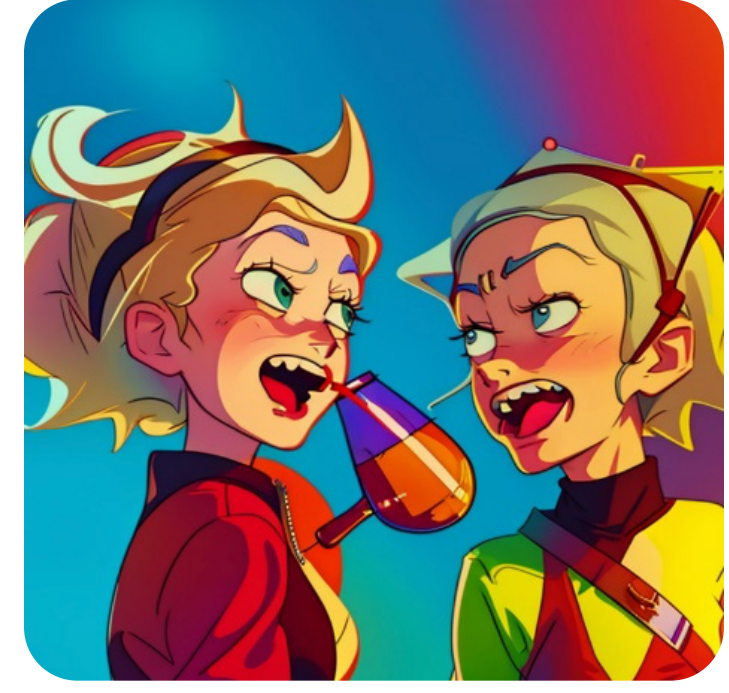

#### Game of Thrones

**Prompt:** A photo of a beautiful belly dancer, young, pretty, symmetrical, public city, sunlight, (Game of Thrones scene:1.4)

#### **Rick and Morty**

**Prompt:** A cartoon visual of (two women laughing and drinking:1.3), radiant colors, (Rick and Morty style:1.2)

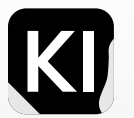

## 3D Descriptors

3D renders & realism Here are some examples you might want to explore:

cinema4d, houdini render, arnold render, film photography, ultra realistic, vray, lumen reflections, bokeh, raytracing, studio quality, 8k uhd, quixel megascans, cgi, 100mm, unreal engine, cgsociety, dslr, octane render, film grain.

The visual instances provided utilized the same seed and other parameters, all encapsulated within concise prompts.

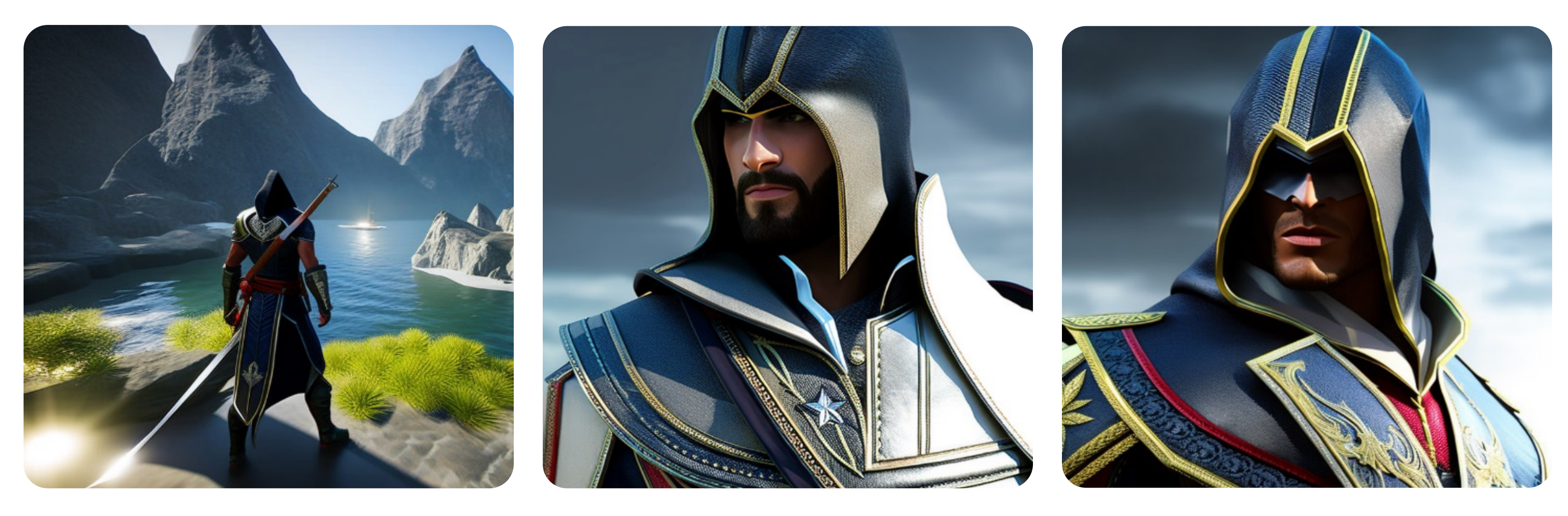

#### **Unreal Engine**

**Prompt:** A 3d render of Assassin's Creed, Unreal Engine

#### Cinema4D

e **Prompt:** A 3d render of Assassin's Creed, Cinema 4D render

#### **Octane Render**

**Prompt:** A 3d render of a Assassin's Creed, Octane render

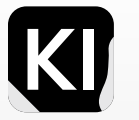

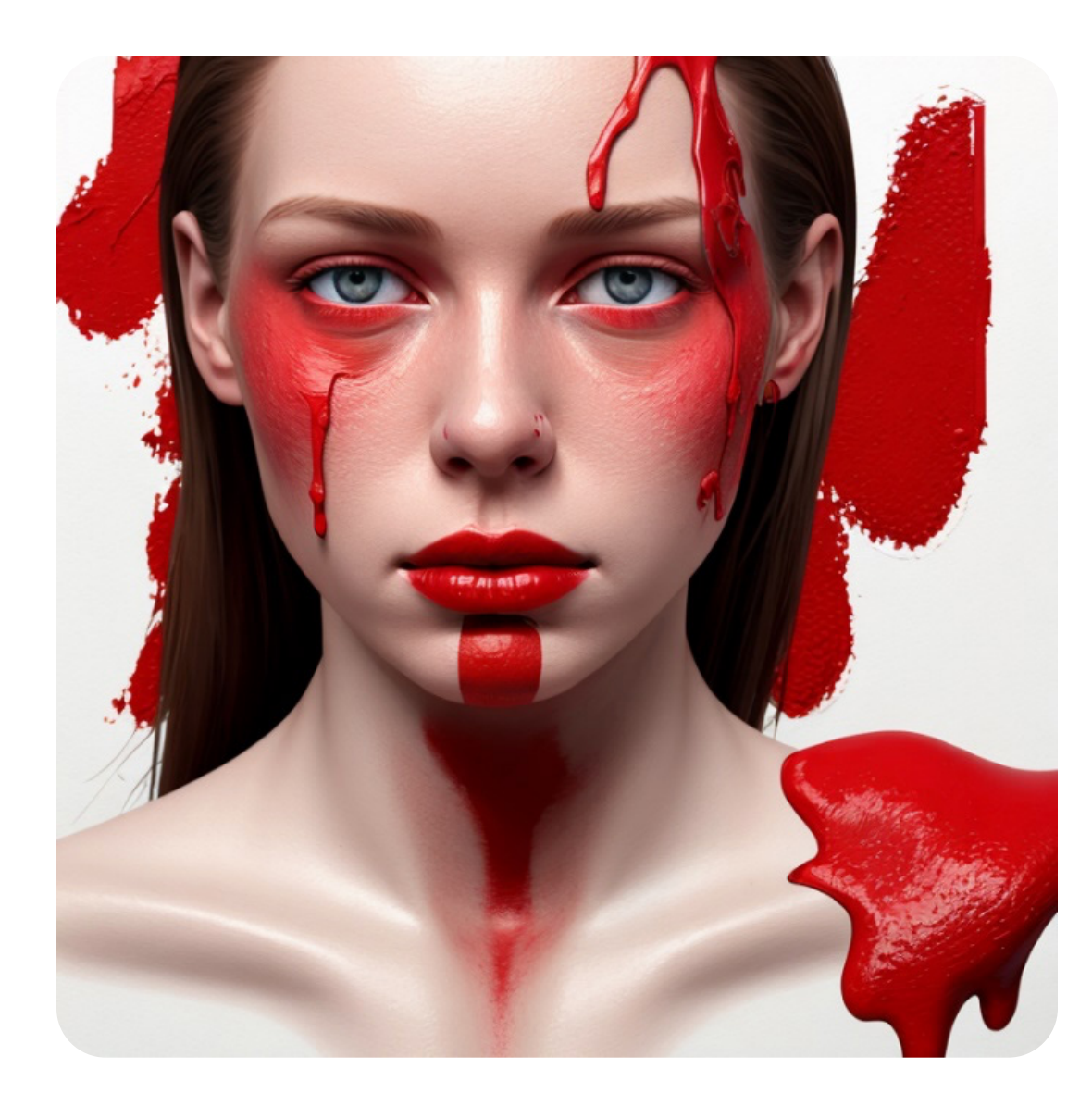

Experimenting with various variables is key; as the saying goes, "practice makes perfect." Mastering the creation of high-quality images using Stable Diffusion can indeed be challenging. It unquestionably requires a substantial amount of practice. And remember you can mix and match styles, you can even mix and match the reference such as "in the style of Monet and Van Gogh"

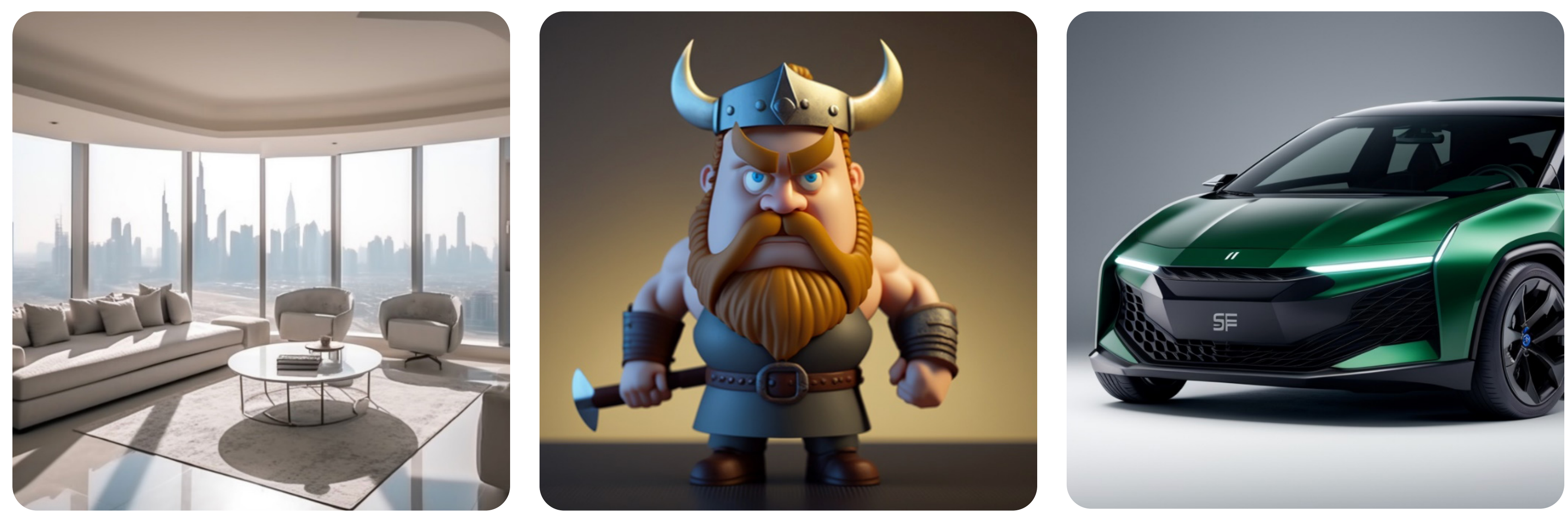

Explore additional attributes or "modifiers" that can Before crafting your prompt, it's advisable to conduct be utilized with Stable Diffusion; users are continually some research. You can conveniently utilize resources like Google or even ChatGPT to investigate prominent discovering more each day. This technology thrives figures within a specific niche, such as popular directors on a community-rich platform, all driven by the for TV advertisements, renowned sculptors, and so transformative power of the collective AI revolution. Stay tuned, as I will be recommending some excellent forth. resources towards the end!

## **Bounus Tips**

Experiment with existing prompts that users in the community have put together, this will help you get very good results at a very early stage.

There are multiple cheat sheets that can be found in the resources section at the end of this book. It is definitely recommended to tweak these prompts continuously so you can test and see what kind of results you can achieve with various keywords!

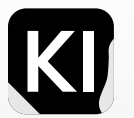

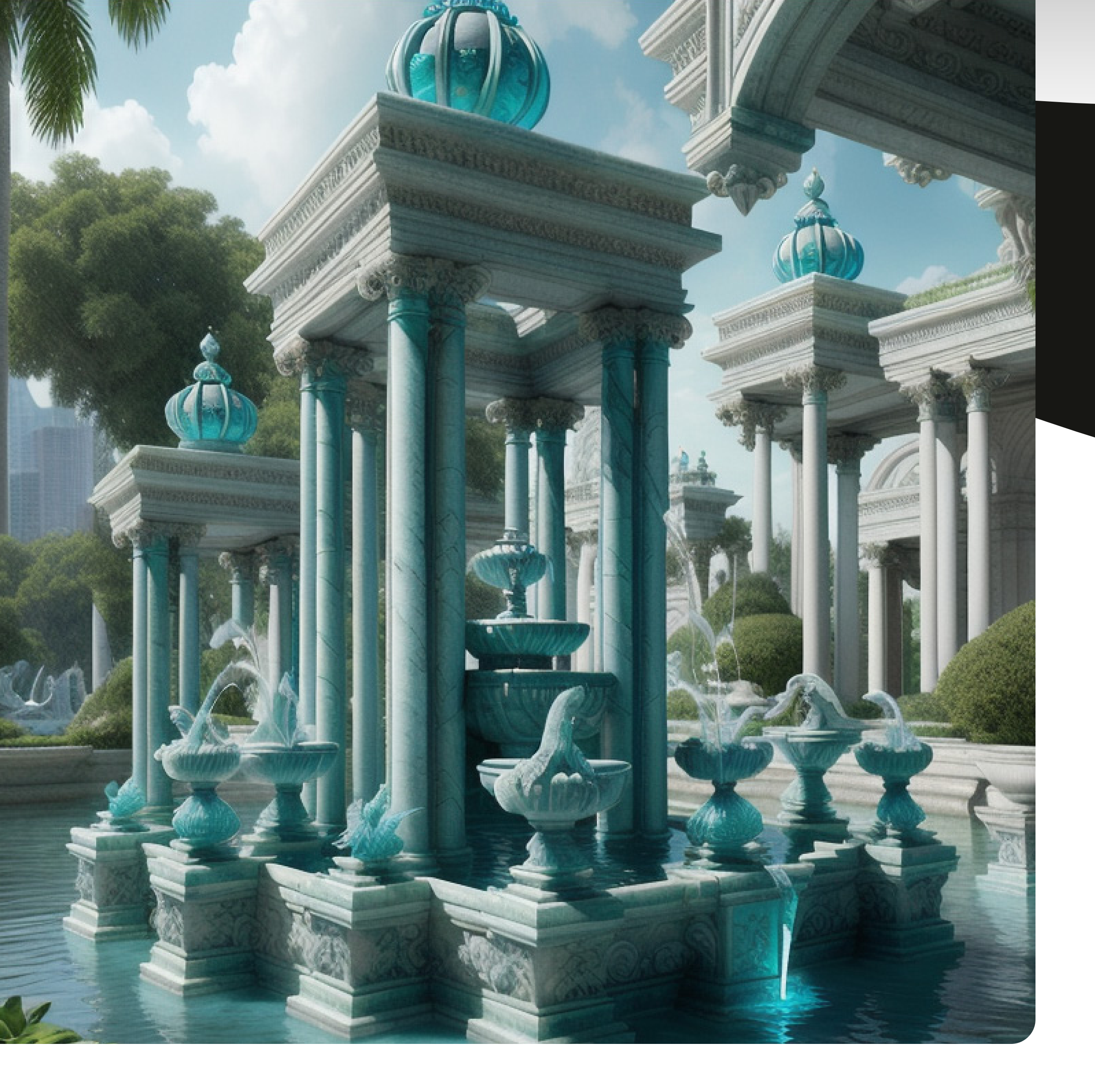

Understanding the basics

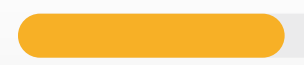

39

# Tokens

Tokens in the context of Stable Diffusion GUI refer to the units of text used in the input prompt or text description provided to the Stable Diffusion model. When working with text-based models like Stable Diffusion, the input text needs to be divided into smaller units called tokens for processing. Tokens can be words, characters, or even subwords depending on the tokenization scheme used.

AUTOMATIC1111 doesn't have a maximum token limit. If you use a prompt with more than 75 tokens, which is the max for the CLIP tokenizer, it simply starts a new set of 75 tokens. So, the new max becomes 150 tokens. This keeps going on until your computer runs out of memory.

It's worth mentioning that the use of tokens is a common concept in natural language processing and deep learning models in general. Tokenization is the process of breaking down text into these smaller units to facilitate text analysis and model training. The choice of tokenization scheme can vary based on the specific requirements of the model or the task at hand.

Each set of 75 tokens is dealt with on its own. The results from each set are then joined together before going into Stable Diffusion's U-Net. You can see how many tokens you're using in AUTOMATIC1111. Just look at the small box in the top right corner of the box where you type in your prompt.

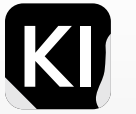

### Word Ordering

Understand that the way you order your words in a prompt will often have a major effect on the results. This is the general rule of thumb. However, in longer prompts, the order has an even larger effect, for example; having a keyword at the very end of a long prompt, will give that keyword an extremely low weight value in the rendered image. But even on a basic level, as illustrated in the below images, just with three primary sections of the prompt "A kid", "A dog" and "A park" the order of each prompt (although on the same seed) had entirely different final results. Try this out a few times so you can get a feel of how it works, including different variables of keywords, ordering and length in order to establish a proper idea of how you'd best order your keywords throughout your entire prompting journey.

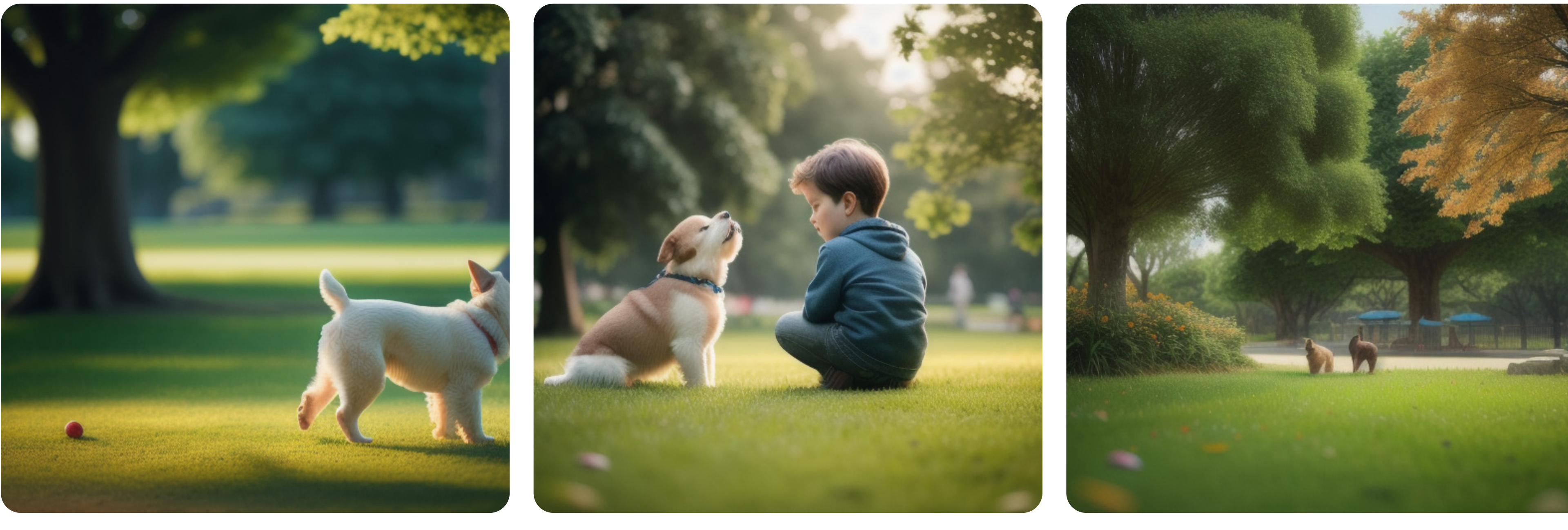

A photo of a dog playing with a kid in the park

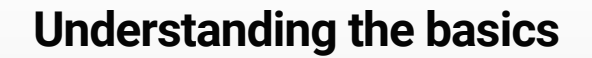

A photo of a kid playing with his dog in the park

A photo of a park, with a dog playing with a kid

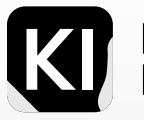

# Dimensions

#### 512x512

The 512x512 option is the default dimension for Stable Diffusion. It is a good choice for generating images that are of a reasonable size and quality.

#### 768x768

The 768x768 option is a larger dimension that can be used to generate higher-quality images. However, it will take longer to generate these images and they will require more computational resources.

#### **Other Resolutions**

Although there are use cases where using other resolution parameters could work including "chunking" or "tiling". It's worth mentioning that this image-generation model was trained on the two options mentioned on this page, changing the resolution could result in bad output images with incoherent results, and potentially major issues with the image details.

| Sampling method      |            | Sampling steps |     |    |    |
|----------------------|------------|----------------|-----|----|----|
| DDIM                 | Ŧ          | ) ———          |     |    |    |
| Restore faces Tiling | Hires. fix |                |     | 1  |    |
| Width                |            |                | 768 |    | Ba |
| Height               |            |                | 768 | t1 | Ba |
| CFG Scale            |            |                |     |    |    |
| Seed                 |            |                |     |    |    |
| -1                   |            |                |     |    |    |
| Script               |            |                |     |    |    |
| None                 |            |                |     |    |    |

| Sampling method<br>DDIM  | Sampling step | 05        |
|--------------------------|---------------|-----------|
| Restore faces Tiling Hin | res. fix      | 512 Ba    |
| Height                   |               | 512 IL Ba |
| CFG Scale                |               |           |
| Seed<br>-1<br>Script     |               |           |
| None                     |               |           |

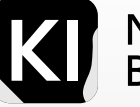

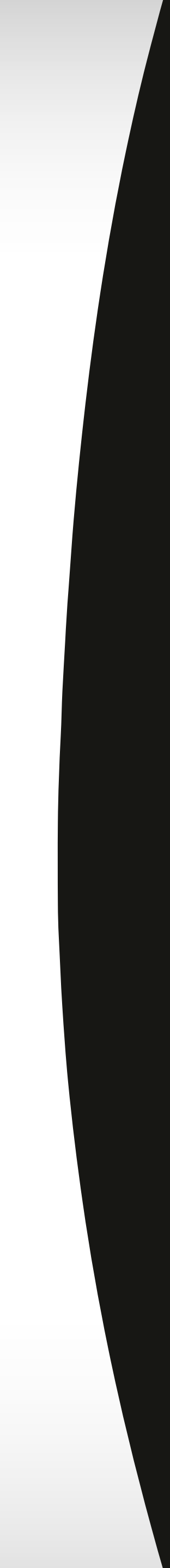

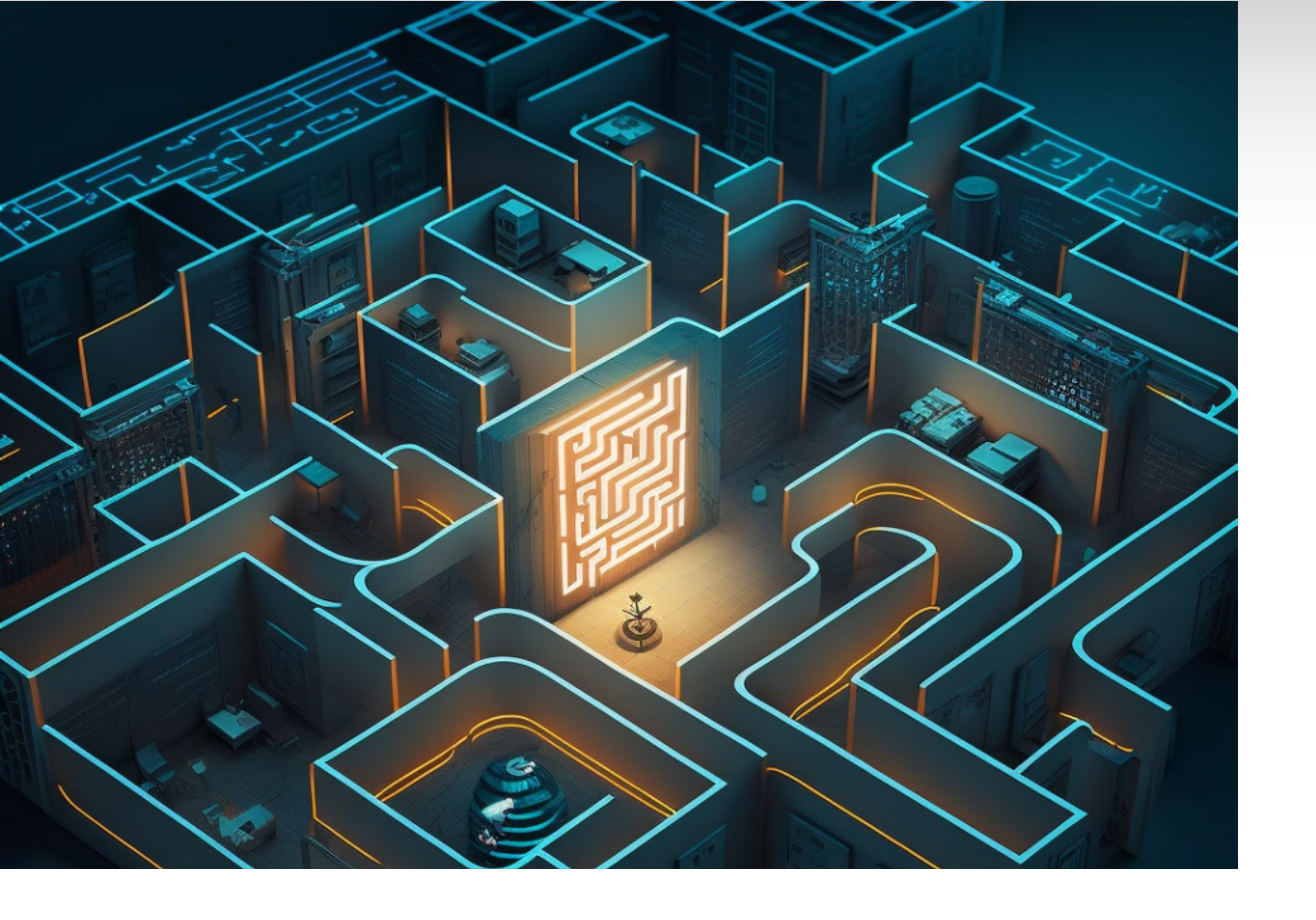

For faster or higher quality image generation, a more powerful setup may be required.

To optimize Stable Diffusion on 768x768, close superfluous applications to allocate more resources.

A high-speed internet connection aids faster image generation due to the large amount of data downloaded by the program. Remember, quality image generation takes time - patience is key.

## **Dimensions vs Specs**

To run on 768x768, the suggested minimum Desktop spec requirements are:

| Requirement                   | Specification                                |
|-------------------------------|----------------------------------------------|
| Minimum CPU                   | Intel Core i5 or AMD Ryzen 5                 |
| Minimum RAM                   | 16GB                                         |
| Minimum GPU                   | NVIDIA GeForce GTX 1060 or AMD Radeon RX 580 |
| Minimum Storage               | 100GB                                        |
| Suggested Internet Connection | High-speed                                   |
| Optimization Tips             | Close superfluous applications               |

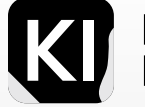

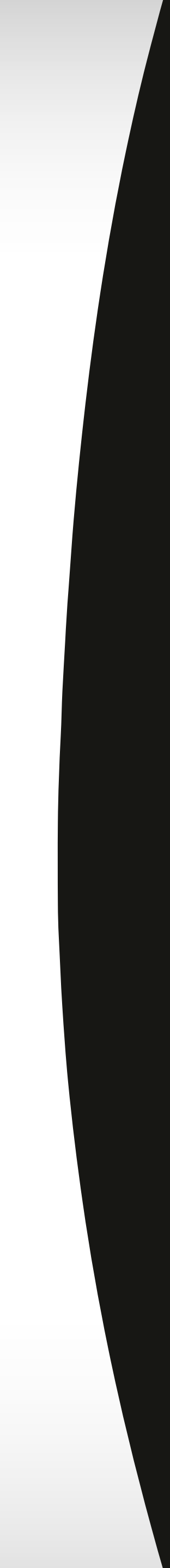

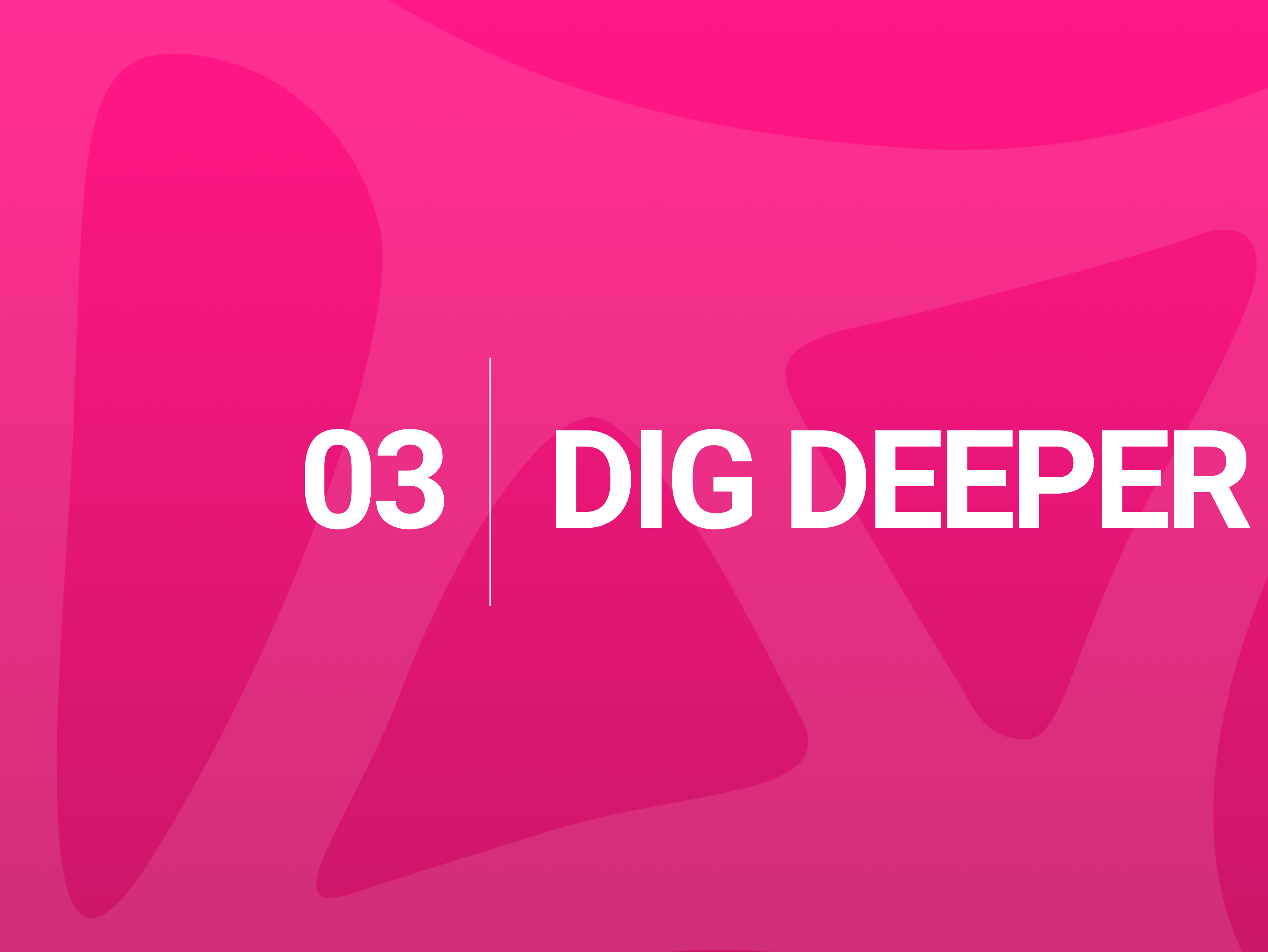

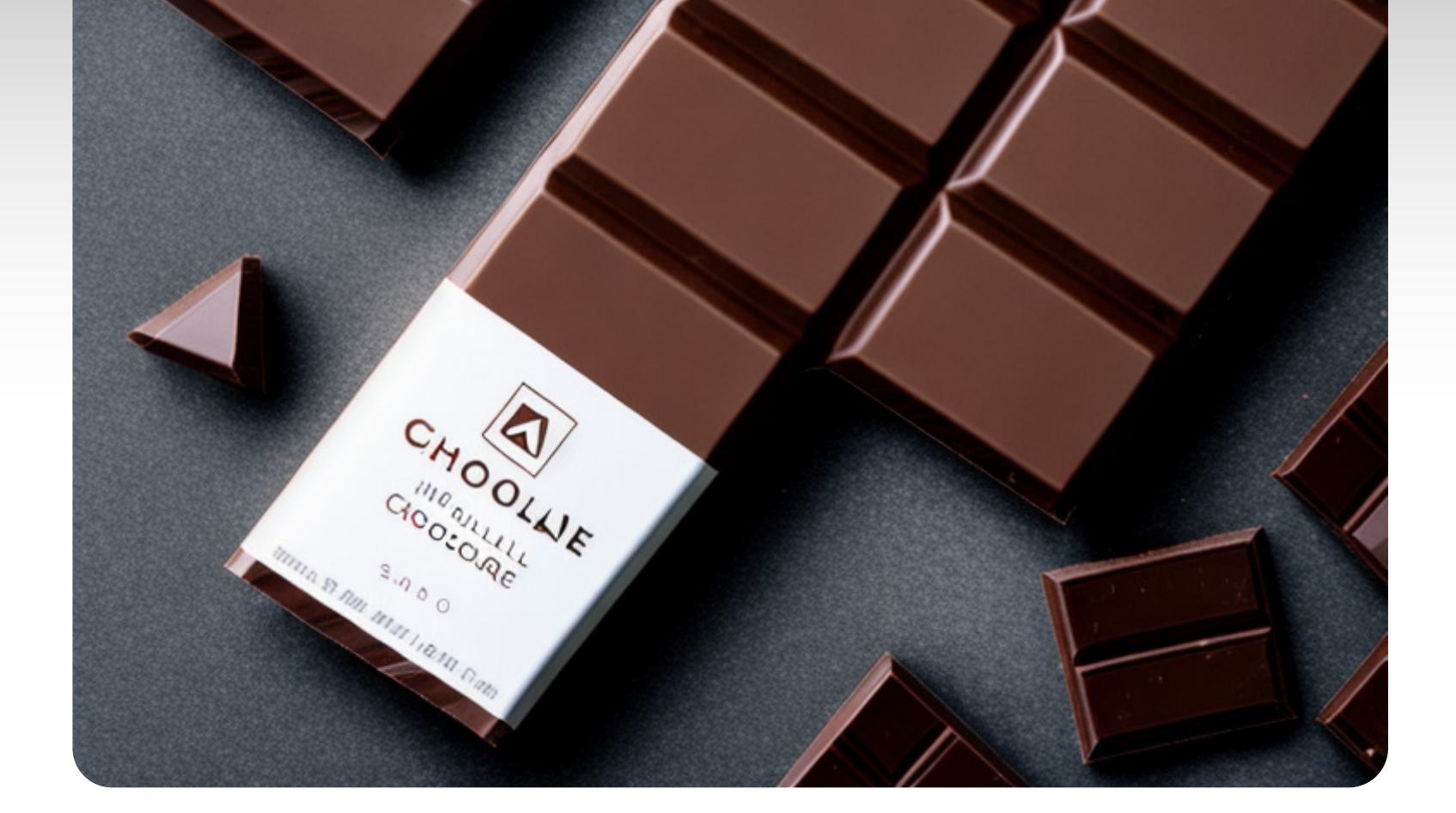

# Negative Prompting

Dig deeper

Negative prompts serve as a tool for users to exclude specific keywords or phrases from the resulting images. These prompts play a crucial role in version 2 models, guiding the AI to avoid certain elements, thereby refining the output to align with the user's expectations. This feature provides a way for users to exert control over the image generation process. However, the availability and application of this function can vary across different versions or services. Overall, this feature enhances the quality and relevance of images, providing users with a customized creative experience.

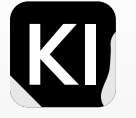

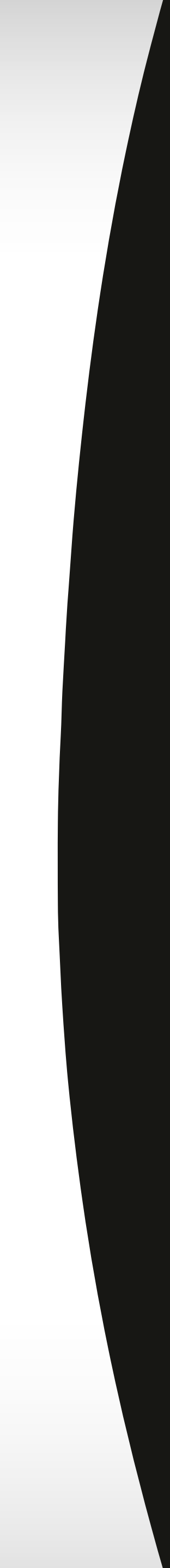

| txt2img               | img2img            | Extras       | PNG Info        | Checkpoint Merger | Train | Setti |
|-----------------------|--------------------|--------------|-----------------|-------------------|-------|-------|
| Prompt (pi            | ress Ctrl+Enter or | Alt+Enter to | o generate)     |                   |       |       |
| Negative p            | rompt (press Ctrl  | +Enter or Al | t+Enter to gene | rate)             |       |       |
| Sampling m<br>Euler a | ethod              |              |                 | Sampling ste      | eps   |       |
| Restore Width         | faces Ti           | iling        | Hires. fix      |                   | 512   |       |
| Height                |                    |              |                 |                   | 512   | Î     |
| CFG Scale             |                    | •            |                 |                   |       |       |
| Seed<br>-1            |                    |              |                 |                   |       |       |
| Script<br>None        |                    |              |                 |                   |       |       |
|                       |                    |              |                 |                   |       |       |

### How? You Already Know!

Getting started is very easy, all you need to do is type in keywords of what you do not want to have in your final result. Start by writing the most obvious things in the box marked in the image. You will structure your negative prompt very similarly to your positive prompt. Placing the least wanted items in keywords at the beginning of the prompt.

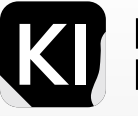

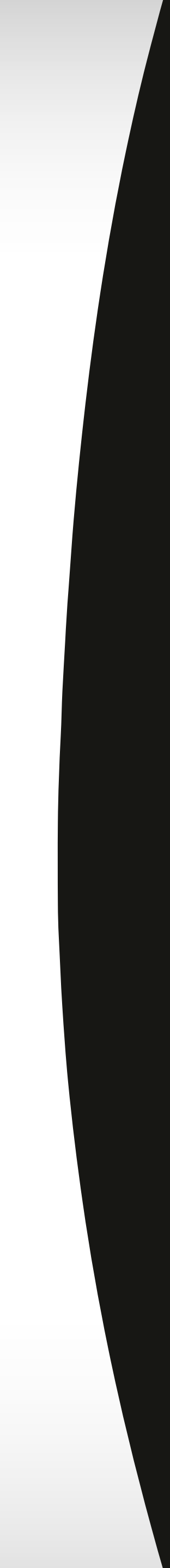

To illustrate the impact, I conducted a brief experiment, using the same prompt twice: once with and once without a negative prompt. Can you guess which image included a negative prompt to refine the result?

We must consider that crafting clear and thoughtful prompts can produce high-quality images. However, negative prompts remain crucial for refining your output. Moreover, they have become even more effective V2.1.

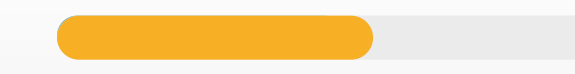

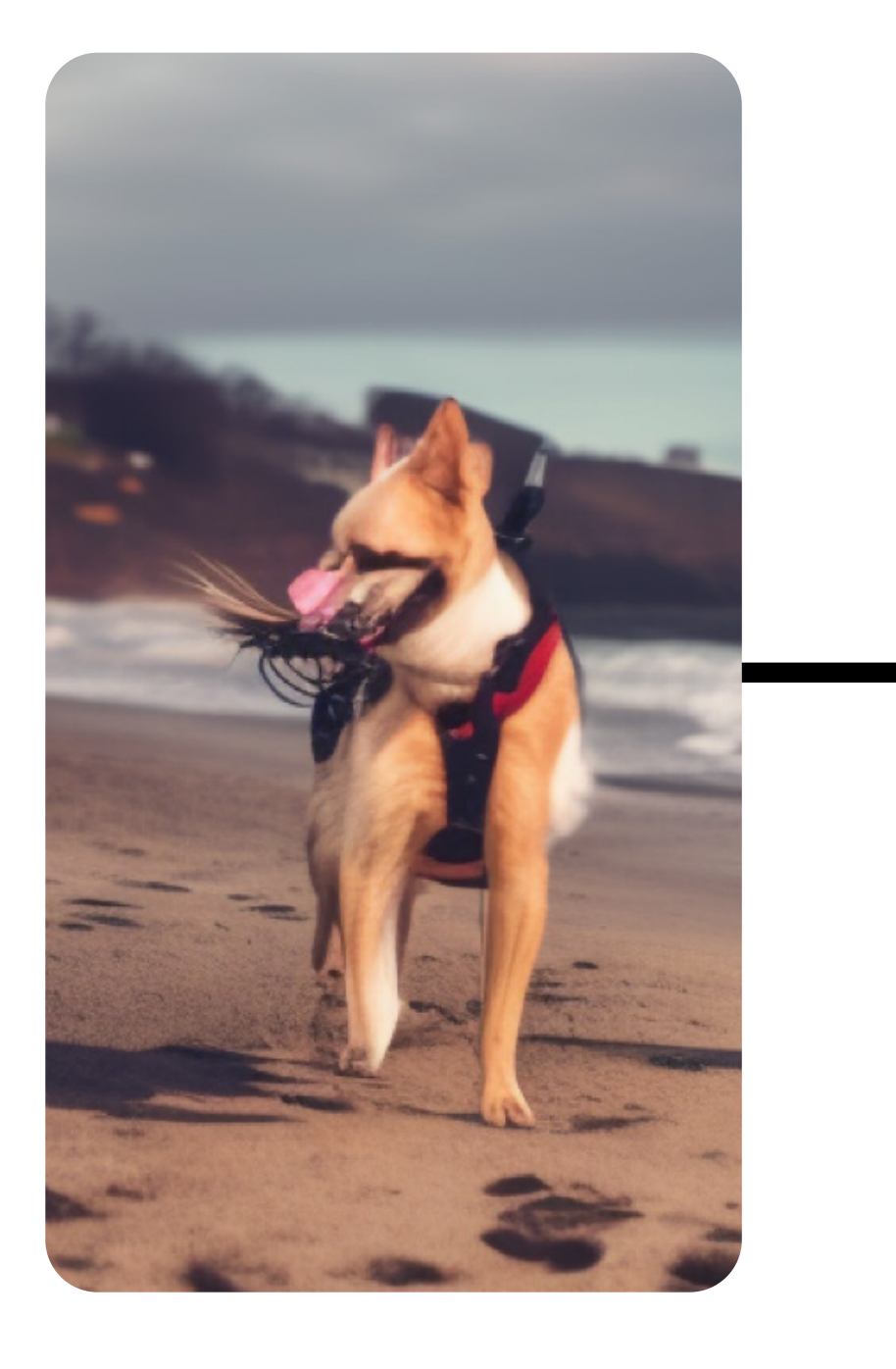

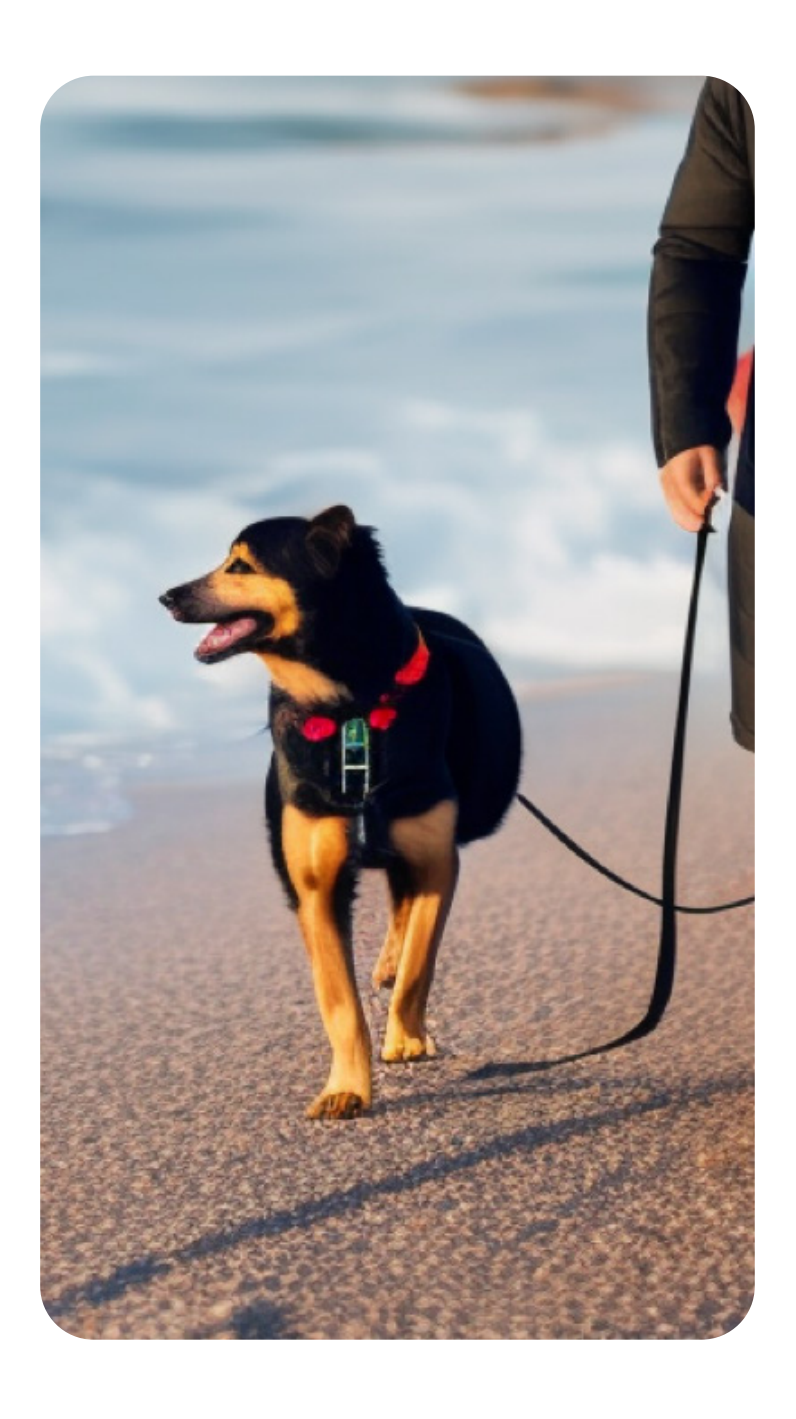

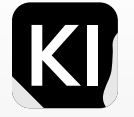

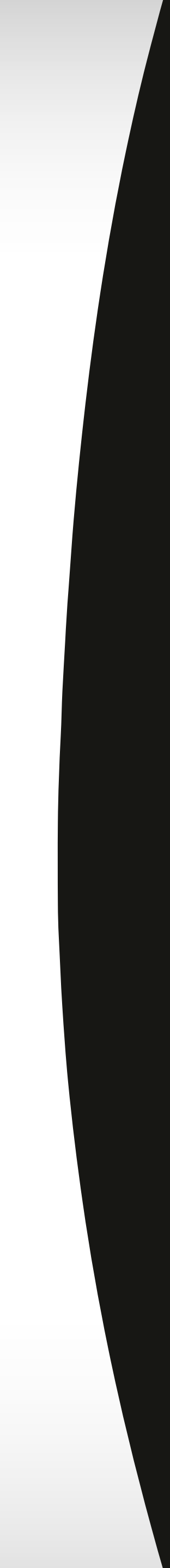

A large part of the Image-generation and prompting experience revolves around problem-solving, and one of the primary methods of solving image mistakes is to add the right keywords that will have an immediate impact on the next image you generate, in different contexts, different solutions or many different solutions may be required, but in others, one single keyword can make all the difference.

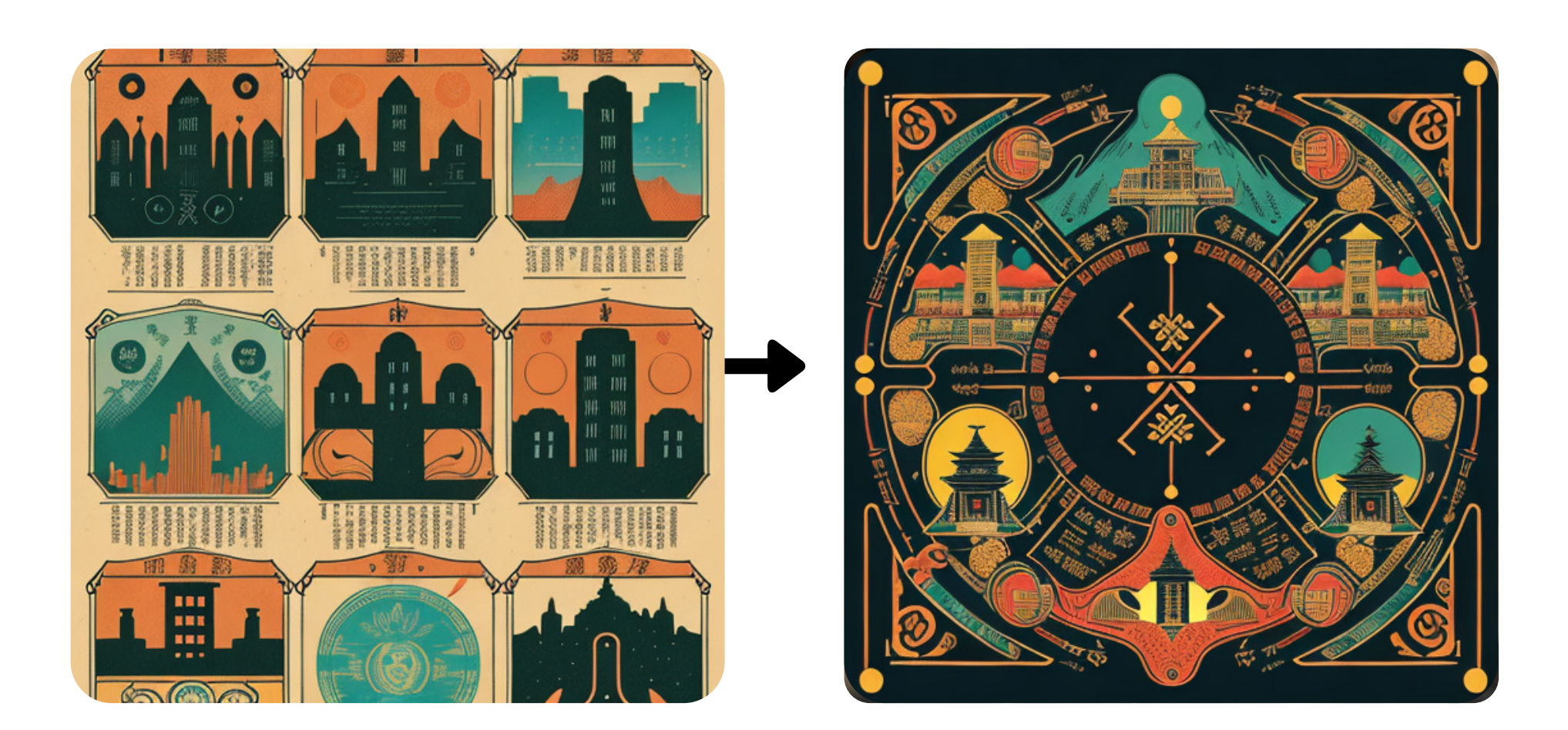

Added the negative prompt keyword: (((tiling))) and made no other changes

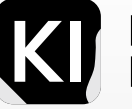

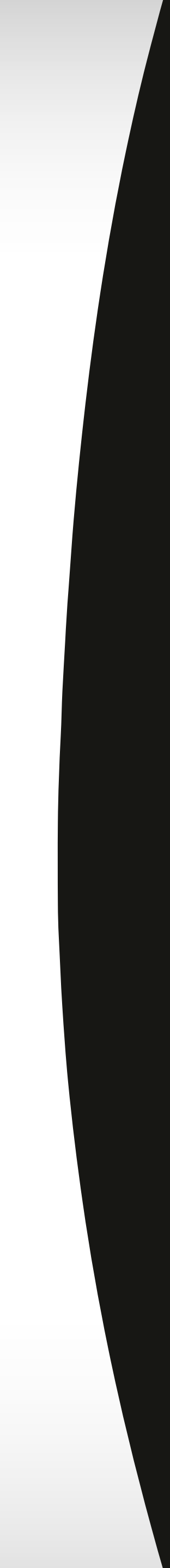

#### Pro Tip:

If you're aiming to make subtle modifications to a generated image, start by copying the "seed" which you'll find at the bottom-right of the GUI details attached to the original image. Insert this seed into your seed option, then supplement it with a negative prompt before executing the re-render. As an example, I used this method to strip Daenerys Targaryen of her jewelry. While inpainting could be a more refined solution to ward off minor alterations during the second render, this is a swift and effortless strategy that all AI image enthusiasts and artists should have in their toolbox. This can also be achieved with inpainting, and perhaps that would be the better option to avoid even minor changes that occurred when rendering my image a second time, as illustrated in these images.

In this example, I added the negative prompt keywords: ((neck jewlery)) and made no other changes to the prompt or GUI settings.

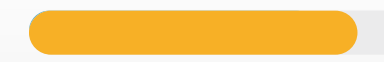

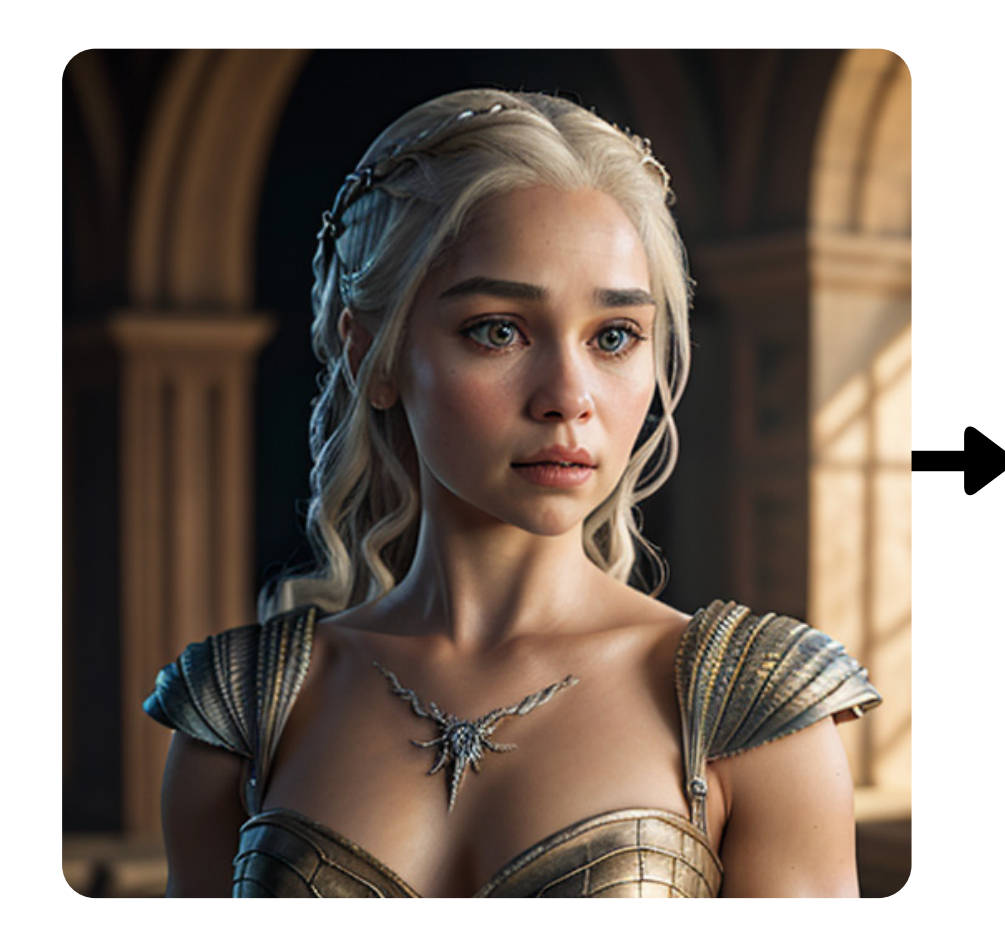

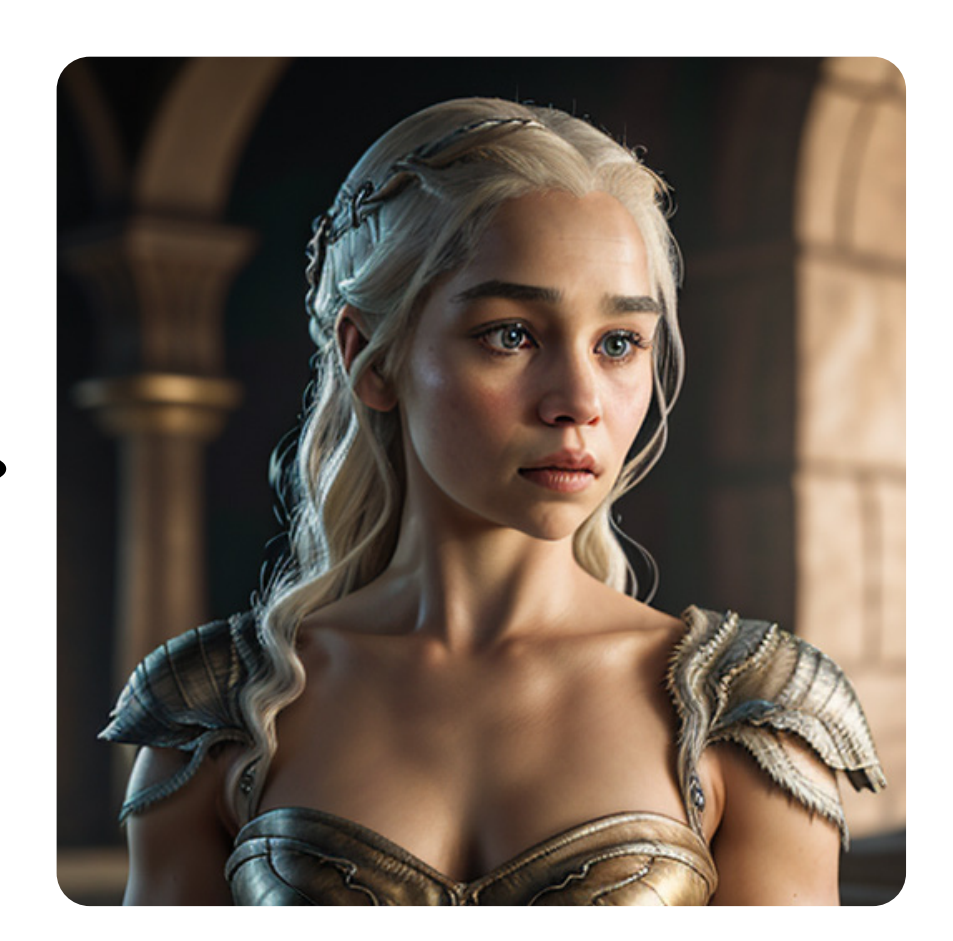

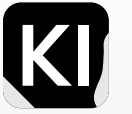

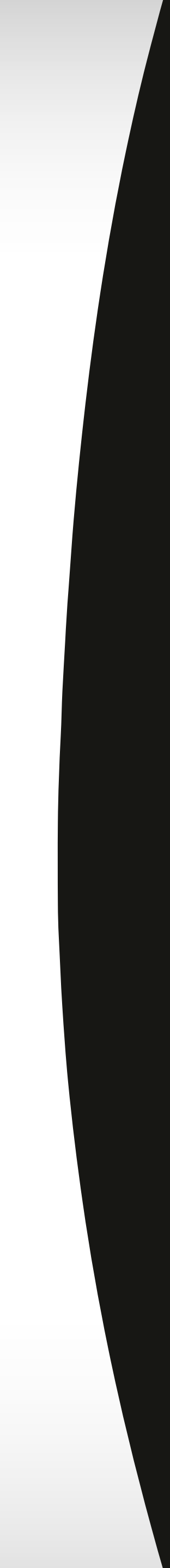

You can also change entire aspects of a scene with one word.

The first image was generated without me adding any words to imply I want to have a green front yard, now considering I didn't want that yard, or the overall greenery, I then went through a couple of tries with negative prompts, first with one keyword then with three separate ones, to achieve the result I was looking for.

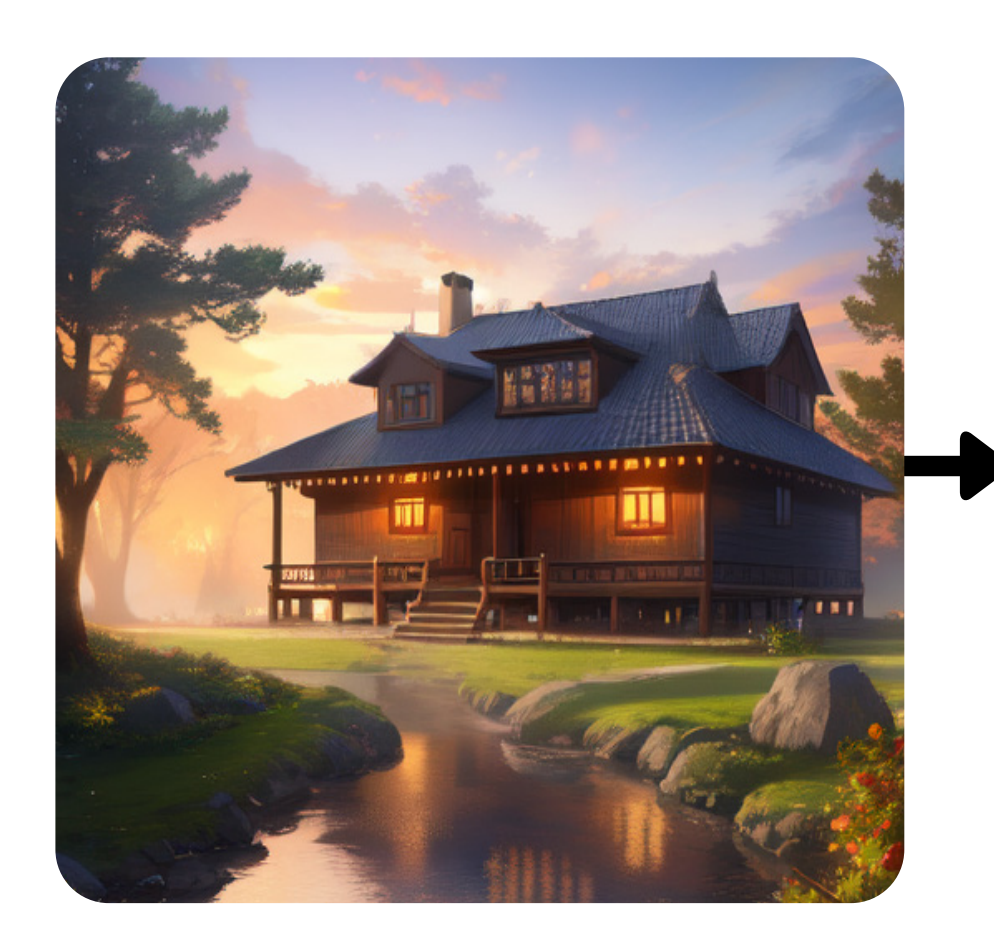

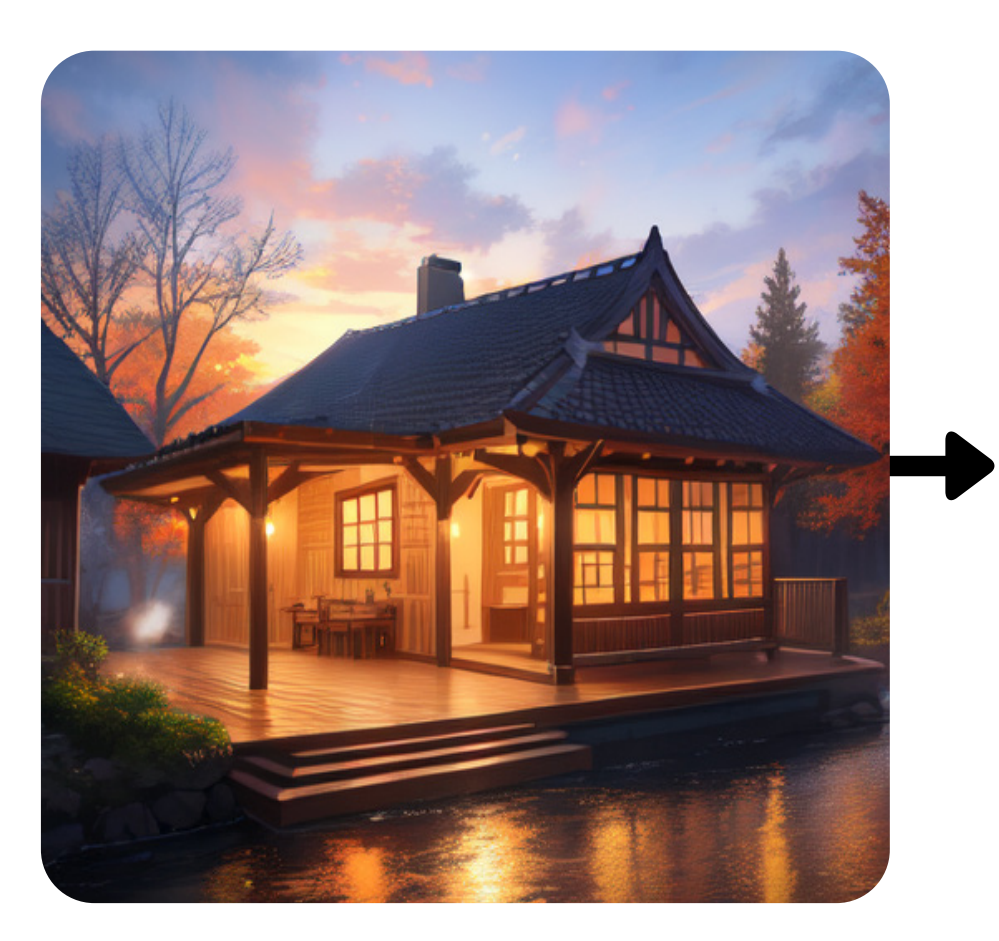

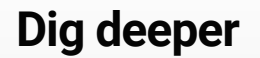

((green))

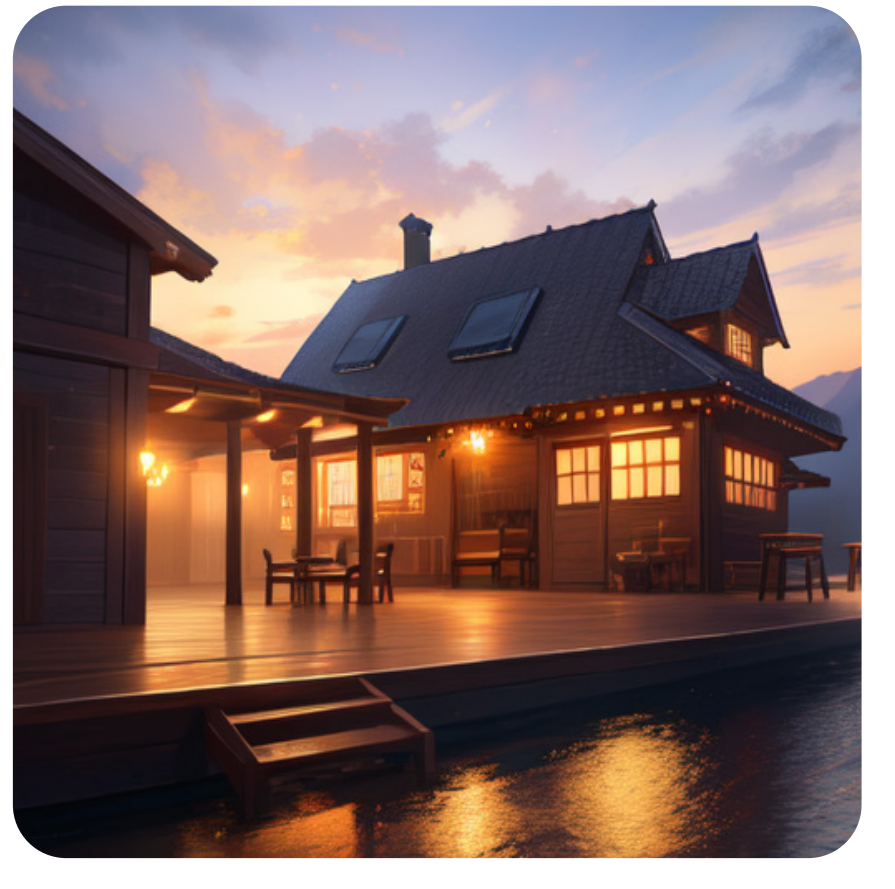

((trees)), ((greenery)), ((green))

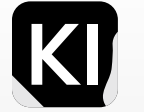

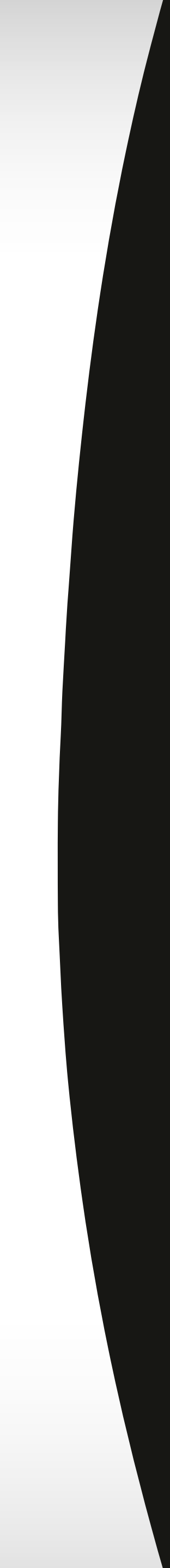

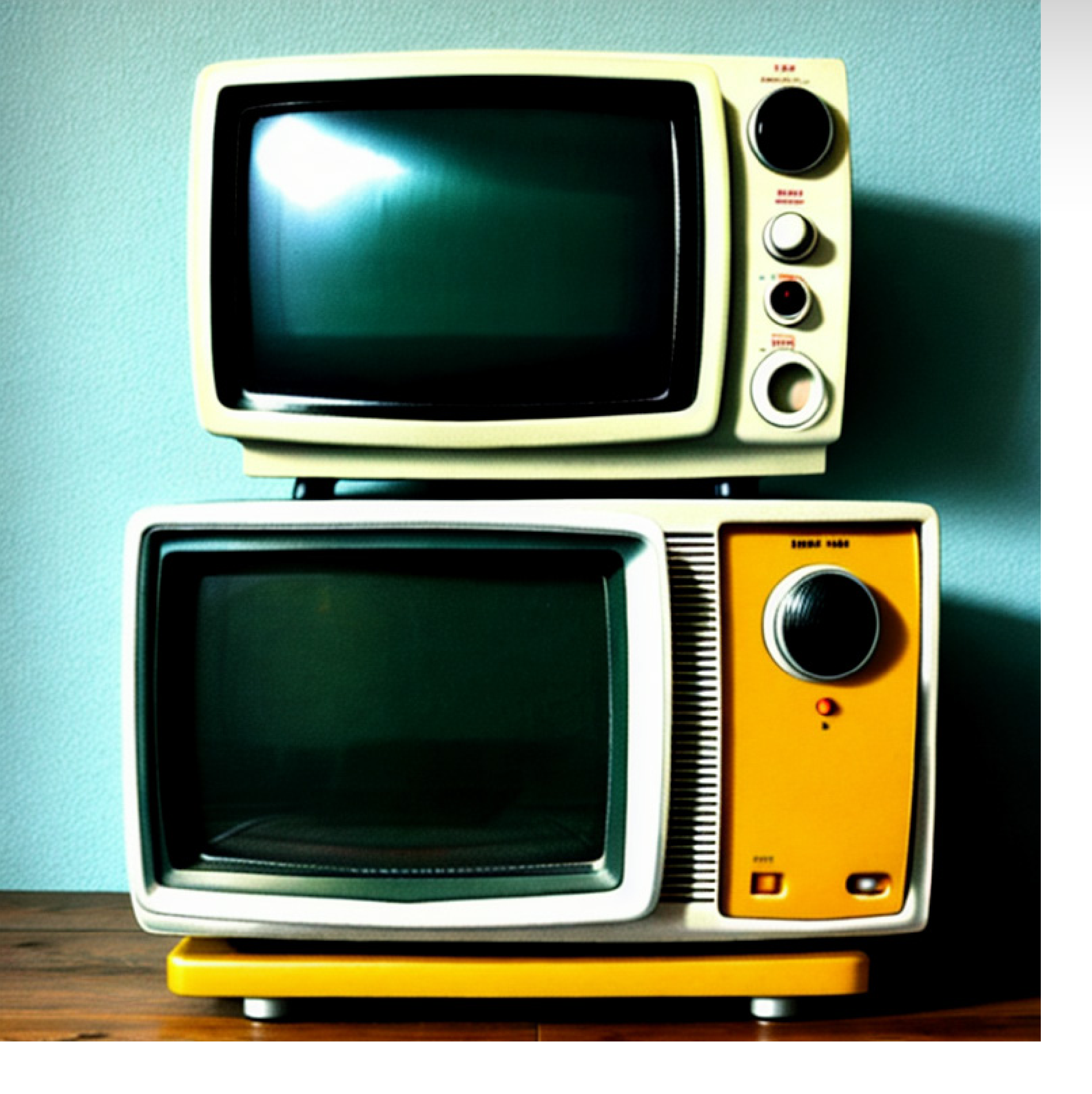

Dig deeper

## Utilize Other User Suggestions

In most cases, you will easily find negative prompts online which you can copy and paste into your GUI, then tweak and adjust according to your specific needs.

Here are some popular sources you should check out: Github Hugging Face Nerdschalk Sebastian Kamph's presets

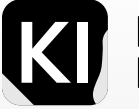

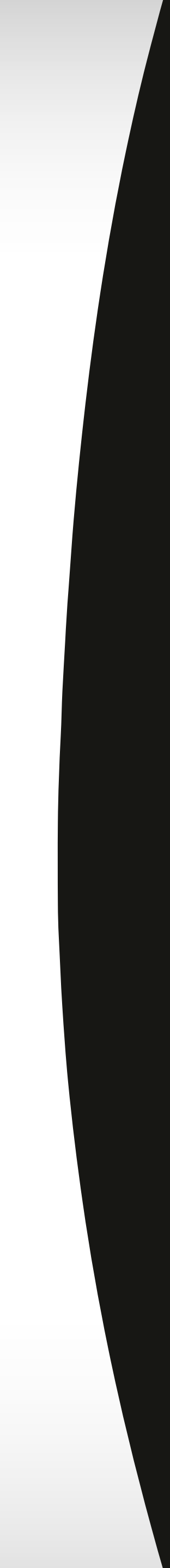

## **Community Examples**

Source1

Source2

Source3

Source4

## You can copy paste these examples and try them out for each corresponding use-case:

(deformed, distorted, disfigured:1.3), poorly drawn, bad anatomy, wrong anatomy, extra limb, missing limb, floating limbs, (mutated hands and fingers:1.4), disconnected limbs, mutation, mutated, ugly, disgusting, blurry, amputation

(deformed, distorted, disfigured:1.3), bw, doll, drawing, cartoon, painting, illustration, graphic, cgi, poorly drawn, bad anatomy, wrong anatomy, extra limb, missing limb, floating limbs, (mutated hands and fingers:1.4), disconnected limbs, mutation, mutated, ugly, disgusting, blurry, amputation

cropped head, black and white, slanted eyes, deformed, bad anatomy, disfigured, poorly drawn face, mutation, mutated, extra limb, ugly, disgusting, poorly drawn hands, missing limb, floating limbs, disconnected limbs, malformed hands, blurry, ((((mutated hands and fingers)))), watermark, watermarked, oversaturated, censored, distorted hands, amputation, missing hands, obese, doubled face, double hands

((((ugly)))), (((duplicate))), ((morbid)), ((mutilated)), out of frame, extra fingers, mutated hands, ((poorly drawn hands)), ((poorly drawn face)), (((mutation))), (((deformed))), ((ugly)), blurry, ((bad anatomy)), (((bad proportions))), ((extra limbs)), cloned face, (((disfigured))), out of frame, ugly, extra limbs, (bad anatomy), gross proportions, (malformed limbs), ((missing arms)), ((missing legs)), (((extra arms))), (((extra legs))), mutated hands, (fused fingers), (too many fingers), (((long neck))), ((((ugly)))), (((duplicate))), ((morbid)), ((mutilated)), out of frame, extra fingers, mutated hands, ((poorly drawn hands)), ((poorly drawn face)), (((mutation))), (((deformed))), ((ugly)), blurry, ((bad anatomy)), (((bad proportions))), ((extra limbs)), cloned face, (((disfigured))), out of frame, ugly, extra limbs, (bad anatomy), gross proportions, (malformed limbs), ((missing arms)), ((missing legs)), (((extra arms))), (((extra legs))), mutated hands, (fused fingers), (too many fingers), (((long neck))), ((((ugly)))), (((duplicate))), ((morbid)), ((mutilated)), out of frame, extra fingers, mutated hands, ((poorly drawn hands)), ((poorly drawn face)), (((mutation))), (((deformed))), ((ugly)), blurry, ((bad anatomy)), (((bad proportions))), ((extra limbs)), cloned face, (((disfigured))), out of frame, ugly, extra limbs, (bad anatomy), gross proportions, (malformed limbs), ((missing arms)), ((missing legs)), (((extra arms))), (((extra legs))), mutated hands, (fused fingers), (too many fingers), (((long neck)))

canvas frame, cartoon, 3d, ((disfigured)), ((bad art)), ((deformed)), ((extra limbs)), ((close up)), ((b&w)), wierd colors, blurry, (((duplicate))), ((morbid)), ((mutilated)), [out of frame], extra fingers, mutated hands, ((poorly drawn hands)), ((poorly drawn face)), (((mutation))), (((deformed))), ((ugly)), blurry, ((bad anatomy)), (((bad proportions))), ((extra limbs)), cloned face, (((disfigured))), out of frame, ugly, extra limbs, (bad anatomy), gross proportions, (malformed limbs), ((missing arms))), ((missing legs)), (((extra arms))), (((extra legs))), mutated hands, (fused fingers), (too many fingers), (((long neck))), Photoshop, video game, ugly, tiling, poorly drawn hands, poorly drawn feet, poorly drawn face, out of frame, mutation, mutated, extra limbs, extra legs, extra arms, disfigured, deformed, cross-eye, body out of frame, blurry, bad art, bad anatomy, 3d render

lowres, bad anatomy, bad hands, text, error, missing fingers, extra digit, fewer digits, cropped, worst quality, low quality, normal quality, jpeg artifacts, signature, watermark, username, blurry

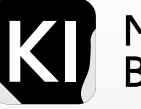

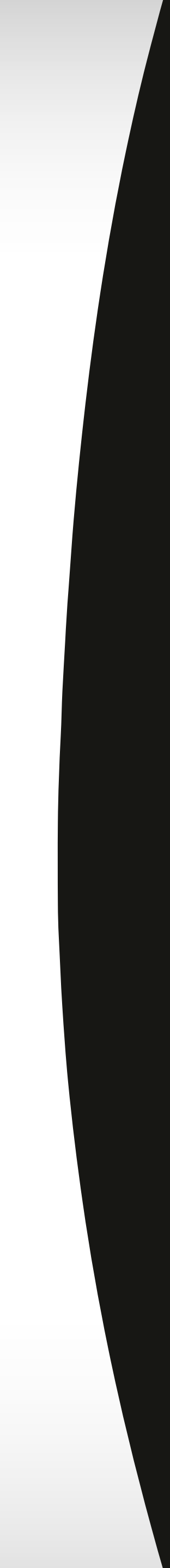

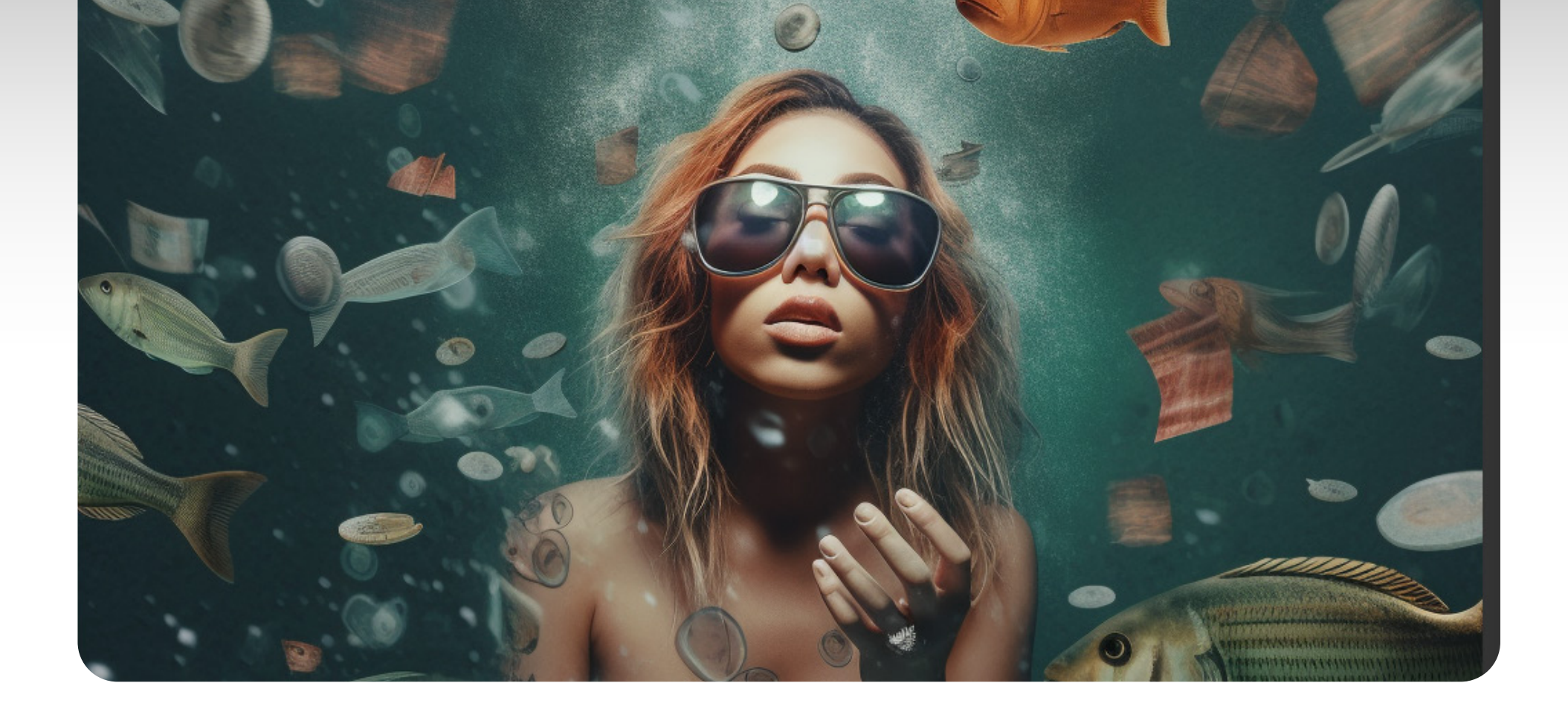

## Prompt Punctuation

**Dig deeper** 

To craft the perfect prompt, it is essential to comprehend the distinct influence of punctuation marks and symbols. While the impact can slightly vary depending on the model and its version, the fundamental principles generally hold true. By deploying suitable punctuation and properly structuring your prompt, you can significantly enhance the output. The key punctuation marks to bear in mind are parentheses, square brackets, commas, and periods.

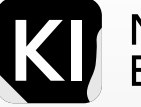

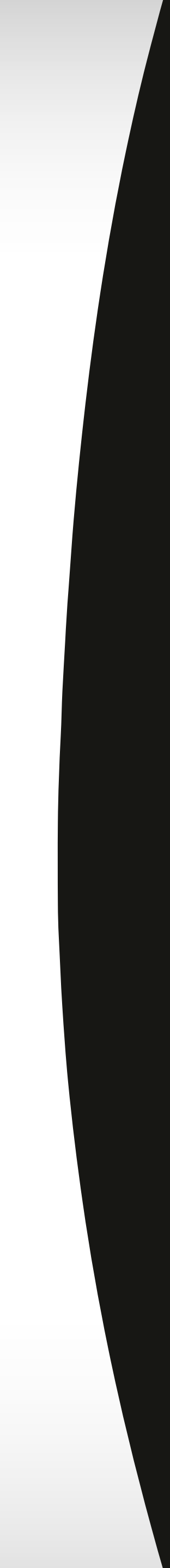

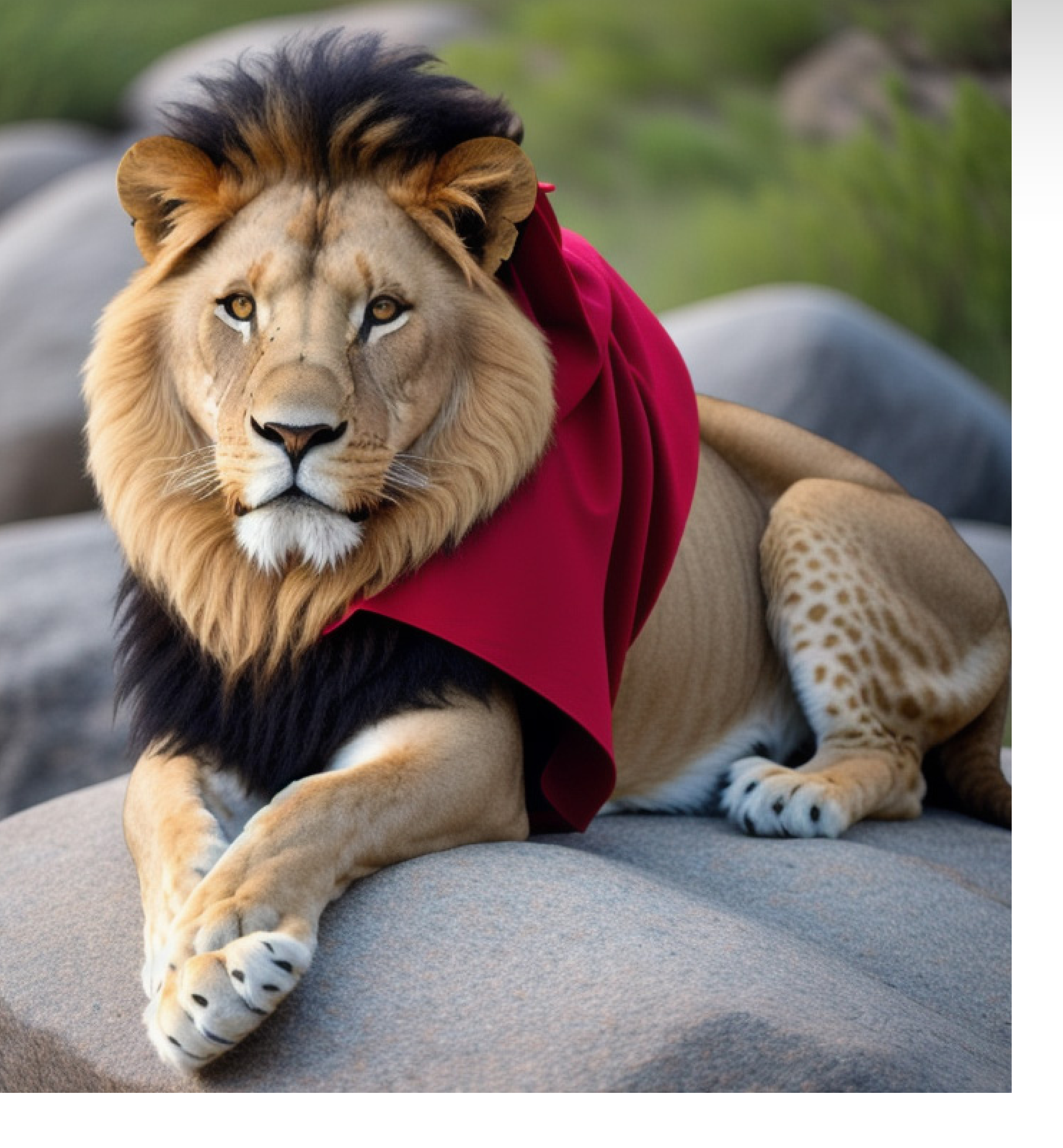

Dig deeper

#### Commas

Think of commas as a helping hand guiding Stable Diffusion, the AI model, in better understanding the essence of your visual instructions. By using commas to break up the main elements of your image request, you'll find the output to be more precise. Let's consider a case where you want a picture of *"A lion, wearing a red cape, resting on a rock."* This phrasing tends to yield a more satisfying result than if you were to simply state "A lion wearing a red cape resting on a rock," without any commas.

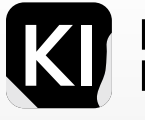

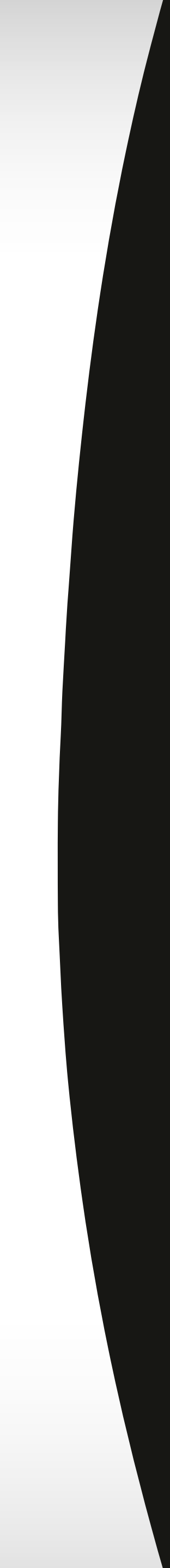

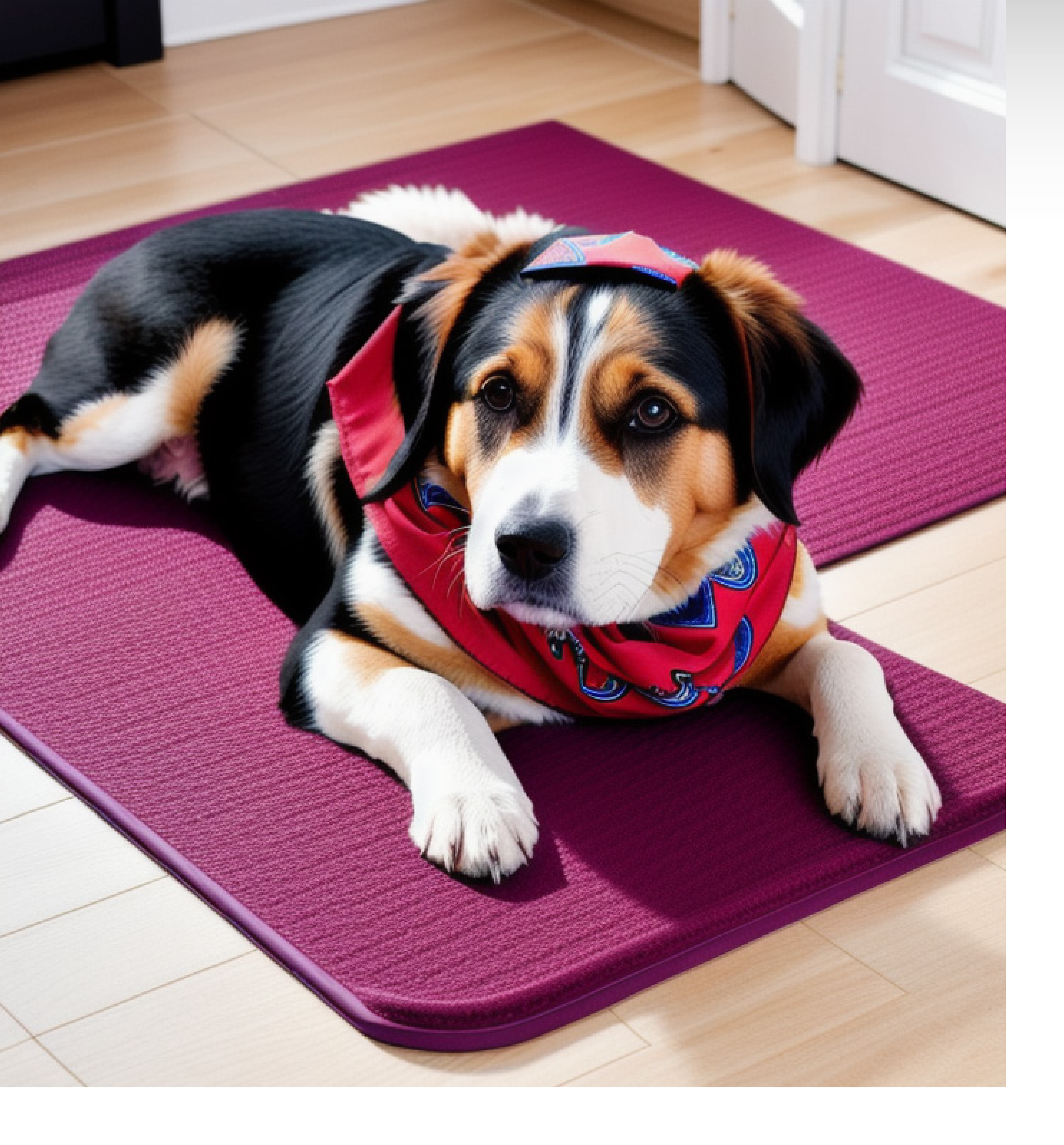

Dig deeper

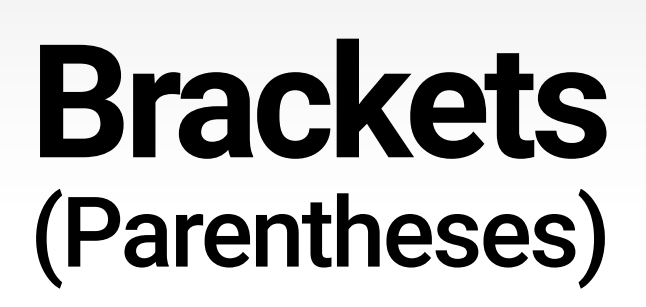

NOTE: Brackets are the second most commonly used punctuation mark after commas! Using brackets is like whispering specific instructions to the model about which elements should go together or in what order things should be displayed. For instance, let's consider "A dog (wearing a bandana) (lying on a mat)." This is likely to produce a more accurate image of a dog sporting a bandana and comfortably resting on a mat than the phrase "A dog wearing a bandana lying on a mat."

Later in this book, we'll delve into a more detailed exploration of how to use brackets for customizing tokens and *weights*.

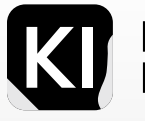

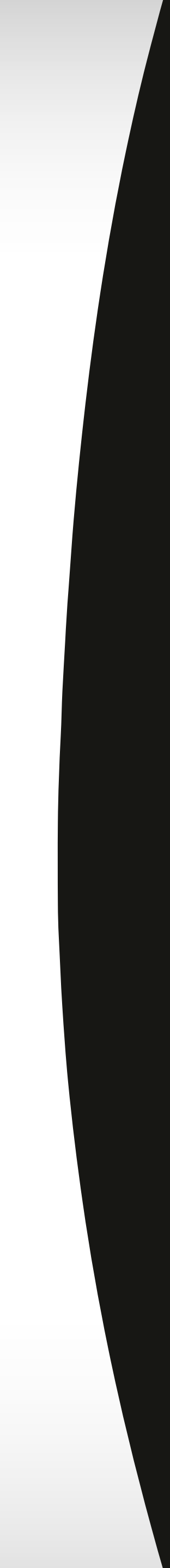

#### **Vertical Bars**

Important note: This works differently if you're not using the Automatic1111 GUI

You use vertical bars to specify different aspects of an image, such as the color, size, or pose of the subject. For example, the following prompt would generate an image of a large, blue cat sitting in a chair:

A large blue cat sitting in a chair | oil painting

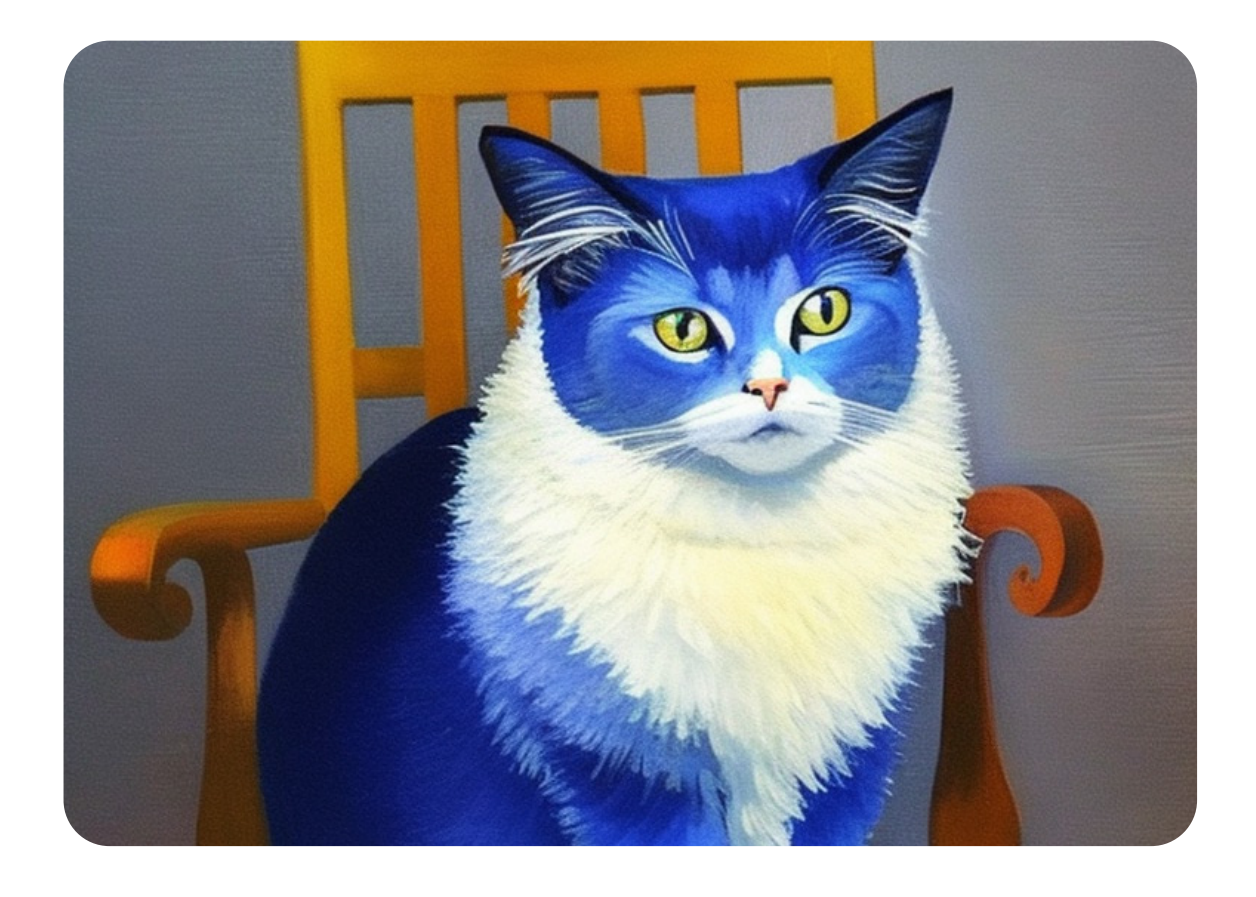

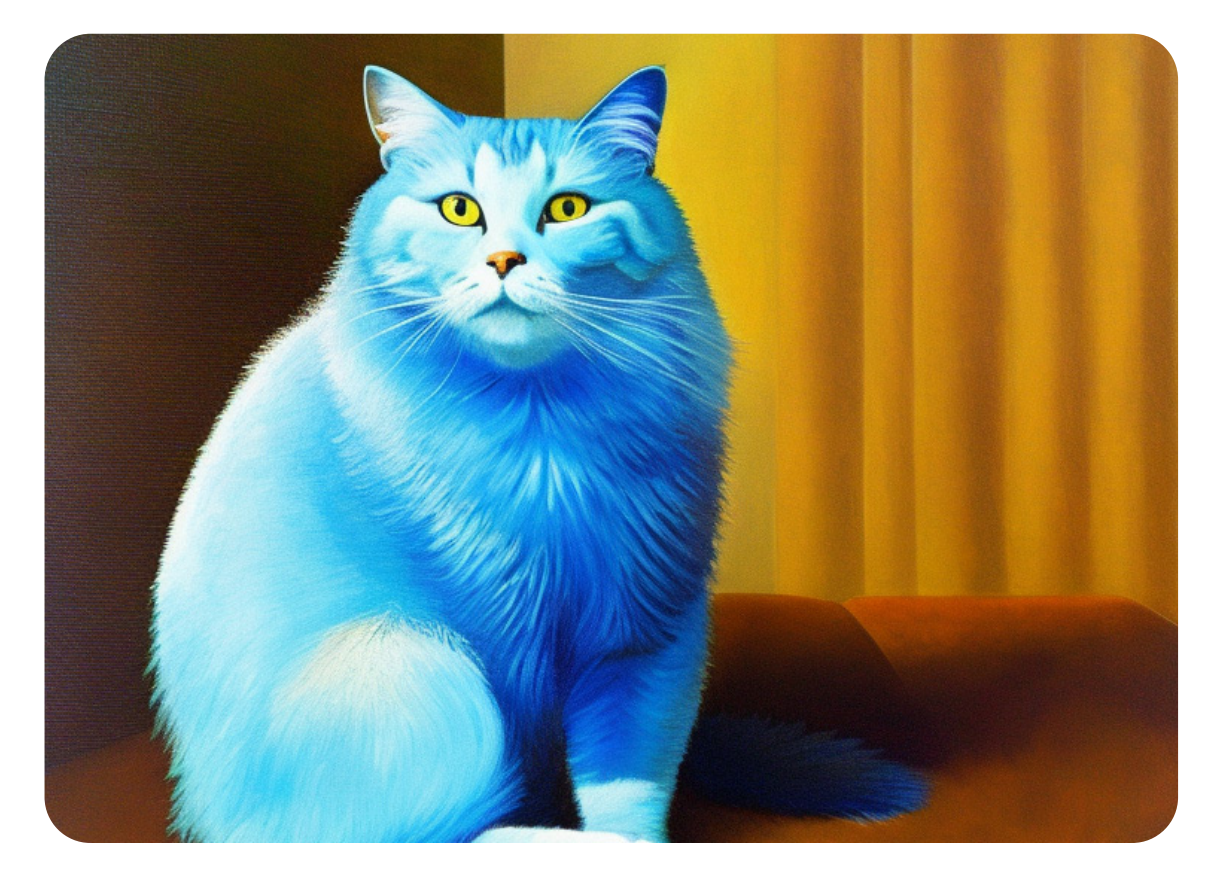

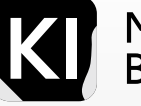

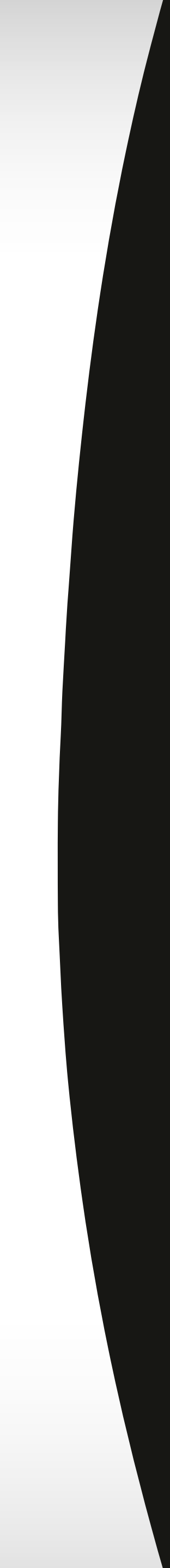

## Periods

Now, periods come into play when you want to finalize your image prompt. They serve as a way to sign off your request, clarifying the overarching theme for the model. For instance, if you propose, "A parrot wearing a pirate hat." the image created is likely to be more on-point compared to when you give the prompt "A parrot wearing a pirate hat" without any period in the end.

From my experience, using periods between tokens or words can have the same effect as commas.

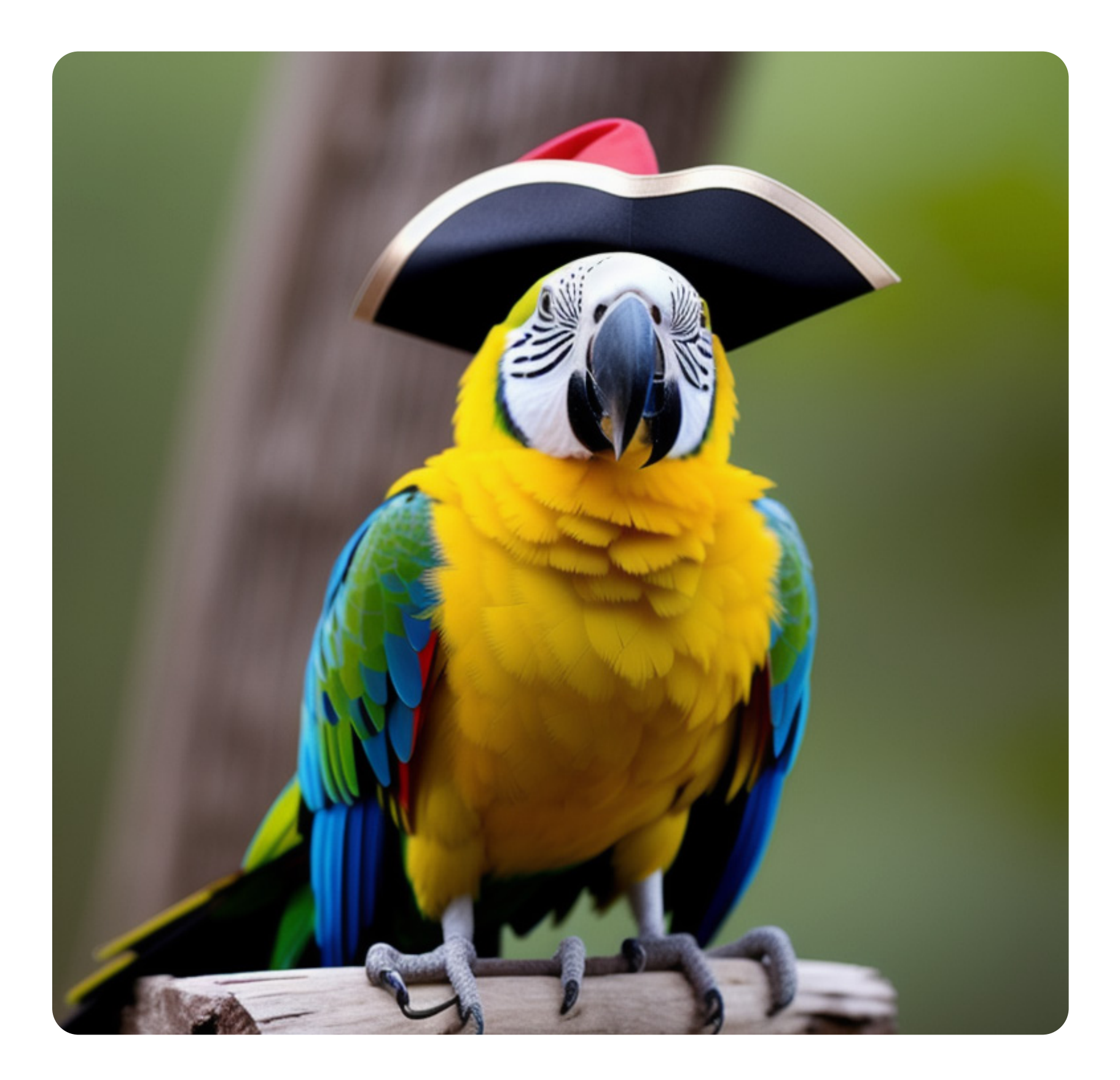

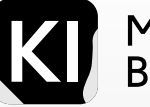

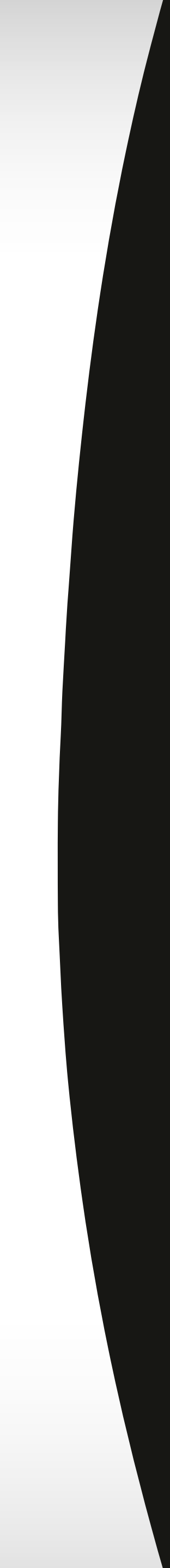

### Remember

It's like you're gently guiding your AI friend here to create the visual feast you have in mind. By providing clear and punctuated instructions, you're helping it to serve you better. It's just like communicating with a friend - the clearer you are, the better they'll understand you.

The secret here is to make your instructions clear and specific, just like how you'd communicate with a dear friend. The more detailed you are, the better the model can understand and generate the masterpiece you have in mind. Also, you must always rely on your own experimentation, the more you try things out and experience the differences between different parameter scales, wording and prompt punctuation, the more your will learn and master the craft.

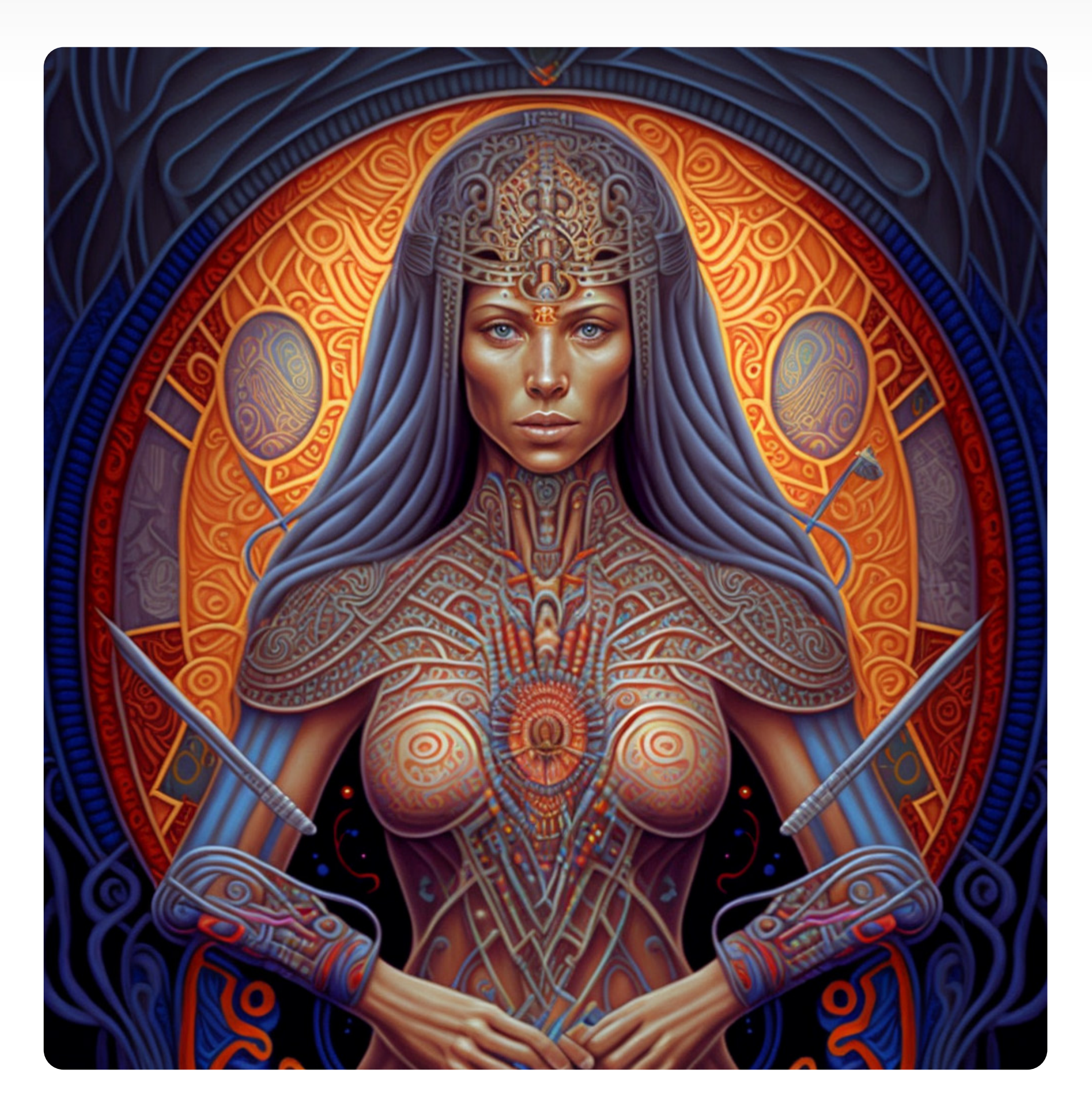

Visual inspired by Alex Grey

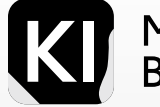

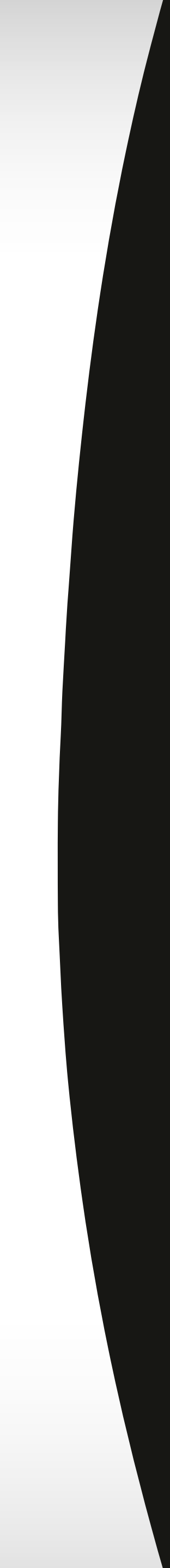

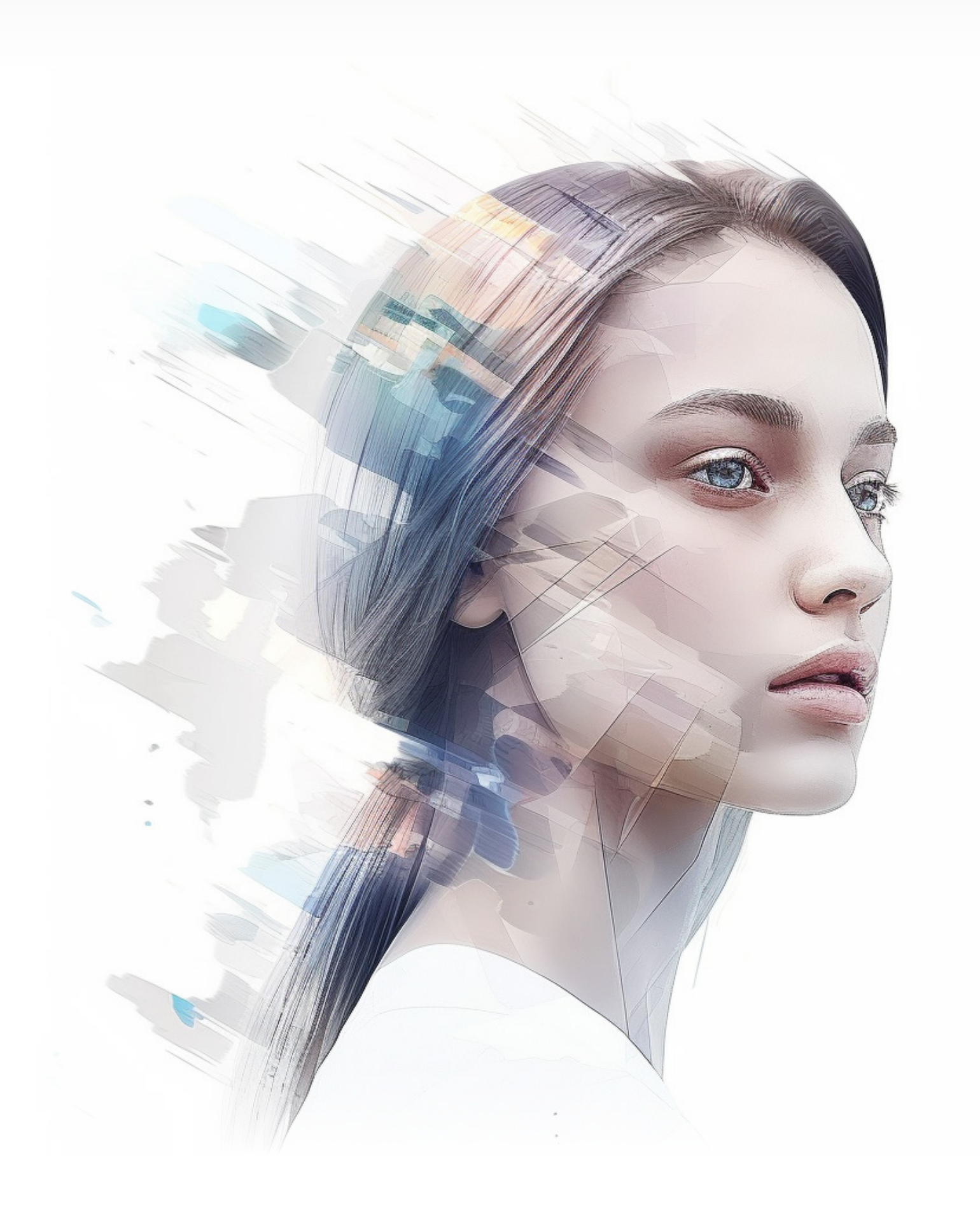

## Prompt Weights

Prompt weights serve as a guiding mechanism in Stable Diffusion, allowing you to dictate the prominence of various keywords in your prompts. By employing prompt weights, you effectively signal the model that certain keywords should carry more significance, which can prove beneficial in producing more detailed images or images with desired attributes. We will delve into two methods of applying prompt weights in Stable Diffusion in the subsequent segment.

**Dig deeper** 

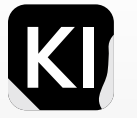

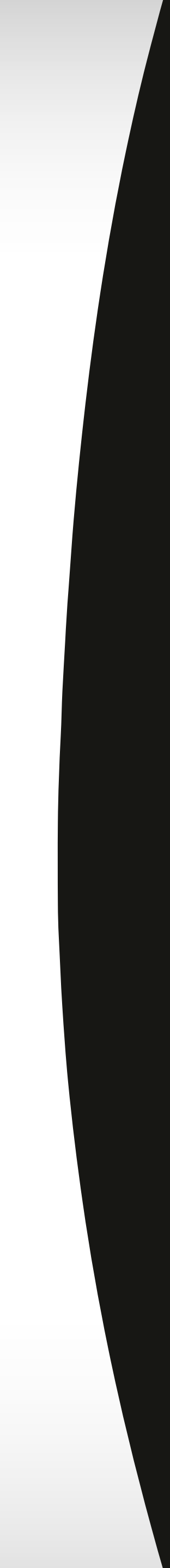

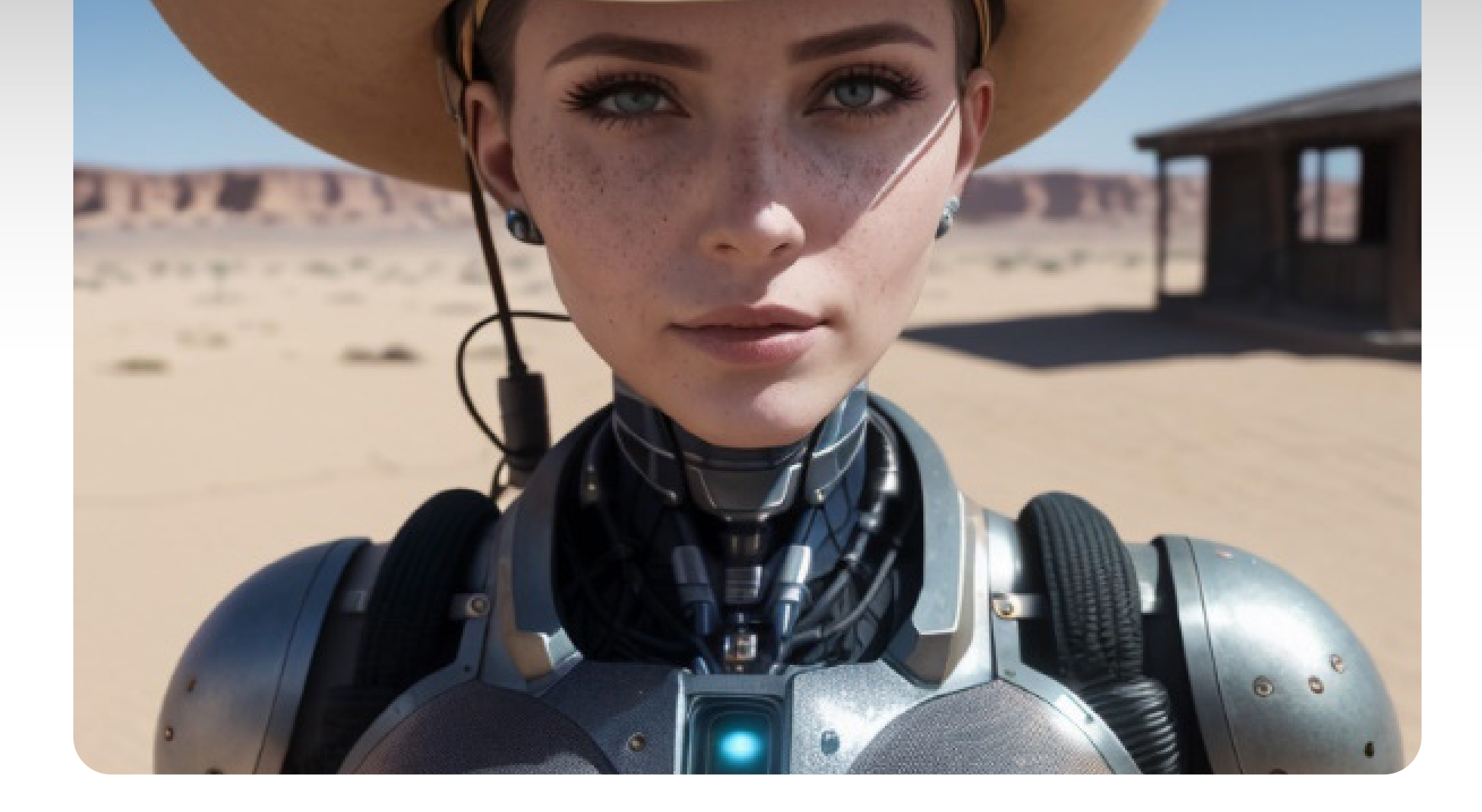

The following table offers a concise guide to using syntax to control emphasis in Stable Diffusion.

Parentheses () are used to increase the emphasis or weight of a keyword, effectively telling the model that the enclosed keyword is of higher importance.

On the contrary, square brackets [] are used to decrease the emphasis or weight of a keyword.

Curly brackets {} represent NAI's alternative to using parentheses for the same purpose of emphasis.

Angle brackets <> have a specific purpose for embedding usage.

Furthermore, the colon serves as a shortcut to specify multiple parentheses in a more streamlined manner. For instance, (Blue hair) would be given more importance than [Blue hair] in the final output of the model.

Moreover, (blue hair:1.4) would further increase the emphasis on 'blue hair' by about %40, while (blue hair:0.6) would decrease it by the same amount.

| Syntax          | Description                                                             |
|-----------------|-------------------------------------------------------------------------|
| ()              | Increases emphasis                                                      |
| []              | Decreases emphasis                                                      |
| {}              | NAI's alternative for ()                                                |
| < >             | Used for embeddings                                                     |
| •               | Used to specify the number of ()s, preventing the need for multiple ()s |
| (Blue hair)     | Gives ‹Blue hair' more weight in the final result                       |
| [Blue hair]     | Gives «Blue hair' less weight in the final result                       |
| (blue hair:1.4) | Increases emphasis on <blue by="" hair'="" td="" ~%40<=""></blue>       |
| (blue hair:0.6) | Decreases emphasis on <blue by="" hair'="" td="" ~%40<=""></blue>       |

Source

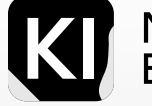

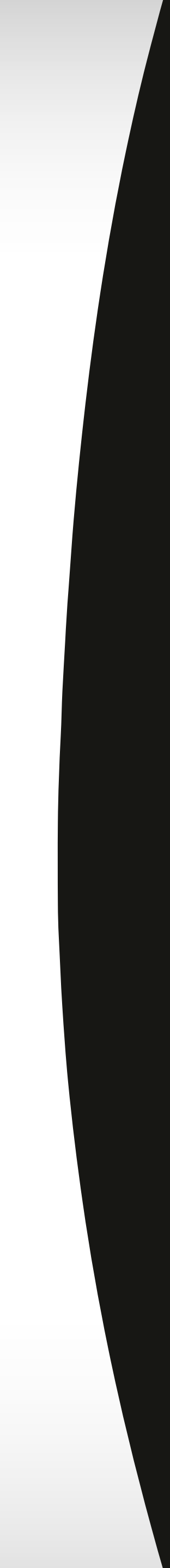

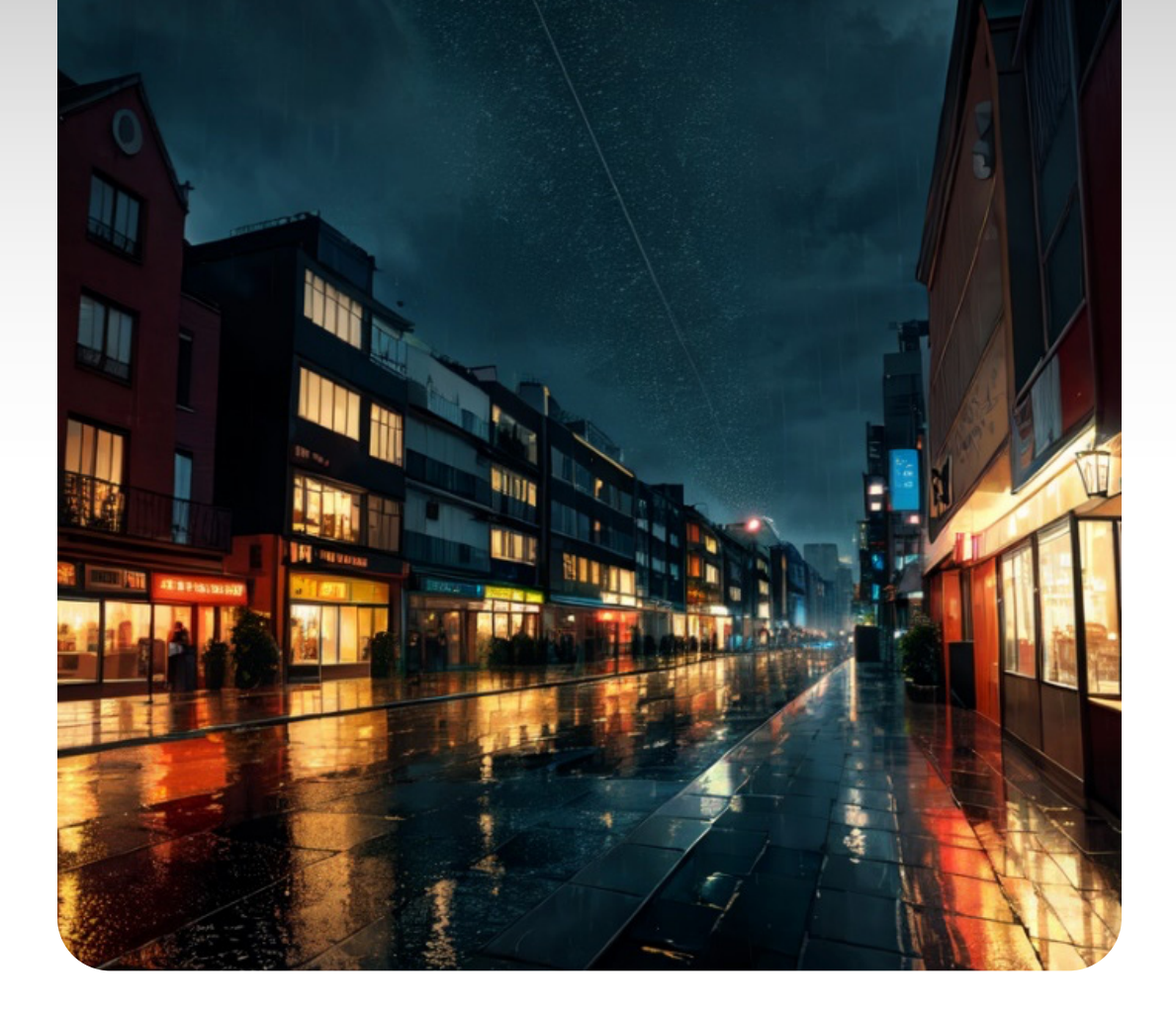

These tables demonstrate how parentheses and brackets affect words within prompts for stable diffusion.

In the first table, using parentheses increases emphasis on the enclosed word, with the emphasis factor compounding as the number of parentheses increases. For example, (n) represents a factor of 1.1, while (((n))) represents a factor of 1.331.

In the second table, brackets are used to decrease emphasis, with the reduction becoming more pronounced as the number of brackets increases. For instance, [n] corresponds to a factor of 0.909, while [[[[[n]]]]] represents a factor of 0.564.

| Syntax         | Equivalent   | Syntax        | Equivalent             |
|----------------|--------------|---------------|------------------------|
| (n)            | (n:1.1)      | [n]           | (n:0.9090909090909091) |
| ((n))          | (n:1.21)     | [[n]]         | (n:0.8264462809917355) |
| (((n)))        | (n:1.331)    | [[[n]]]       | (n:0.7513148009015778) |
| ((((n))))      | (n:1.4641)   | [[[[n]]]]     | (n:0.6830134553650707) |
| ((((((n)))))   | (n:1.61051)  | [[[[[n]]]]]   | (n:0.6209213230591552) |
| (((((((n)))))) | (n:1.771561) | [[[[[[n]]]]]] | (n:0.5644739300537775) |

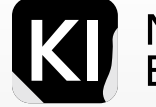

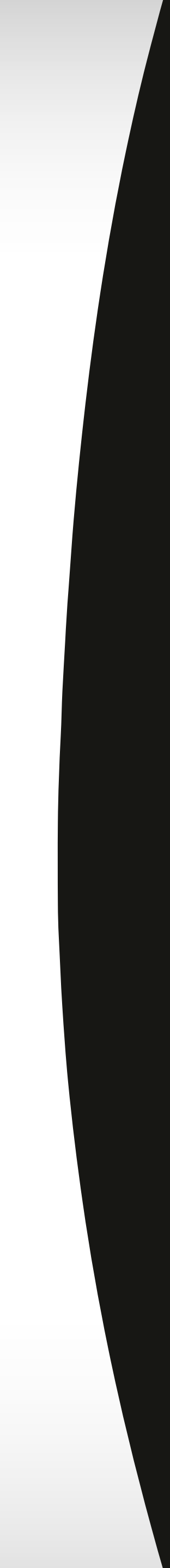

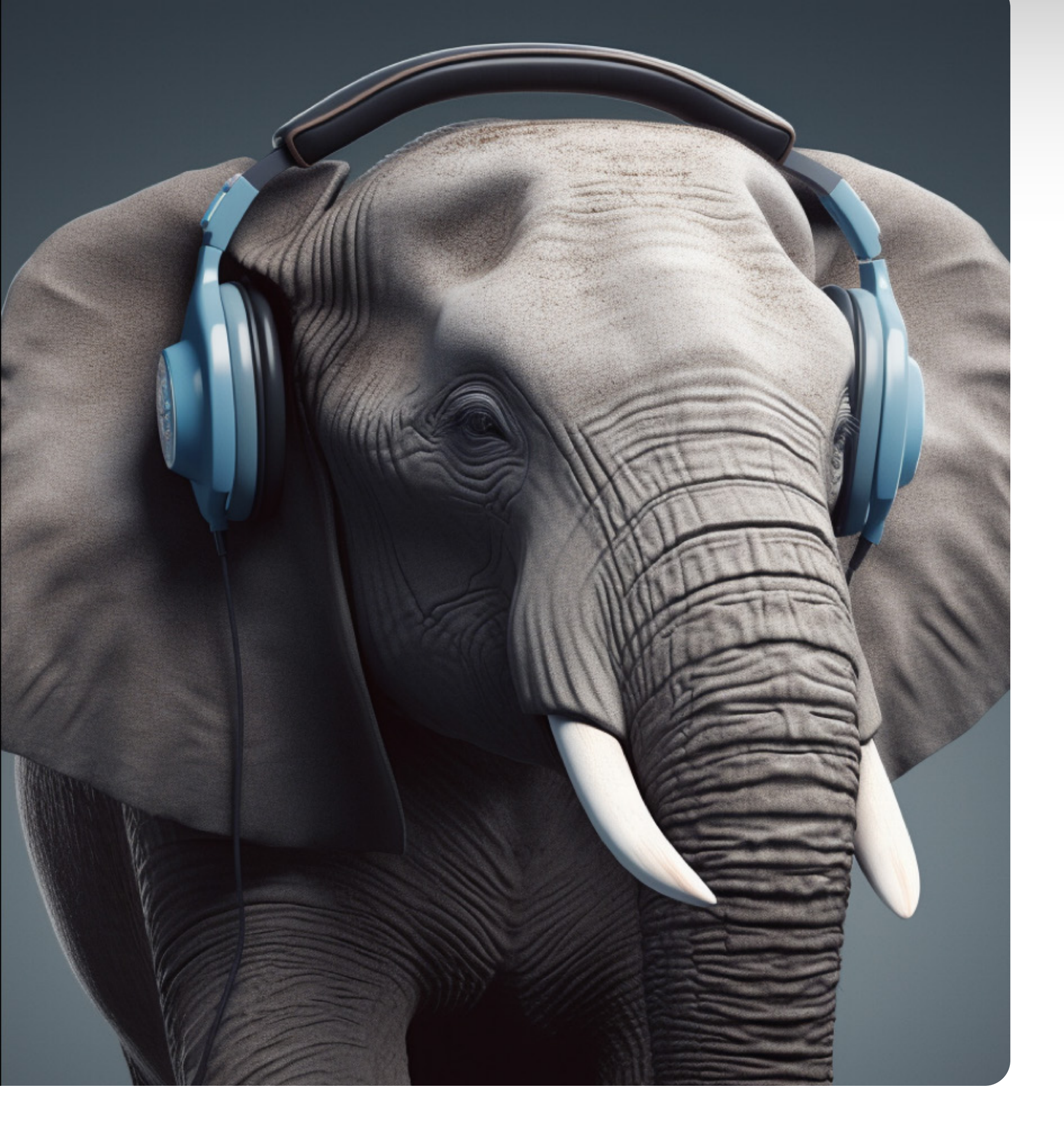

## The (word:weight) Method

Utilizing this method involves appending a colon and a decimal number to the keyword you want to assign a weight to. This decimal figure signifies the weight or importance of that keyword, with larger numbers indicating greater importance.

Take this prompt for instance: (Dog:2.0), cute. This instruction suggests to the model that the keyword 'dog' is doubly significant as compared to the keyword 'cute', thereby instructing it to generate an image of a cat with a stronger emphasis.

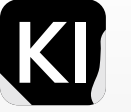

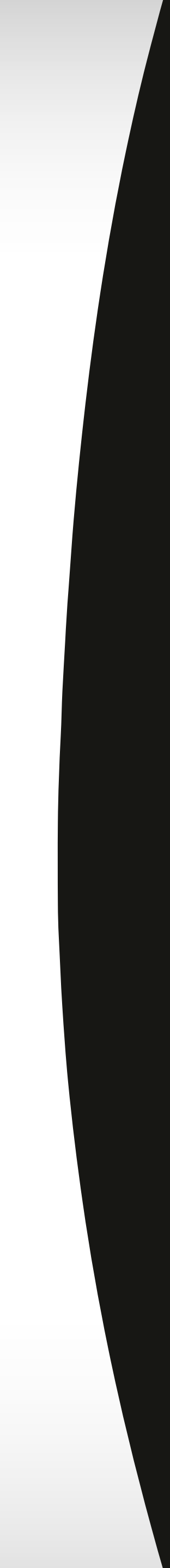

#### Method 1: Weight Examples

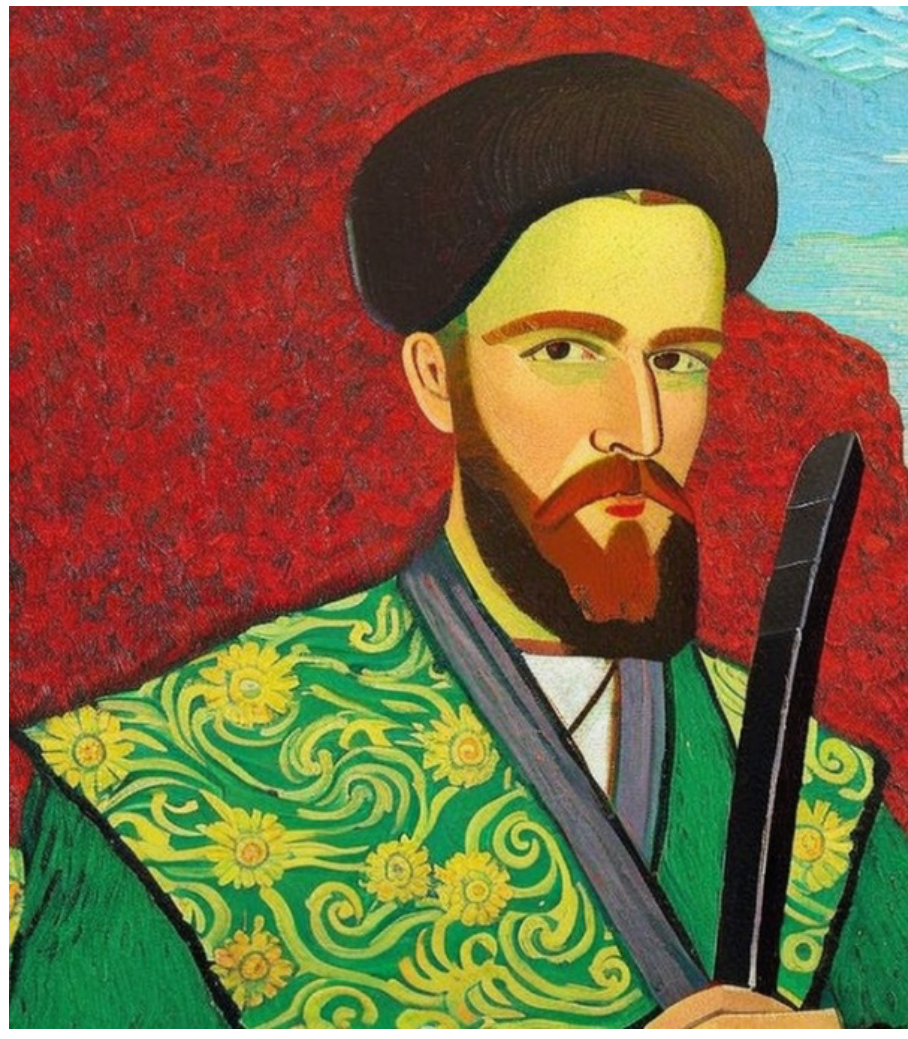

Prompt: A portrait of a young man standing on a<br/>green mountain, holding a sword, in the style of Van<br/>GoghPrompt: A portrait, of a (young man:1.5), (standing<br/>on a green mountain:1.5), (holding a sword:1.8), in<br/>the style of Van Gogh

With no emphasis in the prompt on specific keywords, the image generated was missing multiple factors that I mentioned in the prompt. By adding prompt weights, I was able to get a full standing figure of the man, standing on a green mountain and holding a sword, and although the term "portrait" most often does not result in full-body frames, it did generate one because of the weight placed on "standing".

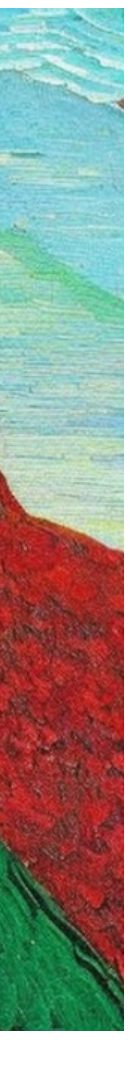

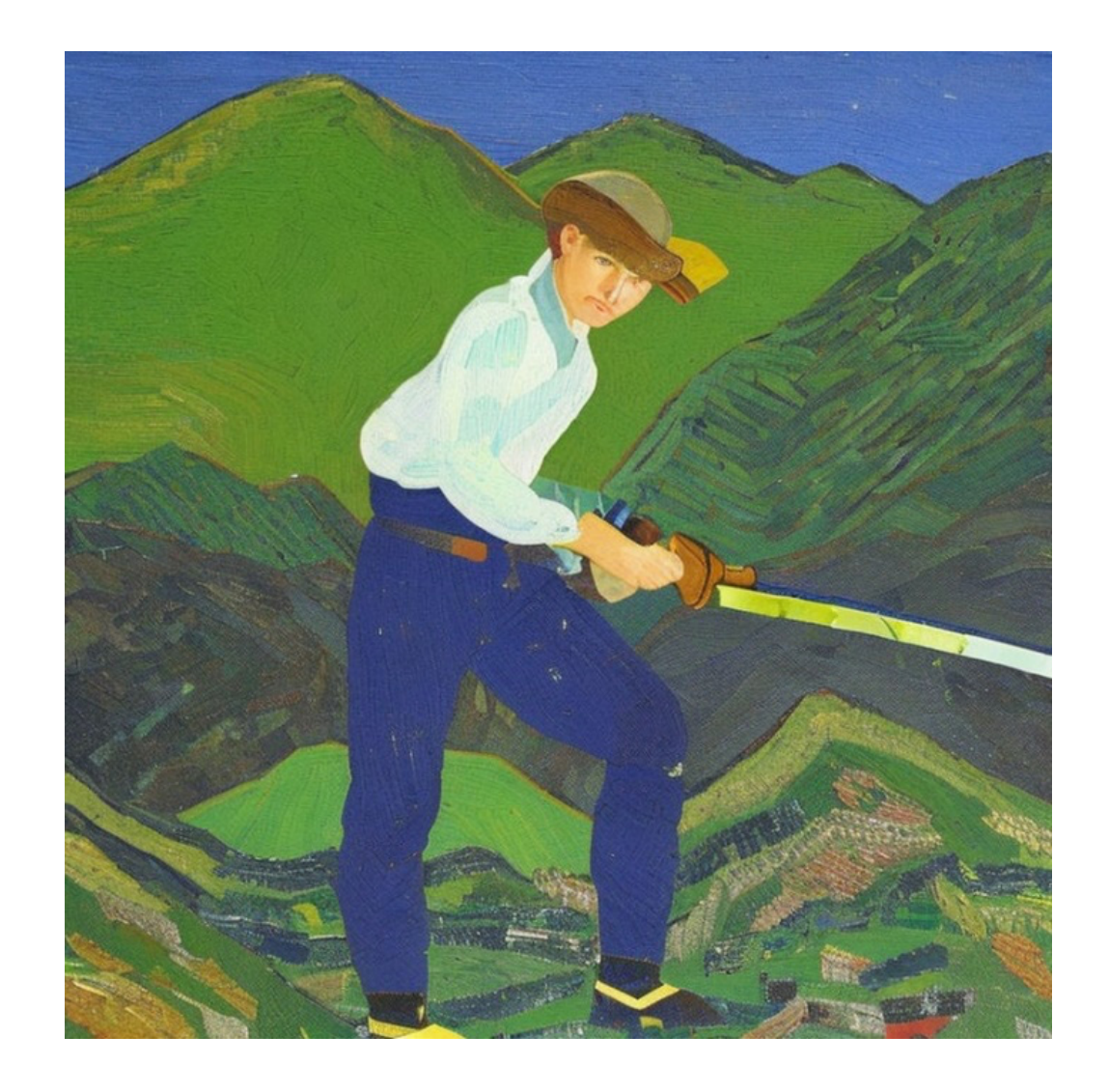

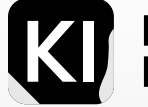

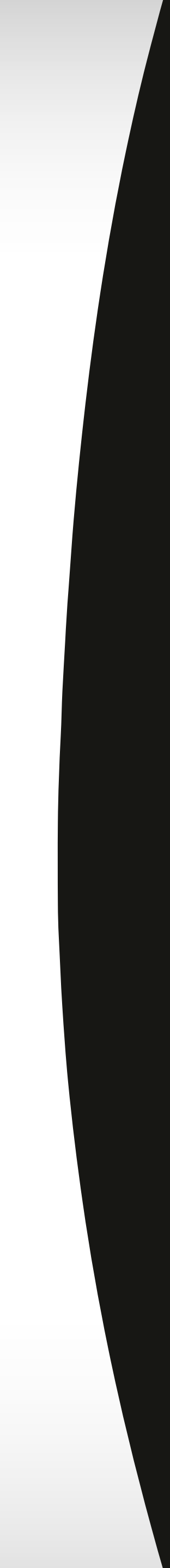

#### The Parentheses & Square Brackets Method

To utilize this method, you simply encapsulate the keyword you wish to weight within parentheses. For heightening the keyword's significance further, add more layers of parentheses.

Observe these three examples, where the first word carries the least weight while the fourth word carries the most weight:

A young (boy), ((standing)), (((on a rooftop)))

Should you wish to lessen the importance of a keyword, incorporate it within a square bracket. For instance:

A young [boy], (standing), on a rooftop

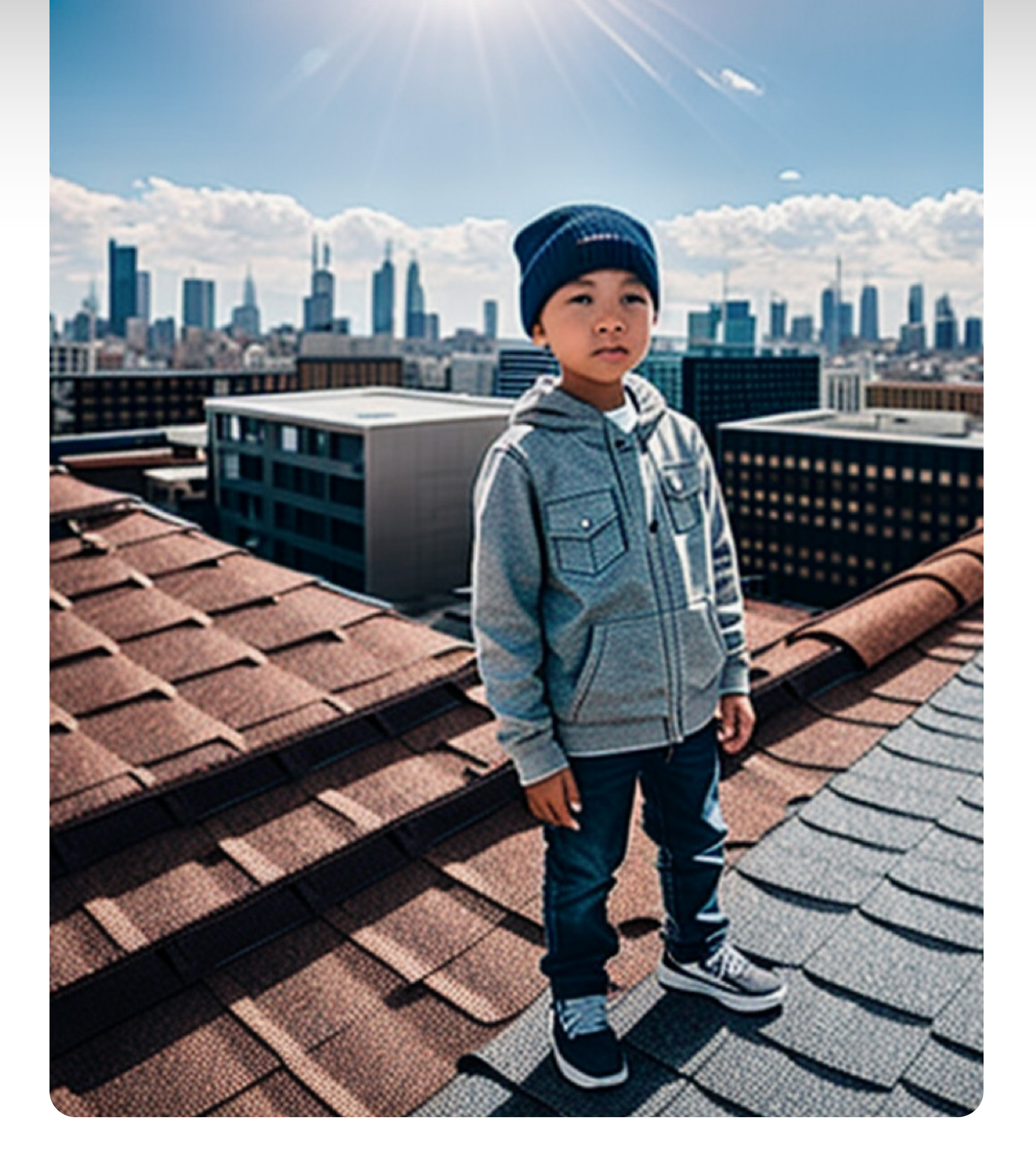

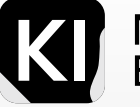

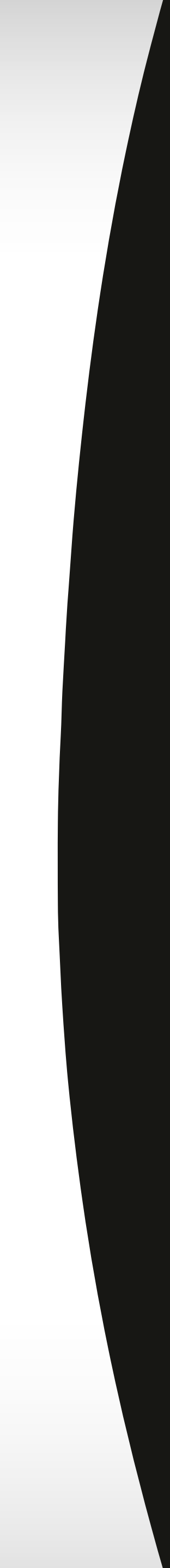

#### Method 2: Weight Examples

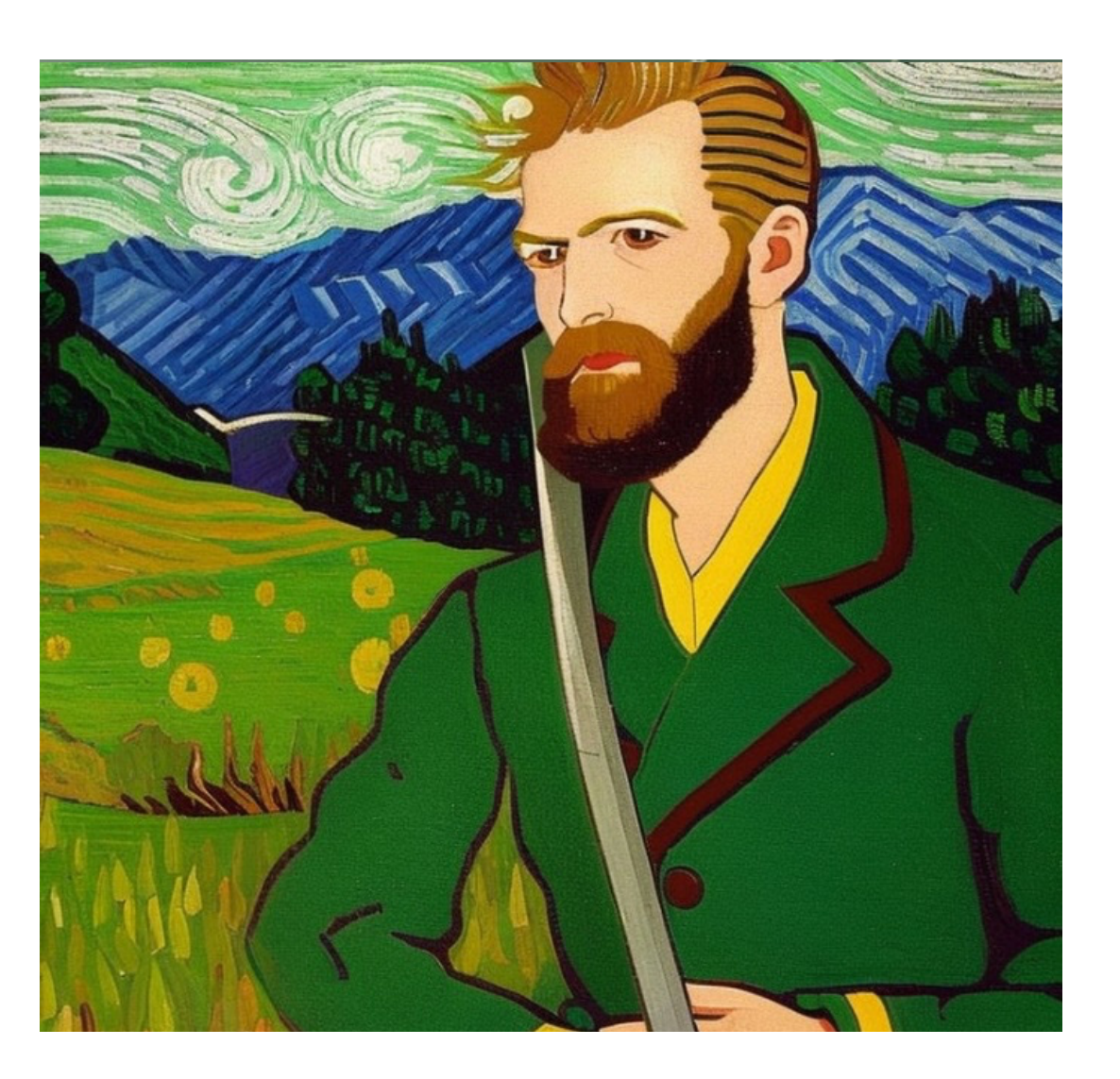

**Prompt:** A portrait of a young man standing on a (green) mountain, holding a sword, in the style of Van Gogh

By emphasizing the word "green" rather than the entire line "standing on a green mountain" the model gave prioritization to the color green without assigning it to a specific keyword in the prompt. And the sword was not taken into enough consideration as an element of the artwork.

Gogh

By assigning the weights here, I was able to ensure Now none of these 3 examples is a full enough or that the man's clothing was not green, and make the comprehensive or perfect prompt, but you can clearly man's facial features look younger. see how the parantheses affected the final result.

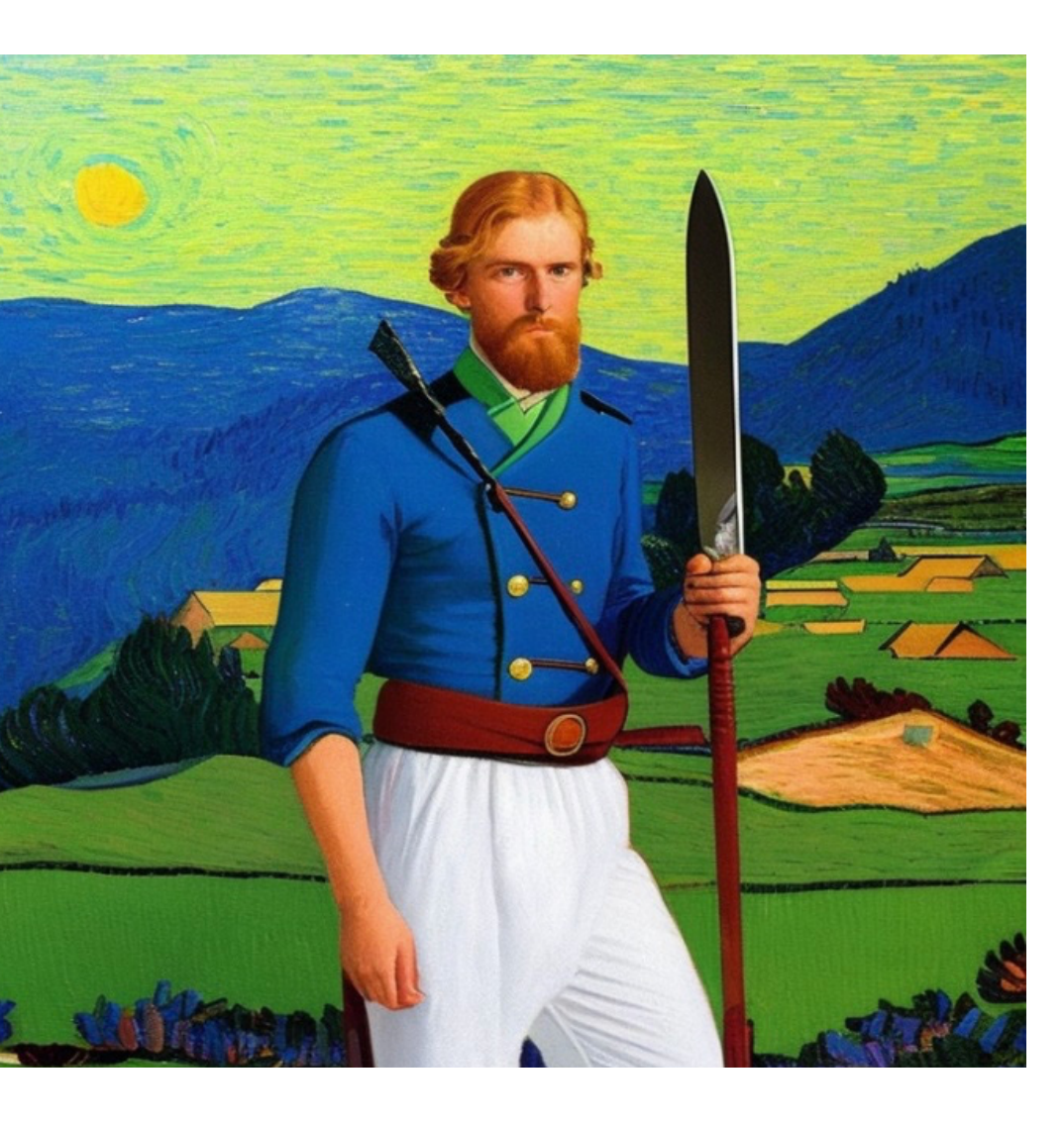

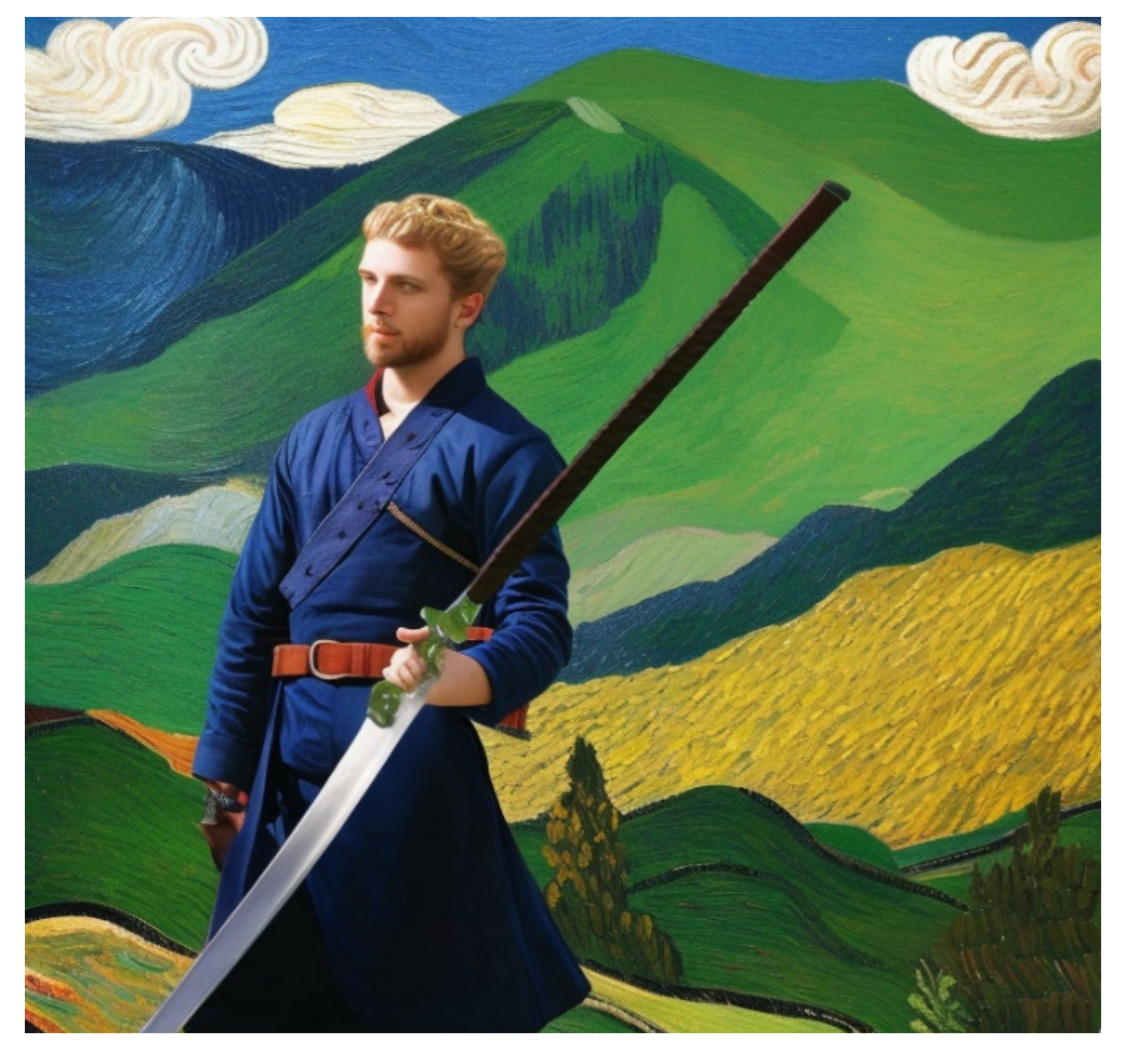

**Prompt:** A portrait, of a ((young)) man, (standing, on a green) mountain, holding a sword, in the style of Van **Prompt:** A portrait, of a ((young)) man, (standing on a green mountain), (((holding a sword))), in the style of Van Gogh

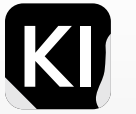

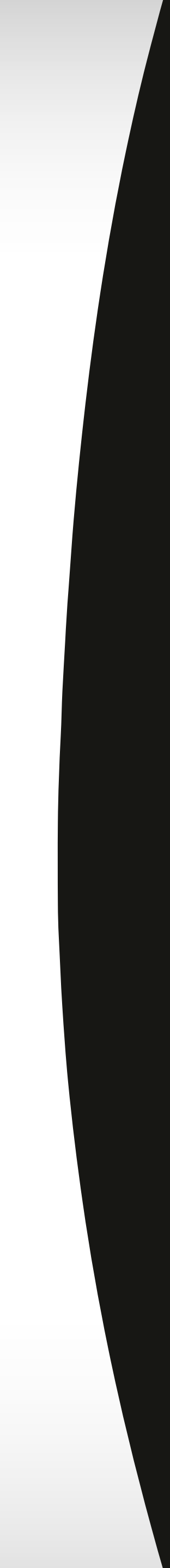

# Sampling

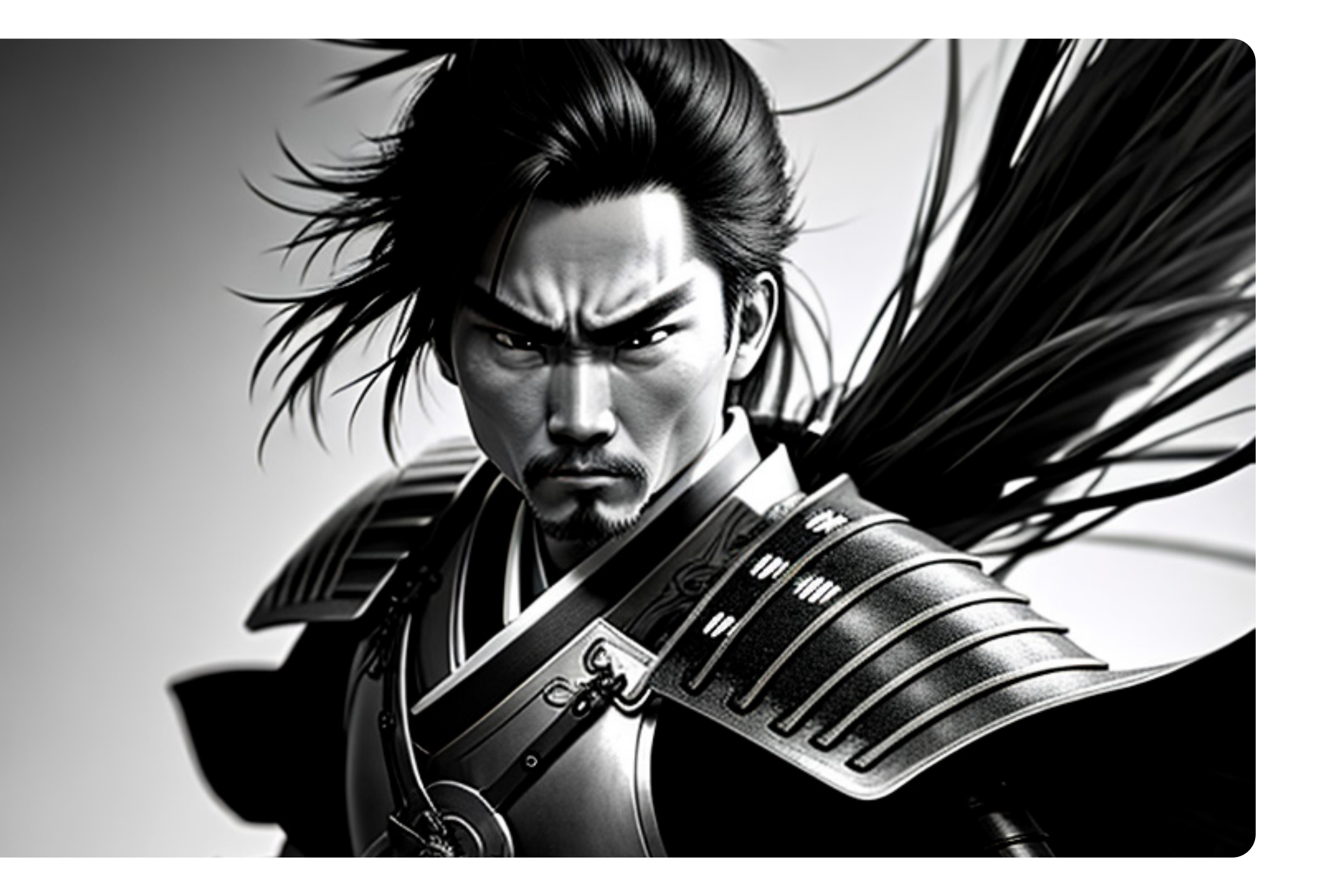

Dig deeper

65

Sampling in Stable Diffusion involves generating new images from a high-dimensional 'latent space'. This process is carried out by repeatedly adding controlled noise to a random image, making it increasingly realistic over time. The frequency of noise application, called 'sampling steps', can be adjusted to balance image quality and generation time. This versatile tool can generate a wide range of images, from realistic and abstract to those that challenge real-world constraints.

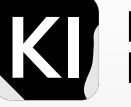

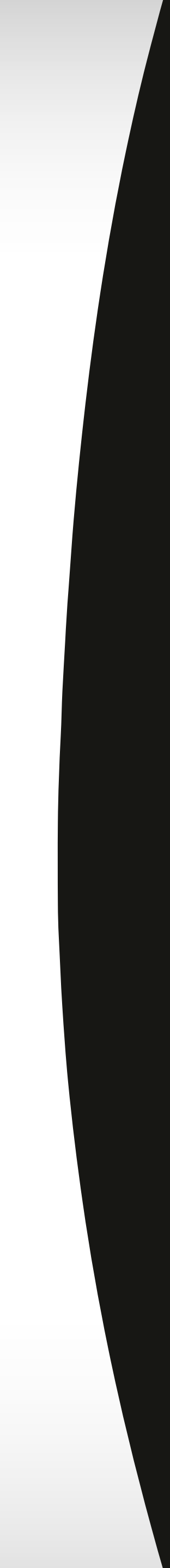

### A Technical Explanation of Sampling

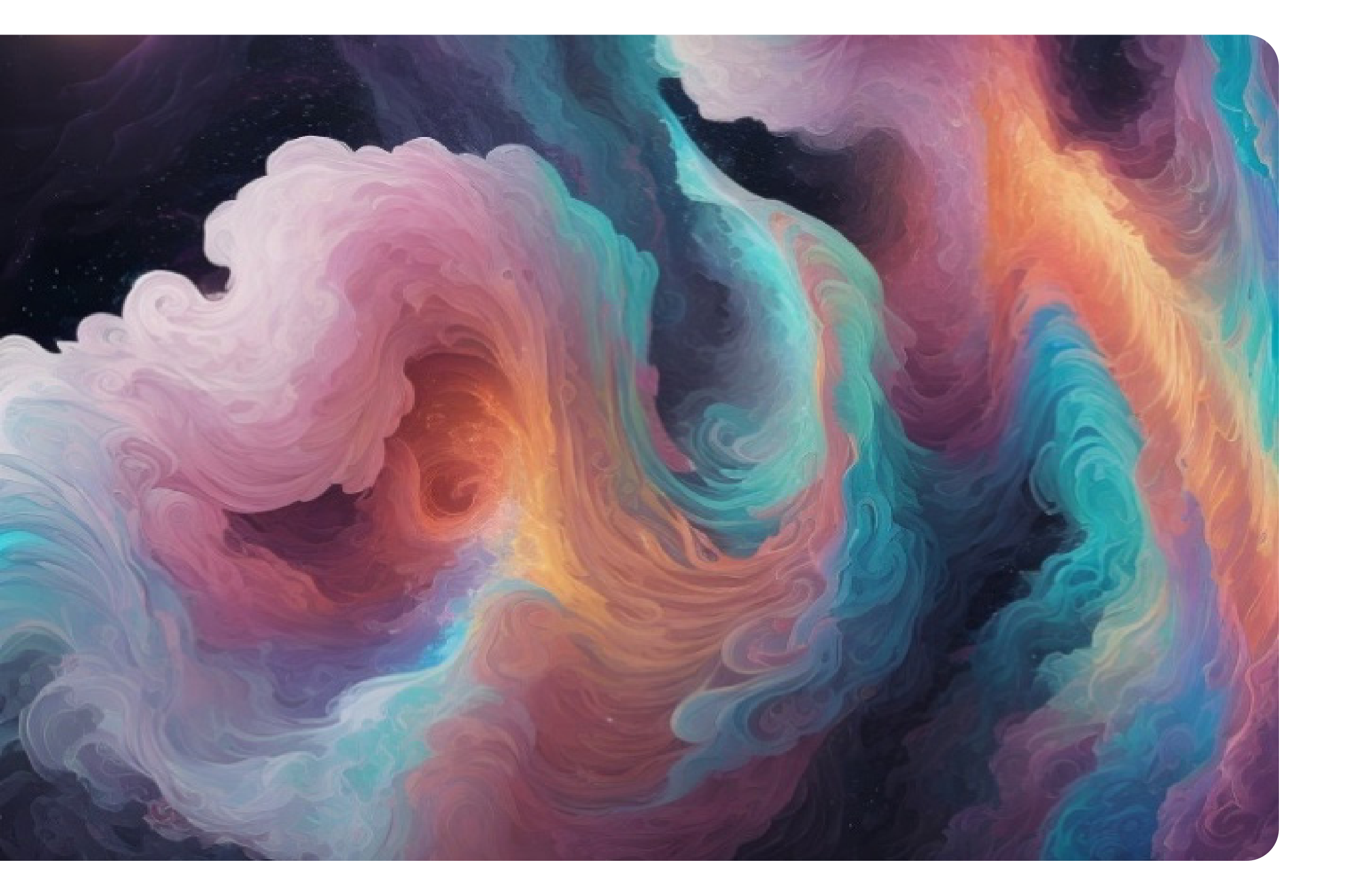

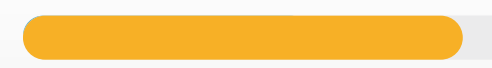

Dig deeper

Sampling, within the context of Stable Diffusion, involves creating novel images from a latent space, a high-dimensional realm comprising all potential images. Stable Diffusion, a form of machine learning model, uses this latent space to fabricate images.

The sampling operation in Stable Diffusion entails the systematic addition of noise to a random image. This noise is incorporated in a controlled manner, enabling the image to incrementally gain realism. The number of noise applications is termed "sampling steps."

The quantity of sampling steps can be altered to regulate the quality of the ensuing image. An increased count of sampling steps often equates to a more realistic image, but also demands a more extended generation duration.

In order to better understand Stable Diffusion's process with its sampling steps, let's walk through its operation:

Stable Diffusion starts the process by generating a random image within the latent space. This initial image doesn't resemble any real-life depiction.

Next, it introduces noise to this random image. The intensity of the added noise is meticulously regulated according to the number of sampling steps.

With the controlled addition of noise, the image gradually starts to take on a more realistic form.

This process of adding noise and subsequently denoising the image is repeatedly carried out until the prescribed number of sampling steps is reached.

The final outcome of this methodical process is an image that represents the culmination of the sampling journey, delivering a product that initially started from pure randomness.

Despite its complexity, the sampling process in Stable Diffusion proves to be a powerful tool for generating a wide variety of images.

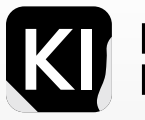

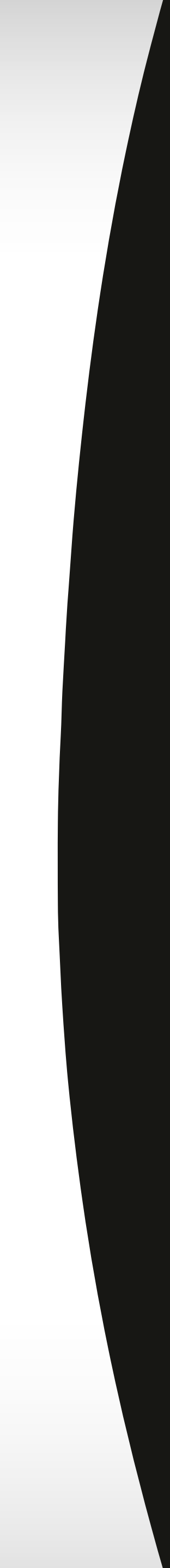

# Sampling Steps

Sampling steps in Stable Diffusion relate to the frequency of noise application to a randomly generated image within a high-dimensional latent space. This noise is added systematically to make the image progressively more realistic. Adjusting the number of these steps can help balance image quality and generation time. Essentially, a higher number of sampling steps usually equates to a more realistic image, but also requires a longer generation process

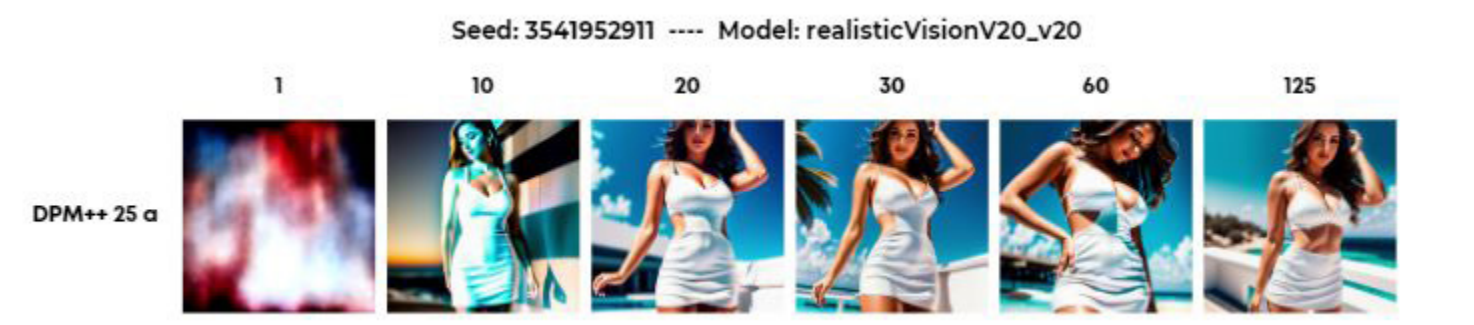

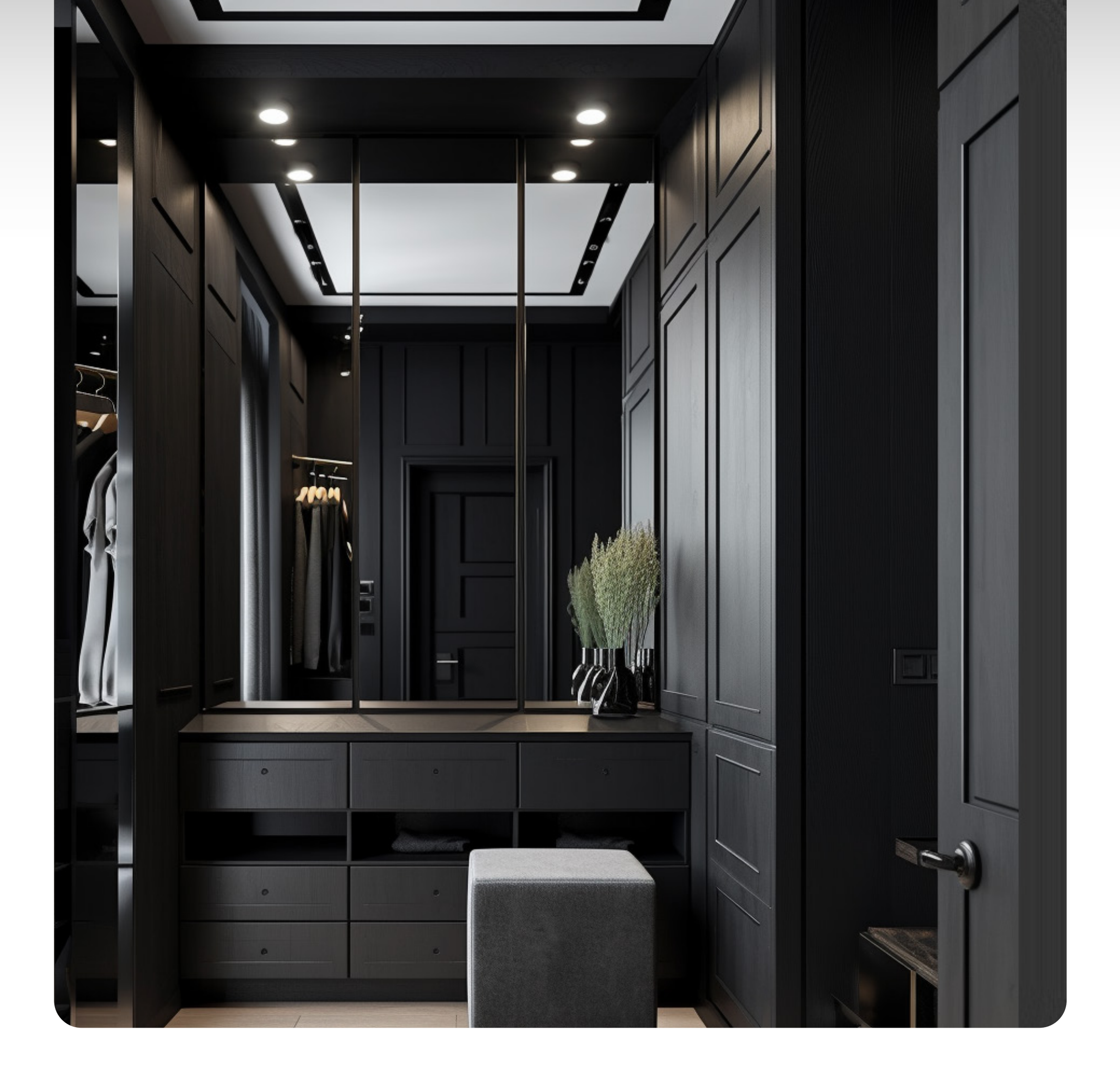

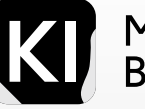

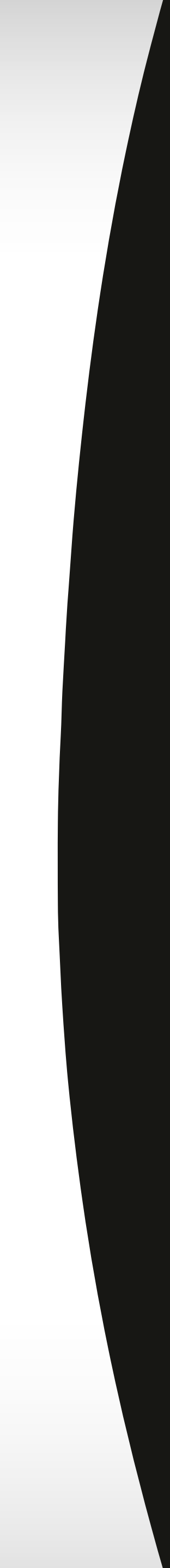

## Sampling Nethods

Stable Diffusion employs an array of sampling techniques to produce images, each contributing to the diversity of the model's output. The chosen sampling method can significantly influence the final image in terms of its overall quality, style, level of detail, and even how closely it aligns with the initial prompt.

For instance, certain sampling methods may better preserve intricate details, while others might lend themselves to producing images with a more abstract or stylized flair. Additionally, some methods might be more apt at creating realistic portrayals, whereas others may excel in bringing to life more fantastical or outlandish concepts.

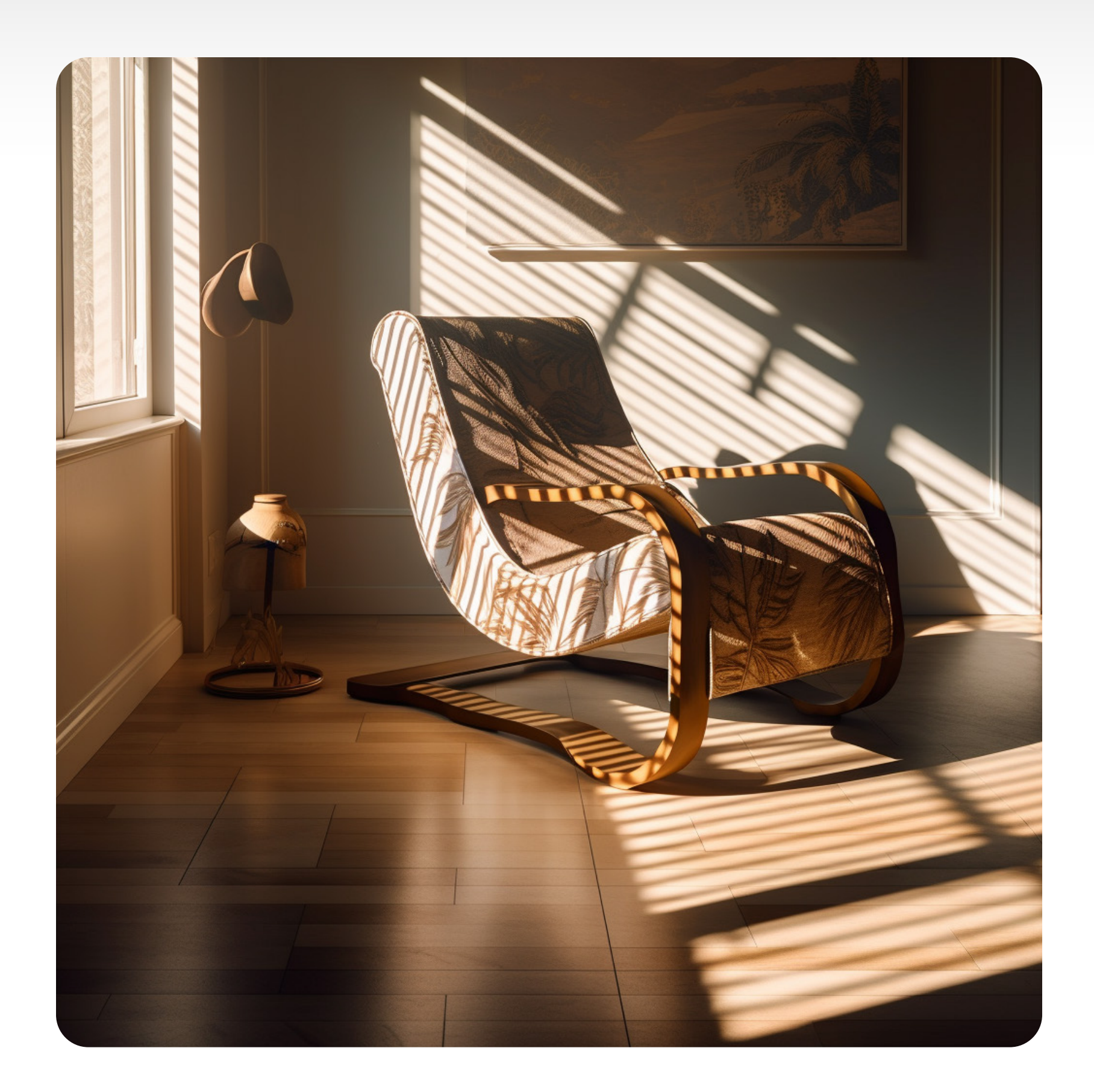

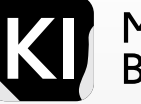

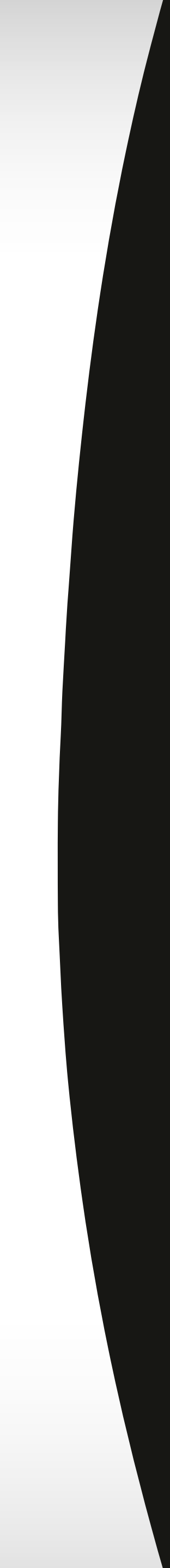

## Sampling Nethods

Stable Diffusion utilizes a variety of commonly used sampling methods, including:

DDIM (Denoising Diffusion Implicit Model): A widely favored method for stable diffusion, DDIM is a quick and efficient sampling method capable of producing high-quality images. It is especially adept at creating realistic, smoothly rendered, and painterly-style images.

Euler a: This is a more recent sampling method still being developed. Although more computationally intensive than DDIM, Euler a is capable of generating images with superior detail and a more realistic style.

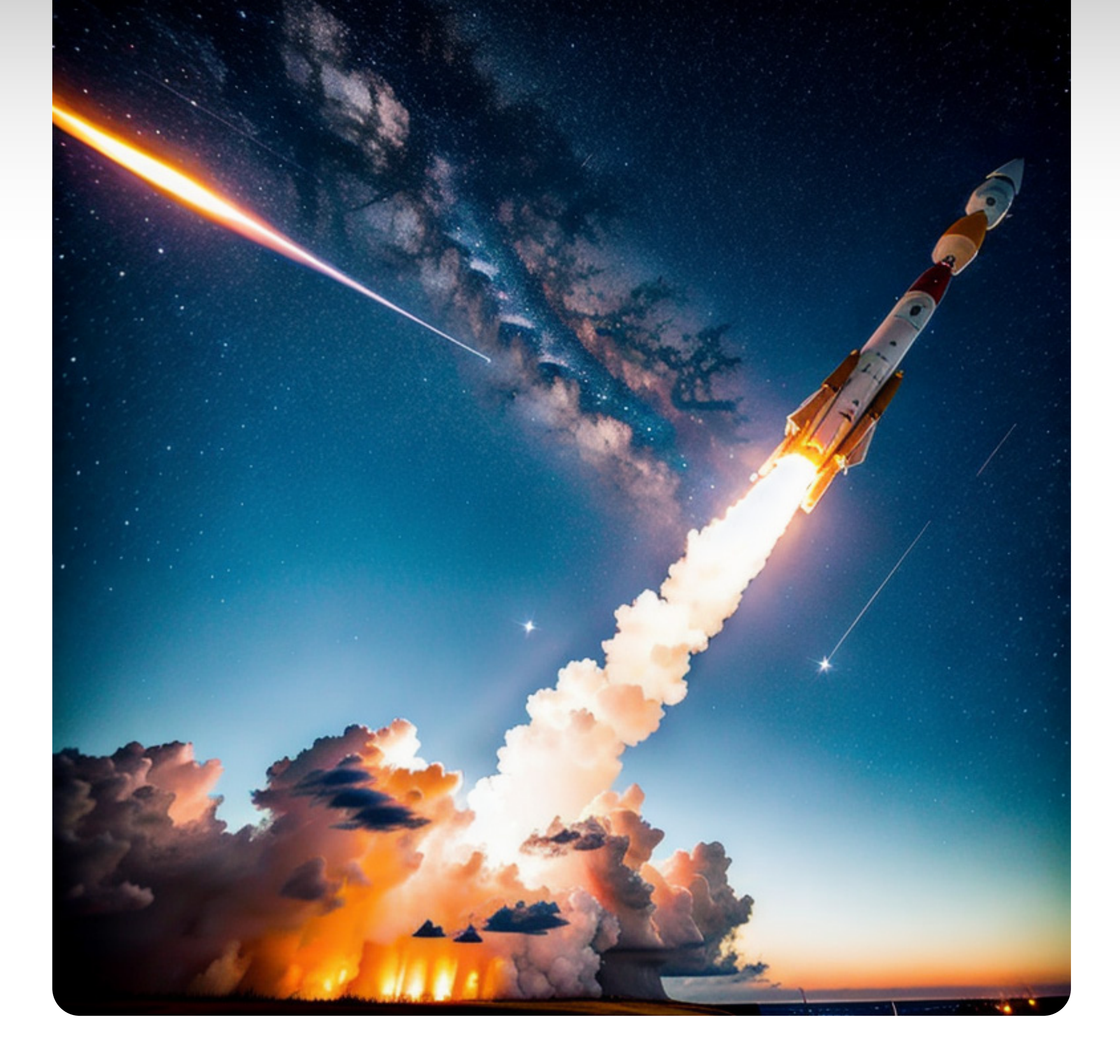

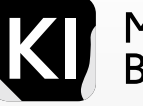

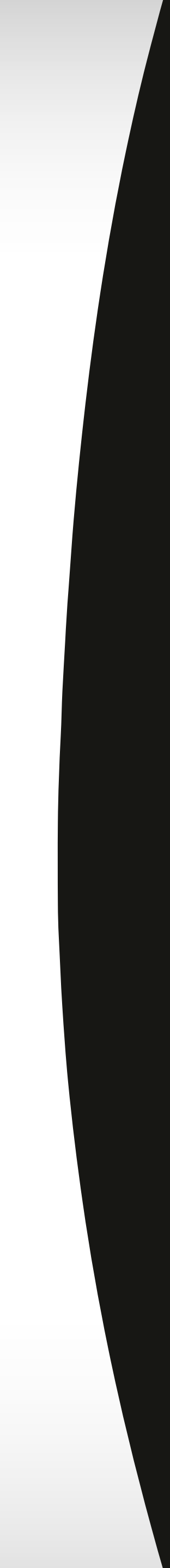

## Sampling Nethods

The choice of sampling method is influenced by multiple factors, such as the desired image quality, available time, and computational resources at hand. Here are some considerations when choosing a sampling method:

If speed and efficiency are paramount, DDIM serves as an excellent choice.

For detailed and realistic-style images, Euler a is recommended.

If you're constrained by computational resources, consider a less computationally demanding method, like k-LMS.

In short, the chosen sampling method can substantially influence both the quality and style of the produced image. Gaining an understanding of the diverse sampling methods, along with their respective strengths and limitations, aids in selecting the optimal method for your specific needs.

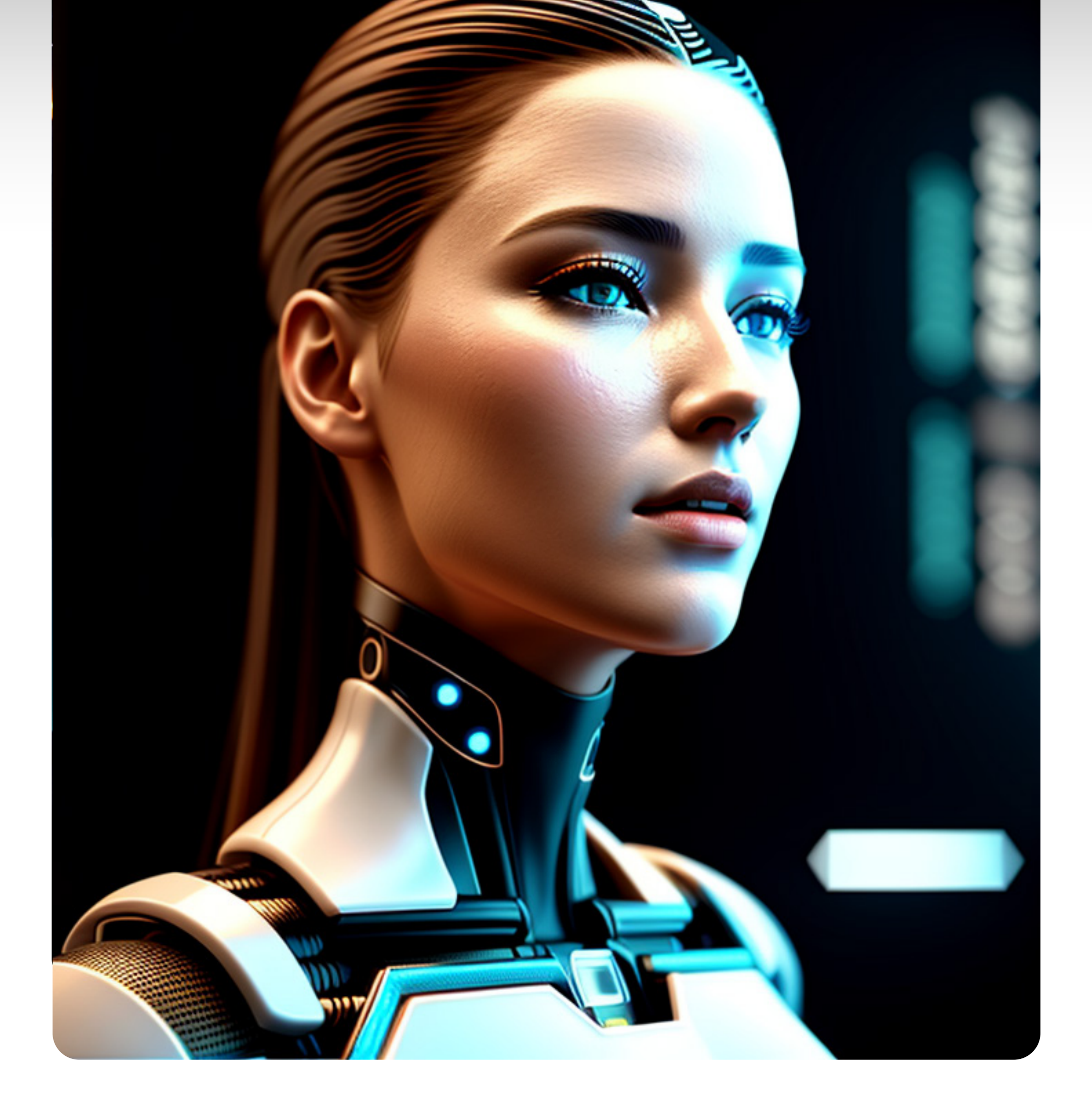

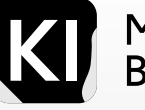

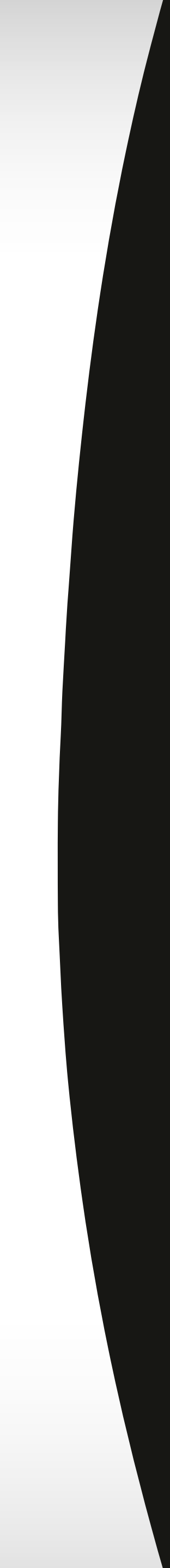

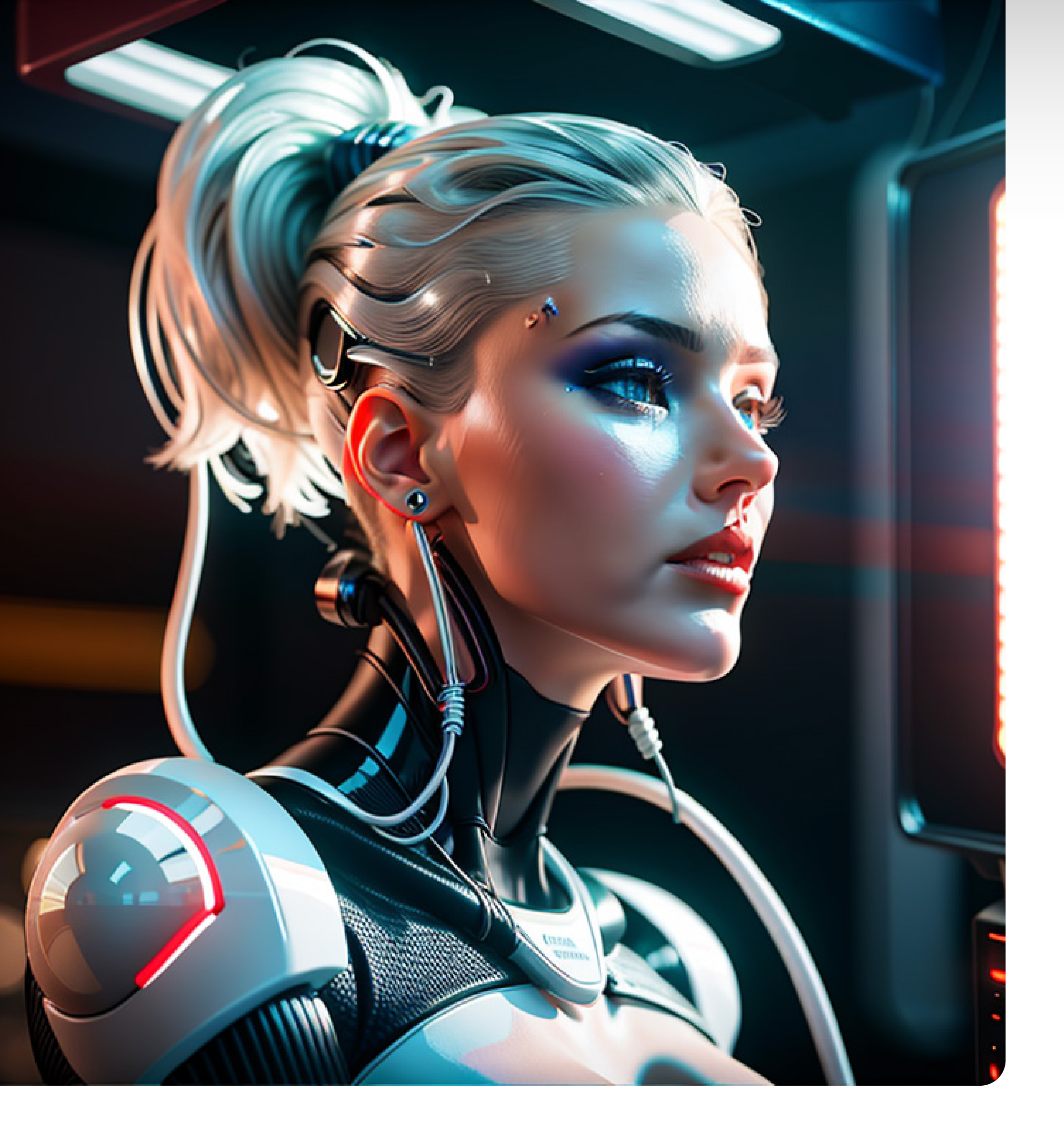

Dig deeper

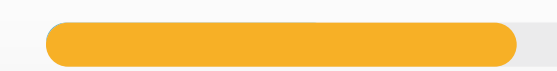

## Rundown of the Various Image Sampling Methods:

DDIM: Also known as the Denoising Diffusion Implicit Model, DDIM is renowned for its quick and efficient generation of high-quality images.

Euler a: Though it demands more computing power than DDIM, Euler a, still in its development phase, promises images with greater detail.

PLMS: Short for Pseudo Linear Multi-Step method, PLMS is a tad faster than DDIM but generates images with slightly less detail.

k-LMS: The Kernelized Linear Multi-Step method is less resource-intensive than DDIM and PLMS. While its image detail is lower, it's a viable choice if you're resource-limited.

Fast DDIM: A speedier version of DDIM under development, Fast DDIM, trades a little accuracy for speed but remains an efficient choice.

Adaptive DPM: Derived from the Denoising Diffusion Prior Model, Adaptive DPM tailors its process to the image content, leading to more realistic outcomes.

Euler b: Still under development, Euler b demands more computational resources than Euler a, but produces more detailed and realistic images.

DDIM-GAN: This hybrid model combines DDIM with a Generative Adversarial Network (GAN) to deliver higher detail and realism than DDIM alone.

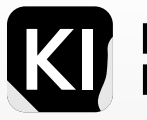

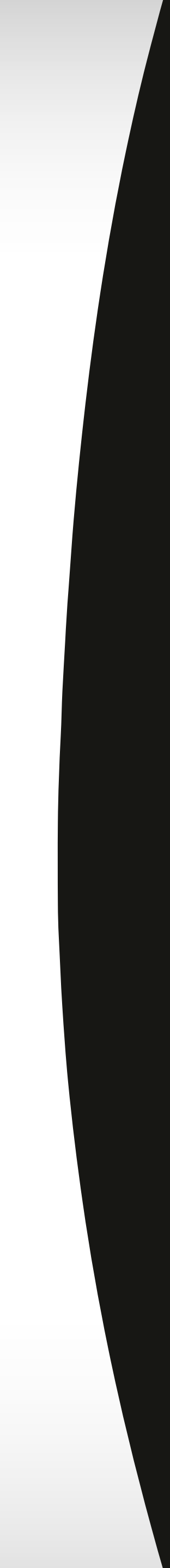
| Method  | Description                                                                   | Strengths                                                   | Weaknesses                                                 |
|---------|-------------------------------------------------------------------------------|-------------------------------------------------------------|------------------------------------------------------------|
| Euler a | Simple, predictable sampling method without random noise.                     | Generates smooth, detailed images with good color blending. | Can be slow and occasionally produces imperfect artifacts. |
| Euler   | Advanced sampling method using a diffusion model to manage image noise.       | Yields sharper images with less noise than Euler a.         | Can be slower than Euler a and may have less detail.       |
| LMS     | Utilizes a low-memory variant of the Karras diffusion model.                  | Produces fast, high-quality images with good detail.        | Can produce images with less detail compared to others.    |
| Heun    | Incorporates a Heun integrator to improve sampling stability.                 | Produces smoother images than Euler a or LMS.               | May be slower than Euler a or LMS.                         |
| DMP2    | Uses a diffusion model with larger capacity than the original DPM model.      | Produces high-quality images with good detail.              | Can be slow and requires more training data than others.   |
| DMPa    | Utilizes a diffusion model with smaller capacity than the original DPM model. | Generates faster images with less detail than DMP2.         | May produce images with less detail and color blending.    |
|         |                                                                               |                                                             |                                                            |

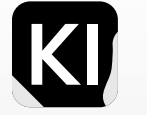

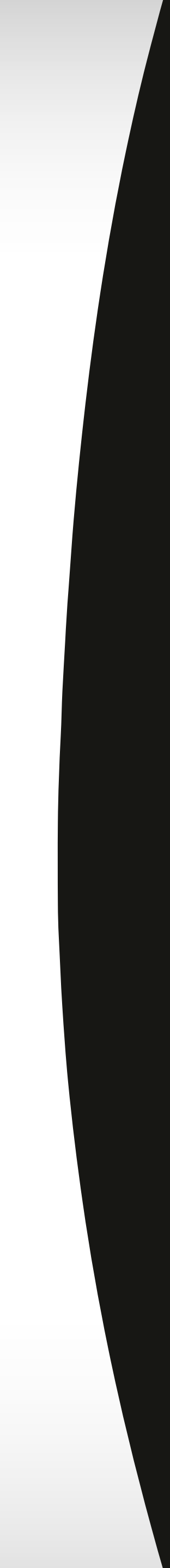

| Method       | Description                                                                                 | Strengths                                                 | Weaknesses                                               |
|--------------|---------------------------------------------------------------------------------------------|-----------------------------------------------------------|----------------------------------------------------------|
| DDIM         | Uses a diffusion model to predict image noise and color, resulting in high-quality realism. | Produces high-quality, realistic images with good detail. | Slower and requires a larger training dataset.           |
| PLMS         | Applies a progressive learning method to improve image quality over time.                   | Produces high-quality images with good detail.            | Can be slow and requires more training data than others. |
| LMS Karras   | Utilizes a memory-efficient version of the Karras diffusion model.                          | Produces fast, high-quality images with good blending.    | May have slightly less detail than other samplers.       |
| DPM Adaptive | Uses a diffusion model with larger capacity than the original DPM model.                    | Produces high-quality images with good detail.            | Can be slow and requires more training data than others. |
| DPM2 Karras  | Uses a diffusion model with larger capacity than the original DPM model.                    | Produces high-quality images with good detail.            | Can be slow and requires more training data than others. |
| DMPa         | Combines larger-capacity diffusion model with memory-efficient Karras model.                | Generates fast, high-quality images with good blending.   | May have slightly less detail than other samplers.       |
|              |                                                                                             |                                                           |                                                          |

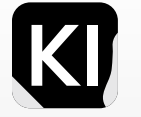

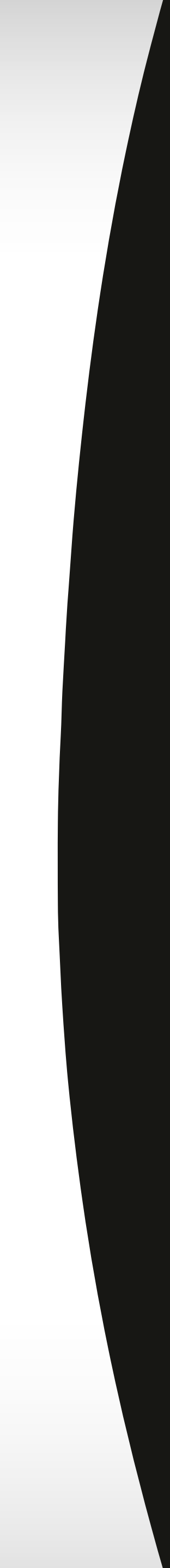

| Method          | Description                                                                                                    | Strengths                                                  | Weaknesses                                             |
|-----------------|----------------------------------------------------------------------------------------------------|------------------------------------------------------------|--------------------------------------------------------|
| DPM2 a Karras   | Uses a smaller-capacity diffusion model, low-<br>memory Karras model, produces faster images<br>with less detail | Fast, high-quality images with good detail, color blending | Less detail and color blending compared to DPM2 Karras |
| DPM++ 2M Karras | Utilizes a larger-capacity diffusion model, 2 million step sampling schedule                                     | High-quality images with good detail, color blending       | Slow, requires more training data                      |
| DPM++ 25 a      | Employs a larger-capacity diffusion model, -25step sampling schedule                                             | High-quality images with good detail, color blending       | Slow, requires more training data                      |
| DPM++ 2M        | Utilizes a larger-capacity diffusion model, 2 million step sampling schedule                                     | High-quality images with good detail, color blending       | Slow, requires more training data                      |
| DPM++ SDE       | Uses a larger-capacity diffusion model,<br>stochastic differential equation sampling<br>schedule                 | High-quality images with good detail, color blending       | Slow, requires more training data                      |
| DPM Fast        | Utilizes a smaller-capacity diffusion model, fast sampling schedule                                              | Fast images with less detail compared to DPM2              | Less detail and color blending compared to DPM2        |

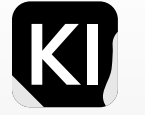

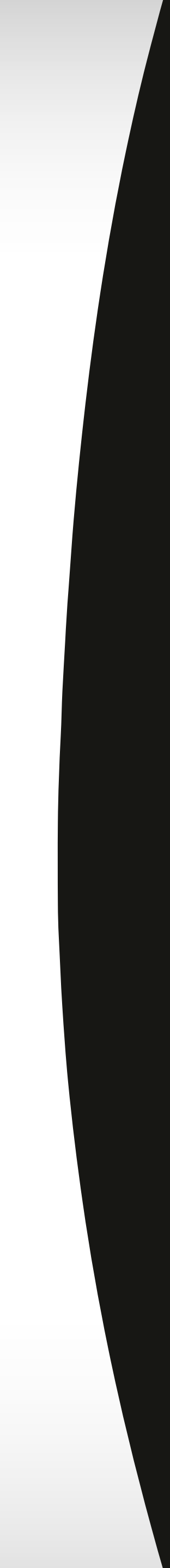

| Method           | Description                                                                                    | Strengths                                                     | Weaknesses                                             |
|------------------|------------------------------------------------------------------------------------------------|---------------------------------------------------------------|--------------------------------------------------------|
| DPM++ SDE Karras | Utilizes a larger-capacity diffusion model, stochastic differential equation sampling schedule | High-quality images with good detail, color blending          | Less detail and color blending compared to DPM2 Karras |
| PLMS             | Uses a progressive learning method to improve image quality                                    | High-quality images with good detail, color blending          | Slow, requires more training data                      |
| UniPC            | Utilizes a unified diffusion model to predict image noise and color                            | High-quality images with good detail, color blending, realism | Slow, requires more training data                      |

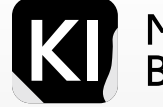

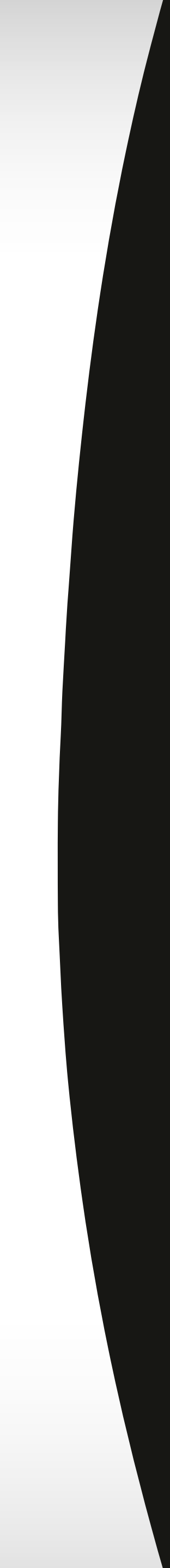

DDIM This comparative chart offers a transparent visual illustration of the impact that different sampling methods and sampling steps have on the resulting PLMS image. Each image represented in the chart has been generated utilizing an identical prompt, seed, and Configuration File (CFG) parameters. The only variables altered in LMS Karras

this experiment are the sampling steps (which are represented on the x-axis), and the sampling methods (shown on the y-axis).

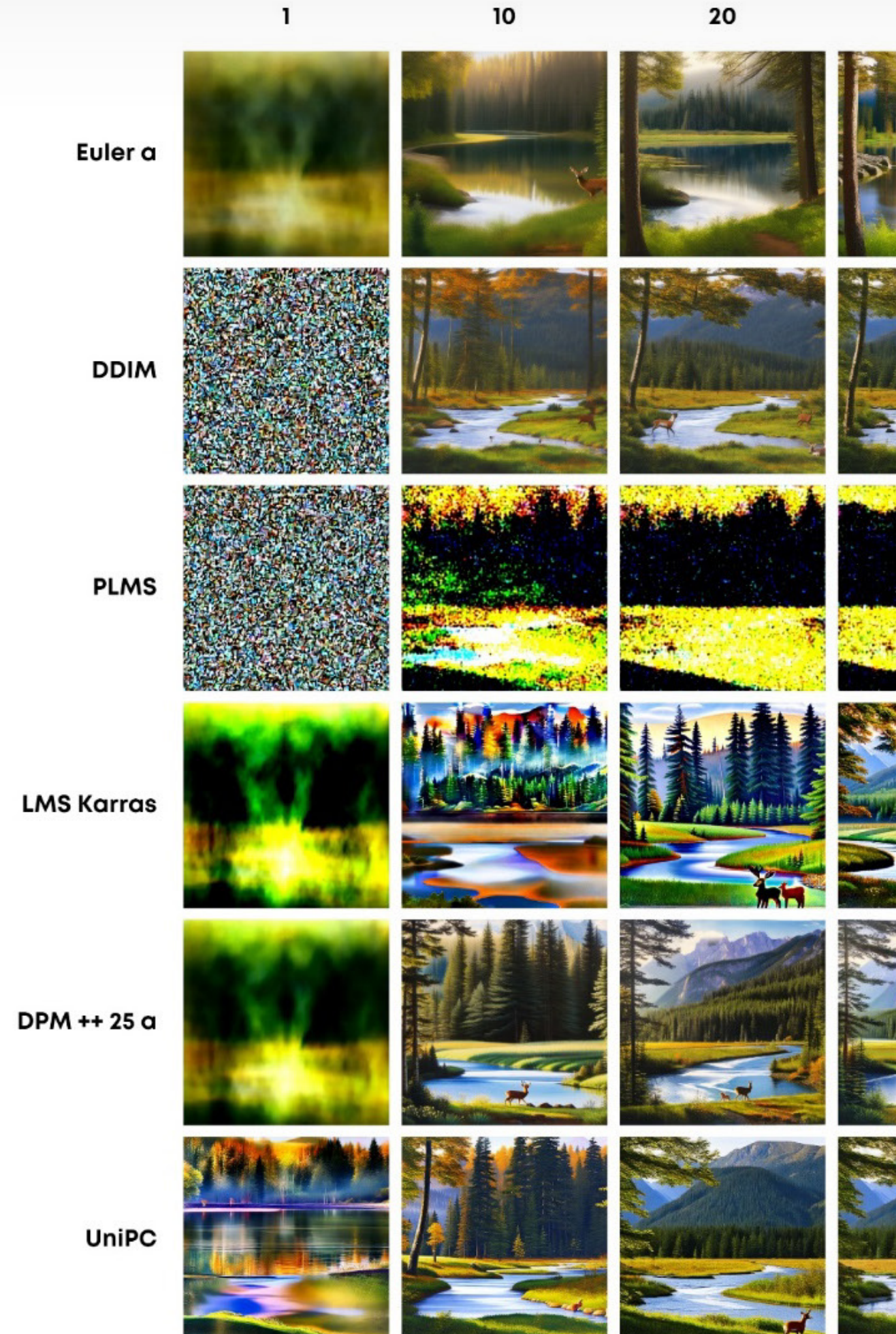

|  | - | -  | -  |
|--|---|----|----|
|  | 7 | Ε. | r  |
|  |   |    | s. |

100 125 150 40 60 80 the Es

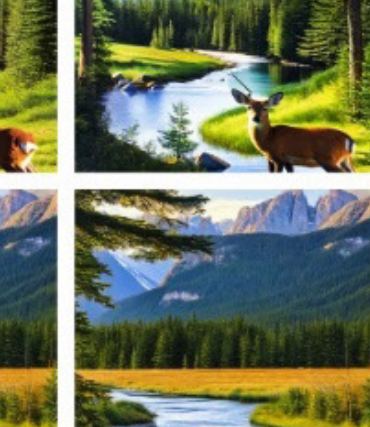

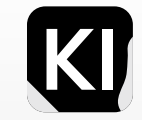

Marketing Bootcamp

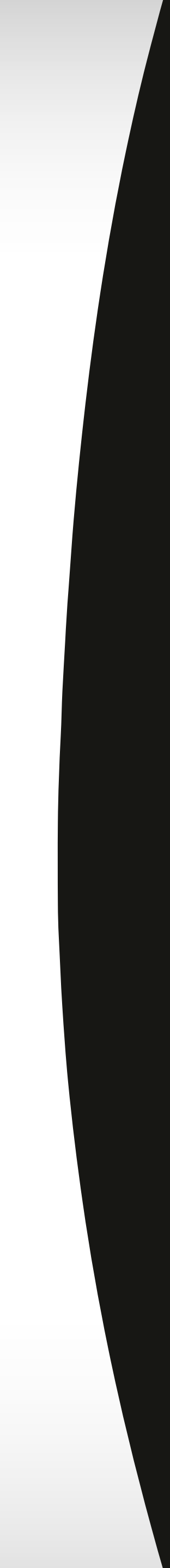

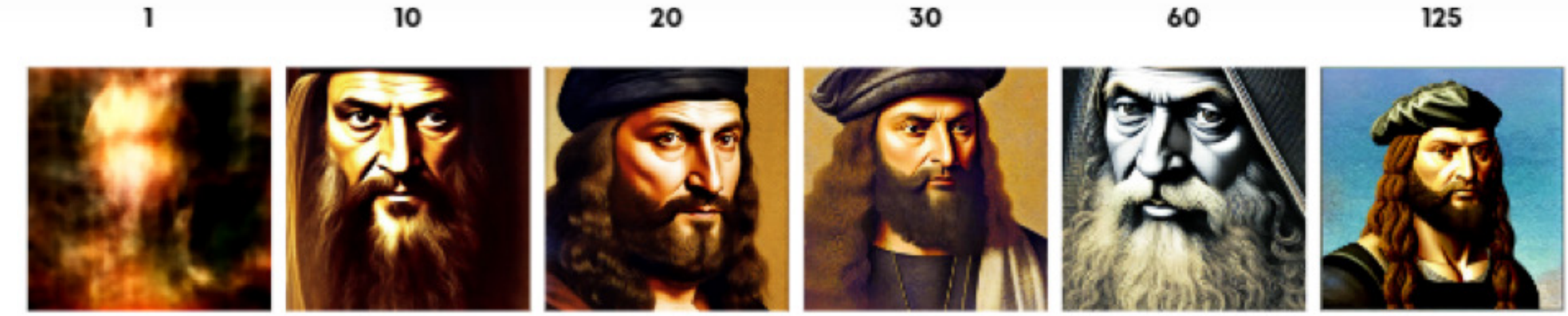

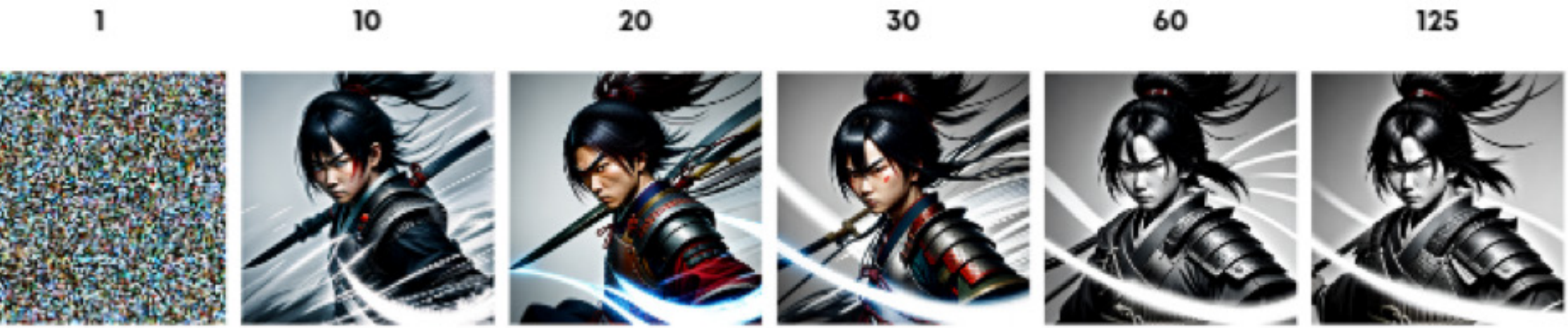

Seed: 3541952911 ---- Model: realisticVisionV20\_v20

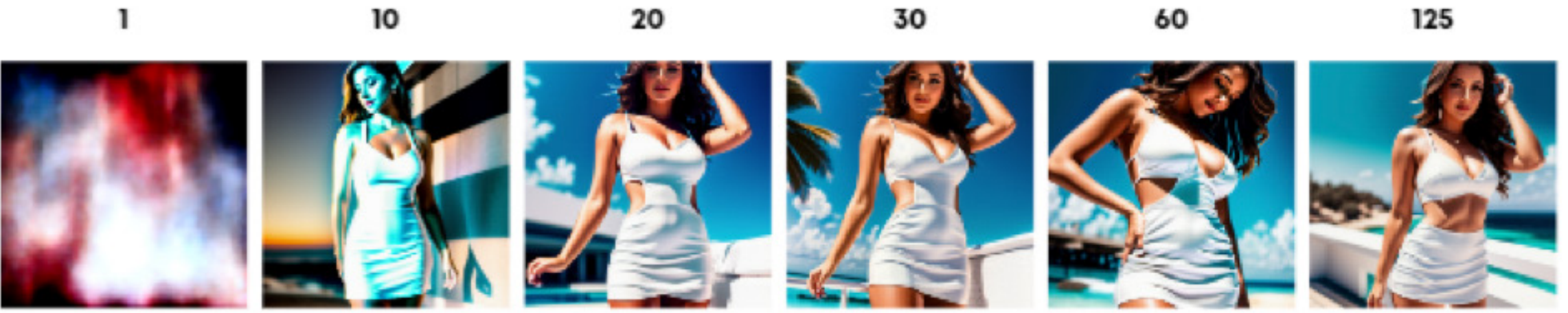

DPM25++ a

Euler a

DDIM

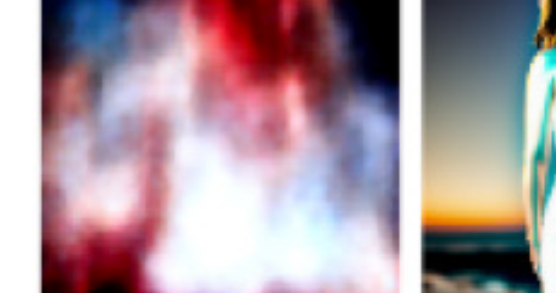

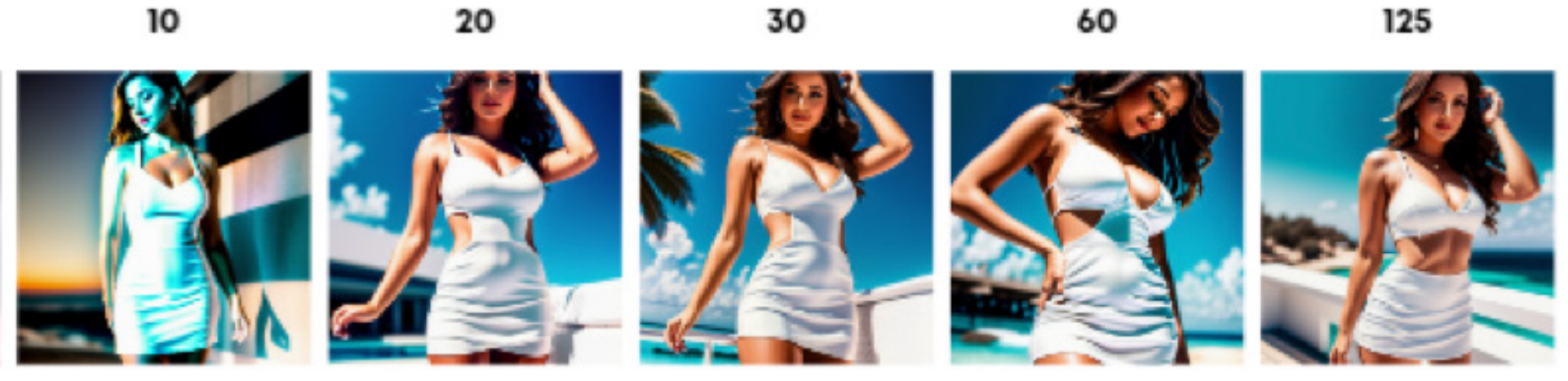

These are additional examples illustrating the same principle, but exclusively employing Euler a, DDIM, and DPM25++ a as the sampling methods. They again underscore the significant role that specific sampling techniques play in the outcome of the image, even when the prompt, seed, and Configuration File (CFG) parameters remain constant.

Seed: Random ---- Model: v2-1\_768-nonema-pruned

#### Seed: 3598127729 ---- Model: dreamshaper\_6BakedVae

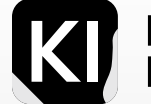

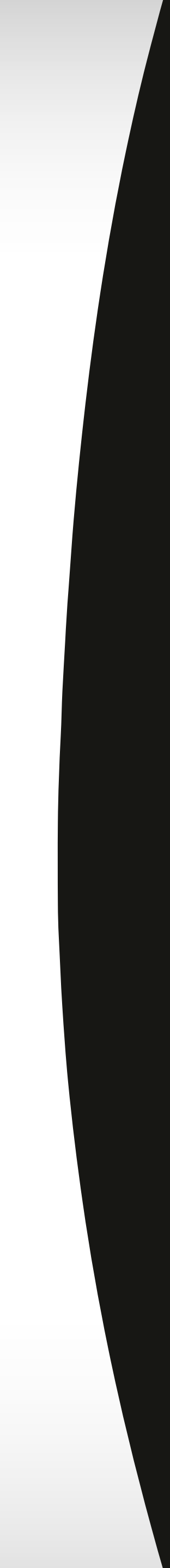

# Seed

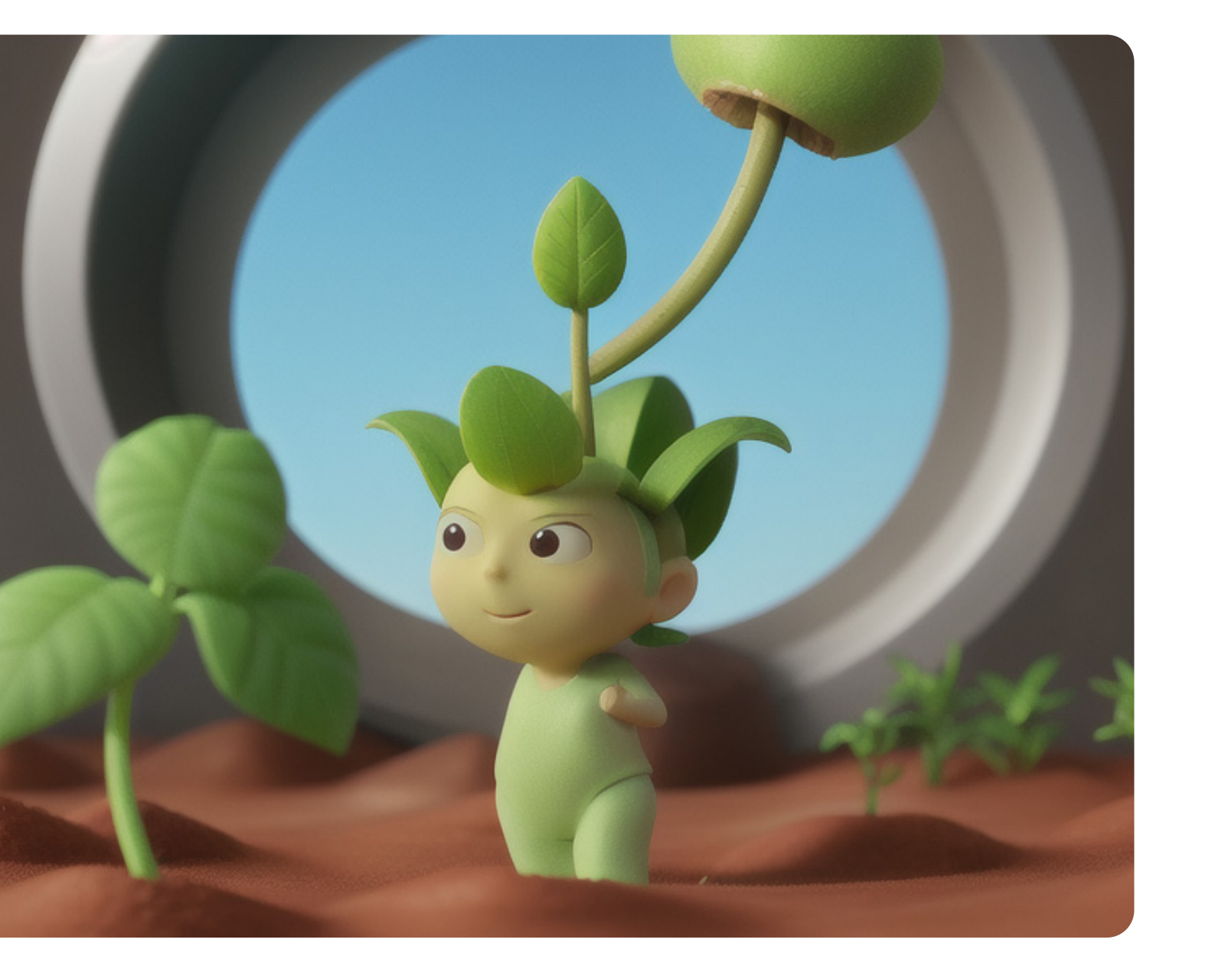

A seed is a numerical value vital for initiating image generation. It enables the production of reproducible images and allows for experimentation with parameters or prompt variations, while maintaining consistent outcomes. If you don't specify a seed, one is randomly generated. However, having control over the seed gives you greater influence over the image generation process. It's important to remember what a seed isn't. While it's a number used to generate noise, it's not the image of noise itself, it doesn't contain all parameters used in image generation, and it's not linked to a specific text prompt.

Every image created has a unique "Seed" attribute, effectively making it the image's identity. This seed can allow anyone to generate the exact same image, with room for variations. So, the seed holds the key to image reproducibility and control over the image generation process.

Dig deeper

78

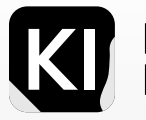

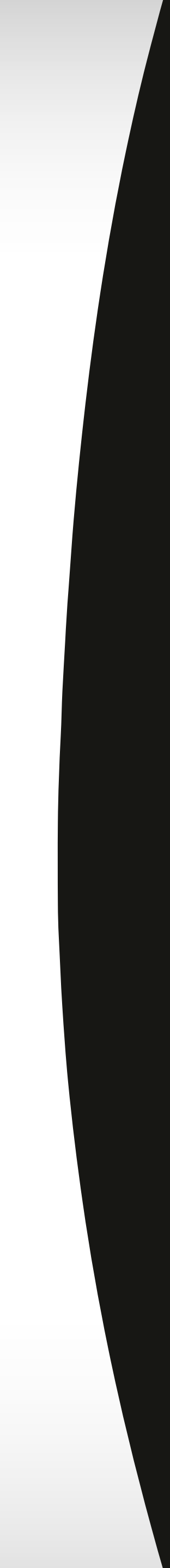

## **Styles & Presets**

| Α                  | 0                                                     |                                 |
|--------------------|-------------------------------------------------------|---------------------------------|
| name               | prompt                                                | negative_prompt                 |
| *Negative F        |                                                       |                                 |
| Default_Negativ    |                                                       | canvas frame, (high contrast:1. |
| Default_Negativ    |                                                       | NSFW, Cleavage, Pubic Hair, Nu  |
| Default_Negativ    |                                                       | lowres, bad anatomy, bad hand   |
| Positive Pro       |                                                       |                                 |
| Ghibli             | (Studio ghibli style, Art by Hayao Miyazaki:1.2), An  |                                 |
| Vector Illustratio | Vector art, Vivid colors, Clean lines, Sharp edges, N |                                 |
| Digital/Oil Painti | (Extremely Detailed Oil Painting:1.2), glow effects,  |                                 |
| Indie Game         | Indie game art,({prompt}), (Vector Art, Borderland    |                                 |
| Original Photo S   | Photorealistic, Hyperrealistic, Hyperdetailed, analo  |                                 |
| Black and White    | (b&w, Monochromatic, Film Photography:1.3), Pho       |                                 |
| Isometric Rooms    | Tiny cute isometric {prompt} in a cutaway box, soft   |                                 |
| Space Hologram     | hologram of {prompt} floating in space, a vibrant d   |                                 |
| Cute Creatures     | 3d fluffy {prompt}, closeup cute and adorable, cute   |                                 |
| Realistic Photo P  | RAW candid cinema, 16mm, color graded portra 40       |                                 |
| Professional Sce   | long shot scenic professional photograph of {prom     |                                 |
| Manga              | (Manga Style, Yusuke Murata, Satoshi Kon, Ken Sug     |                                 |
| Animo              | (Anima Scana Taonshading Satashi Kan Kan Sugi         |                                 |

Utilize the "Save Style" feature when you discover an image generated using your ideal keywords. This function allows you to designate distinct positive and negative prompts that can subsequently be employed as "templates" or "presets", a time-efficient strategy commonly used by professionals. Undoubtedly, this will expedite your path towards achieving consistent highquality results with your prompts.

I recommend using prompt templates both for positive and negative prompts and importing them into stable diffusion. This is another way you can save a set of style presets or import in bulk. Create a "Styles" CSV file with three columns: "name", "prompt", and "negative\_prompt". Add category titles in the name column, such as "Negative Prompts" and "Positive Prompts". For negative prompts, add a unique name for each set and corresponding prompts in the "negative\_prompts" column, leaving the "prompt" column blank. Repeat for positive prompts, but place the prompt in the "prompt" column. Save the file in your webui folder without subfolders. You can then select default styles from your GUI's top-right menu. Professional presets, like Sebastian Kamph's, are also available for download.

Note that you can even download presets that professionals use such as Sebastian Kamph's here.

Dig deeper

79

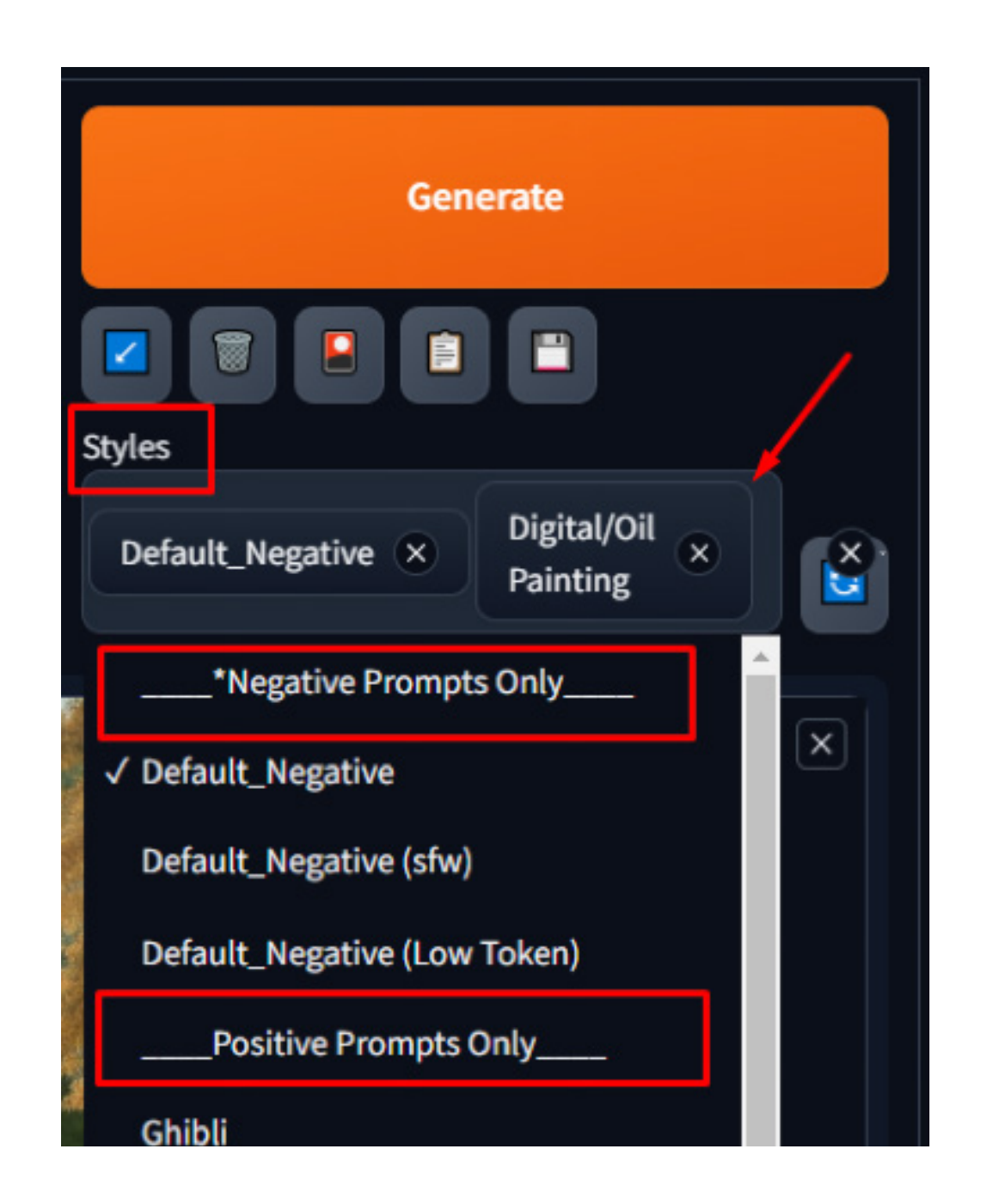

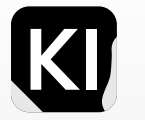

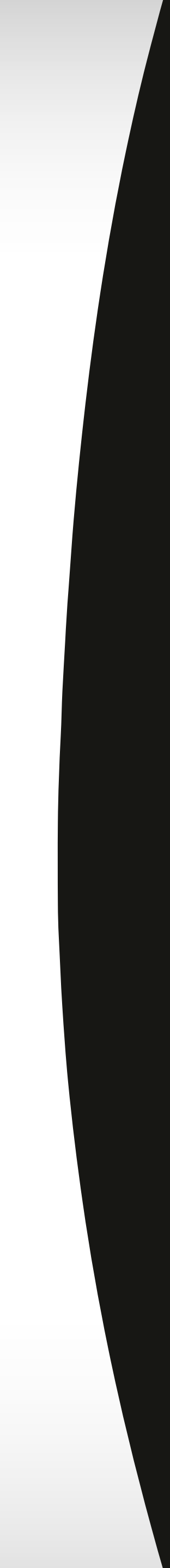

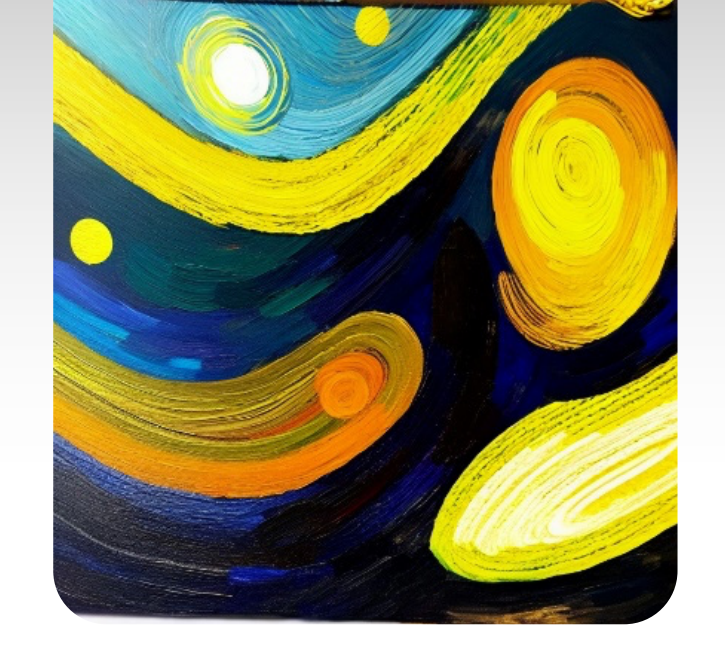

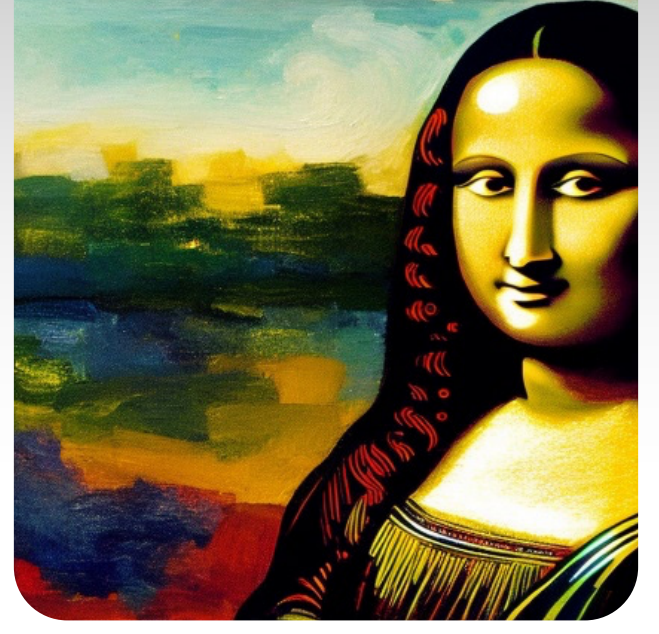

[Mona Lisa: Starry Night: 0.1]

## **Prompt Scheduling**

Prompt scheduling is a technique that allows you to merge two keywords in a particular syntax, essentially enabling you to merge content and images in a single prompt without using img2img prompting: [keyword1 : keyword2: factor].

The 'factor' is a value ranging between 0 and 1 that determines the point at which the transition from keyword1 to keyword2 occurs.

As an illustration, consider the prompt: "Abstract art representation of [Mona Lisa: Starry Night: 0.4]"

If we take this prompt through 50 sampling steps, the interpretation for the first 20 steps (50 steps x 20 = 0.4 steps) will be:

"Abstract art representation of Mona Lisa"

Then, for the remaining 30 steps, the interpretation shifts to: "Abstract art representation of Starry Night"

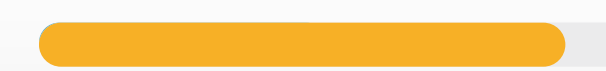

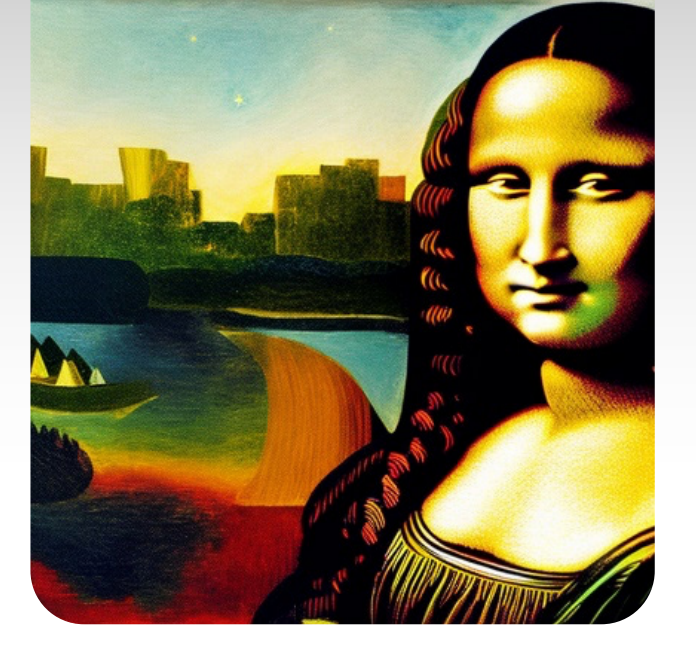

[Mona Lisa: Starry Night: 0.5]

.5] [Mona Lisa: Starry Night: 0.75]

The factor in this case dictates the transition between the two themes. Manipulating this factor allows for varying degrees of blending between the two subjects.

Look at these three images for example, you can clearly see that as we increase the numerical factor variable, you see more of the Mona Lisa and less of Starry Night, keeping in mind that the prompt itself (Abstract art representation of [Mona Lisa: Starry Night: 0.75]) was very simple and by using a more advanced and detailed prompt, the possibilities are endless

Remember that the steps play a factor, so having too few steps would make this a difficult-toillustrate process.

The factor in this case dictates the transition between the two themes. Manipulating this factor allows for varying degrees of blending between the two subjects.

Look at these three images for example, you can clearly see that as we increase the numerical factor variable, you see more of the Mona Lisa and less of Starry Night, keeping in mind that the prompt itself (Abstract art representation of [Mona Lisa: Starry Night: 0.75]) was very simple and by using a more advanced and detailed prompts, the possibilities are endless

Remember that the steps play a factor, so having too few steps would make this a difficult-toillustrate process.

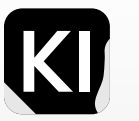

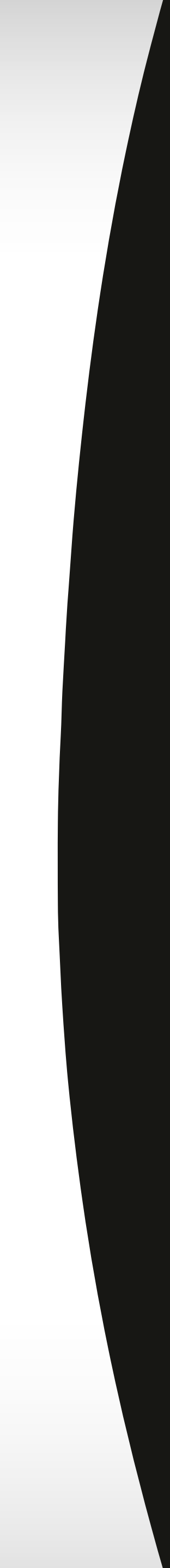

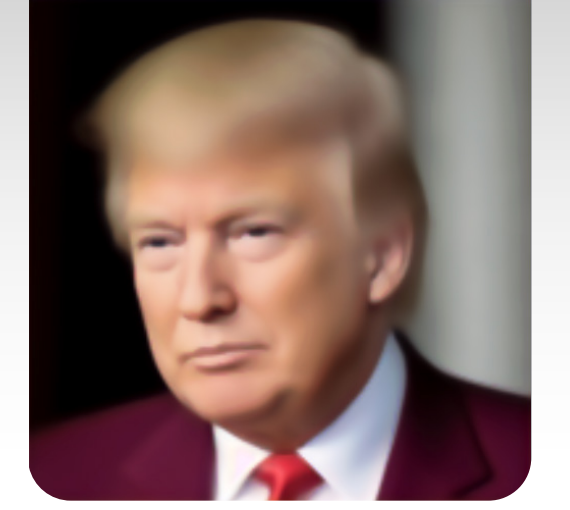

Fun tip: Pay attention to the process in the GUI, you'll see how throughout the steps, the face-blending changes

## Prompt Scheduling Common Use Case: Face Blending

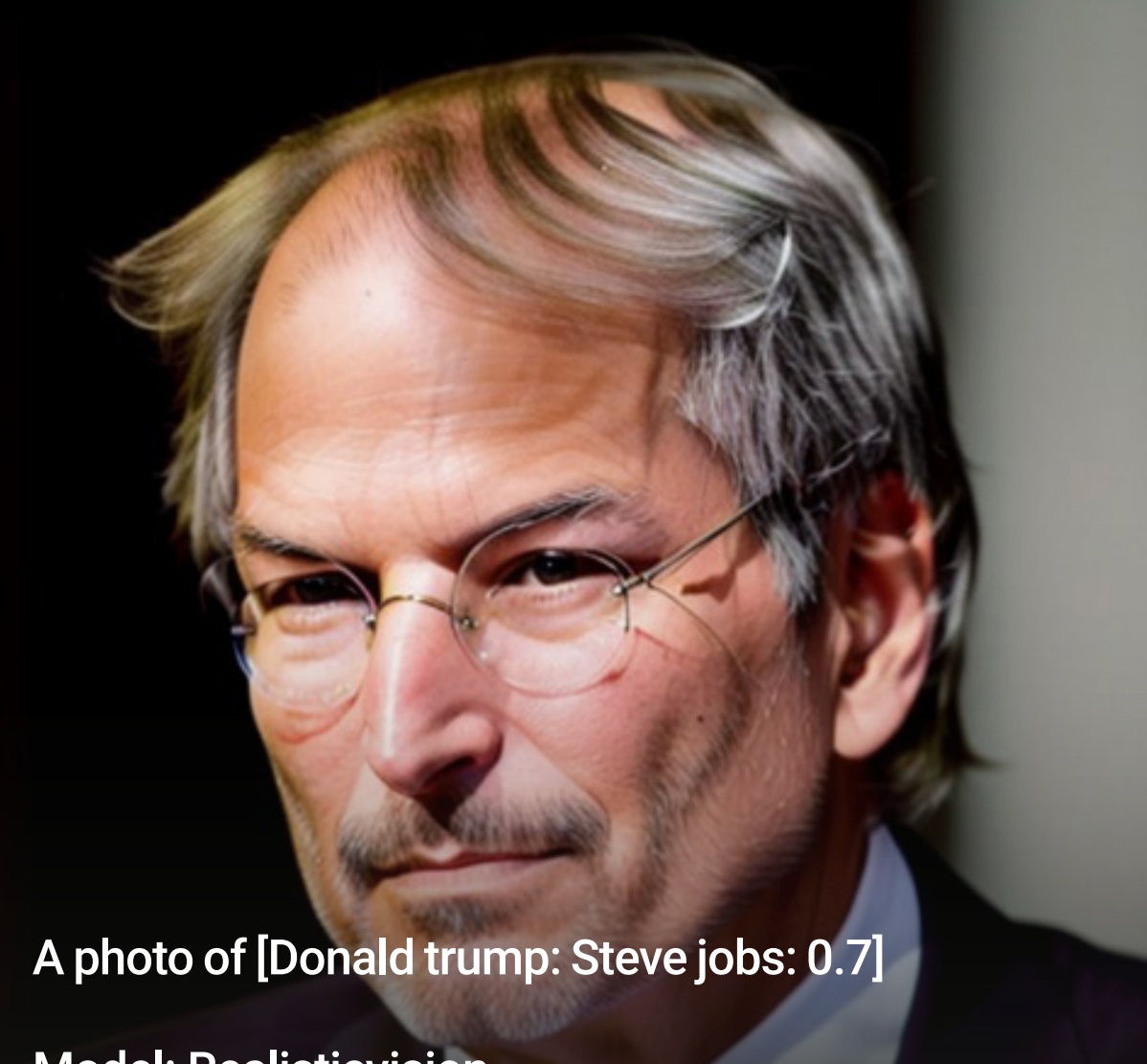

Model: Realisticvision Steps: 40 Method: Euler a

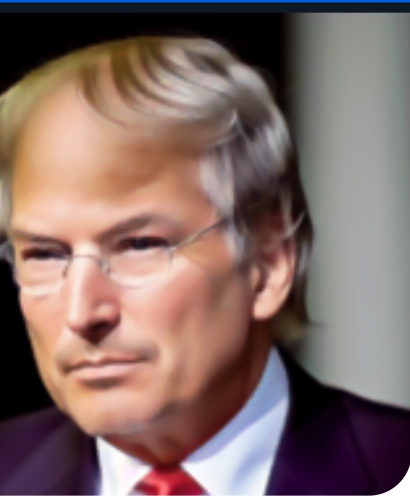

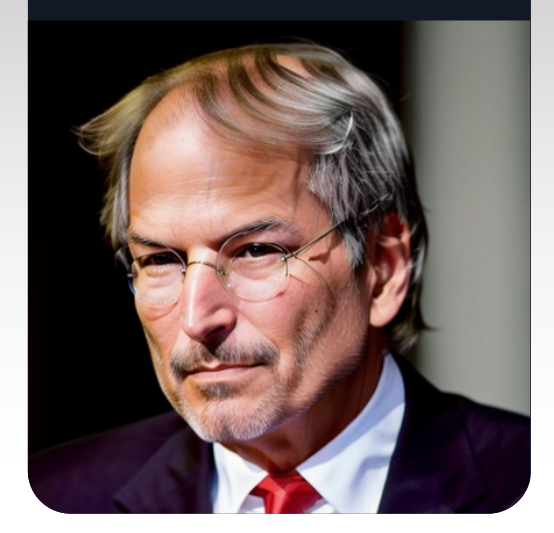

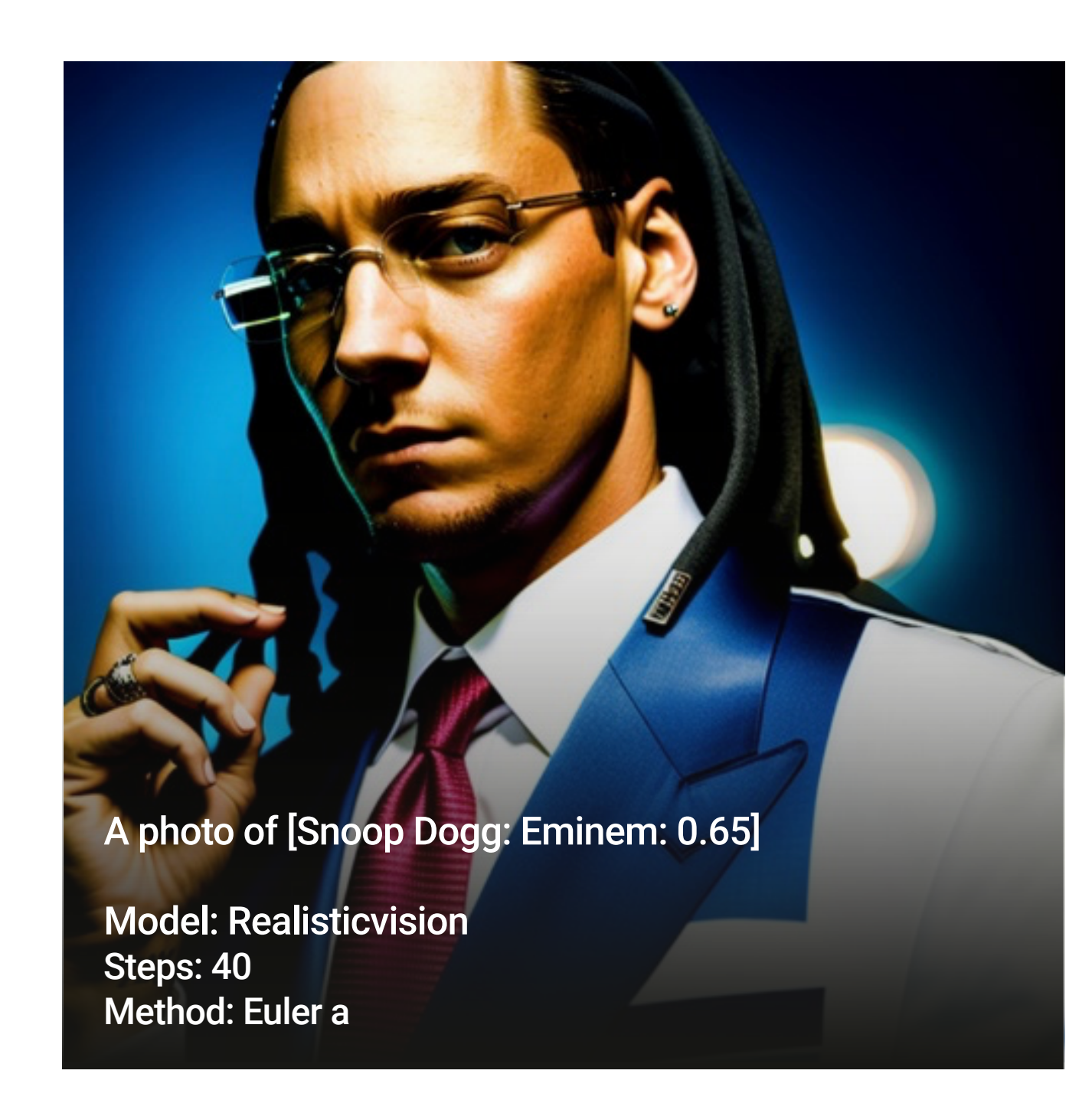

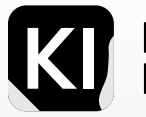

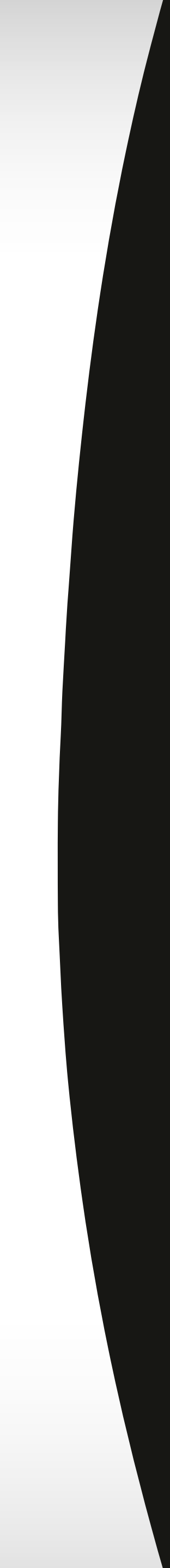

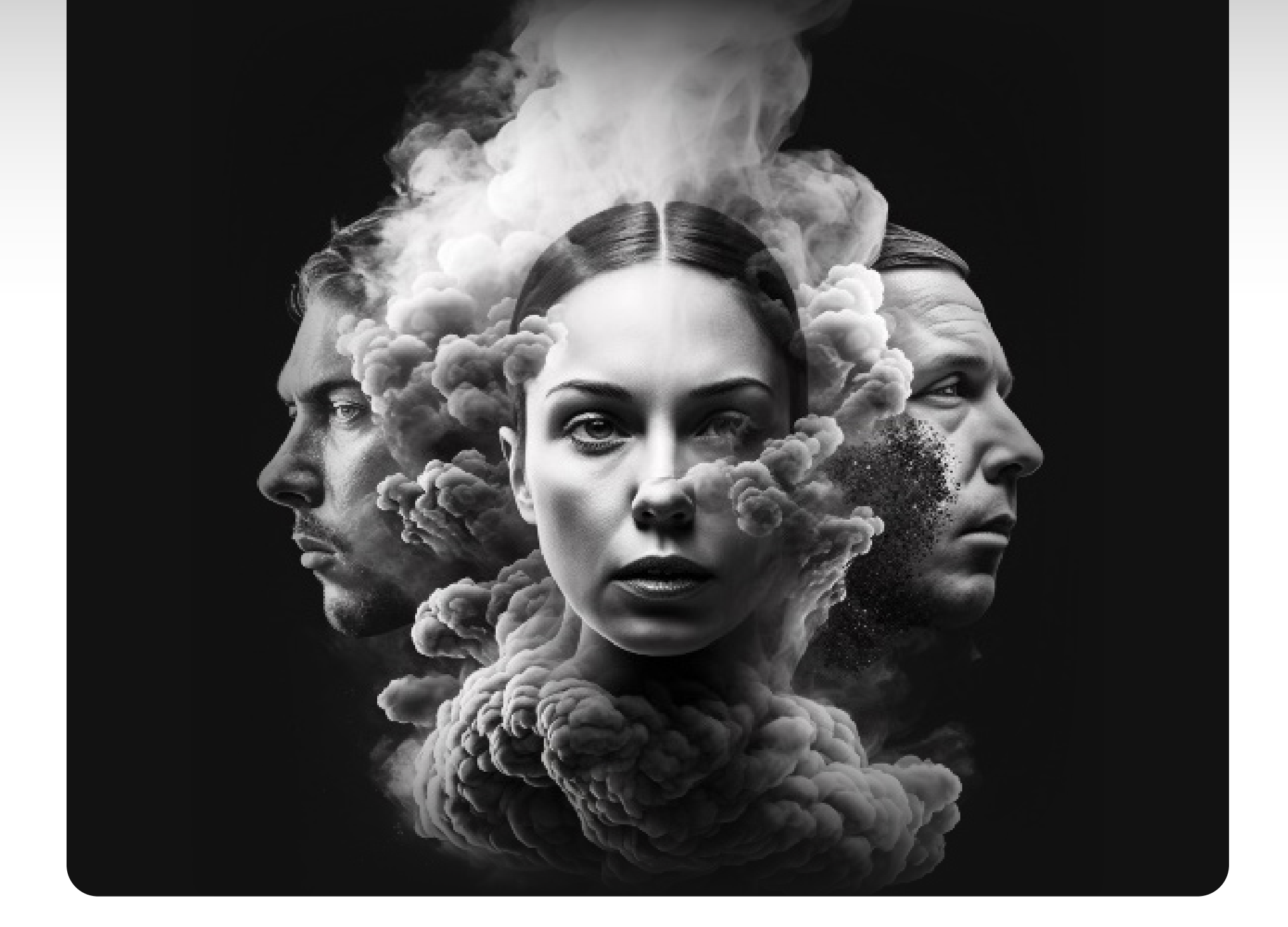

# CFG Parameter

Dig deeper

82

The CFG scale, or Classifier-Free Guidance scale, is a parameter utilized in Stable Diffusion, notably in Stable Diffusion V2.1. It governs the level of conformity between the generated image and the provided text prompt or input image. This scale determines the degree to which the image generation process aligns with the given input.

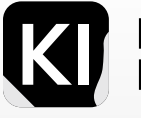

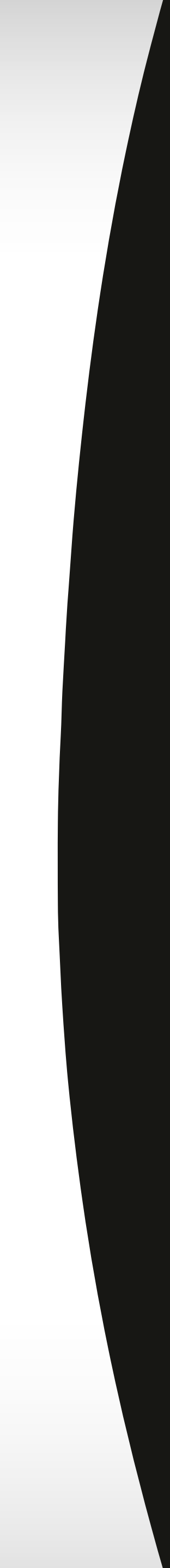

# **So What Does** it do Really?

The CFG scale plays a crucial role in adjusting the visual output of the Stable Diffusion model. It serves as a mechanism to balance creativity and adherence to the input prompt or image. By modifying the CFG scale value, you can control the level of conformity between the generated image and the input. Lower values promote greater creativity, enabling the model to deviate more from the prompt, while higher values prioritize closer adherence to the input prompt or image.

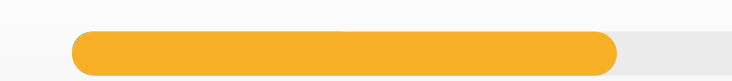

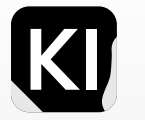

Marketing Bootcamp

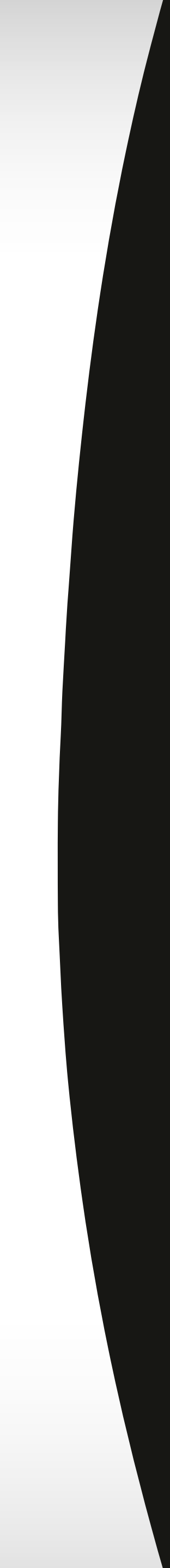

## Ideal Ways of Using:

The default CFG scale value in certain interfaces, such as the SD GUI, is 7, which strikes a suitable balance between creativity and desired outcomes. However, the optimal CFG scale value can vary depending on the specific use case. For improved results with minimal noise, a CFG scale value between 7 and 11 is generally recommended across the Stable Diffusion GUI and various other models available in the same GUI on Automatic1111.

It's essential to find a balance with the CFG scale to avoid excessive complexity in the generated images. Setting the CFG scale too high may result in overcomplicated visuals, as the AI attempts to incorporate every word from the prompt as a detailed element. It's crucial to strike a balance that ensures the desired level of fidelity and coherence in the generated image while avoiding unnecessary complexity.

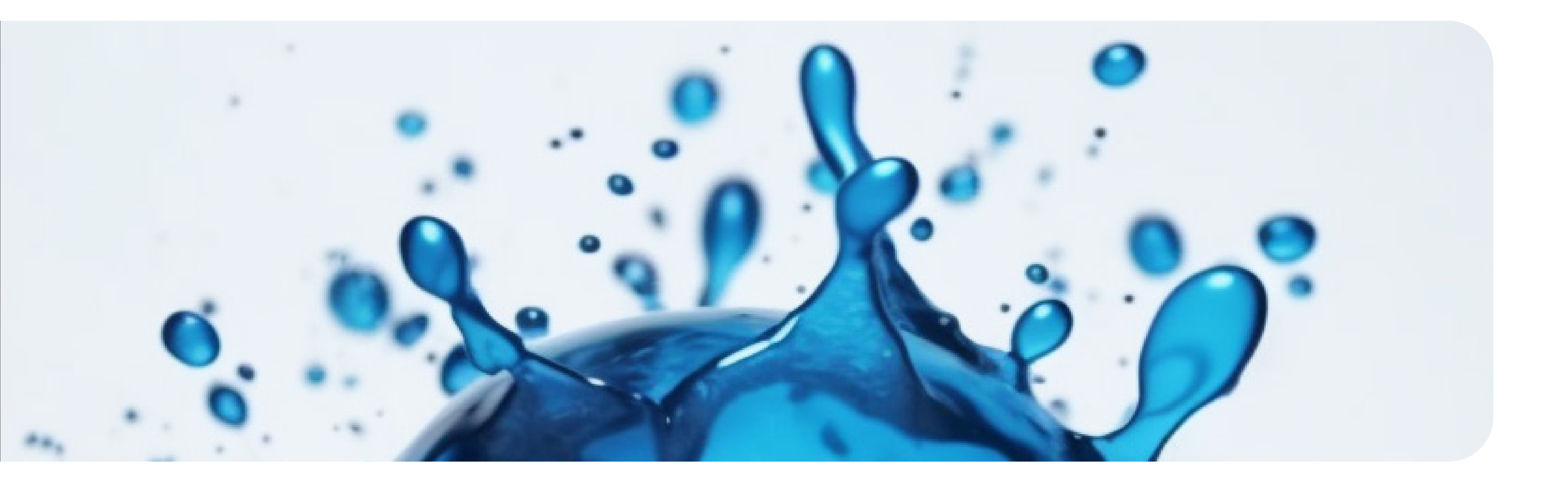

84Dig deeper

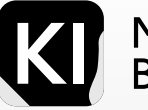

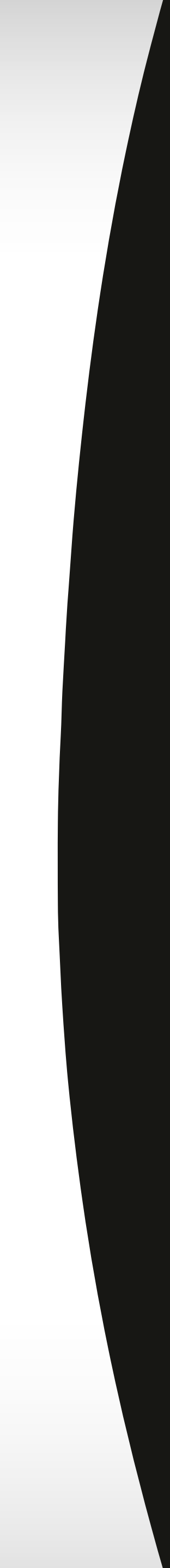

## How it Fits With Everything Else:

The CFG scale operates in tandem with other parameters within Stable Diffusion, particularly complementing the guidance scale. The guidance scale determines the degree of adherence between the generated image and the text prompt, while the CFG scale influences the overall behavior of the model in generating images.

It's worth noting that while Stable Diffusion V2.1 is not explicitly mentioned in the search results provided, the information regarding the CFG scale is generally applicable to the model, including V2.1.

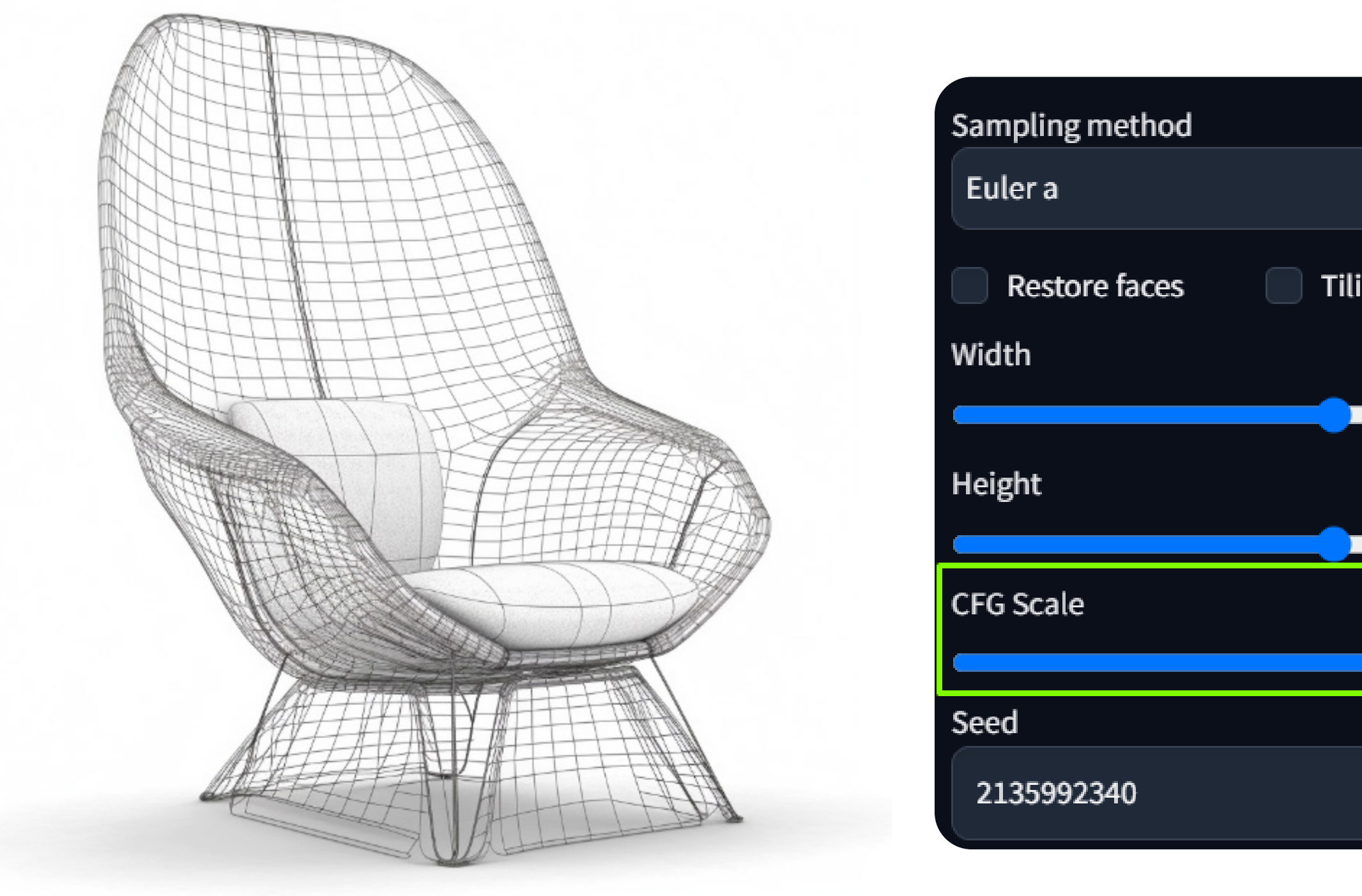

| -               | Sampling steps |                  | 40    |
|-----------------|----------------|------------------|-------|
| ng 📄 Hires. fix | ,<br>          |                  |       |
|                 | 768            | Batch count      | 1     |
|                 | 768            | 11<br>Batch size | 1     |
|                 |                |                  | 30    |
|                 |                |                  | Extra |

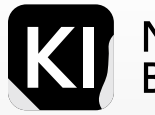

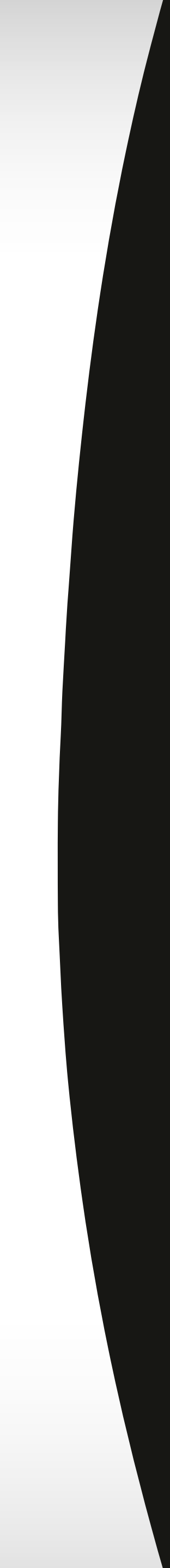

# **Mix and Match**

CFG

When adjusting the sampling steps and CFG parameter simultaneously in Stable Diffusion, their values interact to shape the resulting image. Increasing the sampling steps enhances detail and complexity, while increasing the CFG parameter reinforces the influence of the text prompt. Higher values for both variables can potentially yield images with refined details, stronger adherence to the prompt, and a closer realization of the desired concept.

However, it's crucial to consider the trade-off. Manipulating these variables together may prolong processing times due to the increased computational resources required. Striking a balance between desired detail and adherence to the prompt, while considering practical constraints of time and computational resources, is key!

Steps

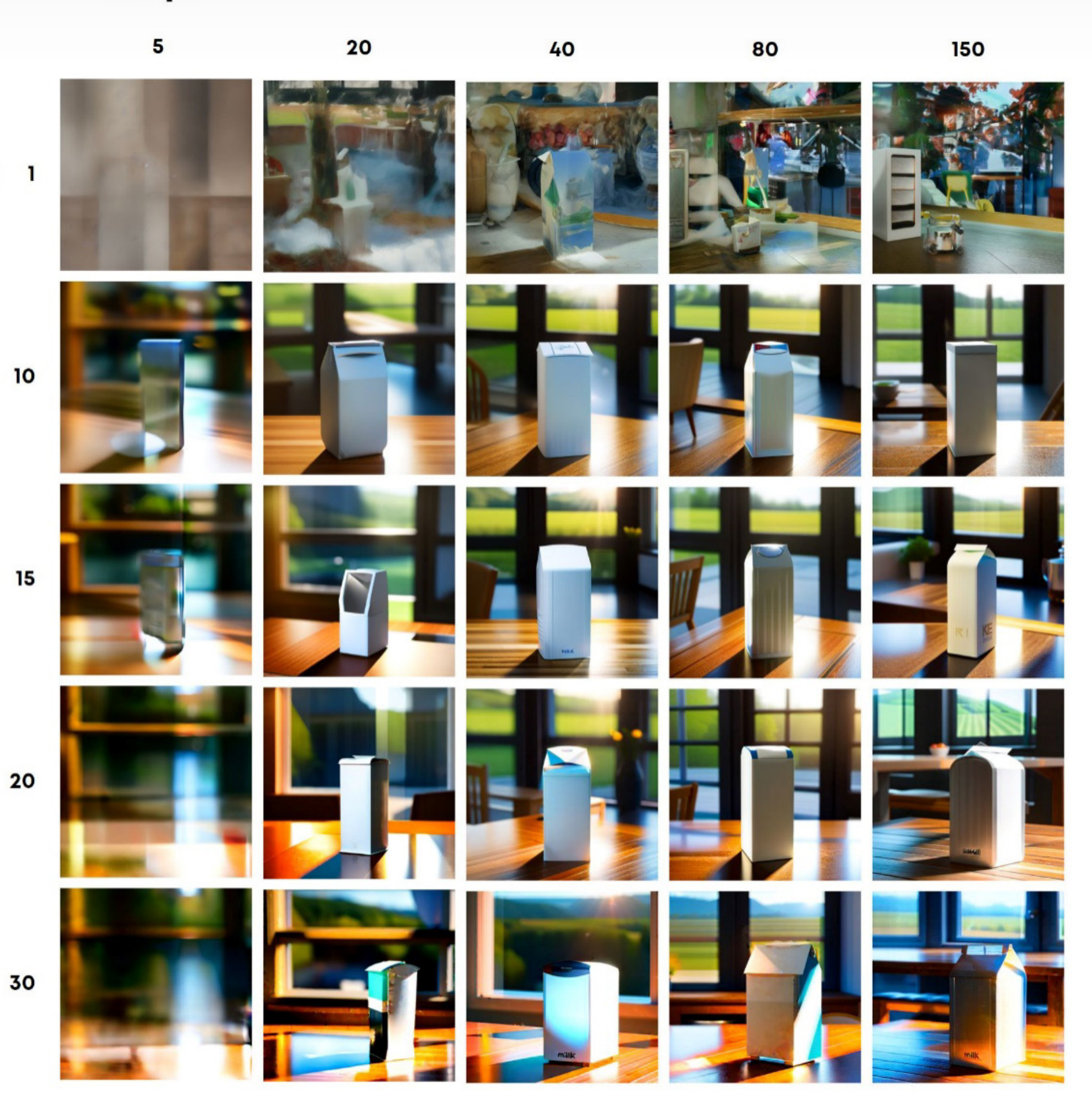

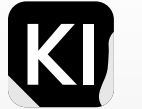

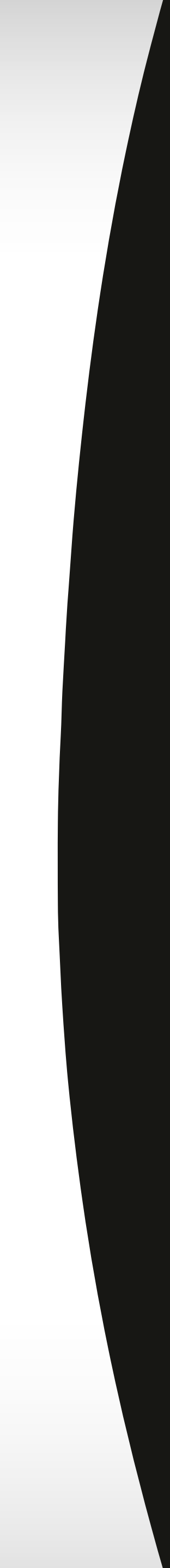

## Advanced Prompting Examples

Many inquire, "What exactly constitutes an 'advanced' prompt?" My response is this: An advanced prompt effectively utilizes the tools, punctuation, and extensions available in the GUI. It's also built on preconceived research that guides the concept. I often compare stable diffusion to other models by saying, "This is akin to driving a manual car versus an automatic." You must familiarize yourself with the 'gears', developing an understanding through logic and practice-induced intuition. Driving this tool effectively to achieve desired outcomes requires time, diligent practice, and research, as well as the clever use of keywords and references in your prompts.

**Note:** I sourced most of these prompts from other community users HERE, but I tweaked all of them for more detailed and personallydesired results. I deliberately mixed and matched punctuation methods to express the variety of methods you can use.

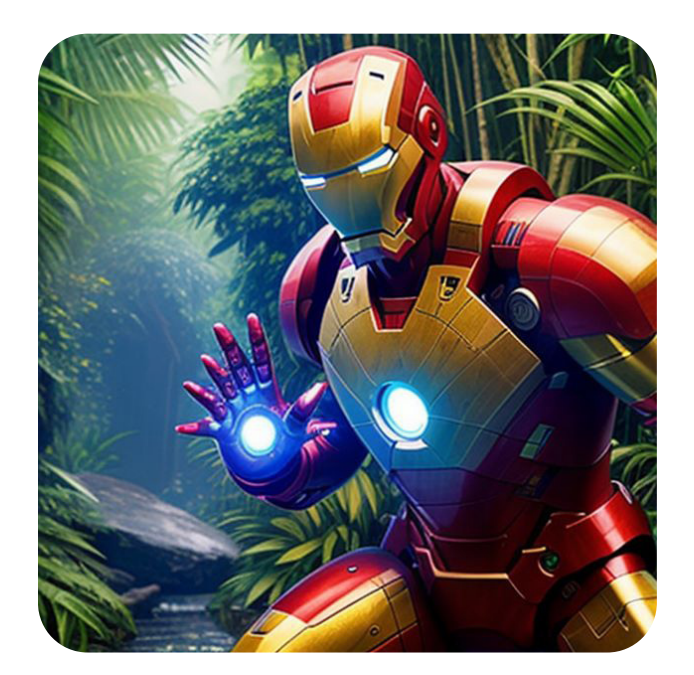

Steps: 40 Sampler: Euler a CFG scale: 7 Seed: 4208389335 Size: 512x512 Model hash: f69b6b6348 Model: deliberateRealistic\_v10

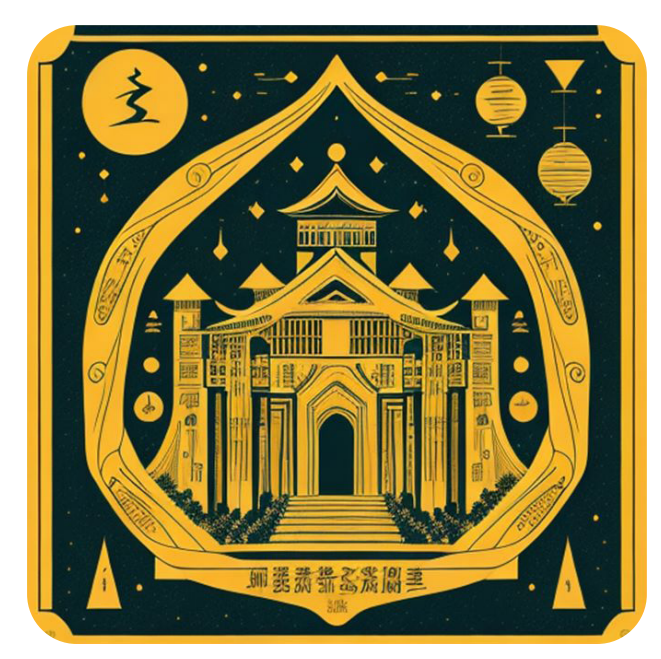

Steps: 40 Sampler: DDIM CFG scale: 9 Seed: 2570480927 Size: 512x512 Model hash: f69b6b6348 Model: deliberateRealistic\_v10 **Prompt: Iron Man**, (Arnold Tsang:Toru Nakayama:0.6), (Masterpiece:1.4), Studio Quality, 1boy, (glowing:1.2), axe, mecha, science\_fiction, (solo:1.4), (weapon:1.2), (jungle:1.4), green\_ background, nature, outdoors, solo, tree, weapon, mask, dynamic lighting, detailed shading, (digital texture painting:1.2), (Extremely Detailed Oil Painting:1.2), glow effects, godrays, render, 8k, octane render, cinema 4d, blender, dark, atmospheric 4k ultra detailed, cinematic sensual, Sharp focus, humorous illustration, big depth of field, Masterpiece, colors, 3d octane render, 4k, concept art, trending on artstation, hyperrealistic, Vivid colors, extremely detailed CG unity 8k wallpaper, trending on ArtStation, trending on CGSociety, Intricate, High Detail, dramatic, absurdes

*Negative prompt*: un-detailed skin, semi-realistic, cgi, 3d, render, sketch, cartoon, drawing, ugly eyes, (out of frame:1.3), worst quality, low quality, jpeg artifacts, cgi, sketch, cartoon, drawing, (out of frame:1.1), canvas frame, (high contrast:1.2), (over saturated:1.2), (glossy:1.1), cartoon, 3d, ((disfigured)), ((bad art)), ((b&w)), blurry, ((bad anatomy)), (((bad proportions))), ((extra limbs)), cloned face, (((disfigured))), extra limbs, (bad anatomy), gross proportions, (malformed limbs), ((missing arms)), ((missing legs)), (((extra arms))), (((extra legs))), mutated hands, (fused fingers), (too many fingers), (((long neck))), Photoshop, video game, ugly, tiling, poorly drawn hands, 3d render

*Prompt*: (ancient scroll vector design:1.2), (bold shūji:1.1), chart, schematics, infographic, scientific, measurements, abstract, surreal, collage, new media design, poster, colorful highlights, tarot card, glowing ruins, marginalia, 8k, (extremely detailed:1.2), (style of Katsuhiro Otomo and Masamune Shirow:1.4) pantone, on black canvas, (typography annotations:1.3), Vector art, Vivid colors, Clean lines, Sharp edges, Minimalist, Precise geometry, Simplistic, Smooth curves, Bold outlines, Crisp shapes, Flat colors, Illustration art piece, High contrast shadows, Technical illustration, Graphic design, Vector graphics, High contrast, Precision artwork, Linear compositions, Scalable artwork, Digital art

*Negative prompt:* un-detailed skin, semi-realistic, cgi, 3d, render, sketch, cartoon, drawing, ugly eyes, (out of frame:1.3), worst quality, low quality, jpeg artifacts, cgi, sketch, cartoon, drawing, (out of frame:1.1), canvas frame, (high contrast:1.2), (over saturated:1.2), (glossy:1.1), cartoon, 3d, ((disfigured)), ((bad art)), ((b&w)), blurry, ((bad anatomy)), (((bad proportions))), ((extra limbs)), cloned face, (((disfigured))), extra limbs, (bad anatomy), gross proportions, (malformed limbs), ((missing arms)), ((missing legs)), (((extra arms))), (((extra limbs)), cloned face, (((disfigured))), extra limbs, (bad anatomy), gross proportions, (malformed limbs), ((missing arms)), ((missing legs)), (((extra arms))), (((extra arms))), ((extra arms))), ((missing legs)), (((extra arms))), ((extra limbs), converted hands, (fused fingers), (too many fingers), (((long neck)))), Photoshop, video game, ugly, tiling, poorly drawn hands, 3d render

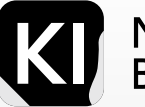

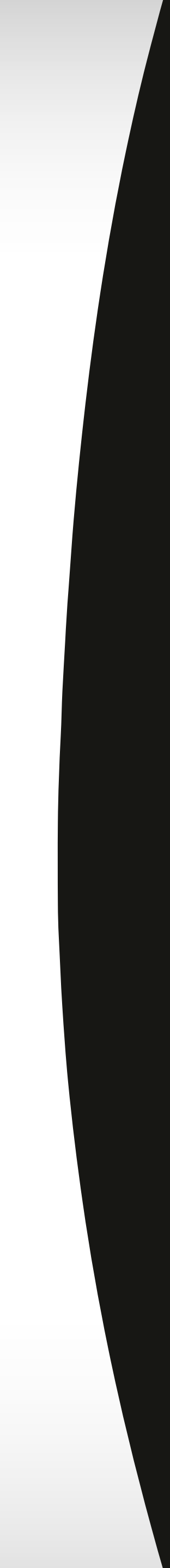

# img2img Prompting

The img2img prompting process within Stable Diffusion begins with the usage of a Large Language Model (LLM) that formulates a detailed textual depiction of the desired image. This written narrative guides the Stable Diffusion model in creating the corresponding image.

Initially, the Stable Diffusion model conjures up a random image. As the process progresses, this image is iteratively fine-tuned, gradually growing closer to the envisioned depiction from the LLM. This refining stage involves a controlled procedure of noise introduction, enhancing the image details in a stepwise manner, causing the image to gradually align with the desired concept. In essence, the text narrative is effectively translated into a tangible visual manifestation.

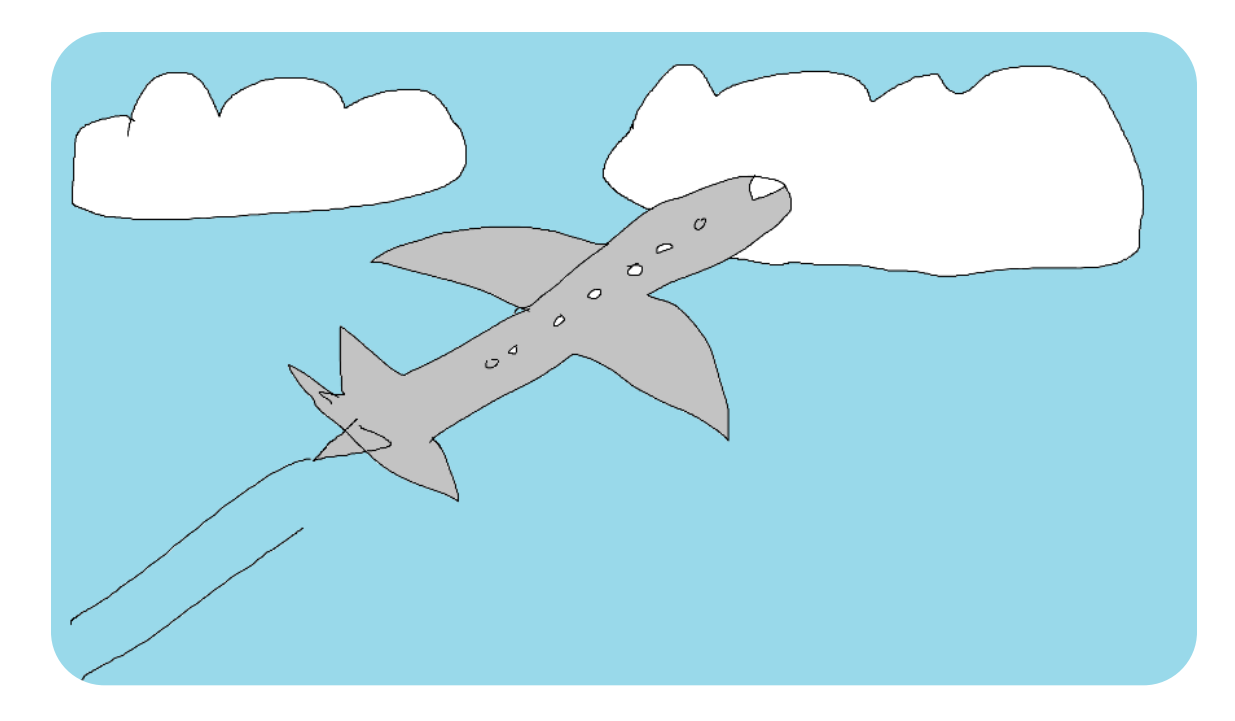

A sketch drawn on paint in 30 seconds

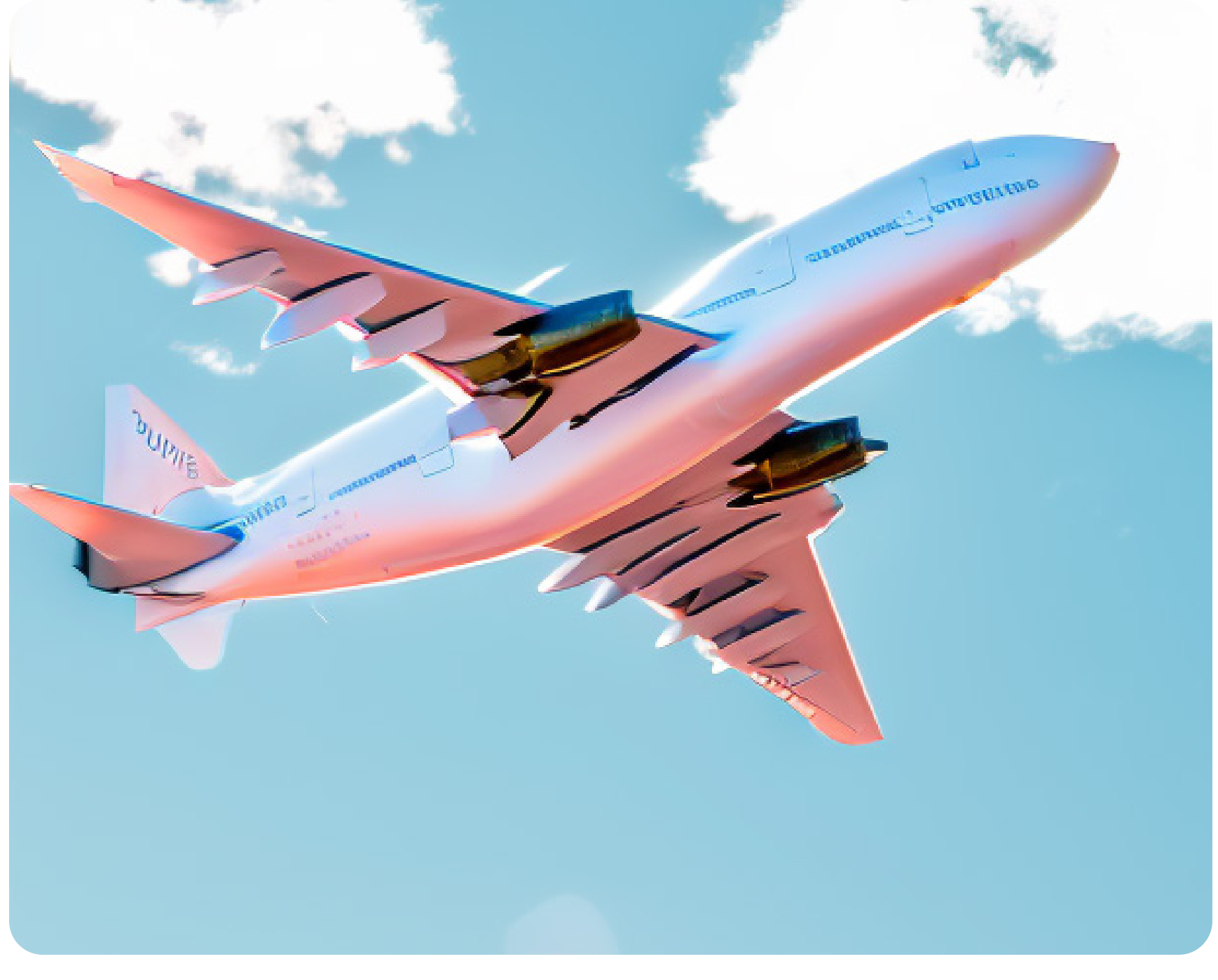

A very basic prompt in the img2img tab turned into this nearly-decent photo

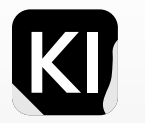

Marketing Bootcamp

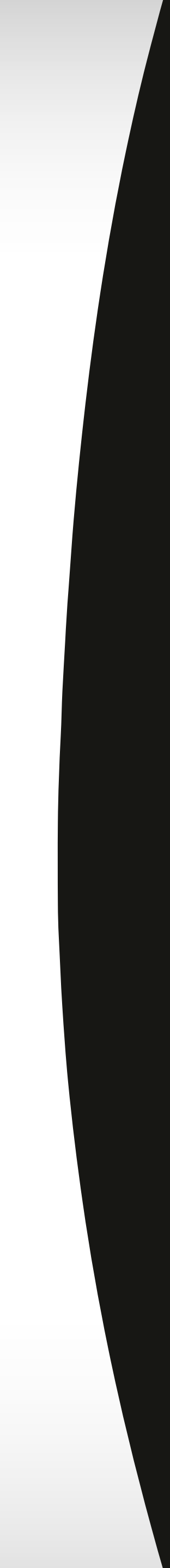

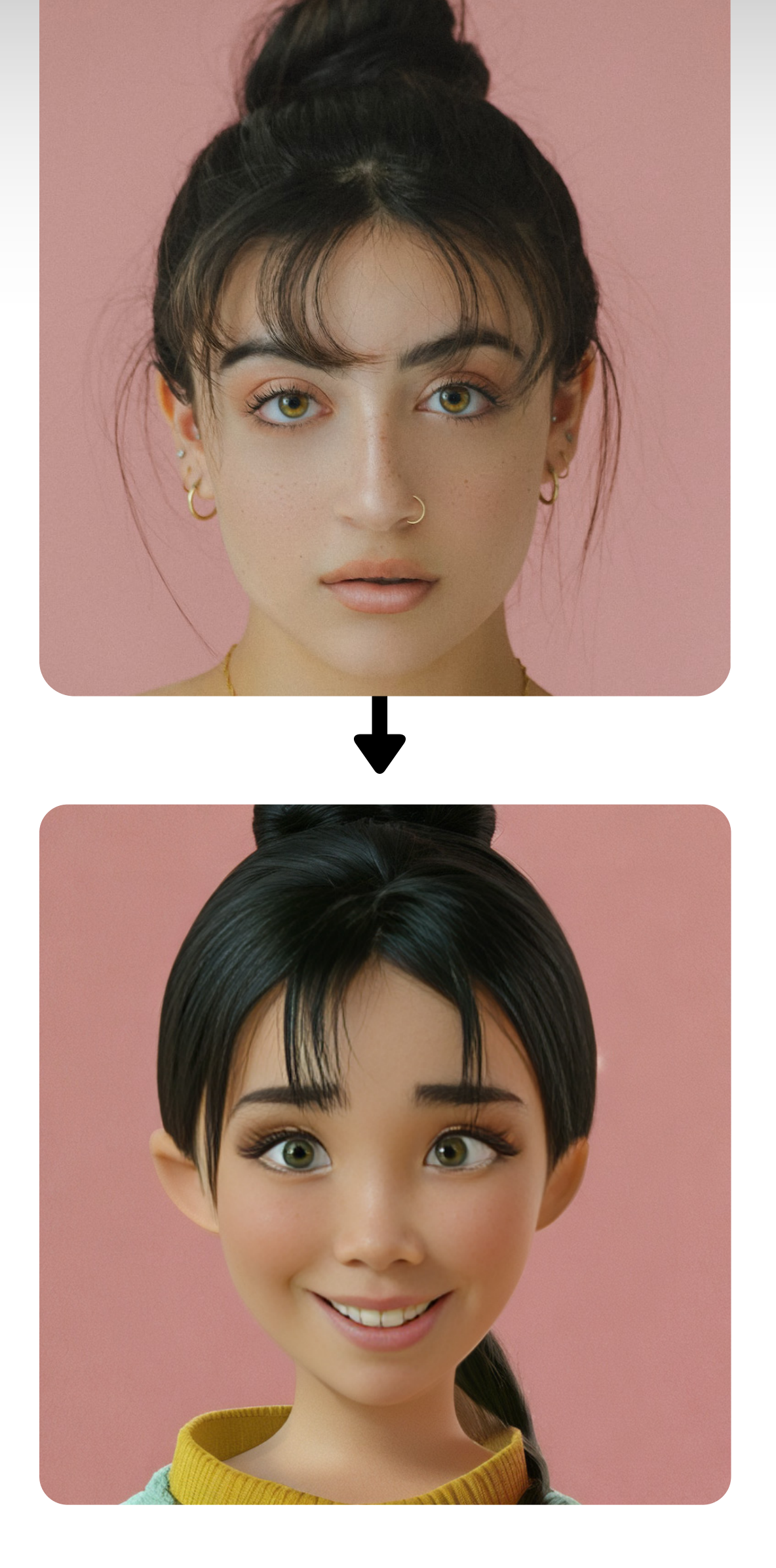

# Possibilities

Img2img prompting in Stable Diffusion unveils a vast landscape of possibilities, permitting the creation of a diverse range of imagery:

*Realistic Illustrations:* By harnessing img2img prompting, you can create images exhibiting a high degree of realism, comparable to actual photographic captures, permitting the depiction of tangible scenes and objects.

*Inventive Visuals:* Not just confined to realistic representation, img2img prompting paves the way for generating creative, even otherworldly imagery that exceeds the capabilities of standard photography.

*Tailored Imagery:* Moreover, img2img prompting can craft custom-made visuals catering to personal tastes or explicit needs, fashioning images particularly attuned to one's preferences or requirements.

Consequently, img2img prompting within Stable Diffusion spans a broad spectrum of image generation scenarios.

And yes, it even allows you to transform yourself into a Disney character!

Dig deeper

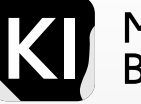

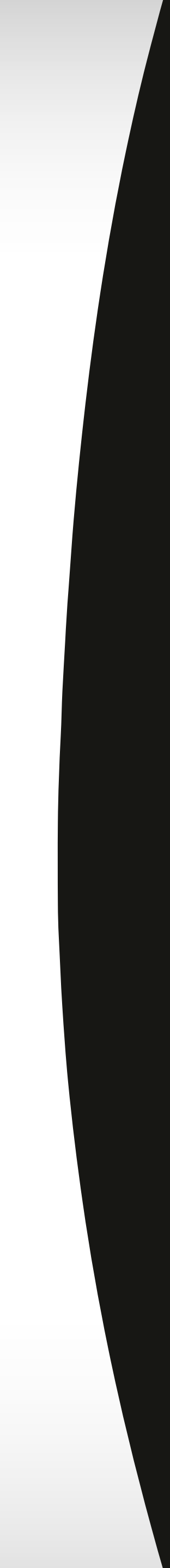

# Img2img Value

Img2img prompting in Stable Diffusion is a crucial asset for creative endeavors. It's a tool for generating diverse images that can be utilized in:

*Art:* Artists can employ this technology to create diverse forms of art, enriching their creative expressions.

**Design:** It aids in visualizing product designs, streamlining the creation of anything from furniture to clothing.

*Entertainment:* In films, TV shows, and video games, img2img prompting assists in crafting captivating visuals and narratives.

#### **Sketch to Photo**

**Photo to Painting** 

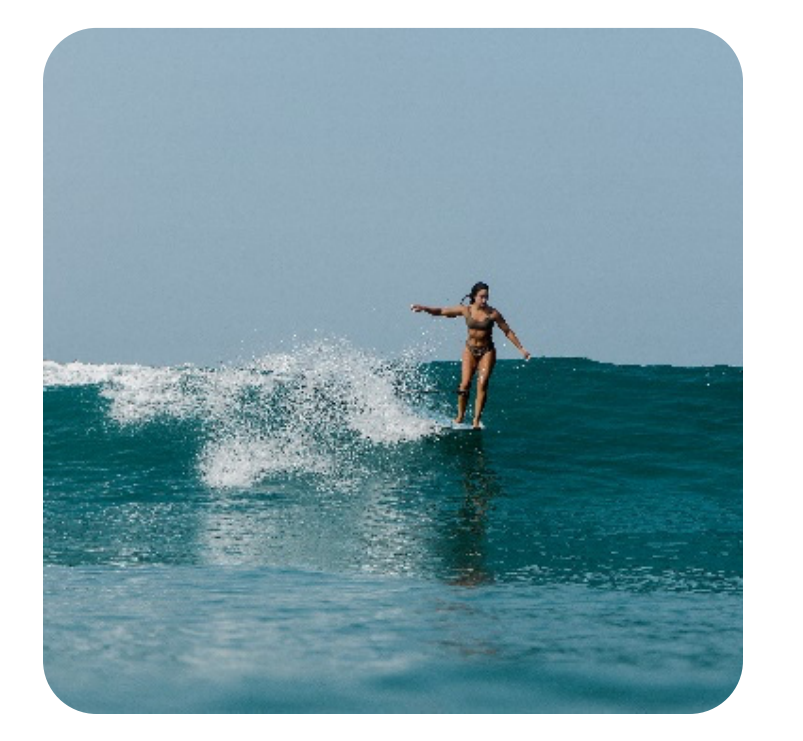

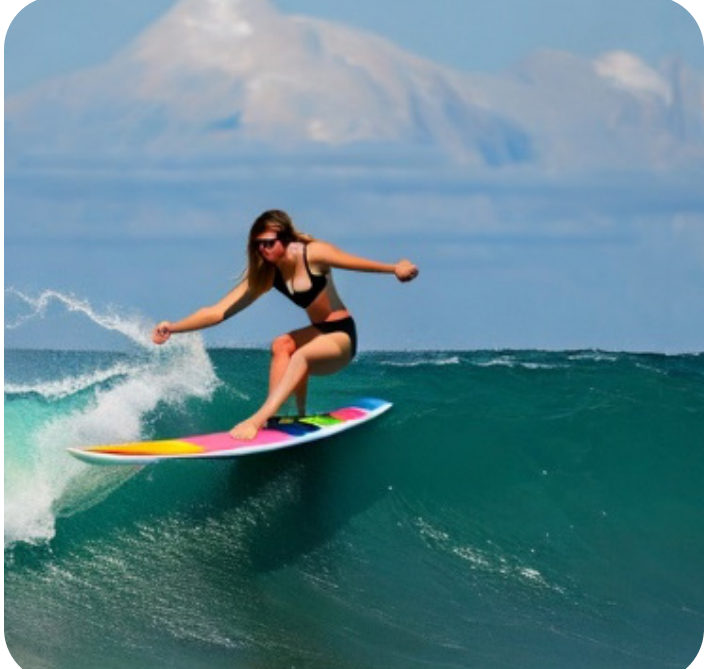

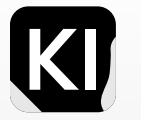

Marketing Bootcamp

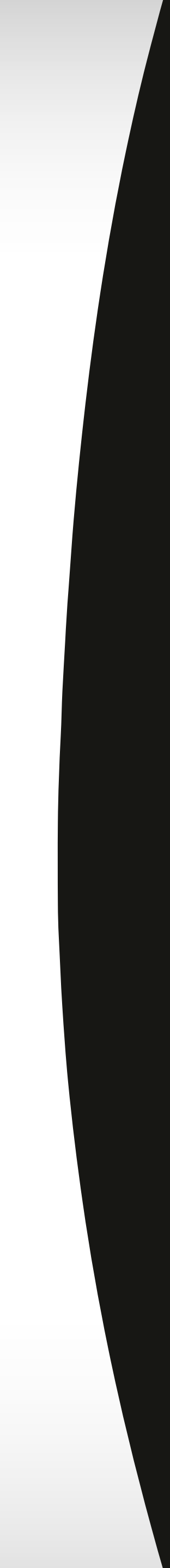

# img2img Prompting:

While these suggestions are more general in nature, the exact number of steps necessary might differ based on the specific image you aim to create. It could take some trial and error with different step counts to discover what fits your needs best.

Bear in mind that increasing the steps also elongates the image generation time. Thus, if you're constrained by time, it might be beneficial to opt for fewer steps. However, it's worth noting that a lesser number of steps might compromise the quality of the final image.

#### Here are some further pointers when working with Stable Diffusion sampling methods:

Opt for high-quality prompt images. The higher the prompt image's quality, the better the resultant generated image will be.

*Precision is key in your prompts.* The more accurate your description, the higher the likelihood that the output image aligns with your anticipation.

*Utilize a progressive learning approach*. Such methods can incrementally enhance the generated image's quality.

*Experiment with diverse sampling techniques.* There's an array of available sampling methods, each with its unique advantages and downsides. It's beneficial to explore these various methods to identify the one that fits your needs best.

| Sampling Method | Recommended Sampling Steps |
|-----------------|----------------------------|
| Euler a         | 30-20 steps                |
| DDIM            | 40-30 steps                |
| DPM++ 25a       | 50-40 steps                |

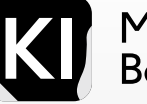

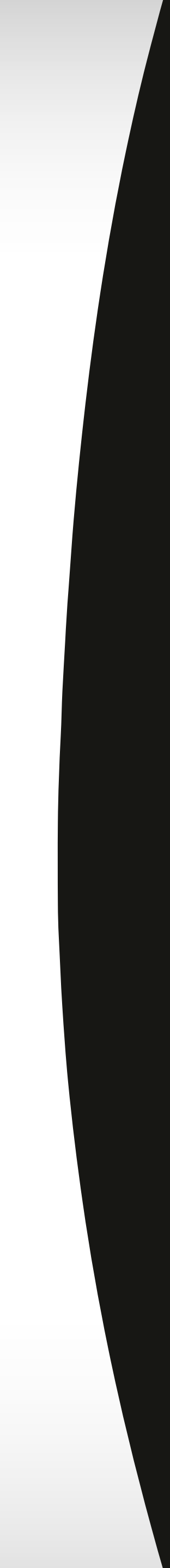

# Denoising Strength

In Stable Diffusion's img2img application, <denoising strength' represents the level of noise removal applied during image creation. This value ranges from 0 (no denoising) to 1 (maximum noise removal).

In the simplest terms, you can control the extent of detail using this option, basically having a lower denoising strength will result in less detailed interference in this process, while a higher denoising strength will have a more detailed effect, meaning if you want to use this to fix facial expressions for example, you'd want to go higher on denoising strength.

#### The ideal denoising strength relies on various factors:

• Noise Level: More denoising can help eliminate major noise or unwanted elements, yielding a smoother result.

• Detail Preservation: Too much denoising might erase subtle details. If you want to keep textures and details, use less denoising.

•Artistic Goals: If maintaining specific details is important for your artwork, you might want to use less denoising.

•Trial and Error: Gradually tweaking the denoising strength from a middle value can help strike a balance between noise removal and detail preservation.

• Personal Preference: Ultimately, the best denoising strength depends on your personal taste and the requirements of your project. Don't hesitate to experiment to find what works best for you.

| Width                                              |   |  |  | 512 |          | Bat | tch coui | nt |
|----------------------------------------------------|---|--|--|-----|----------|-----|----------|----|
| Height                                             |   |  |  | 512 | TI<br>TI | Bat | tch size |    |
| CFG Scale                                          |   |  |  |     |          |     |          |    |
| Denoising strength                                 | - |  |  |     |          |     |          |    |
| Seed                                               |   |  |  |     |          |     |          |    |
| -1                                                 |   |  |  |     |          |     |          | &  |
| ControlNet v1.1.215<br>Regional Prompter<br>Script |   |  |  |     |          |     |          |    |
| None                                               |   |  |  |     |          |     |          |    |

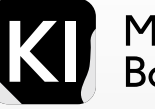

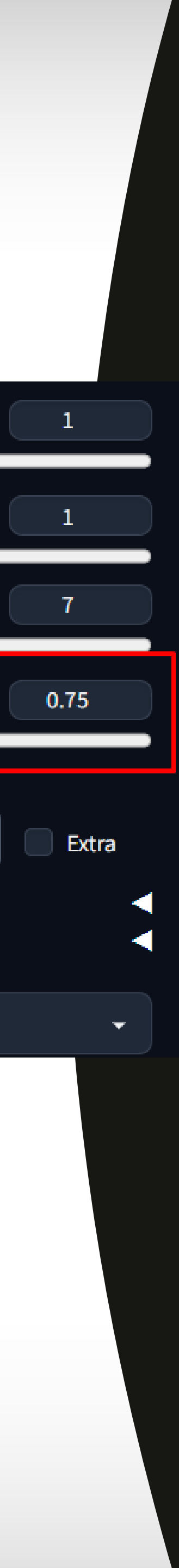

### ש ע א ג In Painting

Inpainting is a technique used to fill in (or replace) missing or damaged portions of an image. It's frequently employed in restoring damaged photographs or creating new images from the ground up. While this process can be executed manually, it can also be efficiently automated using computer algorithms.

There are several potential applications of inpainting, which include:

- **Repairing Damaged Images:** Inpainting is an effective tool for fixing damaged • photographs, for instance, those that are scratched, torn, or faded. Additionally, it aids in removing unwanted elements from images, like power lines or people.
- Creating New Images: Inpainting is capable of generating new images from scratch, • offering utility in producing creative content or exploring novel artistic avenues.

#### Despite its potential, there are certain challenges associated with inpainting:

*Difficulty in Control:* It can be challenging to steer the model to generate the exact image desired. As the model is trained on a vast dataset of images, controlling the specific output can be complex.

*Time-Consuming:* Generating a high-quality image using inpainting can be a time-intensive process.

*Computationally Expensive:* Running the diffusion model for inpainting necessitates a powerful computer, making it a computationally demanding process.

Inpainting is a technique used to fill in (or replace) missing or damaged portions of an image.

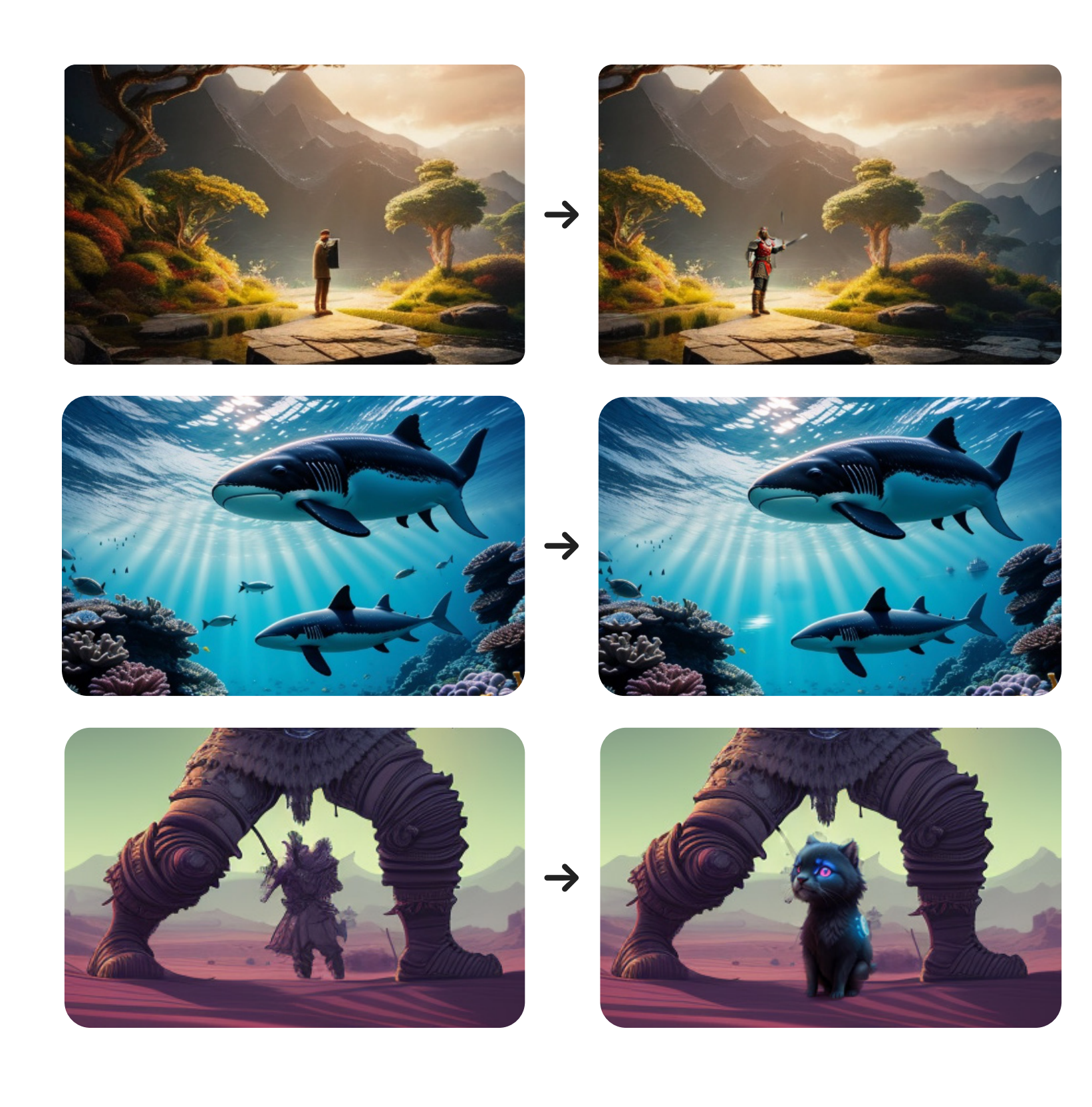

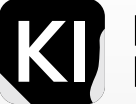

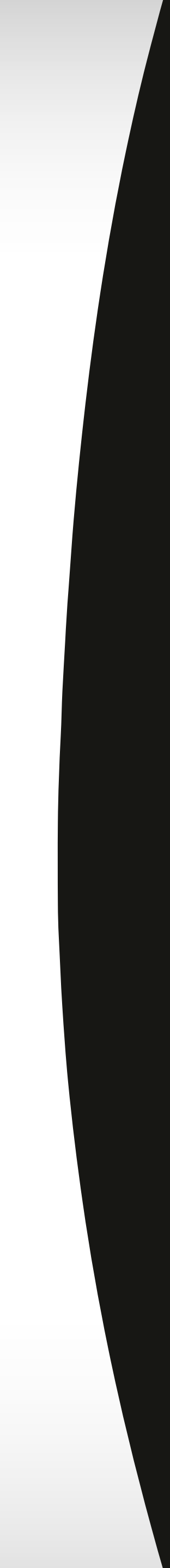

### ש ע א ג In Painting

## First, let's introduce a helpful trick

| t2img im        | ng2img      | Extras                                                                                                    | PNG Info   | Checkpoint M        | lerger Train    | 3D Mode        | el&Pose Loader      | Settings       | Extensions      |
|-----------------|-------------|----------------------------------------------------------------------------------------------------|------------|---------------------|-----------------|----------------|---------------------|----------------|-----------------|
| Installed       | Available   | Instal                                                                                                    | l from URL |                     |                 |                |                     |                |                 |
|                 |             |                                                                                                    | Extensi    | on index URL        |                 |                |                     |                |                 |
|                 | Load fron   | n:                                                                                                    | https      | ://raw.githubuserco | ontent.com/AUTO | MATIC1111/stat | ble-diffusion-webui | -extensions/ma | ster/index.json |
| Hide extensions | s with tags |                                                                                                    |            |                     |                 |                |                     |                | Order           |
| script          | 🗸 localii   | zation                                                                                                    | tab 🛛 🖉    | dropdown 🛛 🛃 a      | ads 🔽 instal    | ed 🗌 trai      | ning 📄 model        | ls             | • newest firs   |
| UI related      | d 📄 pi      | rompting                                                                                                    | editing    | manipulation        | ns online       | animat         | ion query           | science        |                 |
| extras          |             |                                                                                                    |            |                     |                 |                |                     |                |                 |
| canvas          |             |                                                                                                    |            |                     |                 |                |                     |                |                 |
|                 |             |                                                                                                    |            |                     |                 |                |                     |                |                 |
|                 |             |                                                                                                    |            |                     |                 |                |                     |                |                 |
|                 |             | A full capability canvas editor which you can use layer, text, image, elements and so on.<br>Added: 2023-04-13 |            |                     |                 |                |                     |                |                 |
|                 |             |                                                                                                    |            |                     |                 |                |                     |                |                 |
|                 |             |                                                                                                    |            |                     |                 |                |                     |                |                 |

| txt2img   | img2img        | Extras | PNG Info        | Checkpoint Merger         | Train   | 3D Model&Pose Loader | Settings       | Extensior |
|-----------|----------------|--------|-----------------|---------------------------|---------|----------------------|----------------|-----------|
| Installed | Available      | Instal | l from URL      |                           |         |                      |                |           |
| A         | pply and resta | art Ul |                 | Check for updates         |         |                      |                |           |
| Extension |                | UR     | L               |                           |         | Version              |                | Update    |
| 🔽 canvas  | -zoom          | htt    | ps://github.com | /richrobber2/canvas-zoom  | .git    | 646217ad (Tue May 30 | 21:08:21 2023) | unknown   |
| 🔽 sd-3dn  | nodel-loader   | htt    | ps://github.com | /jtydhr88/sd-3dmodel-load | der.git | 4fb3a1b5 (Wed May 24 | 17:05:58 2023) | unknown   |
|           |                |        |                 |                           |         |                      |                |           |

If you have previously worked with inpainting, you may have faced the challenge of zooming into the canvas, given that zoom functionality is not supported by default in the Automatic1111 GUI. However, there is a workaround!

Navigate to the extensions tab and ensure that you're on the "Available" sub-tab. Input the following link into your "Extension index URL" tab:

Next, conduct a search for "Canvas" and install the extension named "Canvas Zoom".

To confirm its installation, move to the "Installed" sub-tab and verify its presence in the list of installed extensions. Click on "Apply and restart UI", and there you have it!

Now, you can effortlessly utilize the default Ctrl+scroll for adjusting the brush size and Shift+scroll for zooming in and out of the canvas. This will significantly enhance your comfort and precision while working.

#### https://raw.githubusercontent.com/AUTOMATIC1111/stable-diffusion-webui-extensions/master/index.json

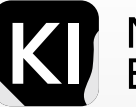

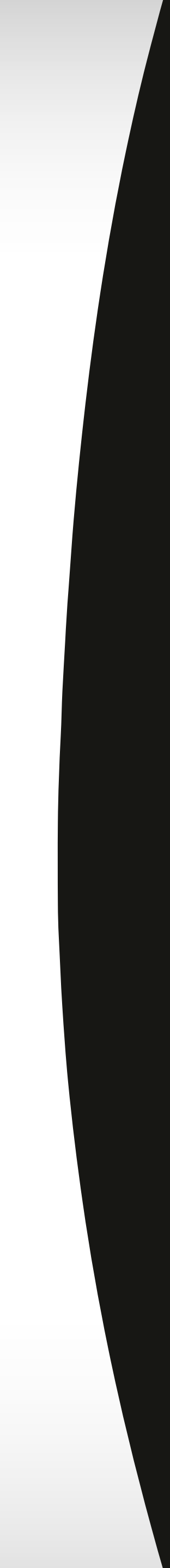

# In Painting

# Here's a quick overview of the key parameters to keep in mind:

| Mask mode                     |                             |             |
|-------------------------------|-----------------------------|-------------|
| Inpaint masked                | Inpaint not masked          |             |
|                               |                             |             |
| fill original latent poise    | Istant pathing              |             |
| Inpaint area                  | Only masked padding, pixels | 32          |
| Whole picture     Only masked |                             |             |
| Sampling method               | Sampling steps              | 20          |
| Euler a                       | •                           |             |
| Restore faces Tiling          |                             |             |
|                               |                             |             |
| Masked content                |                             |             |
| 💿 fill 💿 original             | Iatent noise                | ent nothing |

Firstly, consider the "Mask mode". It's quite straightforward – if "Inpaint masked" is selected, the Stable Diffusion (SD) model will apply your prompt to the area you've masked. Conversely, if "Inpaint not masked" is chosen, the SD model will apply modifications to the rest of the image while disregarding the masked area. Each option has its specific applications.

Next, pay heed to the "Masked content" section. If "Original" is selected, as in my current setting, the model will factor in the underlying content of the masked area when producing the new result. This is particularly beneficial when making subtle adjustments to a human face in Inpaint.

If you aim to introduce a new element into an image that didn't exist before, you should select "latent noise".

The "Inpaint area" parameter lets you choose whether to render the entire image or just the masked area. In most instances, it's advisable to opt for "Whole picture", ensuring equal render quality and resolution across the entire image, both within and outside the masked area. This helps maintain consistency in your final result.

Should you select "only masked", the model will render just the masked area and possibly an adjacent region, the size of which you can modify using the "Only masked padding pixels" slider situated next to the "Inpaint area".

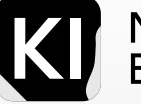

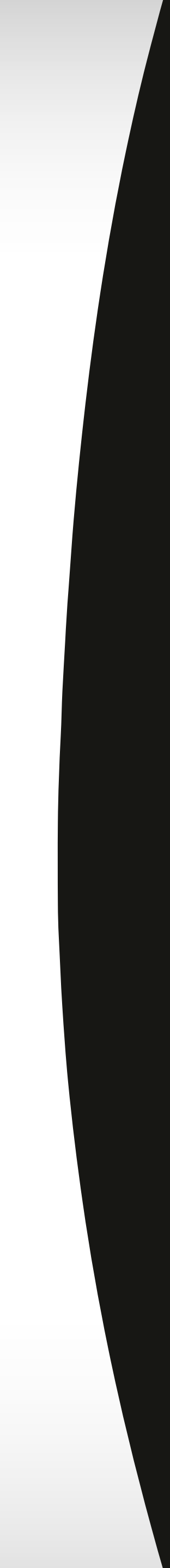

### In Painting У К Л К

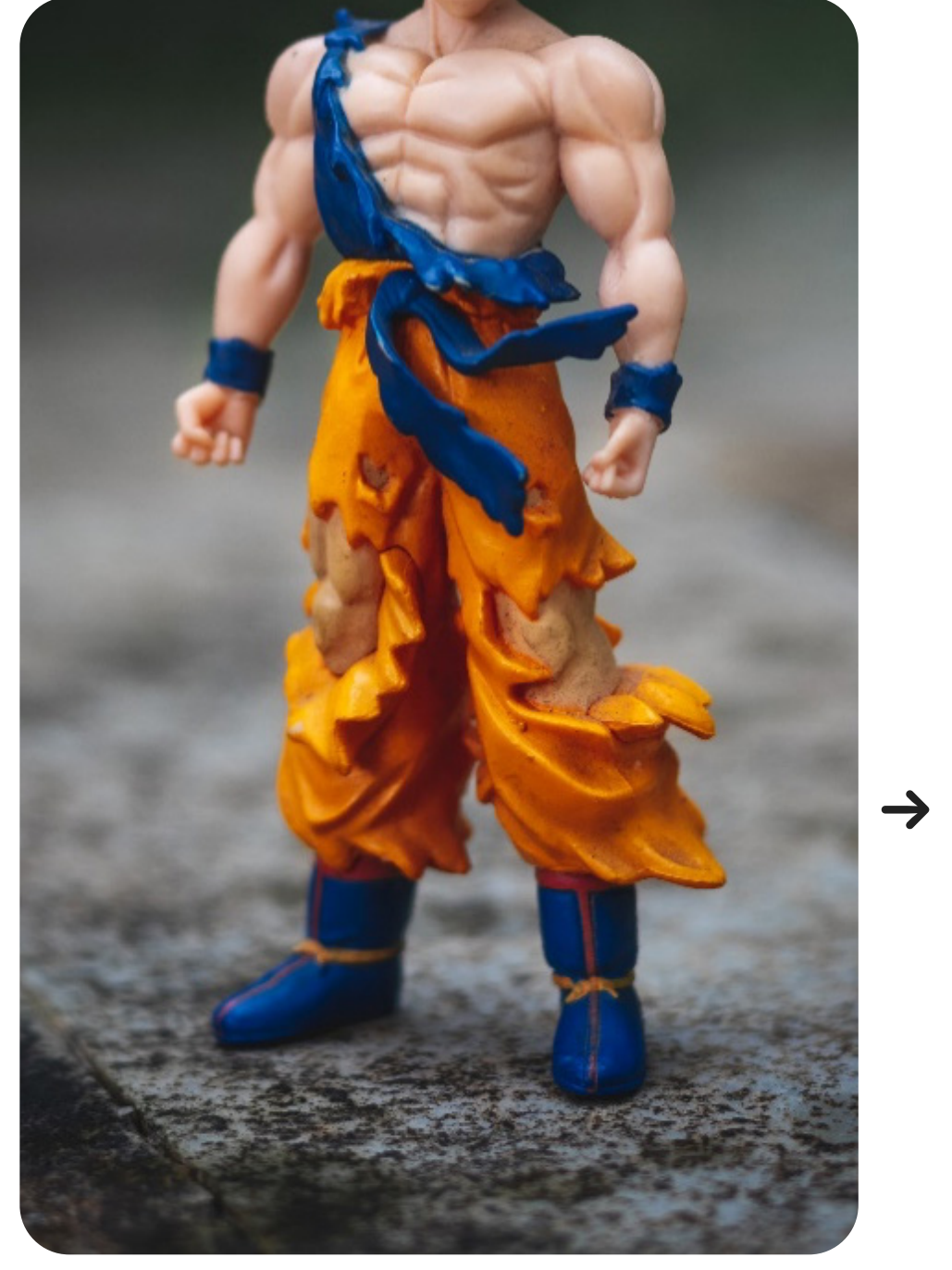

Photos by Jeet Dhanoa on Unsplash

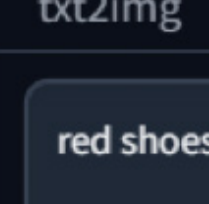

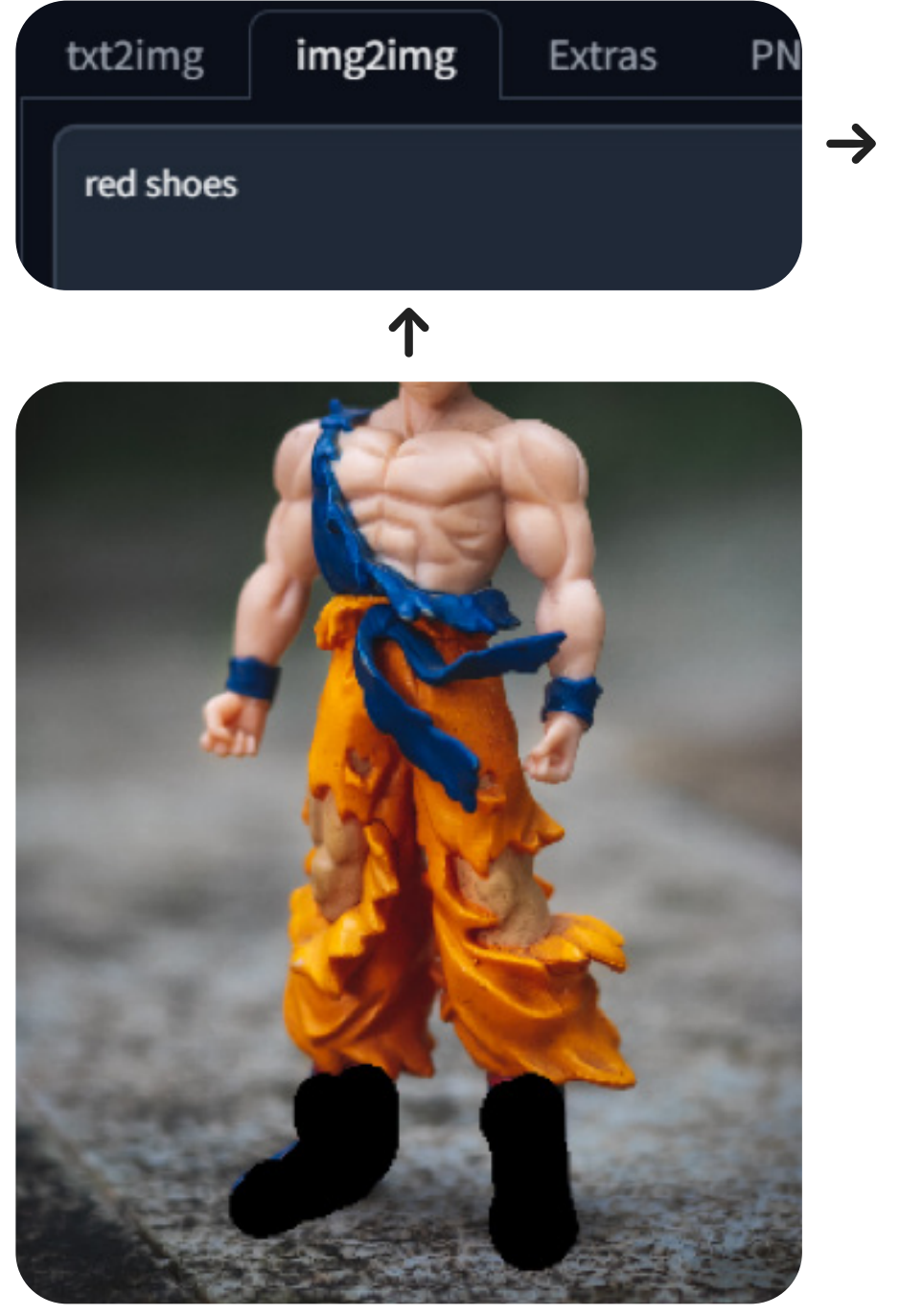

Dig deeper

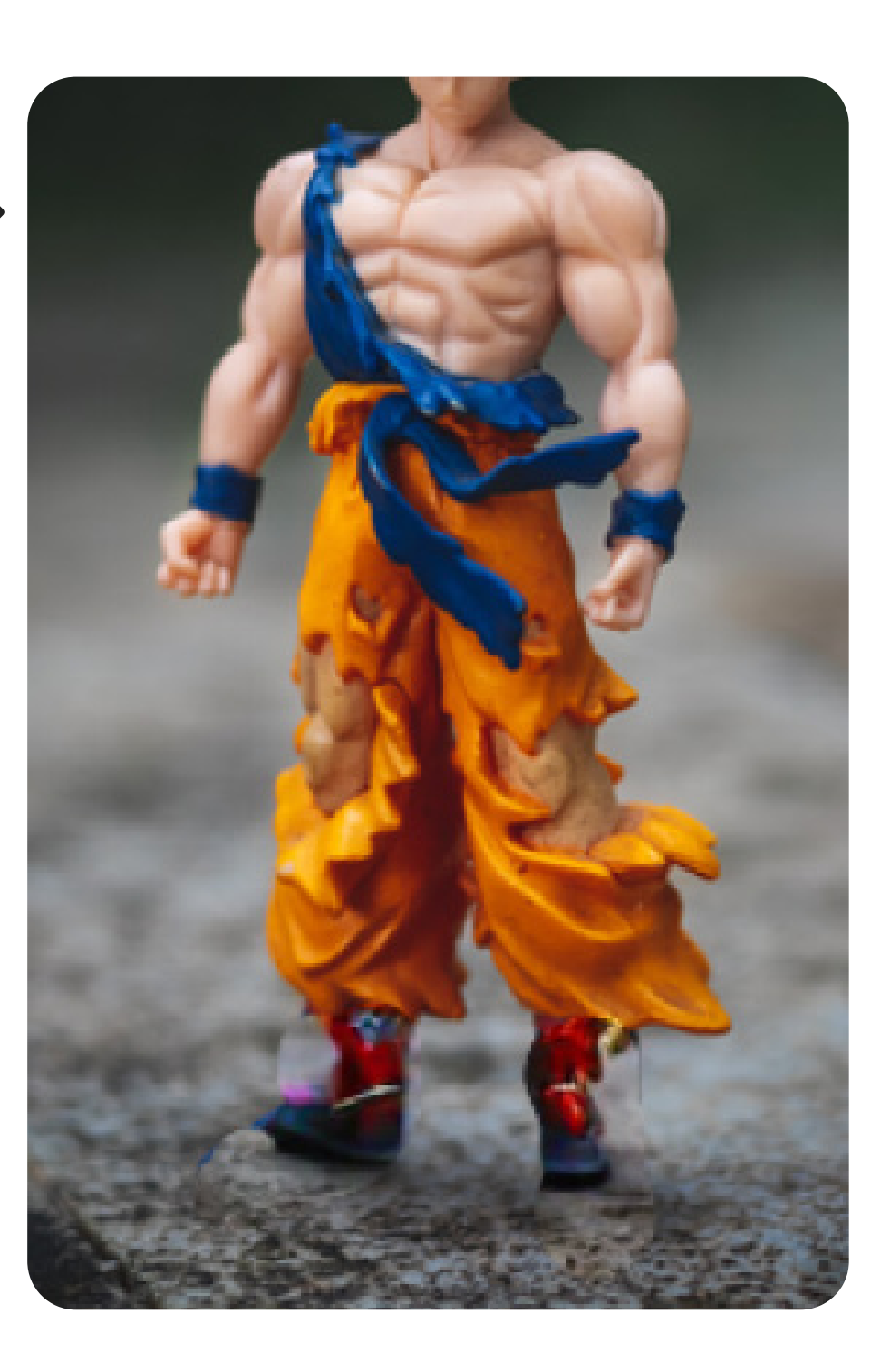

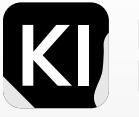

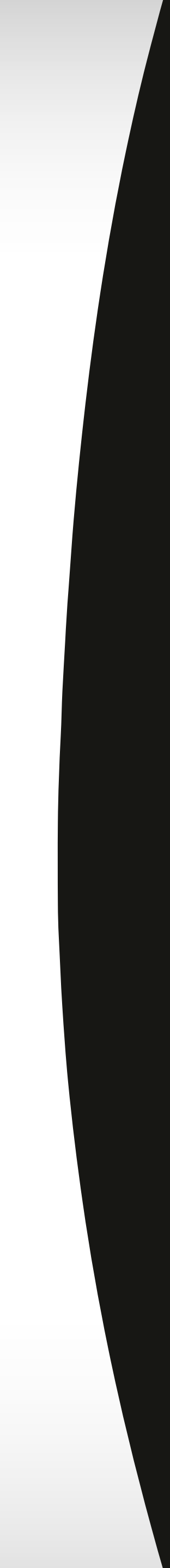

# In Painting

## Adding non-existing objects

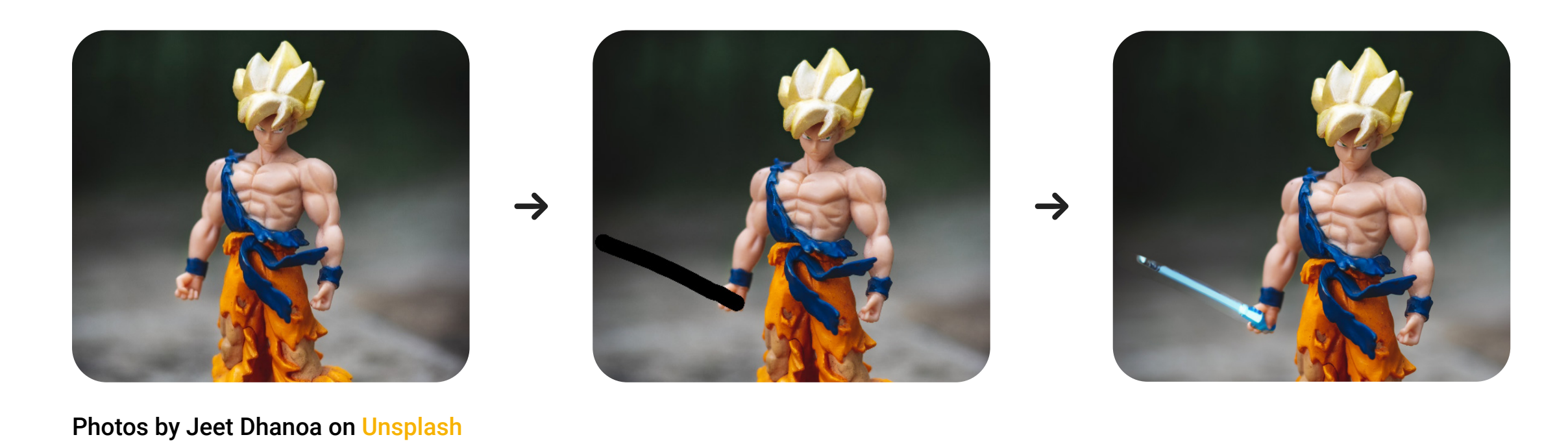

| Masked content |                                  |                     | Denoising strength | 1           |
|----------------|----------------------------------|---------------------|--------------------|-------------|
| fill original  | <ul> <li>latent noise</li> </ul> | latent nothing      | Seed               |             |
| Inpaint area   |                                  | Only masked padding | -1                 | 😂 🙆 🗆 Extra |

97

When attempting to add objects that did not exist at all in the original image (as opposed to changing an existing object), it's crucial to select "latent noise", ensuring the model understands that it will not reference the content beneath the masked area. Additionally, boost the denoising strength to its maximum capacity, as a robust detail-creation effort is required for the subsequent render.

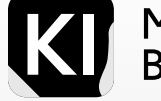

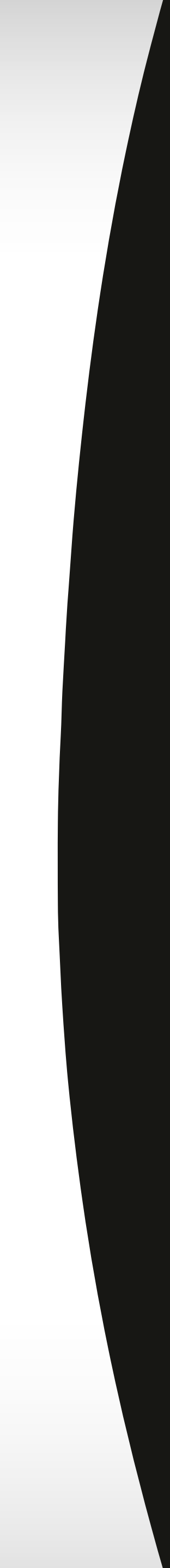

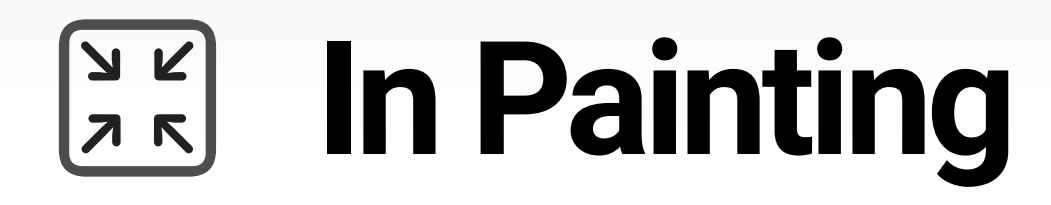

## Changing eye color

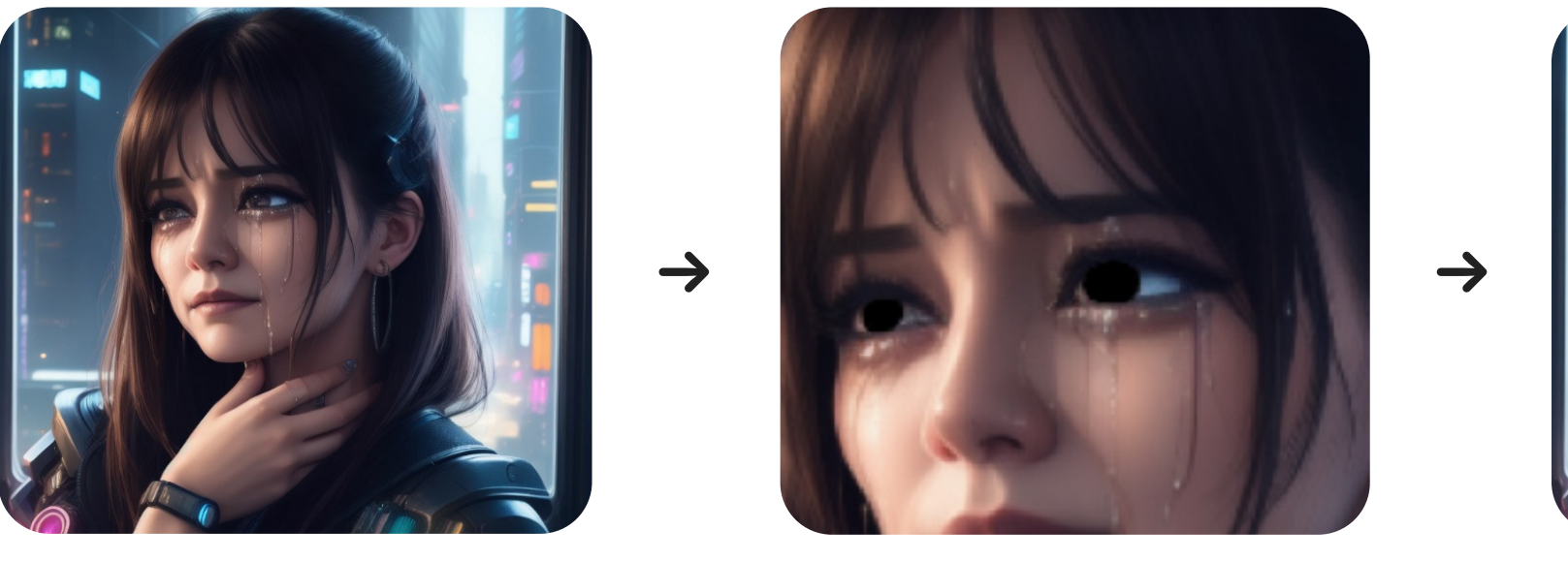

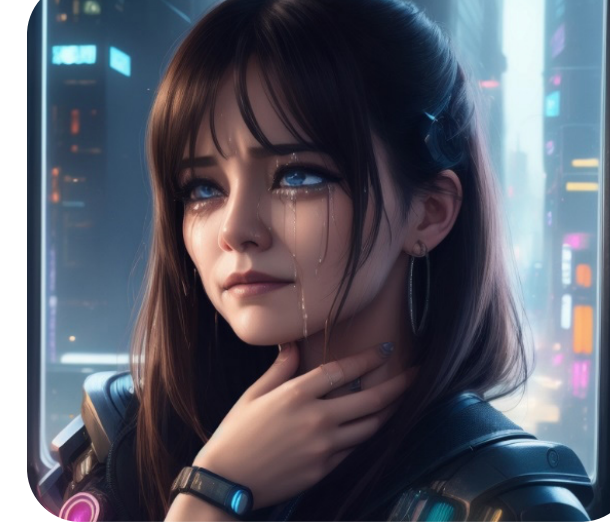

|             | 32                        |
|-------------|---------------------------|
|             |                           |
|             | 25                        |
|             |                           |
|             |                           |
| Batch count | 1                         |
| Detak sina  |                           |
| Batch size  | 1                         |
|             | 7                         |
|             |                           |
|             | 0.7 🗘                     |
|             | Batch count<br>Batch size |

This is one of the simplest and very common use-cases using inpainting, to change minor aspects of a human's face or fix hands etc. Take note of the settings and steps I used to change her eye color to blue.

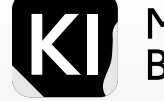

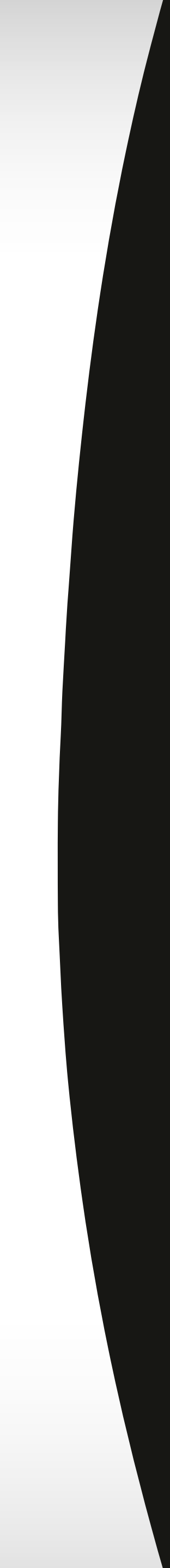

### In Painting У К Л К

## Examples

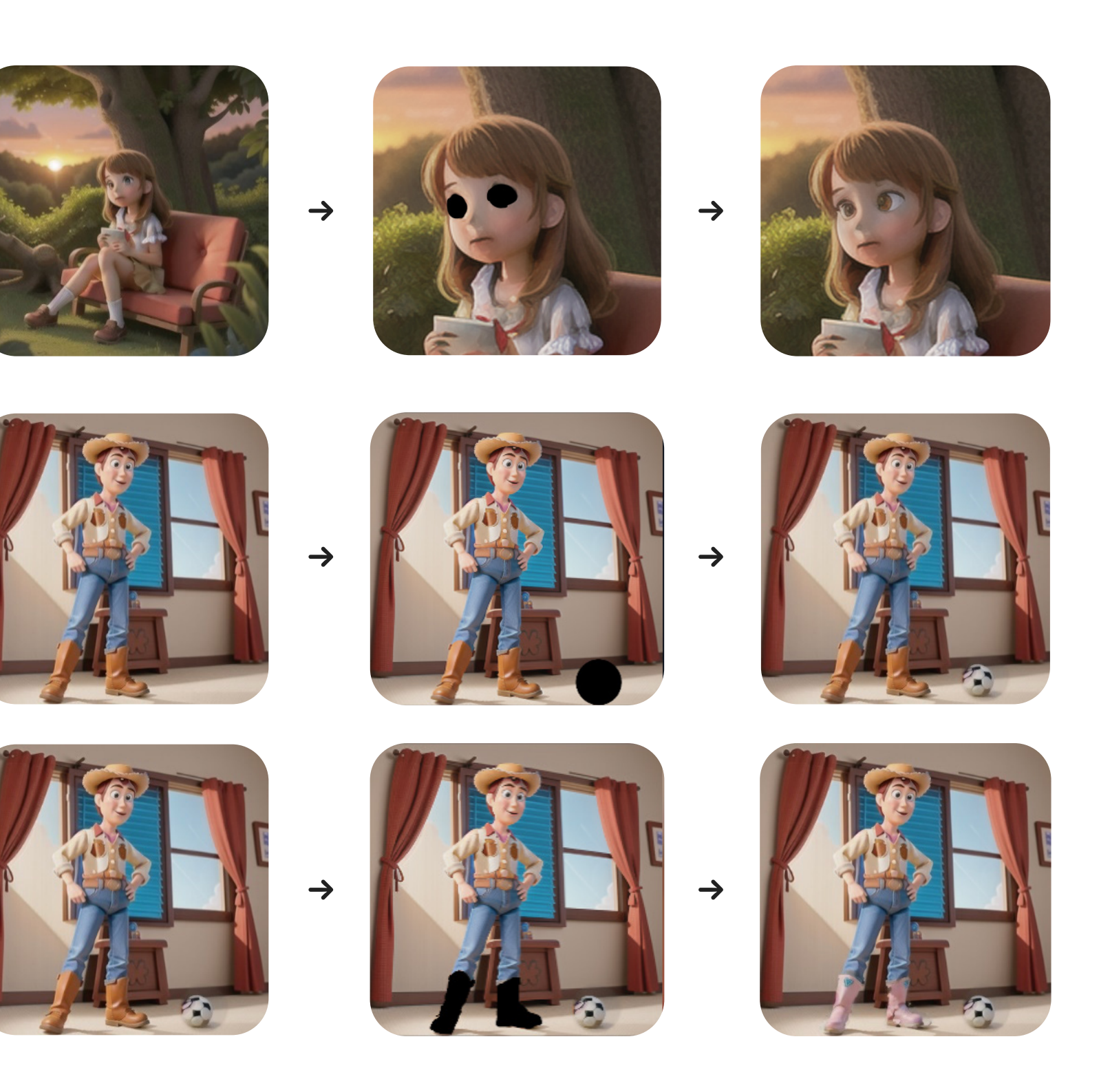

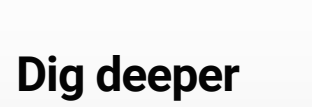

#### Changing eye color and adjusting symmetry

Adding a soccer ball to this cartoon 3D render of Woody

Changing the color of his boots after adding the soccer ball

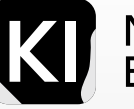

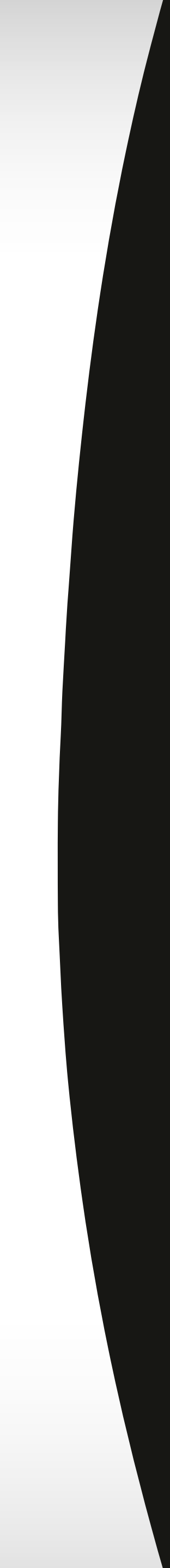

### In Painting У К Л К

## Examples

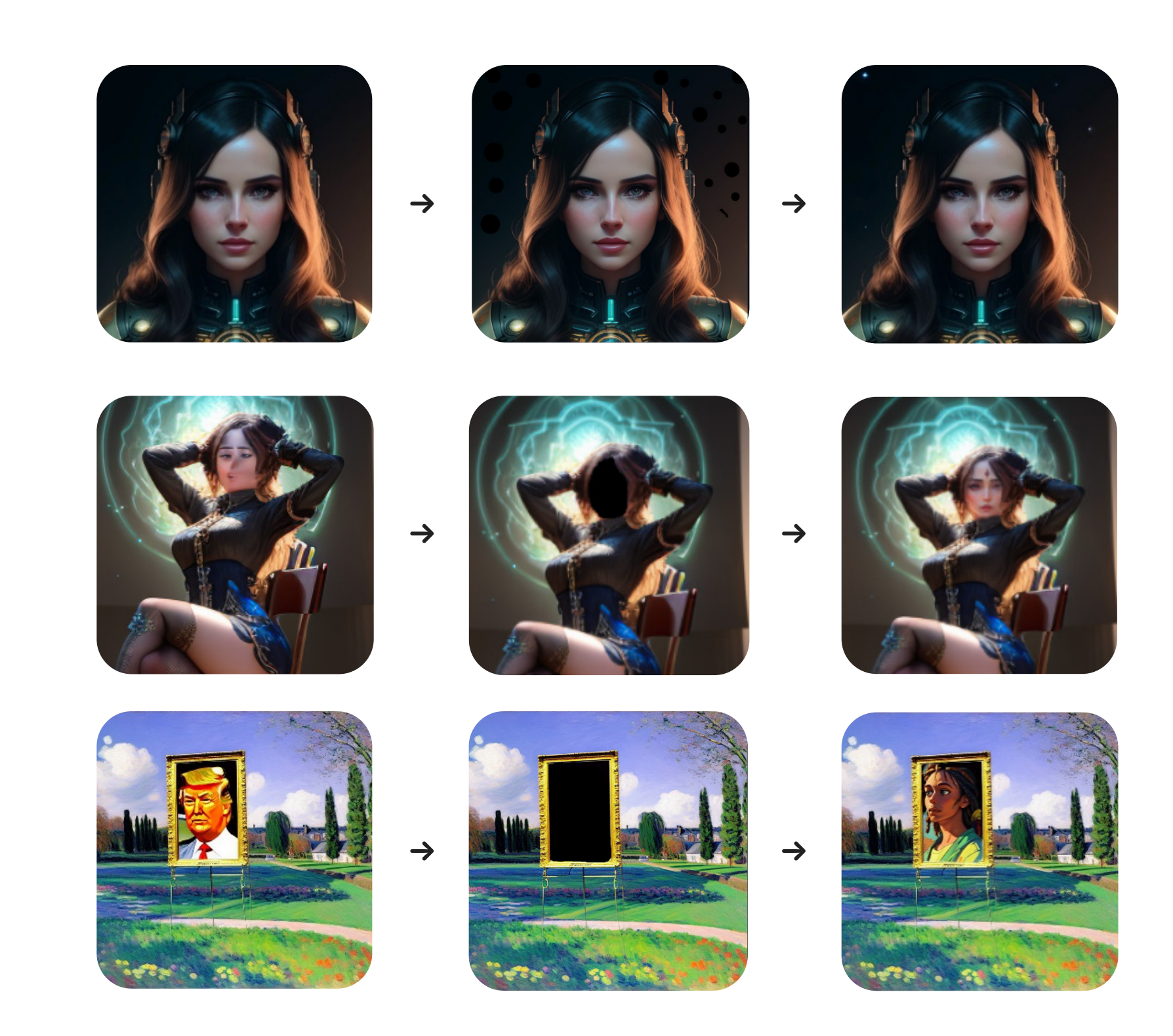

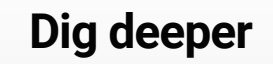

#### Adding tiny details like stars in the background

#### Fixing badly rendered facial feature

#### Changing entire parts of images

Marketing Bootcamp

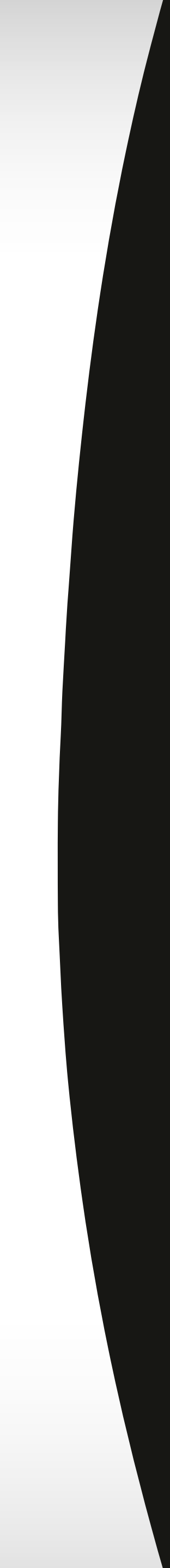

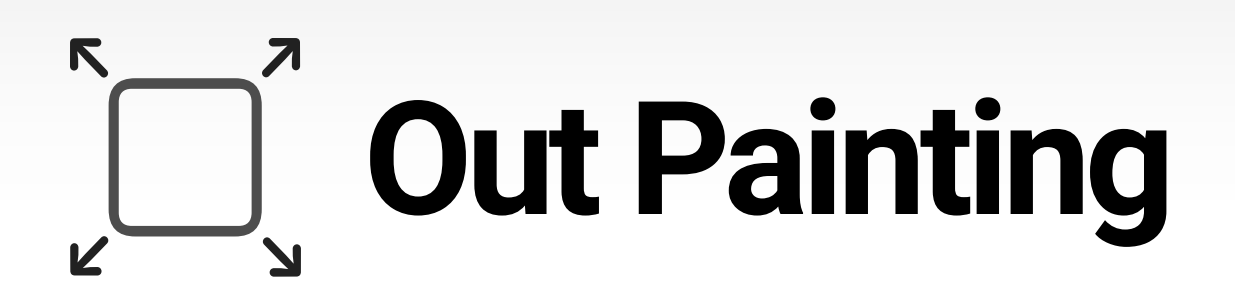

## Outpainting is an exciting technique that leverages a large language model (LLM) to create new content that extends your existing image.

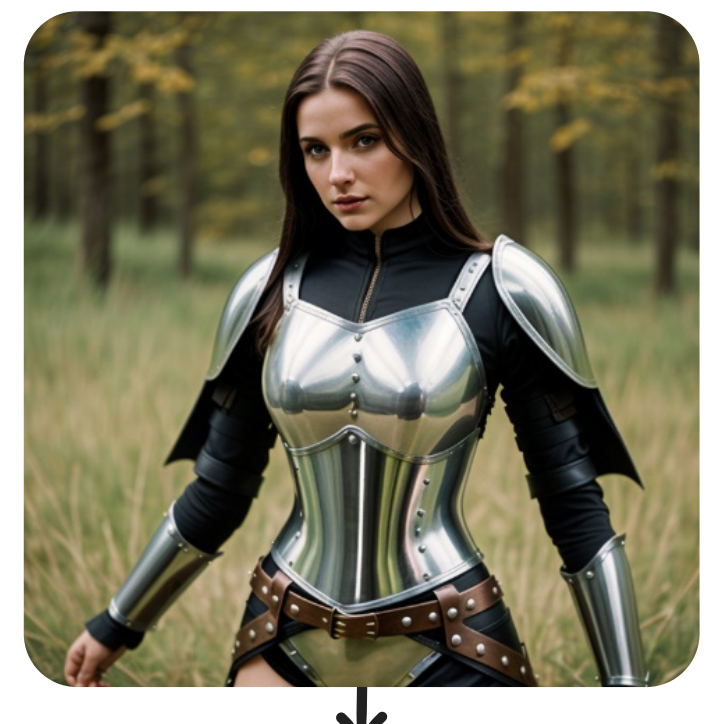

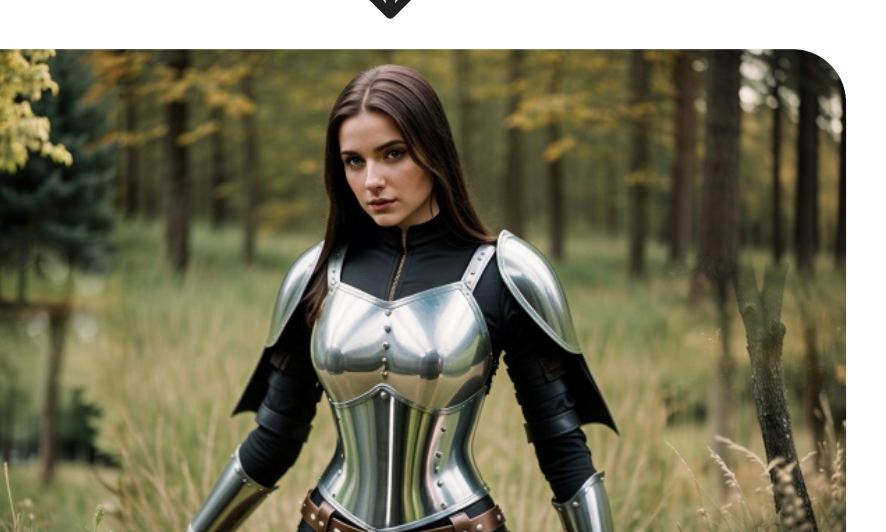

Belonging to the diffusion model family, it starts with a bit of random noise and gradually builds up detail to match your target image.

So, what can outpainting do for you?

- trees etc.

But, remember, outpainting, like any other tool, has its quirks.

Your output depends on your input. So, a clearer, higher-quality input image will likely give you better results.

your vision.

And don't forget patience is a virtue. Quality takes time, so give the model a few minutes to create your masterpiece.

outpainting.

Stable diffusion, a specific type of diffusion model, is particularly good at generating high-quality images. It's trained on a rich dataset of images and text, which helps it master the art of relating images to their descriptions.

Expand Images: Extend your image in any direction - think panoramic views or additional details such as animals, objects,

Complete Images: Fill in the missing parts of an image.

Being specific in your prompts also helps. The more detail you provide, the more likely the model will generate an image that fits

Lastly, have some fun with it! Experiment with different settings and prompts to see the amazing results you can achieve with

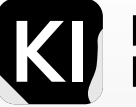

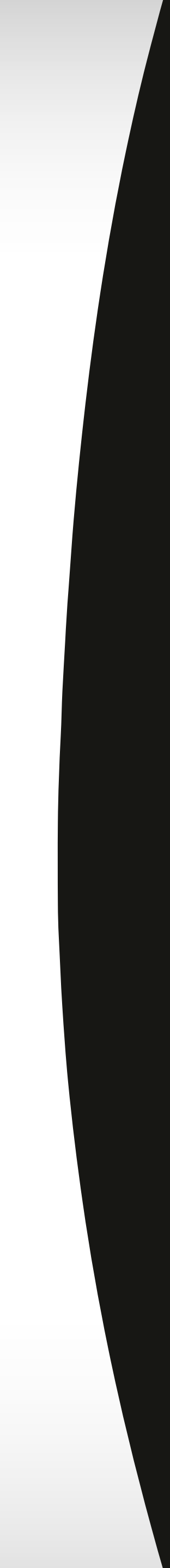

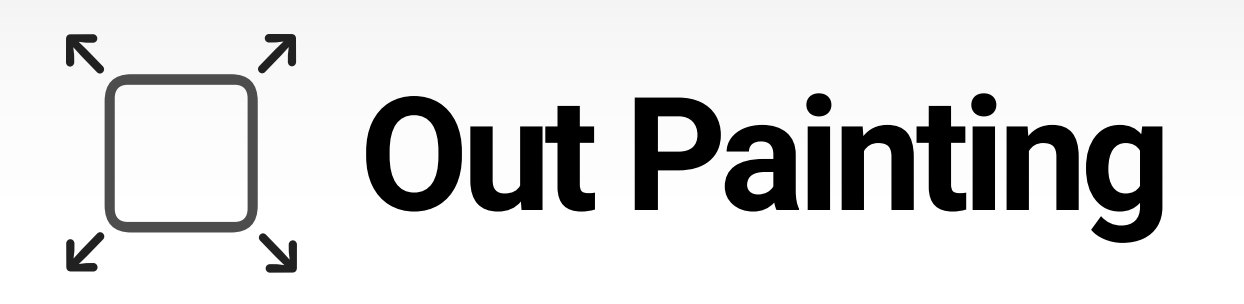

## Let's dive into the key differences between Poor Man's Outpainting and Outpainting mk2

**Poor Man's Outpainting:** This is a more straightforward approach that uses a single diffusion model to generate the whole output image. It's less resource-intensive than Outpainting mk2, but it may yield lower-quality results.

*Outpainting mk2*: This technique employs two diffusion models to create the output image. The initial model sketches a rough outline of the output image, and the second one adds the details. Although this method might yield higher-quality results than Poor Man's Outpainting, it demands more computational resources.

Here's a summary of the key differences between Poor Man's Outpainting and Outpainting mk2:

| Feature                      | Poor Man's Outpainting         | Outpainting mk2       |
|------------------------------|--------------------------------|-----------------------|
| Diffusion model              | Single diffusion model         | Two diffusion models  |
| <br>Computational complexity | Less computationally expensive | More computationa     |
| Output quality               | Lower-quality results          | Higher-quality result |

Ultimately, your choice between these two techniques will depend on your specific requirements. If you prioritize speed and can compromise on image quality, Poor Man's Outpainting could be suitable for you. However, if you're aiming for high-quality results and are prepared for a longer wait, Outpainting mk2 might be your better bet.

5

ally expensive

lts

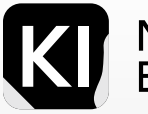

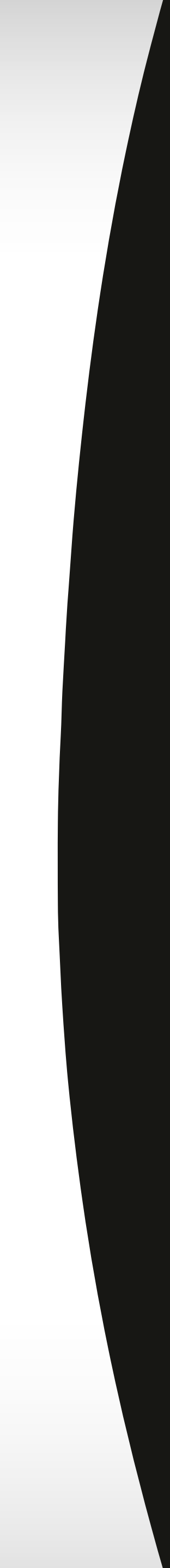

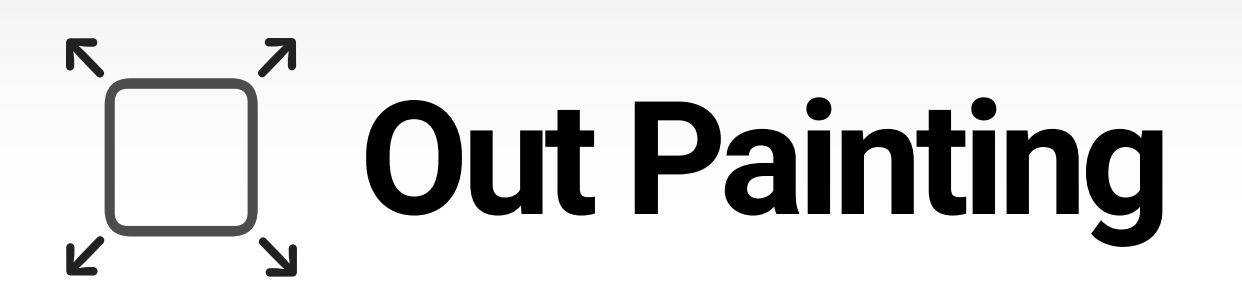

## Outpainting mk2

To give the Outpainting mk2 method a spin, start by placing your image in the 'img2img' tab. Then, navigate to the 'Inpainting' subtab, click on the 'Script' menu, and select 'Outpainting mk2'.

As you get started, here are a few handy tips:

- Begin with just one or two outpainting directions. Try focusing on either just the left or right, or perhaps both left and right. Early on, it's advisable to avoid experimenting with top or bottom as it might yield unsatisfactory results.
- Once you're finished, make sure to revert the script back to 'none'. In many instances, you'll want to switch back to 'inpainting', and forgetting to close the Outpainting function might cause both features to run simultaneously.
- Begin with 'Pixels to expand' set at 256 and your 'Mask blur' option somewhere between 55-35.
- It's recommended to start with a low 'color variation' and a default of 1 for the 'Fall-off exponent'. As indicated in the UI, the lower this value, the more detail the model will attempt to include in your expanded image.

| Masked content                 |                                       |    |
|--------------------------------|---------------------------------------|----|
| fill 💿 original 🔷 latent noise | latent nothing                        |    |
| Inpaint area                   | Only masked padding, pixels           | 28 |
| Whole picture Only masked      |                                       |    |
| Sampling method                | Sampling steps                        | 20 |
| DPM++ SDE Karras               | · · · · · · · · · · · · · · · · · · · |    |
| Restore faces Tiling           |                                       |    |
| ' None                         |                                       |    |
| img2img alternative test       |                                       |    |
| Loopback                       |                                       |    |
| ⊤ ✓ Outpainting mk2            |                                       |    |
| Poor man's outpainting         |                                       |    |
| Prompt matrix                  |                                       |    |
| Prompts from file or textbox   |                                       |    |
| SD upscale                     |                                       |    |
| X/Y/Z plot                     |                                       |    |
| controlnet m2m                 |                                       |    |
| Outpainting mk2                |                                       | •  |

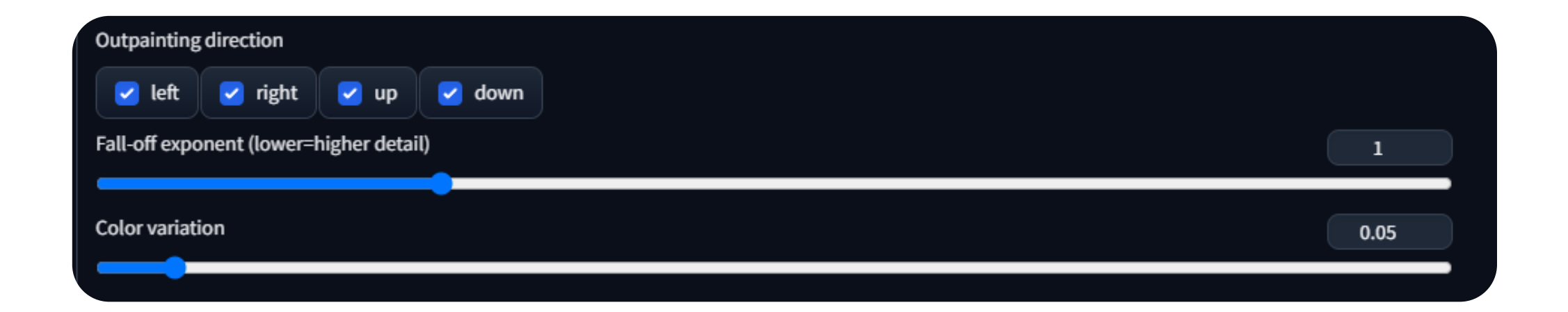

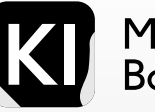

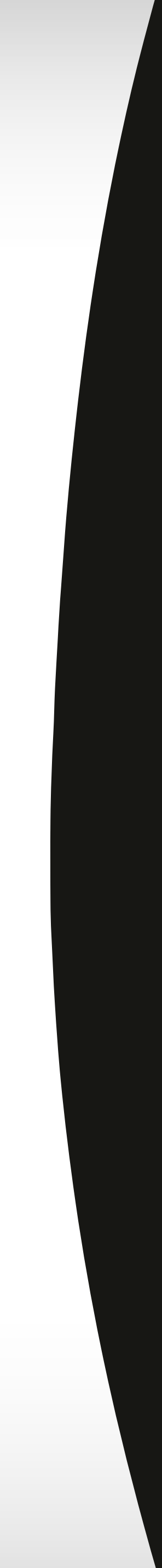

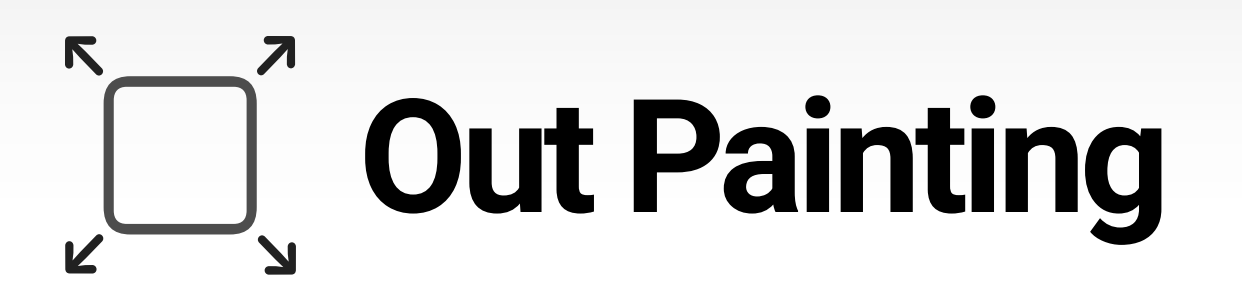

## Outpainting Mk2

Next, I decided to expand this image. To do so, I experimented with the settings, as shown in the subsequent image. Please note that finding the right parameters often involves some trial and error.

With the adjusted settings, I obtained a satisfactory result: an expanded image with extensions on both sides.

Here's a pro tip: after using the outpainting function, consider reverting back to the inpainting function. This allows you to further refine the image according to your preferences. For instance, after just one quick attempt, I was able to transform the large tree trunk into a smaller, more proportionate tree.

To start with, I created this image using a straightforward prompt: "a photo of kids playing in the park". I employed the Realistic Vision model and included some default negative prompts.

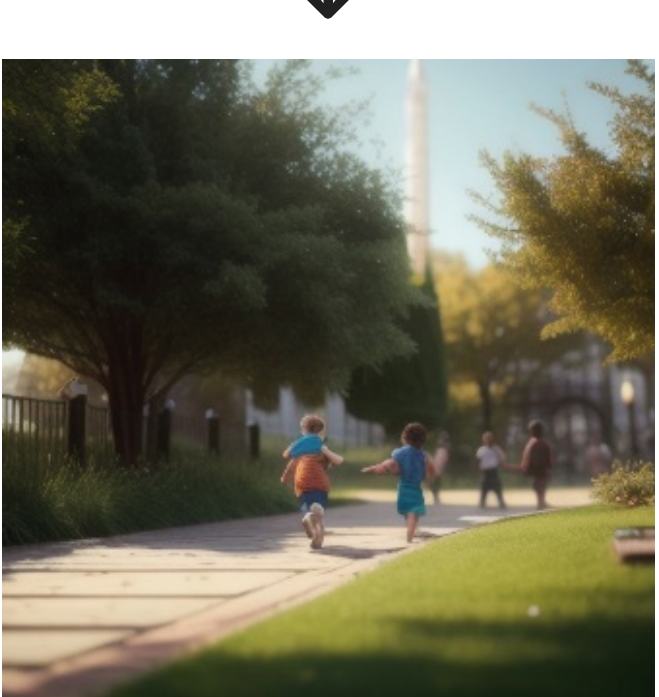

 $\checkmark$ 

Dig deeper

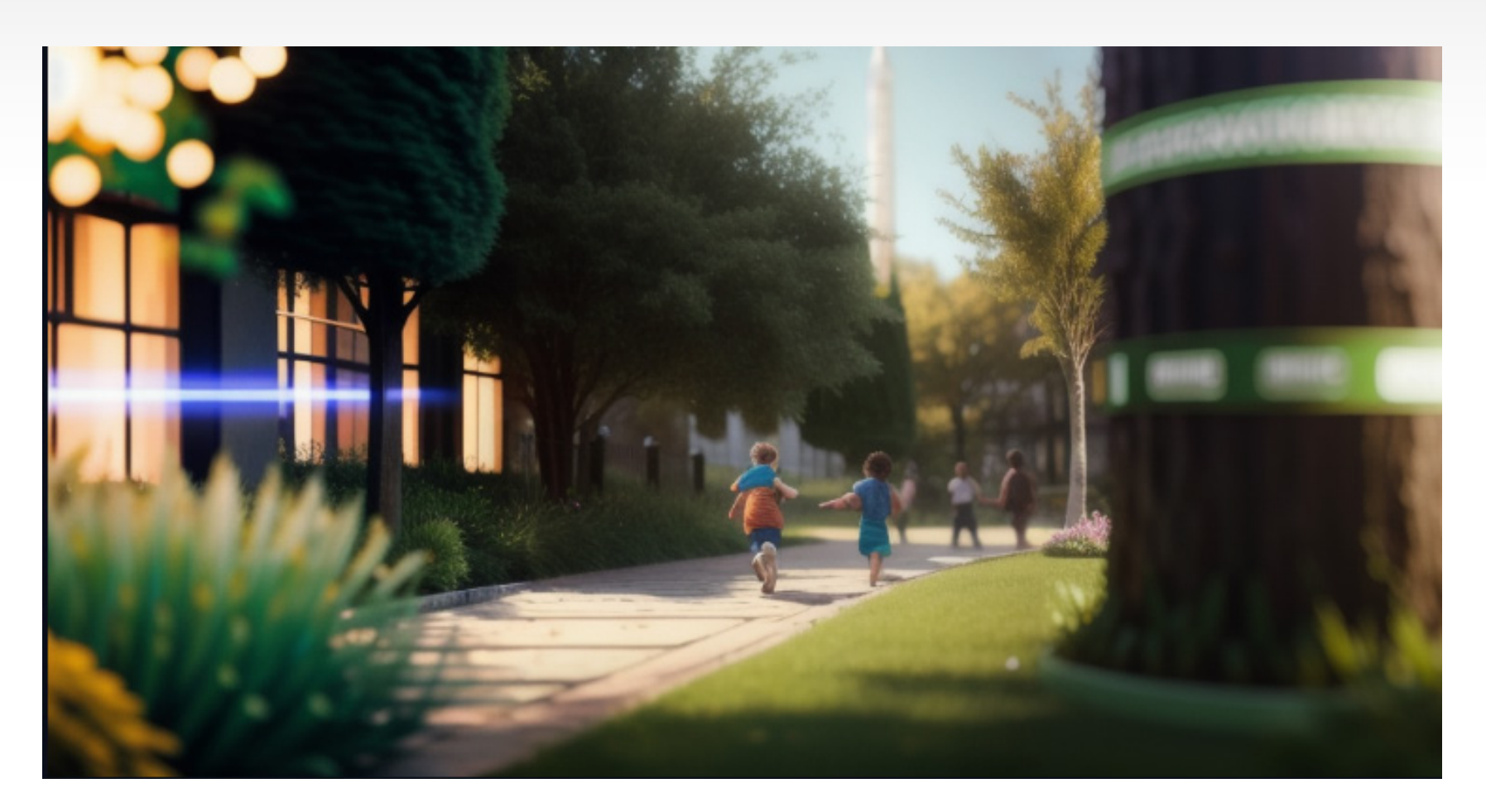

J

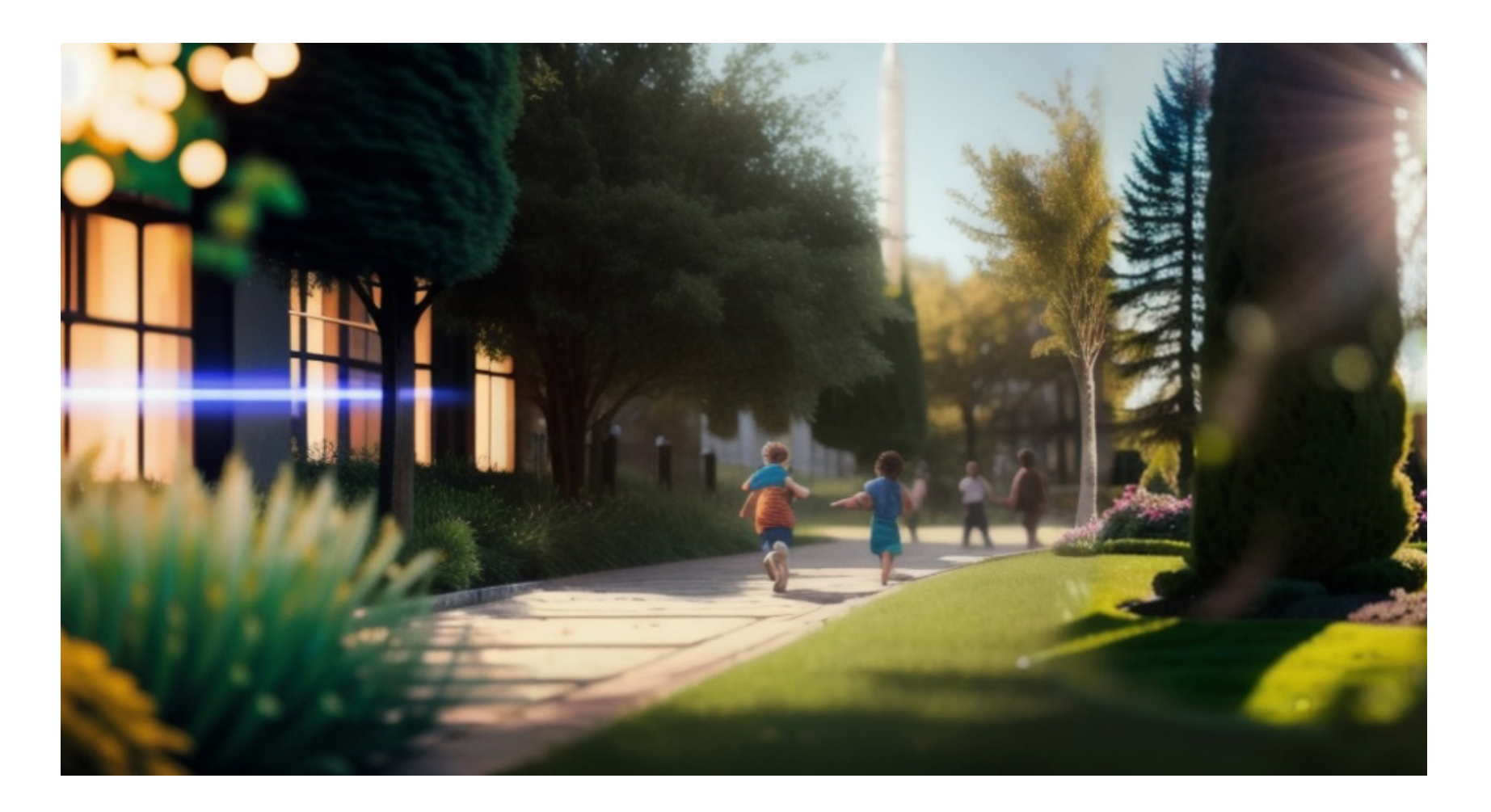

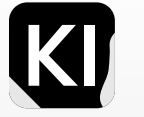

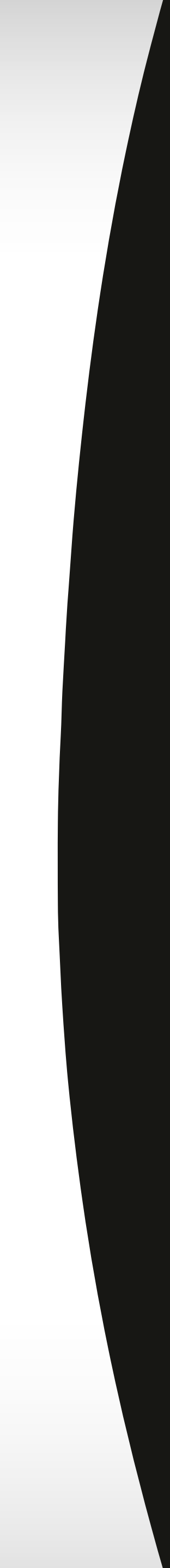

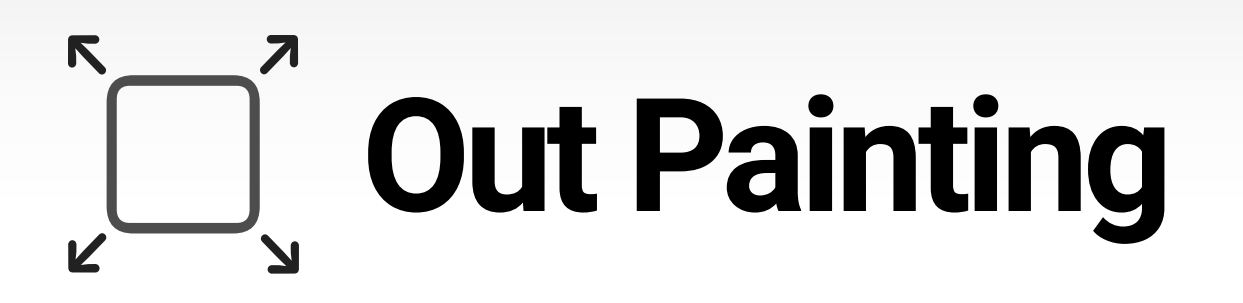

## **Poor Man's Outpainting**

This method is relatively simple, let's head over straight to the img2img tab, click script: poor man's outpainting. Tip: use the same seed as the original image.

Check out the settings in the image to to the right, these are my basic recommendations for an image with relative realism like this one.

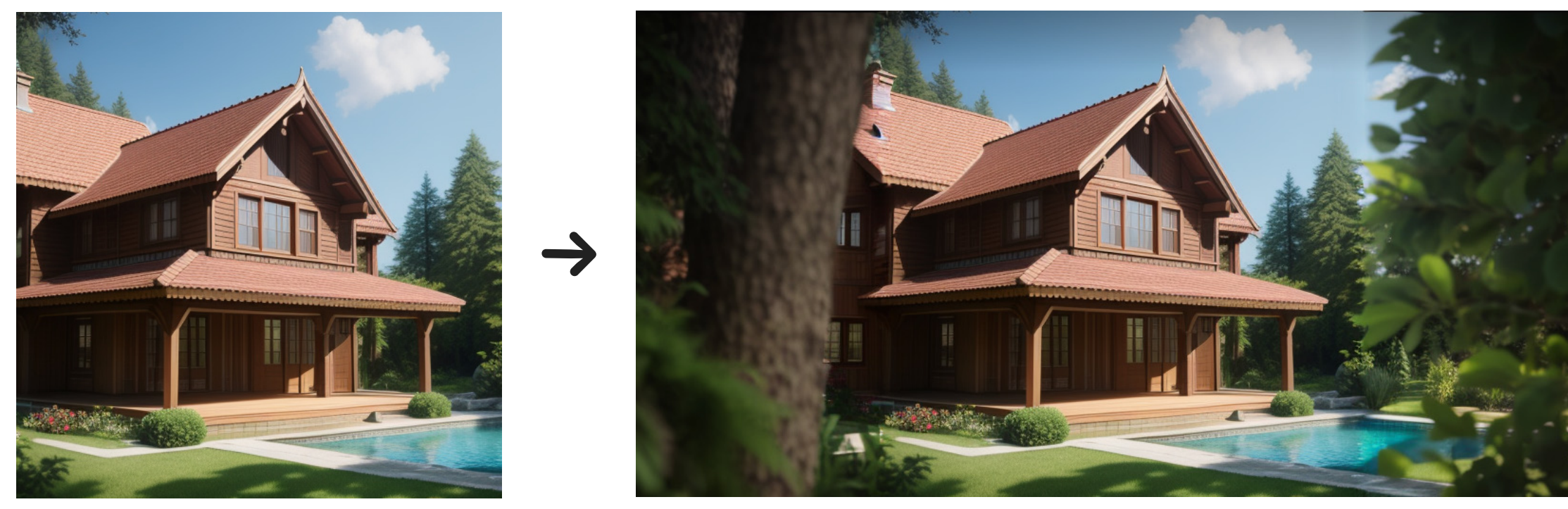

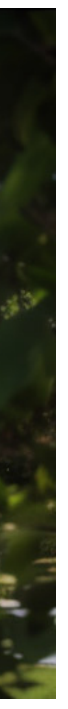

| 💿 Just resize 📃 💿 Crop and | d resize 🛛 🔵 Resize and fill | <ul> <li>Just resize (latent upscale)</li> </ul> |   |             |       |
|----------------------------|------------------------------|--------------------------------------------------|---|-------------|-------|
| Sampling method            |                              | Sampling steps                                   |   |             | 35    |
| Euler                      |                              | •                                                |   |             |       |
| Restore faces Tiling       |                              |                                                  |   |             |       |
| Width                      |                              | 704                                              |   | Batch count | 3     |
|                            |                              |                                                  | • | •           |       |
| Height                     |                              | 704                                              |   | Batch size  | 1     |
| CFG Scale                  |                              |                                                  |   |             | 7.5   |
| Denoising strength         |                              |                                                  |   |             | 0.65  |
| Seed                       |                              |                                                  |   |             |       |
| 2546967077                 |                              |                                                  |   |             | Extra |
| ControlNet v1.1.217        |                              |                                                  |   |             | ▲     |
| Regional Prompter          |                              |                                                  |   |             | •     |
| Poor man's outpainting     |                              |                                                  |   |             | -     |
| Pixels to expand           |                              |                                                  |   |             | 256   |
|                            |                              |                                                  |   |             |       |
| Mask blur                  |                              |                                                  |   |             | 5     |
|                            |                              |                                                  |   |             |       |

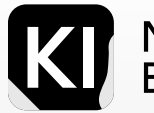

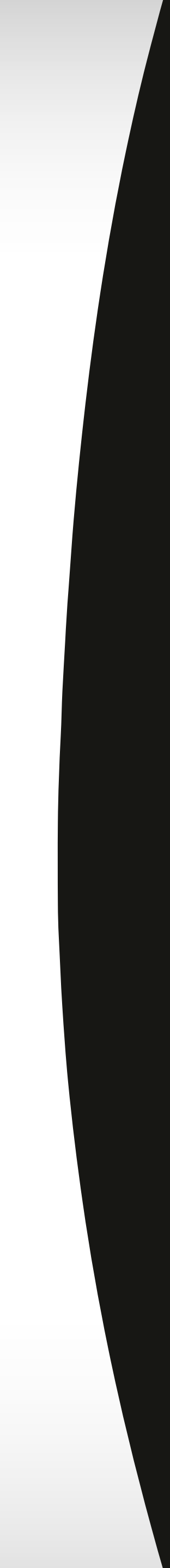

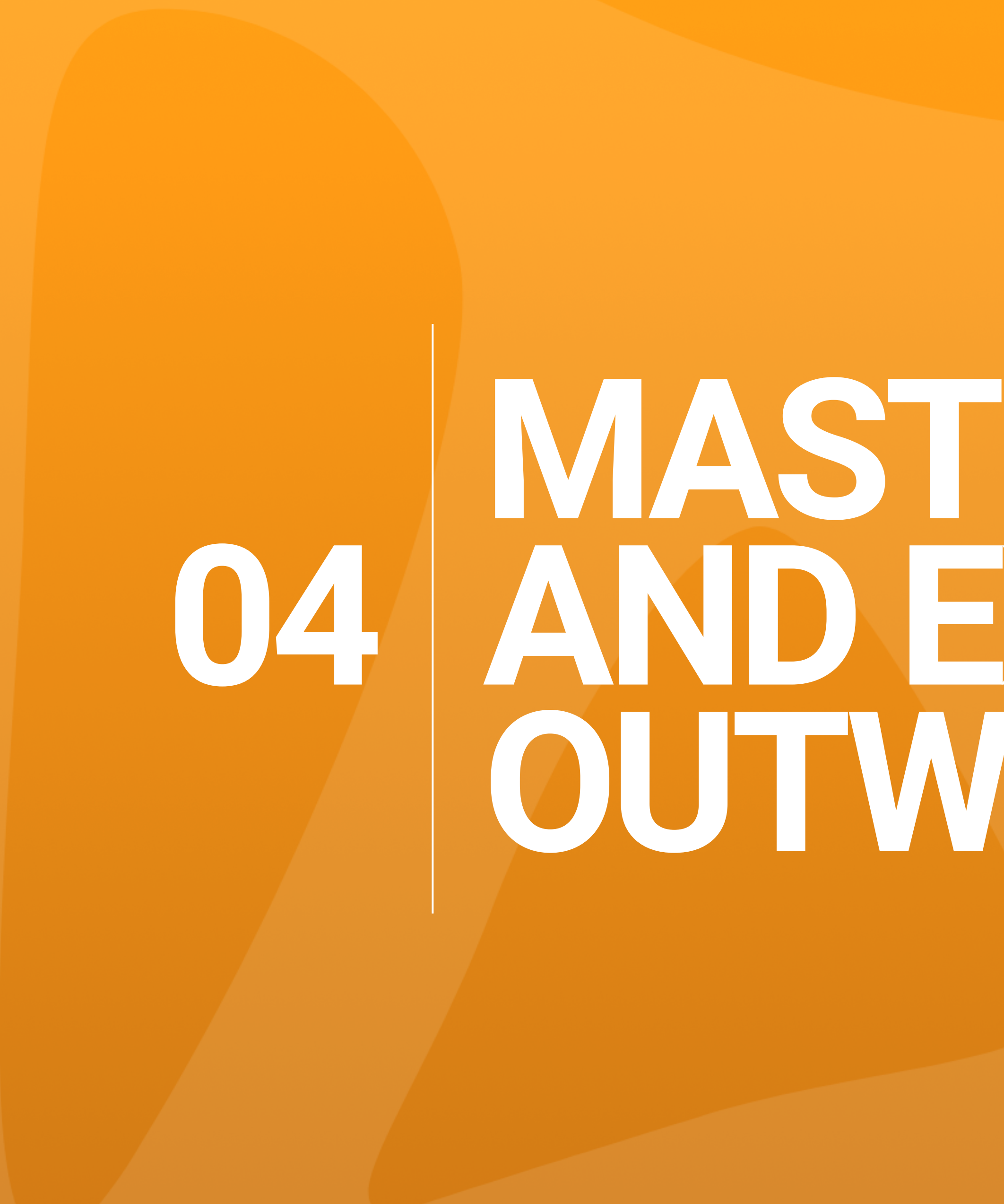

# 04 MASTER THE TOOL AND EXPLORE OUTWARDS

# Alternative Checkpoints

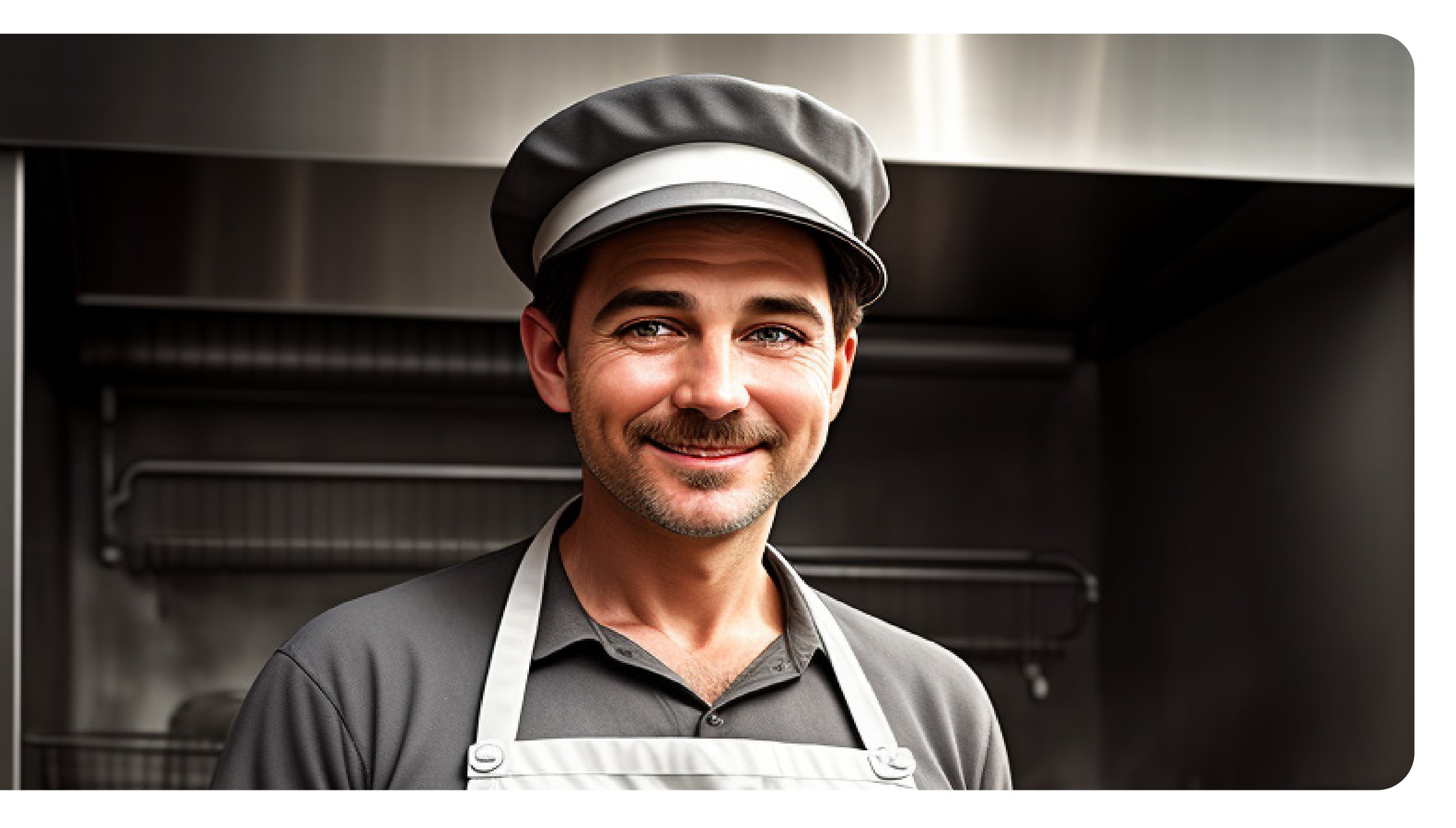

Master the tool and explore outwards

In addition to the default Stable Diffusion models, the community has been actively engaged in creating customized and modified models. These models are trained on specific image databases, allowing for the creation of context-specific content that is often easier to

generate compared to the official Stable Diffusion models (V1.4 through V2.1). Some of these custom models have gained popularity among users.

However, it's important to be aware of certain limitations when working with customized models. These models may have specific characteristics or biases based on their training data, which can affect the generated output. Bonus Tip: When downloading models, it is generally considered safer to choose models with ".safetensors" extensions over models with ".ckpt" extensions. This helps ensure a more secure process.

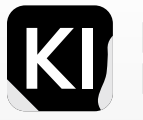

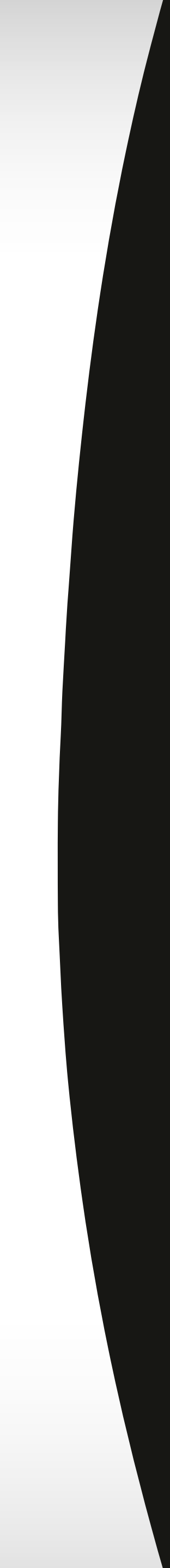
# Examples of Various Models, Embeddings and Checkpoints

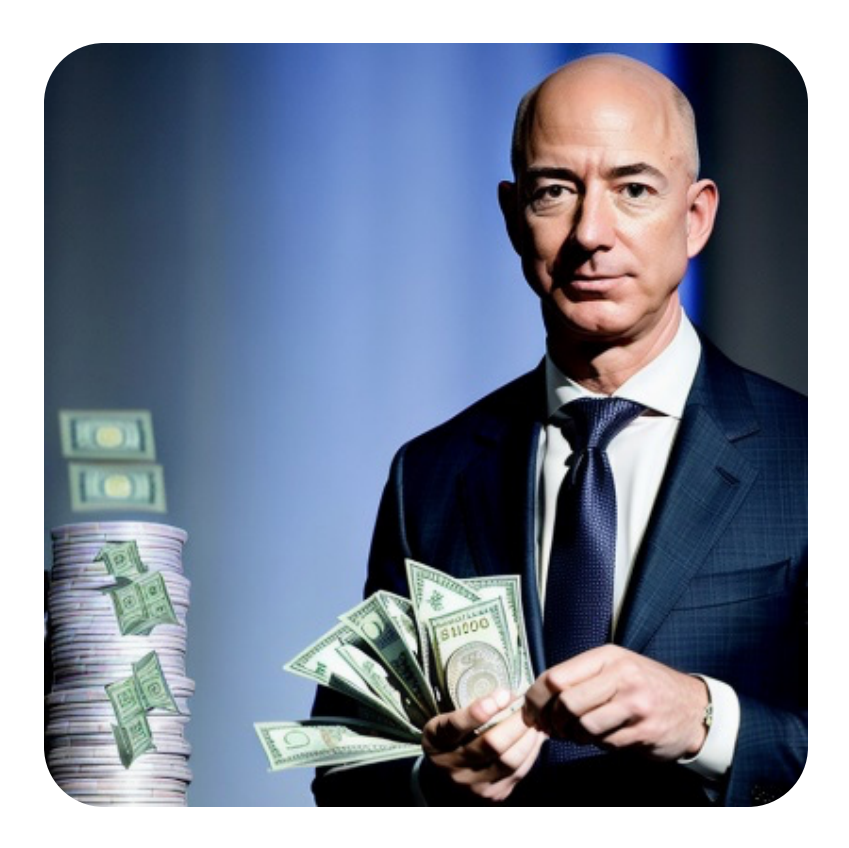

Jeff Bezos, a mysterious magician, soft lighting, money in his hands

Via: RealisticVision Checkpoint

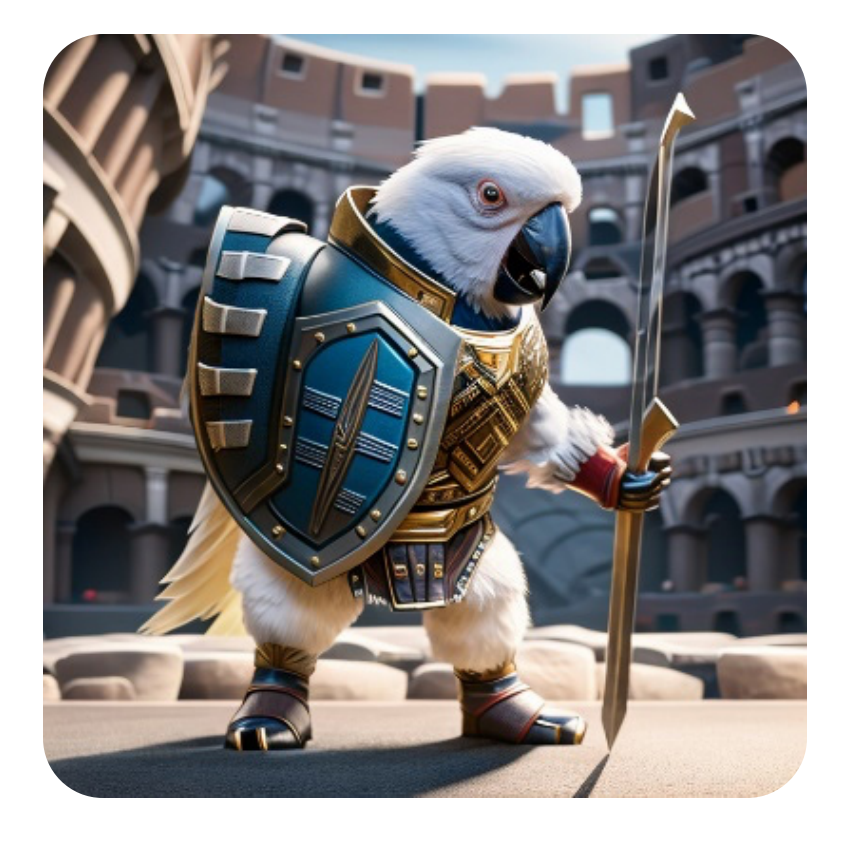

Caricature, happy white baby parrot, dressed as a gladiator, leather boots, standing in a very detailed colosseum, very detailed, intricated, anthro, cinematic light

Via: Anthro T.I Embedding

Notice how some of these examples have nearly identical prompts but change according to the model or embedding used.

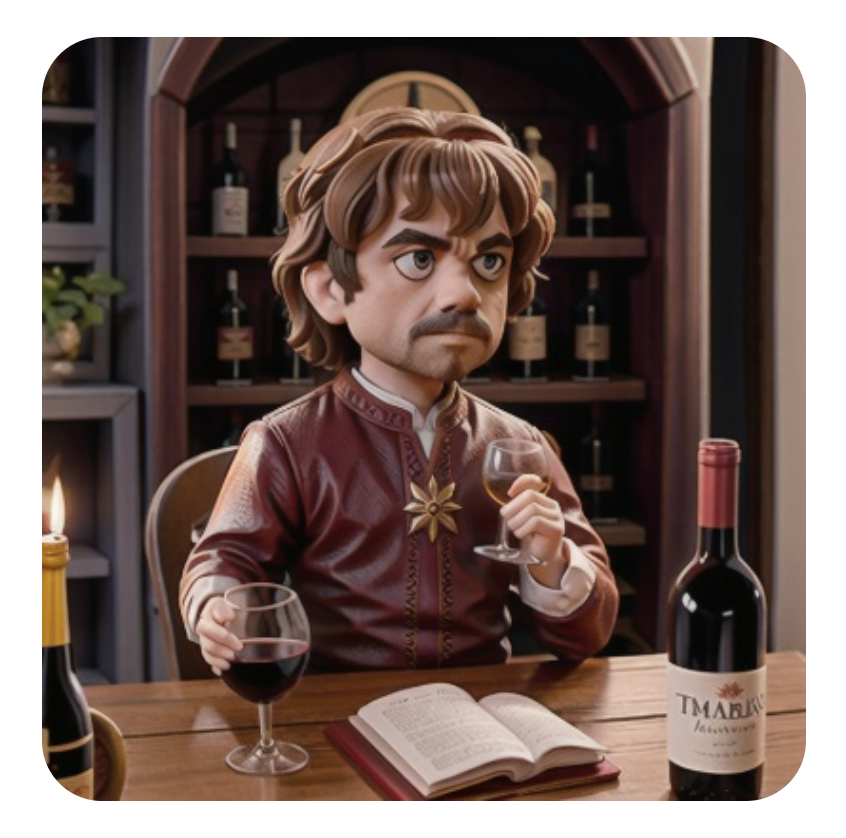

Tyrion Lannister, drinking wine.

Via: DisneyPixarCartoon Checkpoint

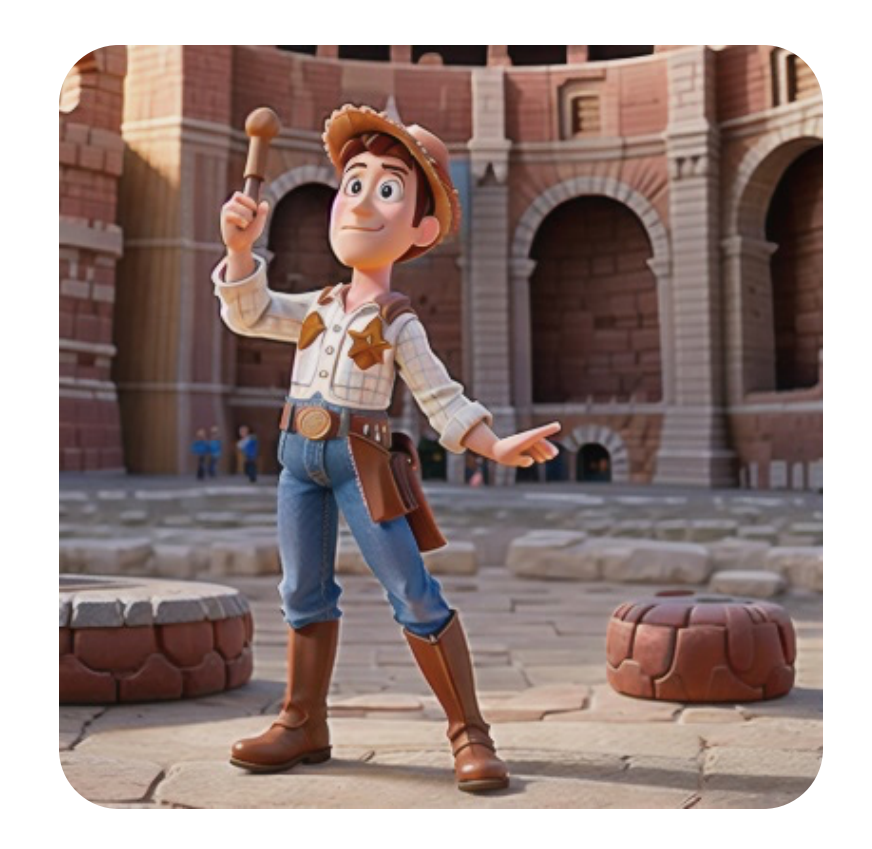

Caricature in pixar style, woody from toy story, dressed as a gladiator, leather boots, standing in a very detailed colosseum, very detailed, intricated, cinematic light

Via: DisneyPixarCartoon Checkpoint

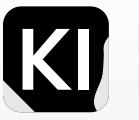

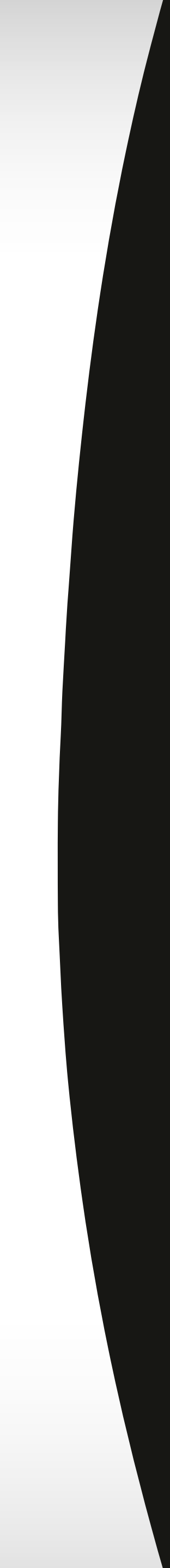

# How to Install:

First, start exploring different models on Image model and stable diffusion communities such as Civitai, Hugging Face and Discord communities.

Once you've found the model you'd like to install, click on the "download" button you find on the page such as on the screenshot from Civitai you see here.

Once your file is downloaded, you only need to move it to the Stable Diffusion "models" folder.

You can do this by visiting the folder where you installed your webui in the installation phase. Then going to models\stable-diffusion

The address should look something like this:

C:\Users\{your username}\stable-diffusion-webui\models\Stable-diffusion

Here, you will paste your new model, then reboot your GUI if you had it open. Then you can click on the dropdown menu on the top left of the GUI and chose the model you want to render images ob.

| Download (3.95 GB)     Verified: <u>20 days ago</u> |                 |  |  |  |
|-----------------------------------------------------|-----------------|--|--|--|
| Details                                             |                 |  |  |  |
| Туре                                                | CHECKPOINT MERG |  |  |  |
| Downloads                                           | 20,225          |  |  |  |
| Uploaded                                            | May 13, 2023    |  |  |  |
| Base Model                                          | SD 1.5          |  |  |  |
| Hash                                                | AUTOV2 D654     |  |  |  |
|                                                     |                 |  |  |  |
| 1 File                                              |                 |  |  |  |

### Stable Diffusion checkpoint

------

disneyPixarCartoon\_v10.safetensors [d6548414b<sup>4</sup>

cyberrealistic\_v20.safetensors [19ad77356d]

cyberrealistic\_v30.safetensors [661697d235]

deliberate\_v2.safetensors [9aba26abdf]

✓ disneyPixarCartoon\_v10.safetensors [d6548414b4]

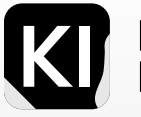

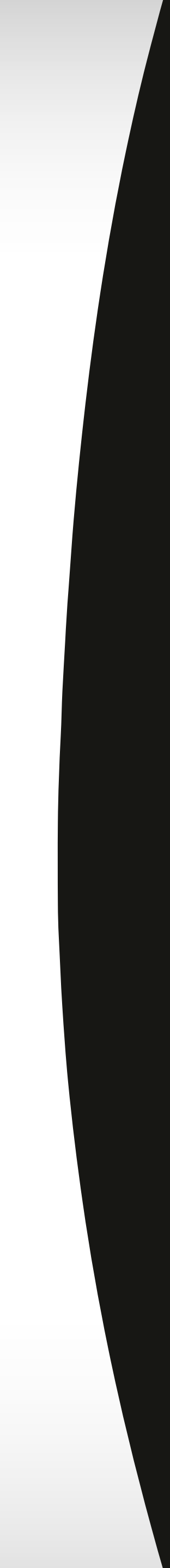

# **Strengths and Limitations:**

As with every extension, tool, modifier, embedding, or addition to your Stable Diffusion (SD) GUI, there are always advantages and disadvantages. Please refer to the following table for some fundamental pros and cons to keep in mind.

| Pros                                                                                     | Cons                                                                                                    |
|------------------------------------------------------------------------------------------|----------------------------------------------------------------------------------------------------|
| Capable of generating high-quality images spanning a broad range of styles and subjects. | The process can be time-consuming and computationa<br>demanding, particularly when training custom models |
| Useful in crafting realistic and captivating images for various applications.            | There's a chance of generating images that appea blurry, pixelated, or unrealistic.                       |
| Provides a platform to explore diverse styles of art and design.                         | The models aren't flawless and may occasionally produce images that deviate from user expectation         |
|                                                                                          |                                                                                                    |

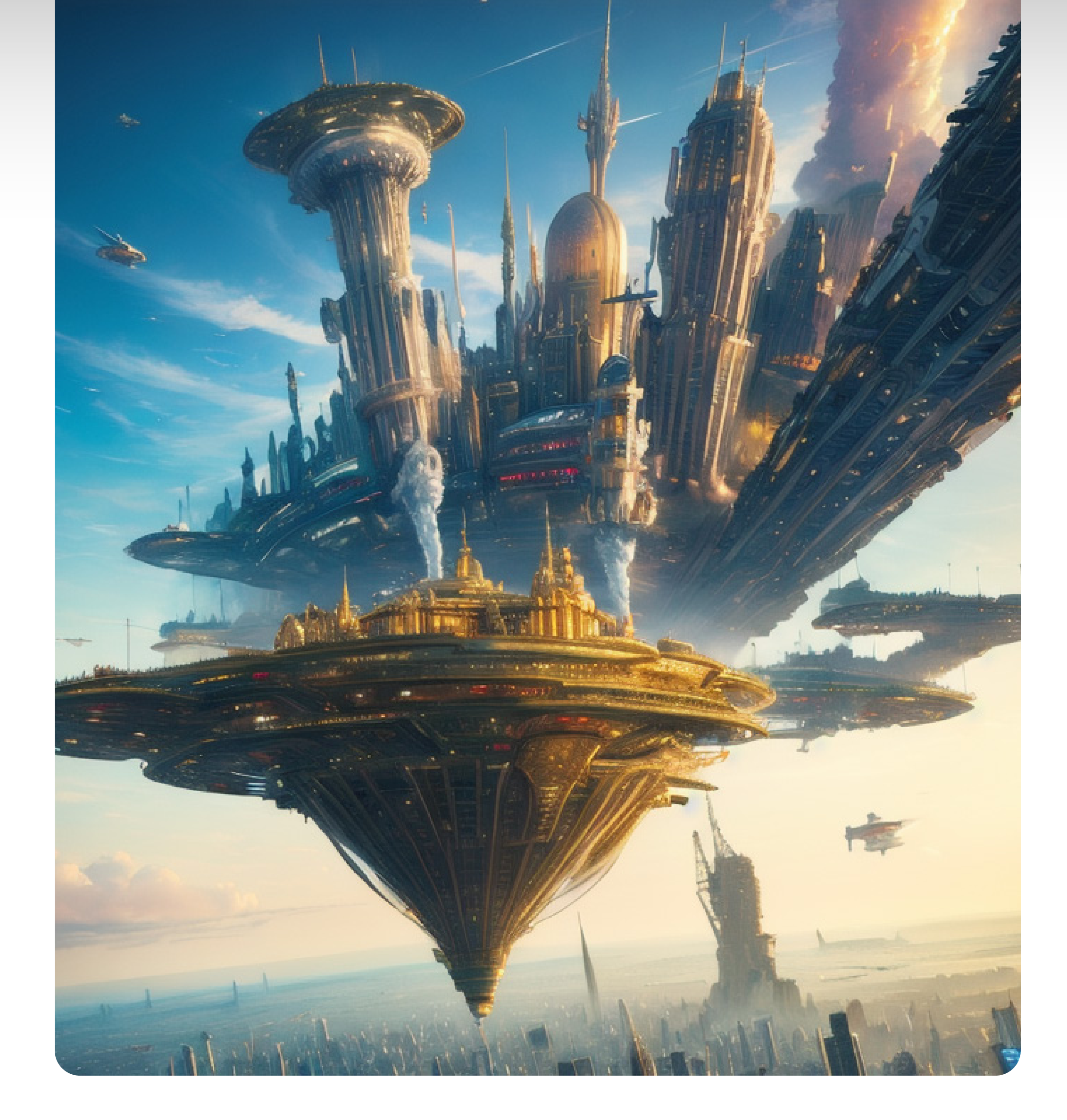

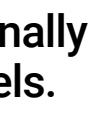

ar

ns.

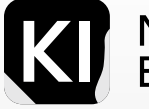

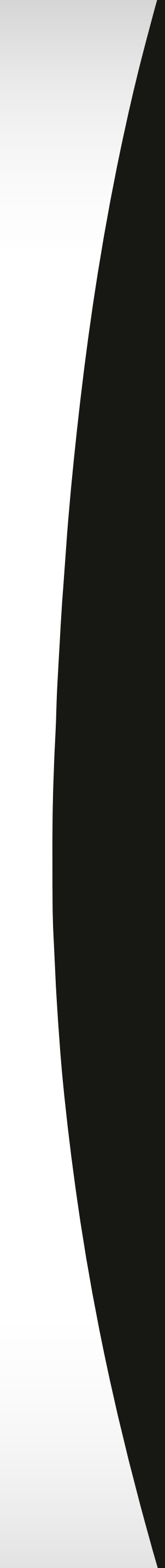

# Examples

There is a large spectrum of different custom models out there.

Some of my personal favorite are: Cyberrealistic, Deliberate V2, Realistic Vision, Dream Shaper, Disney, Open Journey, NED, GhostMix and F222.

But it is important to note that you can find endless new models being created by the AI and Stable Diffusion community on Civitai, Hugging Face and Discord communities. I've had the pleasure of trying over 50 different models.

The biggest perk of using these models, is that even a beginner can easily write a very basic prompt and get great results. In this example, I wrote what I call a "lazy prompt": A photo of a group of creative artists, brainstorming in a modern office, hyperrealistic, super detailed.

Which is what a user would normally write on Midjourney. Although all versions had errors in the details and facial features, you can see that different models yield different results. Needless to say, not all models were intended for this use-case, but the example is to illustrate the differences.

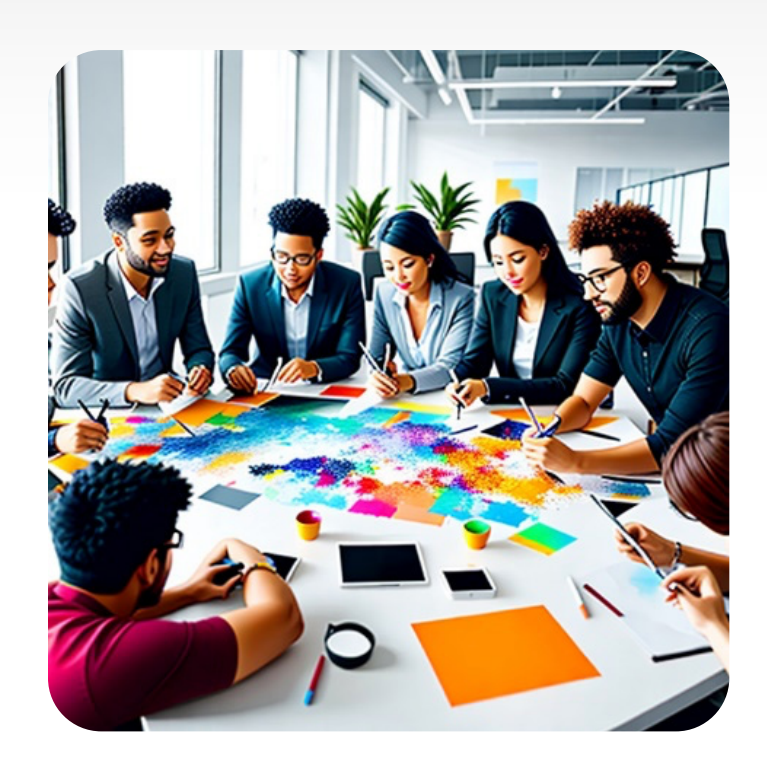

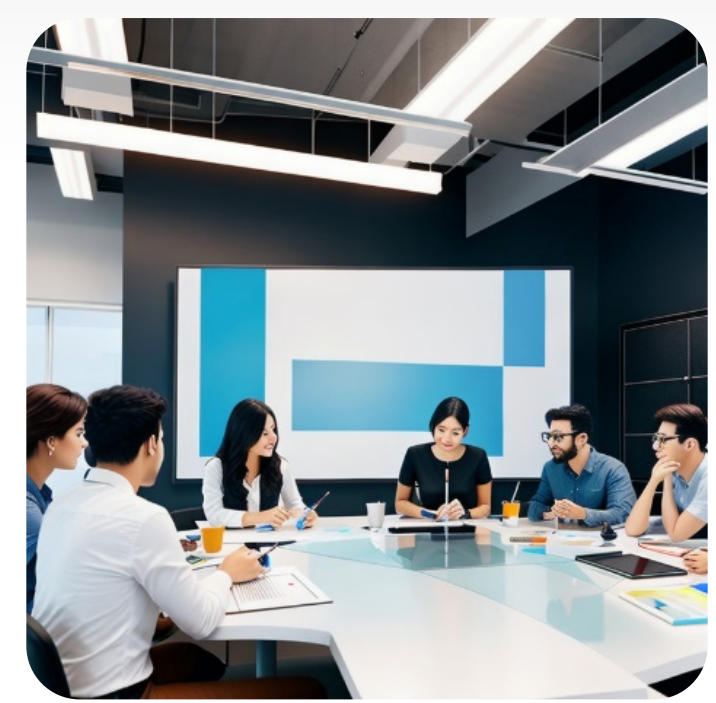

Deliberate V2.0

Cyberrealistic V2.0

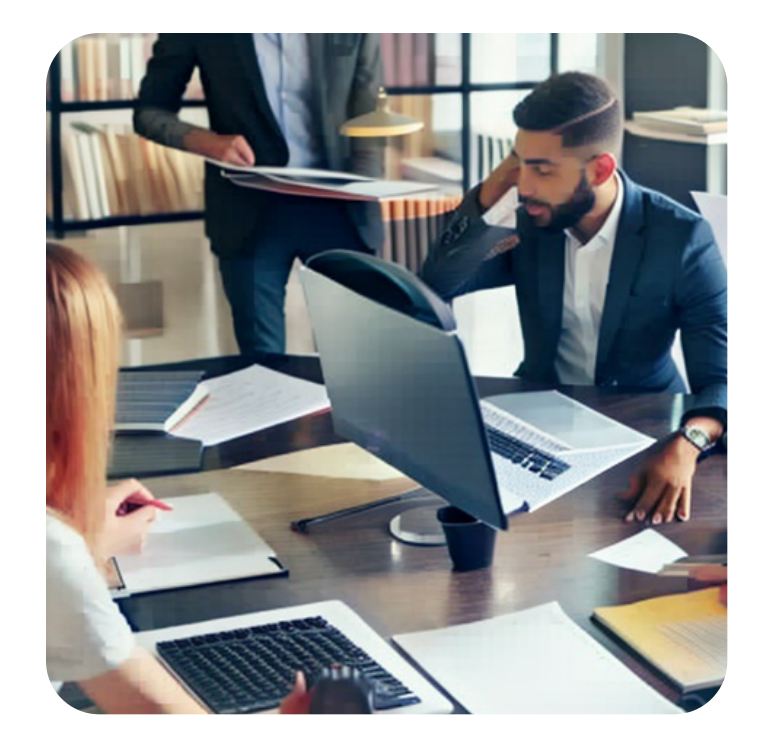

Stable Diffusion V2.1

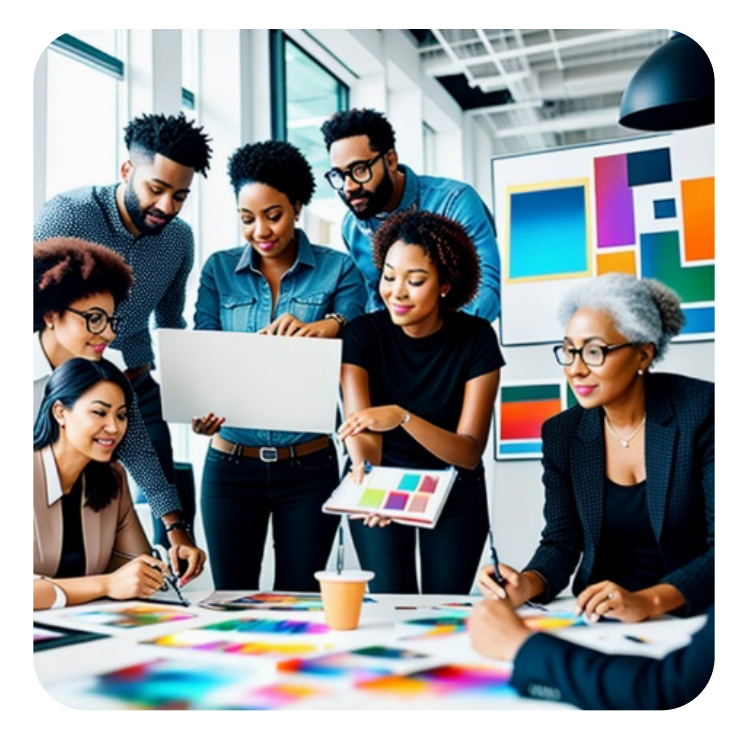

**Realistic Vision V2.0** 

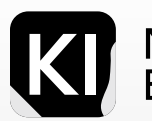

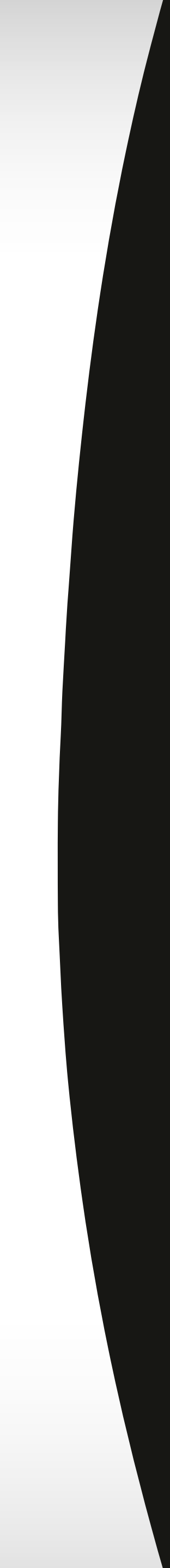

# **Examples: Deliberate V2.0**

Now let's take a look what you can achieve when using the models for their intended styles.

First let's investigate one of my favorite models: **Deliberate V2.0** 

I've found both by experimentation and by community recommendations that the best sampling method to use for this model is DPM++ 2M Karras, but you can also use and experiment with DDIM and Euler a.

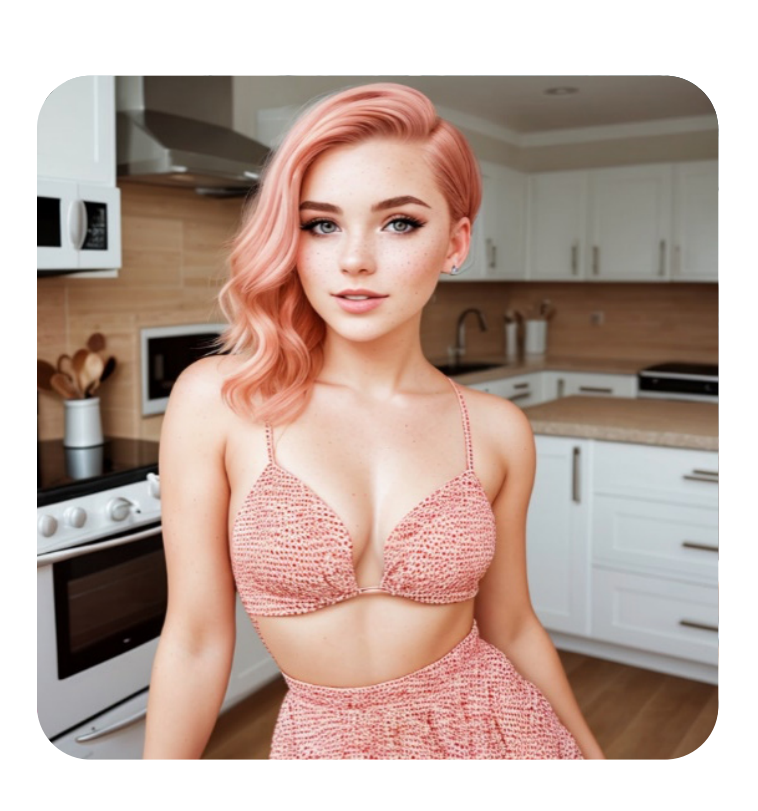

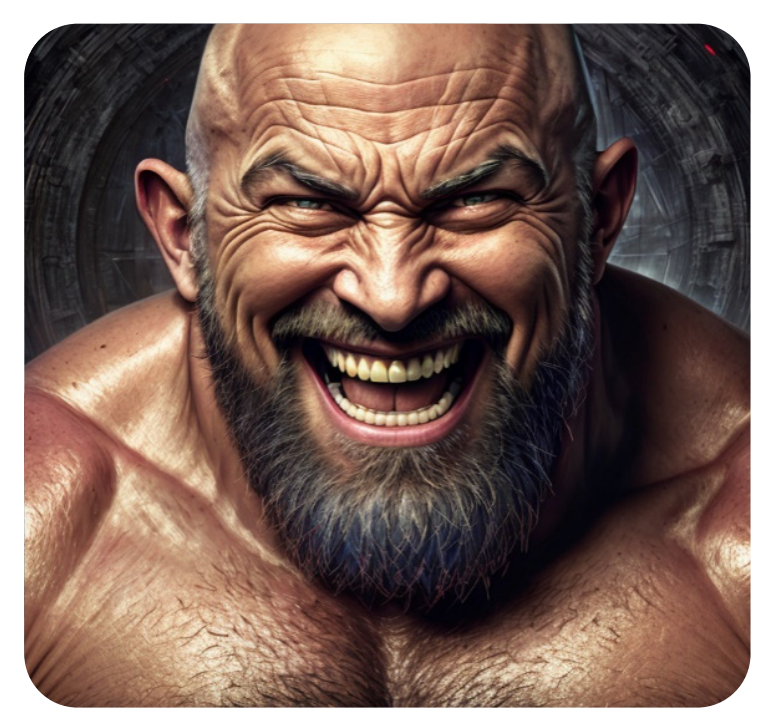

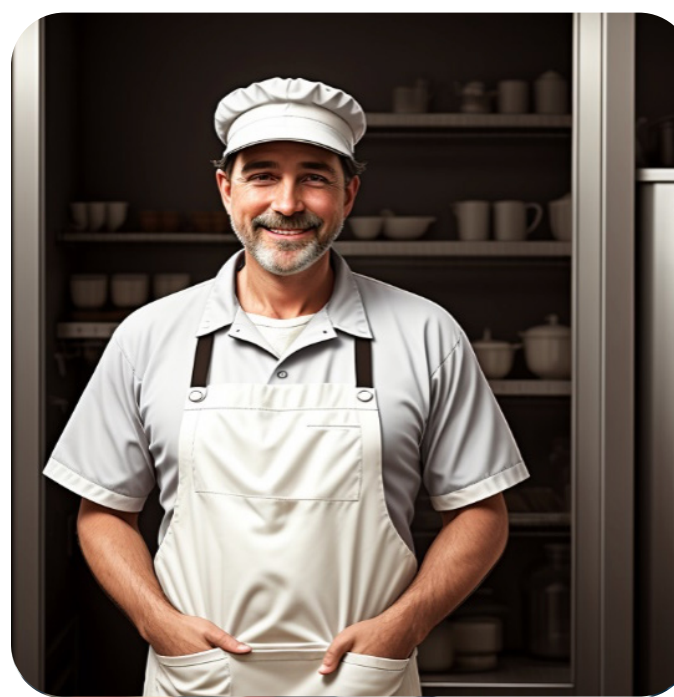

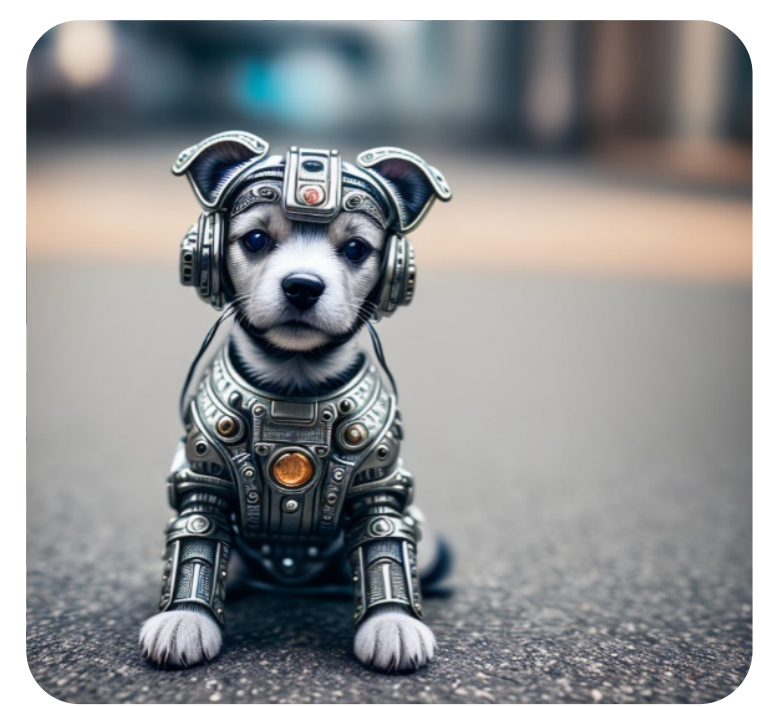

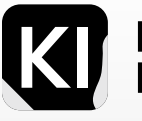

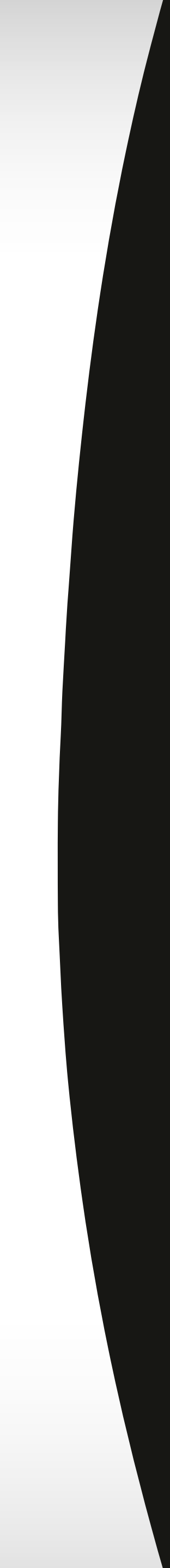

# **Examples: Cyberrealistic V3.0**

Next let's take a look at one of the most fascinating realism-trained models: Cyberrealistic V3.0.

Recommended sampling method: DPM++ 2M Karras, DDIM and Euler a.

**Recommended sampling steps: 20-35** 

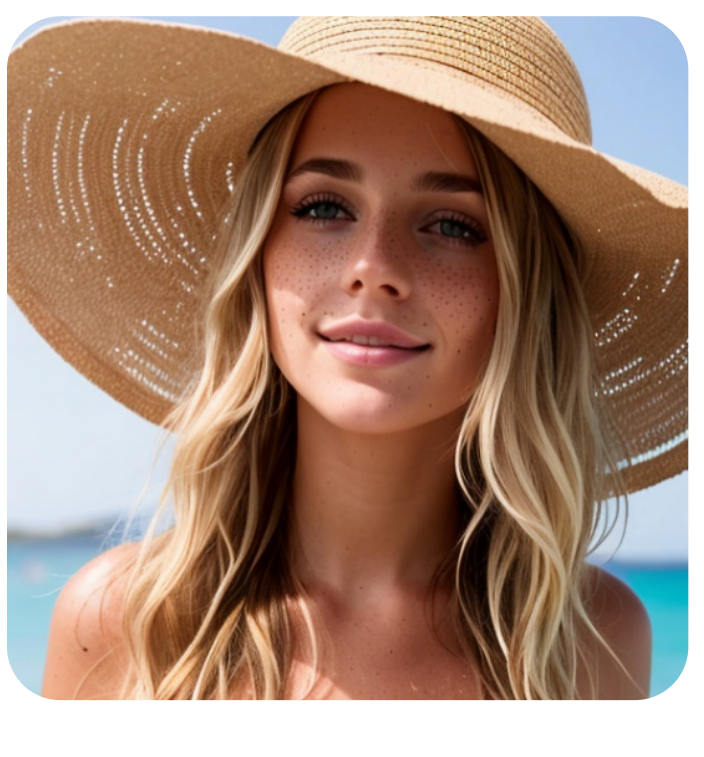

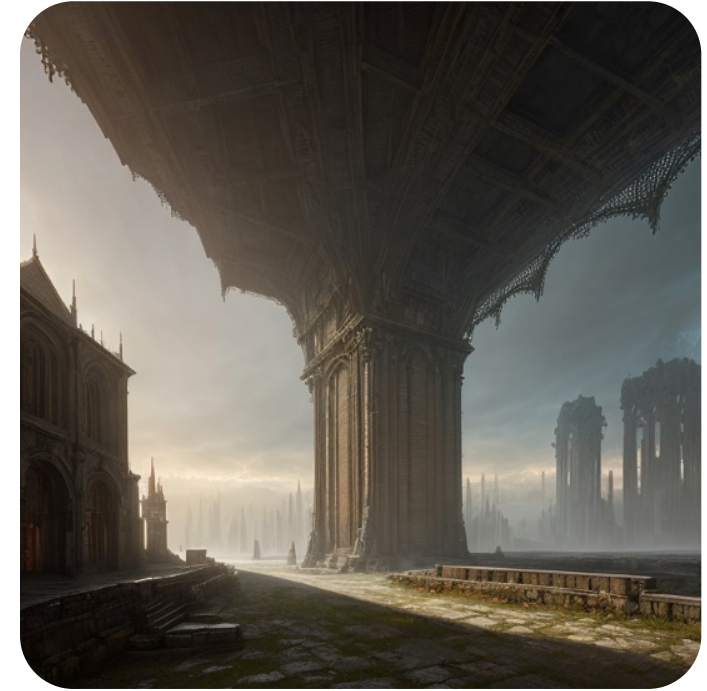

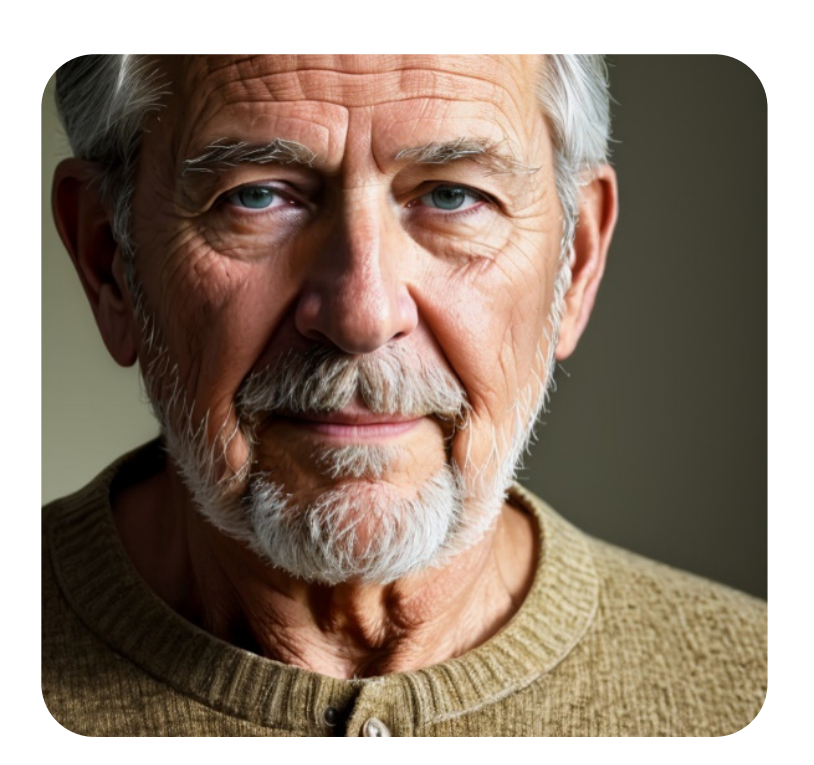

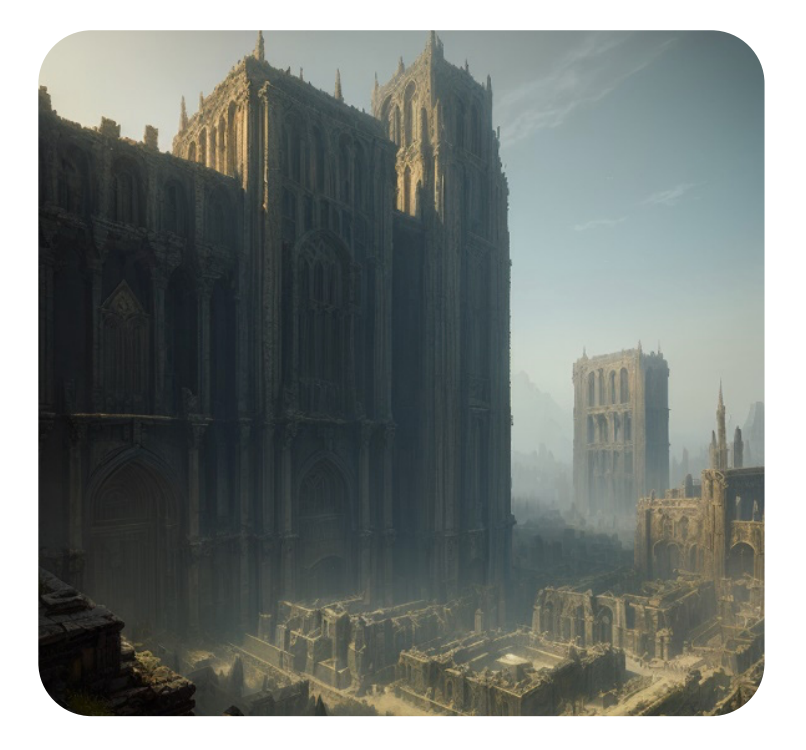

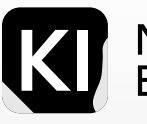

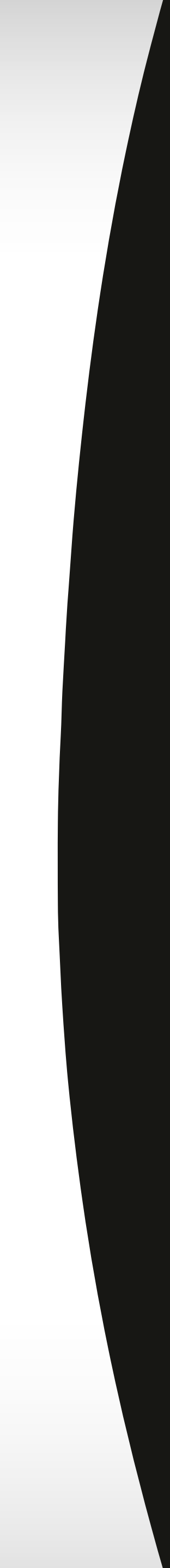

# Examples: Disney Pixar Cartoon

Next let me show you one of the interesting cartoon-based models: *Disney Pixar Cartoon Type A* 

Note: Later on, I'll be showing you how you can achieve very cool similar results using an easier method called "Textual inversion embeddings"

Recommended sampling method: Euler A.

Recommended sampling steps: 25-20

N.B: Some of these models are also trained on NSFW content, this is like the deep-web of Stable Diffusion, so be cautious in your prompts. An easy pro tip to avoid this is to always add this into your negative prompt: *(nudity, nude, naked,NSFW:1.5)* 

# <image>

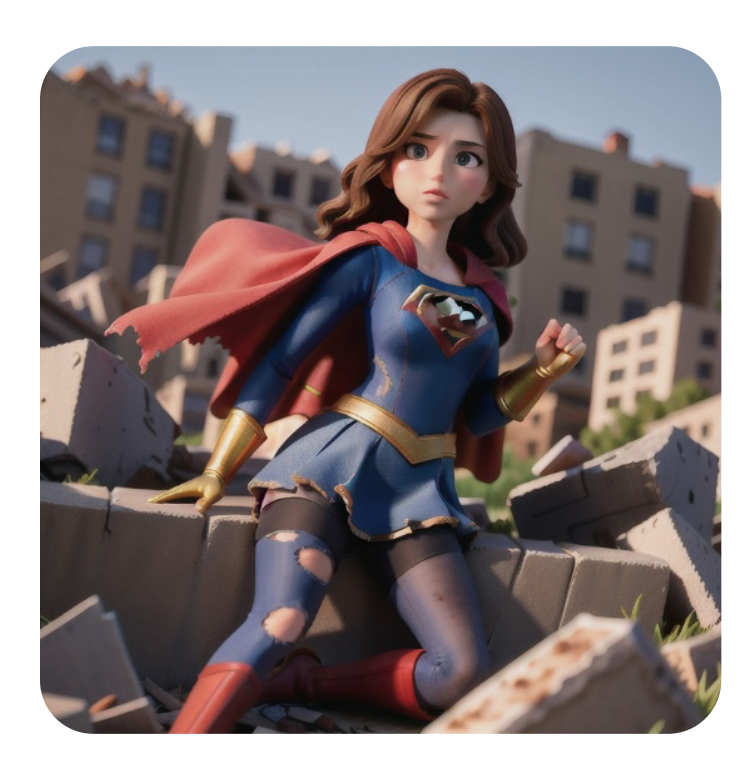

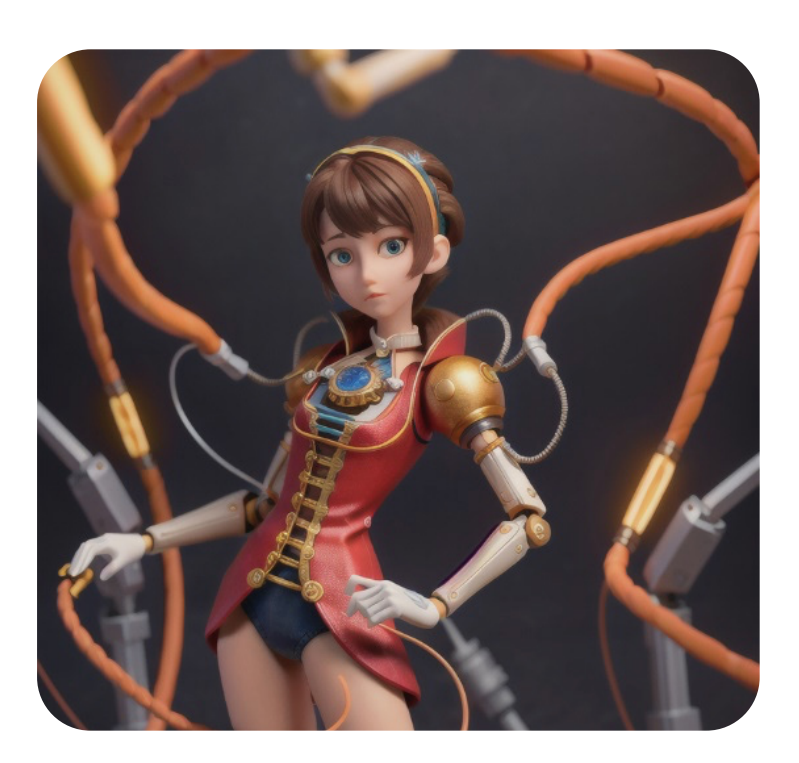

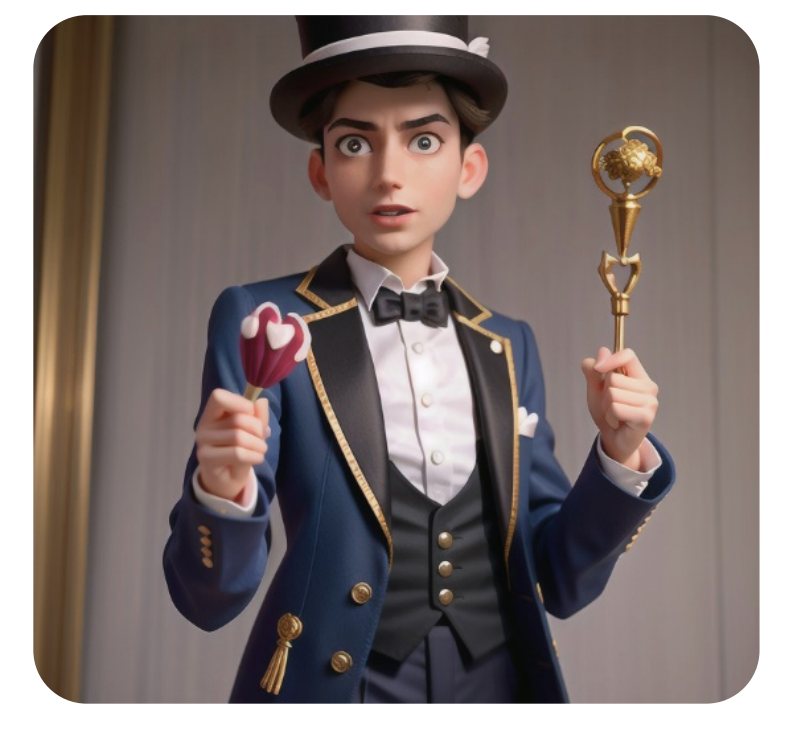

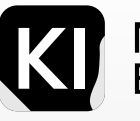

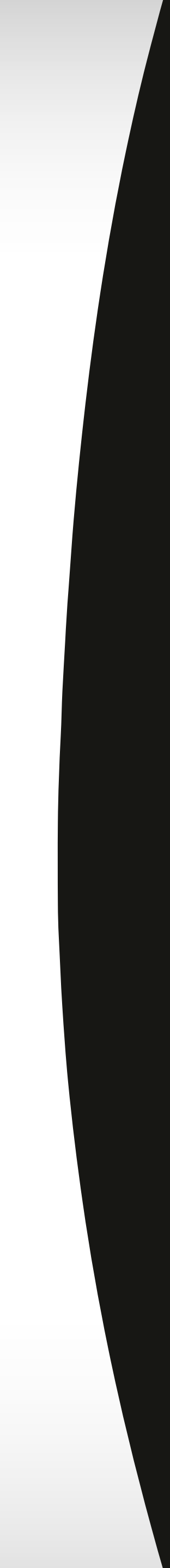

# More Disney Examples

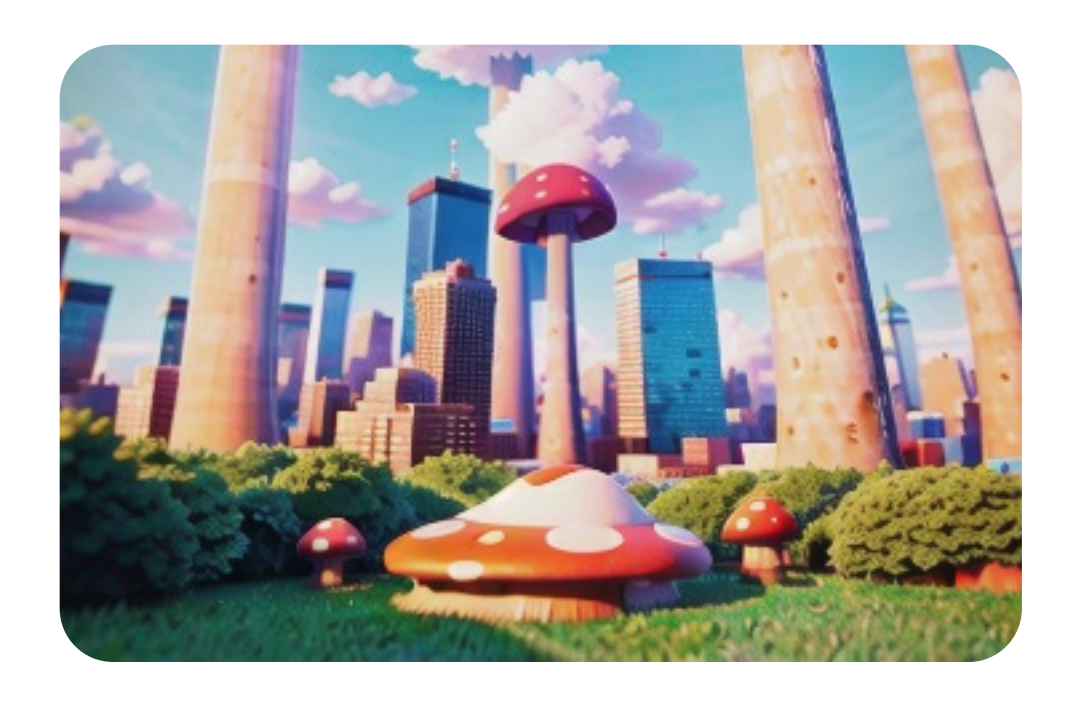

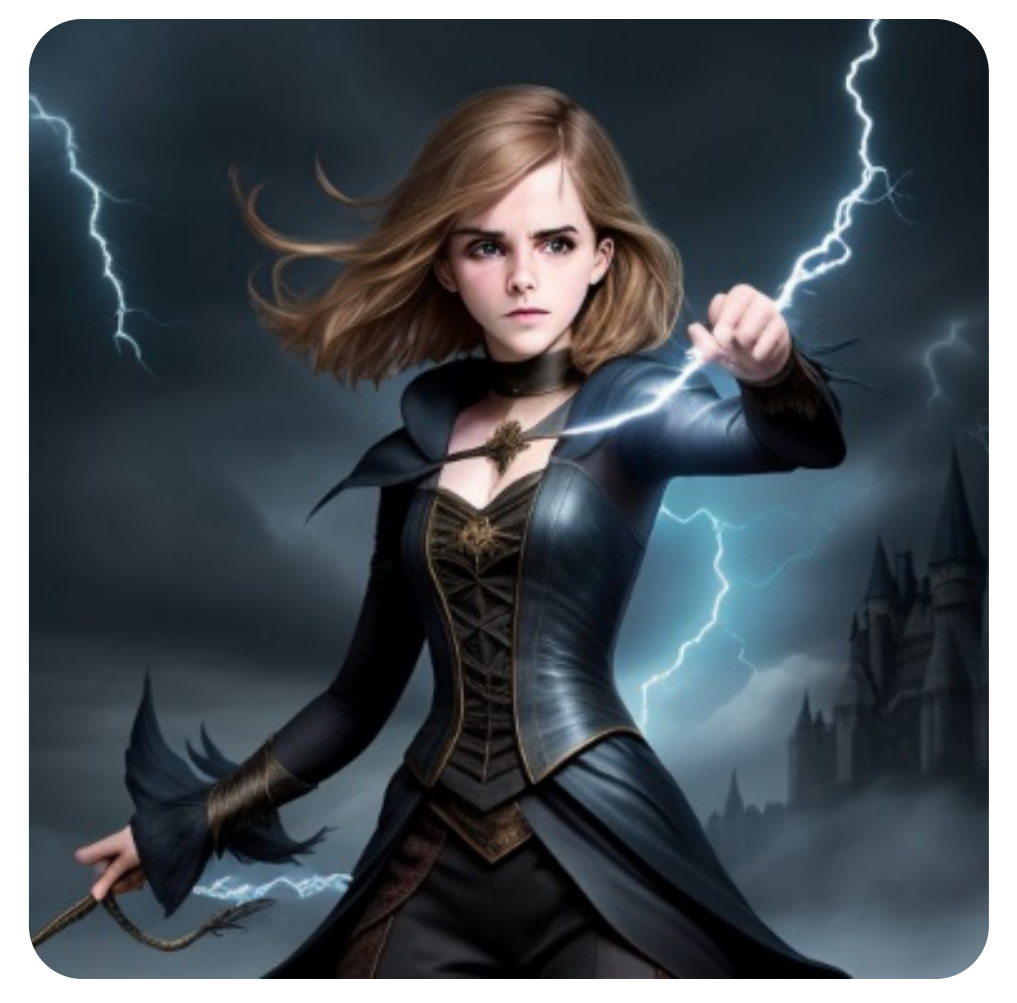

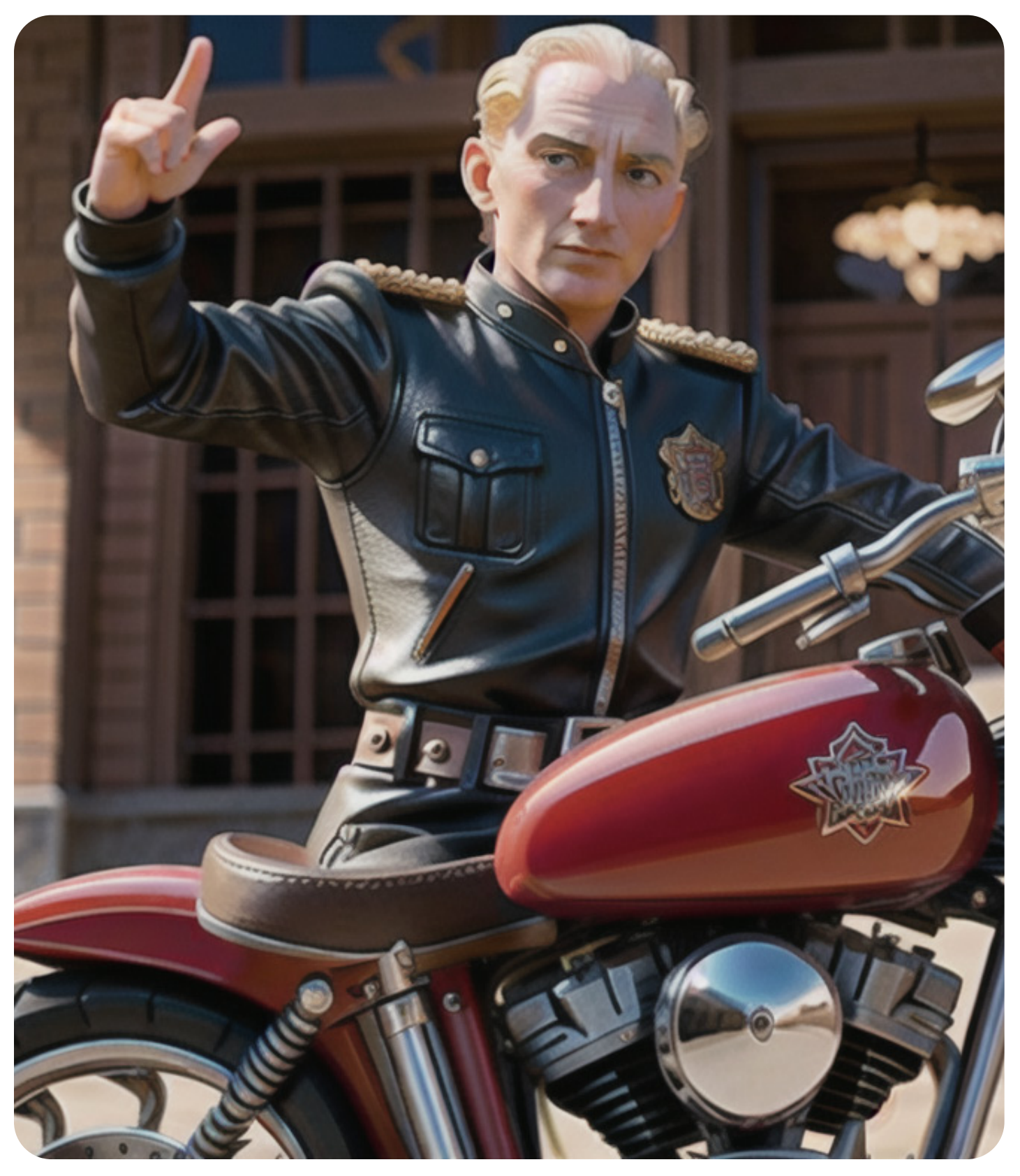

### Master the tool and explore outwards

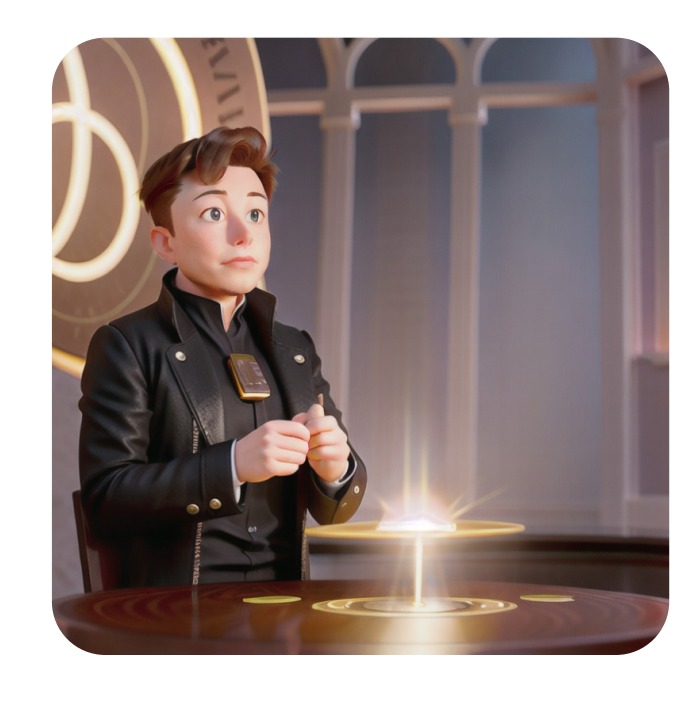

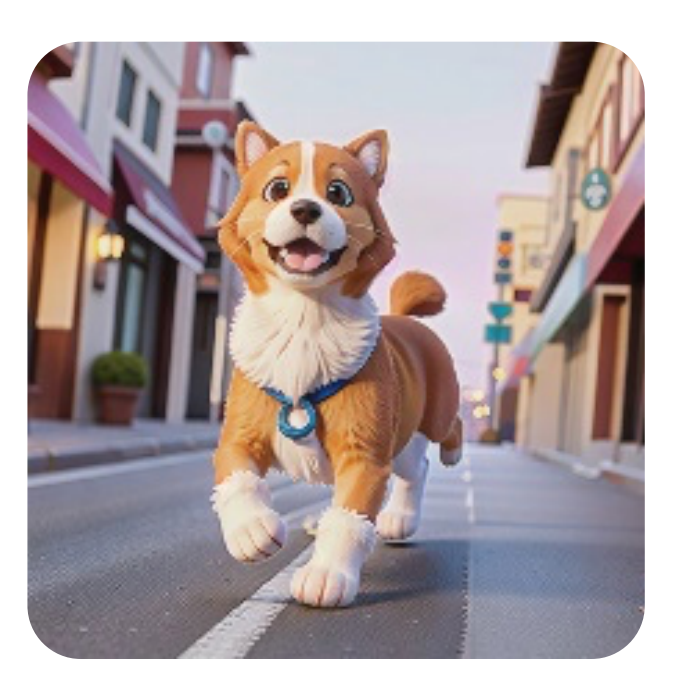

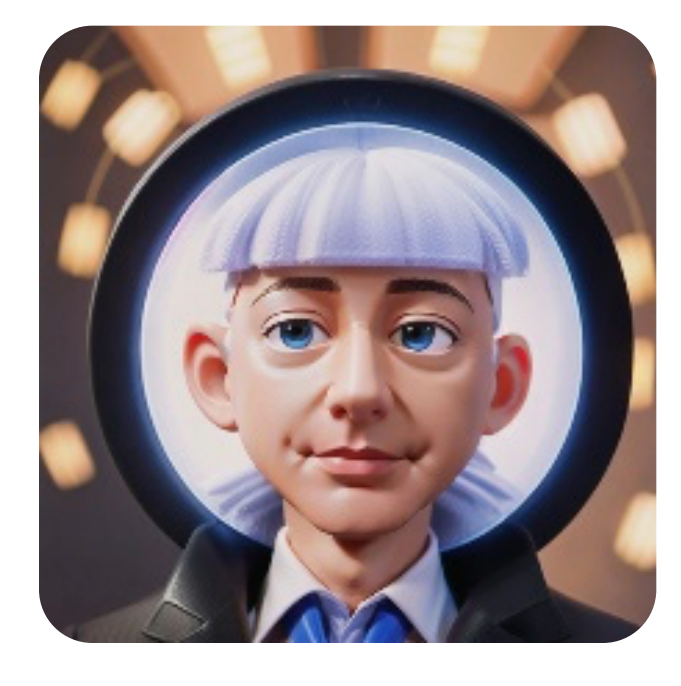

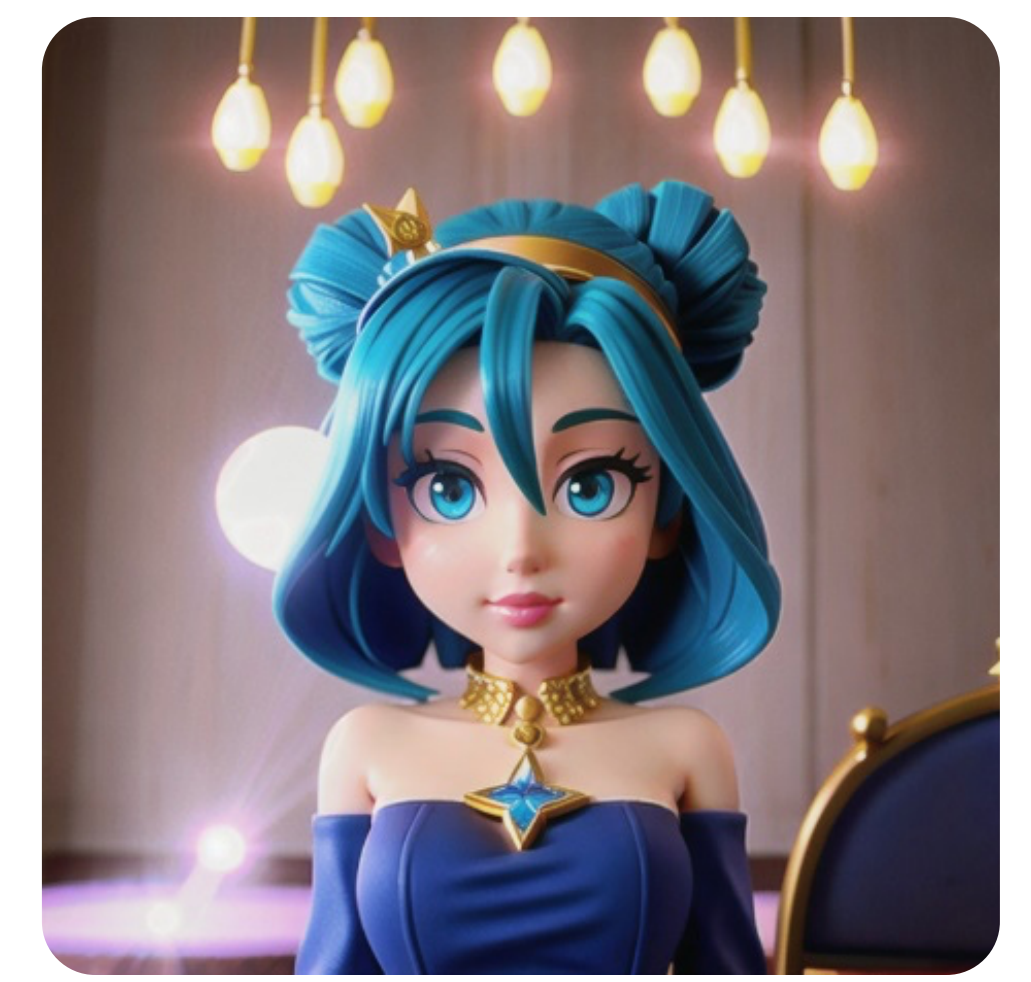

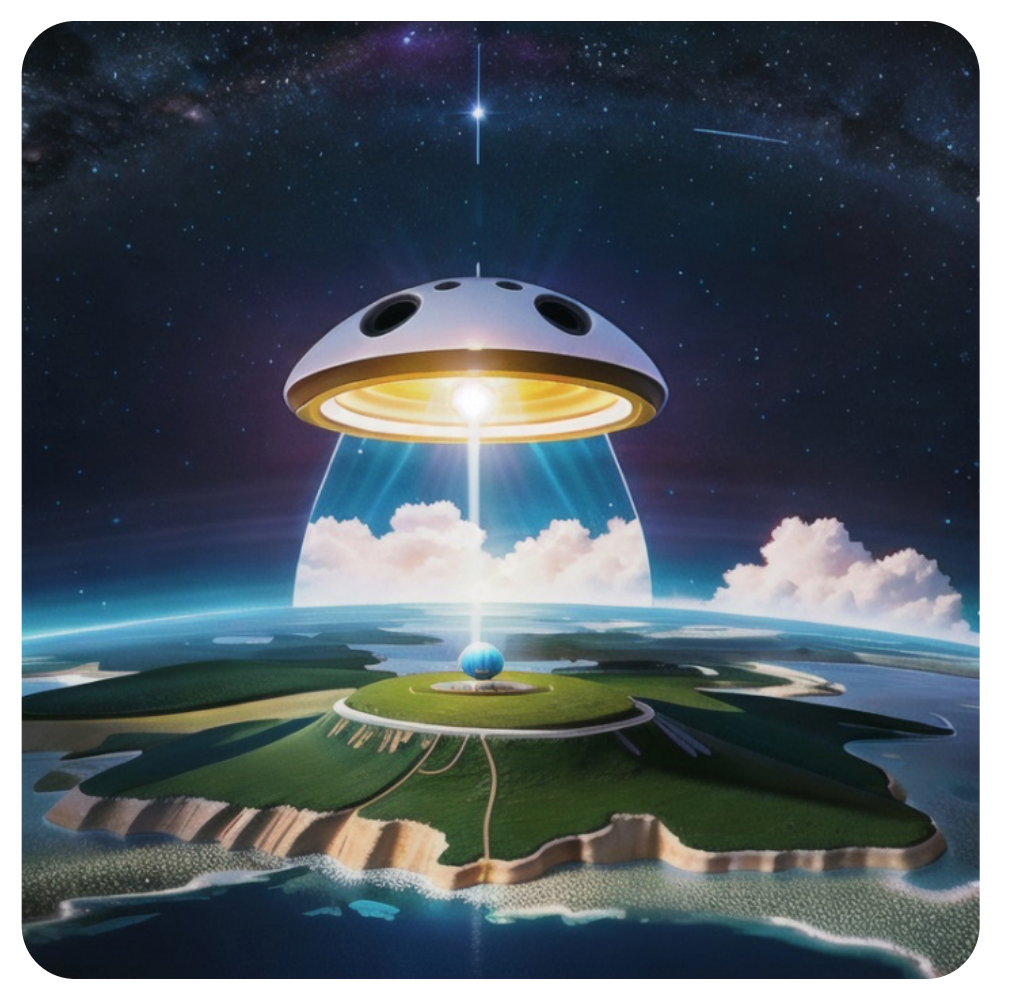

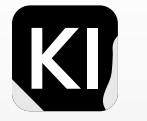

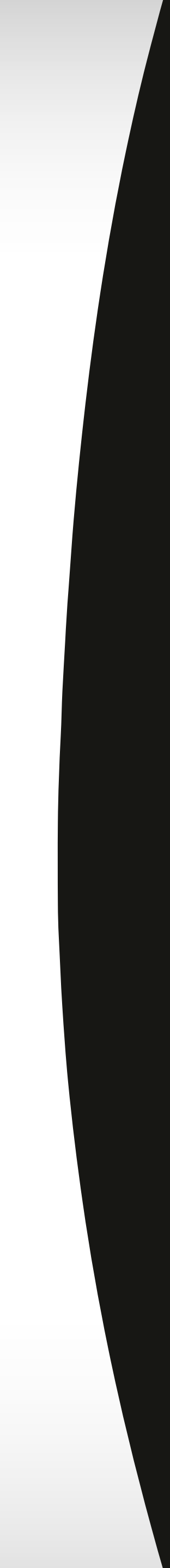

# **Potential Drawbacks** (LORAs and finetuned models):

*Limited Flexibility*: Utilizing pre-trained or finetuned models can be limiting as they may confine your work to a particular style or approach. They are not specifically designed to understand or interpret your unique needs or requirements.

*Limited Recognition:* Many models may fail to identify or process certain keywords effectively if they were not included during the training phase. For example, if you present an image of a flower vase with the description "Photo of (Lion:1.2) on a couch, flower in vase, depth of field, film grain, Fujifilm XT3, crystal clear, 8K Ultra HD, dark studio", some models may not be able to recognize and properly react to all of the components of this complex prompt.

*Legal and Ethical Risks*: Using pre-existing models can increase the risk of infringing upon copyrights or inadvertently crossing ethical boundaries in terms of content usage. It is crucial to fully understand the terms and limitations set by the providers of these models to prevent any potential legal or ethical violations.

These drawbacks are relatively less noticeable with textual inversion embeddings since they're essentially just a bunch of lines of text embedded into your prompt.

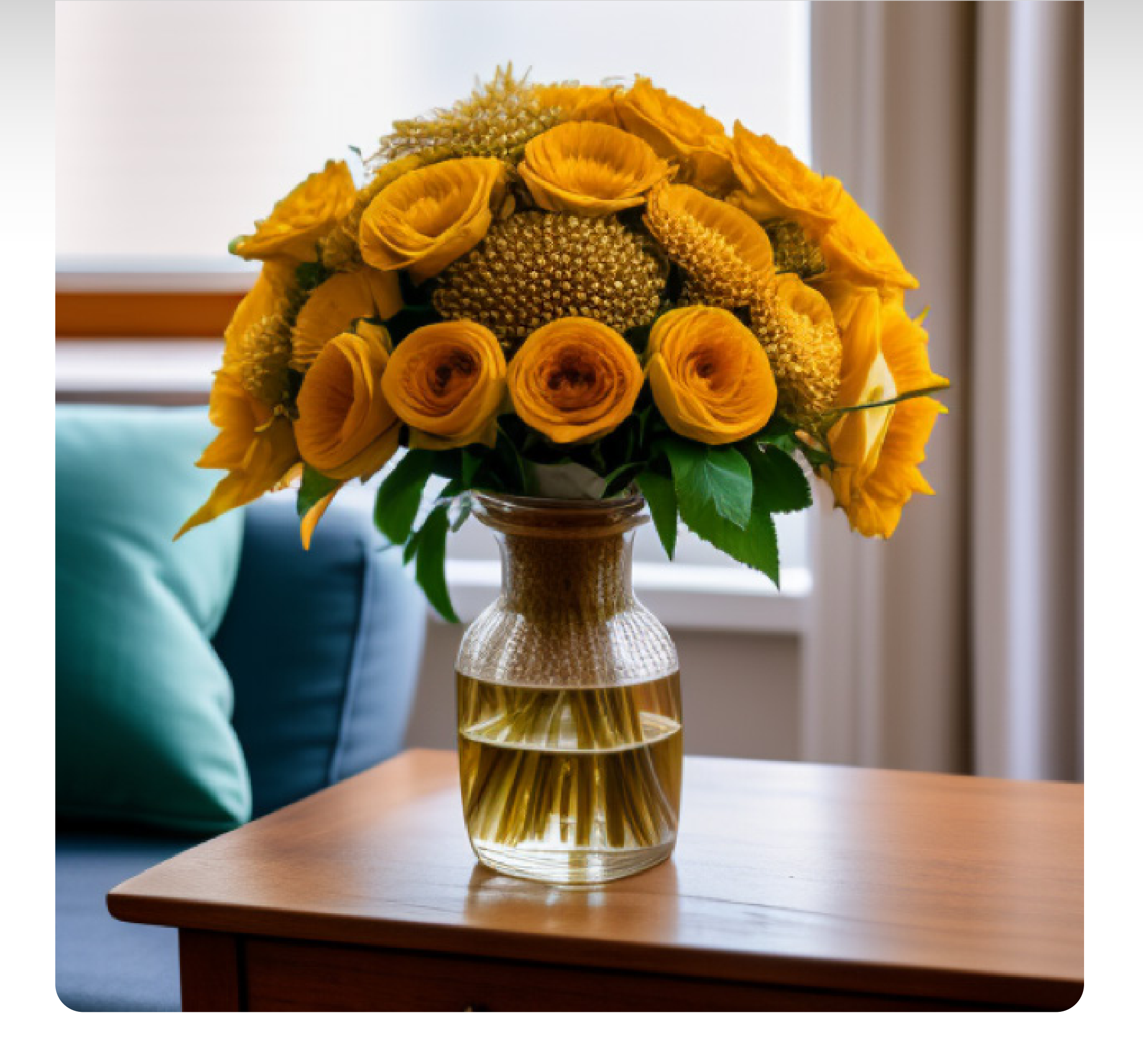

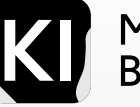

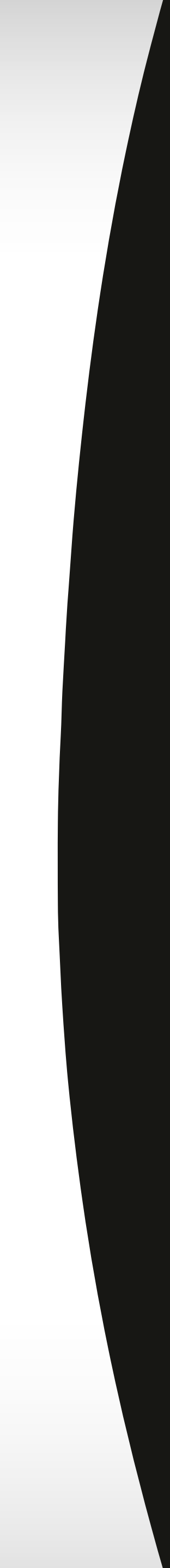

# 

LORAs, an acronym for Low-Rank Adaptation of Large Language Models, aren't traditionally viewed as extensions of stable diffusion models. They function by adjusting the weights in various models.

While often employed together with stable diffusion models, their use isn't limited to them.

In essence, LORAs tailor stable diffusion models to align better with certain themes or concepts, such as art styles or characters. They give us the flexibility to modify the model's behavior to meet specific demands.

In simpler terms, LORAs, coupled with straightforward prompts, can produce stunning results. Additionally, with thoughtful prompting, you can shape entire concepts around a LORA that are theme-specific.

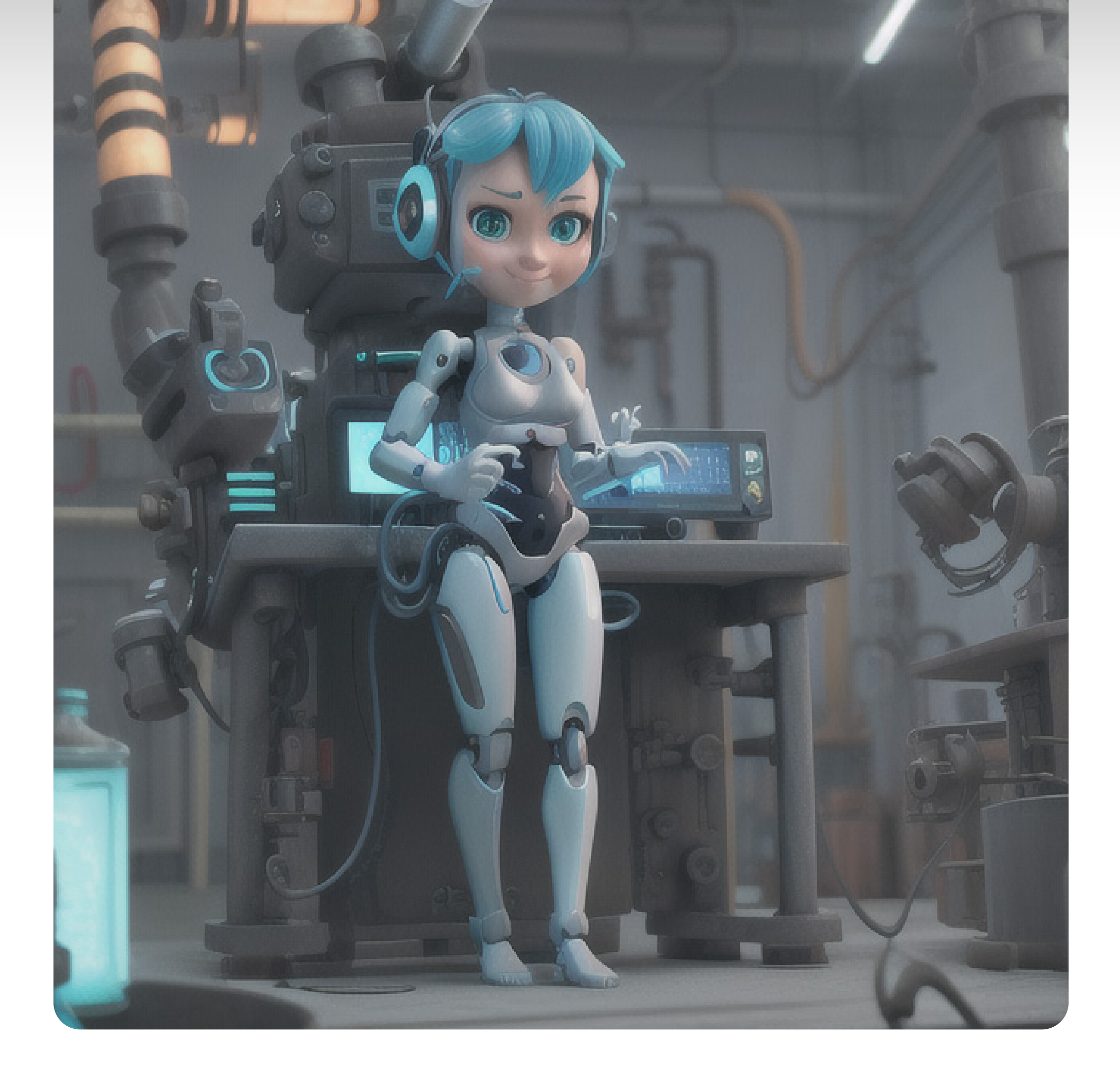

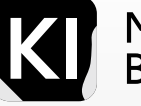

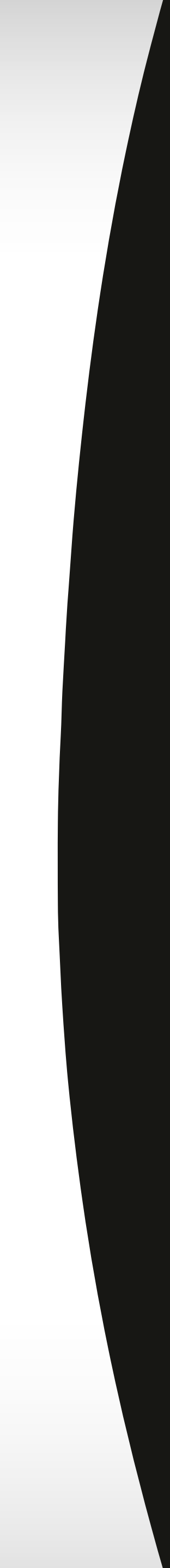

# How to Install

The easiest way is to visit a stable Diffusion community website such as Civitai.com, filter your search with "LORA" and find one you like, download the file, copy and paste it into your LORA folder, which is usually found in your webui "models" folder.

C:\Users%USERNAME%\stable-diffusion-webui\models\LORA

| Khaled > stable-diffusion-webui | models →  |            |             | ~ č |
|---------------------------------|-----------|------------|-------------|-----|
| Name                            | Date mod  | lified     | Туре        |     |
| Codeformer                      | 26/03/202 | 23 6:00 am | File folder |     |
| ControlNet                      | 04/06/202 | 23 3:28 am | File folder |     |
| deepbooru                       | 26/03/202 | 23 3:56 am | File folder |     |
| ESRGAN                          | 26/03/202 | 23 4:43 am | File folder |     |
| GFPGAN                          | 26/03/202 | 23 4:43 am | File folder |     |
| hypernetworks                   | 26/03/202 | 23 4:43 am | File folder |     |
| LDSR                            | 26/03/202 | 23 4:43 am | File folder |     |
| Lora                            | 05/06/202 | 23 6:57 am | File folder |     |
| Stable-diffusion                | 05/06/202 | 23 4:19 am | File folder |     |
| SwinIR                          | 26/03/202 | 23 4:43 am | File folder |     |
| VAE                             | 26/03/202 | 23 3:56 am | File folder |     |
| VAE-approx                      | 26/03/202 | 23 3:56 am | File folder |     |

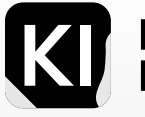

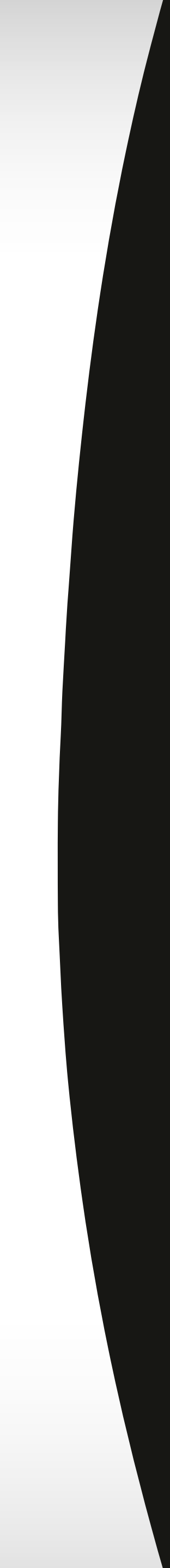

| Installed Available Installed | stall from URL                                               |                                     |         |
|-------------------------------|--------------------------------------------------------------|-------------------------------------|---------|
| Apply and restart UI          | Check for updates                                            |                                     |         |
| Extension                     | URL                                                          | Version                             | Update  |
| 🗸 sd-3dmodel-loader           | https://github.com/jtydhr88/sd-3dmodel-loader.git            | 4fb3a1b5 (Wed May 24 17:05:58 2023) | unknown |
| 🔽 sd-webui-controlnet         | https://github.com/Mikubill/sd-webui-controlnet              | d8551e44 (Sun Jun 4 00:19:48 2023)  | unknown |
| 🔽 sd-webui-regional-prompter  | https://github.com/hako-mikan/sd-webui-regional-prompter.git | f71aa479 (Wed May 31 11:11:41 2023) | unknown |
| 🗸 LDSR                        | built-in                                                     |                                     |         |
| 🔽 l.ora                       | built-in                                                     |                                     |         |
| V ScuNET                      | built-in                                                     |                                     |         |
| 🖌 SwinIR                      | built-in                                                     |                                     |         |
| v prompt-bracket-checker      | built-in                                                     |                                     |         |

| 0/75 |          |       |
|------|----------|-------|
|      | Generate |       |
| 0/75 | Styles   |       |
|      |          | 🗙 🕶 💽 |
|      |          |       |
|      |          |       |

# How to Use a LORA

First make sure you have the LORA extension enabled in your GUI, by heading over to the extensions tab, checking the LORA checkbox then apply and restart the UI

Next, you need to head over to your GUI, click on the little sunset icon beneath the "generate" button to see your LORA library.

In simple theory, to use a LORA, you need to add <LORA file name:numerical factor from 0 to 1>

For example: <LORA:steampunkai:1>

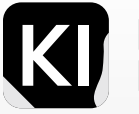

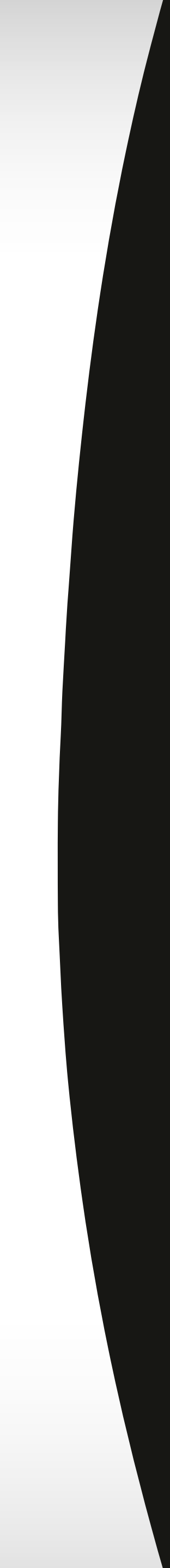

# LORA Examples

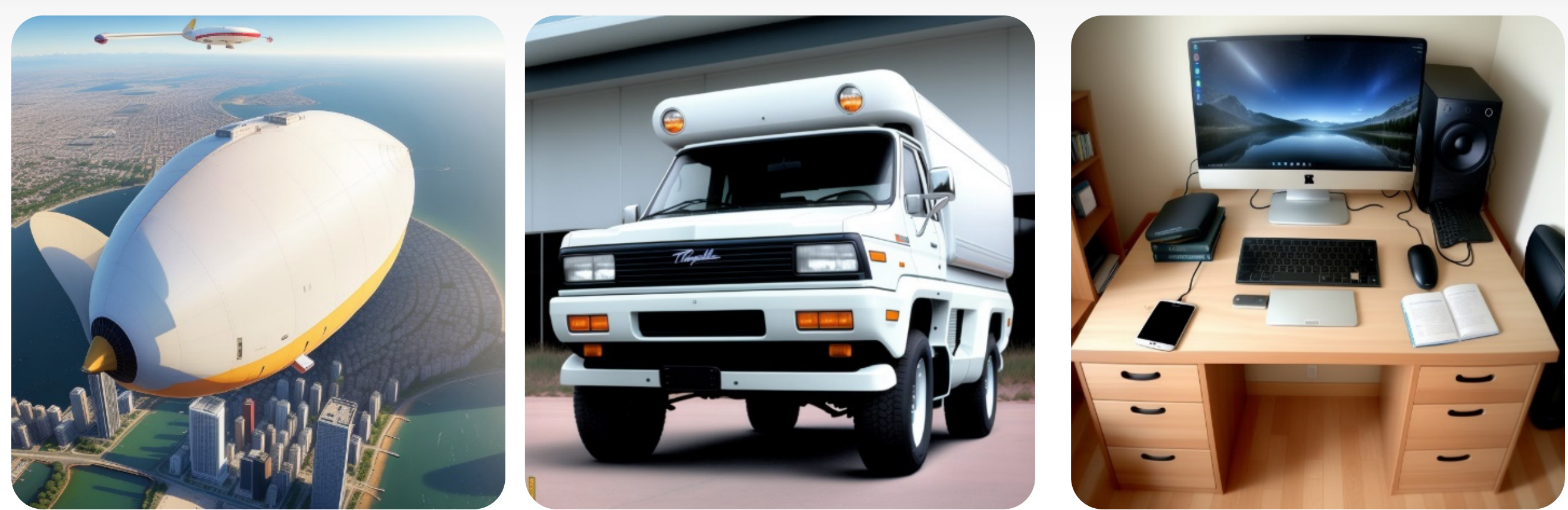

**Neonpunk LORA** 

By adding the following Lora trigger in my 3 original prompts:

<lora:Neonpunkai-8-000002:0.6>

I got these results without changing any other parameters.

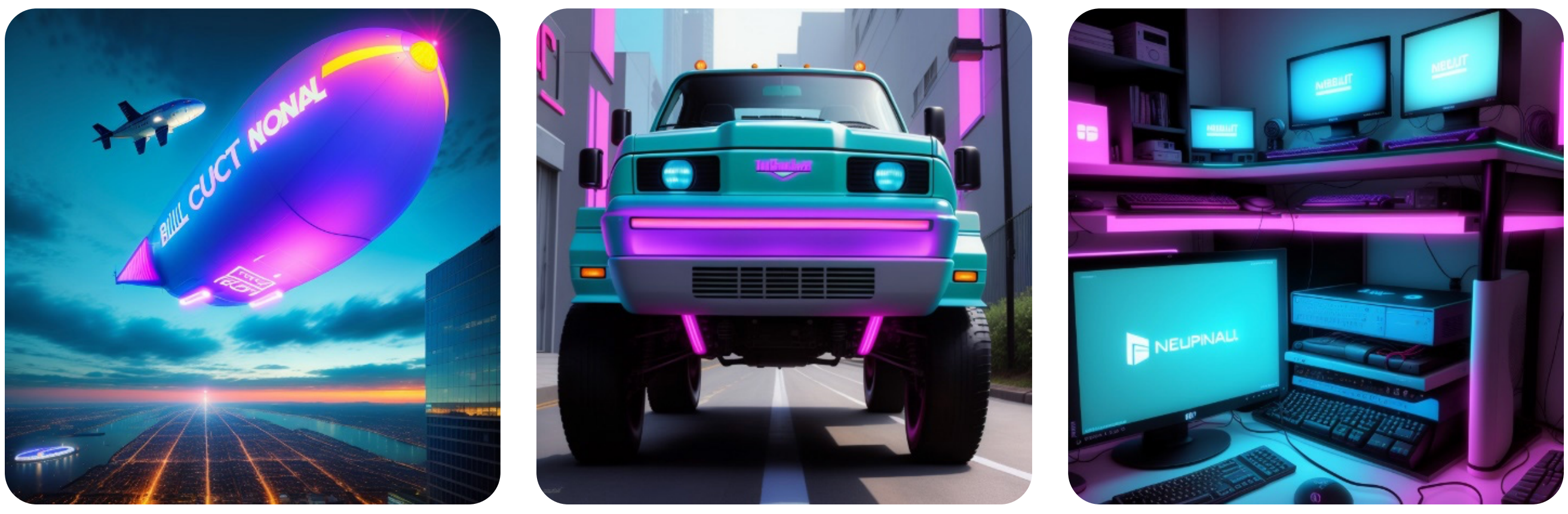

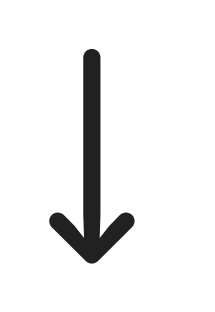

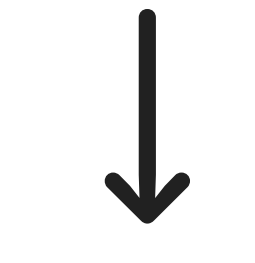

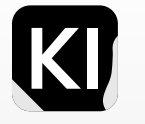

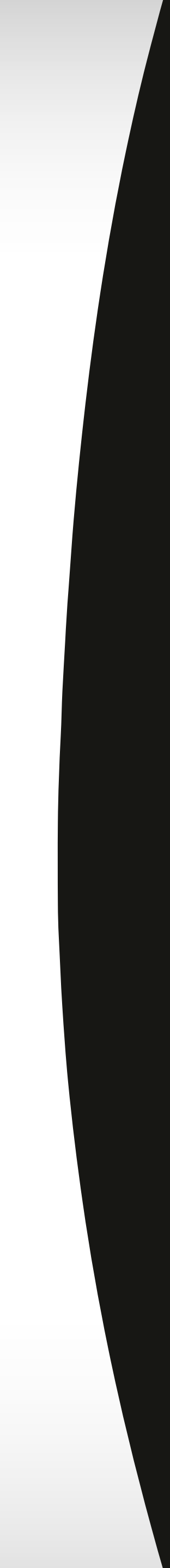

# LORA Examples

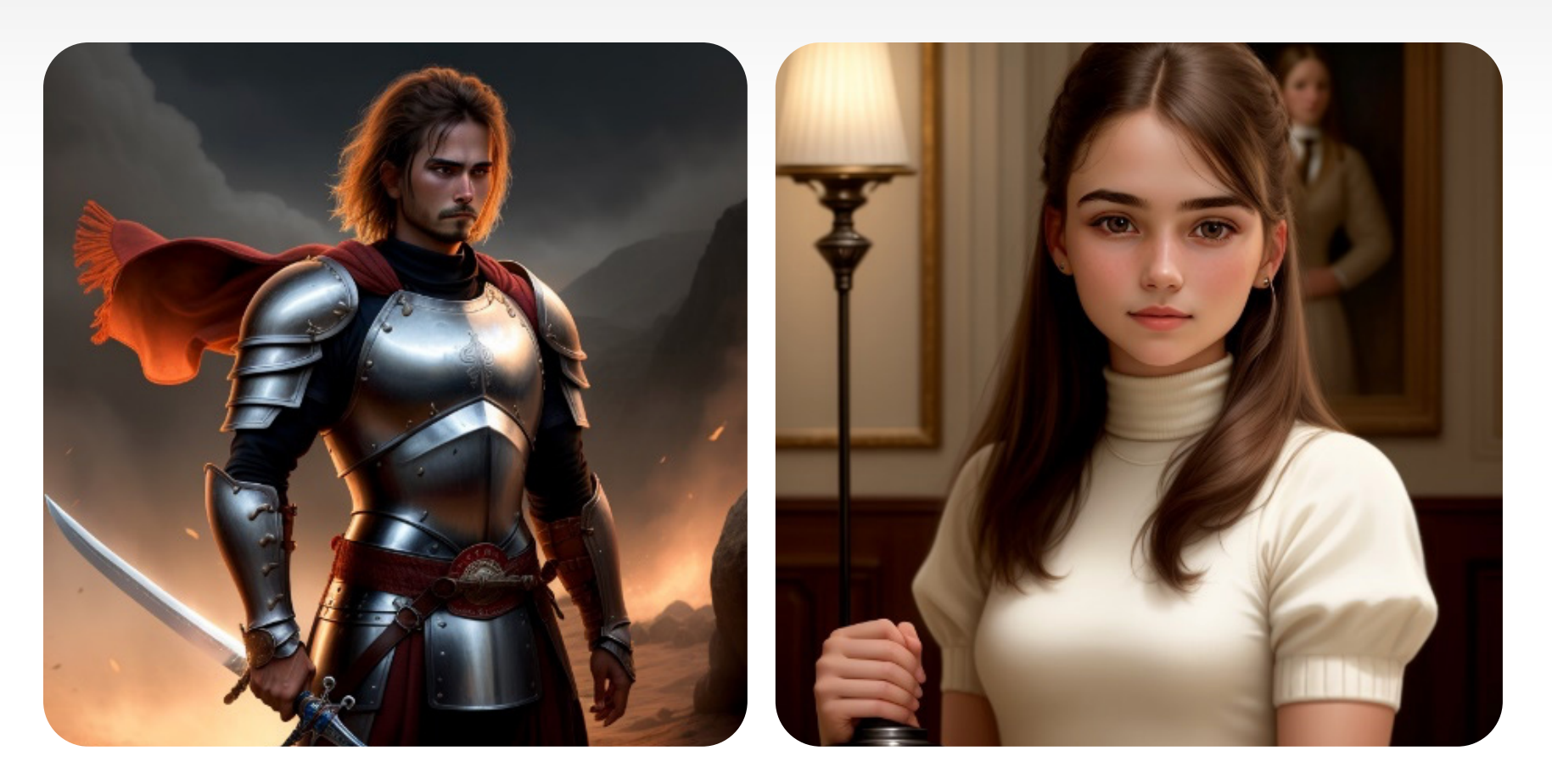

There are tones of examples, from LORAs that help get perfect hands in images generated, to ones that associate with color, clothing, poses, specific real people, landscape, modelling, architecture and a lot more.

These are a few "before and after" examples for different LORAs

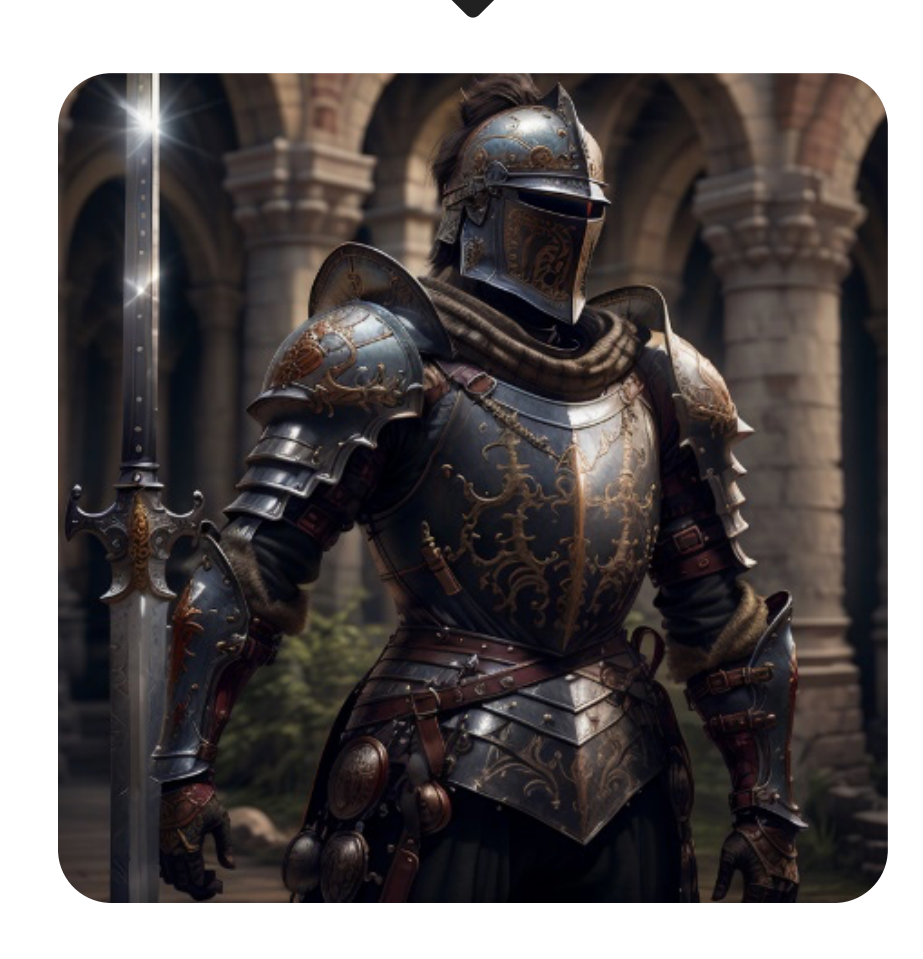

**Medieval Armor LORA** 

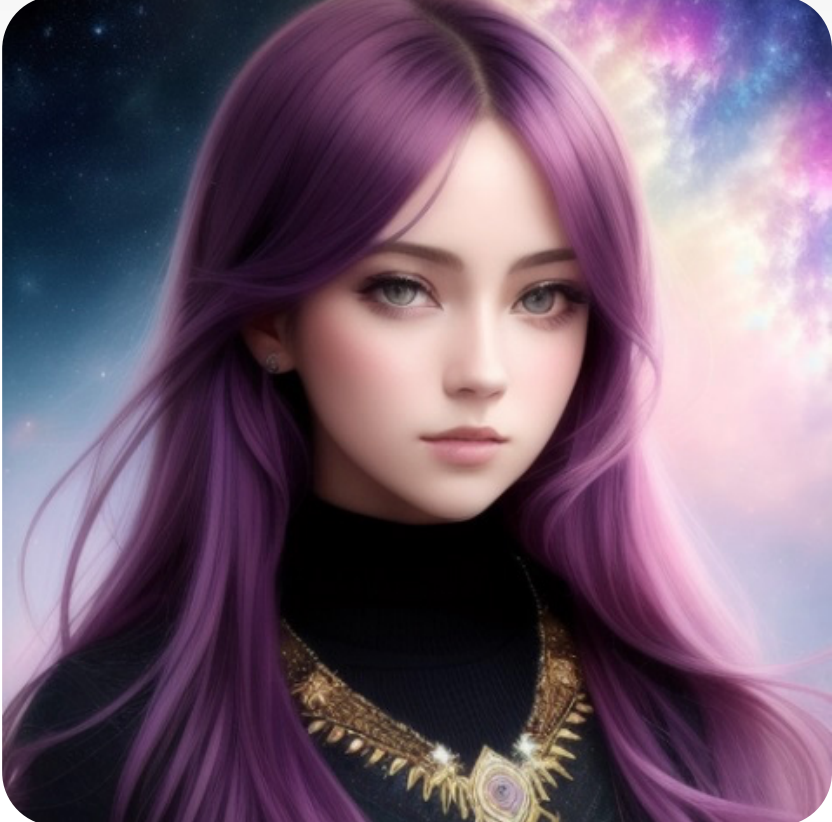

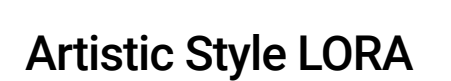

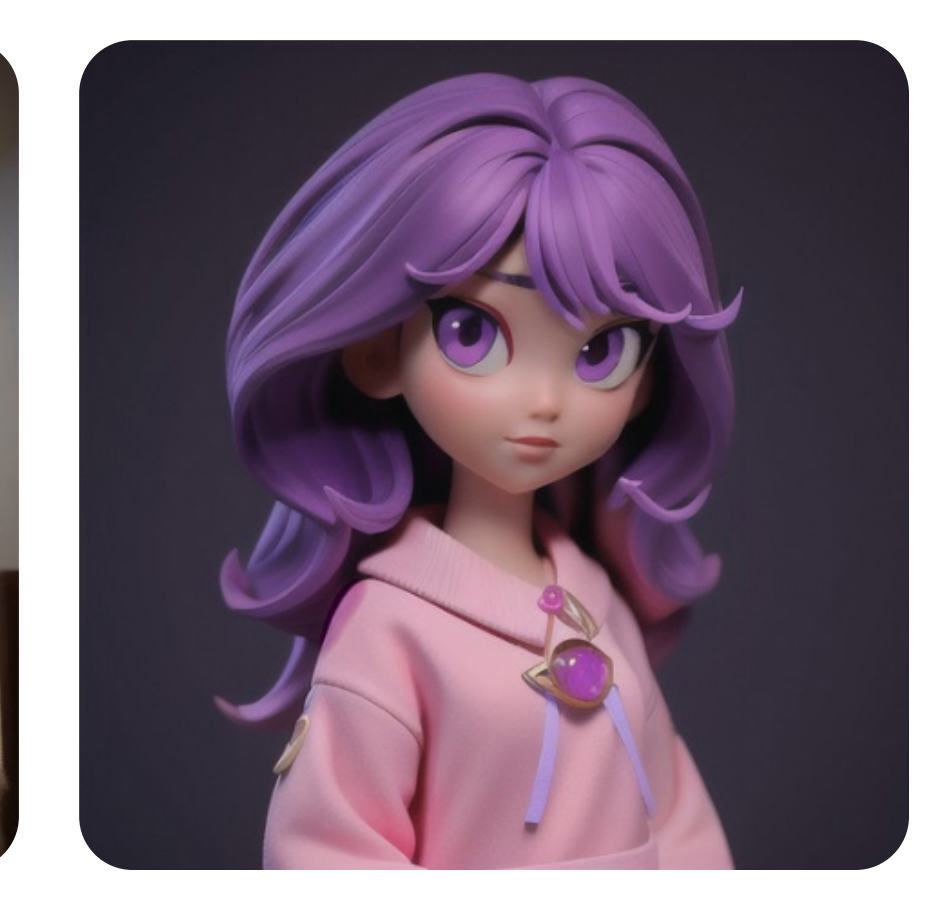

**3D LORA** 

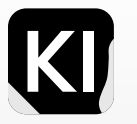

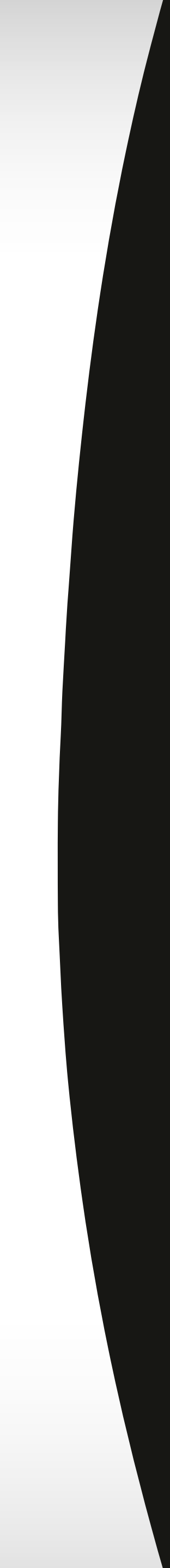

# **Stable Diffusion** Extensions

Stable diffusion extensions encompass supplementary tools or methodologies created to augment the efficiency and functionality of established diffusion models.

In this book, we will explore one of the most noteworthy extensions, ControlNet. It's fair to assert that ControlNet represents the most valuable tool marketers can leverage within Stable Diffusion.

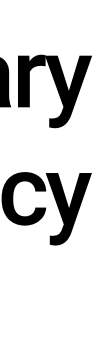

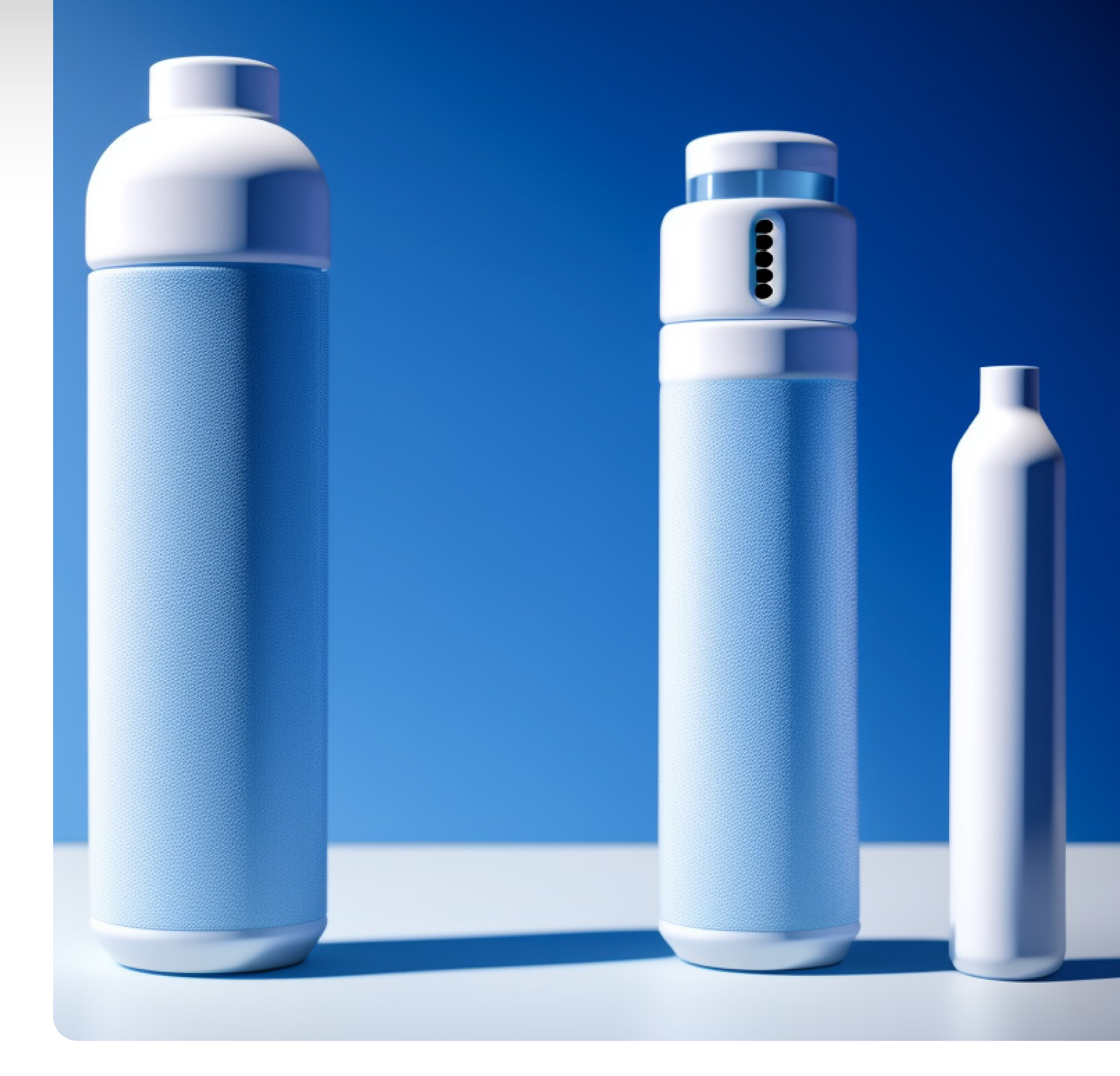

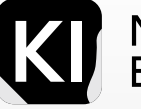

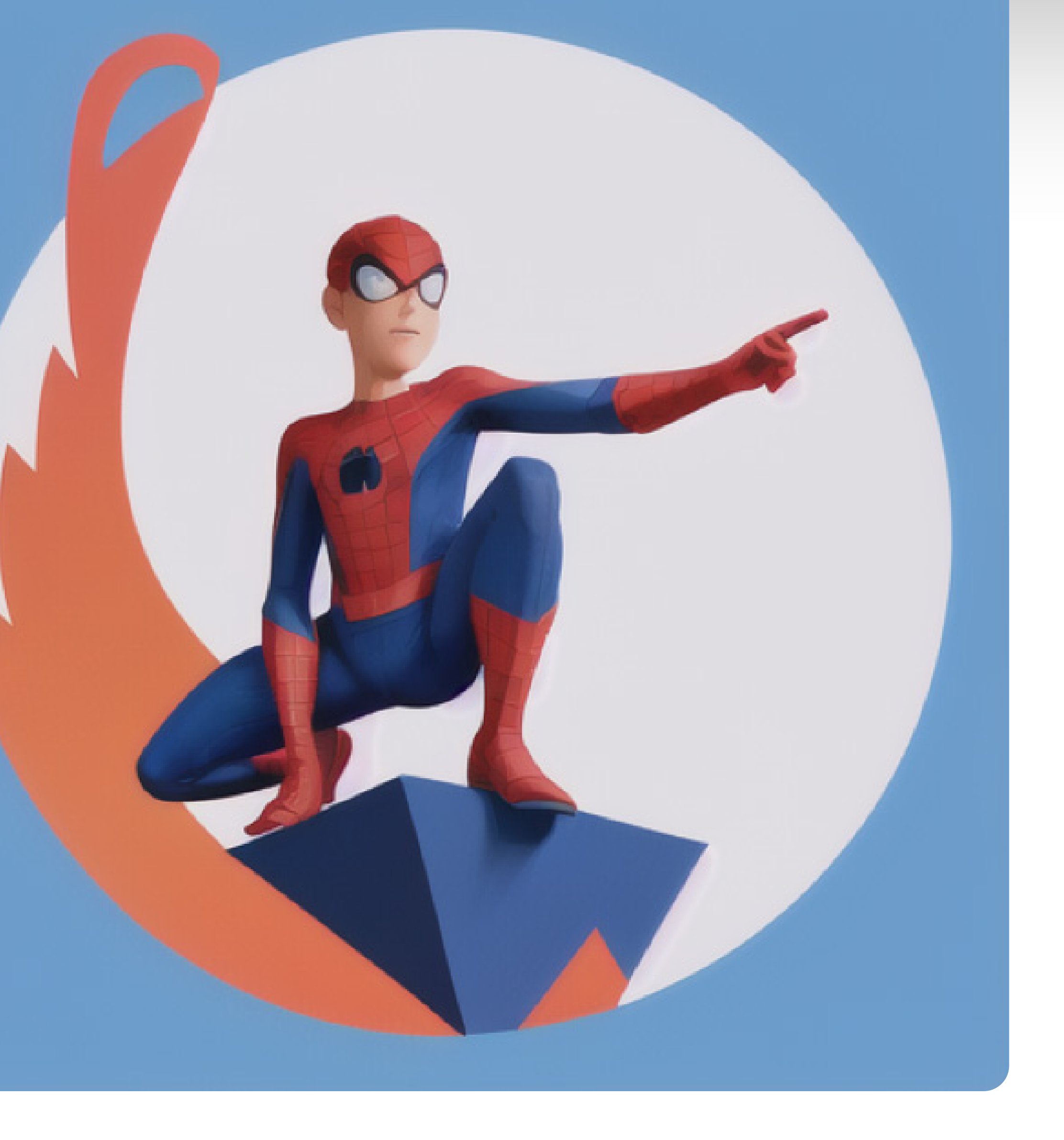

Master the tool and explore outwards

# ControlNet

ControlNet is an extension for Stable Diffusion that enables users to control the composition and human poses in generated images. It achieves this by creating an image map from an existing image, which serves as a guide for generating new images.

It can also help you with a lot of other things not just human poses, in a more general sense, it enables you to use a reference image to create more accurate end results in your prompts.

You can either create/source these reference images yourself or use preprocessing extensions that will help generate the reference images for you.

Examples of input references you can provide ControlNet to control your output include Canny edge, M-LSD lines, Human Pose, Scribbles, Depth map and Semantic segmentation.

Not to mention you can customize and create your own control variables, but we won't dive deep into that in this book.

ControlNet empowers users to create realistic and captivating images, making it a valuable tool for marketing and advertising purposes.

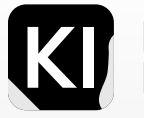

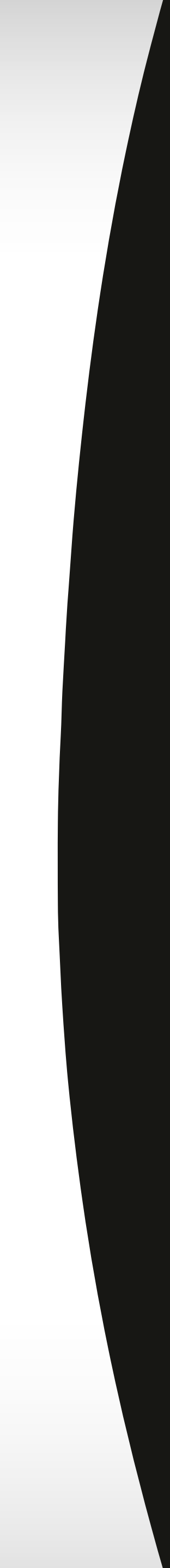

# **ControlNet Installation**

Step one:

Open your cmd, navigate to the folder where you have your webui installed.

You can do this by typing in the following: cd {folder location}

In my case: cd C:\Users\{User name}\stable-diffusion-webui

Then type in the following command and wait till the file is installed. pip install opency-python

### Command Prompt

C:\Users\Nabil Khaled>C:\Users\Nabil Khaled\stable-diffusion-webui 'C:\Users\Nabil' is not recognized as an internal or external command, operable program or batch file.

C:\Users\Nabil Khaled>cd C:\Users\Nabil Khaled\stable-diffusion-webui

C:\Users\Nabil Khaled\stable-diffusion-webui>pip install opencv-python\_

### Command Prompt

C:\Users\Nabil Khaled>C:\Users\Nabil Khaled\stable-diffusion-webui 'C:\Users\Nabil' is not recognized as an internal or external comm operable program or batch file.

C:\Users\Nabil Khaled>cd C:\Users\Nabil Khaled\stable-diffusion-we

C:\Users\Nabil Khaled\stable-diffusion-webui>pip install opencv-py Collecting opencv-python

Using cached opencv\_python-4.7.0.72-cp37-abi3-win\_amd64.whl (38. Requirement already satisfied: numpy>=1.21.2 in c:\users\nabil kha

Installing collected packages: opencv-python Successfully installed opencv-python-4.7.0.72

[notice] A new release of pip available: 22.2.1 -> 23.1.2
[notice] To update, run: python.exe -m pip install --upgrade pip

C:\Users\Nabil Khaled\stable-diffusion-webui>\_\_\_

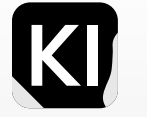

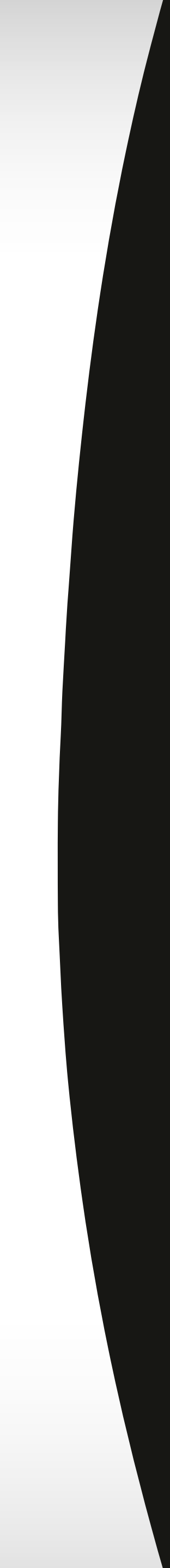

| 1                 |                      |            |              | 2           |       |                      |          |            |
|-------------------|----------------------|------------|--------------|-------------|-------|----------------------|----------|------------|
|                   |                      |            |              |             |       |                      |          |            |
| img2img           | Extras               | PNG Info   | Checkpoint N | oint Merger | Train | 3D Model&Pose Loader | Settings | Extensions |
| Available         | Instal               | l from URL |              |             |       |                      |          |            |
| ision's git repos | si <mark>tory</mark> |            |              |             |       |                      |          |            |
|                   |                      |            |              |             |       |                      |          |            |
| nuname            |                      |            |              | Sampling st | eps   |                      | 20       |            |
| ry name           |                      |            |              |             |       |                      |          |            |

### 4

6

| 3            |                   |              |               | 4                           |                  |                          |                       |             |
|--------------|-------------------|--------------|---------------|-----------------------------|------------------|--------------------------|-----------------------|-------------|
| txt2img      | img2img           | Extras       | PNG Info      | Installed<br>URL for extens | Available        | Install from URL         |                       |             |
| Installed    | Available         | Insta        | ll from URL   | https://githe               | ub.com/Mikubill  | l/sd-webui-controlnet.g  | it                    |             |
| URL for exte | ension's git repo | sitory       |               | Leave empt                  | y for auto       |                          |                       |             |
| https://gi   | thub.com/Mikub    | oill/sd-webu | ui-controlnet |                             | Install          |                          |                       |             |
| Local direct | ory name          |              |               | Installed into              | C:\Users\Nabil H | Khaled\stable-diffusion- | webui\extensions\sd-w | ebui-contro |
|              |                   |              |               |                             |                  |                          |                       |             |

### 5

| Installed        | Available              | Install from       | URL                                        |
|------------------|------------------------|--------------------|--------------------------------------------|
| Ар               | ply and restart I      | UI                 | Check for updates                          |
| 'ime taken: 2.14 | 4sTorch active/reserve | ed: 1/2 MiB, Sys V | RAM: 1075/8192 MiB (13.12%)                |
| Extension        |                        | URL                |                                            |
| 🛃 sd-3dm         | odel-loader            | https://git        | hub.com/jtydhr88/sd-3dmodel-loader.git     |
| 🛃 sd-webu        | ui-controlnet          | https://git        | hub.com/Mikubill/sd-webui-controlnet       |
| 🗸 sd-webu        | ui-regional-prompt     | er https://git     | hub.com/hako-mikan/sd-webui-regional-promp |
| V LDSR           |                        | built-in           |                                            |

| Seed                |  |
|---------------------|--|
| -1                  |  |
| ControlNet v1.1.215 |  |
| Regional Prompter   |  |
| Script              |  |
| None                |  |

# ControlNet Installation

Step TWO: Start your webui

go to the extensions tab, click on the install from URL tab

Paste the following URL (or search for it on Google by typing "latest github repository for controlnet automatic1111"

https://github.com/Mikubill/sd-webui-controlnet.git

Once it is installed, head over to the "installed tab" and click on the checkbox for the newly installed controlnet extension

Then click "check for updates"

Then "apply and restart UI"

Note: You may or may not need to shut down your webui entirely and reopen it manually.

You know it's installed once you see "ControlNet" then the version right under your "Seed" tab

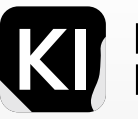

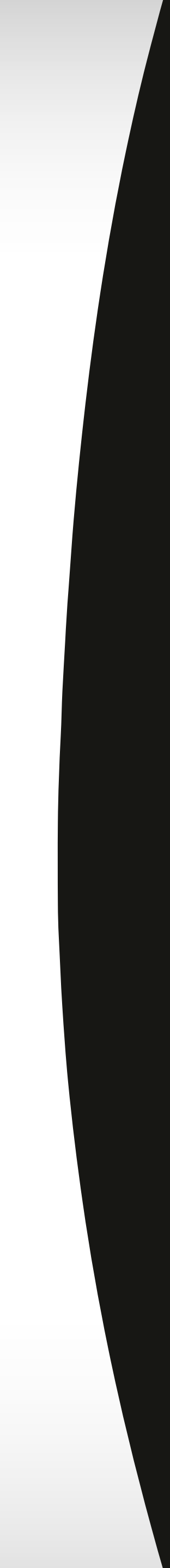

# **ControlNet Controls**

As previously stated, there are various "control types" you can employ. Some customized ControlNet models even allow the simultaneous application of multiple control types.

Pay special attention to the "preprocessor" dropdown menu and feel free to explore and experiment with the various options available.

Another essential component is the "Control Mode." This is straightforward: the option "my prompt is more important" gives priority to your prompt, "ControlNet is more important" prioritizes ControlNet input, and "Balanced" evenly weighs both.

To achieve better outcomes, remember to download the ControlNet models, available here: ControlNet Models. It's advisable to understand the process before diving in; you can find a detailed guide here: ControlNet Guide.

For a visual demonstration, you might find Sebastian Kamph's video helpful: Video Tutorial

Once you're done and you've installed the ControlNet models, go ahead and pick the model that ends with "openpose"

Keep in mind, this technology evolves at breakneck speed, and the information can become outdated quickly. Always seek the most recent updates from reliable sources like GitHub and Hugging Face.

| Enable Lo                                                                                                    | w VRAM 📃 Pi                                                                         | xel Perfect                                           | Allow                                      | Preview                        |               |                  |            |        |   |  |
|----------------------------------------------------------------------------------------------------|-------------------------------------------------------------------------------------|-------------------------------------------------------|--------------------------------------------|--------------------------------|---------------|------------------|------------|--------|---|--|
| Control Type                                                                                                    |                                                                                     |                                                       |                                            |                                |               |                  |            |        |   |  |
| All Canny                                                                                                    | y Depth                                                                             | Normal                                                | Openl                                      | Pose                           | MLSD          | Lineart          | So So      | ftEdge |   |  |
| Scribble                                                                                                    | Seg Shuffle                                                                         | 🔘 Tile                                                | 🔵 Inpair                                   | nt IP:                         | 2P            | Reference        | 🔵 Т21/     | A      |   |  |
| Preprocessor                                                                                                    |                                                                                     |                                                       |                                            | Model                          |               |                  |            |        |   |  |
| none                                                                                                    |                                                                                     | -                                                     | ×                                          | None                           |               |                  |            |        | • |  |
| Control Weight                                                                                                    | 1                                                                                   | Starting Con                                          | trol Step                                  |                                | 0             | Ending Cor       | ntrol Step |        | 1 |  |
|                                                                                                    |                                                                                     |                                                       |                                            |                                |               |                  |            |        |   |  |
| Control Mode                                                                                                    |                                                                                     |                                                       |                                            |                                |               |                  |            |        |   |  |
| Controt mode                                                                                                    |                                                                                     |                                                       |                                            |                                |               |                  |            |        |   |  |
|                                                                                                    |                                                                                     |                                                       |                                            |                                |               |                  |            |        |   |  |
| Balanced                                                                                                    | My prompt is more                                                                   | important                                             | Contro                                     | Net is more i                  | importan      | t                |            |        |   |  |
| Balanced                                                                                                    | My prompt is more                                                                   | important                                             | Contro                                     | Net is more i                  | importan      | t                |            |        |   |  |
| Balanced     Resize Mode                                                                                                    | My prompt is more                                                                   | important                                             | Contro                                     | Net is more i                  | importan      | t                |            |        |   |  |
| Balanced     Resize Mode     Just Resize                                                                                                    | My prompt is more Crop and Resize                                                   | important<br>Resize ar                                | Contro                                     | Net is more i                  | importan      | t                |            |        |   |  |
| Balanced Resize Mode Just Resize                                                                                                    | My prompt is more Crop and Resize                                                   | important<br>Resize ar                                | Contro                                     | Net is more                    | importan      | t                |            |        |   |  |
| Balanced     Resize Mode     Just Resize                                                                                                    | My prompt is more Crop and Resize                                                   | important<br>Resize ar                                | Contro                                     | Net is more                    | importan      | t                |            |        |   |  |
| Balanced Resize Mode Just Resize Preprocessor                                                                                                    | My prompt is more Crop and Resize                                                   | important<br>Resize ar                                | Contro                                     | Net is more                    | importan      | t                |            |        |   |  |
| <ul> <li>Balanced</li> <li>Resize Mode</li> <li>Just Resize</li> <li>Preprocessor</li> <li>none</li> </ul>                                                                                                    | My prompt is more Crop and Resize                                                   | important<br>Resize ar                                | Control                                    | Net is more i<br>Model<br>None | importan      | t                |            |        | · |  |
| <ul> <li>Balanced</li> <li>Resize Mode</li> <li>Just Resize</li> <li>Preprocessor</li> <li>none</li> <li>Control Weight</li> </ul>                                                                                   | My prompt is more Crop and Resize                                                   | important<br>Resize ar<br>•<br>Starting Cont          | Control                                    | Net is more i<br>Model<br>None | importan<br>0 | t<br>Ending Con  | trol Step  |        | • |  |
| <ul> <li>Balanced</li> <li>Resize Mode</li> <li>Just Resize</li> <li>Preprocessor</li> <li>none</li> <li>Control Weight</li> </ul>                                                                                   | My prompt is more Crop and Resize                                                   | important<br>Resize ar<br>Starting Cont               | Control<br>nd Fill                         | Net is more i<br>Model<br>None | importan<br>0 | t<br>Ending Cont | trol Step  |        | • |  |
| <ul> <li>Balanced</li> <li>Resize Mode</li> <li>Just Resize</li> <li>Preprocessor</li> <li>none</li> <li>Control Weight</li> <li>Control Mode</li> </ul>                                                             | My prompt is more Crop and Resize 1                                                 | important Resize ar Starting Cont                     | Control<br>nd Fill                         | Model<br>None                  | 0             | t<br>Ending Con  | trol Step  |        | • |  |
| <ul> <li>Balanced</li> <li>Resize Mode</li> <li>Just Resize</li> <li>Preprocessor</li> <li>none</li> <li>Control Weight</li> <li>Control Mode</li> <li>Balanced</li> </ul>                                           | My prompt is more Crop and Resize 1 My prompt is more i                             | important Resize ar Starting Cont                     | Control                                    | Net is more i                  | 0<br>mportant | t<br>Ending Con  | trol Step  |        | • |  |
| <ul> <li>Balanced</li> <li>Resize Mode</li> <li>Just Resize</li> <li>Preprocessor</li> <li>none</li> <li>Control Weight</li> <li>Control Mode</li> <li>Balanced</li> <li>Resize Mode</li> </ul>                      | My prompt is more Crop and Resize 1 My prompt is more i                             | important Resize ar Starting Cont important           | Control                                    | Model<br>None                  | 0<br>mportant | Ending Con       | trol Step  |        | • |  |
| <ul> <li>Balanced</li> <li>Resize Mode</li> <li>Just Resize</li> <li>Preprocessor</li> <li>none</li> <li>Control Weight</li> <li>Control Mode</li> <li>Balanced</li> <li>Resize Mode</li> </ul>                      | My prompt is more Crop and Resize                                                   | important Resize ar Starting Cont important           | Control nd Fill  Trol Step Control         | Model<br>None                  | 0<br>mportant | Ending Cont      | trol Step  |        | • |  |
| <ul> <li>Balanced</li> <li>Resize Mode</li> <li>Just Resize</li> <li>Preprocessor</li> <li>none</li> <li>Control Weight</li> <li>Control Mode</li> <li>Balanced</li> <li>Resize Mode</li> <li>Just Resize</li> </ul> | My prompt is more Crop and Resize My prompt is more Crop and Resize Crop and Resize | important Resize ar Starting Cont important Resize an | Control nd Fill X trol Step Control d Fill | Net is more i                  | 0<br>mportant | t<br>Ending Cont | trol Step  |        | • |  |

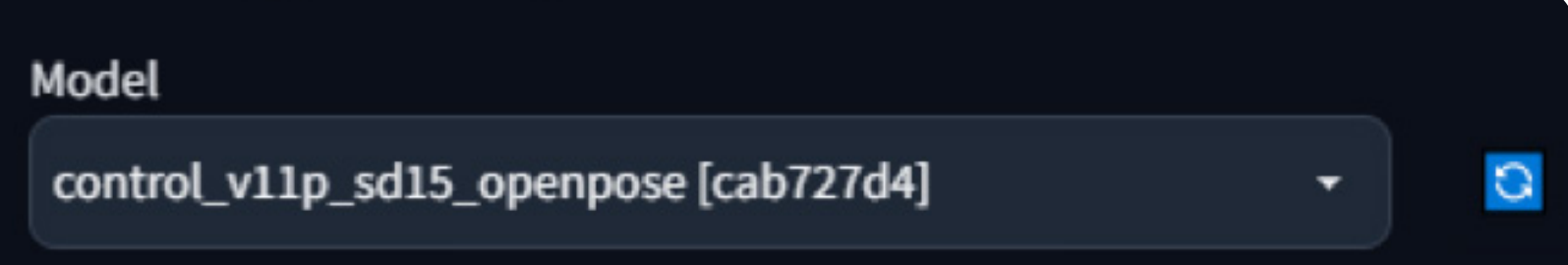

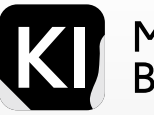

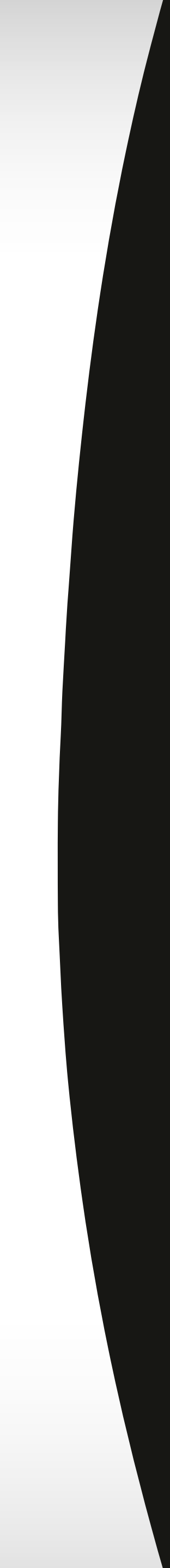

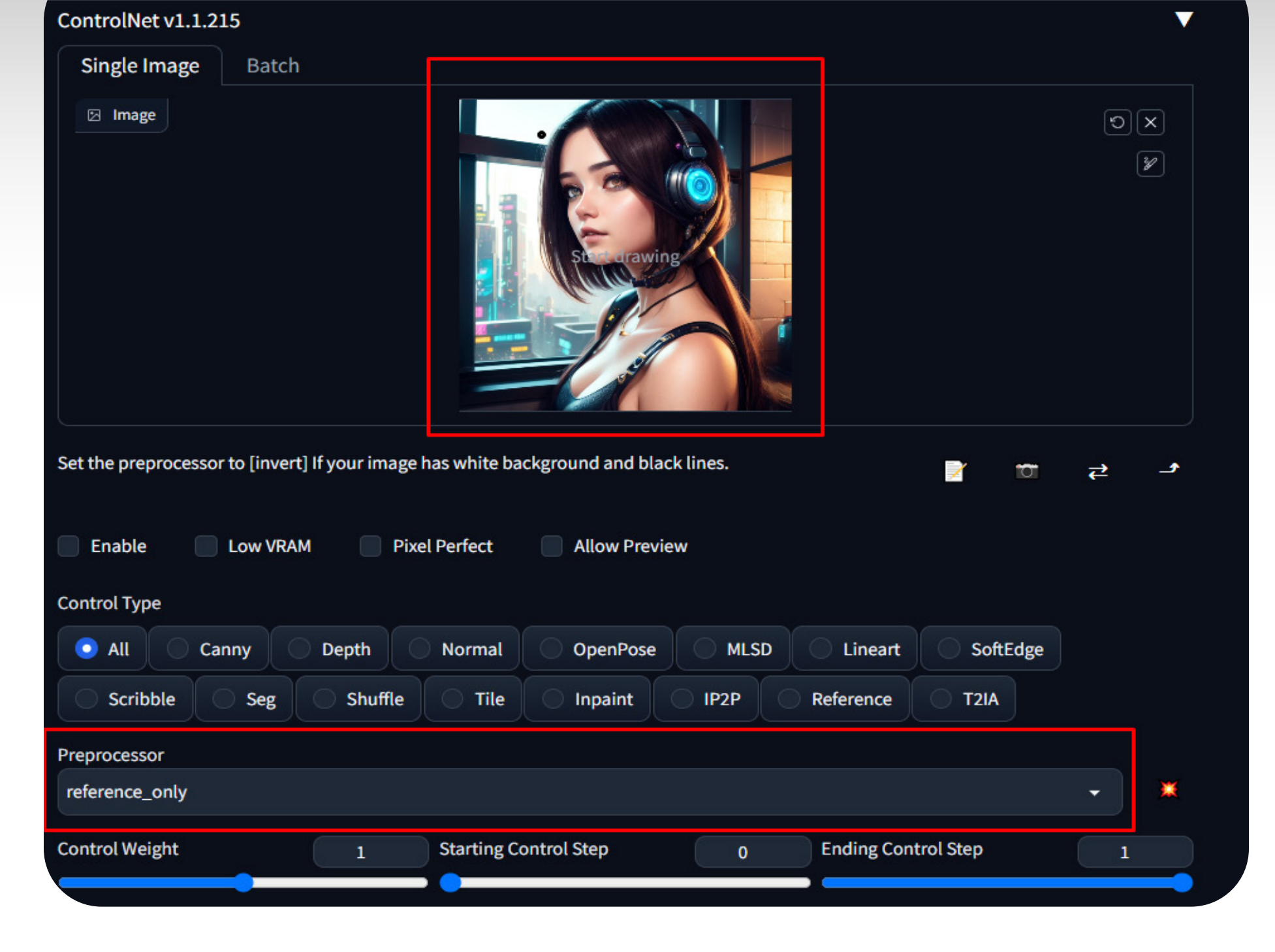

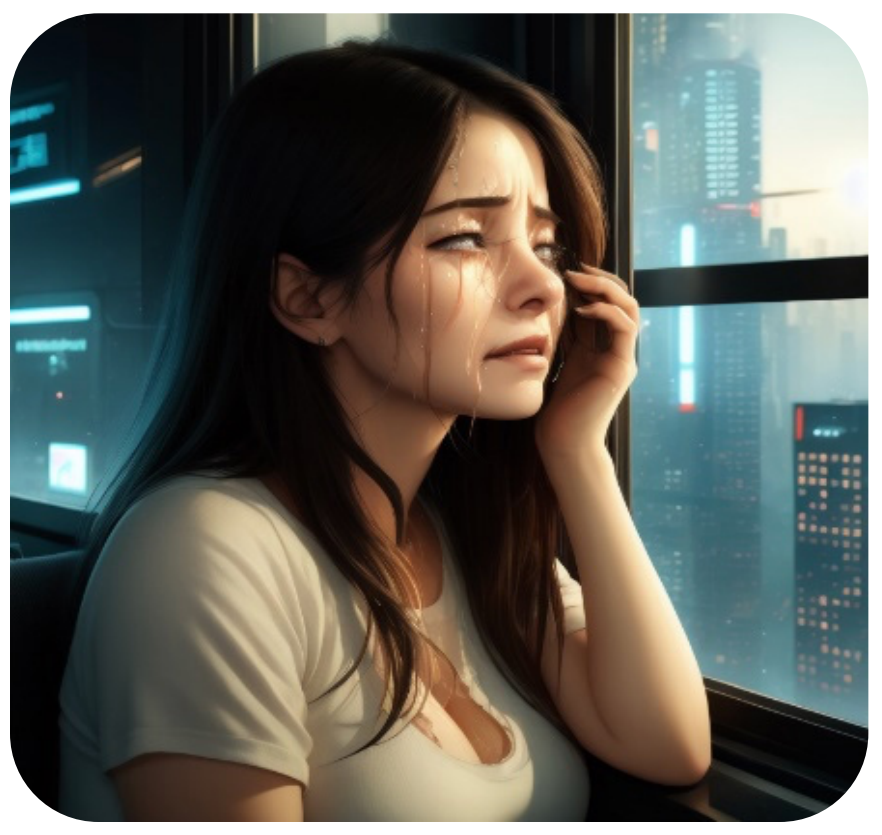

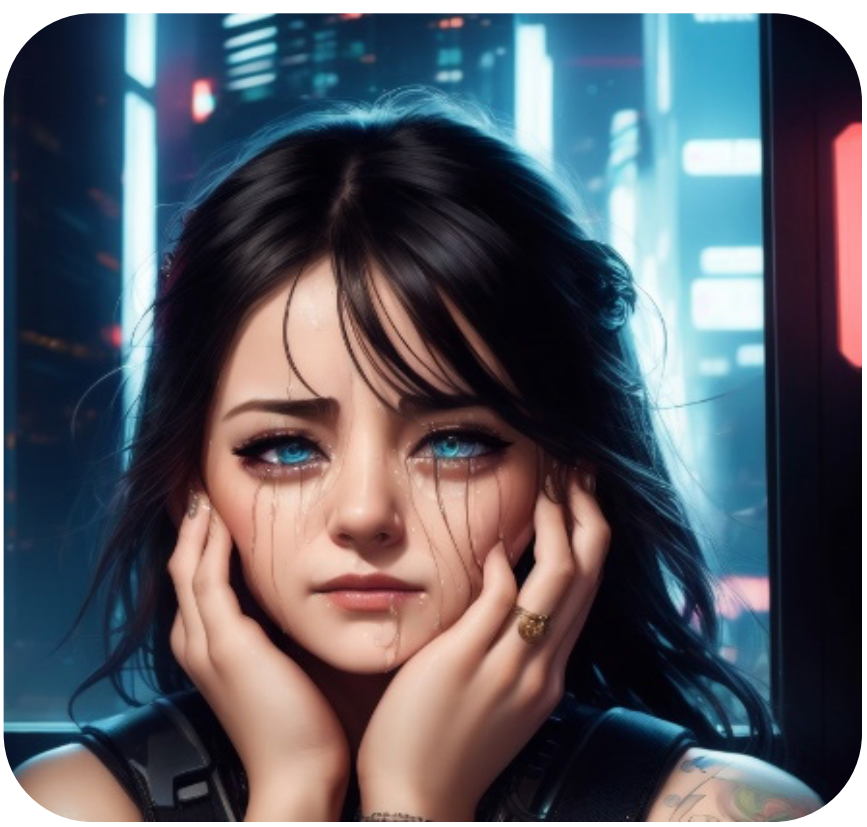

# **ControlNet Use-Cases**

Let's delve into a recent, innovative preprocessing option known as 'reference\_only'. I experimented with it using an image I had generated via Stable Diffusion. Following this, I incorporated a text prompt, 'woman crying:1.3'.

To make this work, I relied on the same Stable Diffusion model that I used to create the original image, in conjunction with previously saved negative prompt preset styles.

The outcome was quite good, but not as great as I would have hoped. After some tweaking, I was able to get a better result.

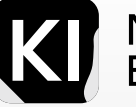

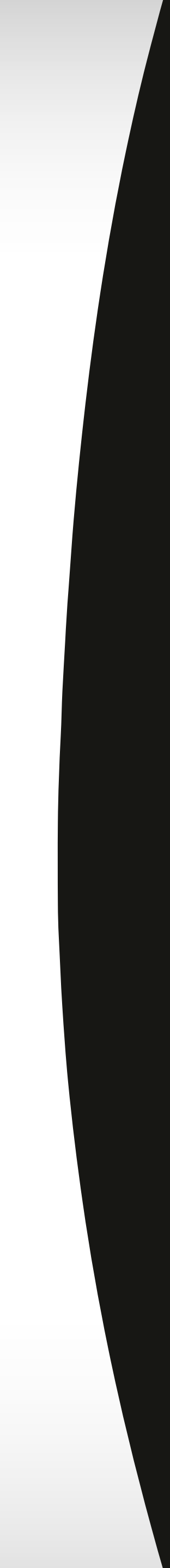

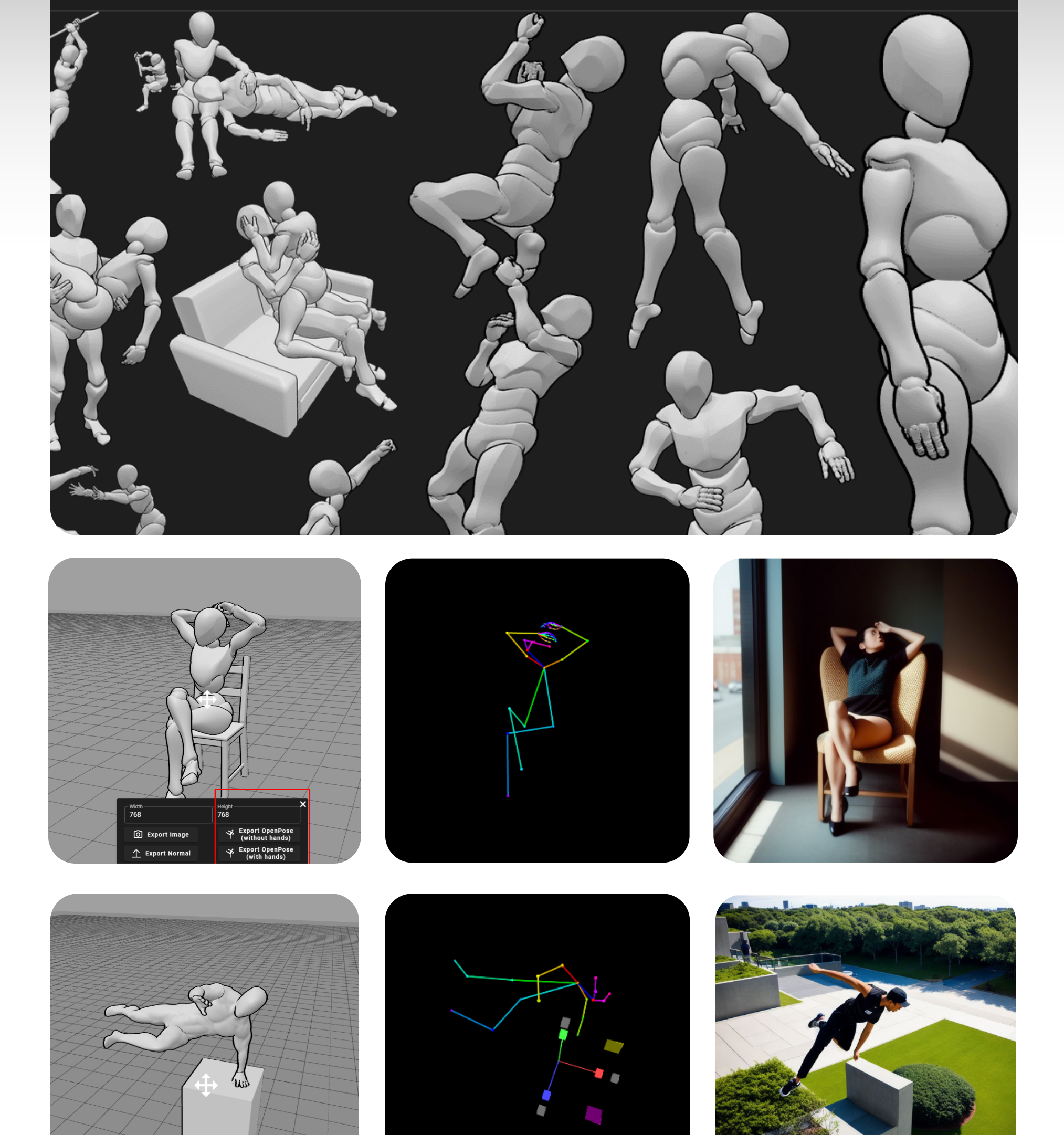

### Master the tool and explore outwards

# **ControlNet Use-Cases** Human poses

First, we need to generate a pose.

You can go to <a href="https://posemy.art/">https://posemy.art/</a> or any other alternative.

For the purpose of this example, I picked a "premade scene" you can easily find them on the top left of the window inside the pose my art UI.

Then export, and you will end up with a pose file with a black background and a pose "map" which is basically a bunch of color-coded lines.

You can then take that pose file and add it into ControlNet, set your control type to "Open Pose"

And then experiment and play around, with different poses, prompt styles etc.

For the purpose of these examples, very simple prompts were used.

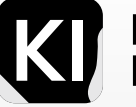

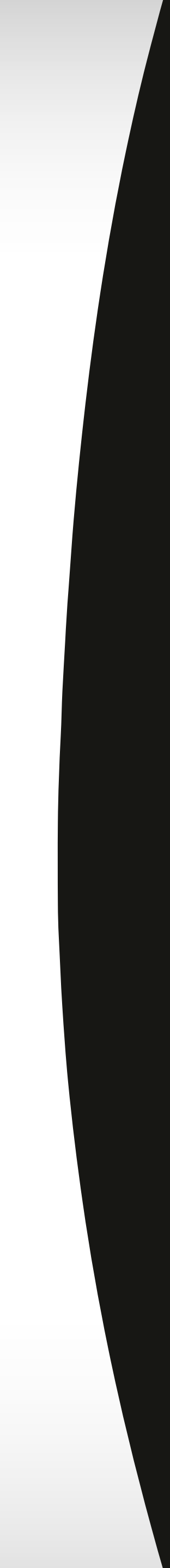

# **OpenPose:**

Take a look at the various human poses you can achieve using <a href="https://app.posemy.art/">https://app.posemy.art/</a> and ControlNet

Some of the output images has some issues, but that was the prompt not the extension, as far as the pose and the control factor goes, it works seamlessly, although the ControlNet model is currently in Beta

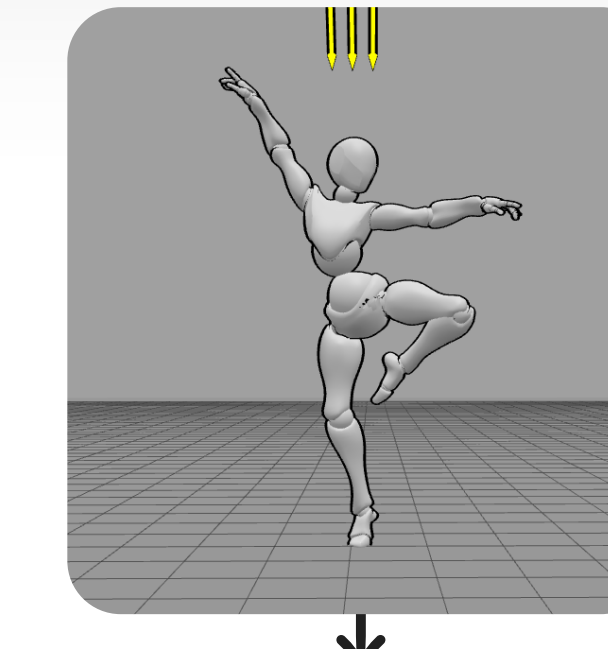

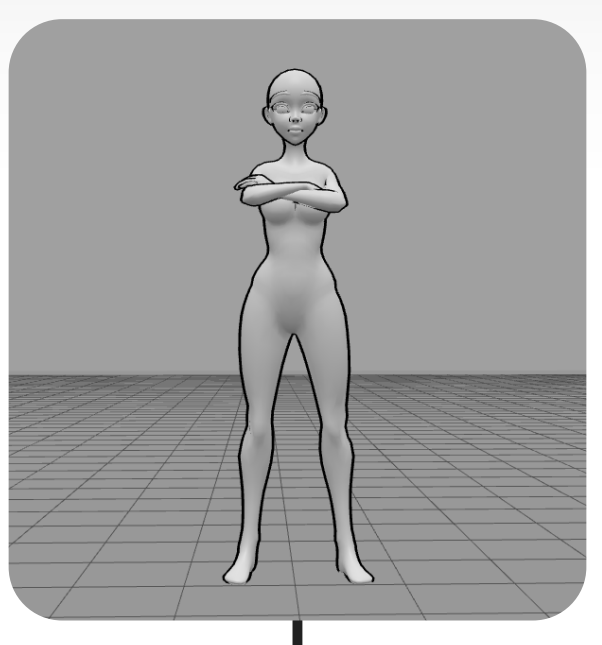

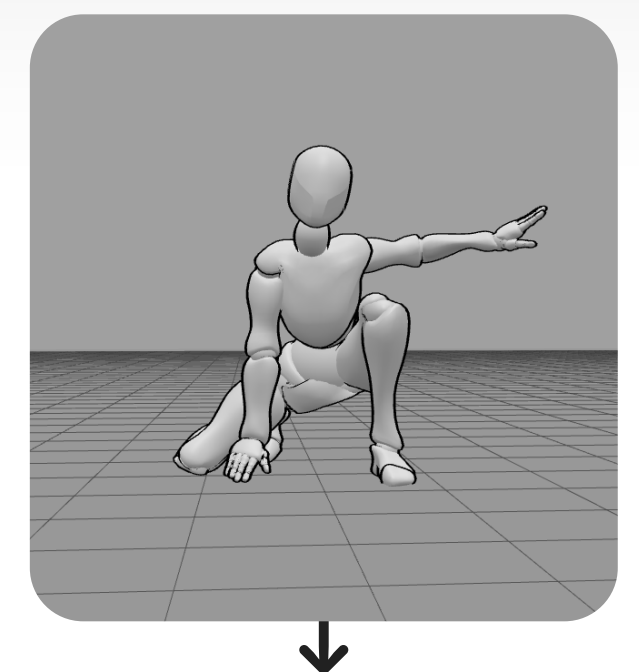

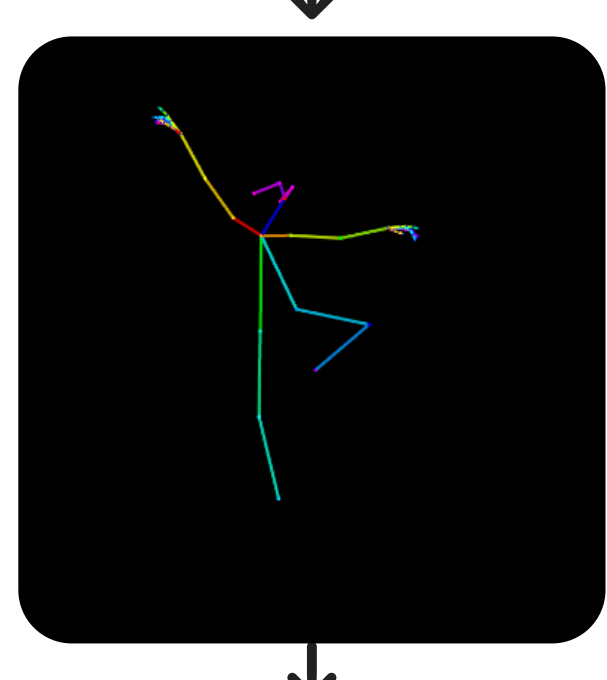

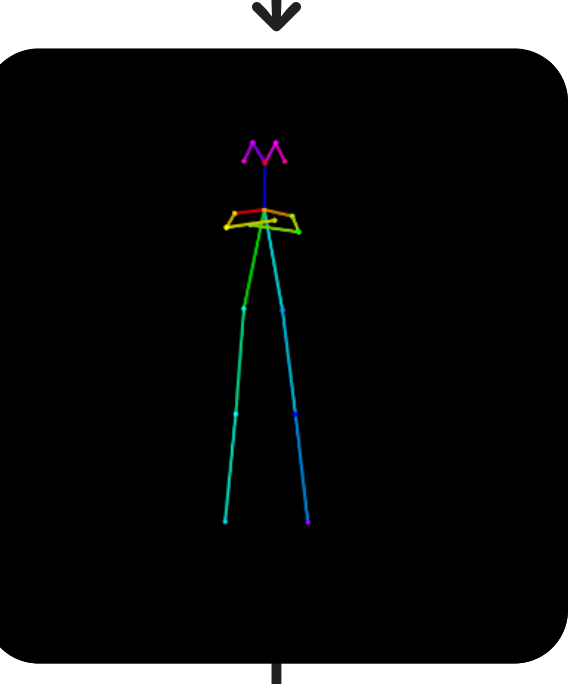

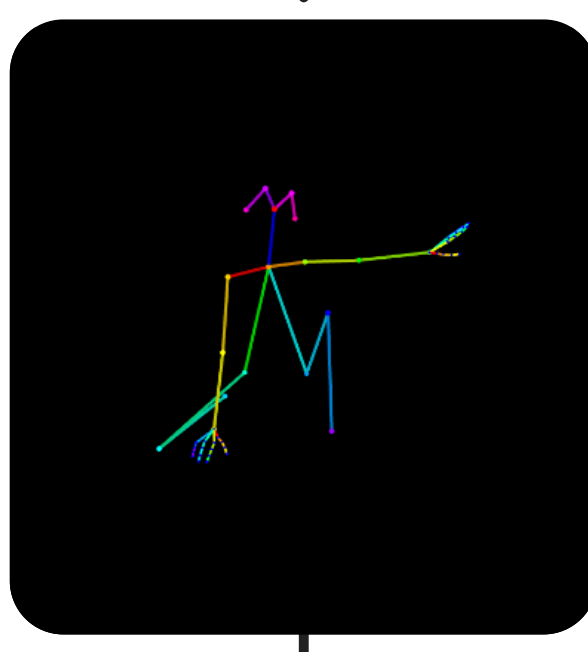

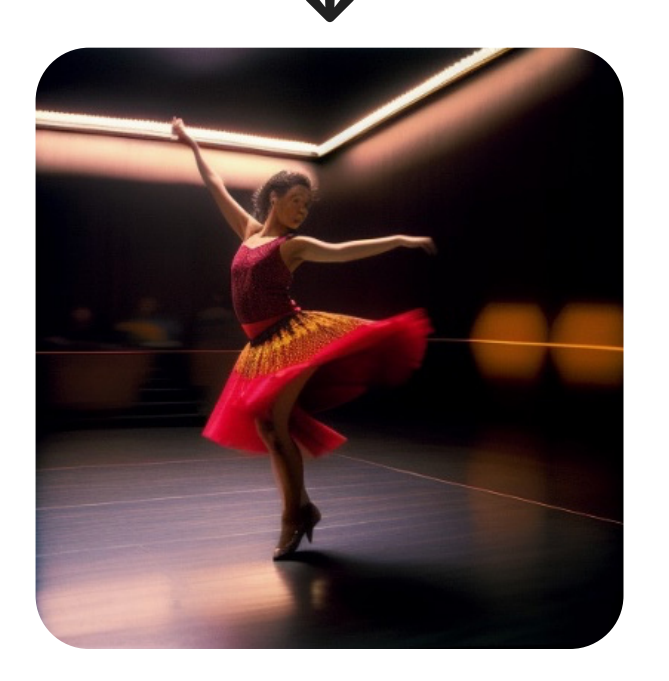

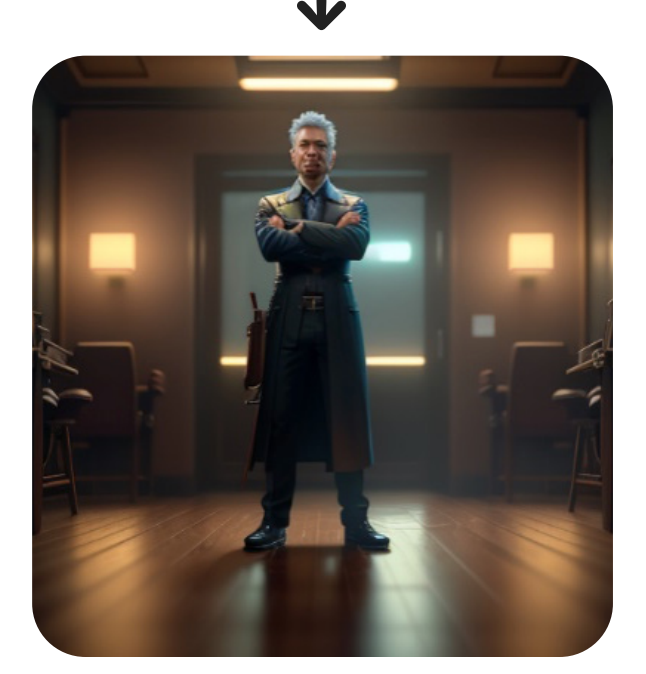

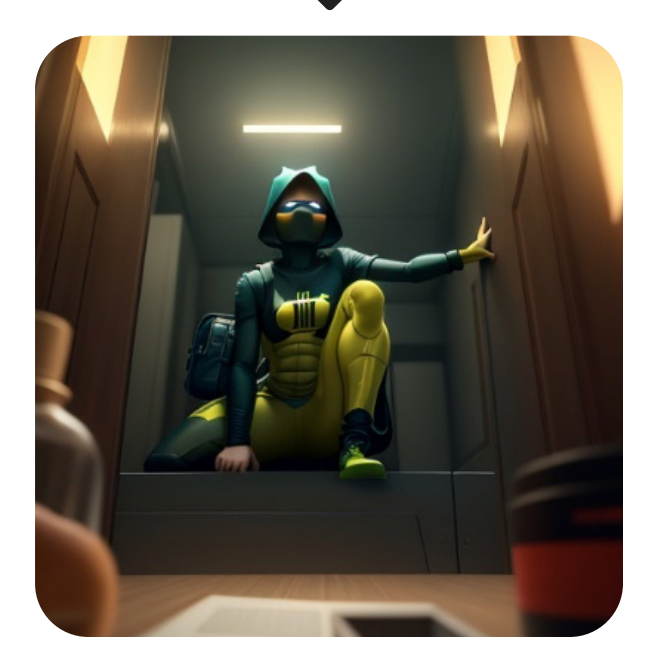

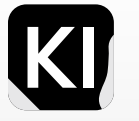

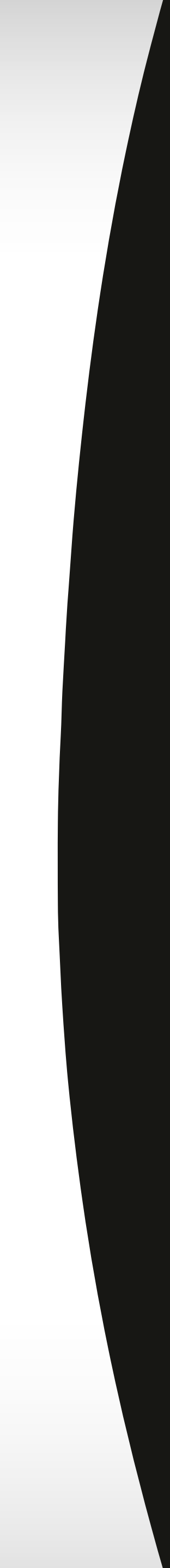

# **OpenPose:**

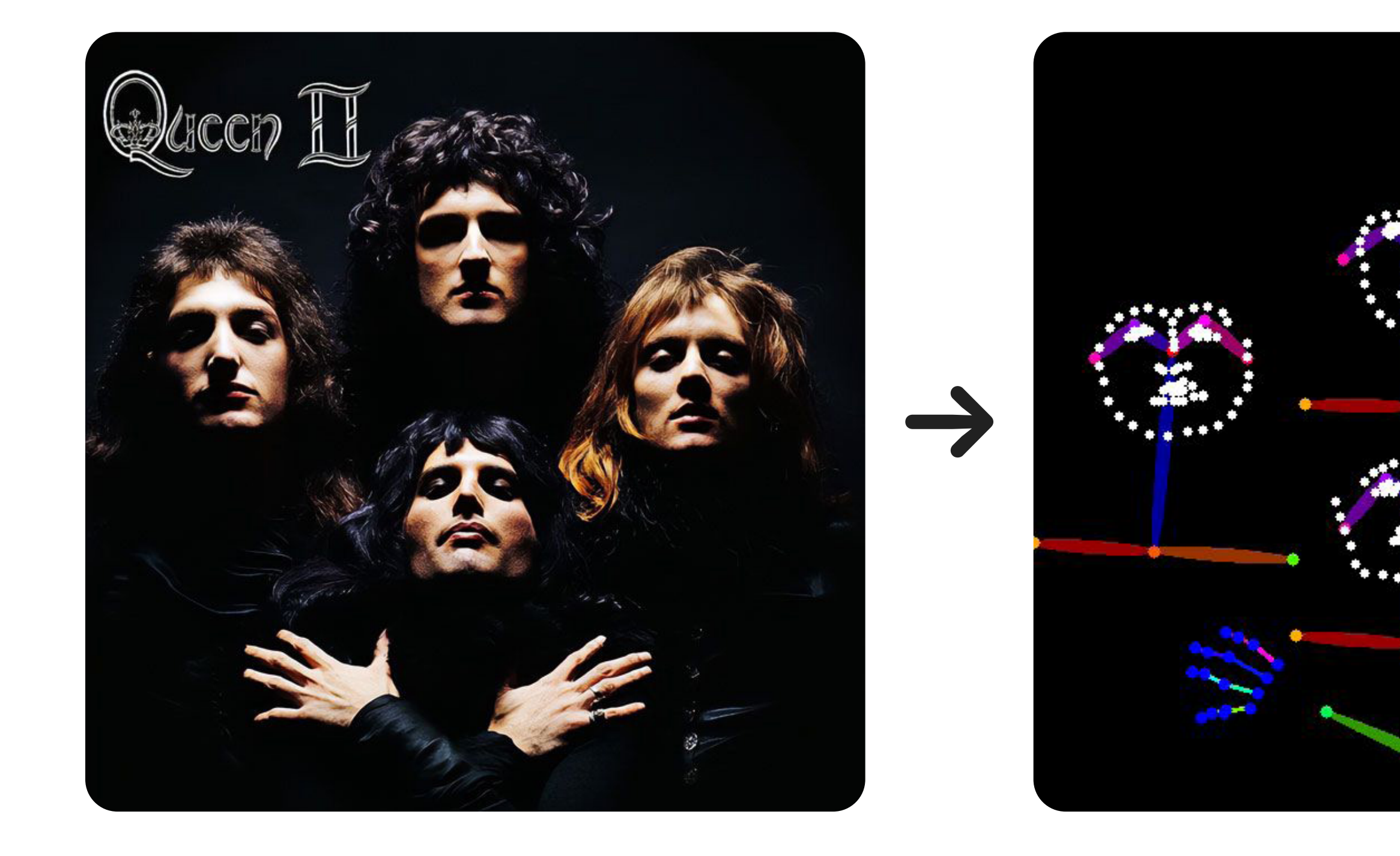

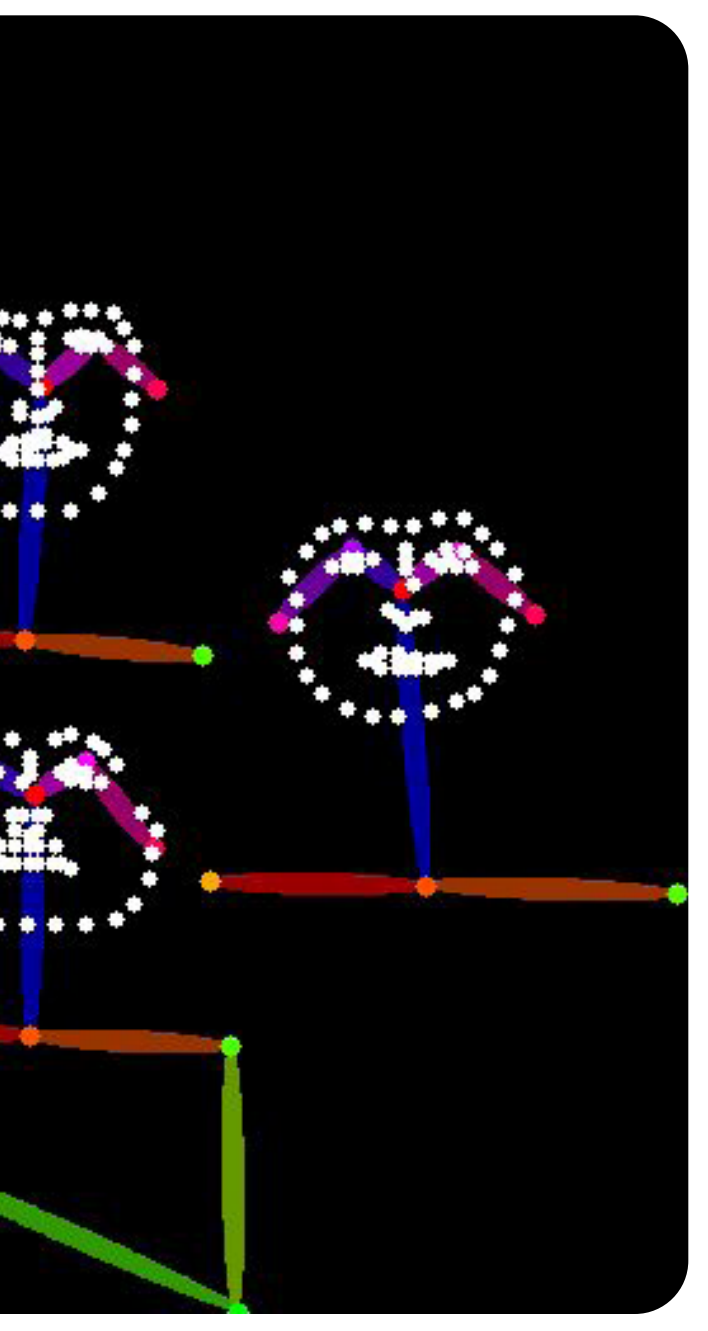

 $\rightarrow$ 

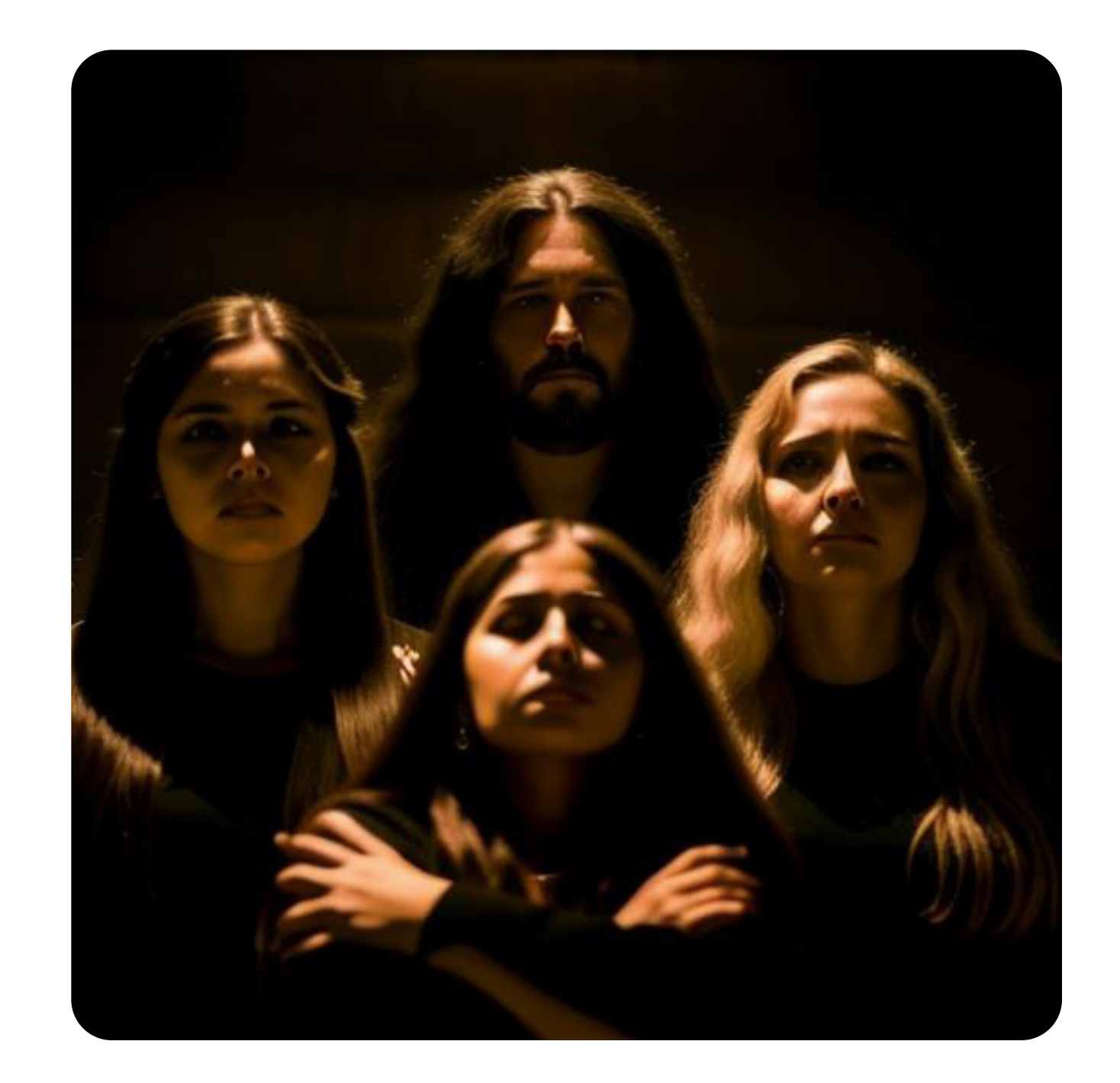

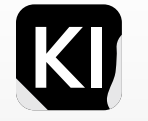

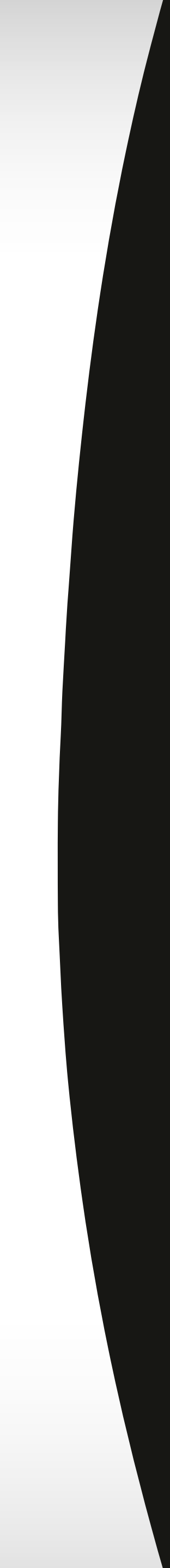

# **ControlNet Use-Cases**

The following presents a prime illustration of how ControlNet can enhance your marketing collateral.

In this specific scenario, I employ the 'canny-edge' model.

By leveraging the outline image provided, in conjunction with the settings displayed in the Graphical User Interface (GUI) screenshot, we can expertly capture an impeccable image of the whiskey bottle. This includes all the meticulous details such as the label, brand, and detailed information imprinted on the bottle itself.

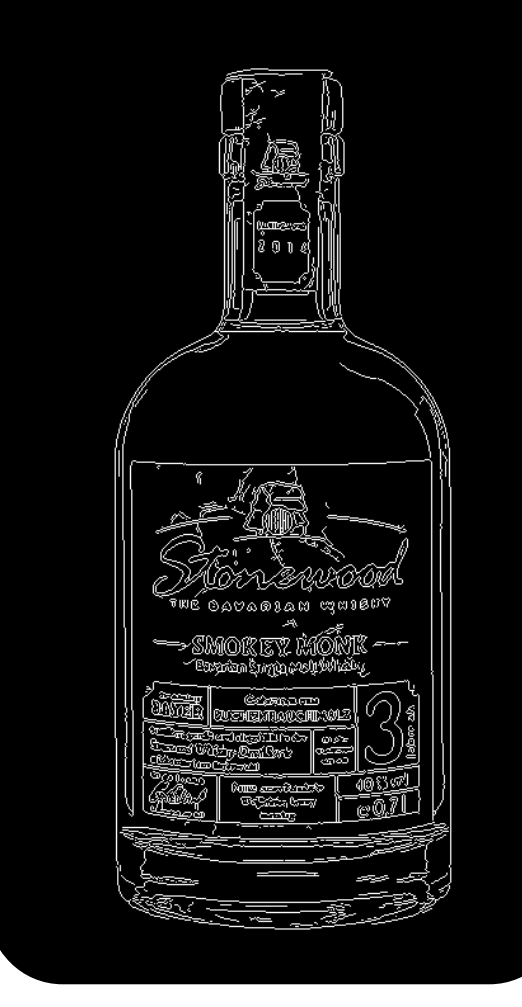

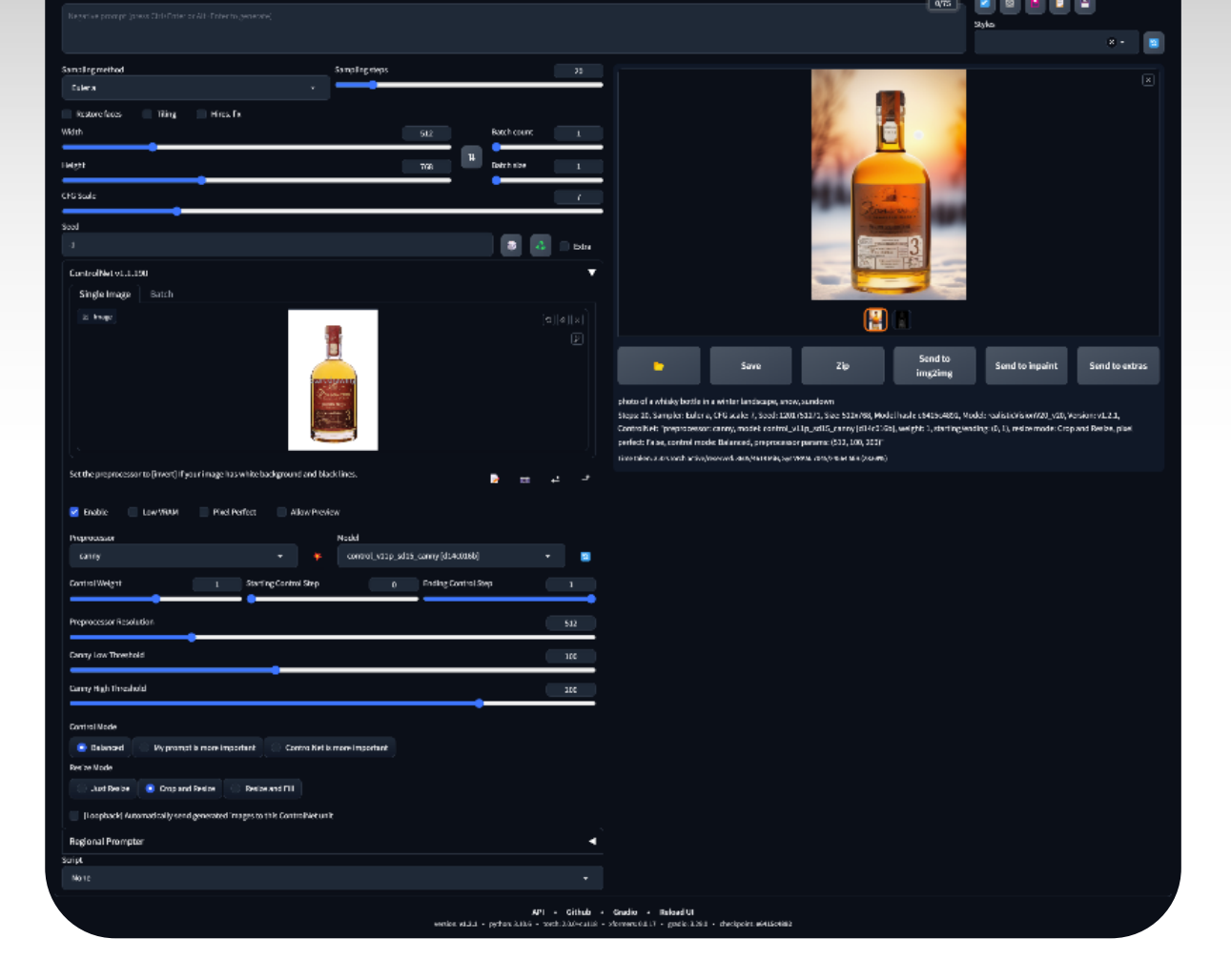

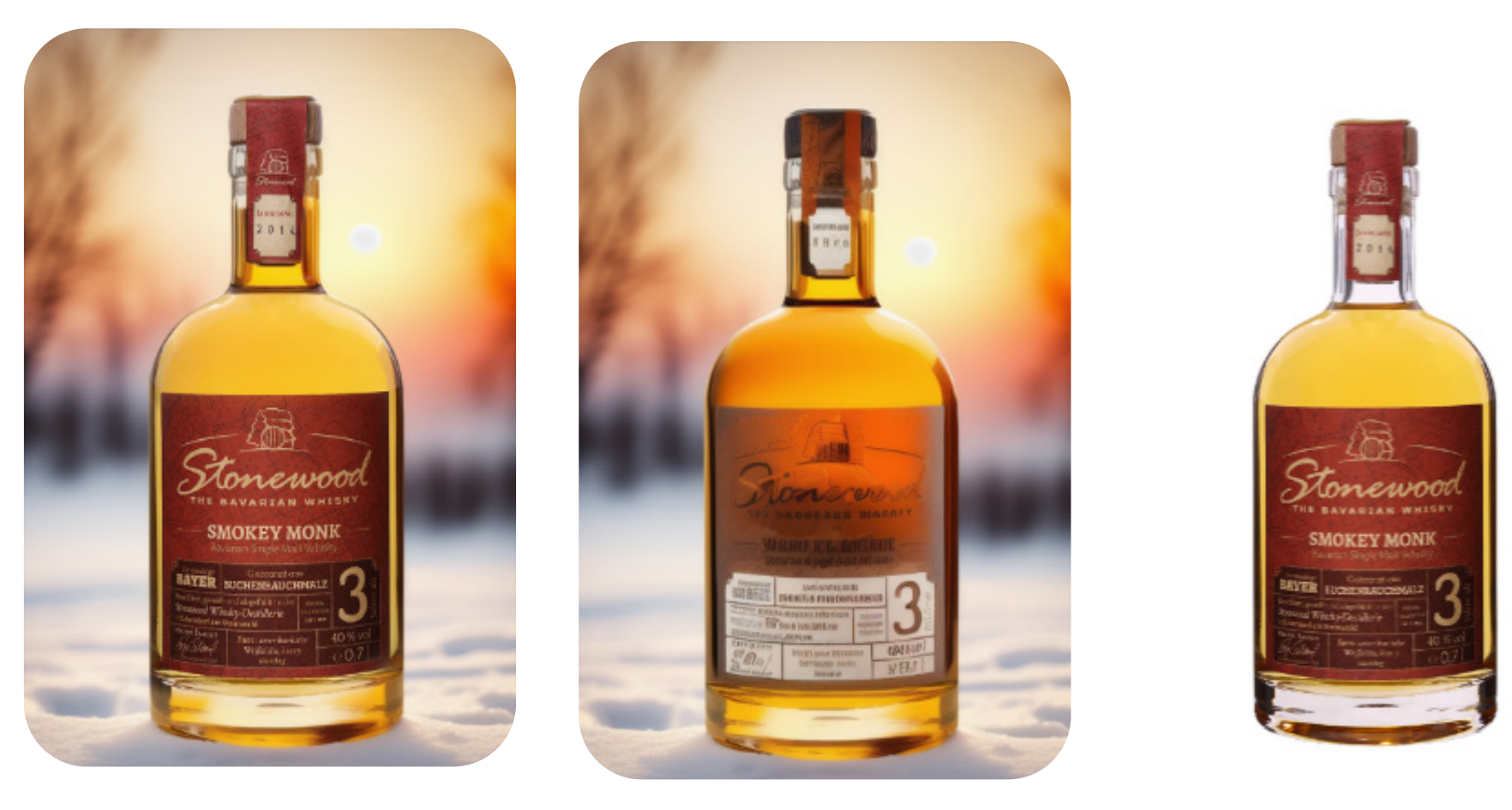

Photo of a whisky bottle in a winter landscape, snow, sundown

Steps: 20, Sampler: Euler a, CFG scale: 7, Seed: 1201751271, Size: 512x768, Model hash: e6415c4892, Model: realisticVisionV20\_v20, Version: v1.2.1, ControlNet: "preprocessor: canny, model: control\_v11p\_sd15\_canny [d14c016b], weight: 1, starting/ending: (1,0), resize mode: Crop and Resize, pixel perfect: False, control mode: Balanced, preprocessor params: (200,100,512)"

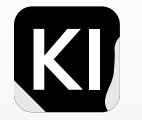

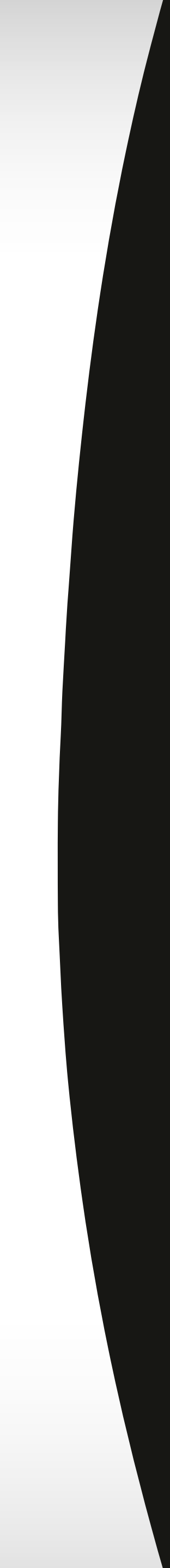

# **ControlNet Use-Cases** Logo Brainstorm

Using very simple sketches, which you can on paint, photoshop, illustrator or even procreate, you can give ControlNet the guidance you need to in order to visualize and conceptualize new logos, or graphic elements, or images of any sort.

In this case, I went ahead and tried creating a concept of a 3D snake logo, using a -30 second sketch on Windows Paint, then again to create an "S" in the shape of a shark, which was also guided using a -30 second Paint sketch of a shark.

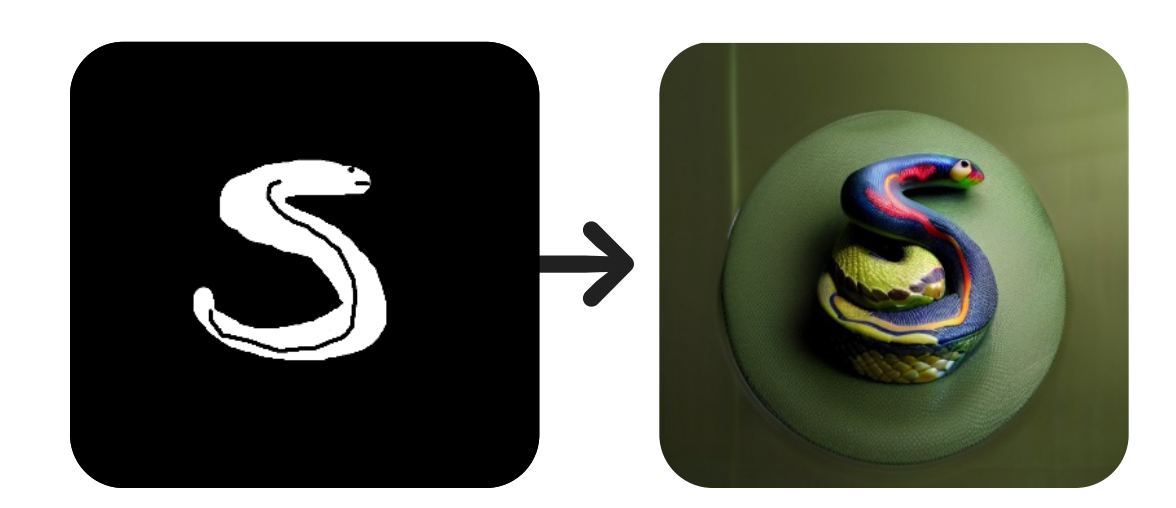

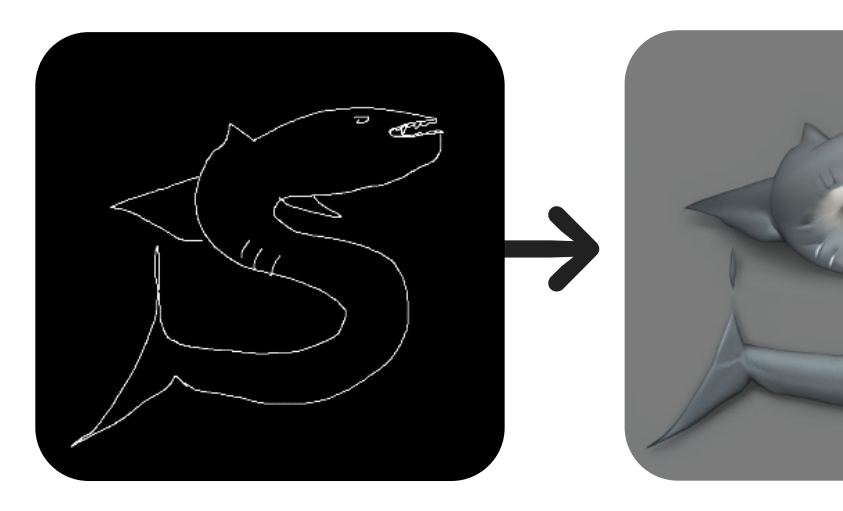

| Enable Low VRAM Pixel Perfect        | Allow Preview Preview as Input                   |     |
|--------------------------------------|--------------------------------------------------|-----|
| Control Type                         |                                                  |     |
| All O Canny Depth Normal             | OpenPose MLSD Lineart SoftEdge                   |     |
| Scribble Seg Shuffle Tile            | Inpaint IP2P Reference T2IA                      |     |
| Preprocessor                         | Model                                            |     |
| canny -                              | <pre>control_v11p_sd15_canny [d14c016b]</pre>    | G   |
| Control Weight 0.9 Starting Co       | ontrol Step 0 Ending Control Step                | 1   |
|                                      |                                                  |     |
| Preprocessor Resolution              |                                                  | 512 |
| Canny Low Threshold                  |                                                  | 100 |
| Canny High Threshold                 |                                                  | 200 |
|                                      |                                                  |     |
| Control Mode                         |                                                  |     |
| Balanced My prompt is more important | <ul> <li>ControlNet is more important</li> </ul> |     |
| Resize Mode                          |                                                  |     |
| Just Resize Orop and Resize Resize   | e and Fill                                       |     |

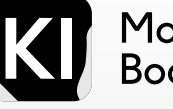

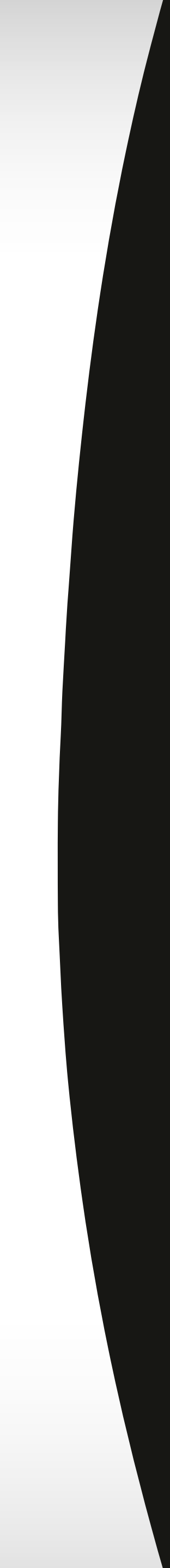

# **Try this Out** Extracting poses

First, go to your ControlNet tab under img2img, chose an image of a person in any pose you want to extract.

Make sure all the options on your side match this image including the checkboxes and the CN model etc.

Click Generate.

Drag your body pose map, into the CN image reference.

Add a prompt such as: "A muscular woman, grabbing her fist"

This same method can be done with various CN input methods such as Canny Edge etc.

| Set the preprocessor to [invert] If your image has white background and black lines. | 📄 🛍 e            | <u>+</u> _+ |
|--------------------------------------------------------------------------------------|------------------|-------------|
| 🗹 Enable 🗹 Low VRAM 🗹 Pixel Perfect 🗹 Allow Preview 📄 Preview as Input               |                  |             |
| Control Type                                                                         |                  |             |
| All Canny Depth Normal OpenPose MLSD Lineart SoftEdge Scribble Seg                   | ) Shuffle 🔵 Tile | •           |
| Inpaint IP2P Reference T2IA                                                          |                  |             |
| Proprocessor Model                                                                   |                  |             |
| openpose_full ~ (control_v11p_sd15_openpose[cab727d4]                                | ~                |             |
| Control Weight 1 Starting Control Step 0 Ending Control Step                         |                  | 1           |
|                                                                                      |                  |             |
|                                                                                      |                  |             |

# Input images Output images

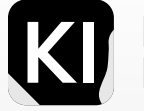

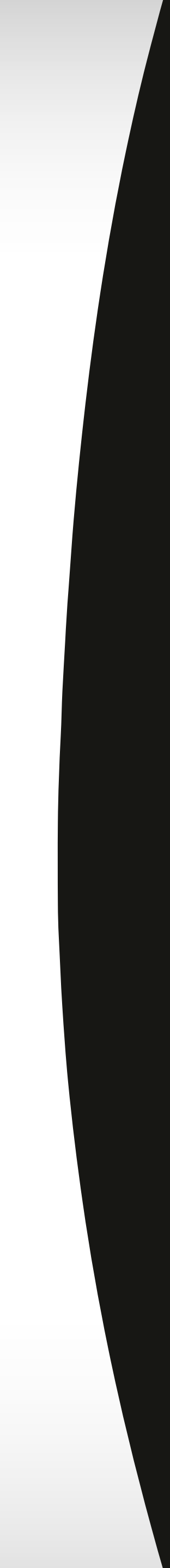

First things first, generate your QR code, you can do this through any QR code generator online, but I used this one for this example. Fill in the information, the URL, preferably use a URLshortener such as bit.ly, then hit "Generate code"

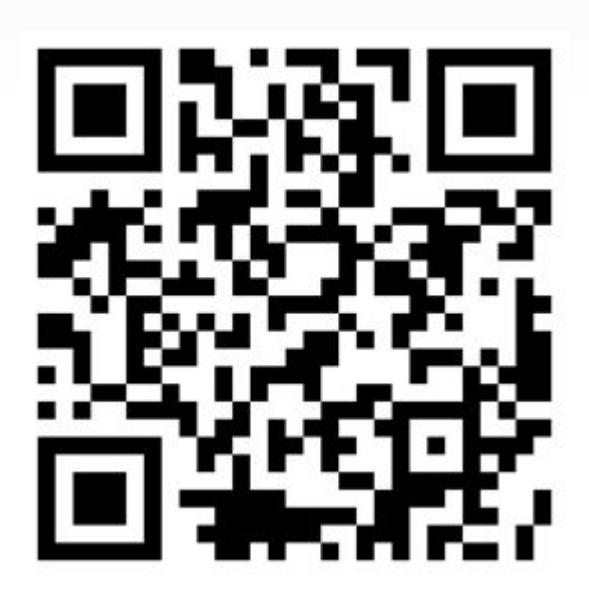

| Code Type:                                              | QR Code (recommended)     O Data Matrix (only ASCII chars)     O Artec Code (only ASCII chars)     O Micro QR Code (only ASCII chars) |
|---------------------------------------------------------|----------------------------------------------------------------------------------------------------|
| Web Site URL *                                          | https://nabilidualed.com/                                                                                                    |
| URL Shortening:<br>(will use full url in case of error) | bitly ~                                                                                                    |
| Error Correction Level:<br>(only for QR Code)           | High M                                                                                                    |
| Block Size in Pixels:                                   | 20 ~                                                                                                    |
| Margin Size in Blocks:                                  |                                                                                                    |
| Output Type:                                            | Portable Network Graphics (PNG)                                                                                                    |
| Foreground Color:                                       | #000000 CI Transparent                                                                                                    |
| Background Color:                                       | #FFFFFF Transparent                                                                                                    |
|                                                         | Generate Code Reset Form                                                                                                    |

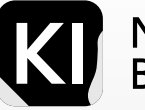

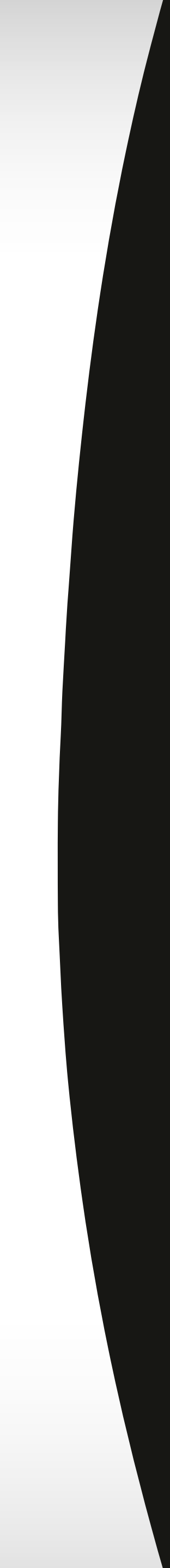

While this technique may not have been entirely perfected yet, it represents a compelling usecase for ControlNet. Here, you can redesign and embellish ordinary QR codes using two ControlNet units concurrently. I've seen some exceptional designs crafted by artists online, and in the ensuing pages, I'll present some examples from my own experiments with this use-case. Following that, I'll guide you on how you can accomplish this by yourself.

### Without reference image

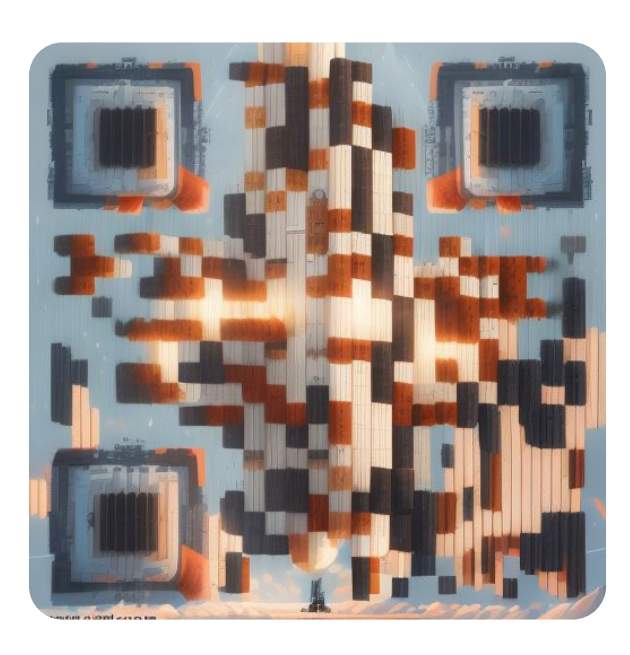

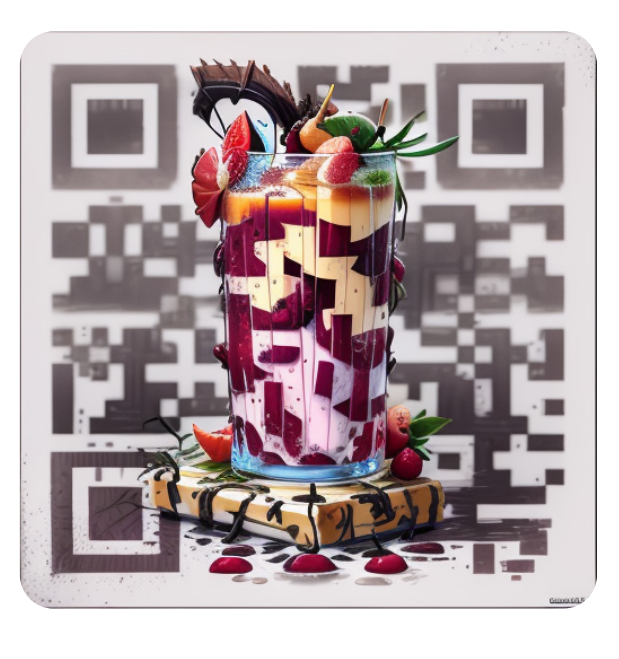

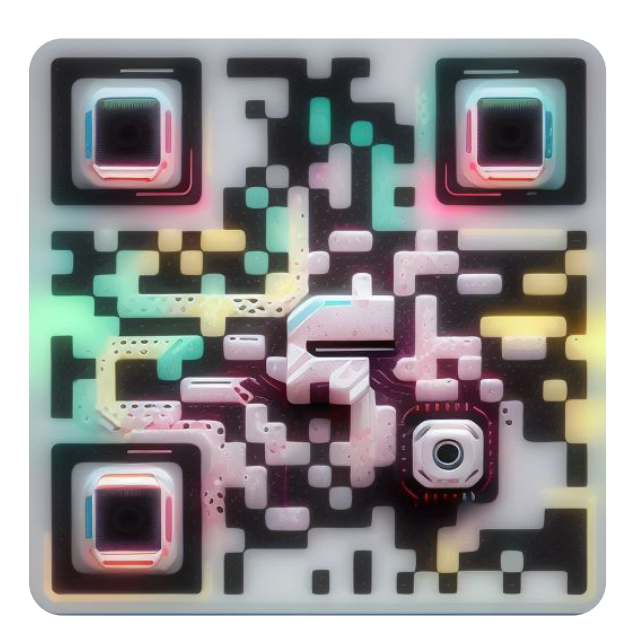

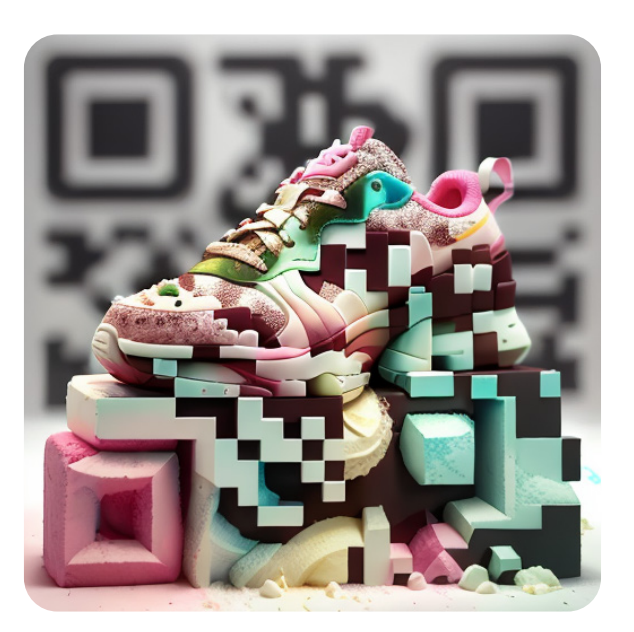

### With reference image

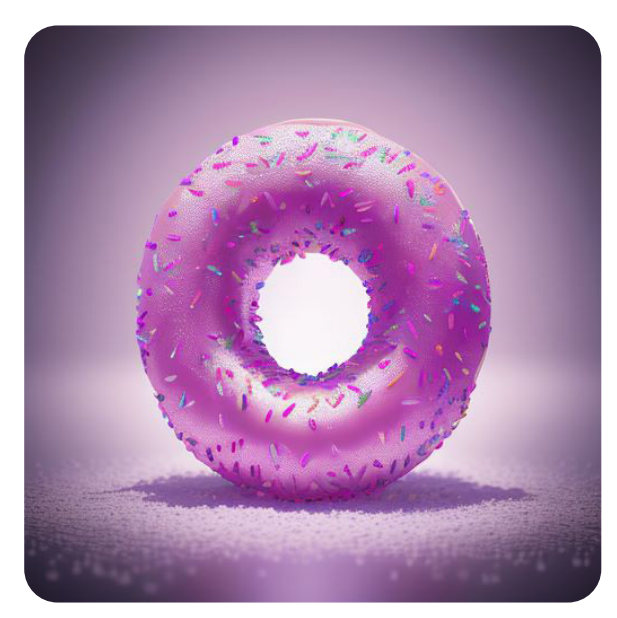

 $\downarrow$ 

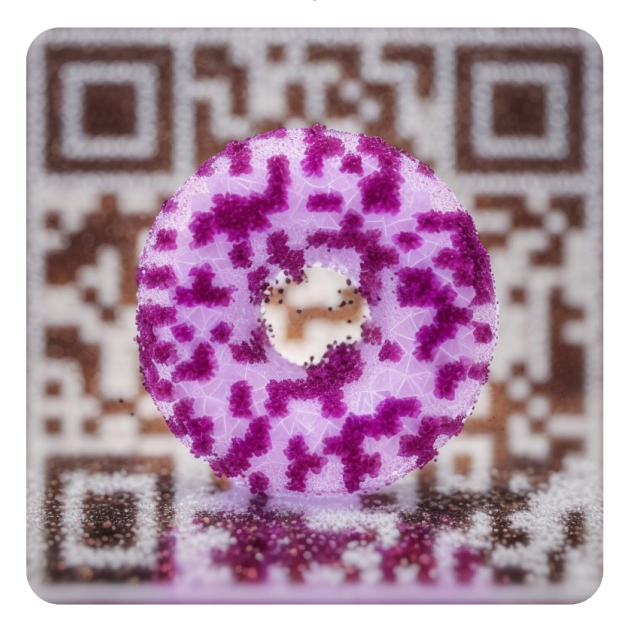

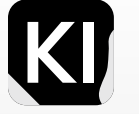

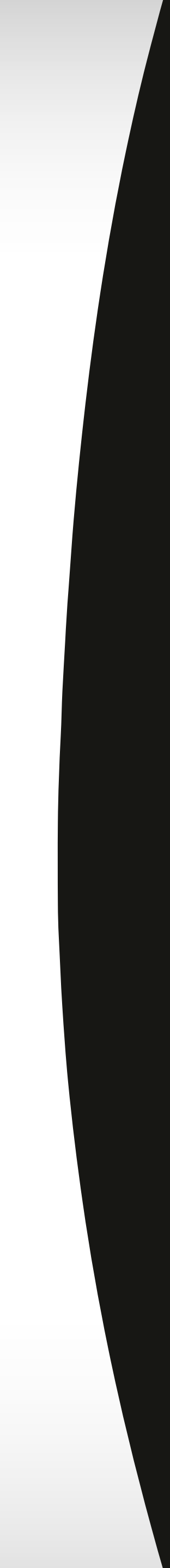

Next, navigate to the 'img2img' tab. While you are free to experiment with various settings and parameters, recommended ones can be found in the image provided here.

For this demonstration, we will be using a reference image of a doughnut, which could be cleverly used for a doughnut shop menu.

Following that, access the ControlNet settings. Here, select 'OpenPose' as your control type. Ensure that you are in the 'Resize and Fill' mode, and the 'enable' checkbox is activated.

Transition to your second ControlNet unit next. In case you don't have multiple ControlNet units activated, I recommend watching this video. It will guide you on how to activate additional units and walk you through the entire QR-code manipulation process using ControlNet.

| Resize mode                 |                                      |              |       |
|-----------------------------|--------------------------------------|--------------|-------|
| • Just resize Crop and resi | ize Resize and fill Just resize (lat | ent upscale) |       |
| Sampling method             | Sampling steps                       |              | 60    |
| Euler a                     |                                      |              |       |
| Restore faces Tiling        |                                      |              |       |
| Width                       | 768                                  | Batch count  | 1     |
|                             |                                      |              |       |
| Height                      | 768                                  | Batch size   | 1     |
| CFG Scale                   |                                      |              | 7     |
| Denoising strength          |                                      |              | 0.75  |
| Seed                        |                                      |              |       |
| -1                          |                                      |              | Extra |

| ControlNet Unit 0                              | ControlNet Unit 1                                  | ControlNet Unit 2                 |                  |
|------------------------------------------------|----------------------------------------------------|-----------------------------------|------------------|
| Single Image                                   | Batch                                              | -                                 |                  |
| 🛛 Image                                        |                                                    |                                   | (x)C             |
|                                                |                                                    |                                   | <b>&gt;</b>      |
|                                                |                                                    |                                   |                  |
| Set the preprocessor                           | to [invert] If your image has                      | white background and black lines. | نے بے ا <b>ت</b> |
| Set the preprocessor                           | to [invert] If your image has                      | white background and black lines. | نے <b>ب</b> ے ات |
| Set the preprocessor<br>Enable<br>Control Type | to [invert] If your image has<br>Low VRAM Pixel Pe | white background and black lines. | 10 z -           |

|                   | Canny Depth    | Norma          | l 💽 OpenPos  | se MLSD            | Lineart      |     |   |
|-------------------|----------------|----------------|--------------|--------------------|--------------|-----|---|
| SoftEdge          | Scribble       | Seg Seg        | Shuffle Tile | e 📀 Inpaint        | IP2P         |     |   |
| Reference         | Τ2ΙΑ           |                |              |                    |              |     |   |
| Preprocessor      |                |                | Model        |                    |              |     |   |
| openpose_full     |                | •              | control_v1   | 1p_sd15_openpos    | se [cab727d₄ | ·   | C |
| Control Weight    |                | Starting Contr | ol Step 0    | Ending Cor         | ntrol Step   | 1   |   |
| Preprocessor Reso | lution         |                |              |                    | (            | 512 |   |
| Control Mode      |                |                |              |                    |              |     |   |
| • Balanced        | My prompt is n | nore important | ControlNe    | et is more importa | nt           |     |   |
| Resize Mode       |                |                |              |                    |              |     |   |
|                   |                |                |              |                    |              |     |   |

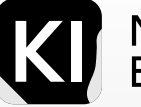

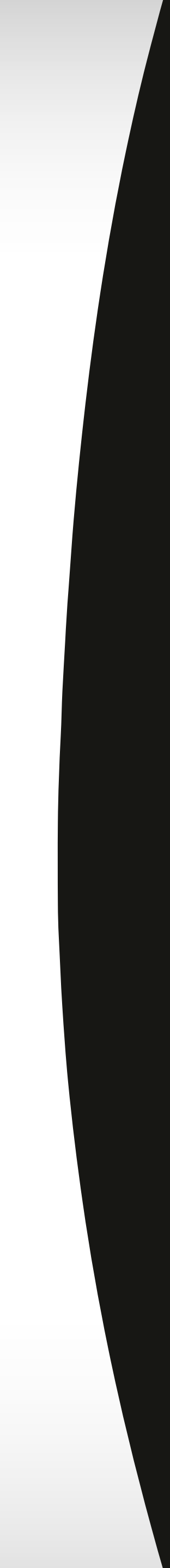

In the second tab, you'll need to adjust your Control Weight to a slightly elevated value, say 1.2, and set the Starting Control Step to around 0.23 or higher. Feel free to adjust these parameters based on your requirements. The values I've used are recommendations sourced from a YouTube video.

In this tab, you're also required to upload your barcode image and select the 'Tile' Control Type.

Next, insert the original image into the 'img2img' reference box at the top. Enter a descriptive prompt for the existing image and click on 'generate'.

Your initial attempts may result in images that aren't great. But don't hesitate to experiment multiple times until you achieve your desired outcome. The remarkable aspect here is that, despite any potential visual imperfections, the barcodes still function perfectly!

Although this method works quite well, I found another brilliant tutorial here.

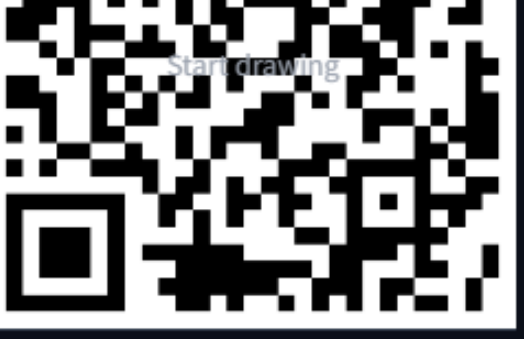

| Set the preprocessor to [invert | ] If your image has | white backgrour | nd and blac  | k lines.        |             |            |              | 101   | ¥   | و     |
|---------------------------------|---------------------|-----------------|--------------|-----------------|-------------|------------|--------------|-------|-----|-------|
| Enable Low VRAM                 | M 📄 Pixel Pe        | erfect 📃 A      | llow Previe  | 2W              |             |            |              |       |     |       |
| Control Type                    |                     |                 |              |                 |             |            |              |       |     |       |
| All Canny                       | Depth N             | lormal O        | OpenPose     | MLSD            | Linea       | art 🔘      | SoftEdge     | Scrib | ble |       |
| Seg Shuffle                     | 💿 Tile 📃 In         | paint IP.       | 2P           | Reference       | T2IA        |            |              |       |     |       |
| Preprocessor                    |                     |                 |              | Model           |             |            |              |       |     |       |
| tile_resample                   |                     | •               | ×            | control_v11f    | 1e_sd15_til | e [a371b31 | .b]          |       | •   | C     |
| Control Weight                  | 1,2                 | Starting Contro | ol Step      | C               | ).23        | nding Con  | trol Step    |       | 1   |       |
|                                 |                     |                 |              |                 |             |            |              |       |     | -     |
| Down Sampling Rate              |                     |                 |              |                 |             |            |              |       | 1   |       |
| •                               |                     |                 |              |                 |             |            |              |       |     |       |
| Control Mode                    |                     |                 |              |                 |             |            |              |       |     |       |
| Balanced My pro                 | ompt is more impo   | rtant 🛛 Co      | ontrolNet is | more importai   | nt          |            |              |       |     |       |
| Resize Mode                     |                     |                 |              |                 |             |            |              |       |     |       |
| Just Resize Crop                | o and Resize        | Resize and Fill |              |                 |             |            |              |       |     |       |
|                                 |                     |                 |              |                 |             |            |              |       |     |       |
| txt2img img2img Extras          | PNG Info Ct         | eckpoint Merger | Train        | 3D Model&Pos    | e Loader    | Settings   | Extensions   |       |     |       |
|                                 |                     | eenponne merger | mann         | 00-110000001003 | 0 4 4 6 1   | 000000     | Litteriorono |       |     | 00/75 |

photo of a donut made out of crystals, food photography, photorealistic, ultra realistic, maximum detail, epicurious, instagram, volumetric light, cinematic, octane render, 8K

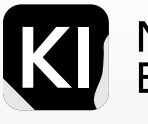

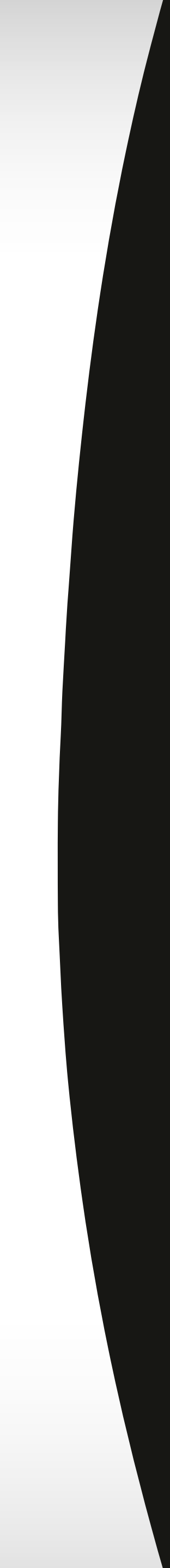

# **ControlNet Use-Cases** There's a lot more happening

The pace at which AI is advancing is truly awe-inspiring, especially when we consider its implications for image generation and the imminent reality of full-fledged video production via Stable Diffusion. Already, it's possible to create flicker-free videos with Stable Diffusion, though this process is quite resource-intensive.

In some exciting developments, individuals have been leveraging 3D modelling tools to create highly customized poses. They've then captured still images from their Blender models and imported them into ControlNet! The process is akin to what I've demonstrated above, but extends to generating multiple frames for video creation, stop-motion artwork, and more! Here are some resources for additional information:

- Resource 1
- Resource 2

Please be advised: as you delve into this subject and explore the work of prominent bloggers who have conducted research and experimentation, you may encounter NSFW content.

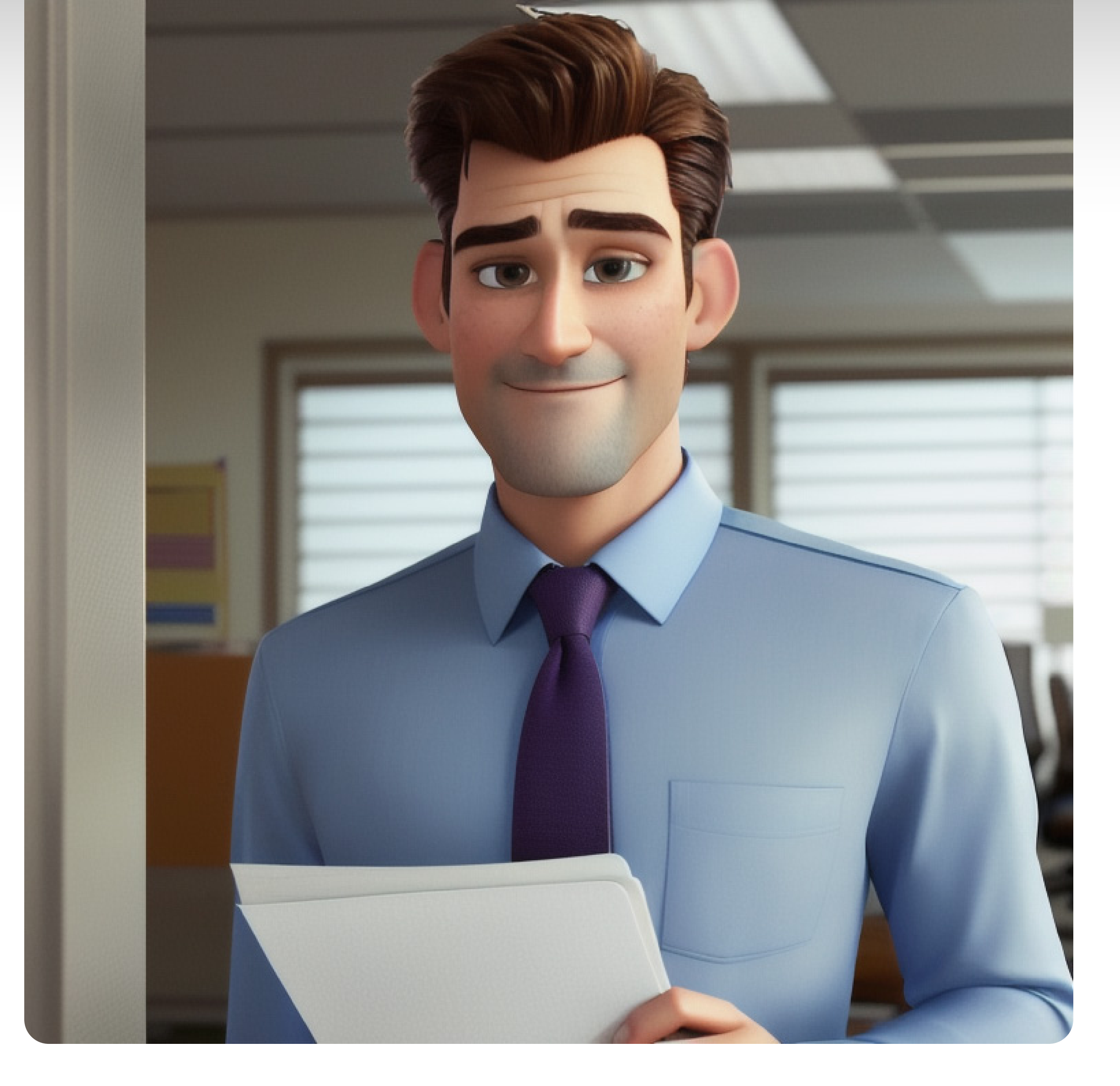

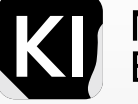

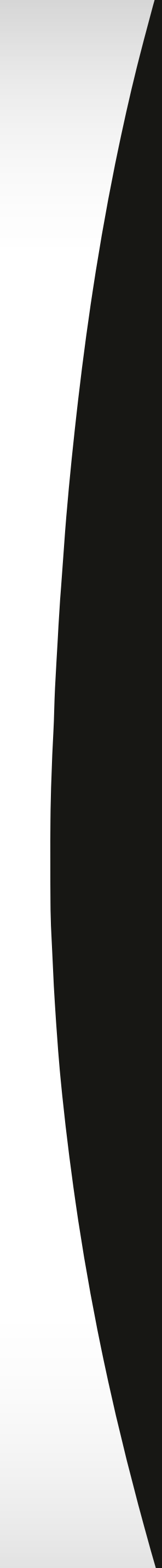

# Textual Inversion Embedding

Textual inversion embeddings are a technique used to incorporate new concepts or features into a model without altering its underlying architecture. This method allows for injecting novel styles, objects, or visual/sensory elements into generated images using text-to-image models.

In practical terms, this means that fascinating results can be achieved without the need to install modified models. Instead, small files obtained from Stable Diffusion community websites (such as civitai) can be added. It is also possible to create custom textual inversion embeddings.

The versatility extends further as multiple embeddings can be used simultaneously, effectively blending pre-trained styles akin to merging modified models. Notably, these embeddings perform significantly better in Stable Diffusion V1/2.0 compared to V5/1.4.

To activate an embedding, a keyword is required. For instance, to activate the VikingPunk embedding, the keyword "Vikingpunk" must be used. These keywords are typically provided on the same page where the embedding is downloaded.

Using embeddings with keywords is a highly effective and user-friendly method to enhance image quality. However, when using such content for commercial purposes, it is important to be aware of potential constraints. In a dedicated section of this book, we will explore the specific considerations surrounding alternative models and textual inversion embeddings for commercial usage.

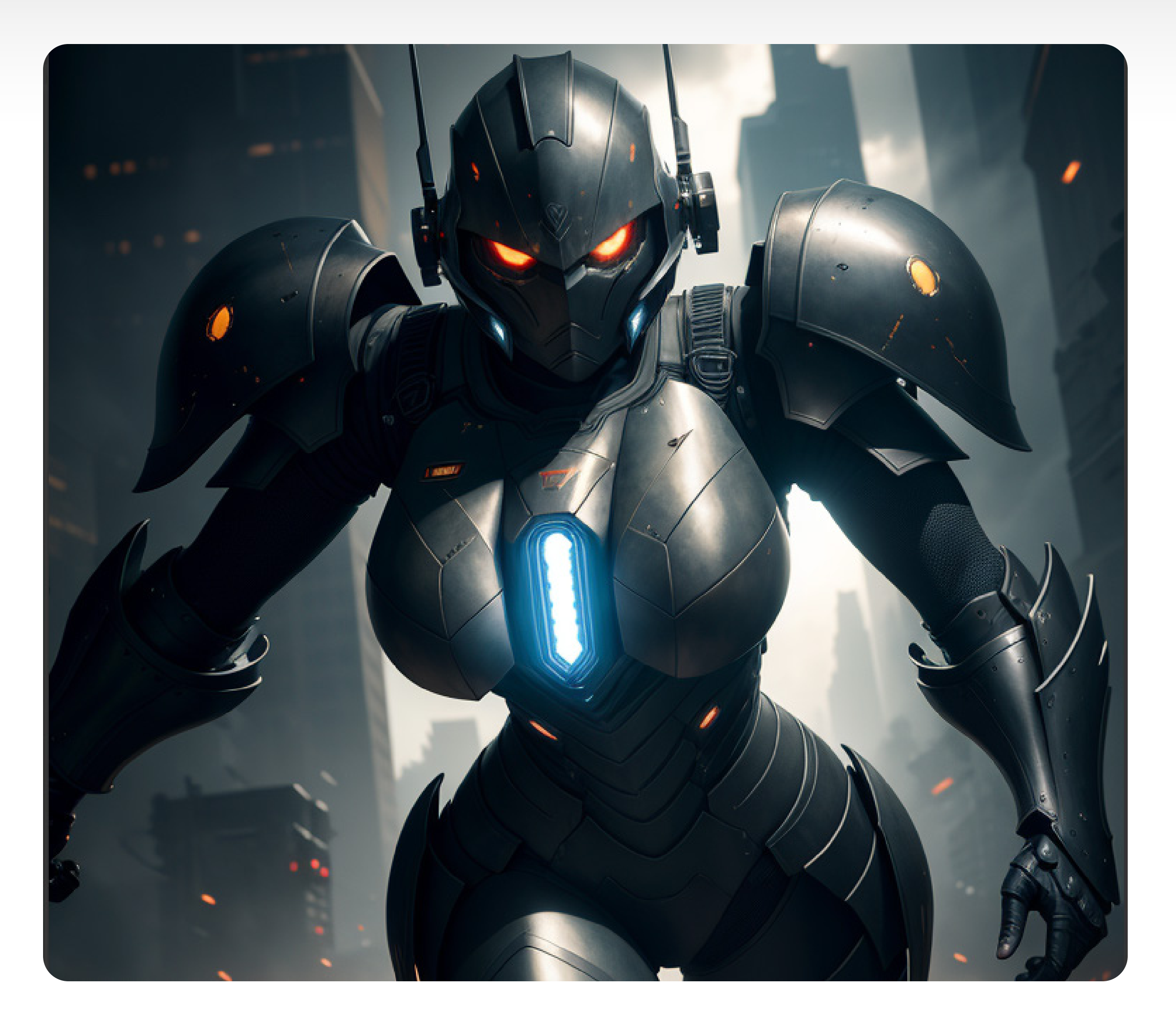

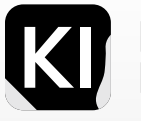

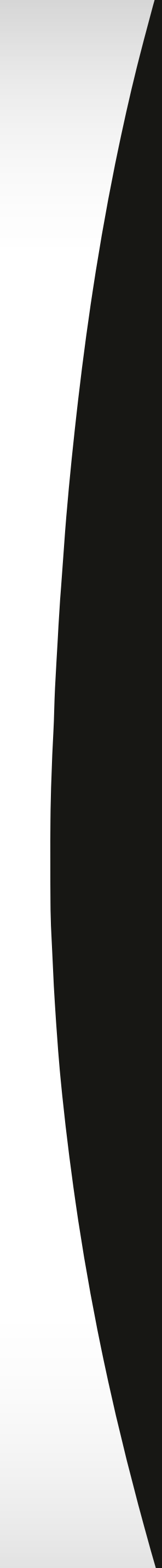

# Applications

### **Textual Inversion embedding offers diverse applications:**

- Personal Use: Create custom images for profiles, backgrounds, or artwork. •
- Marketing and Advertising: Generate unique visuals for campaigns, capturing attention and standing out.
- Educational Materials: Enhance illustrations, diagrams, and interactive exercises for better comprehension. •
- Concept Visualization: Transform abstract or complex concepts into visual representations. ٠
- Content Creation and Design: Generate visual assets for websites, blogs, book covers, and artistic compositions.

### **Considerations for Textual Inversion embedding:**

- Quality of text: Clear and concise descriptions yield better results. •
- Computational cost: GPU usage and batch size may impact performance.
- Not infallible: While effective, perfect image generation is not guaranteed. ٠
- In summary, Textual Inversion embedding is a powerful tool for creating realistic and engaging images from text descriptions. ٠

### Understanding its limitations is crucial before implementation.

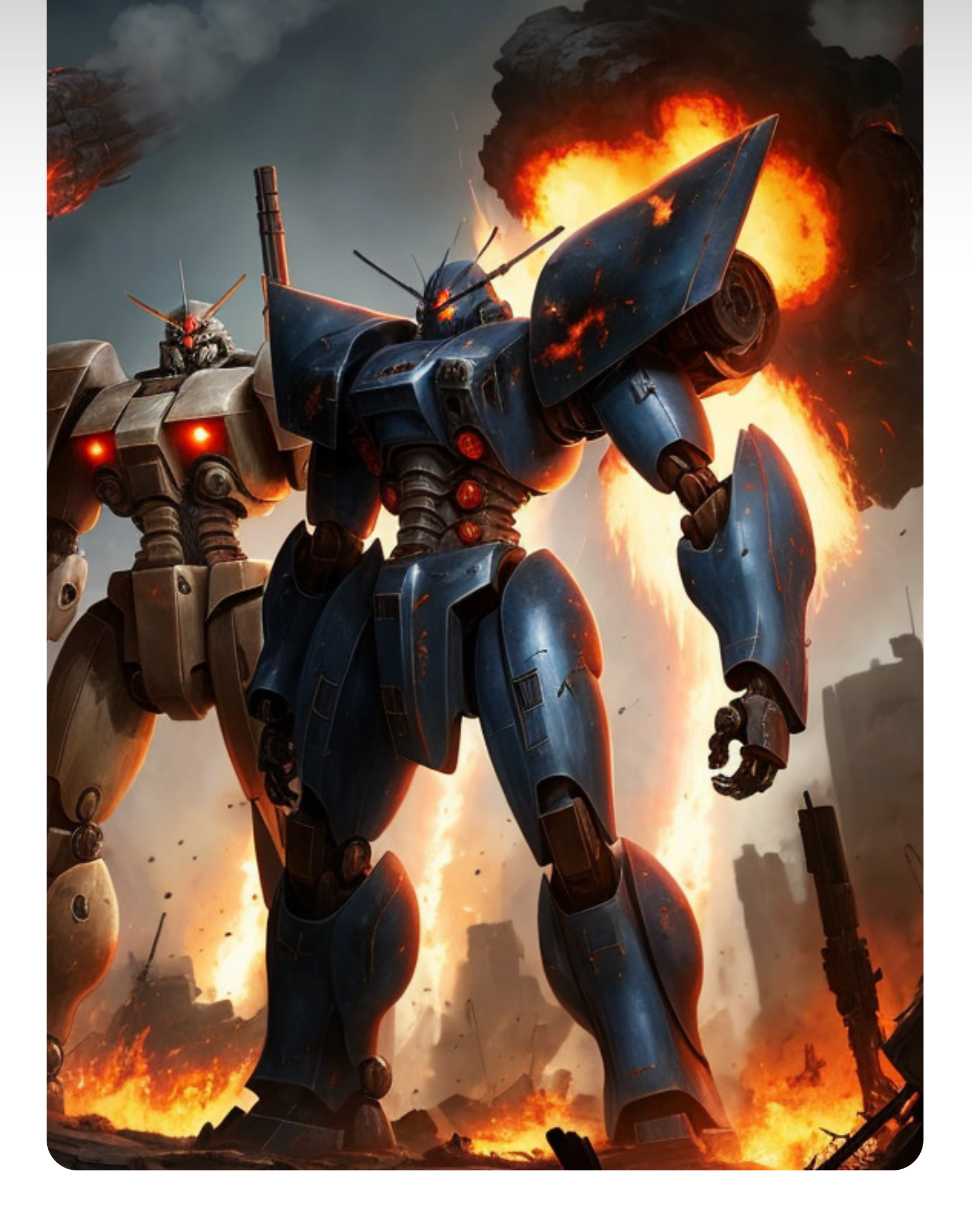

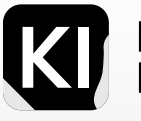

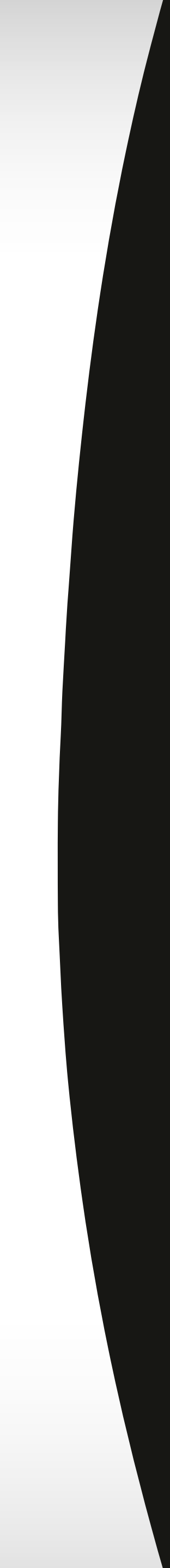

# How to Install:

Prominent users in the Stable Diffusion community, such as ShadowXShinigamI and ConflictX, have developed groundbreaking models like the midjourney papercut and CG animation models. These models cater to specific styles, including Disney and Viking punk. With Stable Diffusion, you can easily filter and incorporate textual inversion models into your workflow.

Just ensure that the embeddings are trained on the version of the model you're using (e.g., V2.1). By downloading the PT or PNG files and placing them in the designated "Embeddings" folder, you can seamlessly access and utilize the loaded embeddings within Stable Diffusion. (Screenshot example from AlPreneur). Typically, this is the address for your embeddings folder unless you chose a different path during the installation and setup phase: C:\Users\{name}\stable-diffusion-webui\embeddings

Once you run your webui, you should see all your newly installed embeddings being run as you can see in the image here.

| PC > Local Disk (C:) > Users > stable-diffusion-webui > embeddings |                    |                 |          |  |  |  |  |
|--------------------------------------------------------------------|--------------------|-----------------|----------|--|--|--|--|
| Name                                                               | Date modified      | Туре            | Size     |  |  |  |  |
| anthro.pt                                                          | 27/05/2023 6:34 am | PT File         | 41 KB    |  |  |  |  |
| CGI_Animation.png                                                  | 27/05/2023 6:34 am | PNG File        | 603 KB   |  |  |  |  |
| CGI_Animation.pt                                                   | 27/05/2023 6:34 am | PT File         | 17 KB    |  |  |  |  |
| CGI_Animation-185.png                                              | 27/05/2023 6:34 am | PNG File        | 658 KB   |  |  |  |  |
| CGI_Animation-185.pt                                               | 27/05/2023 6:34 am | PT File         | 17 KB    |  |  |  |  |
| CGI_Animation-245.png                                              | 27/05/2023 6:34 am | PNG File        | 621 KB   |  |  |  |  |
| CGI_Animation-245.pt                                               | 27/05/2023 6:34 am | PT File         | 17 KB    |  |  |  |  |
| cruise_ship_on_wave_kc16-v3-6250.png                               | 27/05/2023 6:34 am | PNG File        | 1,196 KB |  |  |  |  |
| kc16-v3-6250.pt                                                    | 27/05/2023 6:34 am | PT File         | 65 KB    |  |  |  |  |
| kc16-v4-5000.pt                                                    | 27/05/2023 6:34 am | PT File         | 65 KB    |  |  |  |  |
| mdjrny-ppc.pt                                                      | 27/05/2023 6:34 am | PT File         | 33 KB    |  |  |  |  |
| 💼 mdjrny-ppc-150.png                                               | 27/05/2023 6:34 am | PNG File        | 949 KB   |  |  |  |  |
| imidjourney.pt                                                     | 27/05/2023 6:35 am | PT File         | 5 KB     |  |  |  |  |
| Place Textual Inversion embeddings here                            | 26/03/2023 3:56 am | Text Document   | 0 KB     |  |  |  |  |
| README.md                                                          | 27/05/2023 6:34 am | Markdown Source | 2 KB     |  |  |  |  |
| 📄 remix.pt                                                         | 27/05/2023 6:34 am | PT File         | 41 KB    |  |  |  |  |
| VikingPunk.pt                                                      | 27/05/2023 6:34 am | PT File         | 25 KB    |  |  |  |  |
| VikingPunk-63.png                                                  | 27/05/2023 6:34 am | PNG File        | 864 KB   |  |  |  |  |
| vray-render.pt                                                     | 27/05/2023 6:34 am | PT File         | 25 KB    |  |  |  |  |
| 📄 vray-render-500.png                                              | 27/05/2023 6:34 am | PNG File        | 845 KB   |  |  |  |  |

### INDOWS\system32\cmd.exe ready up to date. nv "A:\AI\SUPER SD 2.0\stable-diffusion-webui\venv\Scripts\Python.exe" thon 3.10.5 (tags/v3.10.5:f377153, Jun 6 2022, 16:14:13) [MSC v.1929 64 bit (AMD64)] mmit hash: 685f9631b56ff8bd43bce24ff5ce0f9a0e9af490 stalling requirements for Web UI unching Web UI with arguments: --deepdanbooru --xformers --api --cors-allow-origins=https://www.painthua.com pading config from: A:\AI\SUPER SD 2.0\stable-diffusion-webui\models\Stable-diffusion\v2-1\_768-nonema-pruned.yaml tentDiffusion: Running in v-prediction mode ffusionWrapper has 865.91 M params. pading weights [e1542d5a] from A:\AI\SUPER SD 2.0\stable-diffusion-webui\models\Stable-diffusion\v2-1\_768-nonema-pruned.ckpt plying xformers cross attention optimization. odel loaded. aded a total of 31 textual inversion embeddin peddings: anthro, by remix, cgi\_animation, CinemaHelper, EMB\_MJ-100, EMB\_MJ-1000, EMB\_MJ-1100, EMB\_MJ-1200, EMB\_MJ-200, EMB\_MJ-300, EMB\_MJ-4 , EMB\_MJ-500, EMB\_MJ-600, EMB\_MJ-700, EMB\_MJ-800, EMB\_MJ-900, EMB\_MJ, greg rutkowski, InkPunk768, knollingcase, kuvshinov, midjourney, paint \_landscape, PhotoHelper, sakimi-style, SDA768, VikingPunk-63, VikingPunk, VintageHelper, vray-render, \_SamDoesArt2\_ nning on local URL: http://127.0.0.1:7860 25 create a public link, set `share=True` in `launch()`.

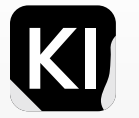

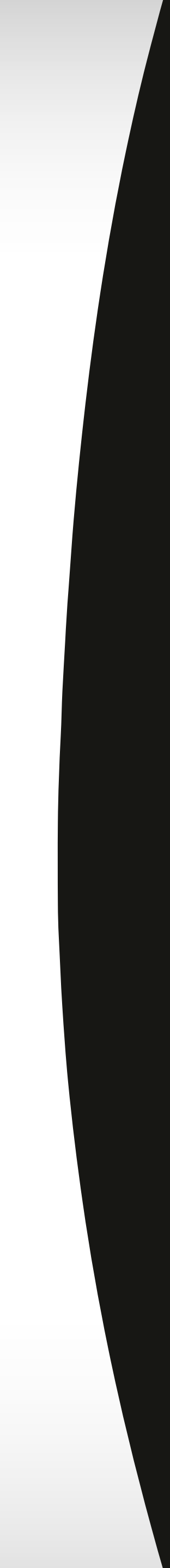

# Examples

In this case, I wrote a relatively simple prompt

To trigger the TIV, I just had to add the specific embedding's keyword "VikingPunk" in my prompt.

Now this is quite a simple prompt that could have been highly refined using better keyword order, terminology, punctuation etc.

But you can clearly see how the embedding made a huge difference. Using the standard Auatomatic1111 Stable Diffusion V2.1 model, almost as if you were using a modified model!

Disclaimer: These images are prompted by the author, but were inspired by very similar prompts from the community and the creator of this model

Master the tool and explore outwards

### txt2img

photo of a (police car:1.1), siren\_lights, city, (apocalyptic\_scene:1.4), (cyberpunk style:1.3), vibrant colors, depth of field, (cannon R5, f1.4, 24mm lens:1.3), VikingPunk, detailed, (superrealistic:1.4), 8k, 4k, depth of field, (hdr:1.2)

63/75

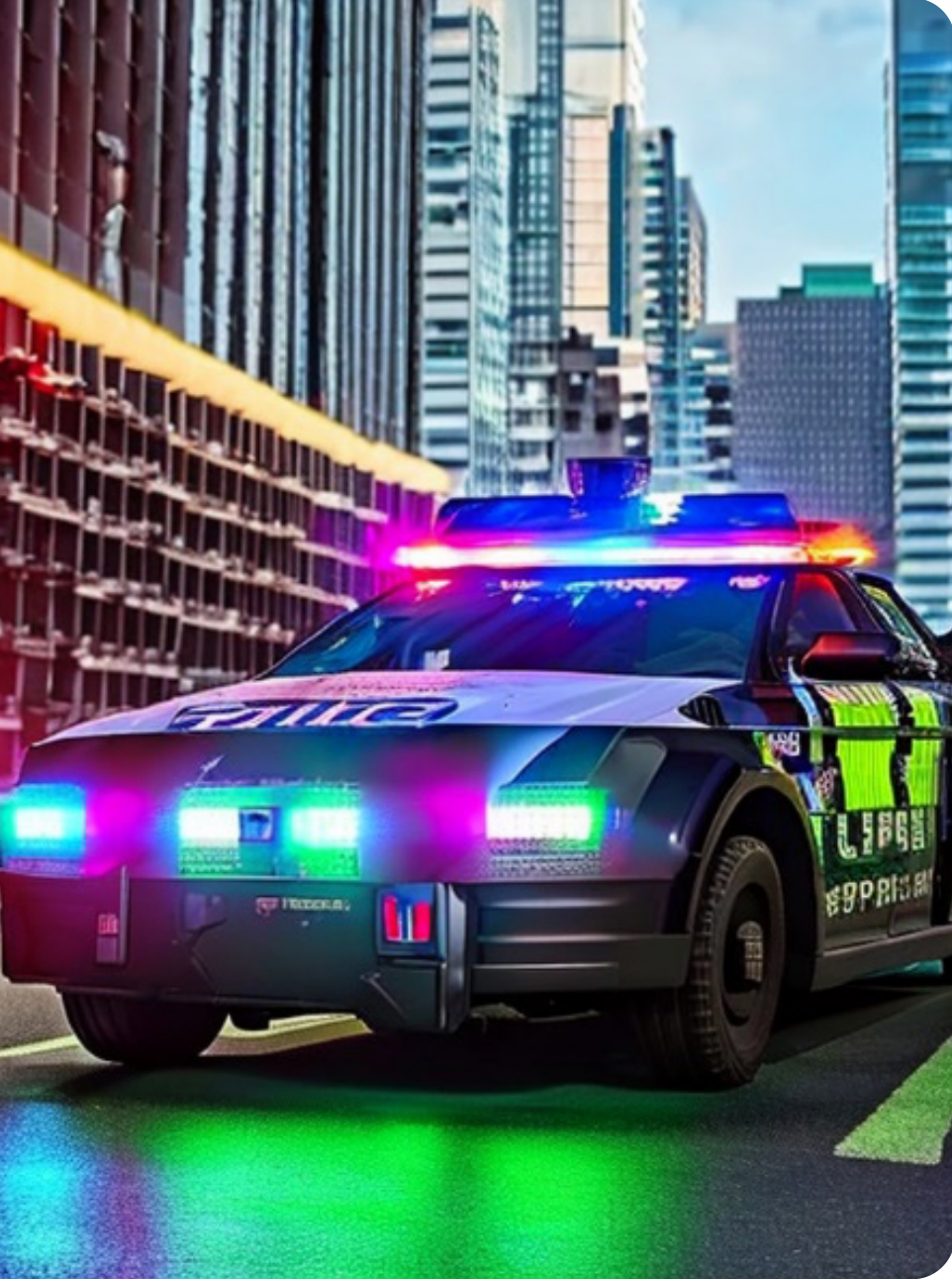

Without

With

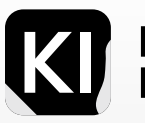

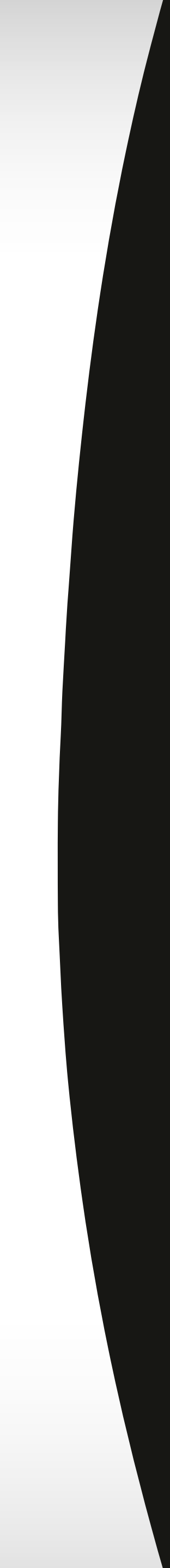

# Examples

Here you can see a few other examples I tried out to illustrate the idea further.

Note: all of these images were done using the default Stable Diffusion V2.1 model, after injecting a different textual embed for each prompt. Note: Similar results can be achieved with customized models or LORAs

Some sources for embeddings that you can use in Stable Diffusion can be found here:

Disclaimer: These images are prompted by the author, but were inspired by very similar prompts from the community and the creator of this model

Master the tool and explore outwards

Without

With

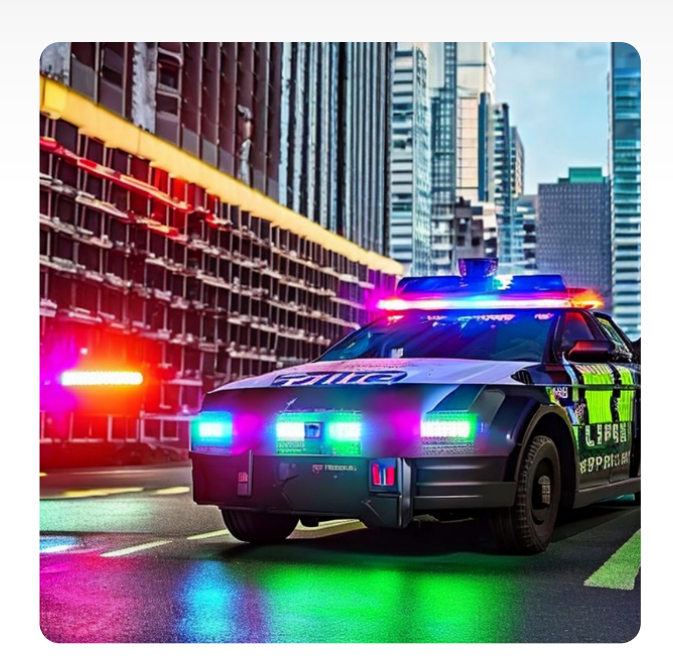

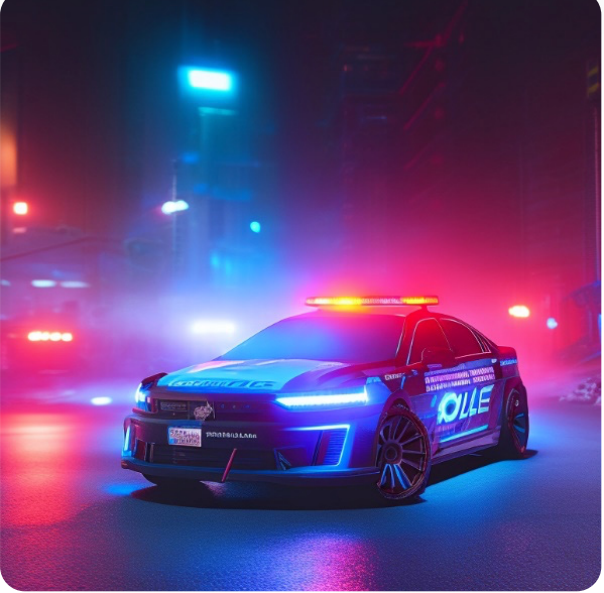

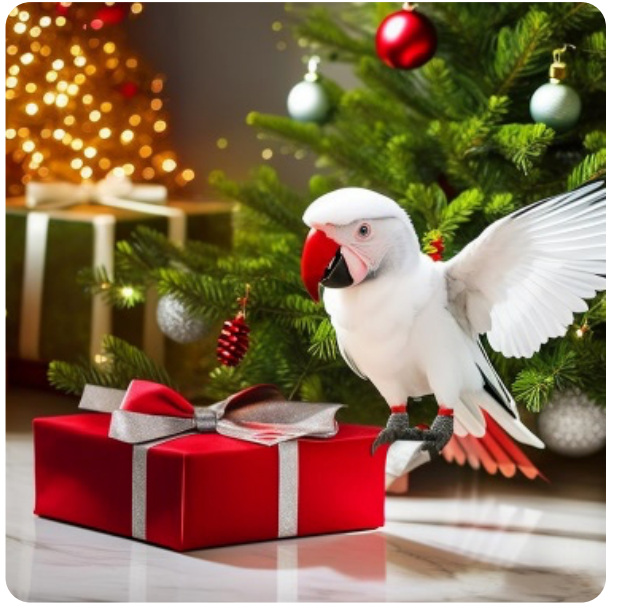

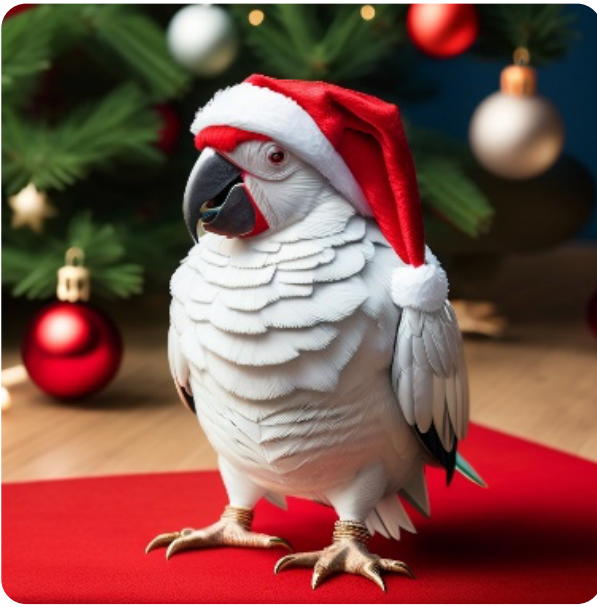

**Multiple Sources** 

Source

Source

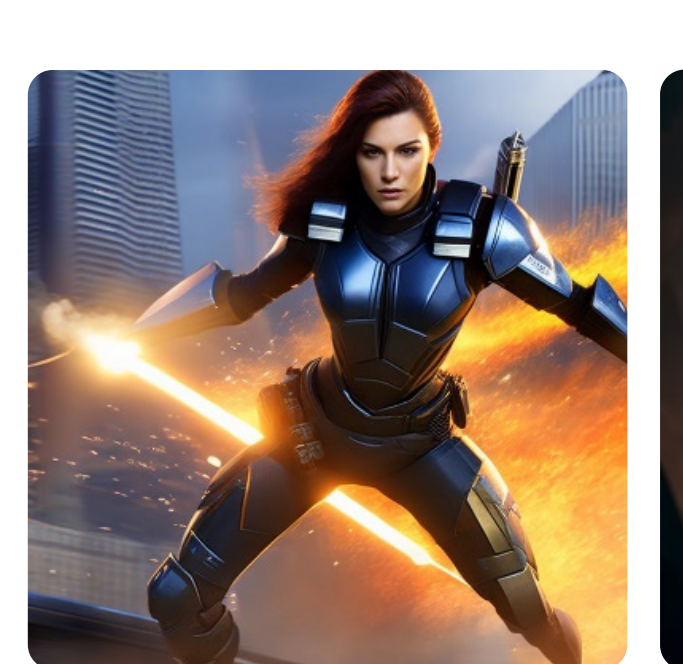

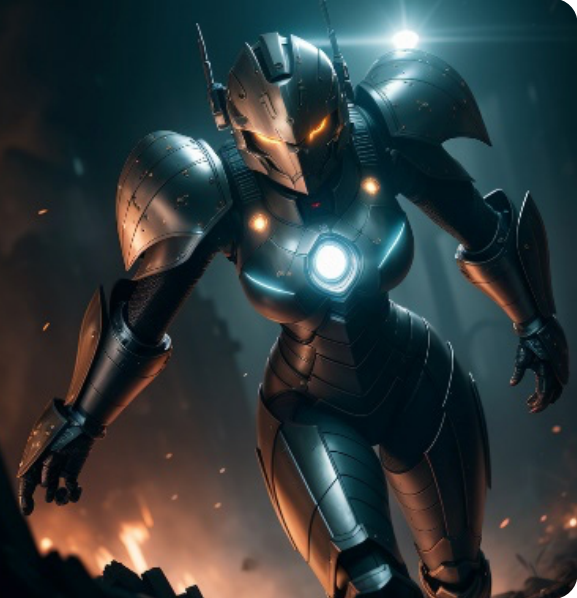

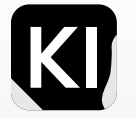

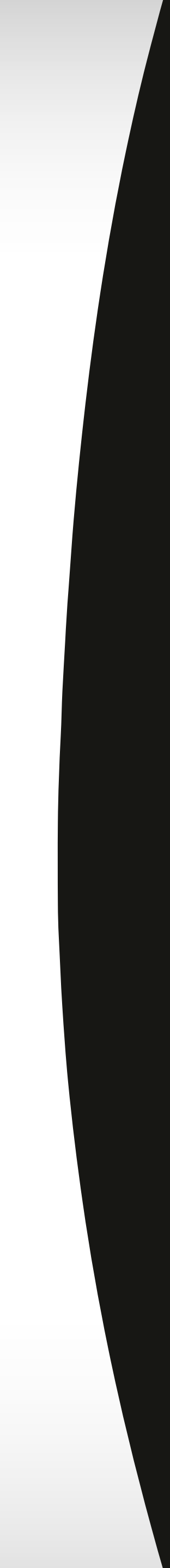
## **Create Your Own**

In this book, we will provide a brief overview of creating and training textual inversion embeddings, but for more detailed instructions, there are various online sources available. Towards the end of this book, we will share some of these sources with you.

To begin, take a look at the "train" tab in your GUI. It is a useful feature that I initially overlooked until I started exploring embeddings and training my own.

For further guidance, you can refer to Aitrepreneur's YouTube video on the topic. This resource will provide you with more in-depth information and insights.

| Stable Diffusion checkpoint<br>v2-1_768-ema-pruned.ckp | t [4bdfc29c] | ~         |                   |       |            |                  |          |    |
|--------------------------------------------------------|--------------|-----------|-------------------|-------|------------|------------------|----------|----|
| txt2img img2img                                        | Extras       | PNG Info  | Checkpoint Merger | Train | Dreambooth | Image Browser    | Settings | Ex |
| See <b>wiki</b> for detailed expla                     | ination.     |           |                   |       |            |                  |          |    |
| Create embedding                                       | Create hyp   | ernetwork | Preprocess images | Train |            |                  |          |    |
| Name                                                   |              |           |                   |       |            |                  |          |    |
| Initialization text                                    |              |           |                   |       |            |                  |          |    |
| •                                                      |              |           |                   |       |            |                  |          |    |
| Number of vectors per                                  | token        |           |                   |       |            |                  | 1        |    |
| Overwrite Old Emb                                      | edding       |           |                   |       |            |                  |          |    |
|                                                        |              |           | R                 |       |            | Create embedding |          |    |
|                                                        |              |           |                   |       |            |                  |          |    |

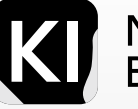

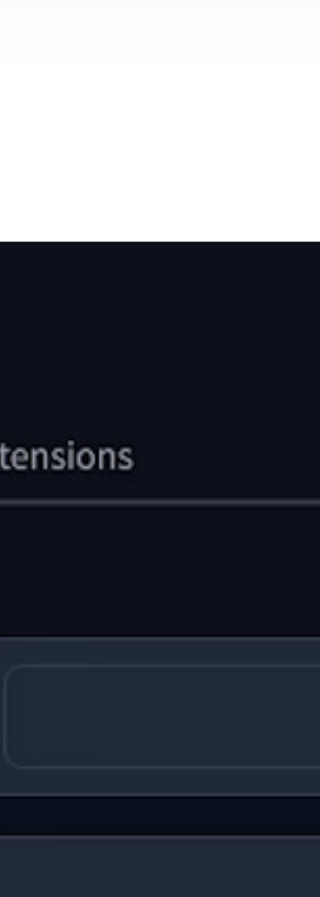

## **Create Your Own**

- On a basic level, here are the steps involved in creating a textual inversion embedding:
- Choose a unique and memorable name for your embedding. A format like "NEW-Embed-(NAME)" is recommended to ensure uniqueness and ease of identification.
- Set the number of vectors per token to "8," as suggested by Aitrepreneur.
- Navigate to the "Preprocess images" tab in the GUI.
- Use the "Source directory" field to specify the folder where your images are located.
- Enable the options "Create flipped copies," "Auto focal point crop," and "Use Blip for Caption" if desired.
- "Create flipped copies" duplicates the images by creating flipped versions of each file, effectively doubling the number of images.
- "Auto focal point crop" automatically crops the images while keeping the subject in the center.
- "Use Blip for Caption" scans the images and generates a text file that describes the content of each image, similar to alt text used in social media or websites.

By following these steps, you can begin the process of creating your textual inversion embedding.

| see wiki for detailed expla | nation.             |                   |       |
|-----------------------------|---------------------|-------------------|-------|
| Create embedding            | Create hypernetwork | Preprocess images | Train |
| Name                        |                     |                   |       |
| Initialization text         |                     |                   |       |
| *                           |                     |                   |       |
| Number of vectors per       | token               |                   |       |
| Overwrite Old Emb           | edding              |                   |       |
|                             |                     | R                 |       |
|                             |                     |                   |       |
|                             |                     |                   |       |
|                             |                     |                   |       |
|                             |                     |                   |       |

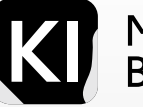

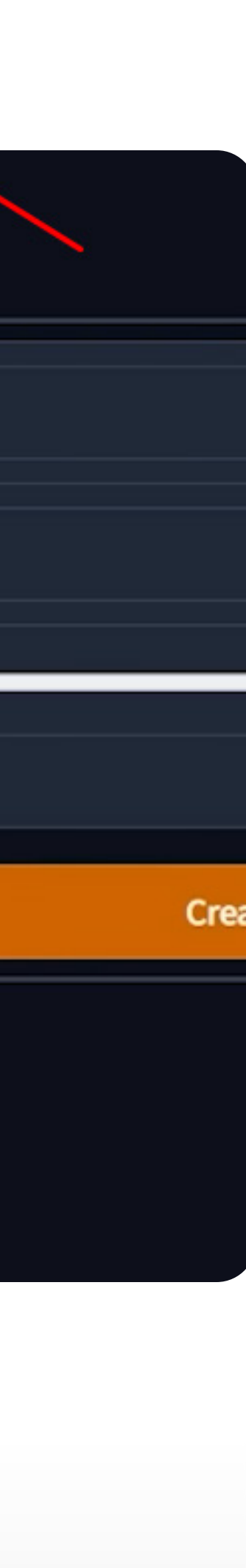

## Additional Recommended Settings from AiPreneur

Under "Gradient accumulation steps," it is recommended to set the value to half the number of total images you plan to use for training the model. This helps optimize the training process.

Remember to paste your folder directory here, the folder created from the "preprocessing step"

|   | Create embedding Create hypernetwork Preprocess images Train                                           | Batch size                                                |
|---|----------------------------------------------------------------------------------------------------|-----------------------------------------------------------|
|   | Train an embedding or Hypernetwork; you must specify a directory with a set of 1:1 ratio images [wiki] | 1                                                         |
| 1 | Embedding                                                                                              | Gradient accumulation steps                               |
|   | EMB_MJ                                                                                                 | 55                                                        |
|   | Hypernetwork                                                                                           | Dataset directory                                         |
|   |                                                                                                    | Path to directory with input images                       |
|   | Embedding Learning rate Hypernetwork Learning rate                                                     | Log directory                                             |
|   | 0.004 I 0.00001                                                                                        | textual_inversion                                         |
| Ľ |                                                                                                    | Prompt template file                                      |
| Ĩ | Batch size                                                                                             | /workspace/stable-diffusion-webui/textual_inversion_templ |
|   | Gradient accumulation steps                                                                            |                                                           |
|   |                                                                                                    |                                                           |
|   | Dataset directory                                                                                      |                                                           |
|   | Path to directory with input images                                                                    |                                                           |
|   | Log directory                                                                                          |                                                           |
|   | textual_inversion                                                                                      |                                                           |
|   | Prompt template file                                                                                   |                                                           |
|   | /workenace/stable_diffusion_webui/textual_inversion_templates/style_filewords.tyt                      |                                                           |

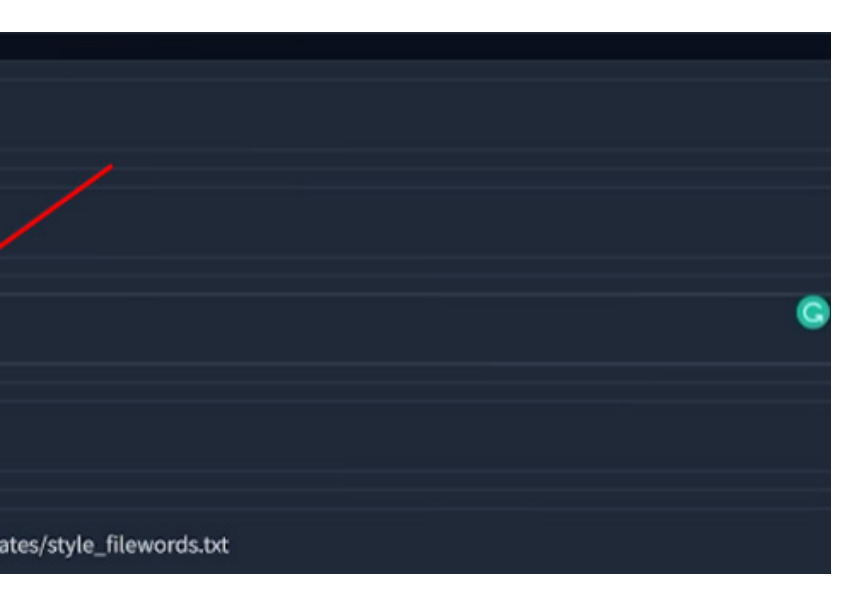

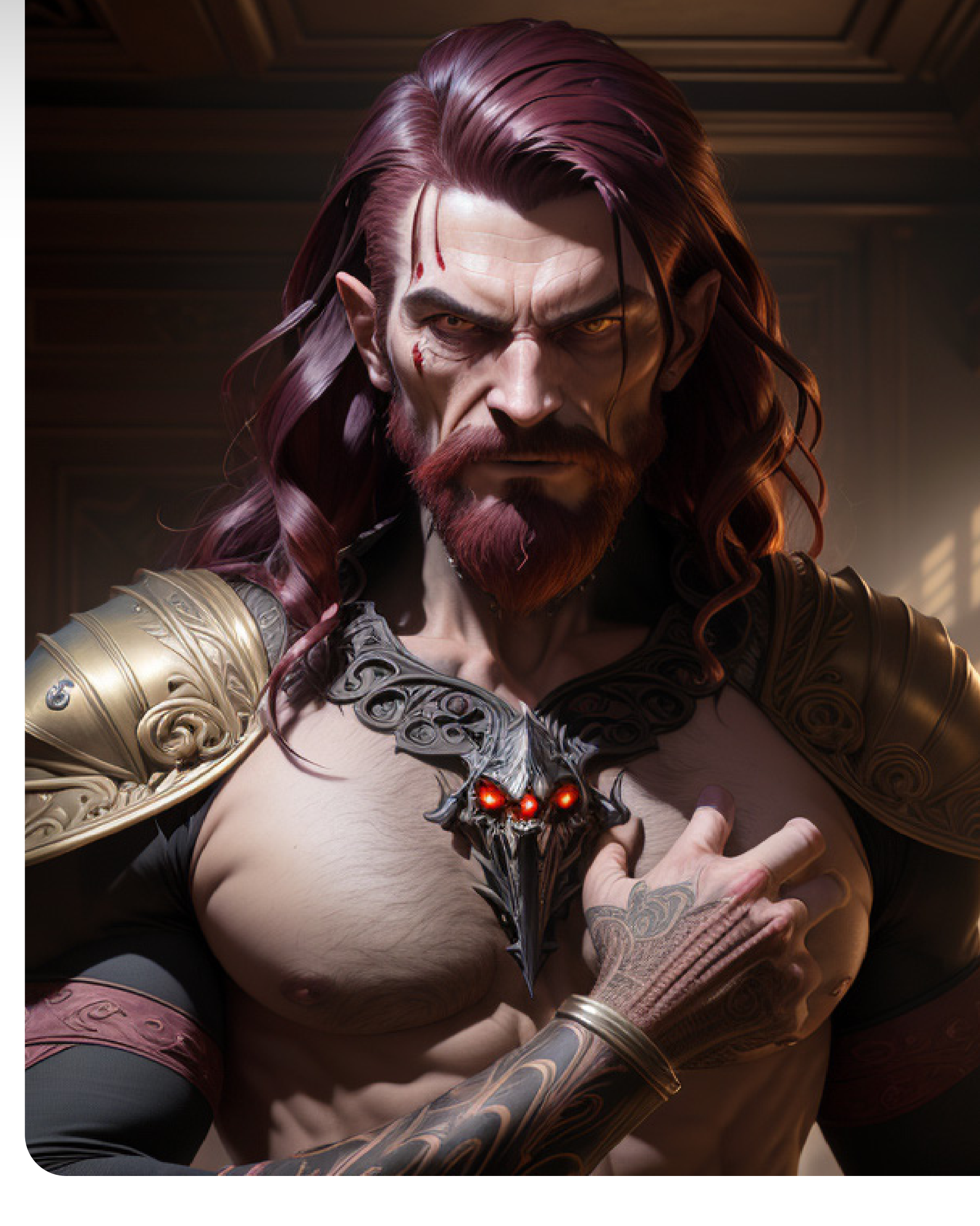

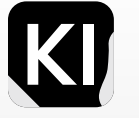

## Additional Recommended Settings from AiPreneur

In the "txt2img" tab, there are a few important steps to follow:

Specify your desired prompt for "preview" images that the model will generate every 50 steps. Include the name of your embedding at the end of the prompt. For example:

"Photo of a muscular man, gazing at the sky, natural landscape, centered subject, uplit, natural light, radiant colors, {NAME OF EMBED}" Adjust the dropout tags slider to a value of 0.1.

Select the latent sampling method as "deterministic" for generating consistent results.

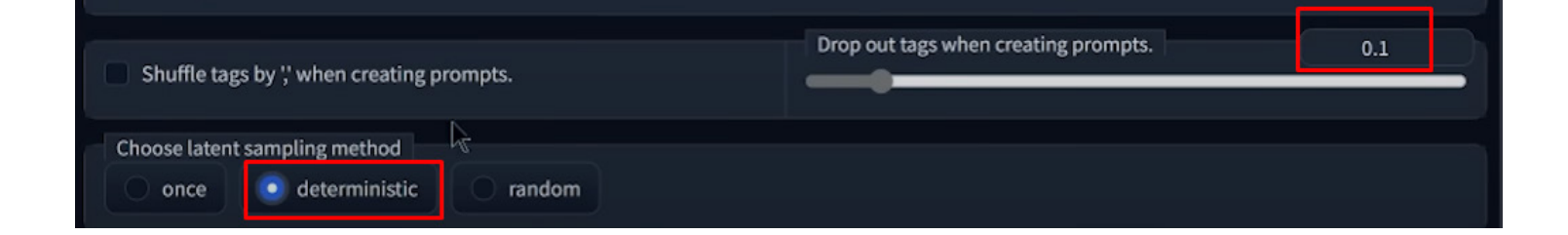

Recommended values for these variables:

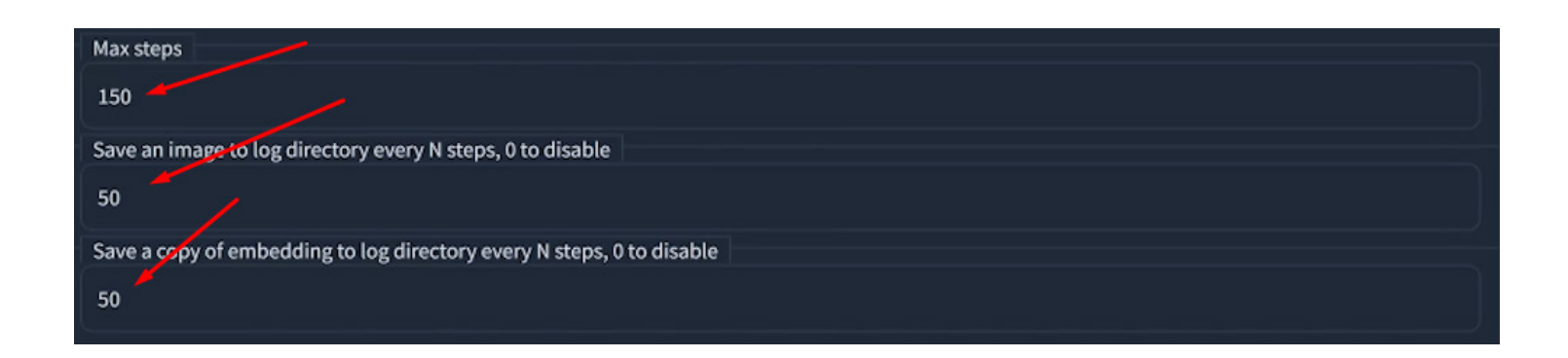

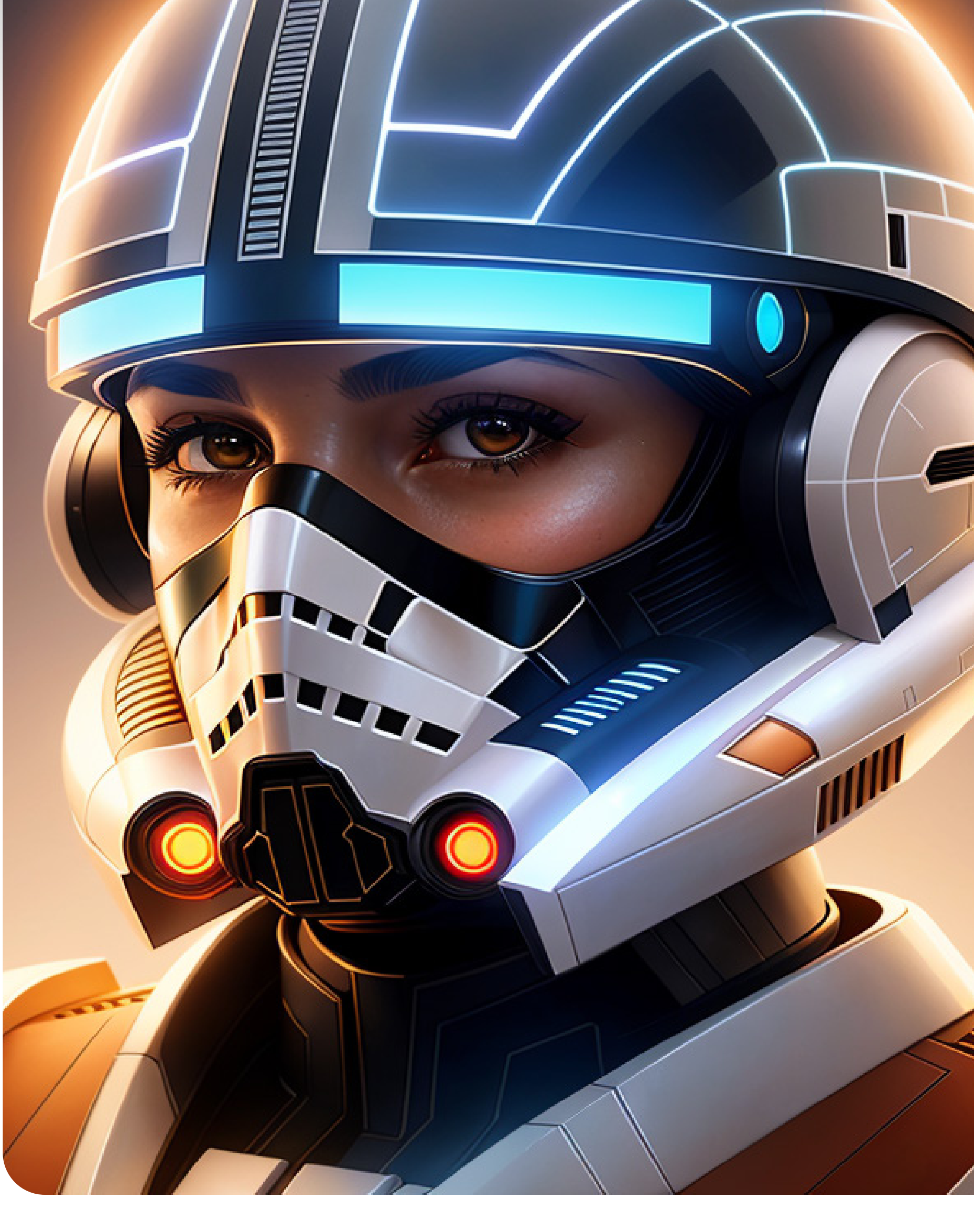

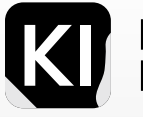

## **Additional Recommended Settings from AiPreneur**

#### Check these two boxes

#### Next go ahead and click on Train embedding

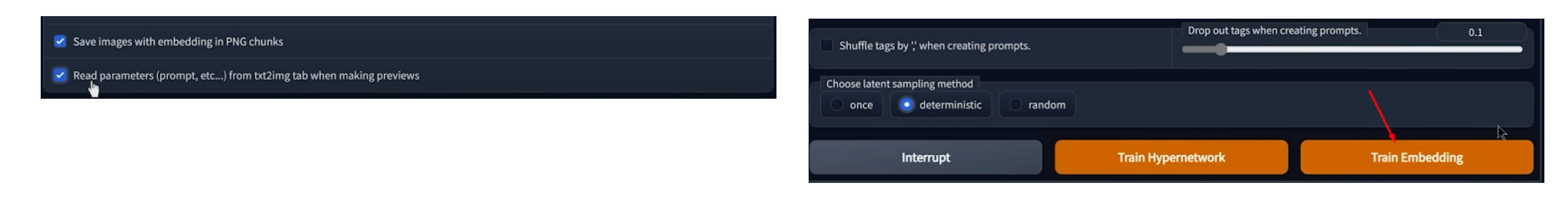

After the training process is complete, you can access your generated textual embeddings by following these steps:

- Navigate to the textual embeddings folder in your Stable Diffusion web UI folder. •
- Inside the textual embeddings folder, you will find a folder named with the current date.
- Within this date-specific folder, you will find a subfolder with the name of your embedding. ٠
- Inside the embedding subfolder, there will be a folder named "embeddings".
- In the "embeddings" folder, you will find your .pt files, which are your generated textual inversion embeddings.

These .pt files represent the embeddings you have created, similar to the ones you downloaded from other users in the community. Now, you have your own customized embeddings to use for generating images.

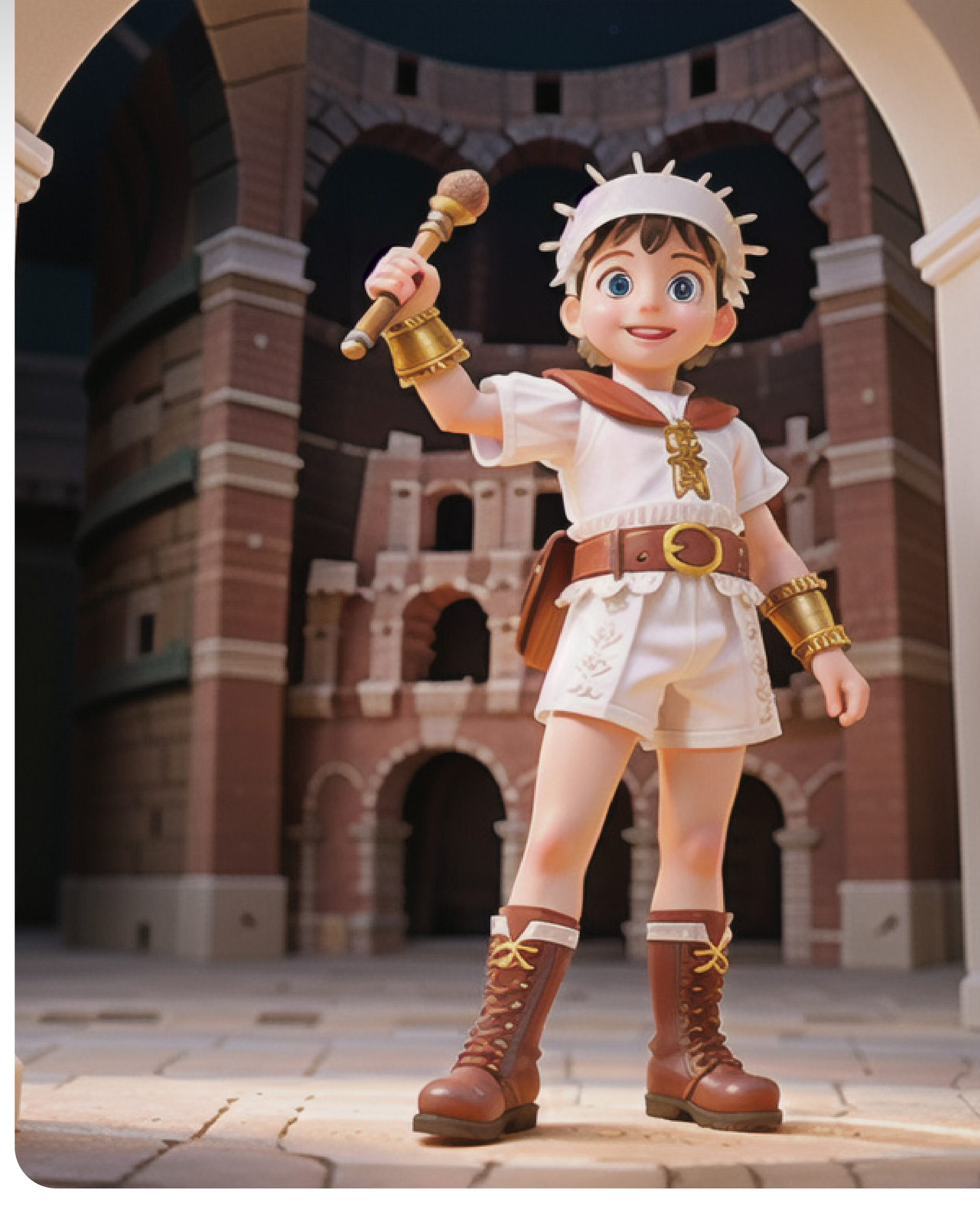

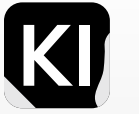

# Marketing Applications

By now you can imagine how versatile and diverse the control you can have via Stable Diffusion is.

The examples shared are relatively obvious and simple to learn use cases in marketing, but if you really think about it, the possibilities are endless

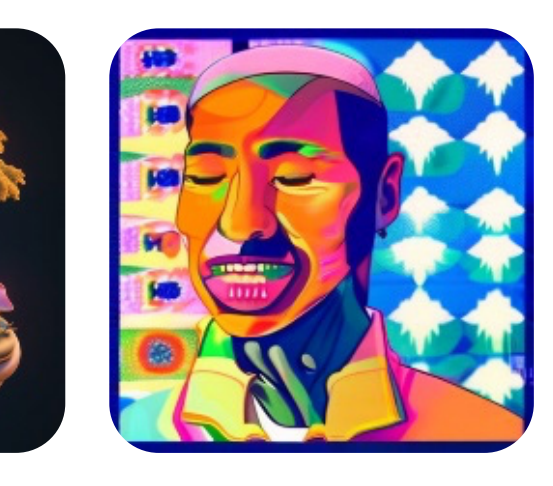

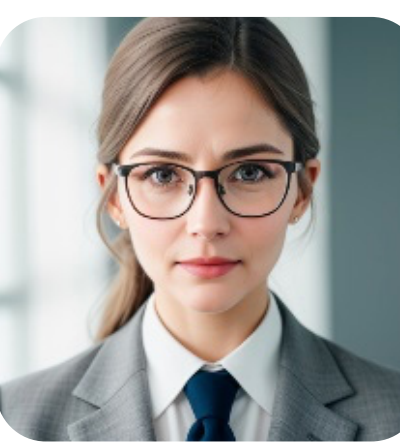

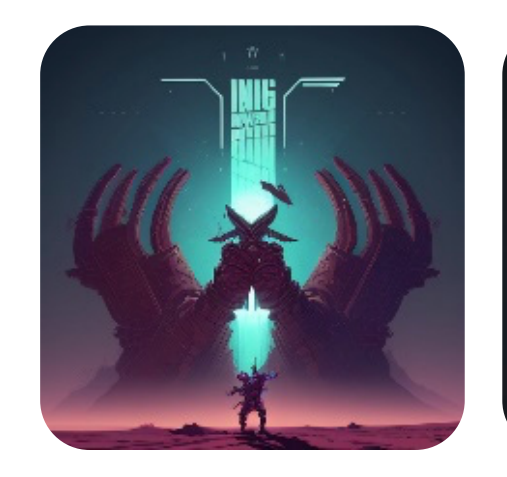

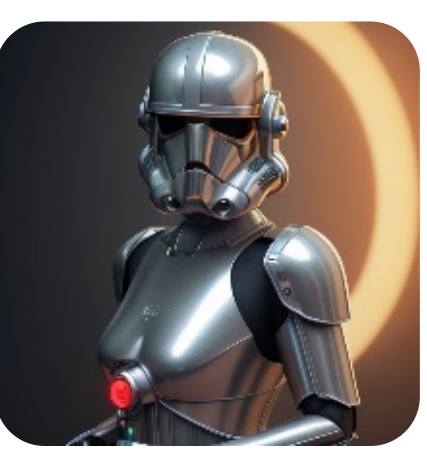

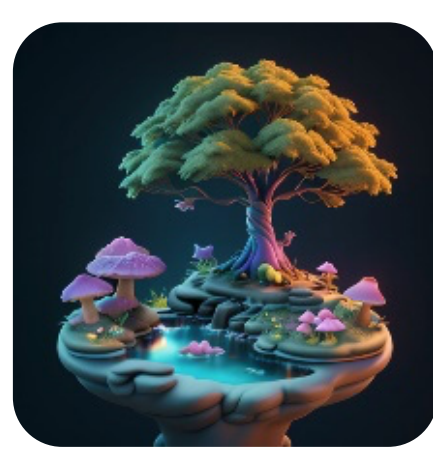

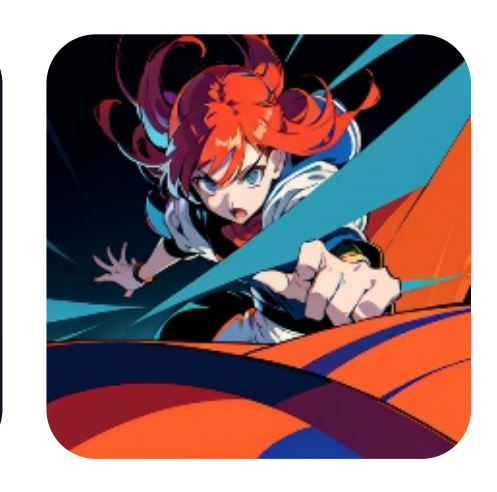

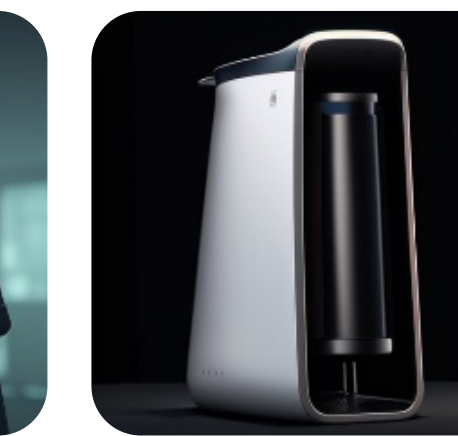

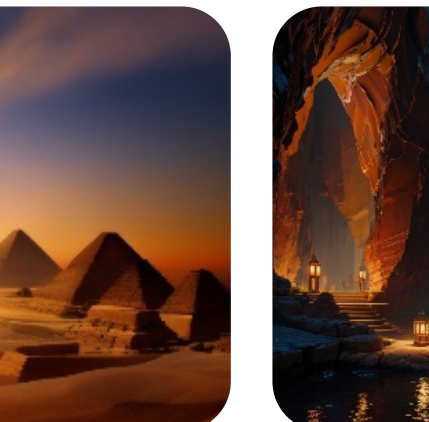

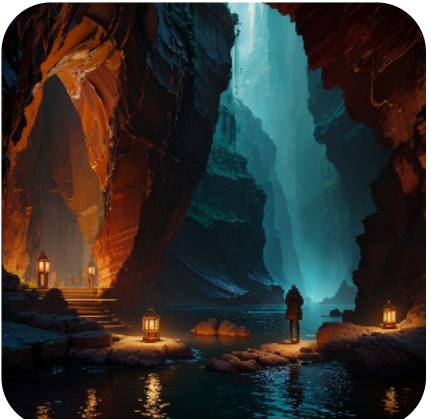

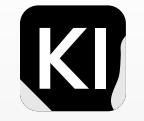

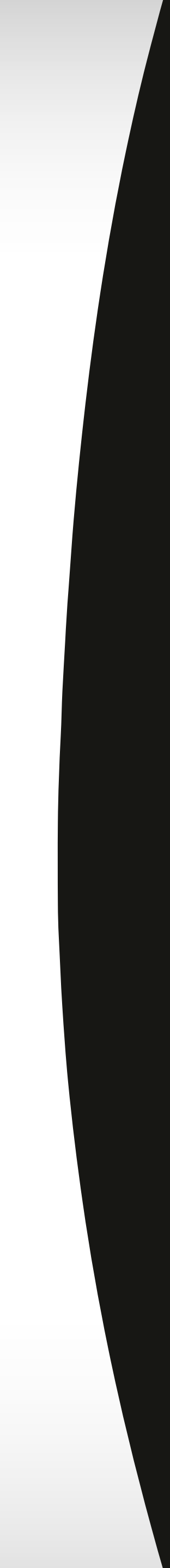

#### Marketing Applications Logos & Emblems

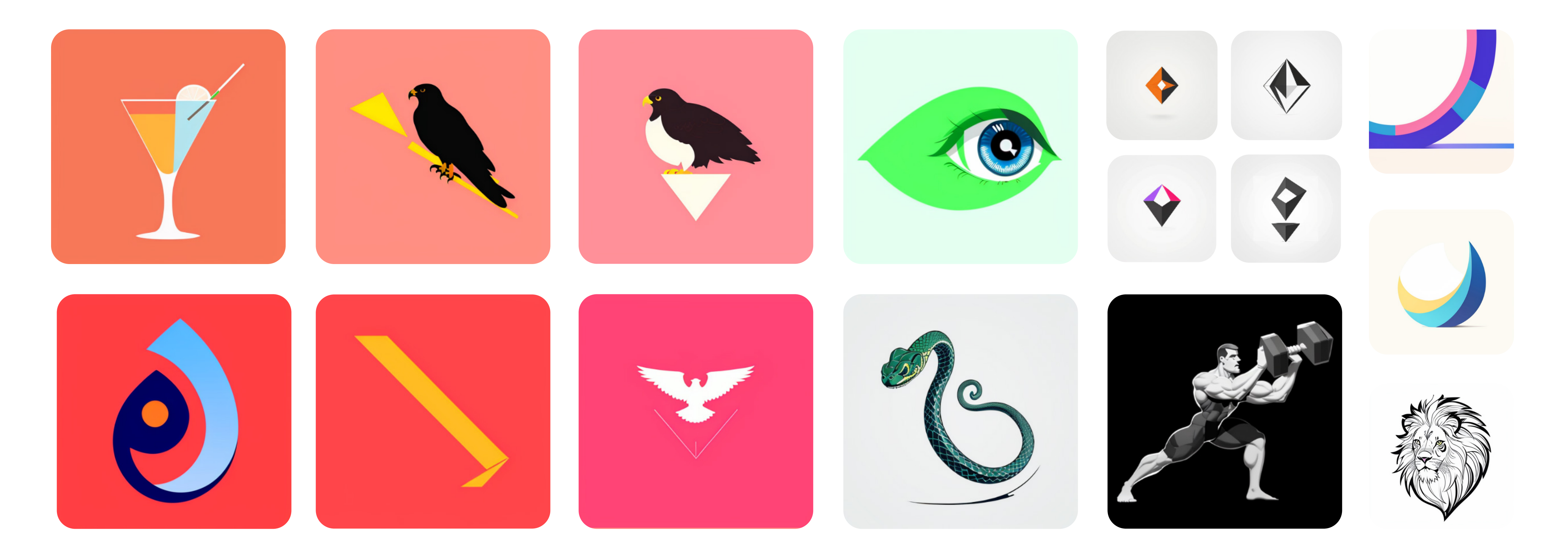

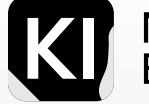

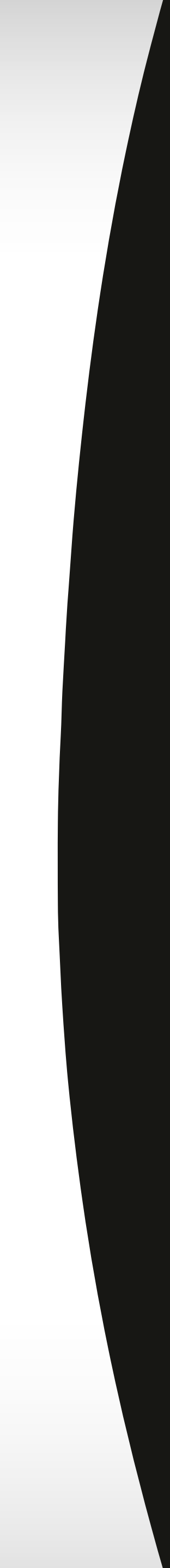

#### Marketing Applications Logos & Emblems

#### **Pro Tip:**

Start by selecting a blank monochrome image, preferably in black and white, in your "img2img" tab. Subsequently, adjust your denoising strength to level 1 for optimal results. When entering prompts, make sure they are simple and concise. Experiment with various sampling methods and different fine-tuning models to diversify your results. By doing so, you might be surprised by the impressive results you can create.

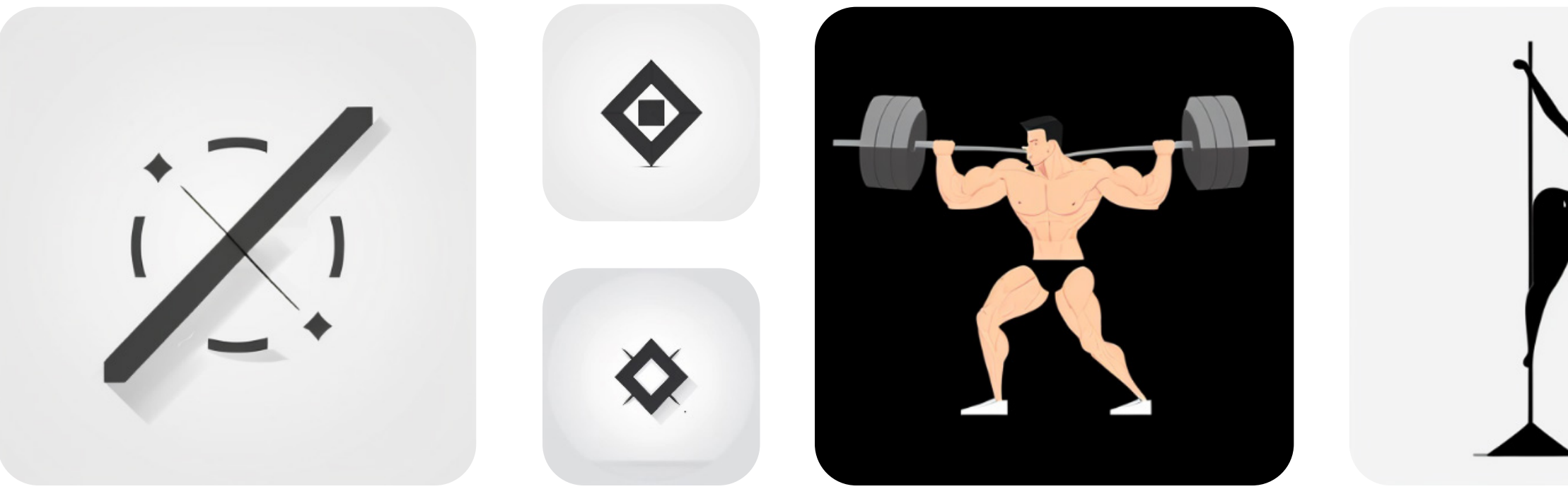

| Copy image to:                                                                                                    |                 | mg2img          | sketch                                 | inpaint                                  | inpaint                   | sketch                 |
|----------------------------------------------------------------------------------------------------|-----------------|-----------------|----------------------------------------|------------------------------------------|---------------------------|------------------------|
| Resize mode                                                                                                    |                 |                 |                                        |                                          |                           |                        |
|                                                                                                    |                 |                 |                                        |                                          |                           |                        |
| <ul> <li>Just resize</li> </ul>                                                                                                    | Crop and resize | Resize and fill | 🛛 Just resize (latent u                | pscale)                                  |                           |                        |
| • Just resize<br>Sampling method                                                                                                    | Crop and resize | Resize and fill | Just resize (latent u<br>Sampling step | pscale)<br>os                            |                           | 29                     |
| <ul> <li>Just resize</li> <li>Sampling method</li> <li>Euler a</li> </ul>                                                                                                    | Crop and resize | Resize and fill | Just resize (latent u<br>Sampling step | pscale)<br>ps                            |                           | 29                     |
| <ul> <li>Just resize</li> <li>Sampling method</li> <li>Euler a</li> <li>Restore faces</li> </ul>                                                                               | Crop and resize | Resize and fill | Just resize (latent u<br>Sampling step | pscale)<br>os                            |                           | 29                     |
| <ul> <li>Just resize</li> <li>Sampling method</li> <li>Euler a</li> <li>Restore faces</li> <li>Width</li> </ul>                                                                | Crop and resize | Resize and fill | Just resize (latent u<br>Sampling step | pscale)<br>os<br>512<br>1                | Batch count               | 29                     |
| <ul> <li>Just resize</li> <li>Sampling method</li> <li>Euler a</li> <li>Restore faces</li> <li>Width</li> <li>Height</li> </ul>                                                | Crop and resize | Resize and fill | Just resize (latent u<br>Sampling step | pscale)<br>os<br>512<br>11<br>512<br>512 | Batch count<br>Batch size | 29<br>2<br>1           |
| <ul> <li>Just resize</li> <li>Sampling method</li> <li>Euler a</li> <li>Restore faces</li> <li>Width</li> <li>Height</li> <li>CFG Scale</li> </ul>                             | Crop and resize | Resize and fill | Just resize (latent u<br>Sampling ster | pscale)<br>os<br>512<br>11<br>512<br>512 | Batch count<br>Batch size | 29<br>2<br>1<br>7      |
| <ul> <li>Just resize</li> <li>Sampling method</li> <li>Euler a</li> <li>Restore faces</li> <li>Width</li> <li>Height</li> <li>CFG Scale</li> <li>Denoising strength</li> </ul> | Crop and resize | Resize and fill | Just resize (latent u<br>Sampling ster | pscale)<br>os<br>512<br>11<br>512<br>512 | Batch count<br>Batch size | 29<br>2<br>1<br>7<br>1 |

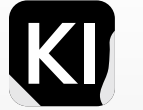

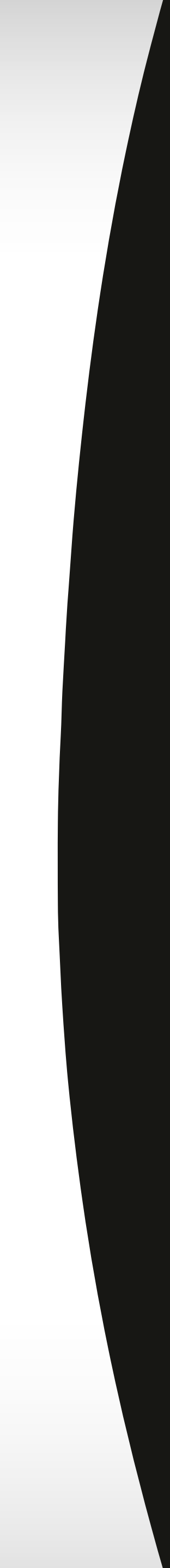

#### Marketing Applications Pre-Production: Mood Boards

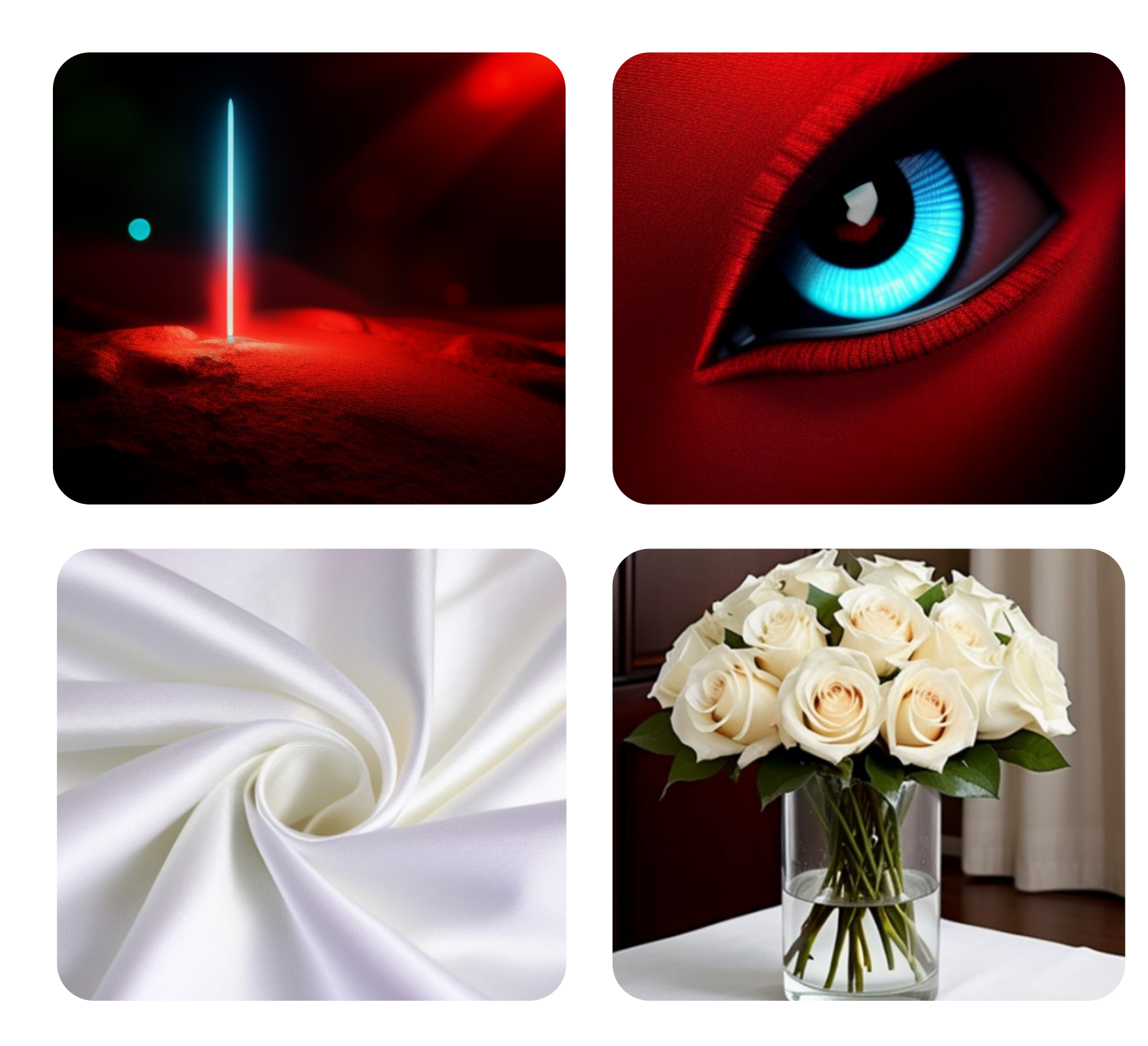

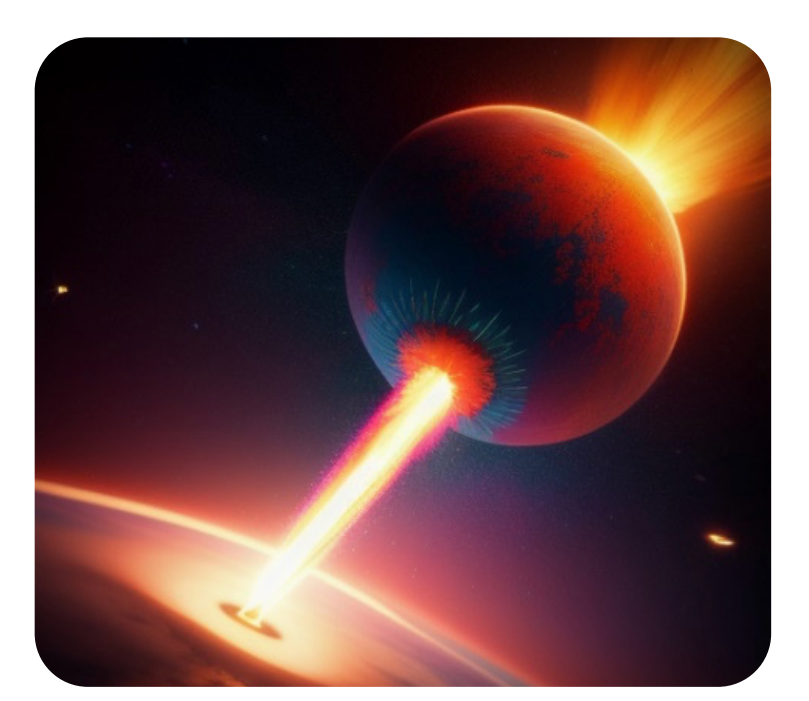

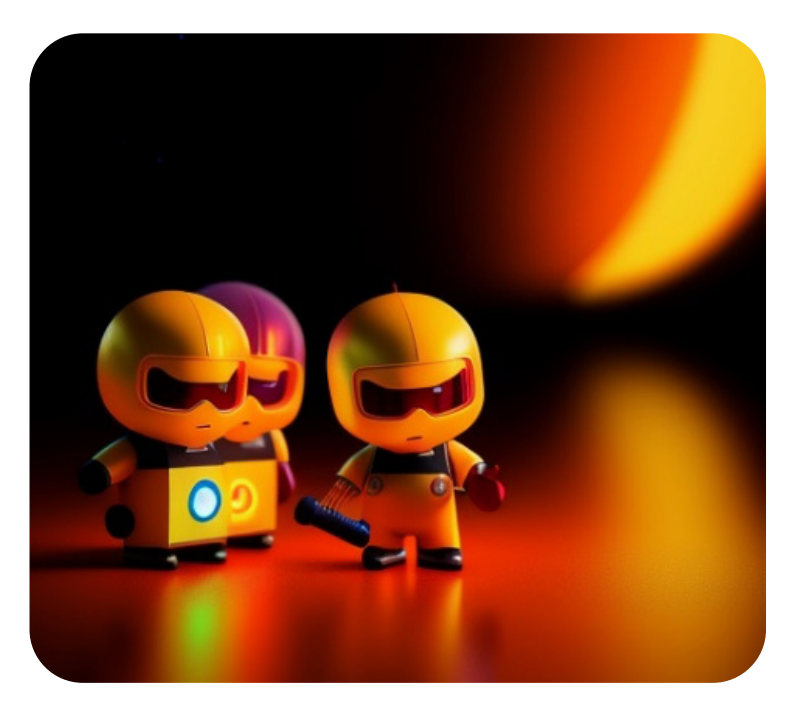

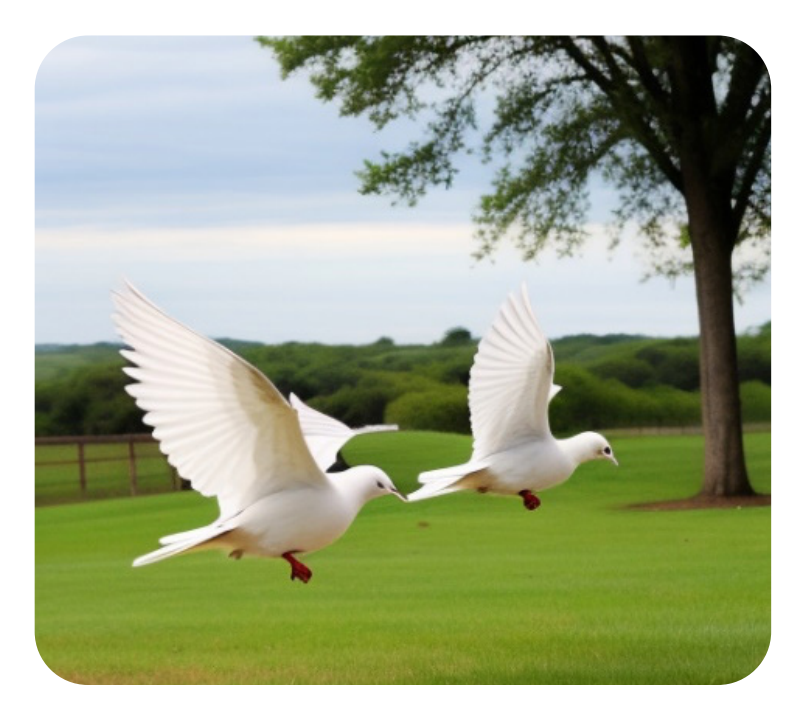

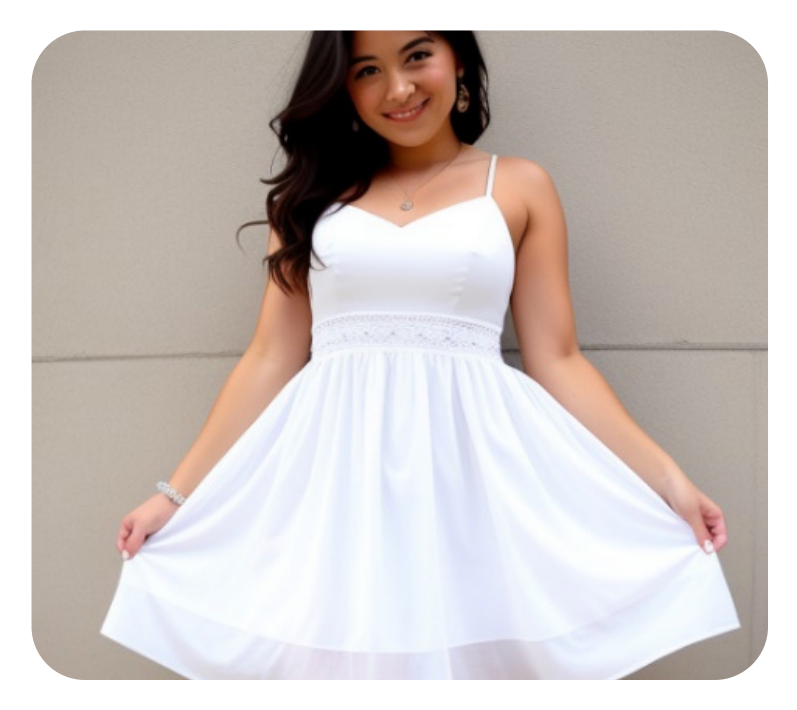

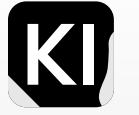

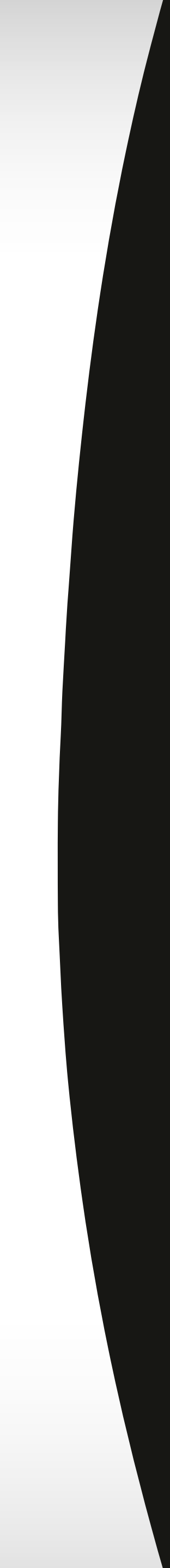

#### Marketing Applications Vector elements

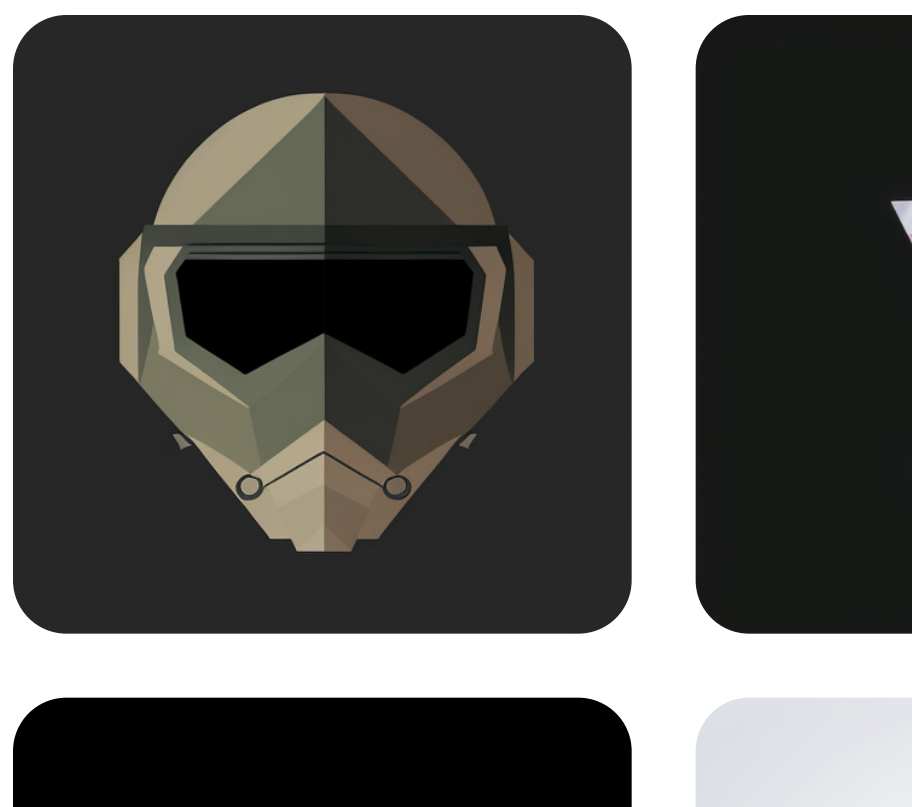

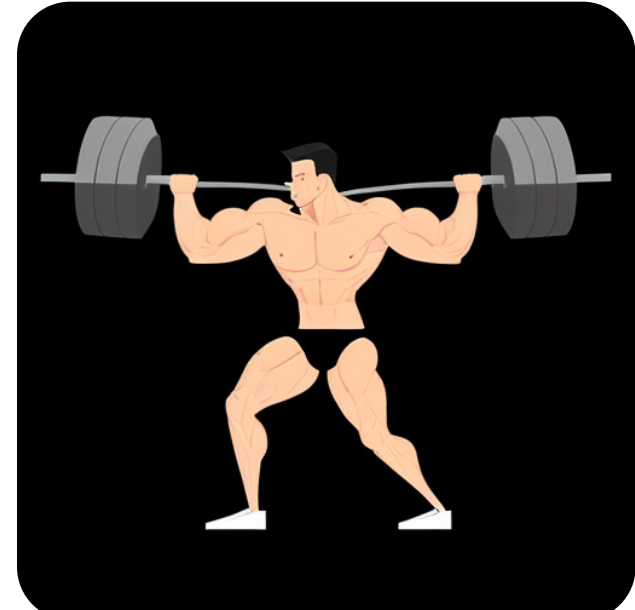

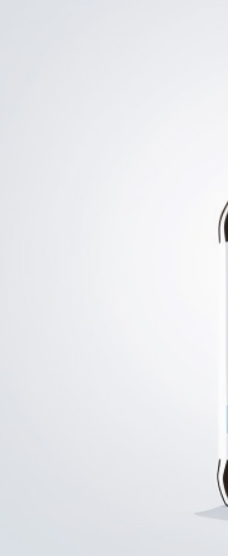

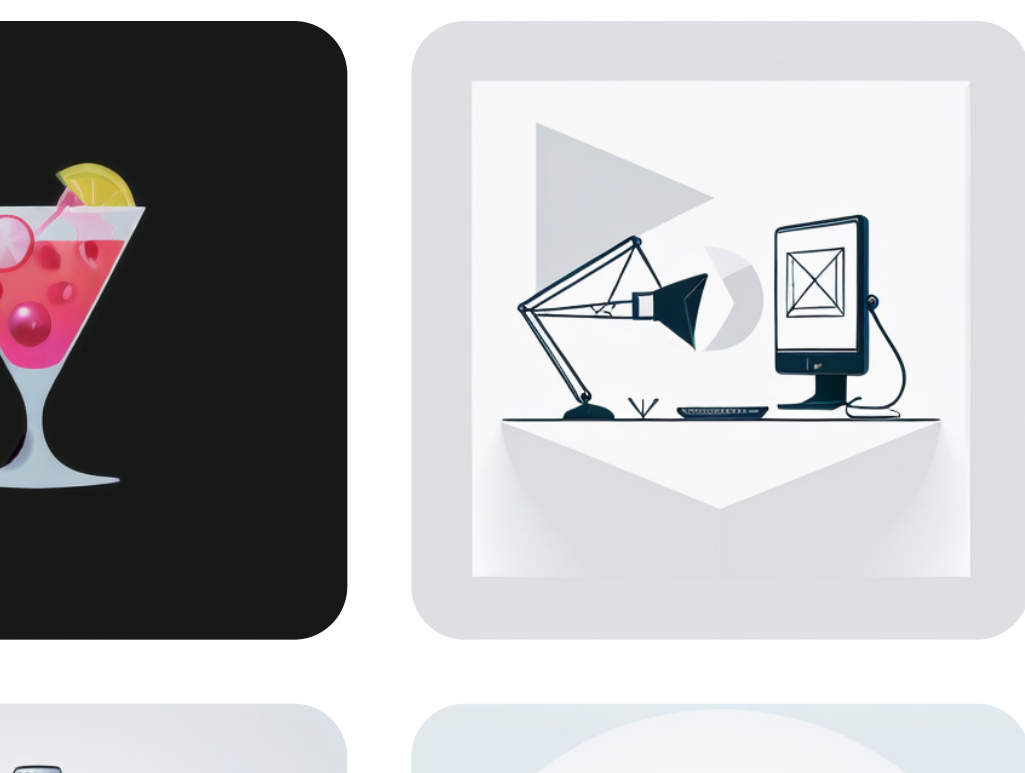

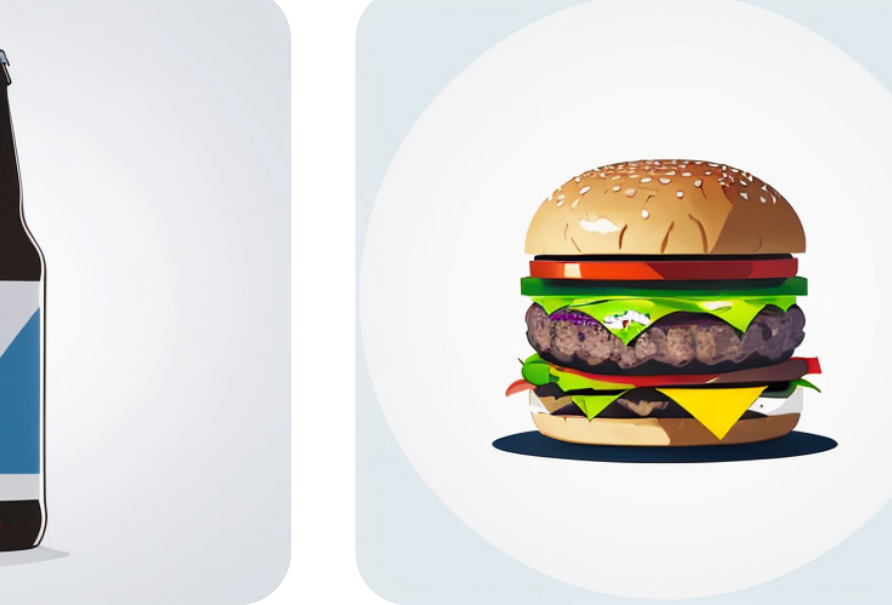

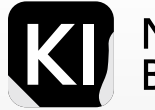

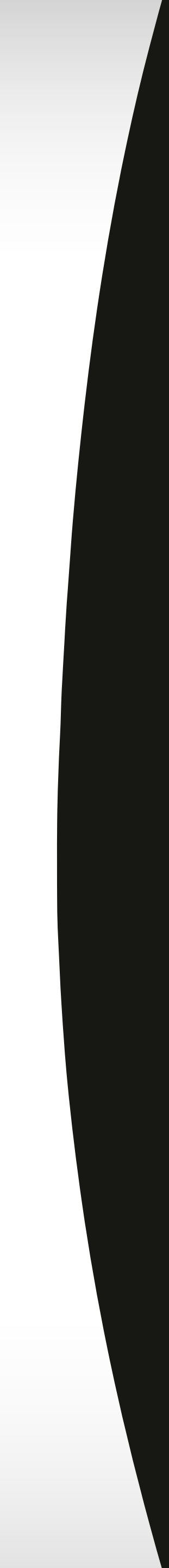

#### **Marketing Applications** Virtual Avatars

As AI, bots, and NLP-based virtual assistants continually evolve, the creation of synthetic avatars for your AI chatbot service has become an effortless process. The demand for such human-like yet unreal avatars is increasingly prevalent across a variety of applications. For instance, they help enhance user experience and maintain a consistent brand image in chatbots and customer support services. They offer a way to preserve privacy when representing individuals in the digital realm. Also, they offer unique character designs in the entertainment and gaming industry, add realism in training simulations, and inspire new art and design avenues. As such, these avatars have become a significant element in today's Al-centric world.

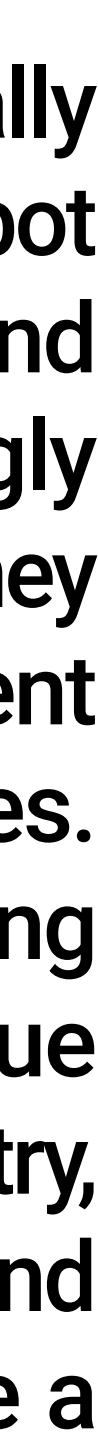

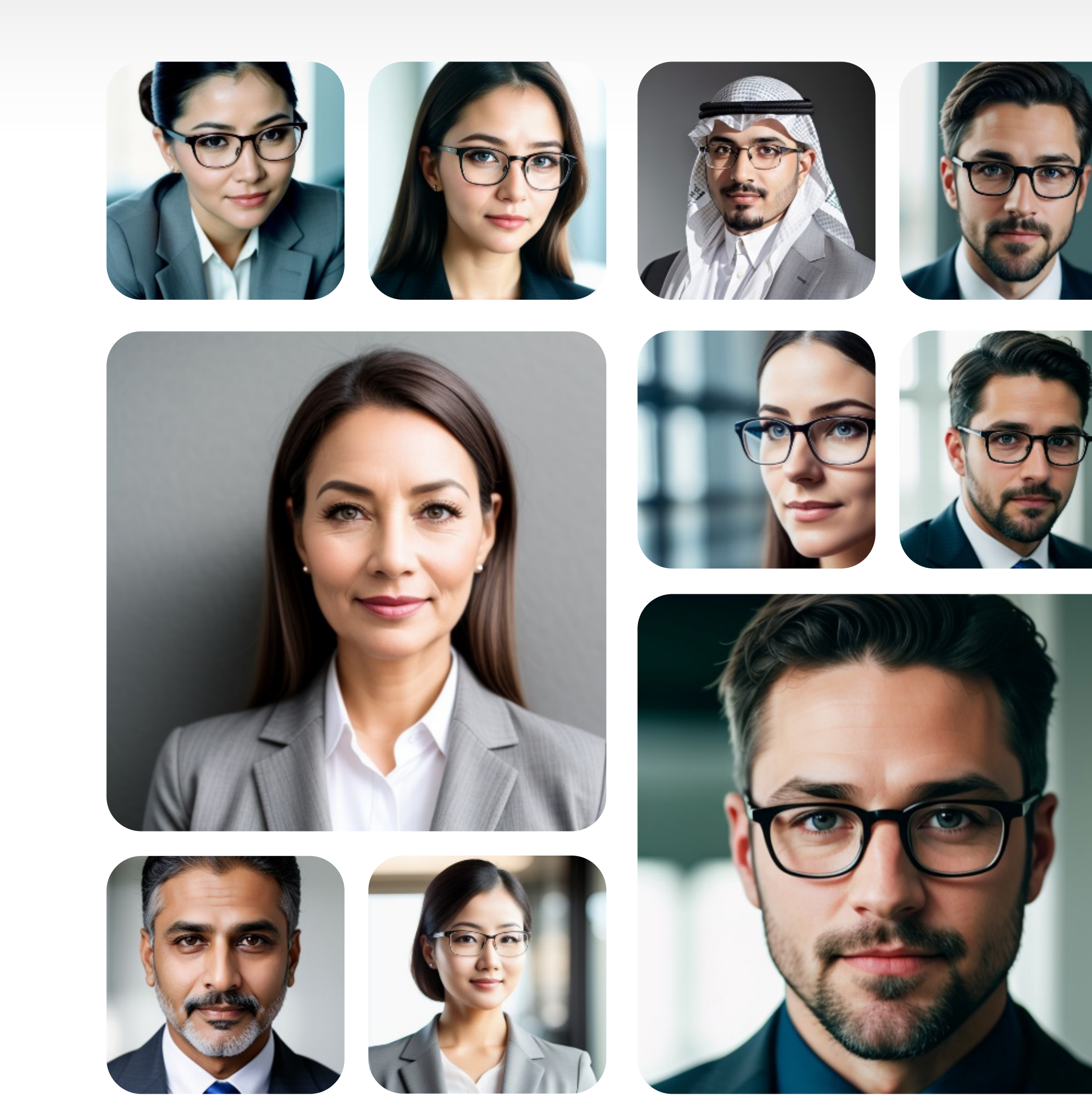

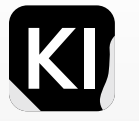

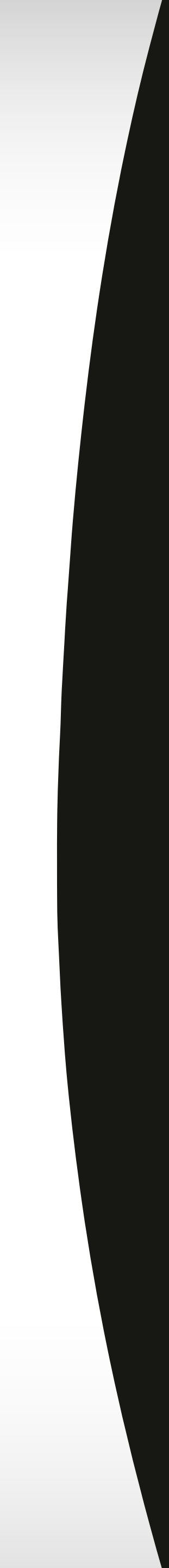

#### Marketing Applications 3D Conceptualizing

Leveraging AI image-generation models offers a powerful tool in conceptualizing 3D designs and product designs. These models have the capacity to translate abstract ideas into visually stunning and, at times, highly accurate design concepts. Using finetuned or pre-trained models can also help.

In this example, I used the Checkpoint "productDesign\_eddiemauro20" But there are also brilliant LORAs that can compliment these models such as; LORA: Product Design Minimalism LORA: Product Design Elegant Minimalism

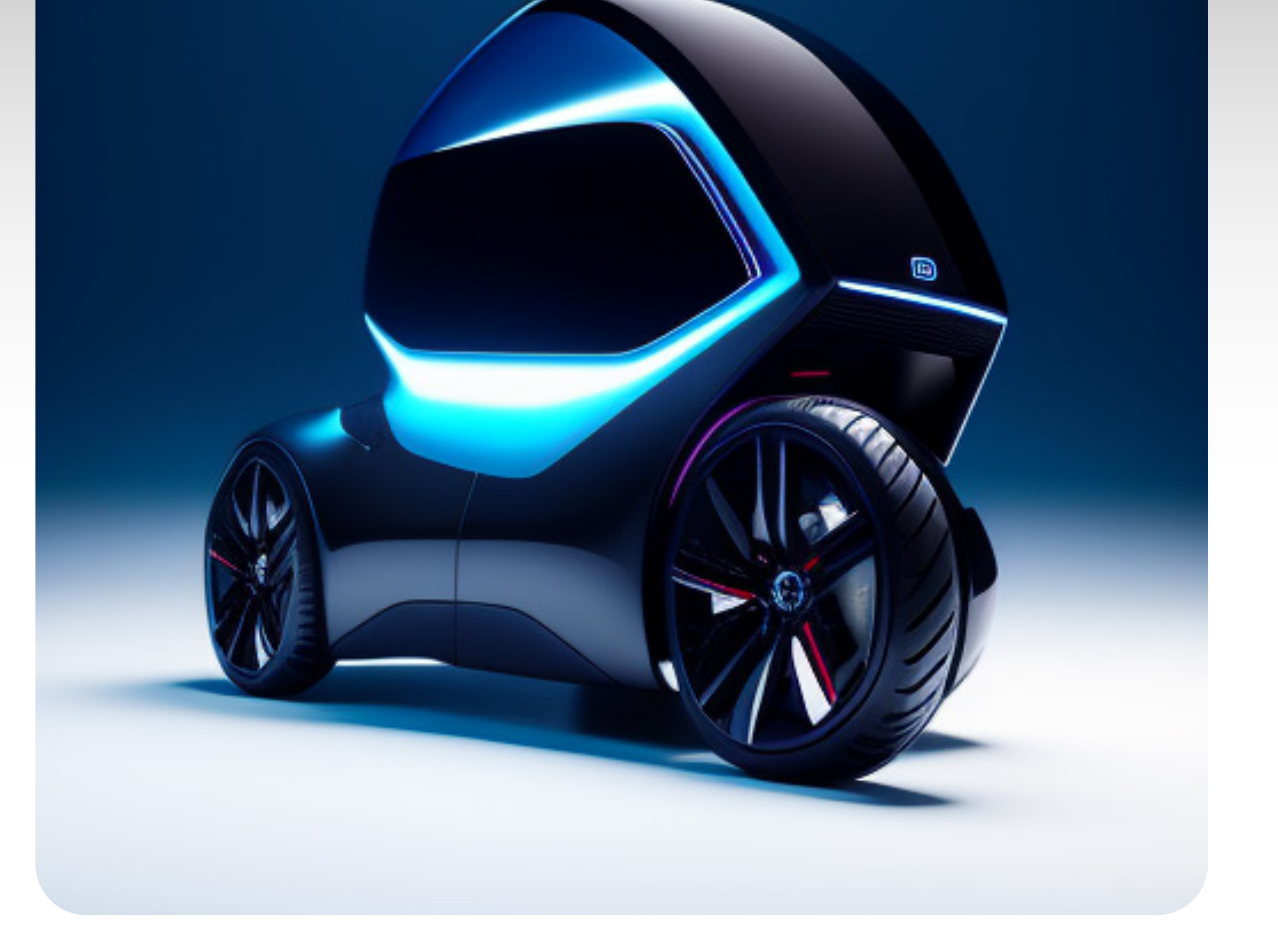

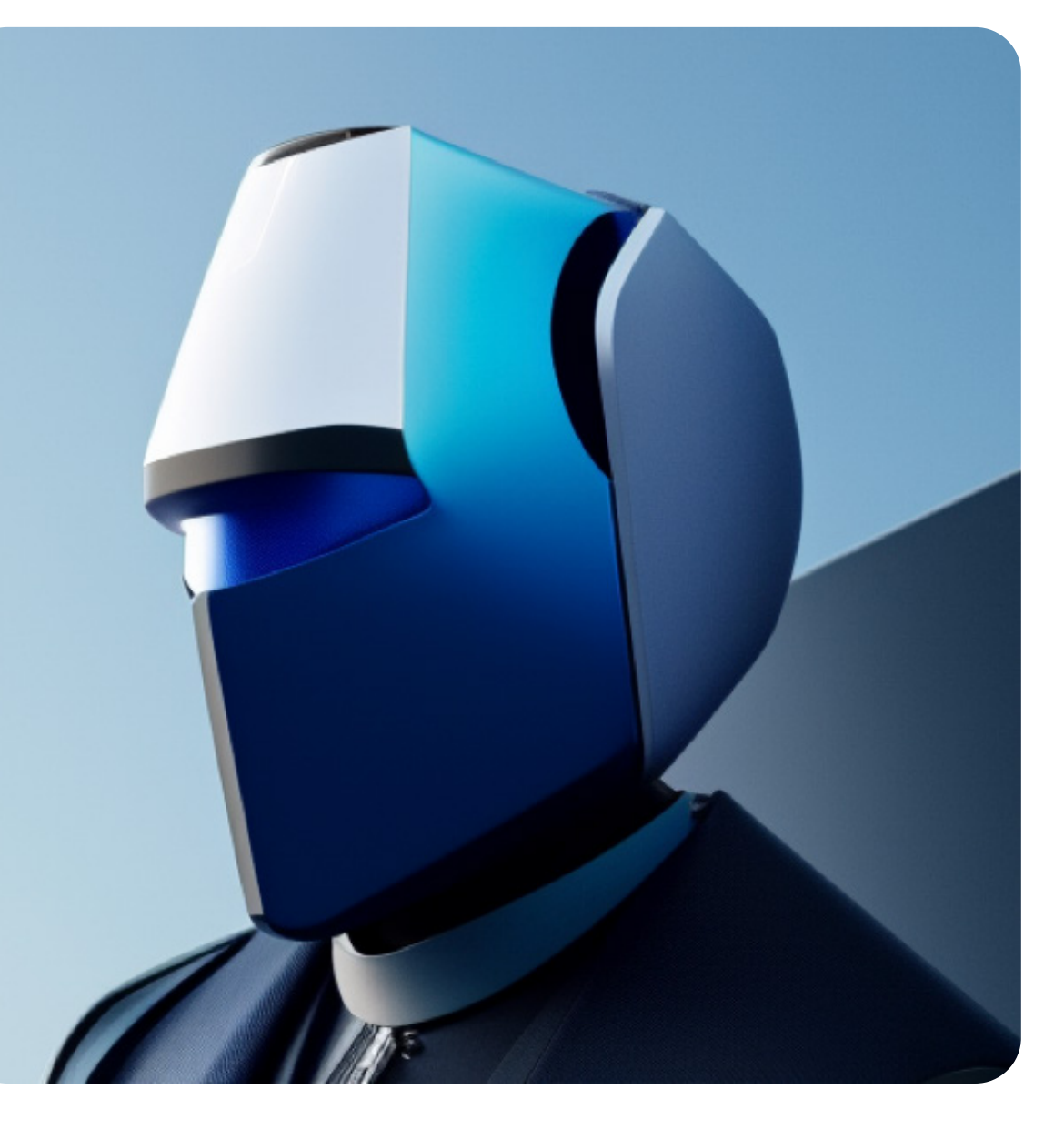

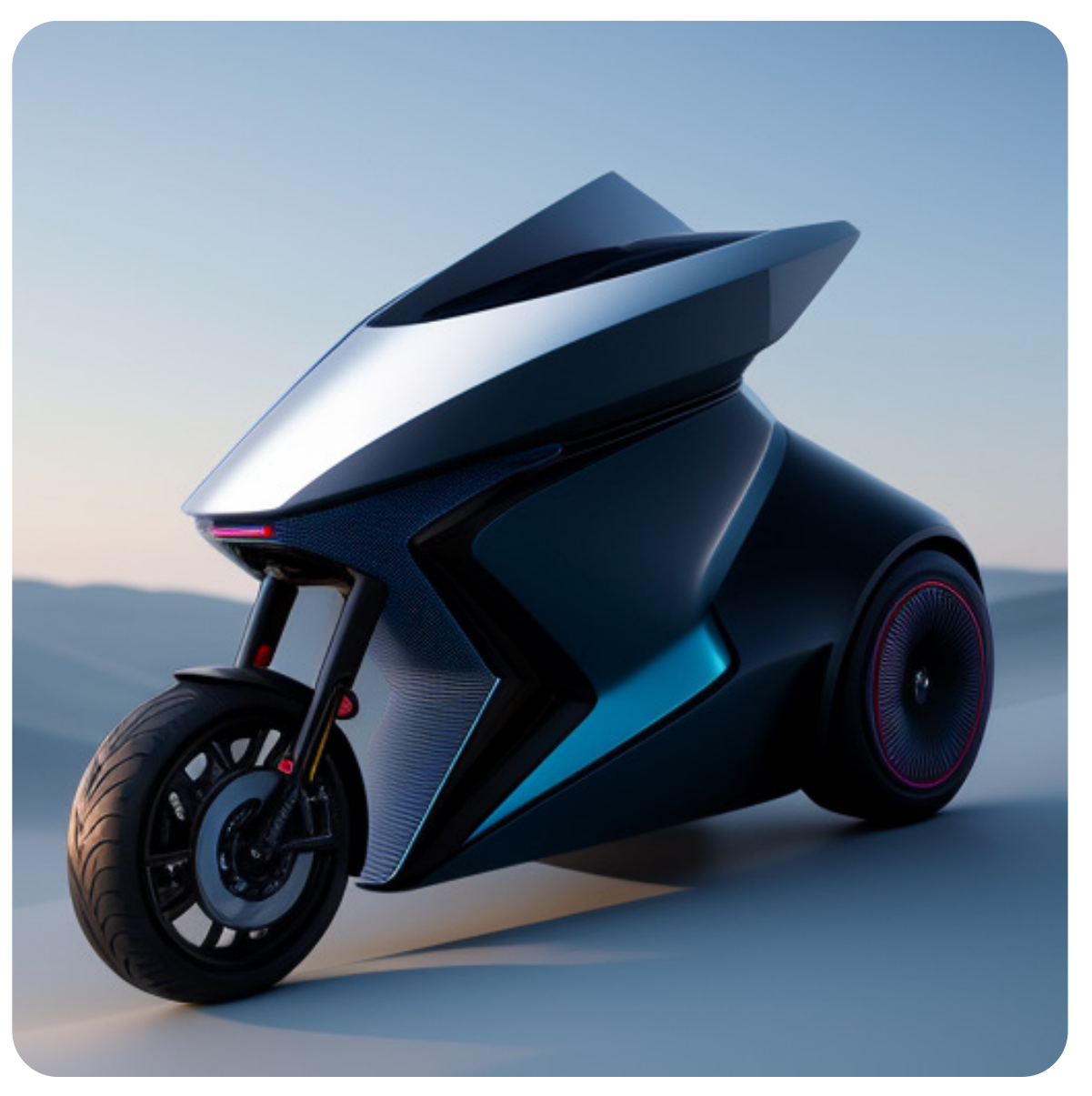

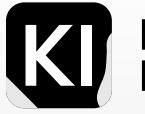

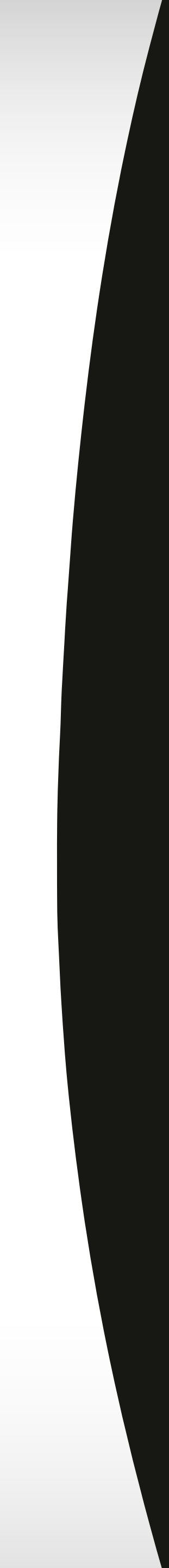

#### Marketing Applications Stable Diffusion: Photoshop plugin

#### Installation:

First head over to this link. And download the file Auto.Photoshop.SD.plugin\_v1.2.5.ccx

Double click this file and you will be prompted to install it in your Adobe CC environment. Once it is installed, launch photoshop and head to your Plugins panel where you will find your stable diffusion plugin

| Auto-Photoshop-SD $>>   \equiv$                         |
|---------------------------------------------------------|
| Stable D Viewer Control? Horde Extras Settings A v1.2.4 |
| realisticVisionV20_v20.sa v Refresh Update              |
| Generate Txt2Img                                        |
| Progress 0% 🔽 💽 💽 🕞 💽                                   |
| cute cat, {painterly_style_1}                           |
| {ugly}                                                  |
| txt2img img2img inpaint outpaint                        |
| Batch Size: Batch Count: Steps:                         |
| 1 1 20                                                  |
| Selection Mode:                                         |
| ● ratio ● precise ● ignore Select Smart Preset ✔        |
| Width: 512 Height: 512                                  |
| 0 8 0                                                   |
| CFG Scale: 7                                            |
| 0                                                       |

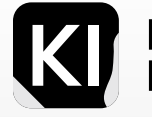

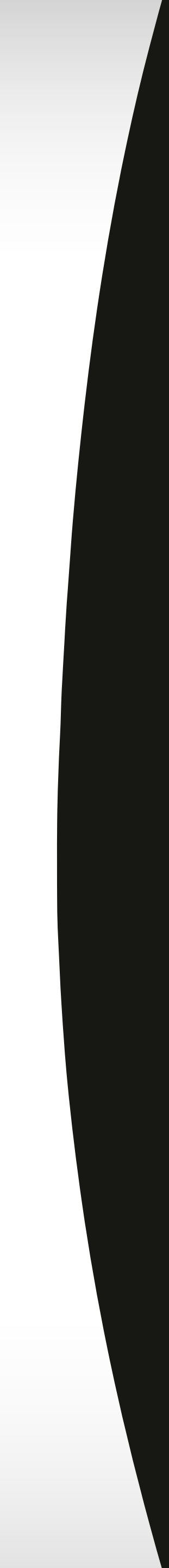

#### Marketing Applications Stable Diffusion: Photoshop plugin

Once you're inside the Plugin environment, you will find that it's very similar to the SD GUI in many aspects, you can choose the model you want to generate images with. The one tip I recommend at the start is that you will need to use your

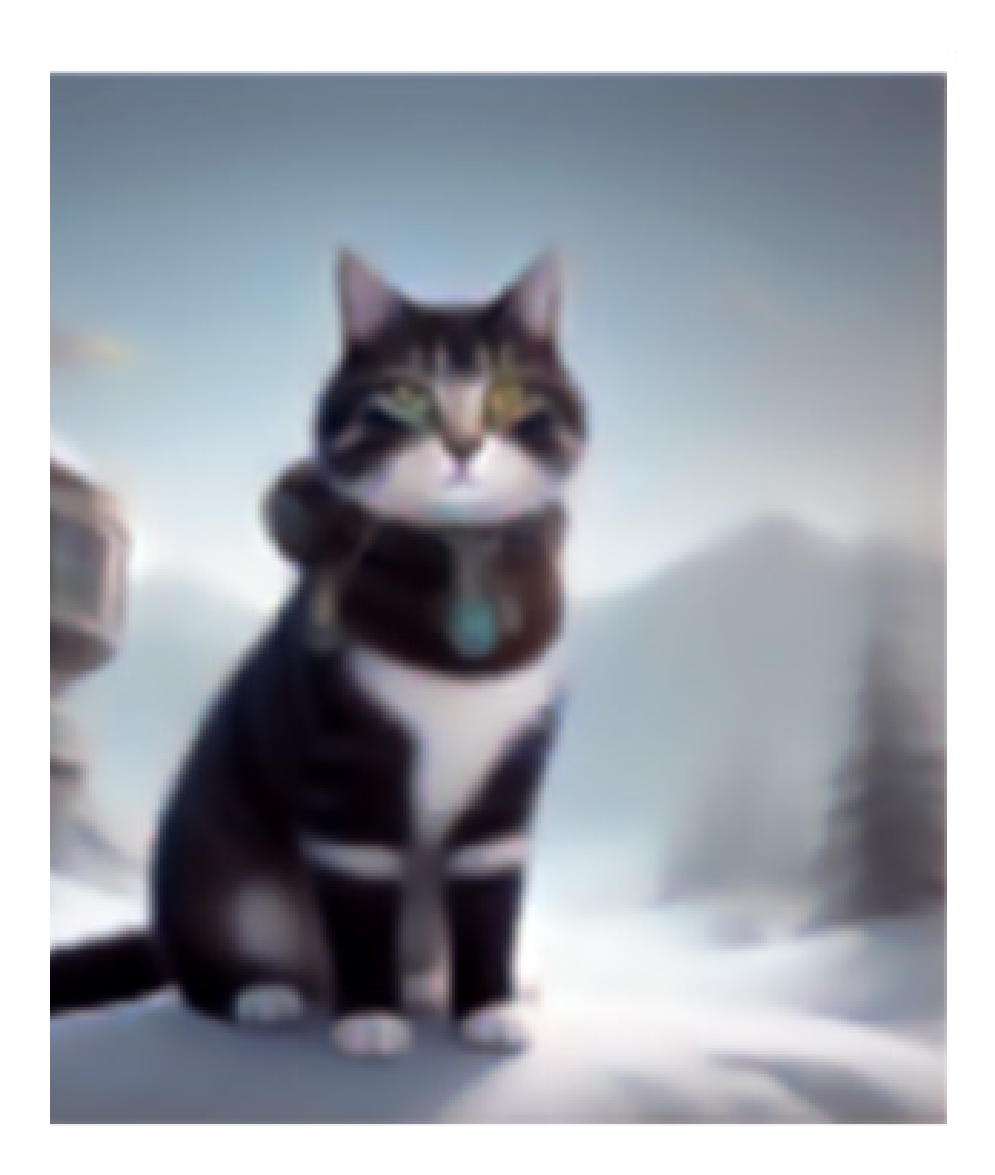

| Auto-Photoshop-SD                                                                                                    |               |                    |                                        |
|----------------------------------------------------------------------------------------------------|---------------|--------------------|----------------------------------------|
| Stable D Viewer Co                                                                                                    | ontrol! Horde | Extras             | Settings <sup>A</sup> <sub>p</sub> v1. |
| realisticVisionV20_                                                                                                    | _v20.sa 🗸     | Refresh            | Update                                 |
|                                                                                                    | ~             |                    | Interrupt                              |
| Progress 76%                                                                                                    |               |                    | <u>    (</u> R)                        |
| cuto cat, (painter                                                                                                    | y_ctyle_1}    |                    |                                        |
|                                                                                                    |               |                    |                                        |
|                                                                                                    |               |                    |                                        |
| {ugly}                                                                                                    |               |                    |                                        |
|                                                                                                    |               |                    |                                        |
|                                                                                                    |               |                    |                                        |
| txt2img () in                                                                                                    | ng2img 〇      | inpaint (          | ) outpaint                             |
| Batch Size-                                                                                                    | Batch Coun    | t- Steps-          |                                        |
| 1                                                                                                    | 1             | 20                 | _                                      |
| Selection Mode:                                                                                                    |               |                    |                                        |
| 💿 ratio 🕥 precise                                                                                                    | o ignore      | Select Smart P     | Preset 🗸                               |
| Width: 512                                                                                                    |               | Height: <b>516</b> | ↑x1.03                                 |
| — O — — —                                                                                                    | O             | 0                  |                                        |
| CFG Scale:                                                                                                    | 7             |                    |                                        |
| 0                                                                                                    |               |                    |                                        |
| Caroline and the second second s |               |                    |                                        |
| Restore Faces                                                                                                    | li Res Fix    |                    |                                        |

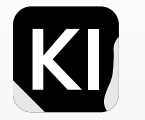

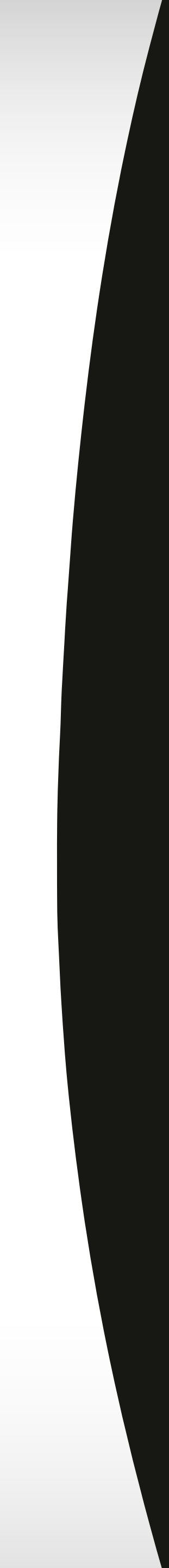

#### Marketing Applications Videography

Since the beginning of Stable Diffusion, many companies have been striving to achieve new heights of image and video generation. Most recently Runway ML launched it's cutting-edge text-to-video generator GEN-2, while you also have some very user-friendly tools such as Kaiber, Eluna and Genmo. These new tools are causing a revolutionary shift in videography and animation and it's just the beginning, you have probably already seen many of the millions of videos all over social media where users transform themselves into abstract art, clay, marble or other various visuals using these tools!

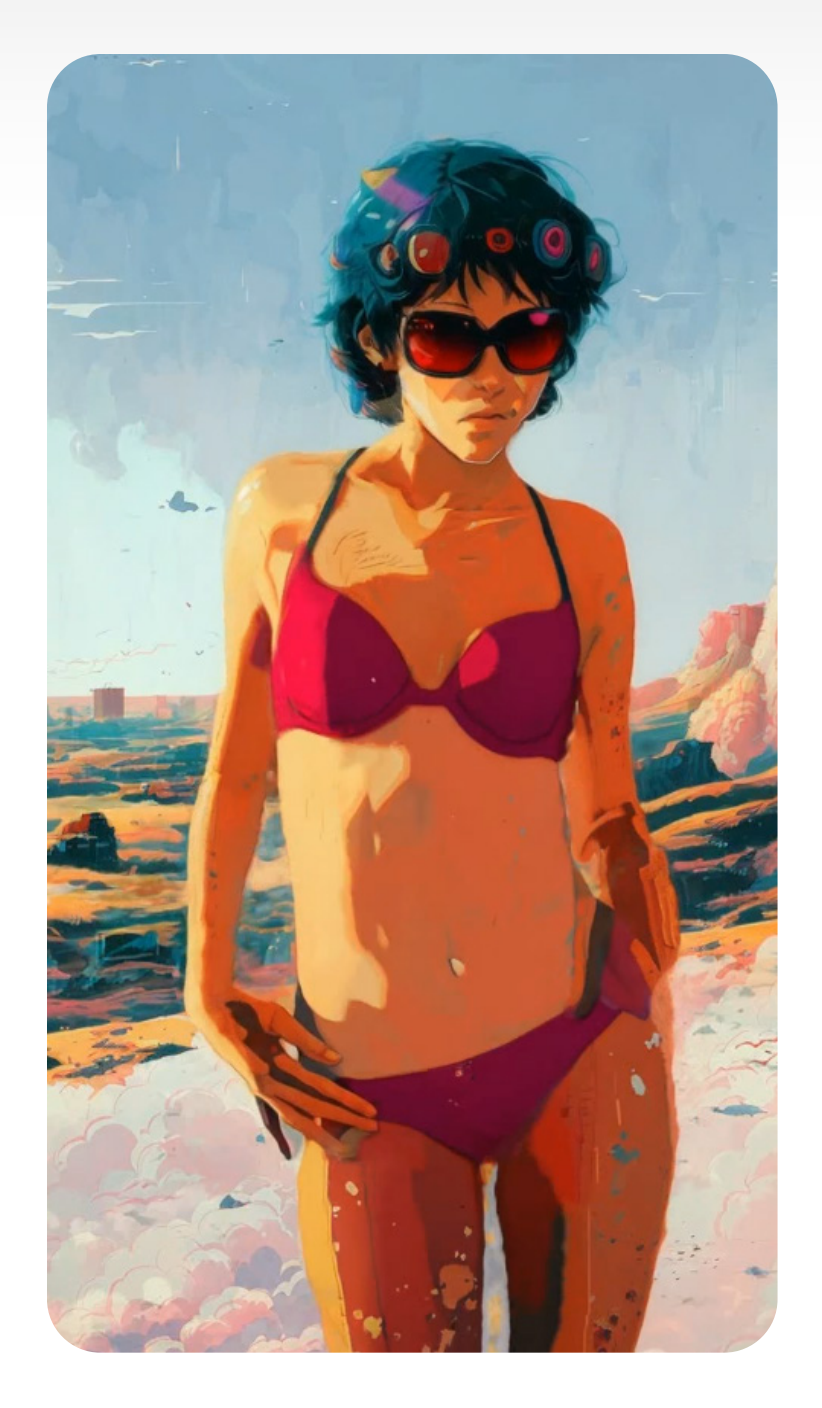

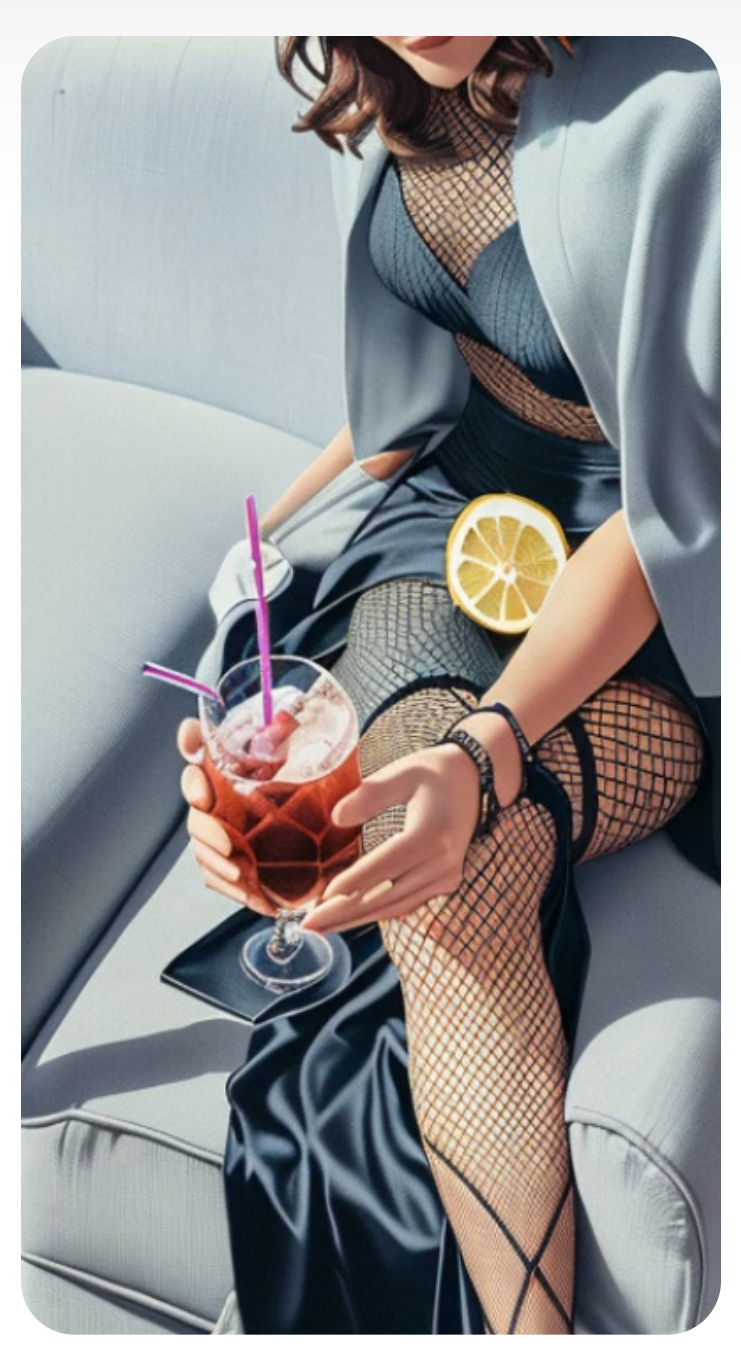

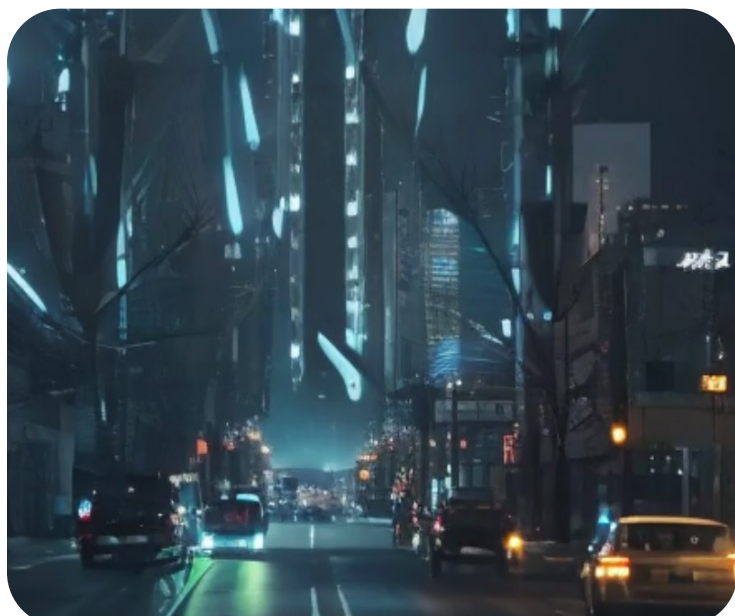

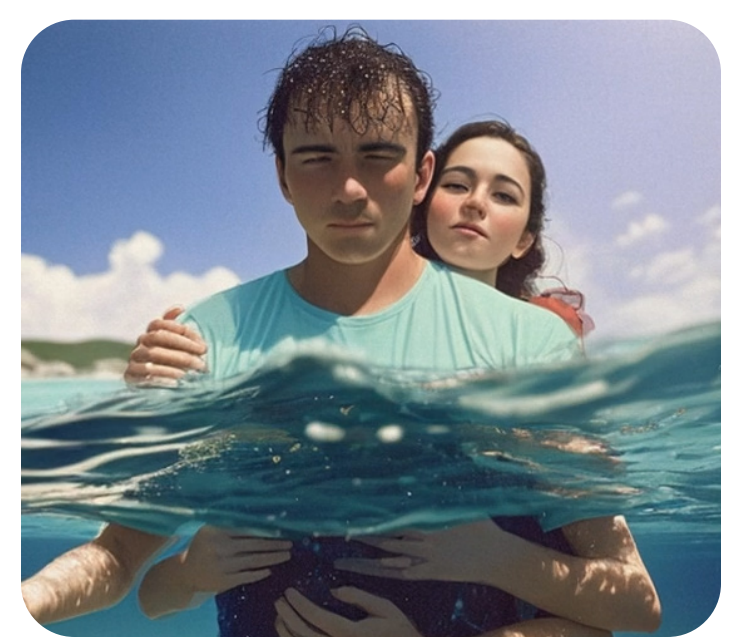

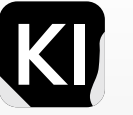

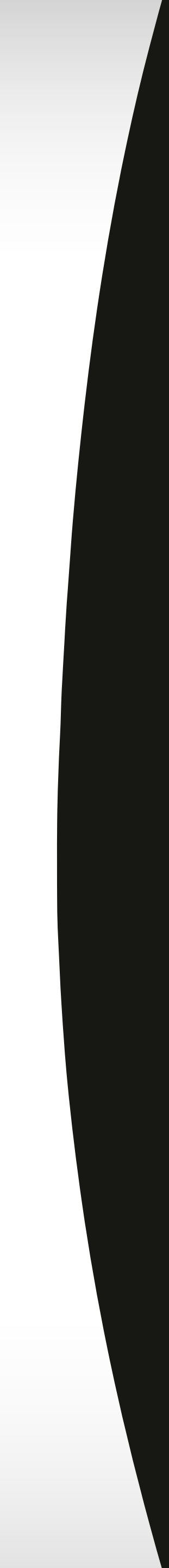

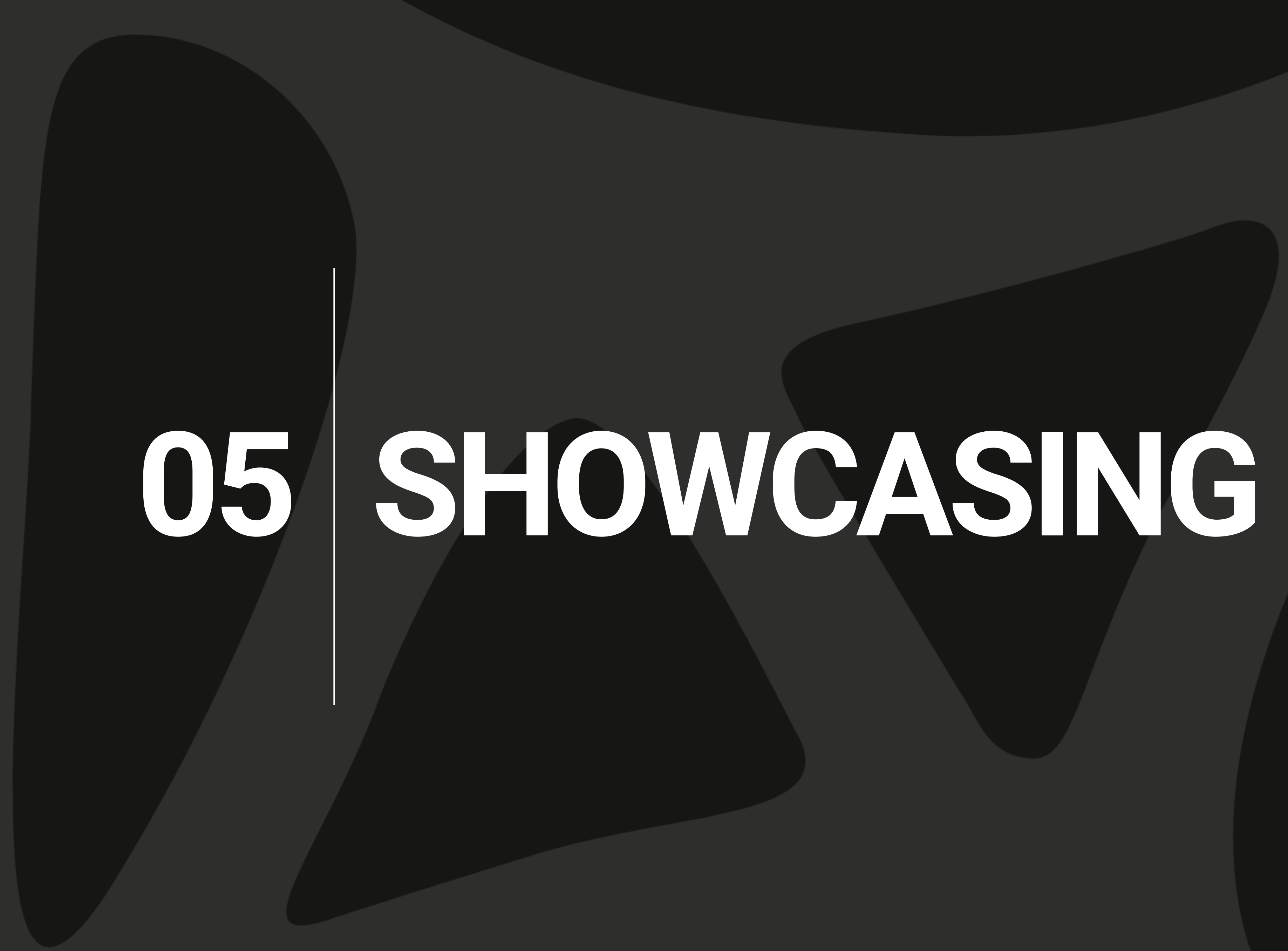

## **Showcase Prompts**

Many of the prompts I use originate from the inspiring communities at Civit, HuggingFace, Lexica, and GitHub. While I do customize these prompts to fit specific models, the original credit is due to the incredibly inventive Synthetic Data (SD) community. Their creativity and innovation significantly contribute to the work we do.

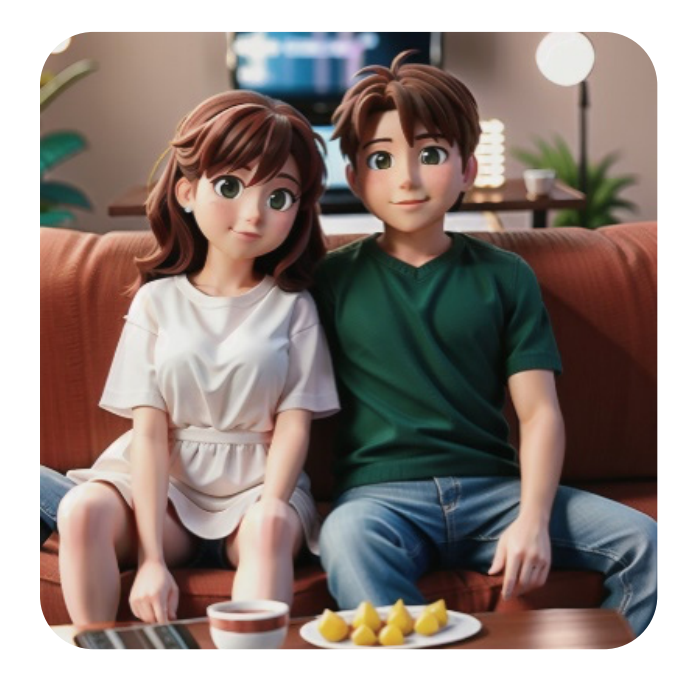

a photo of a happy couple, sitting on the couch, watching TV, bokeh lighting

Sampler: Euler a Model: disneyPixarCartoon\_v10

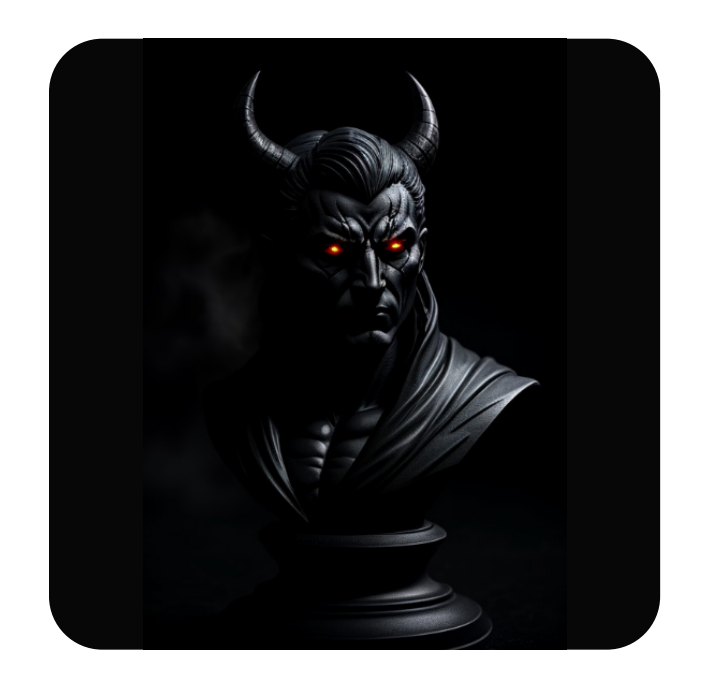

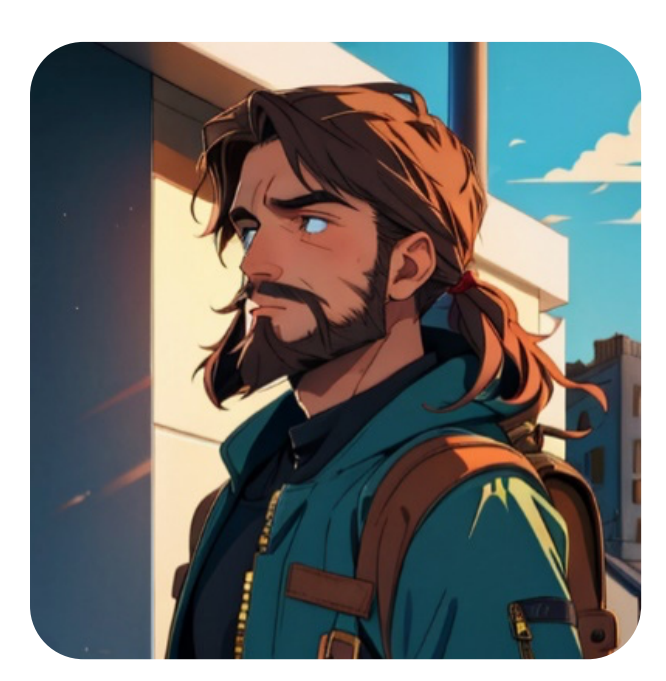

(best quality, masterpiece), 1boy, traveler, destroyed city, upper body, dark mood, beard, backpack, jumper

Sampler: DPM++ SDE Karras Model: toonyou\_beta3

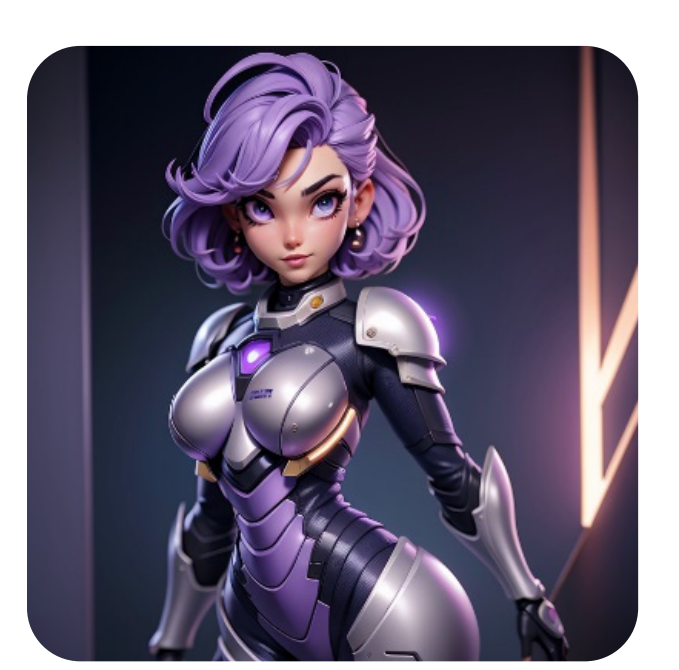

a demon made with black stone, Giovanni Strazza sculpt style , bokesharp focus depth, shadows, mist, fog, very High detailed, cinematic lighting, Cinematic, high detailed, ultra detailed, Accent Lighting, very god colors, realistic, 8k, HDR

Sampler: DPM++ 2M Karras Model: lyriel\_v16

3dmm style, portrait of a giant, science fiction, armored, wearing\_breastplate, perfect face, pretty face, purple eyes, purple hair, very short hair, flat chest, lush detail, absurdres, <lora:3DMM\_V7:1>

Sampler: Euler a Model: revAnimated\_v122

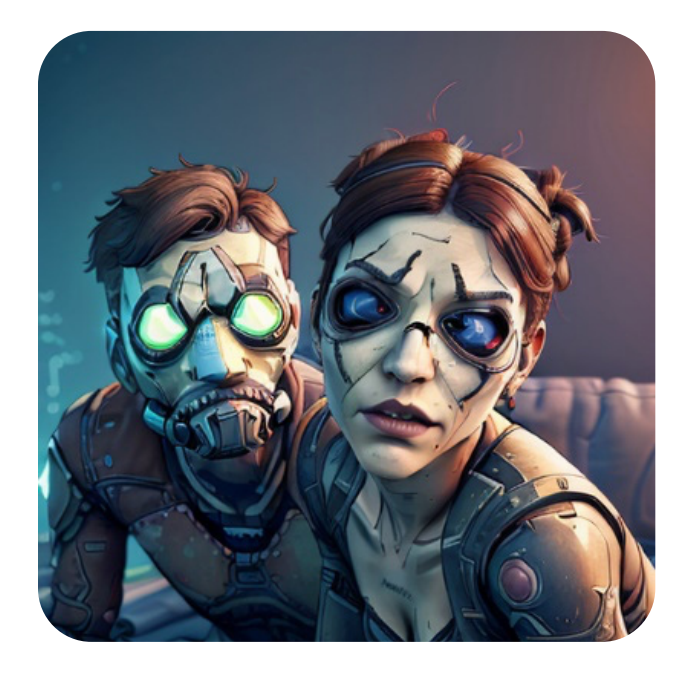

Indie game art, (a photo of a happy couple, sitting on the couch, watching TV, bokeh lighting, detailed skin texture, (blush:0.5), (goosebumps:0.5), subsurface scattering), (Vector Art, Borderlands style, Arcane style, Cartoon style), Line art, Disctinct features, Hand drawn, Technical illustration, Graphic design, Vector graphics, High contrast, Precision artwork, Linear compositions, Scalable artwork, Digital art, cinematic sensual, Sharp focus, humorous illustration, big depth of field, Masterpiece, trending on artstation, Vivid colors, trending on ArtStation, trending on CGSociety, Intricate, Low Detail, dramatic

Sampler: Euler a Model: epicrealism\_newEra

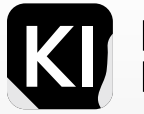

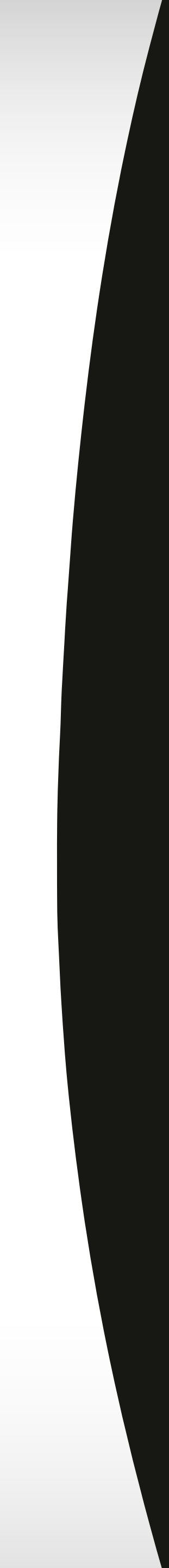

### **Showcase Prompts**

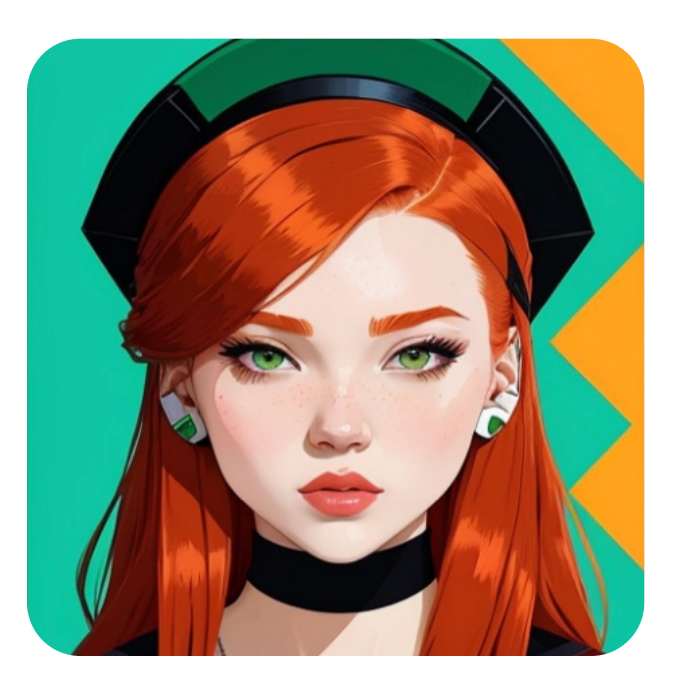

abstract art, 1998 european (redhead:1.1) hiphop girl (by sachin teng x supreme:1.1), attractive, stylish, designer, green, asymmetrical, geometric shapes, graffiti, street art, urban art

Sampler: DPM++ SDE Karras Model: dreamshaper\_6BakedVae

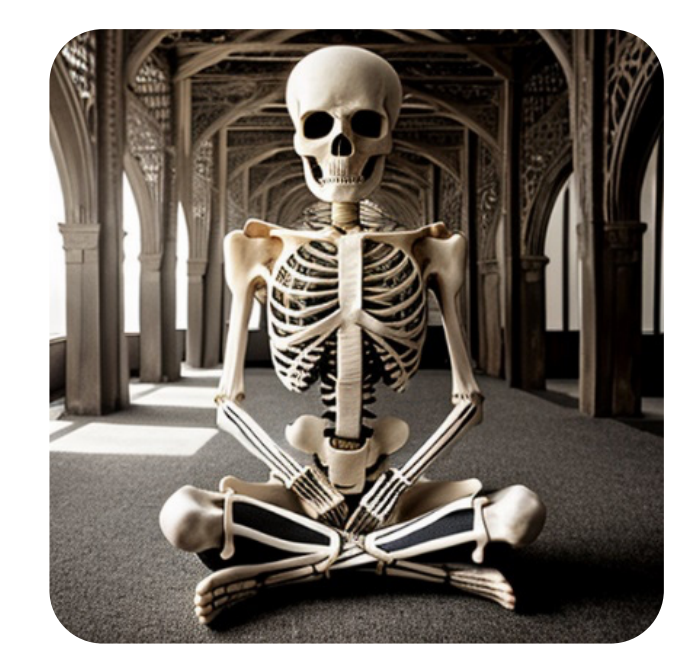

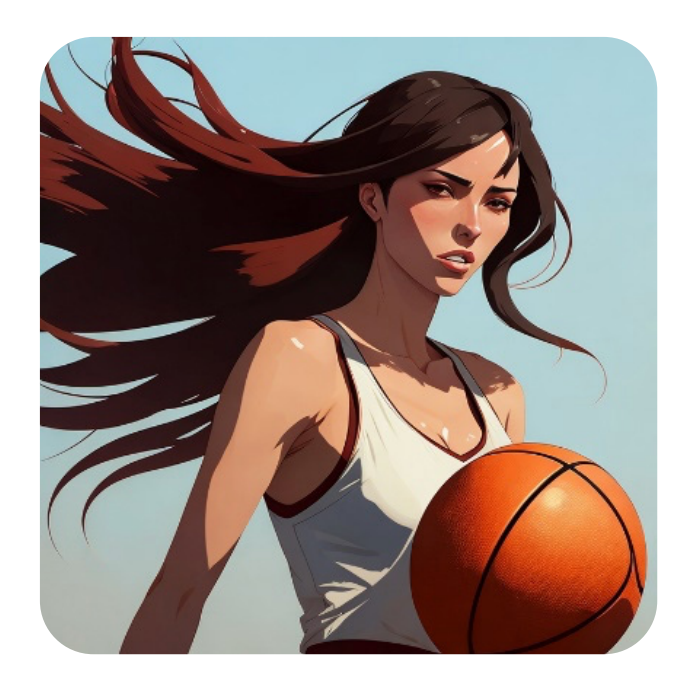

a ultradetailed beautiful panting of a woman dribbling a basketball, by conrad roset, greg rutkowski and makoto shinkai, trending on artstation

Sampler: DDIM Model: deliberate\_v2

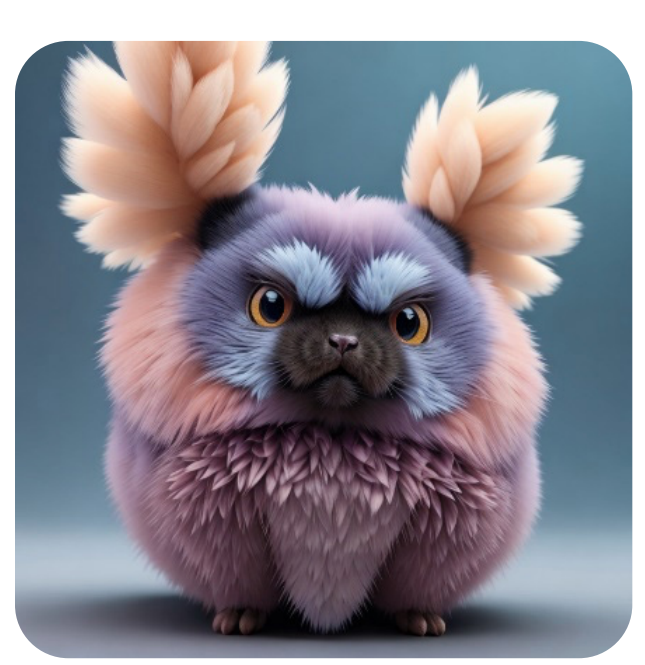

a professional photography of a skeleton meditation, deep meditation, sitting crosslegged, ethereal, hdr, extremely detailed

Sampler: DPM++ 2M Karras Model: reliberate\_v10

high quality 3 d render hyperrealist very cute multipastel dotted fluffy! tarantula cat hybrid with detailed fluffy wings! ! , vray smooth, in the style of detective pikachu, hannah yata charlie immer, dramatic blue light, low angle, uhd 8 k, sharp focus

Model: deliberate\_v2 Sampler: DDIM

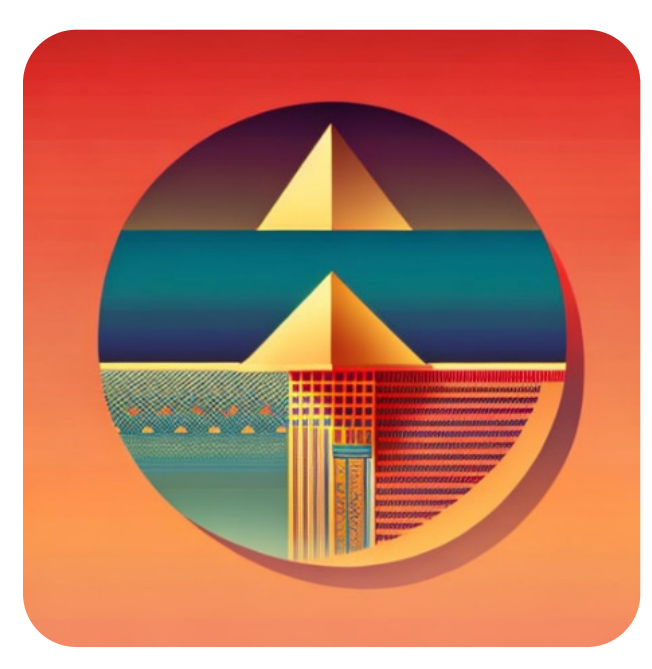

an ancient egyptian ritual,, Vector art, Vivid colors, Clean lines, Sharp edges, Minimalist, Precise geometry, Simplistic, Smooth curves, Bold outlines, Crisp shapes, Flat colors, Illustration art piece, High contrast shadows, Technical illustration, Graphic design, Vector graphics, High contrast, Precision artwork, Linear compositions, Scalable artwork, Digital art

Sampler: DDIM Model: colorfulsurrealismai\_V10

A psychedelic portrait of a woman, vibrant color scheme, highly detailed, in the style of romanticism, cinematic, artstation, Moebius, Greg rutkowski

Sampler: DDIM Model: deliberate\_v2

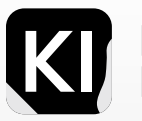

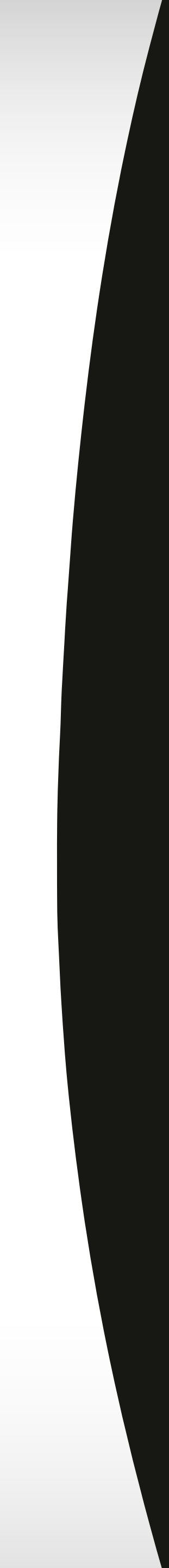

#### **Showcase Inspiration** *Model:* Deliberate V2

Many of the prompts I use originate from the inspiring communities at Civit, HuggingFace, Lexica, and GitHub. While I do customize these prompts to fit specific models, the original credit is due to the incredibly inventive Synthetic Data (SD) community. Their creativity and innovation significantly contribute to the work we do.

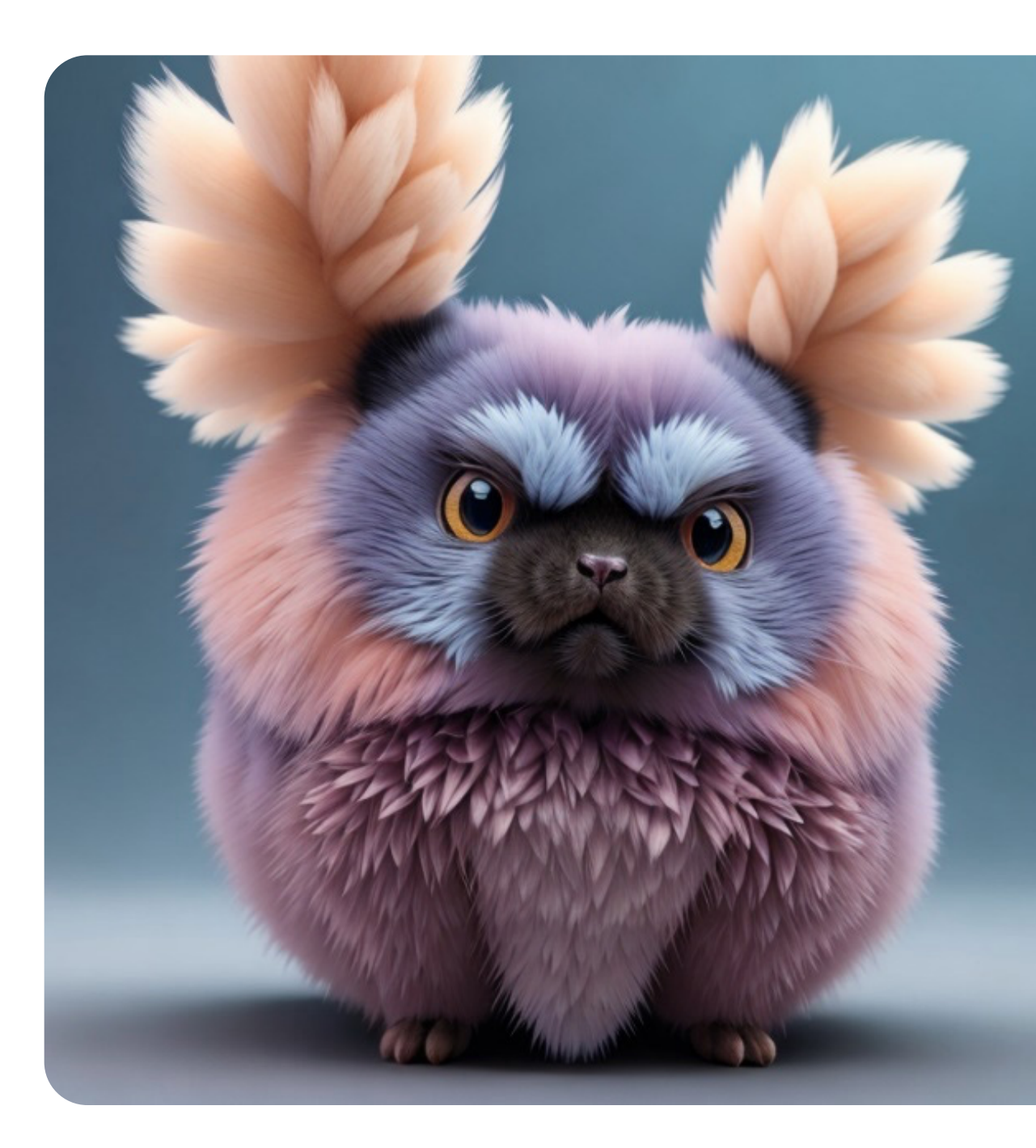

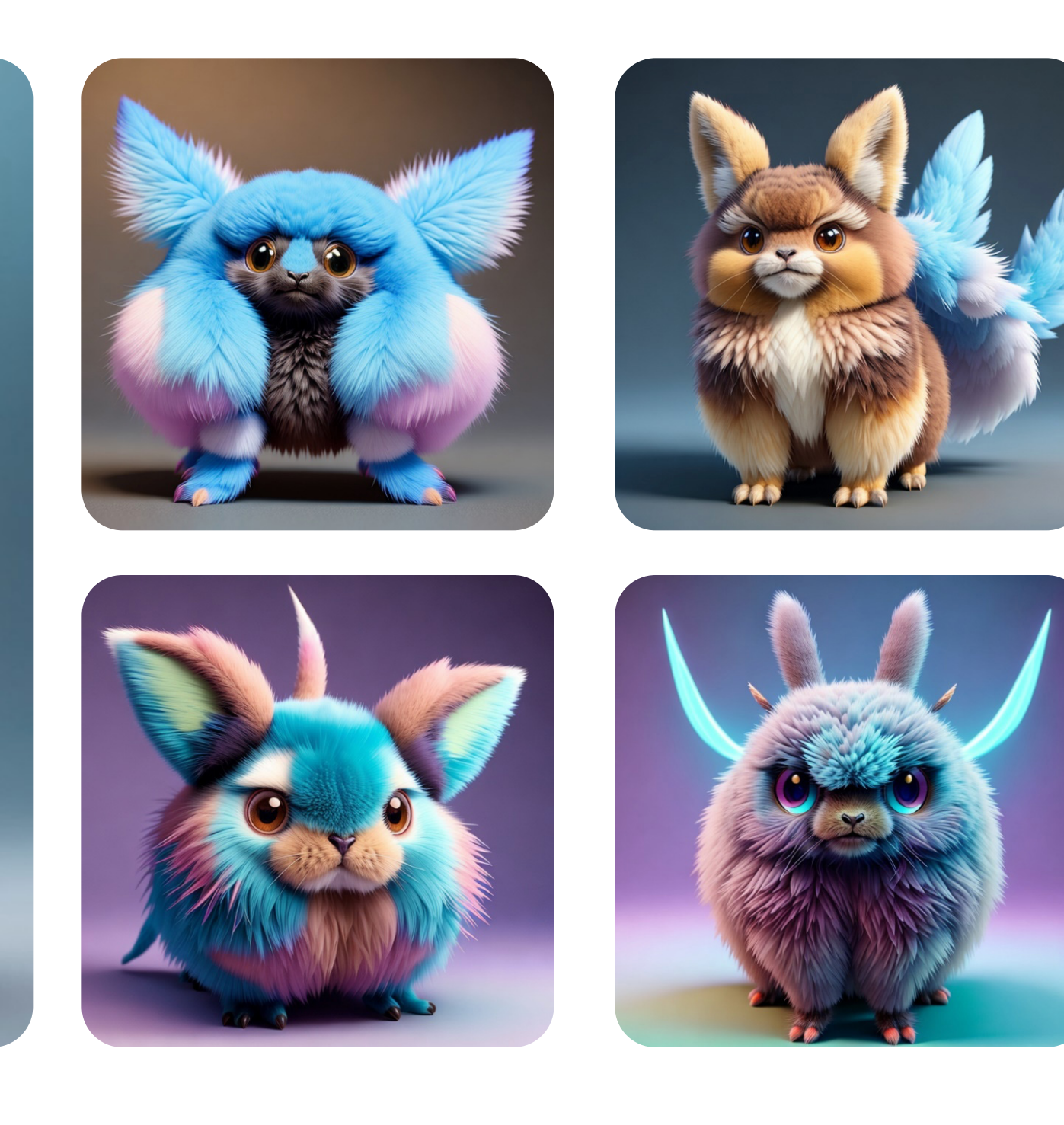

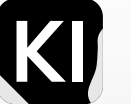

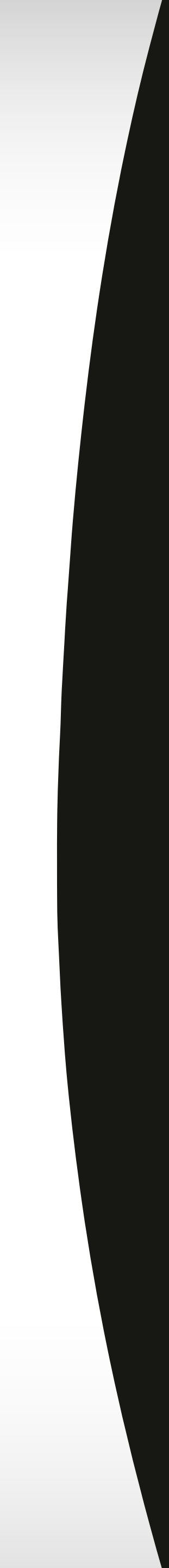

#### Showcase Inspiration Darth Vader

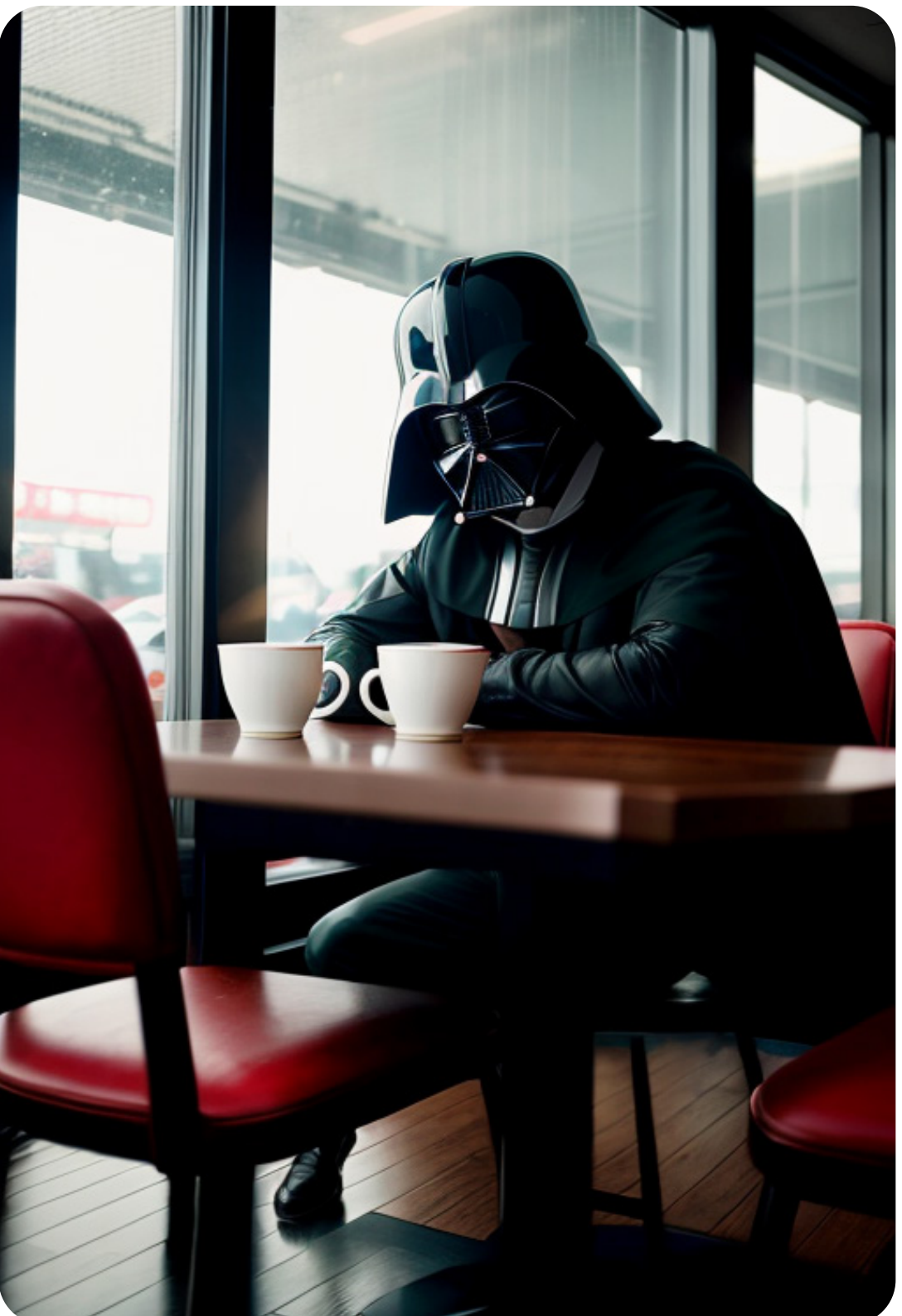

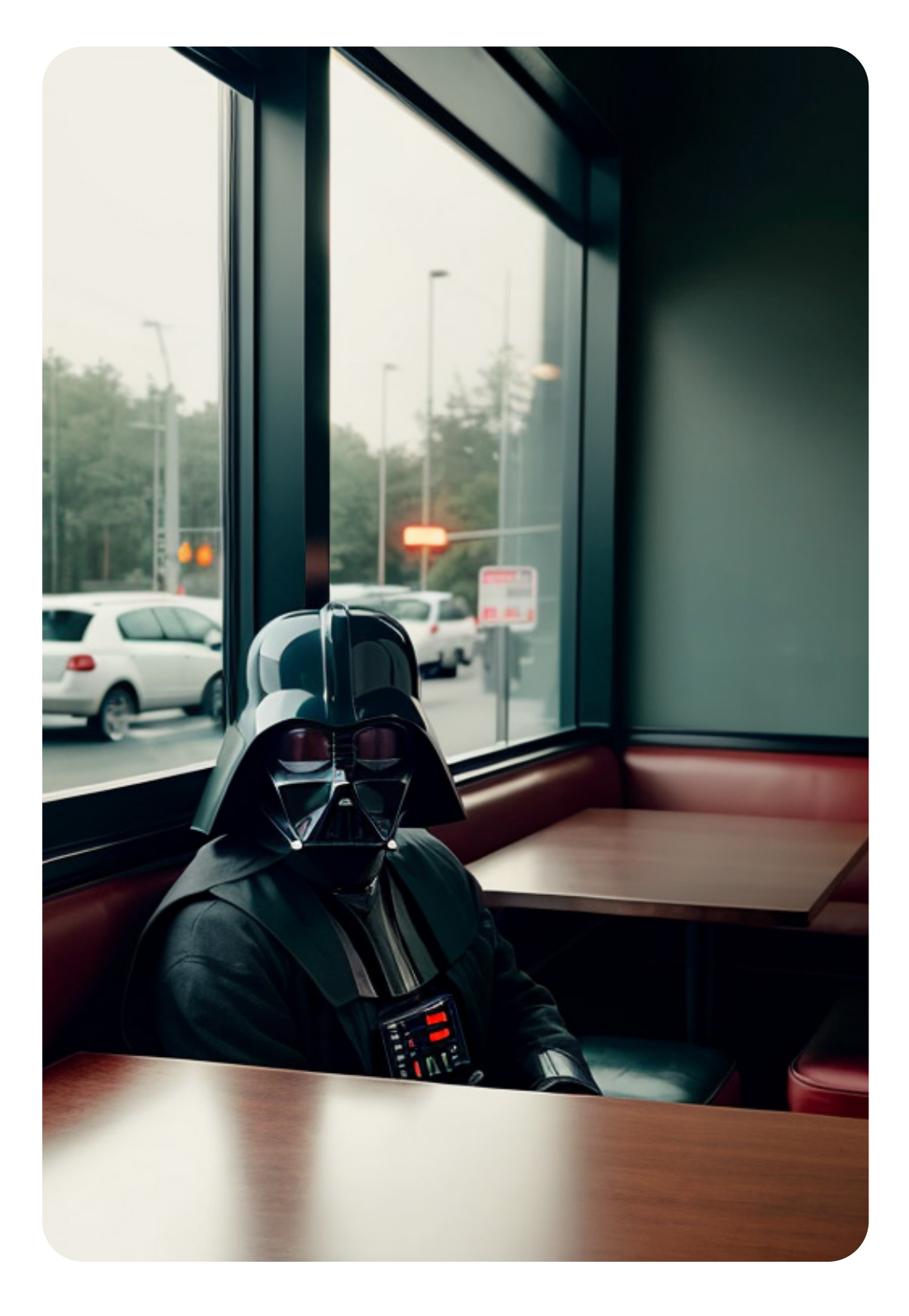

Master the tool and explore outwards

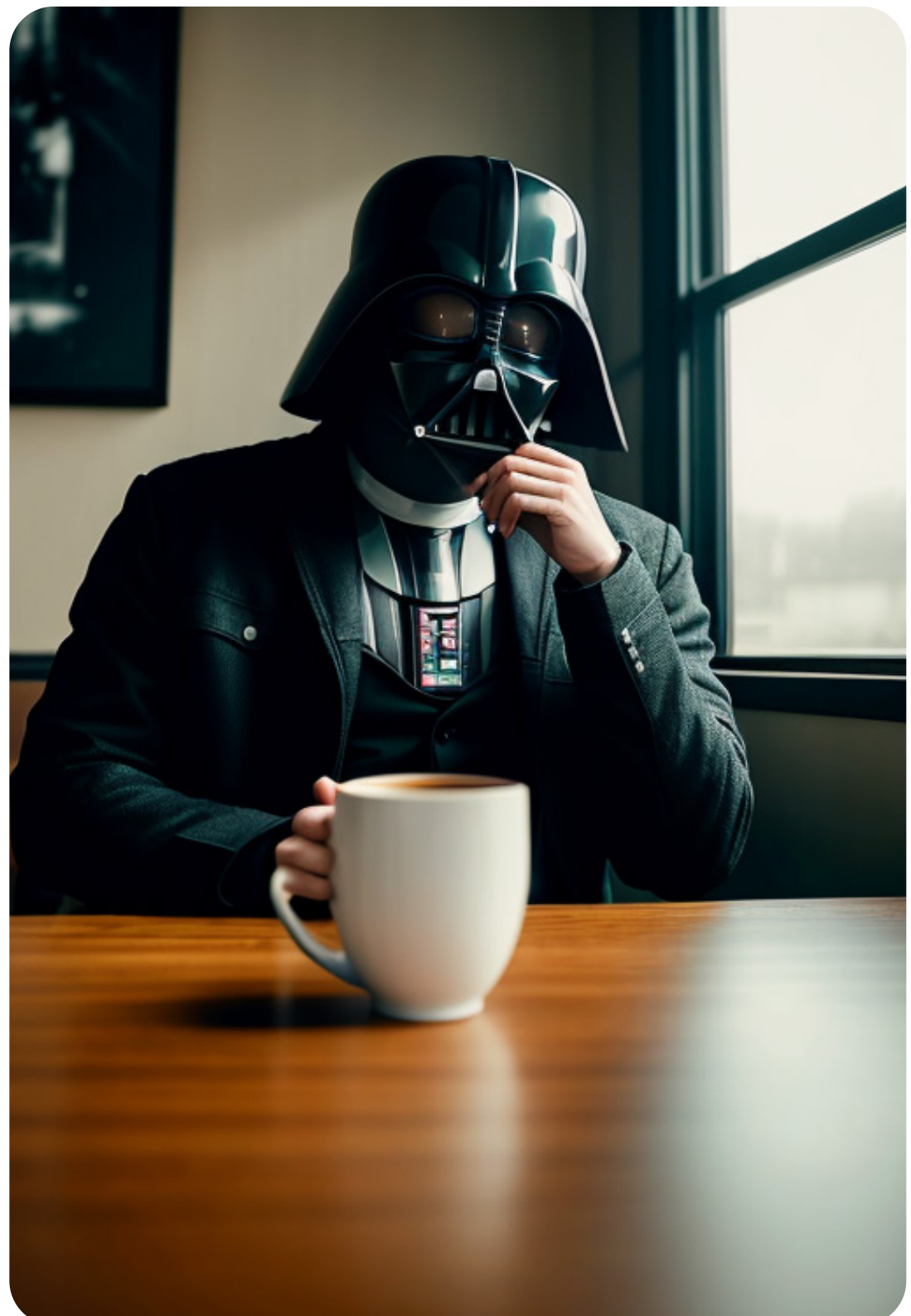

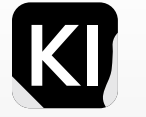

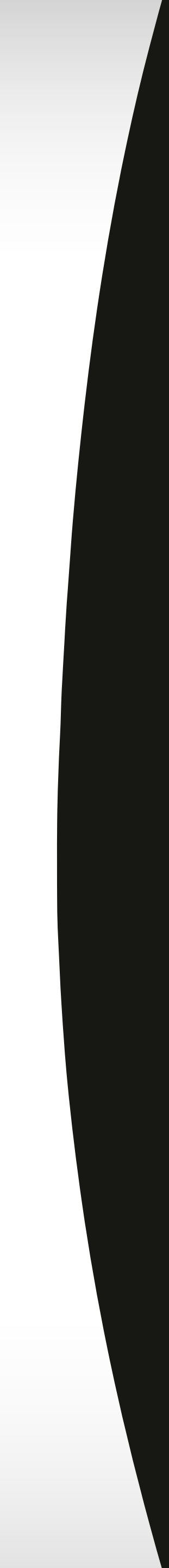

#### Showcase Inspiration Checkpoint: Colorful Surrealism

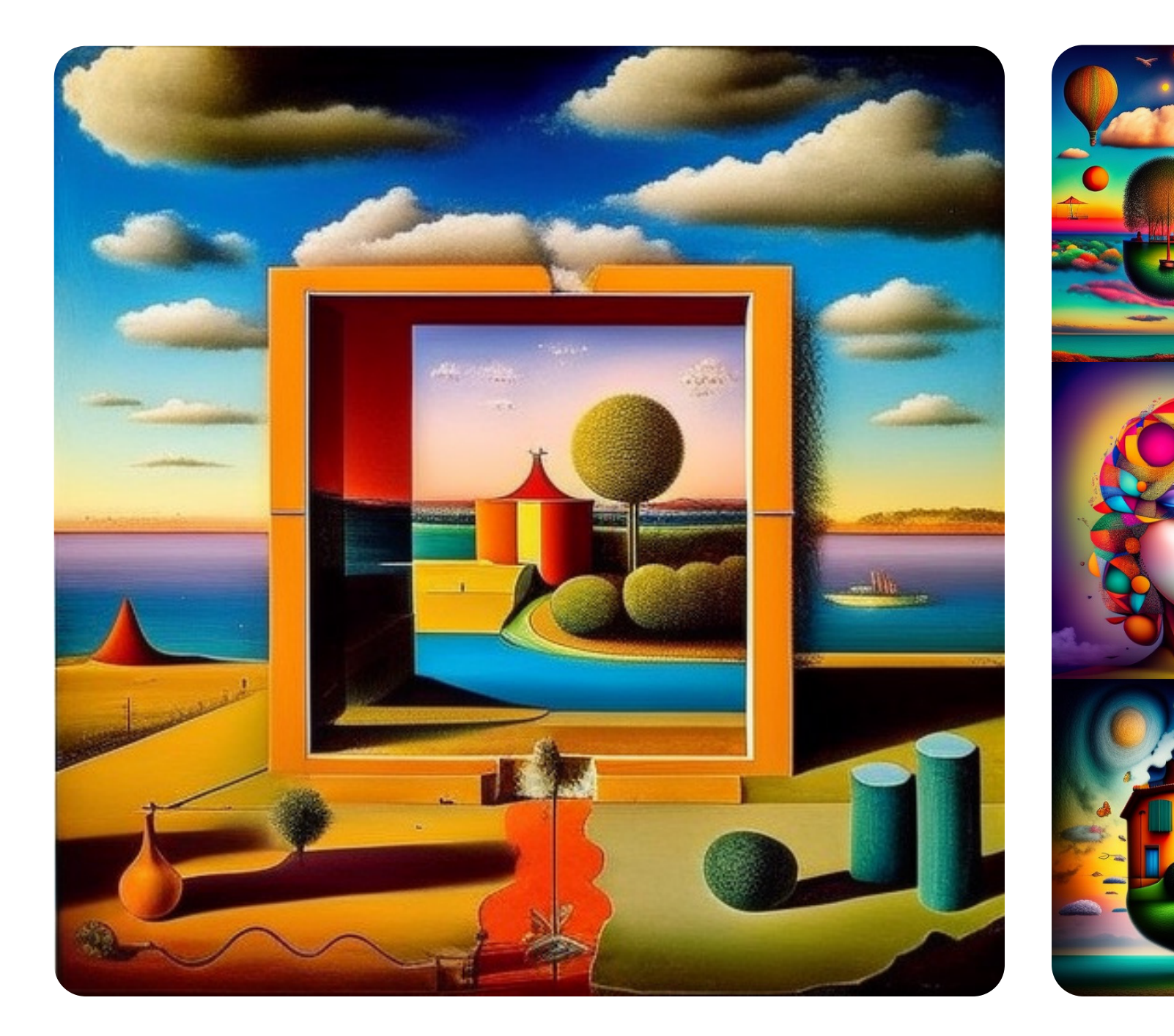

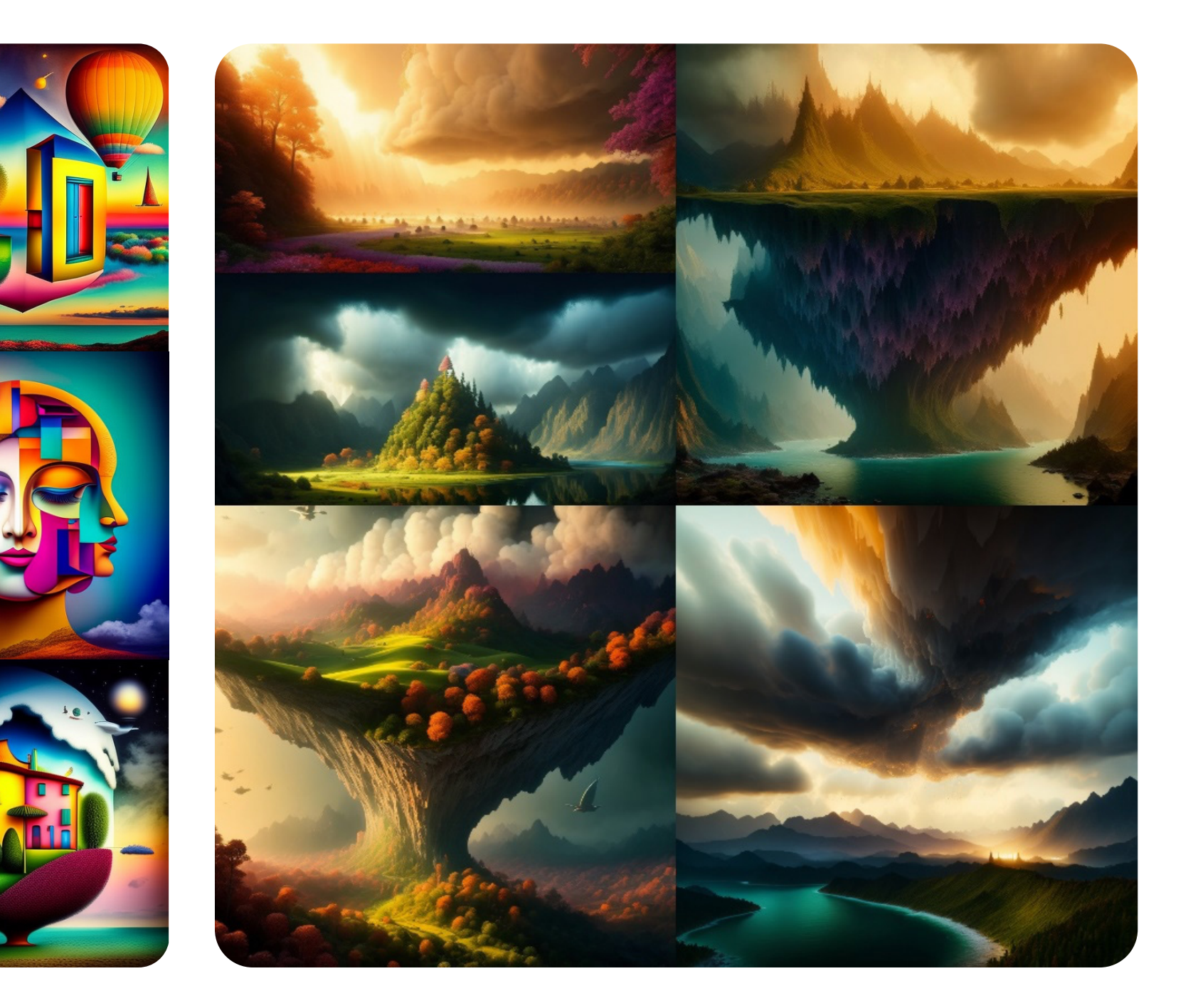

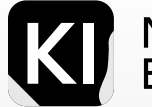

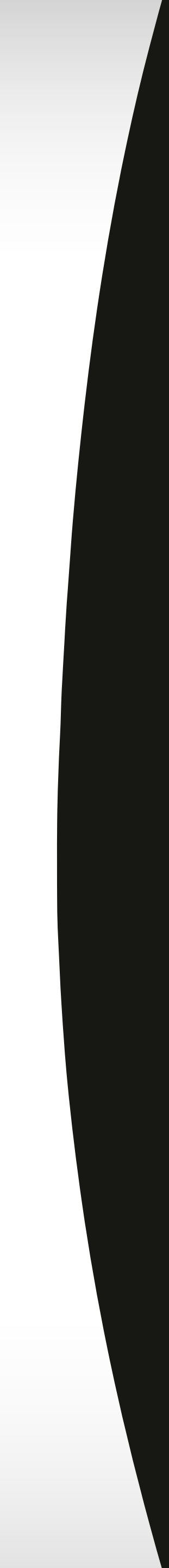

#### **Showcase Inspiration** Foggy Cityscapes

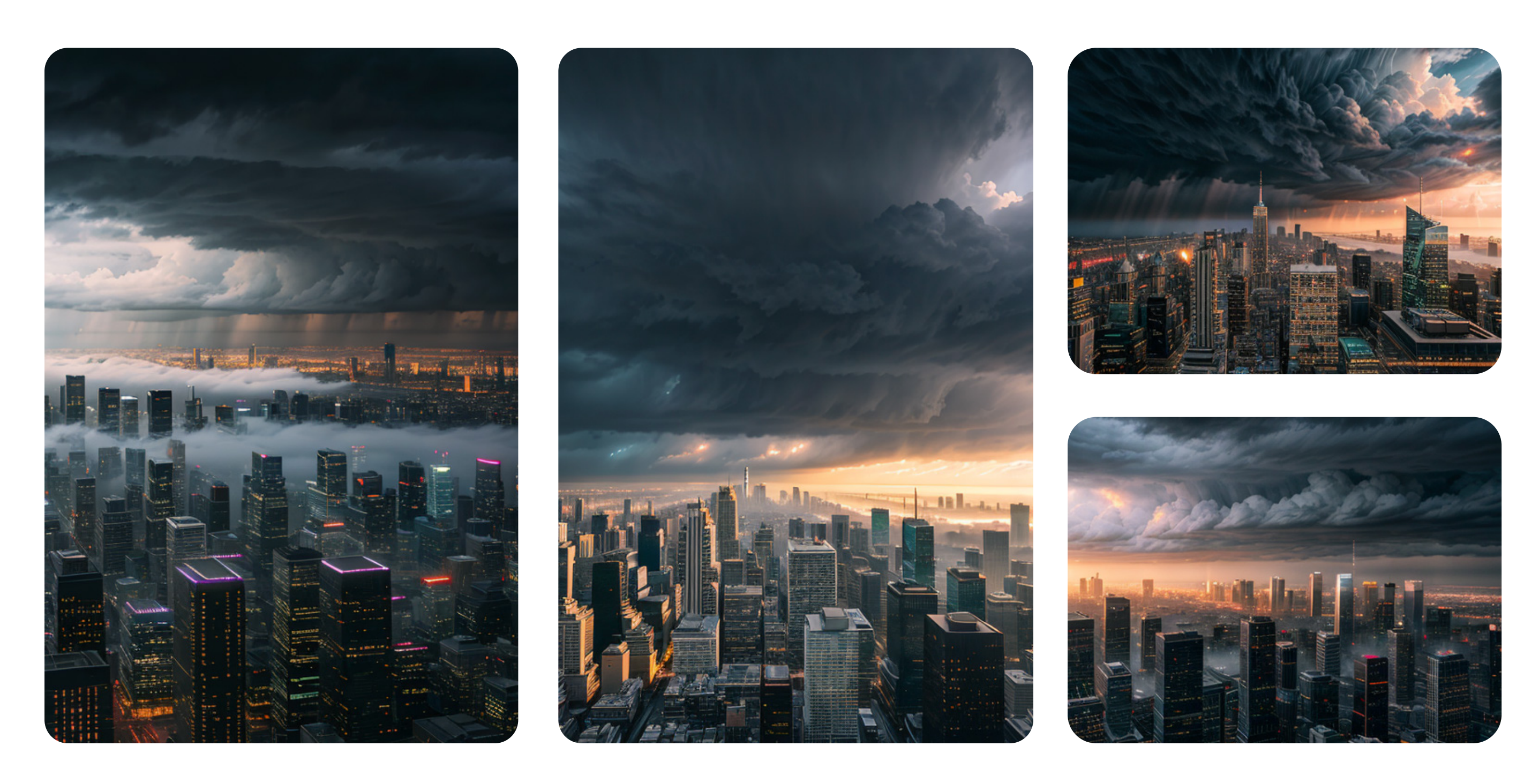

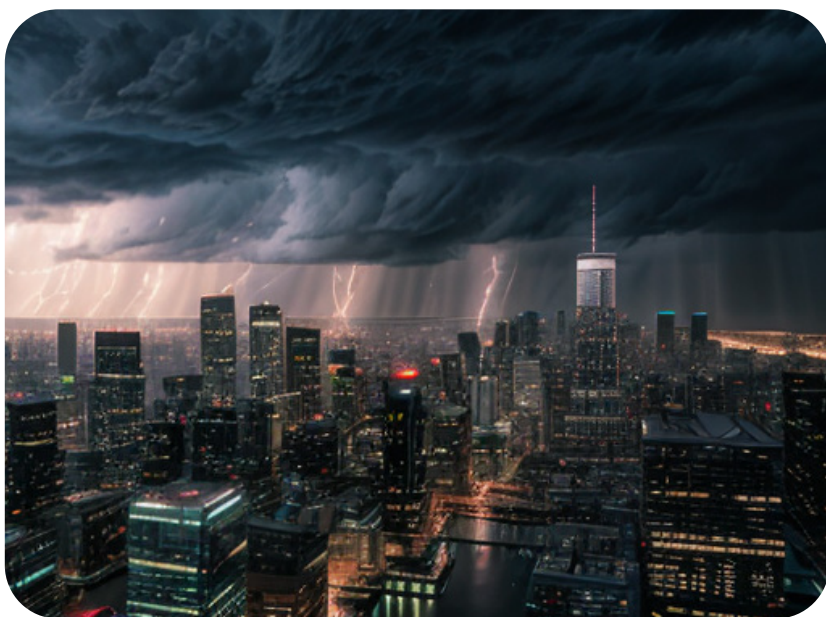

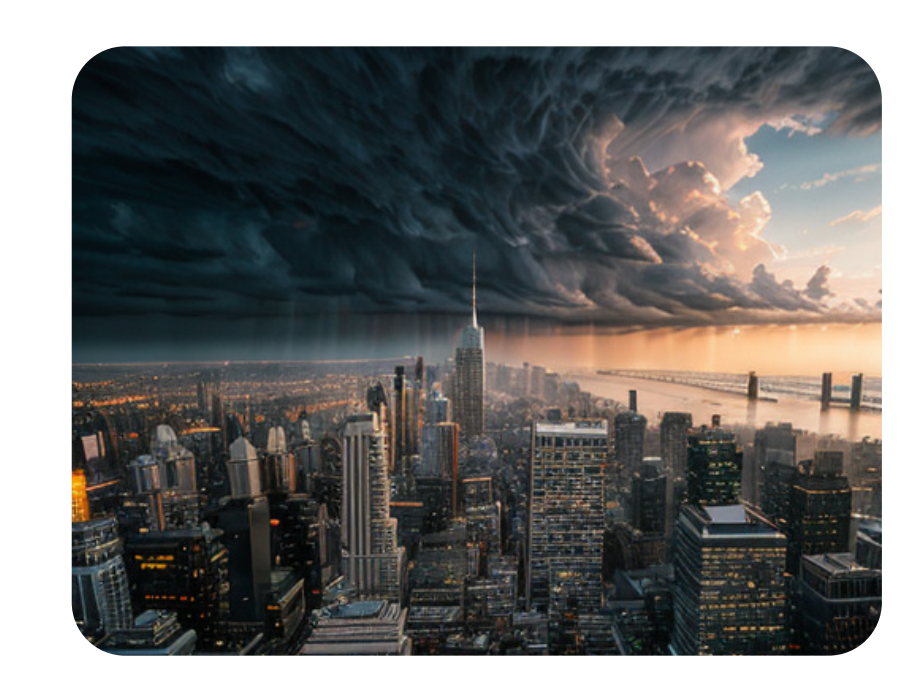

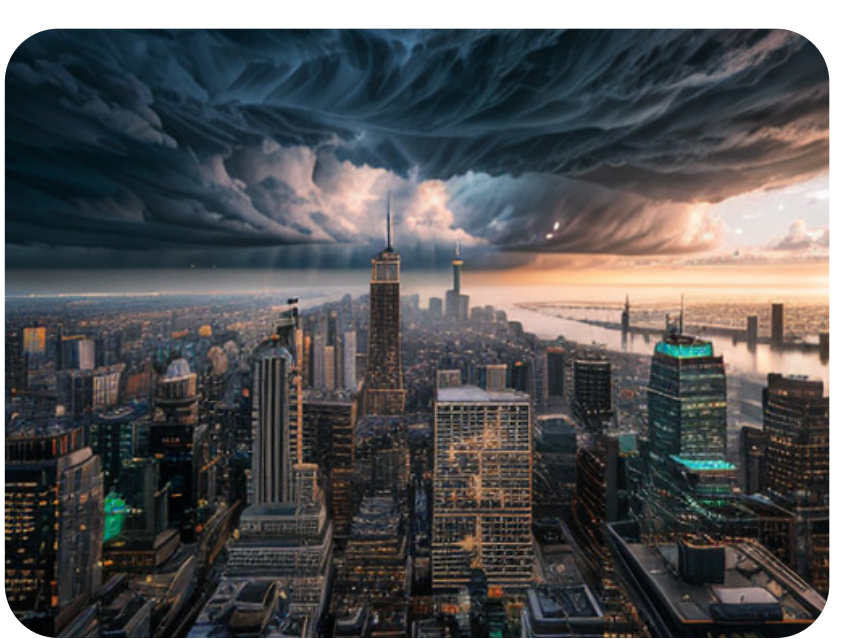

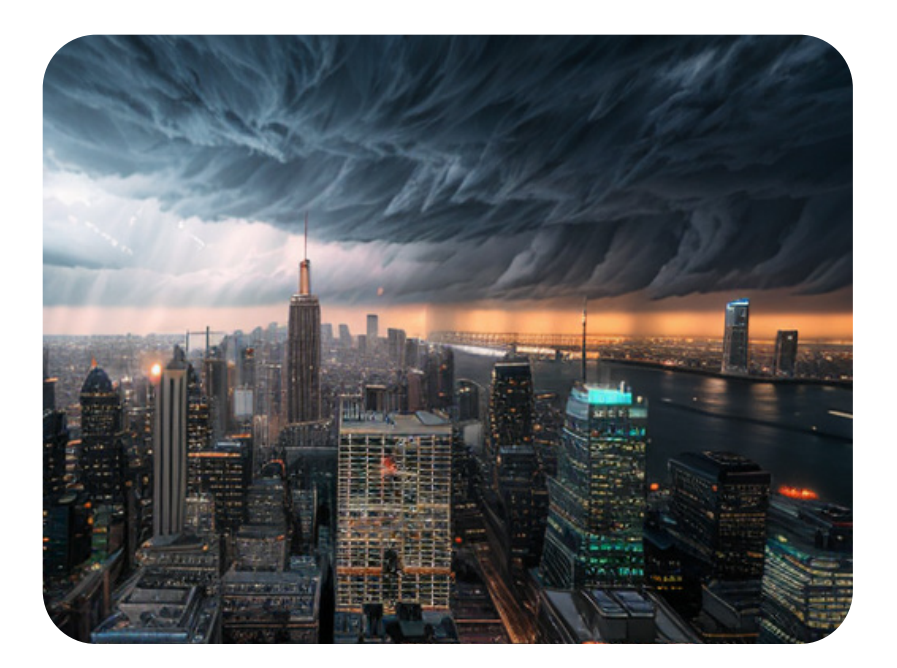

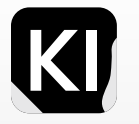

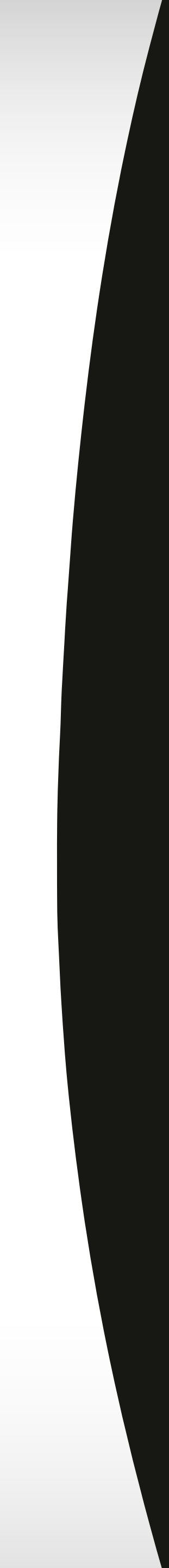

#### Showcase Inspiration Blueprints

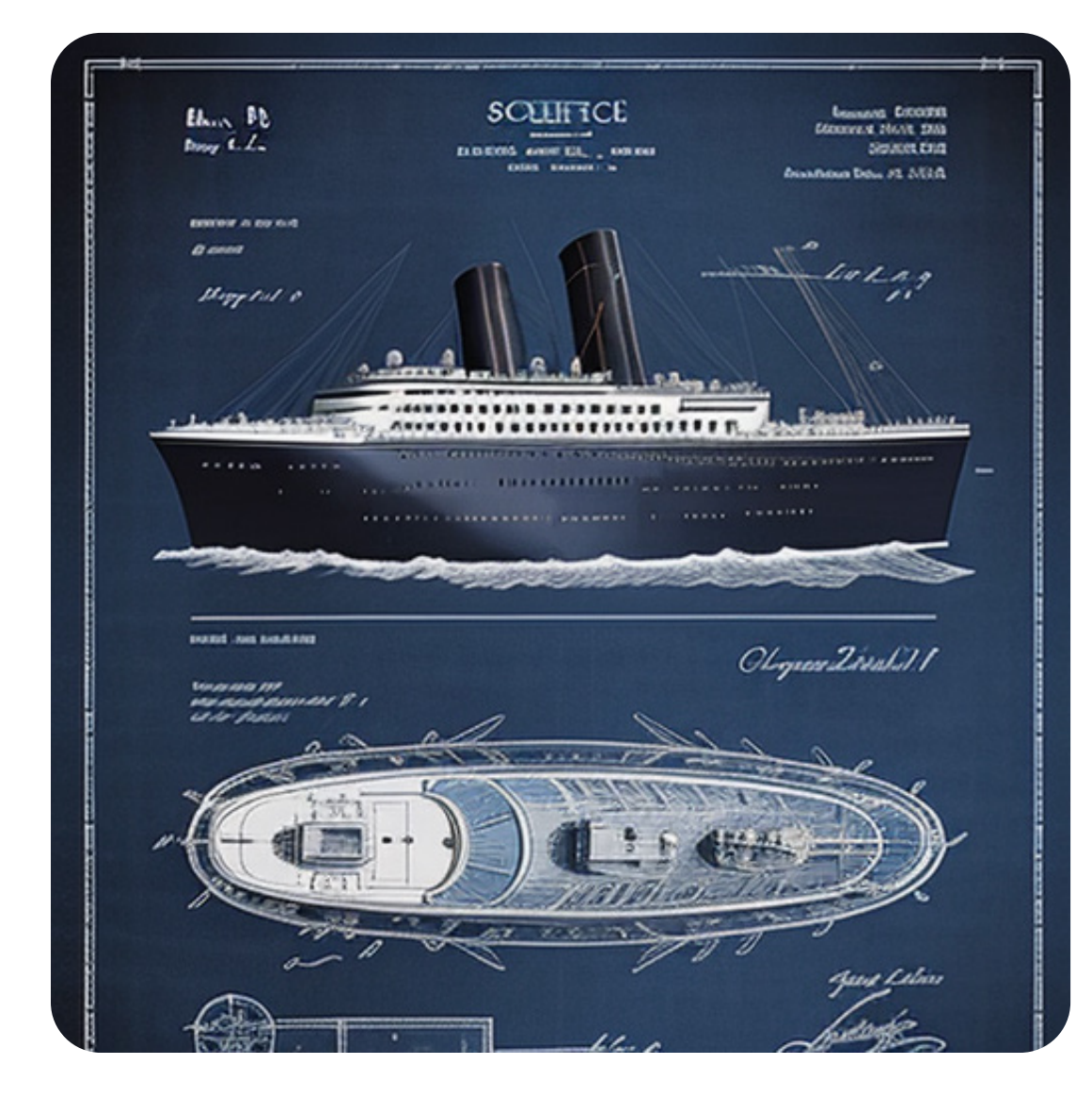

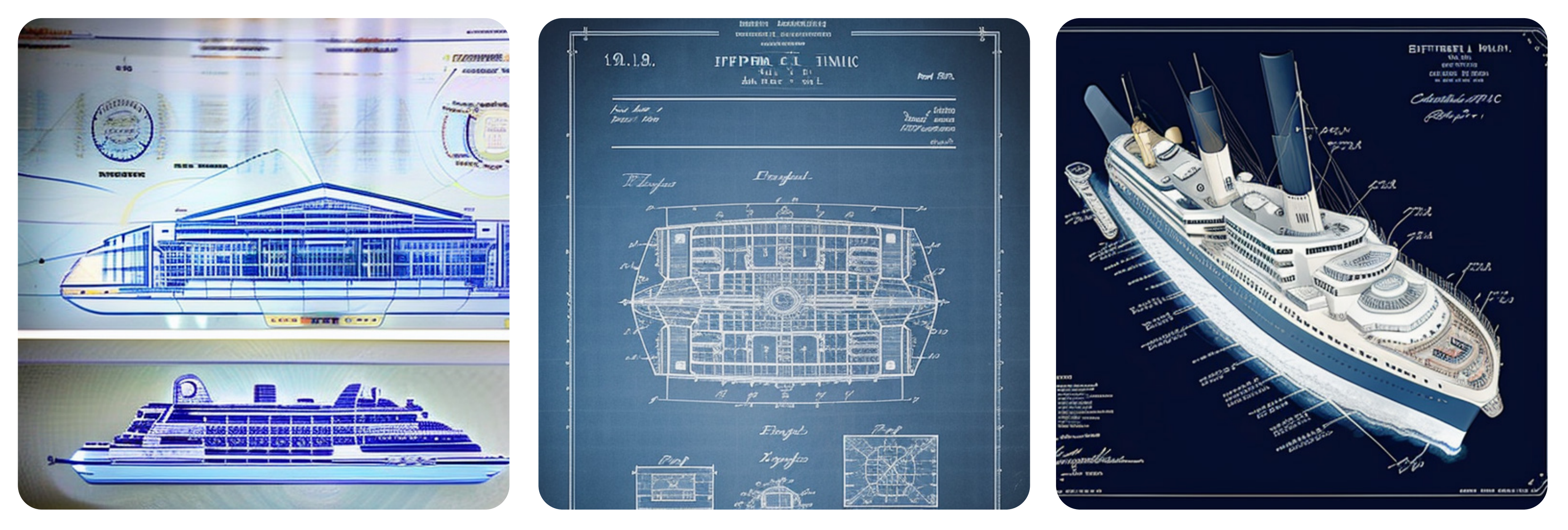

#### Master the tool and explore outwards

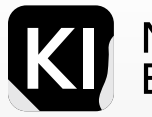

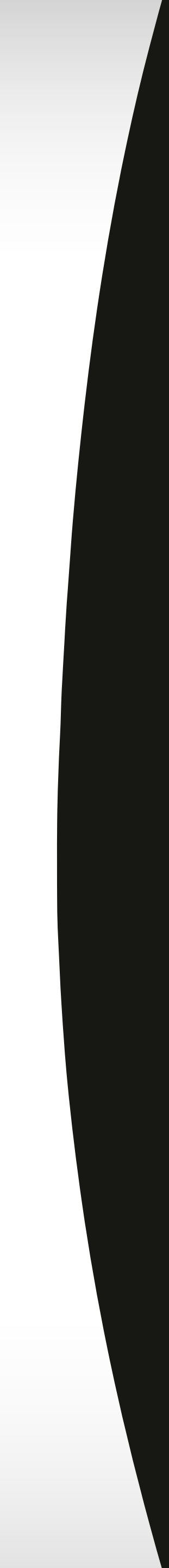

#### **Showcase Inspiration** Product Renders

Product Design: Lora 1 Lora 2

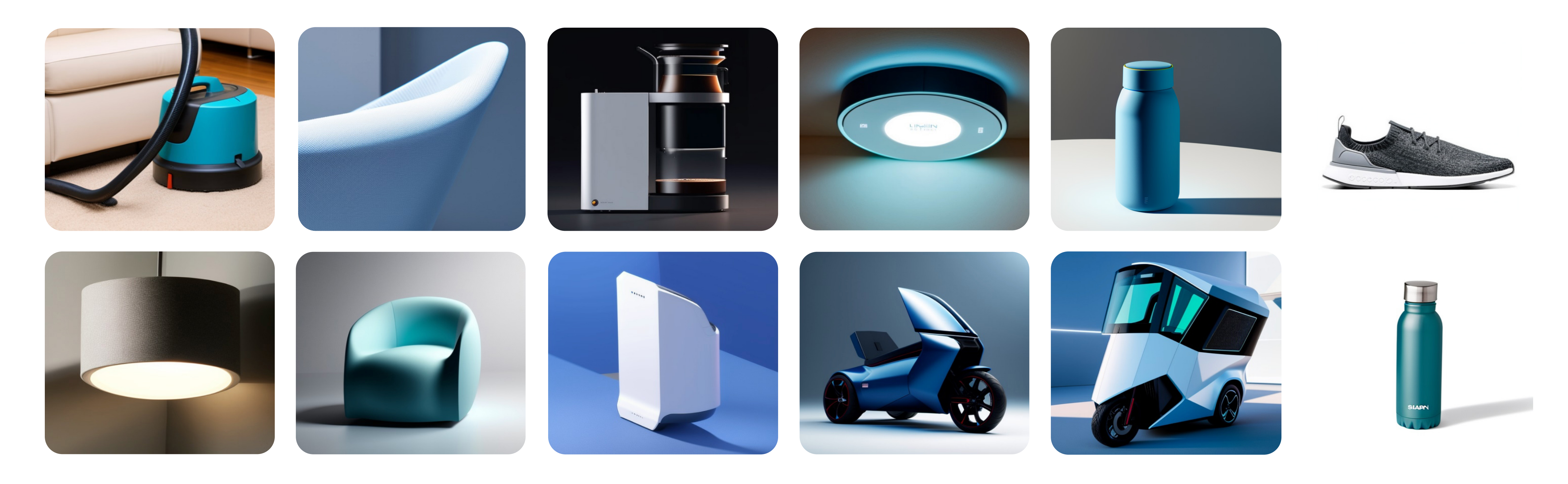

#### Master the tool and explore outwards

167

Product Design: Checkpoint Szechuan Special Sauce: Checkpoint

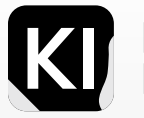

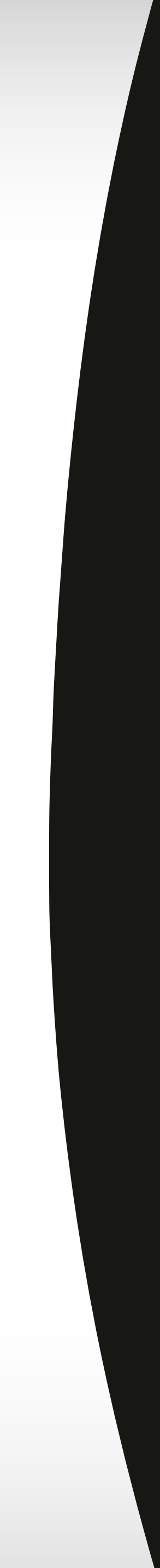

#### Showcase Inspiration Cars

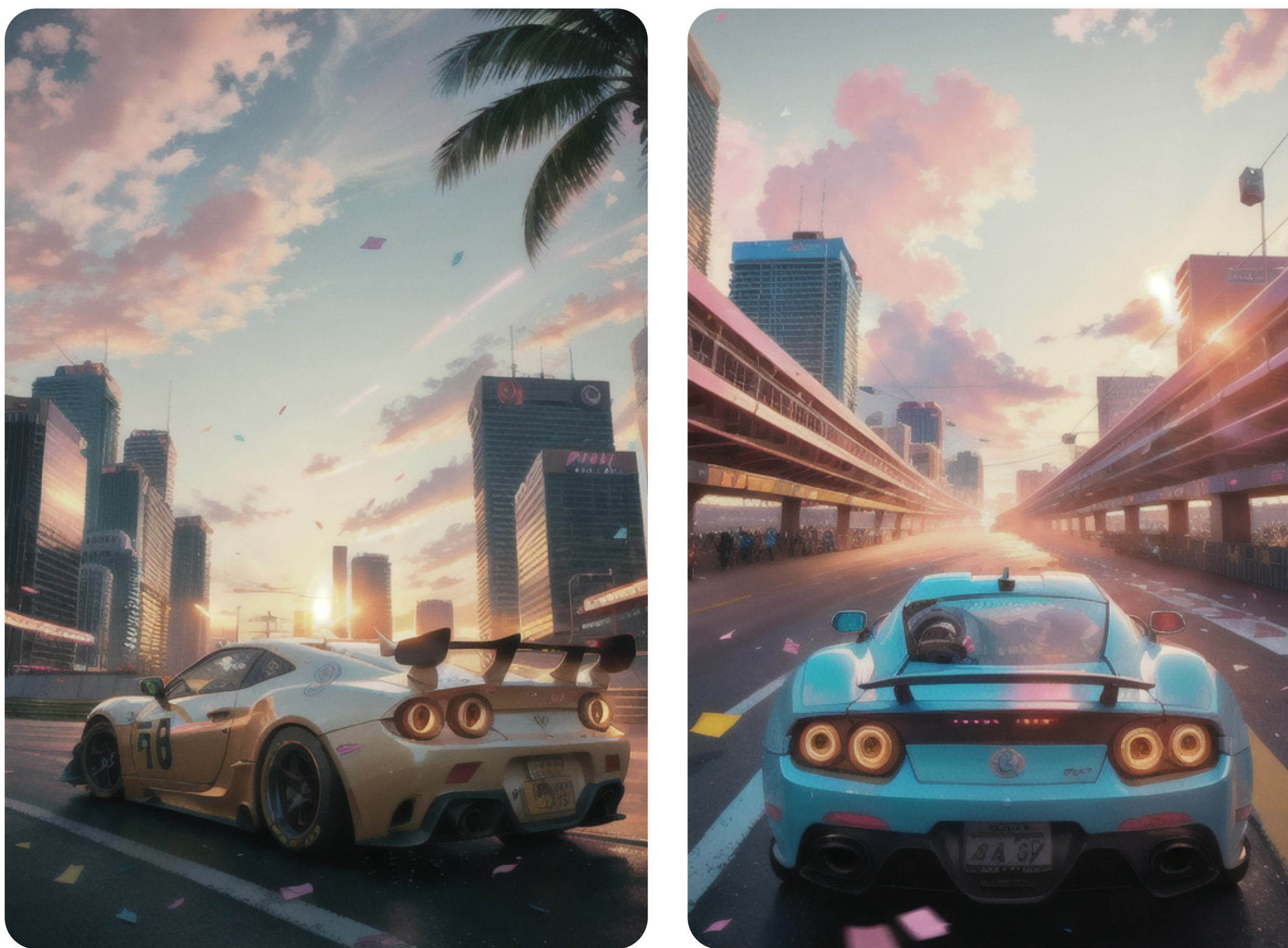

#### Master the tool and explore outwards

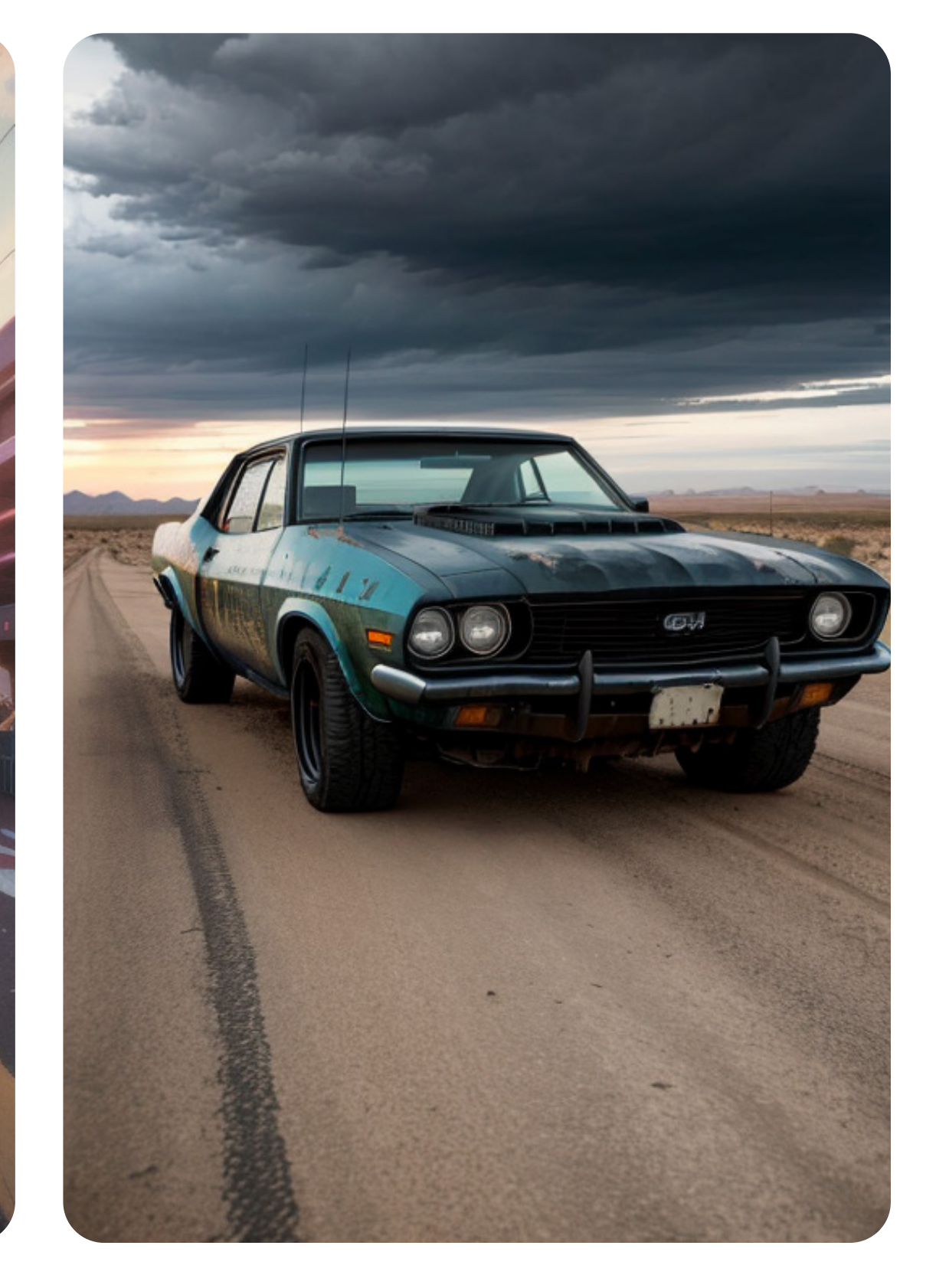

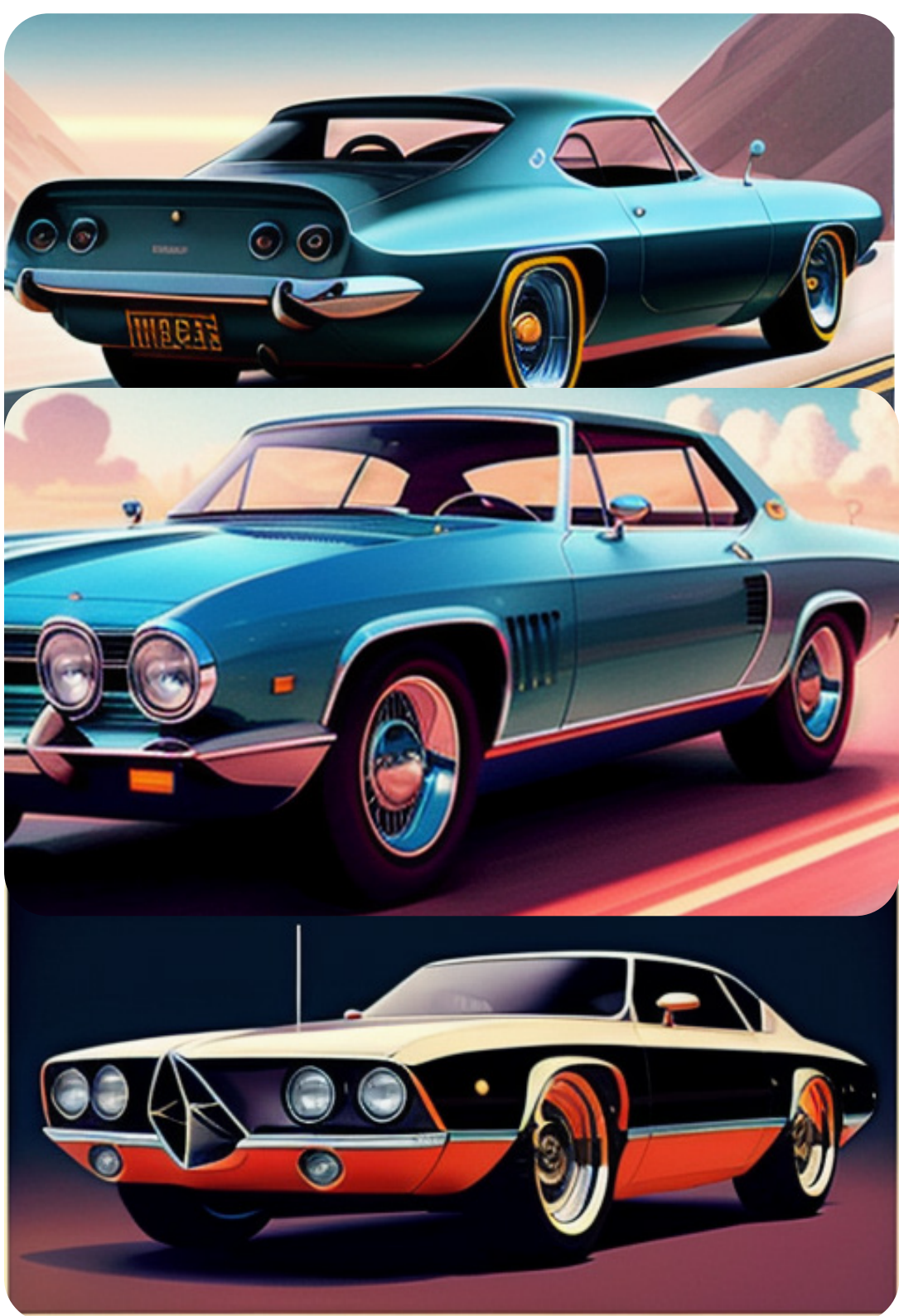

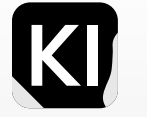

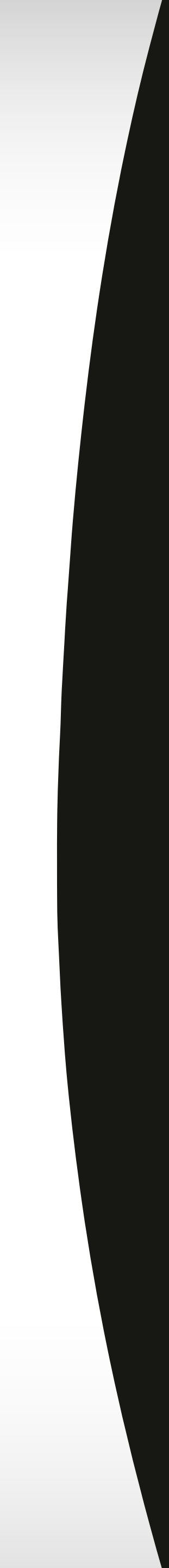

#### **Showcase Inspiration** Cyber Punk

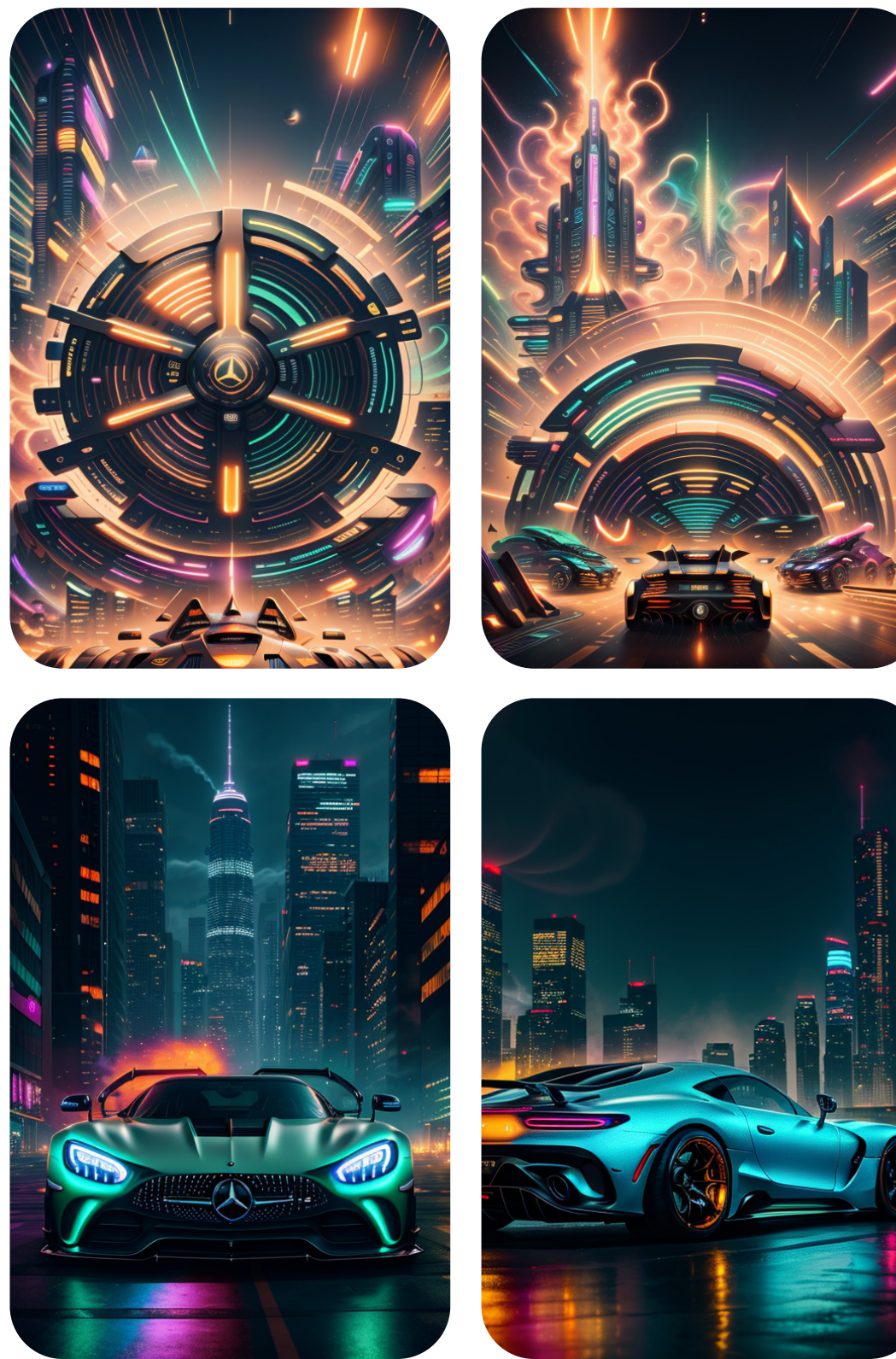

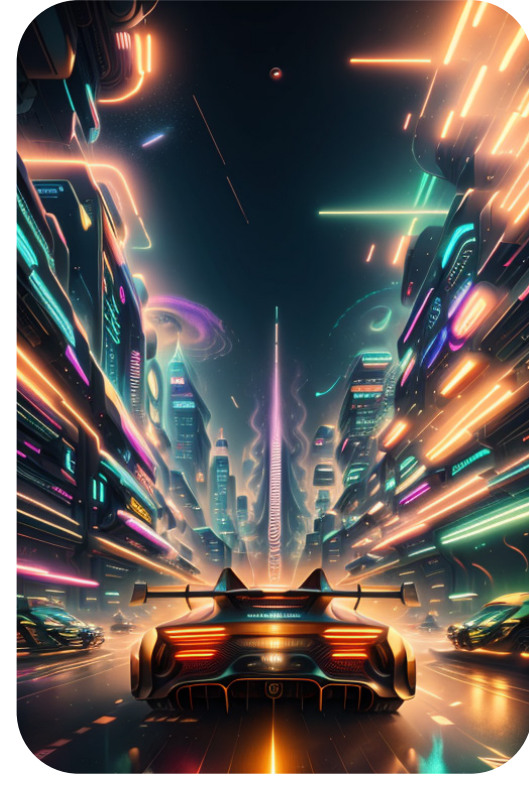

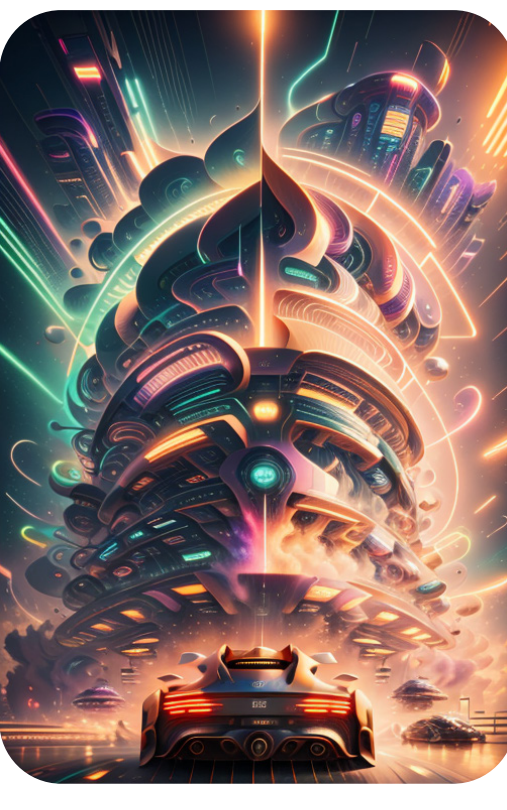

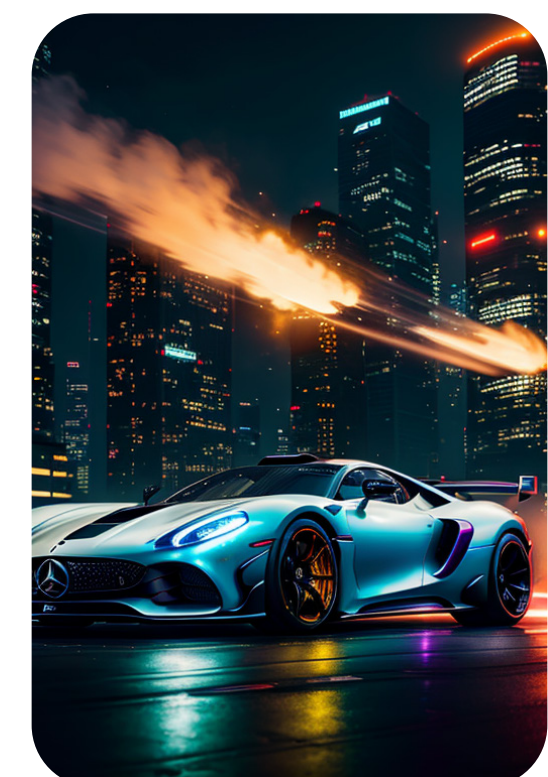

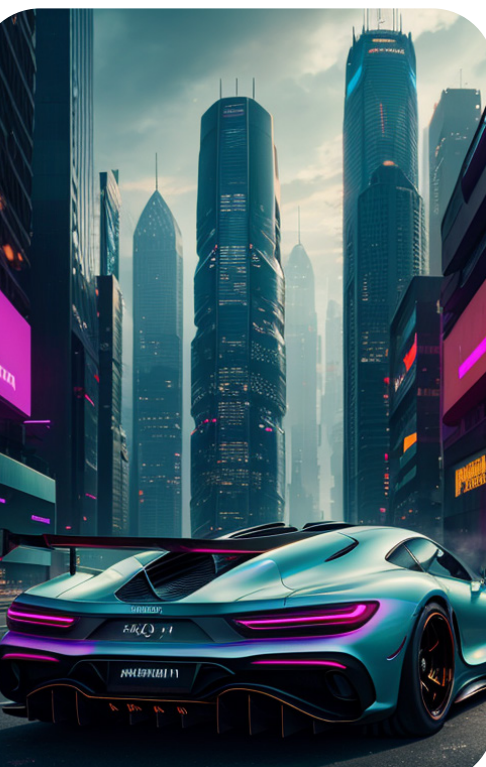

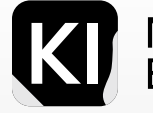

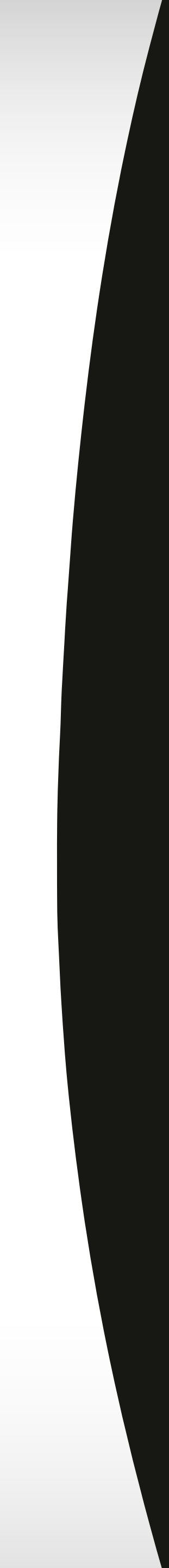

#### Showcase Inspiration Abstract Art

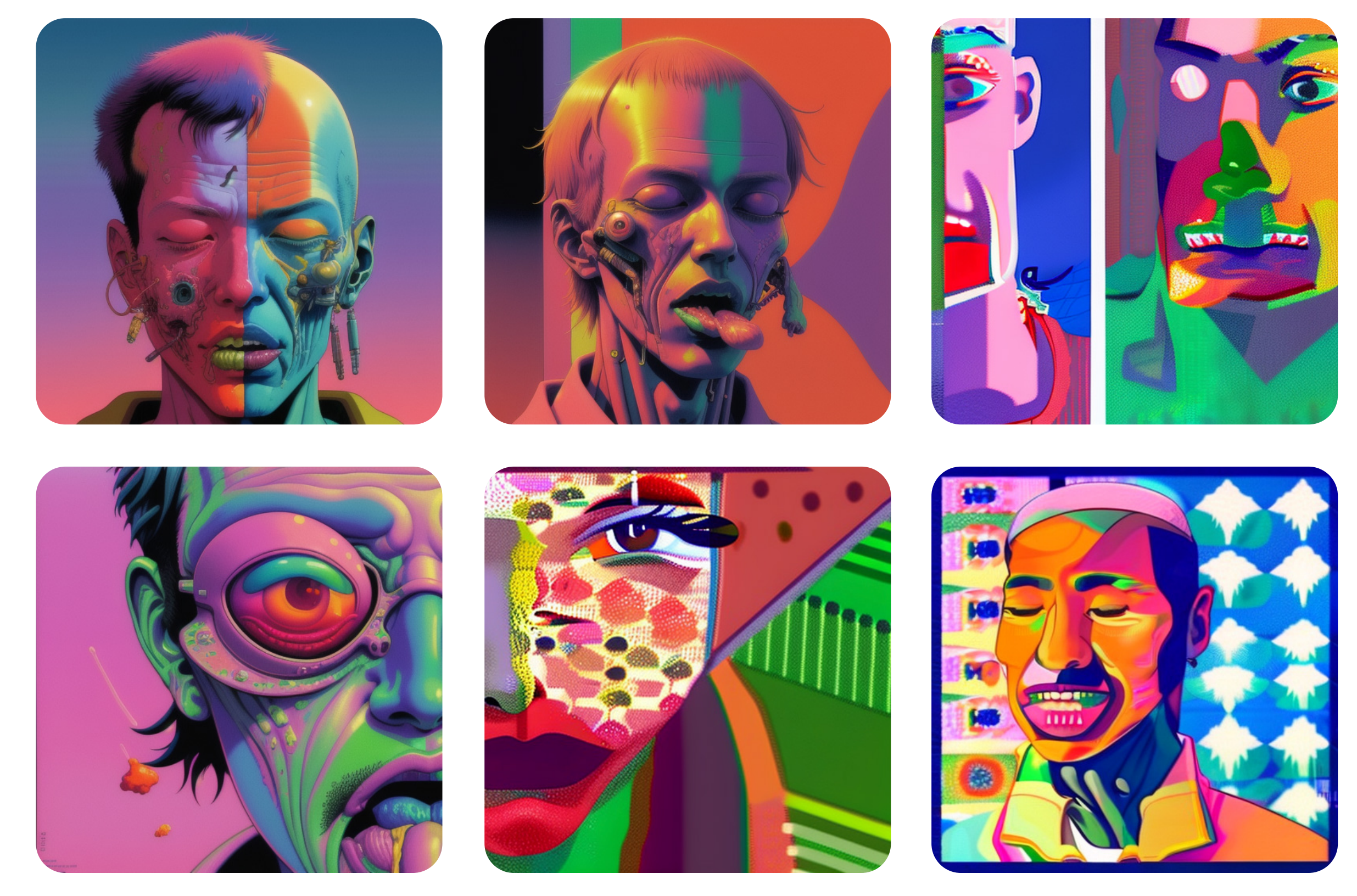

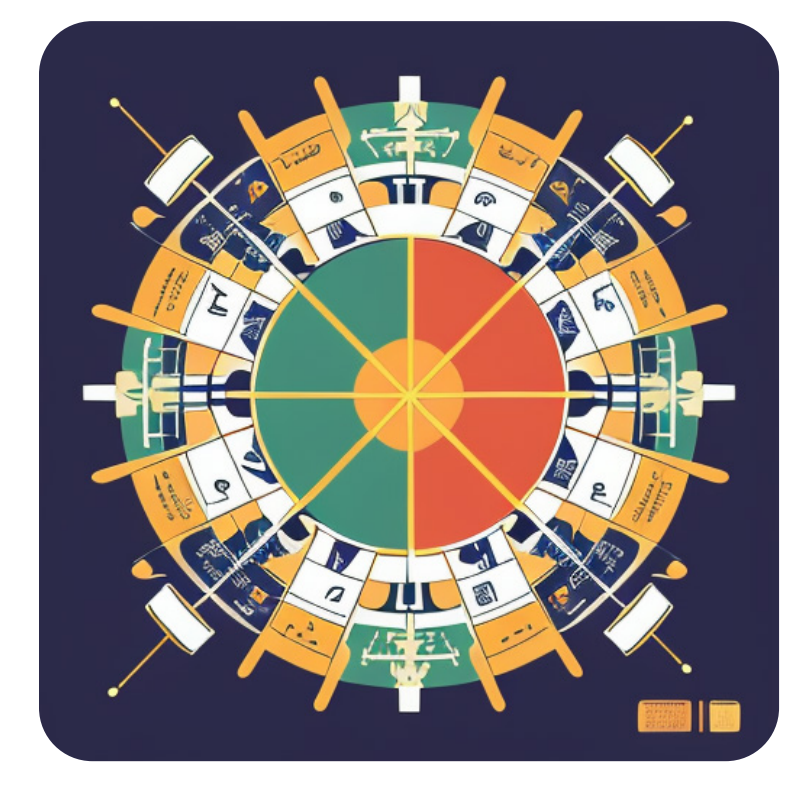

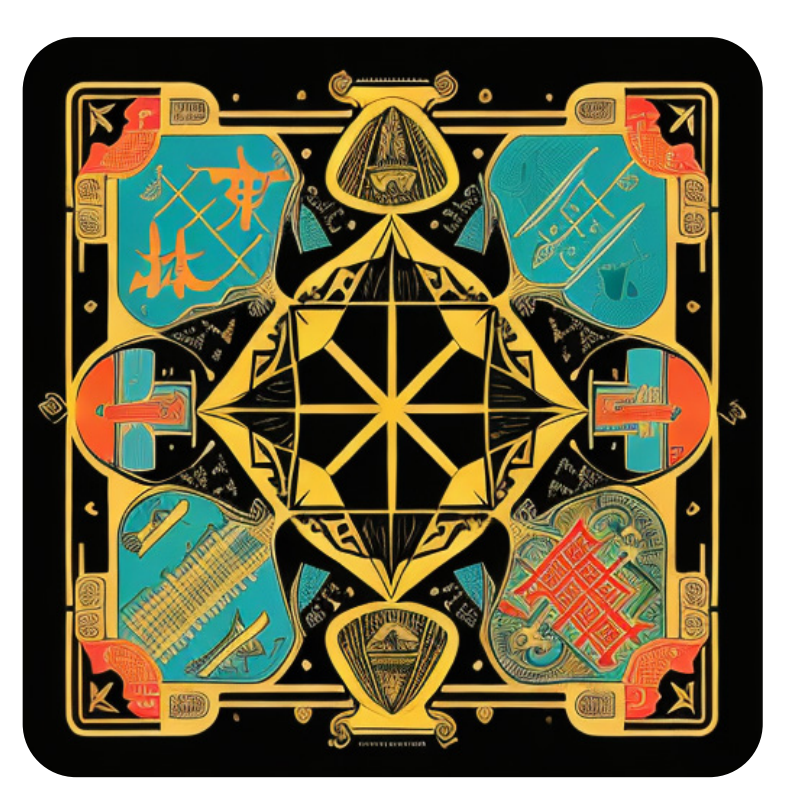

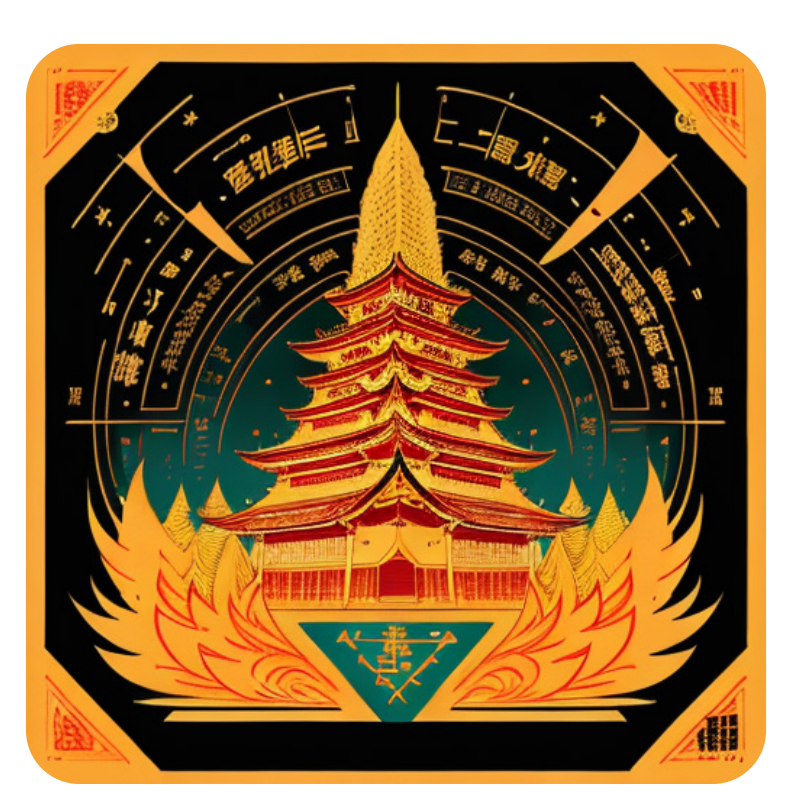

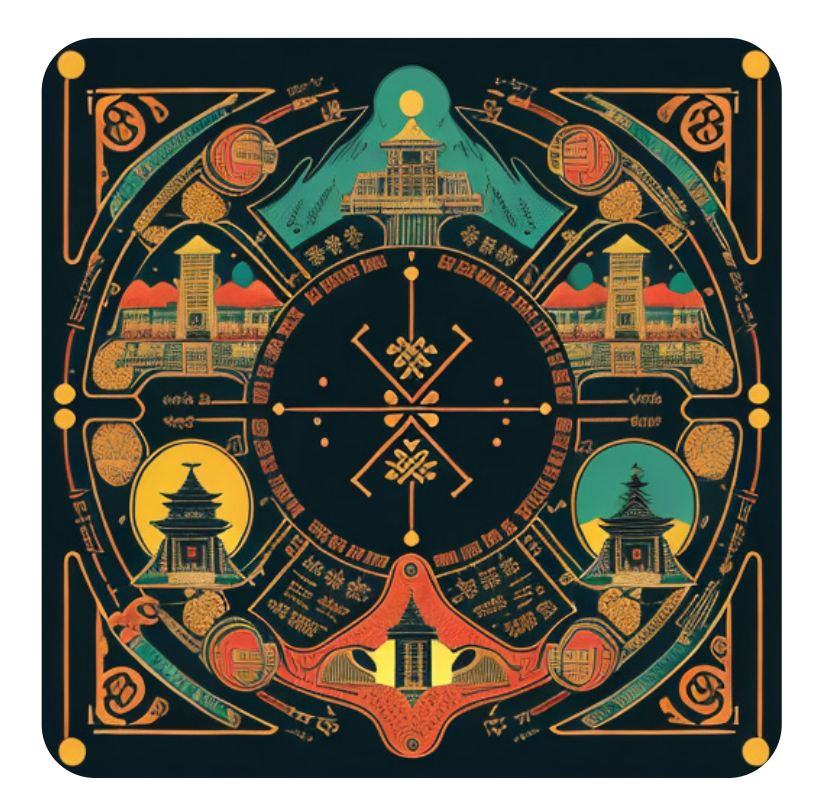

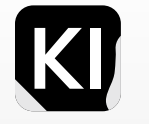

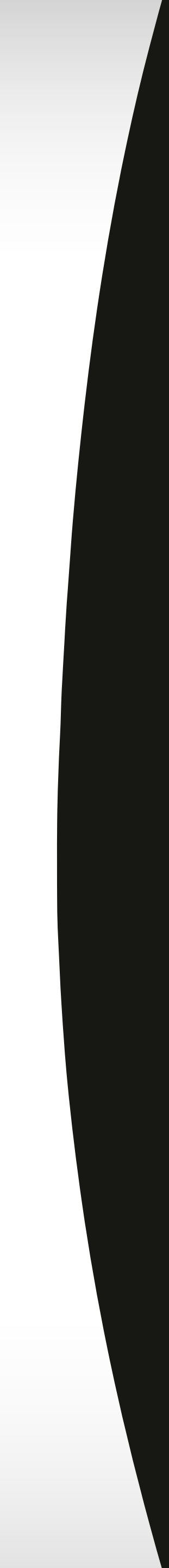

#### **Showcase Inspiration** 3D Cabins

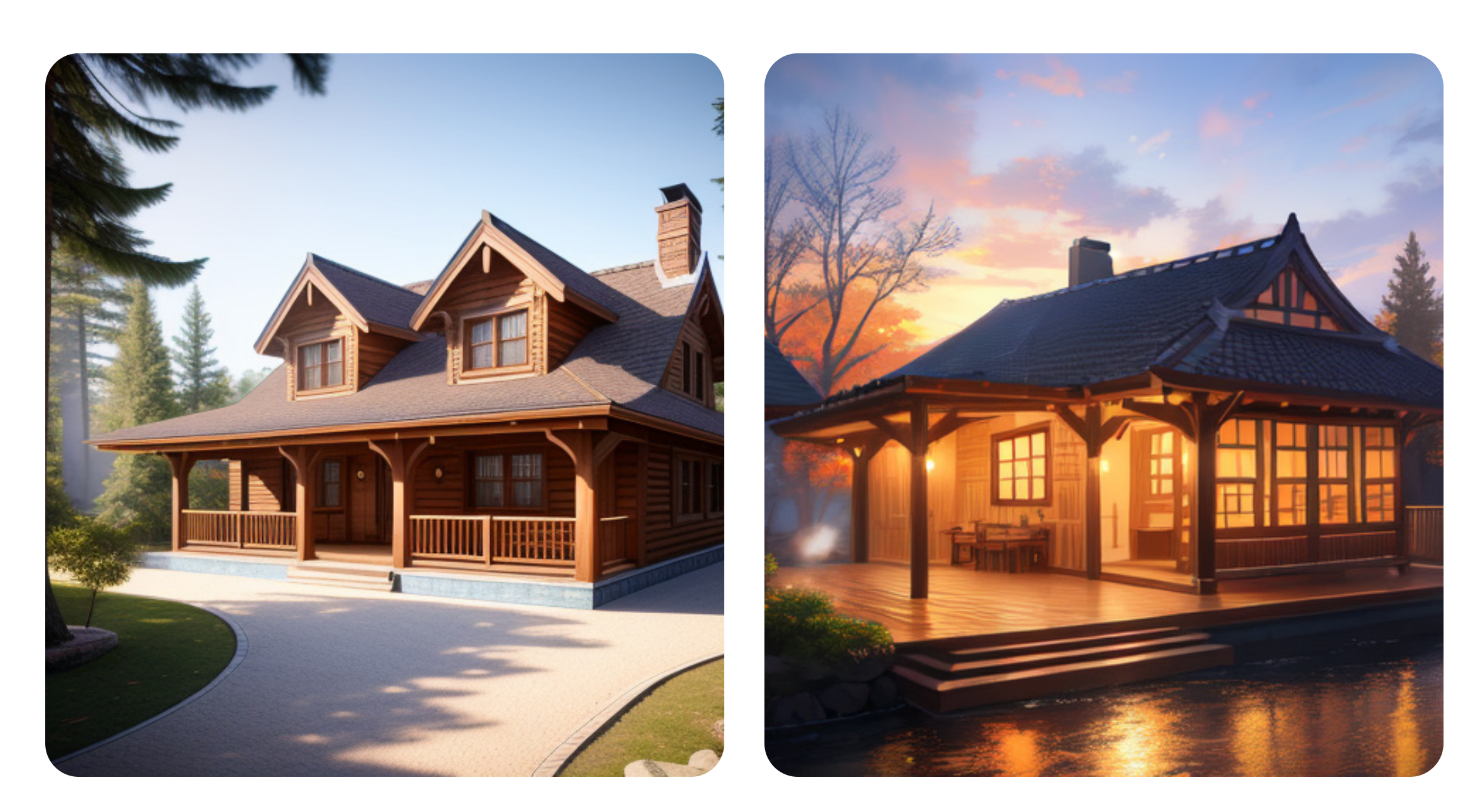

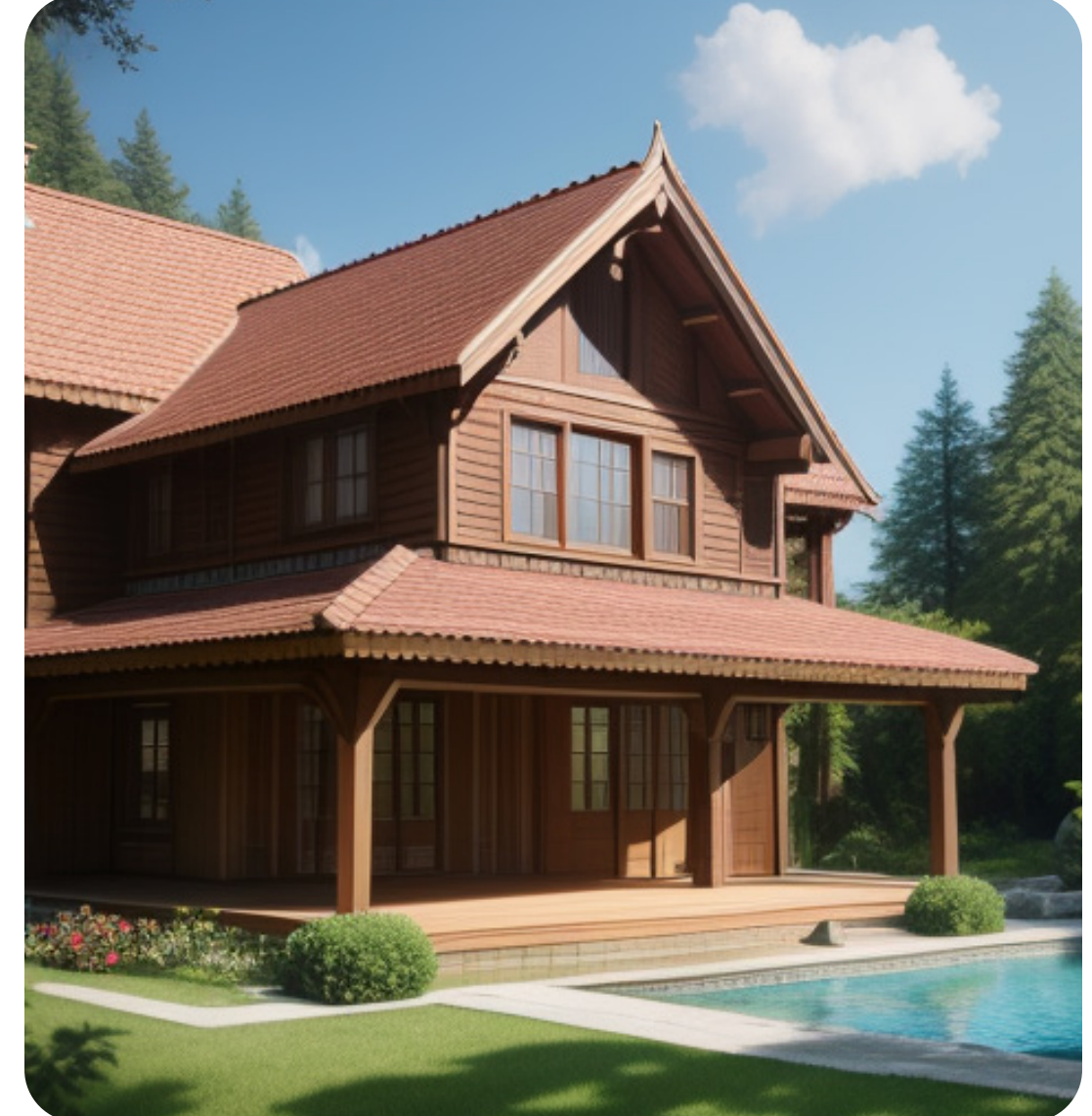

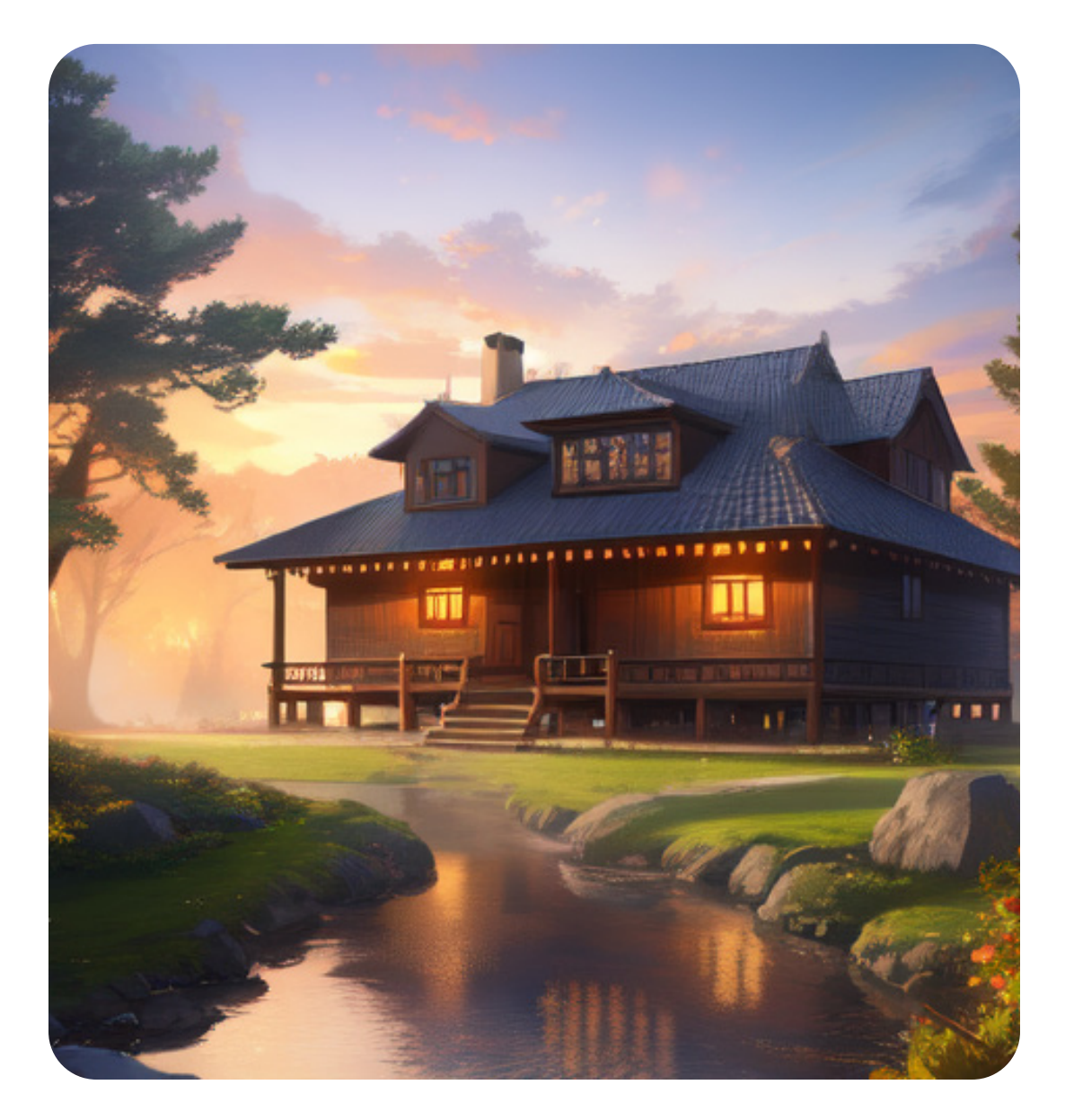

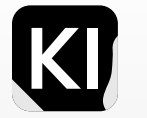

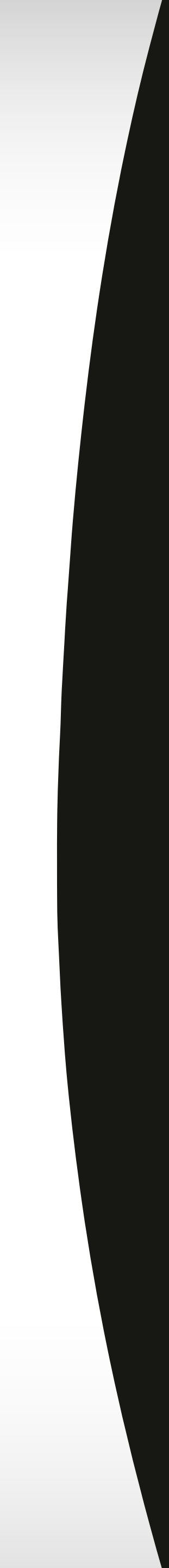

## Showcase Inspiration

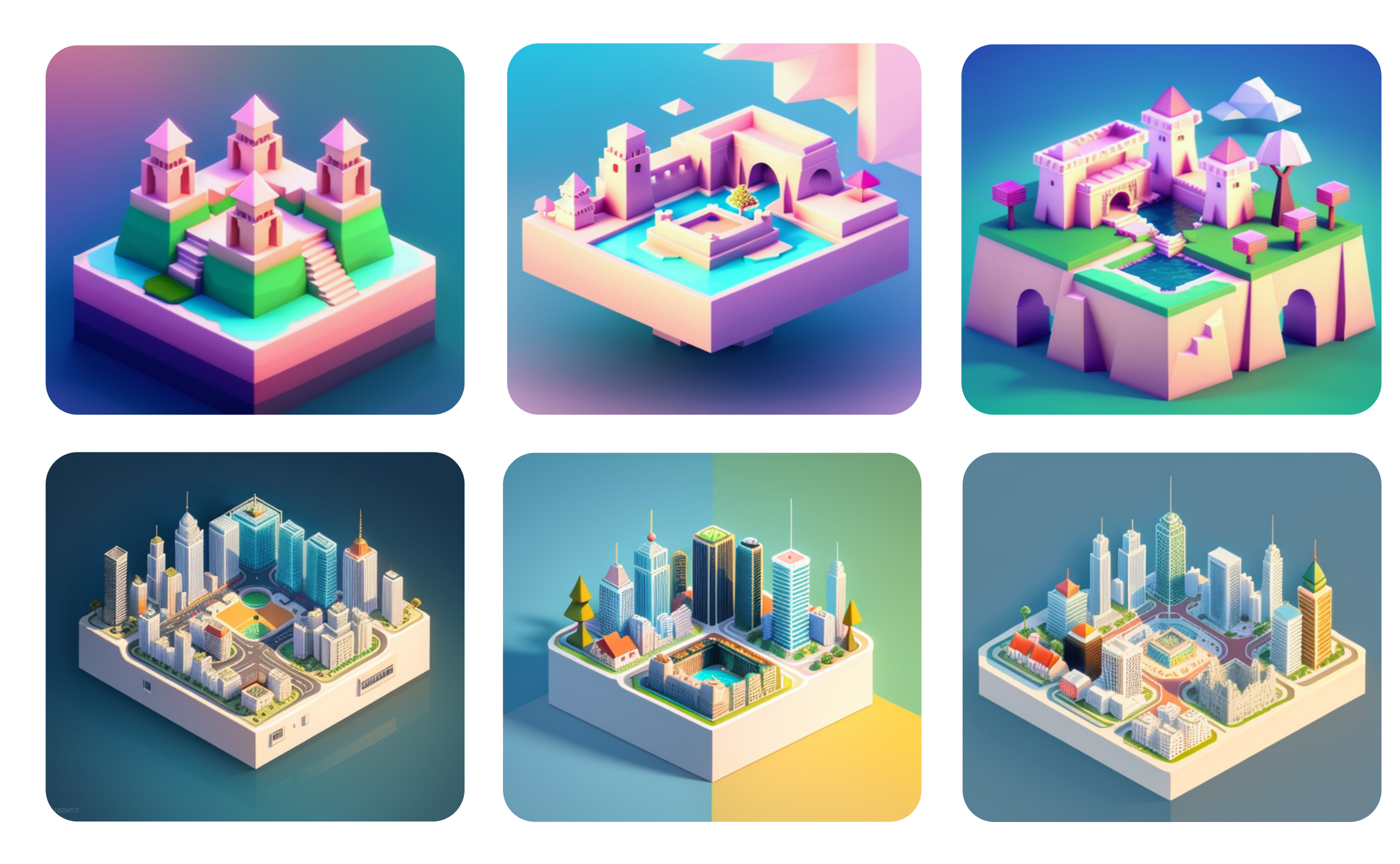

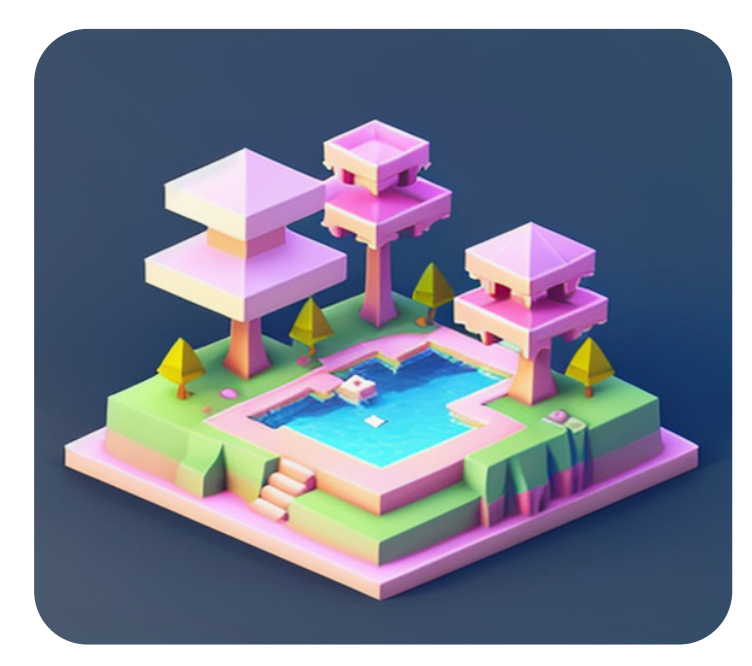

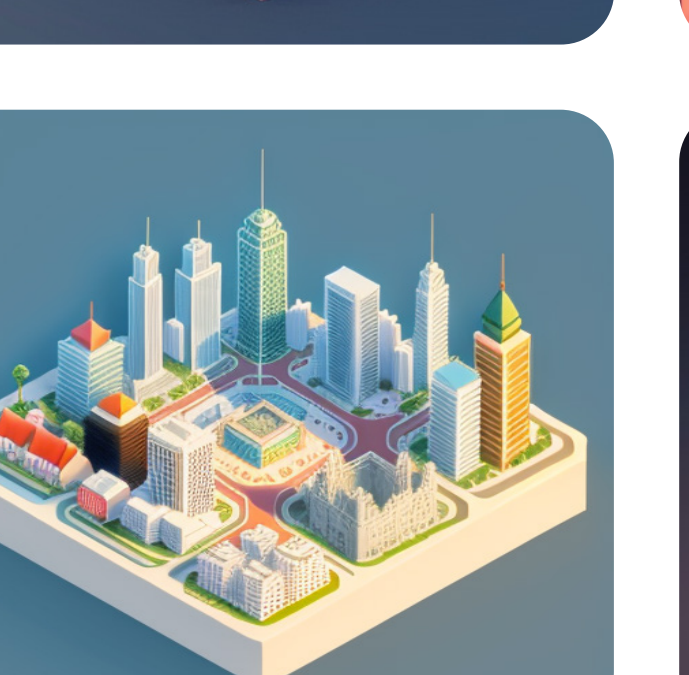

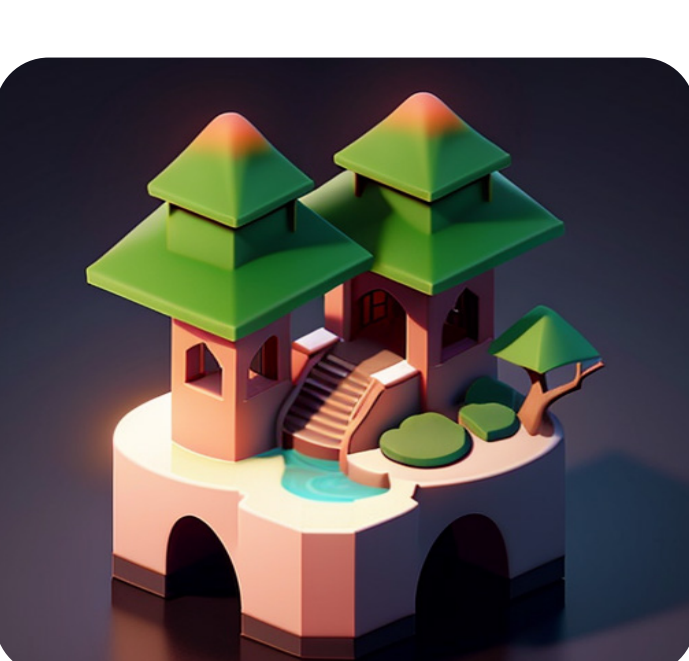

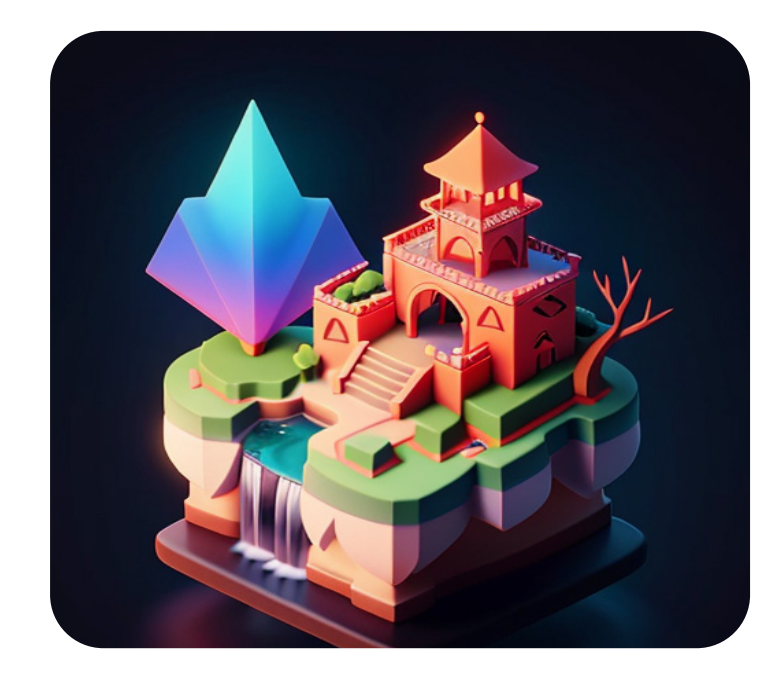

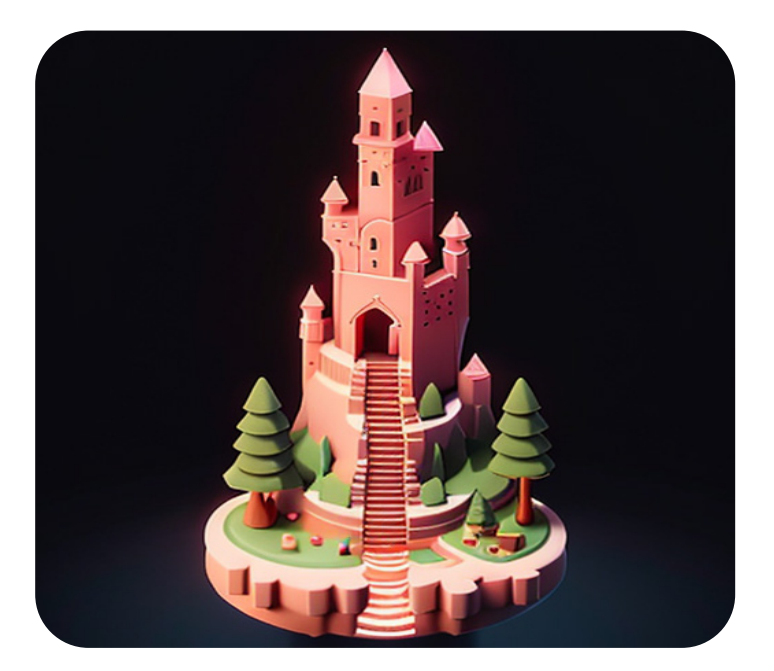

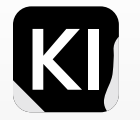

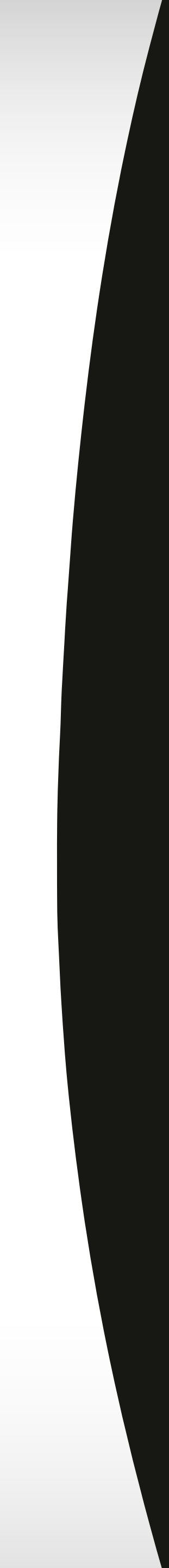

#### Showcase Inspiration Cats

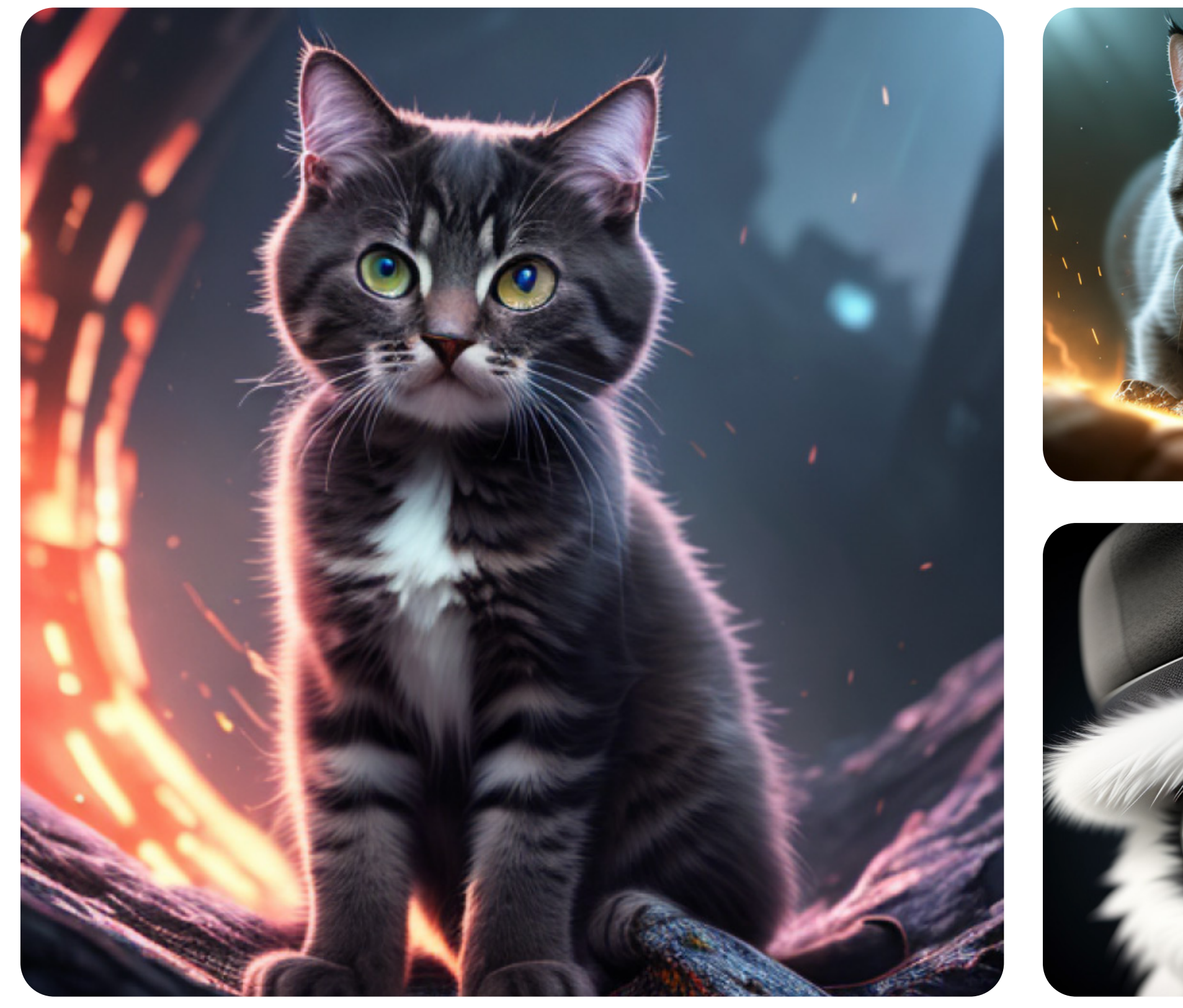

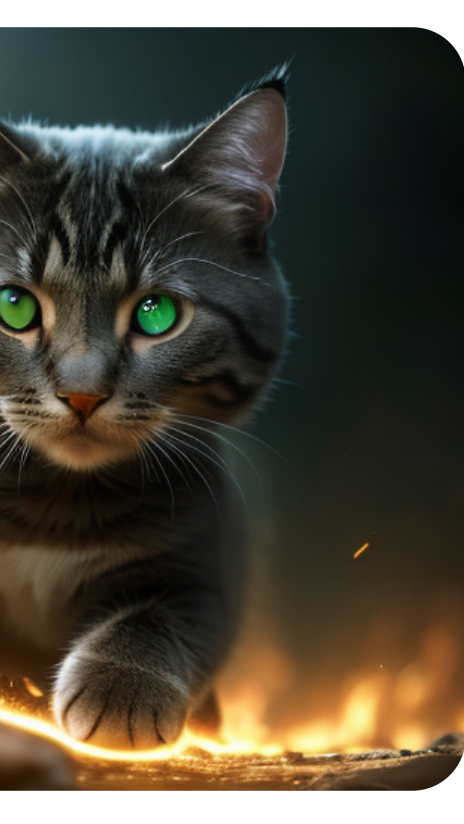

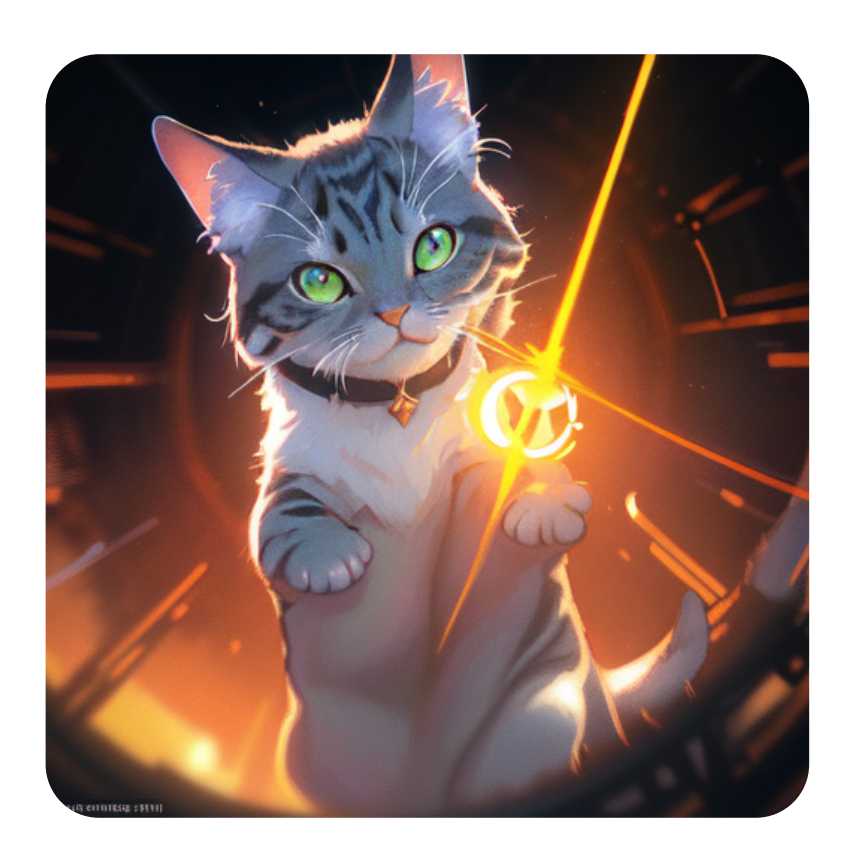

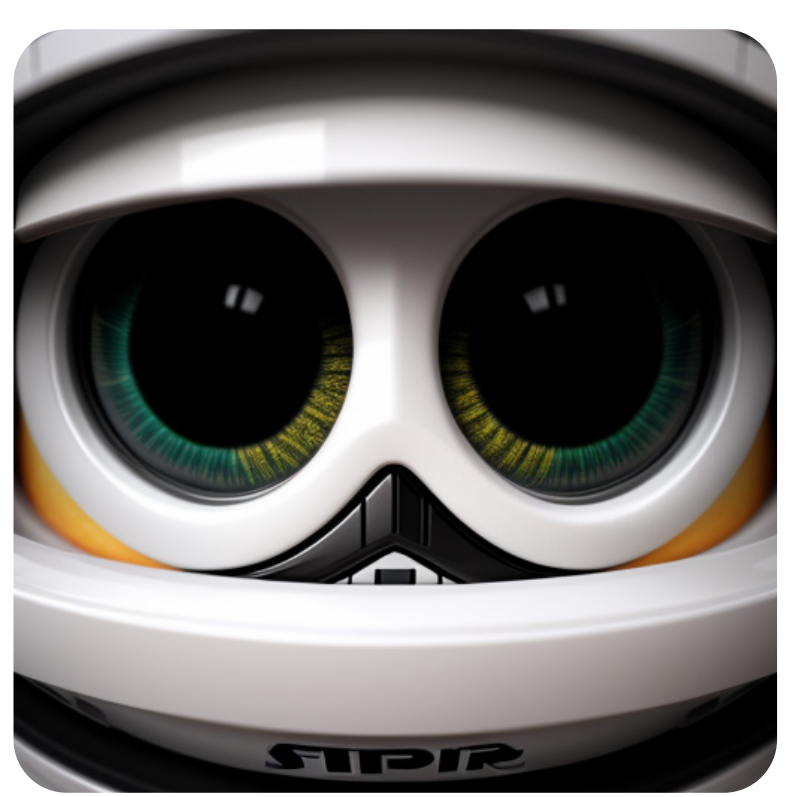

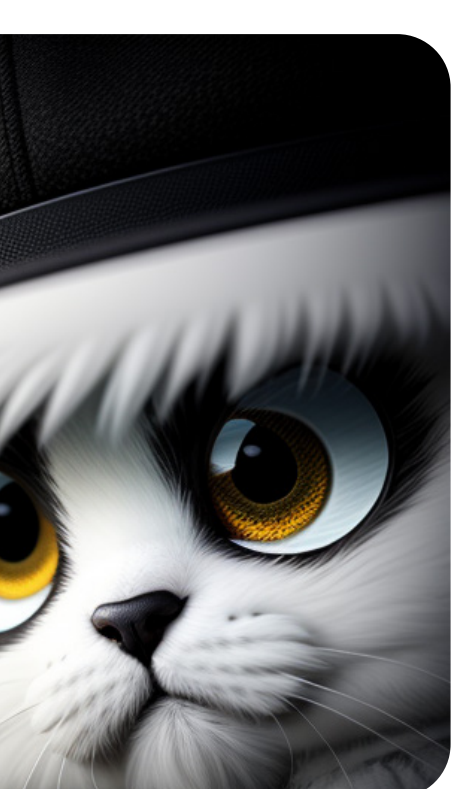

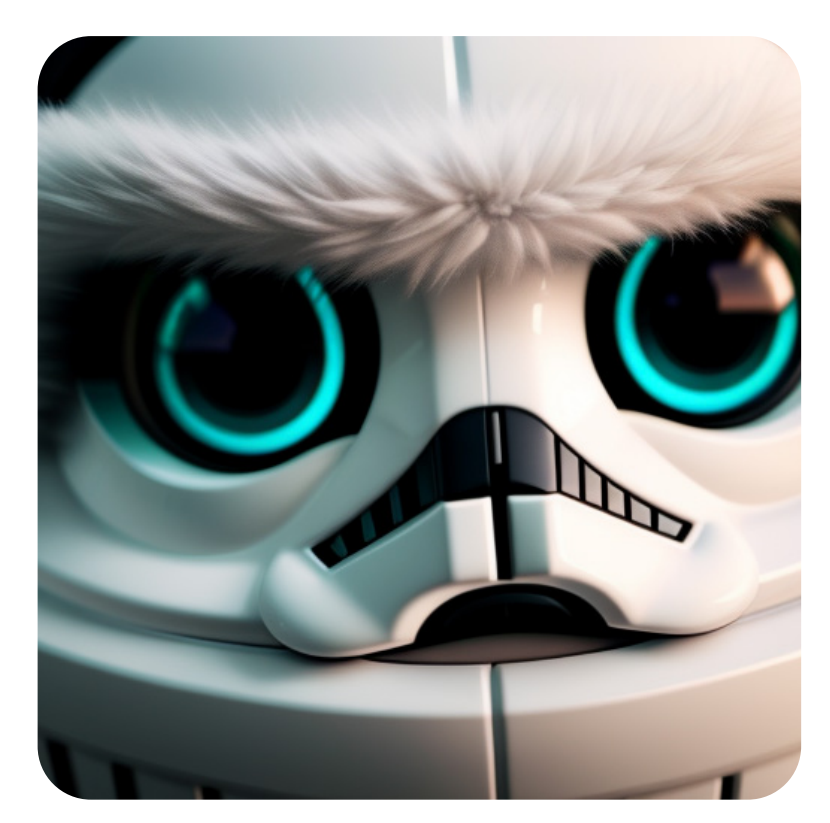

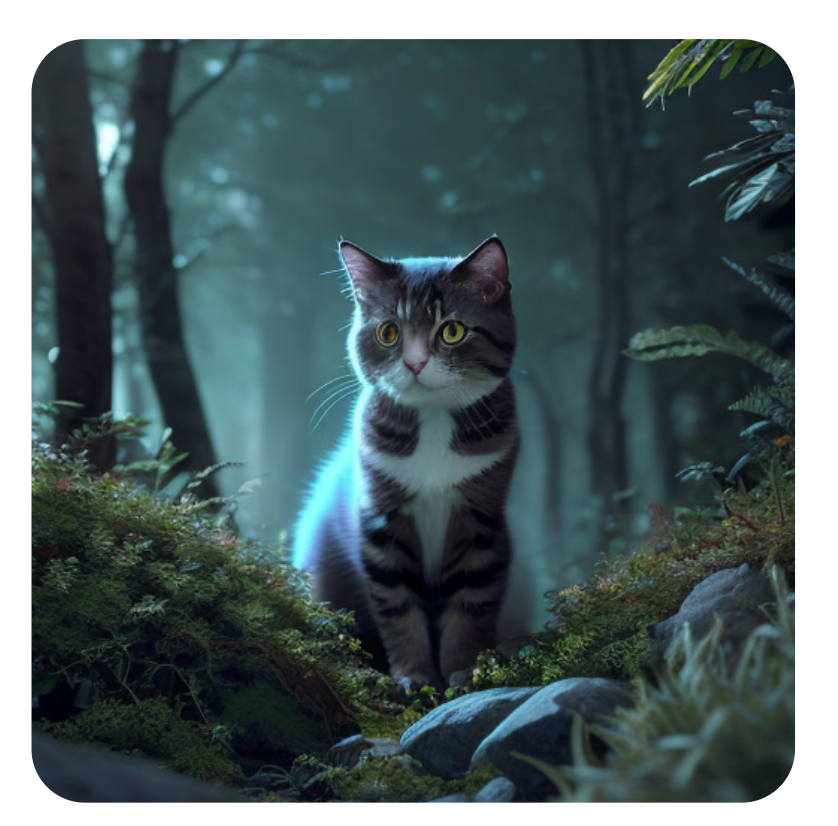

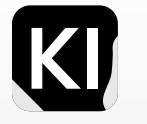

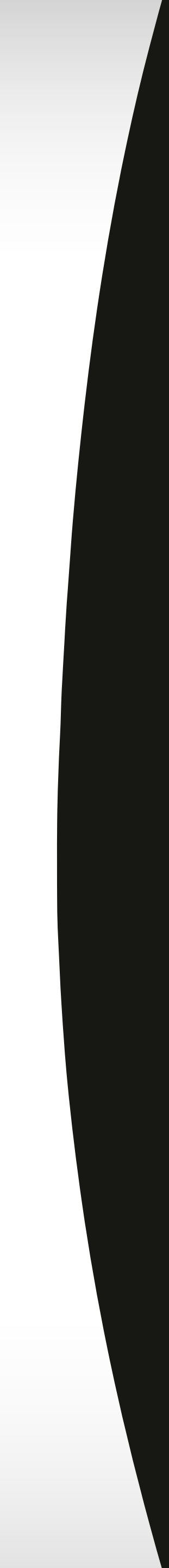

#### Showcase Inspiration Realistic

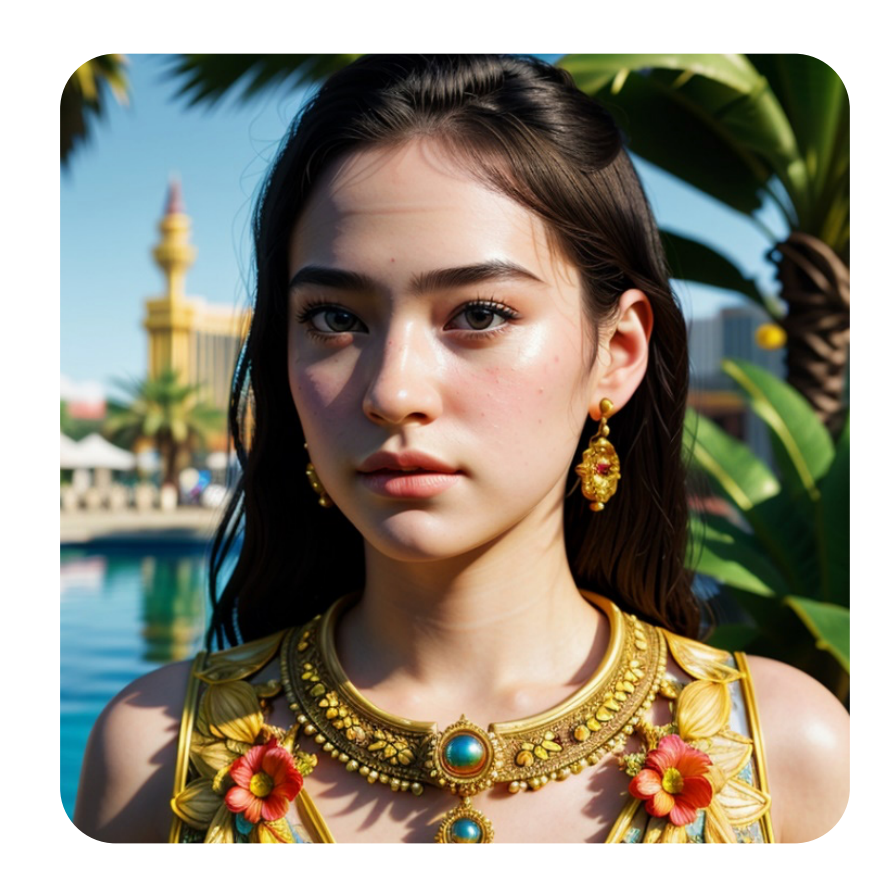

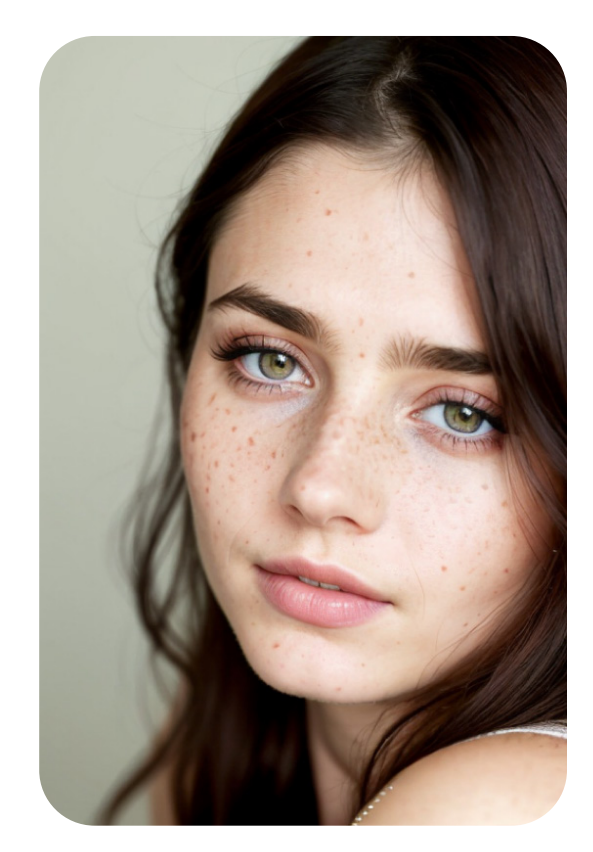

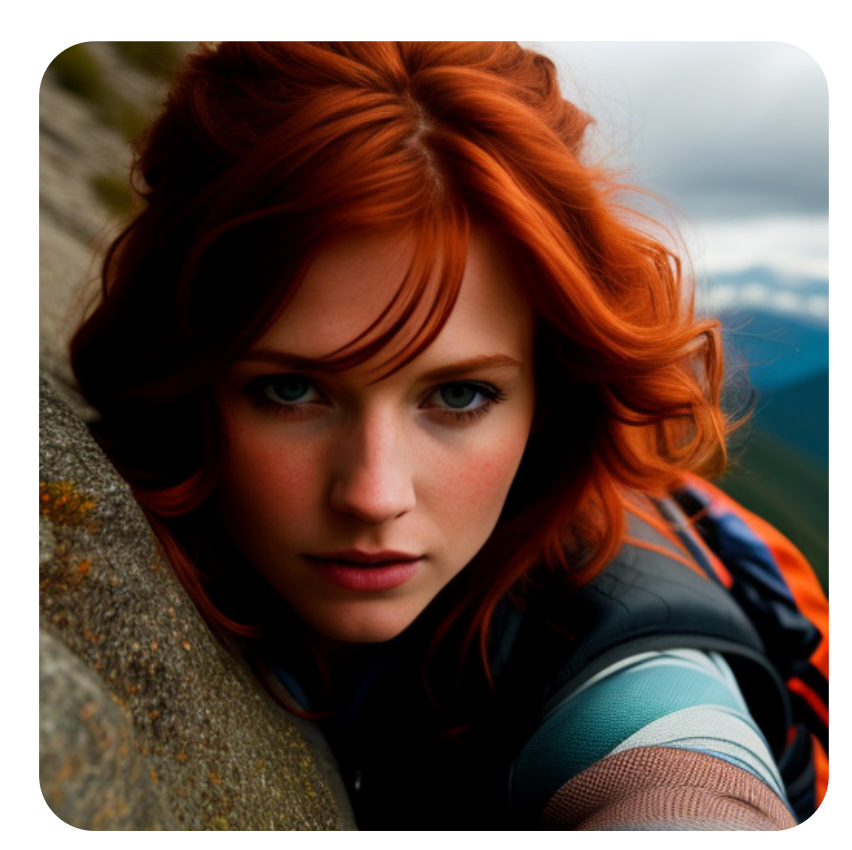

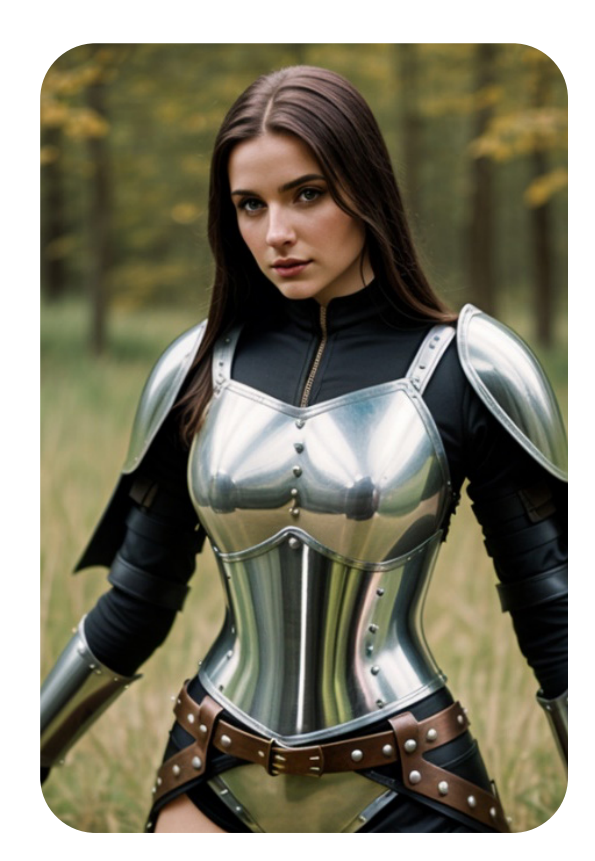

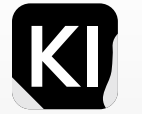

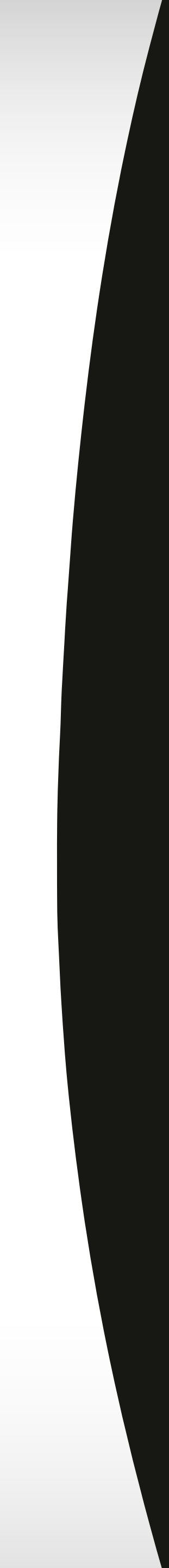

#### **Showcase Inspiration** Style-specific Charachters

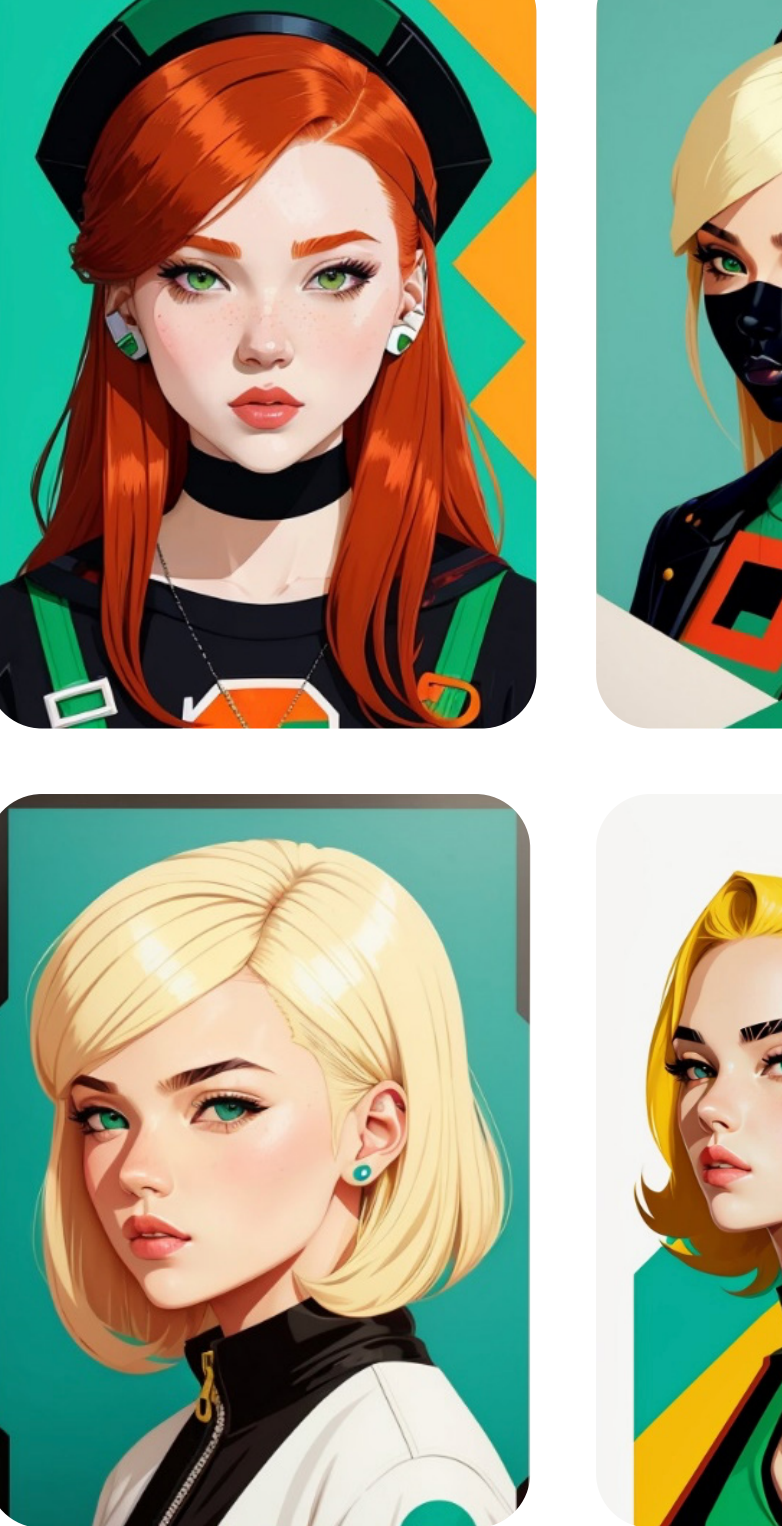

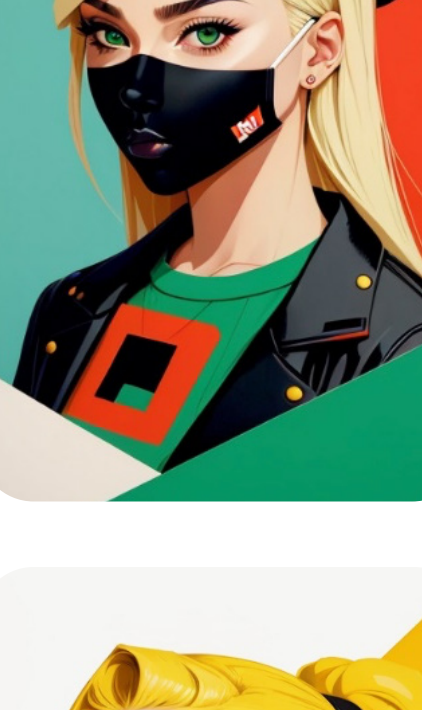

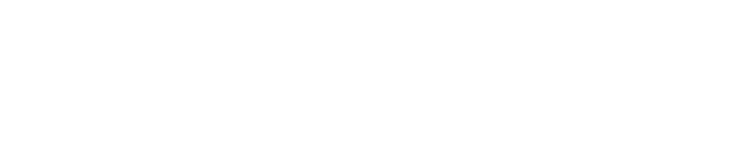

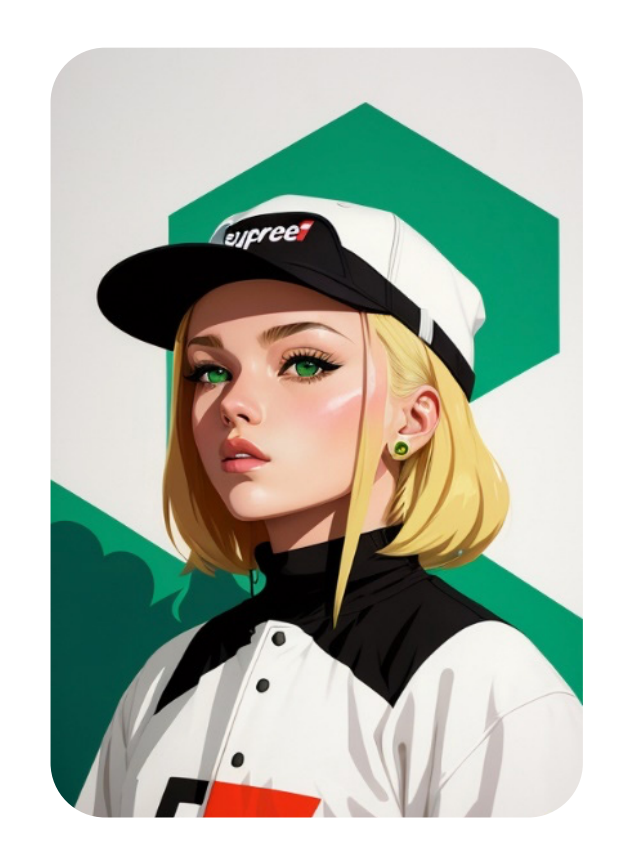

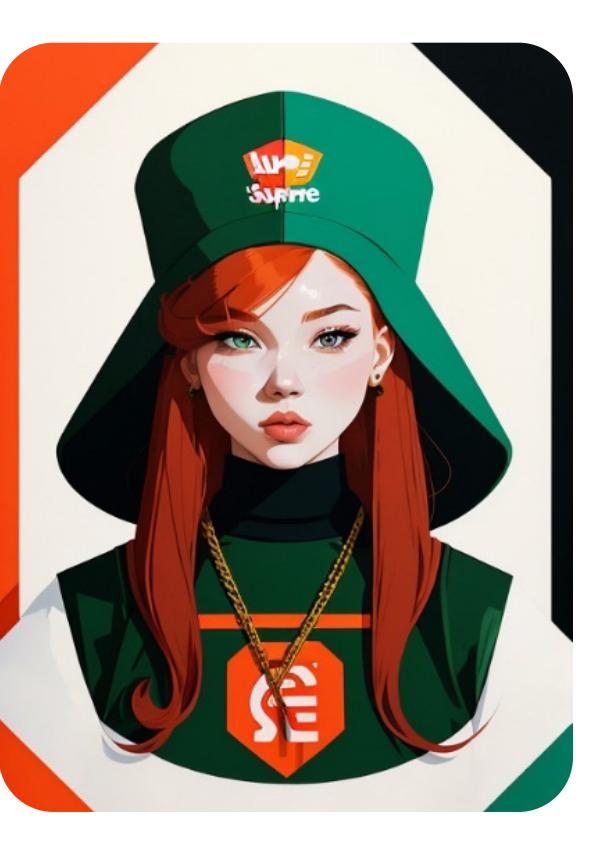

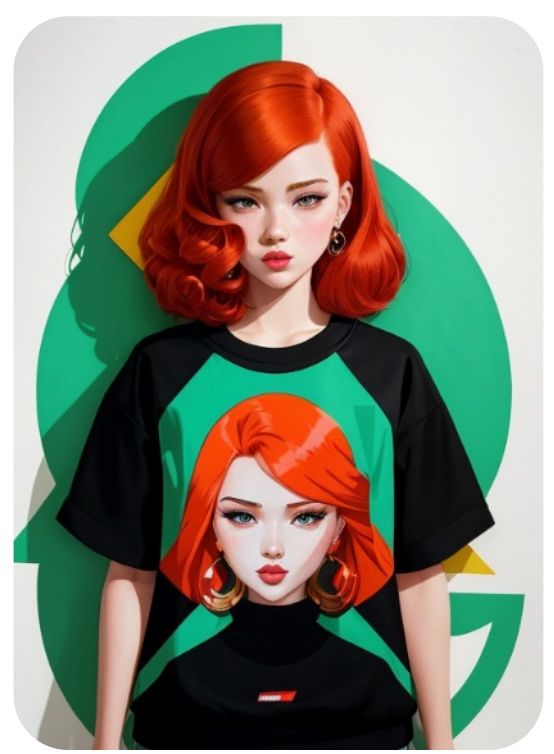

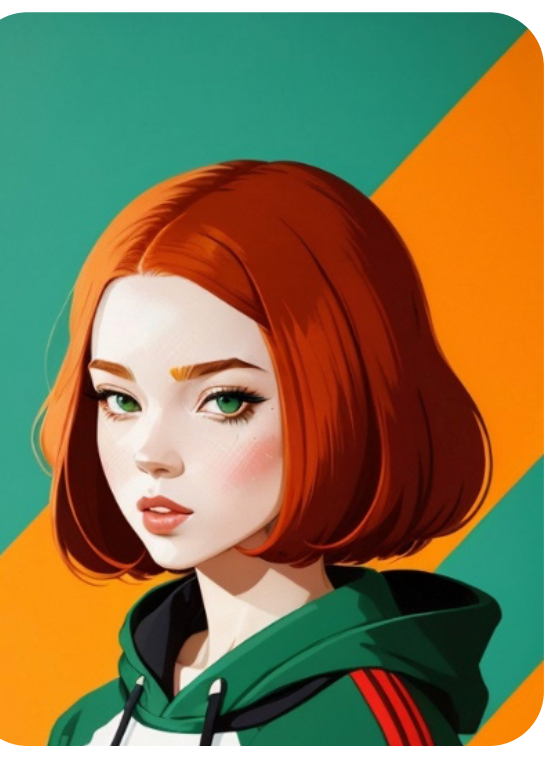

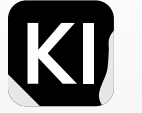

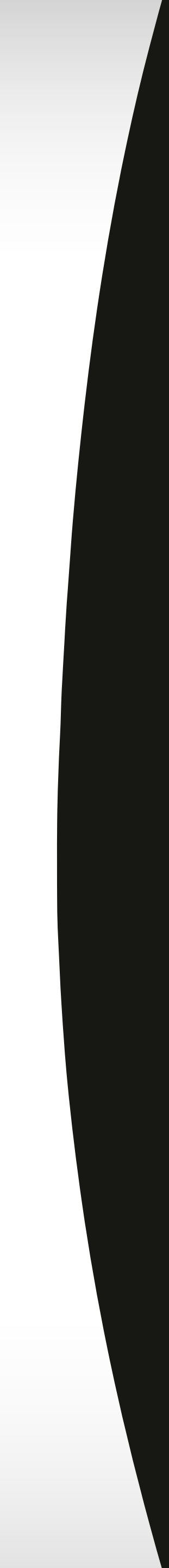

#### Showcase Inspiration Food

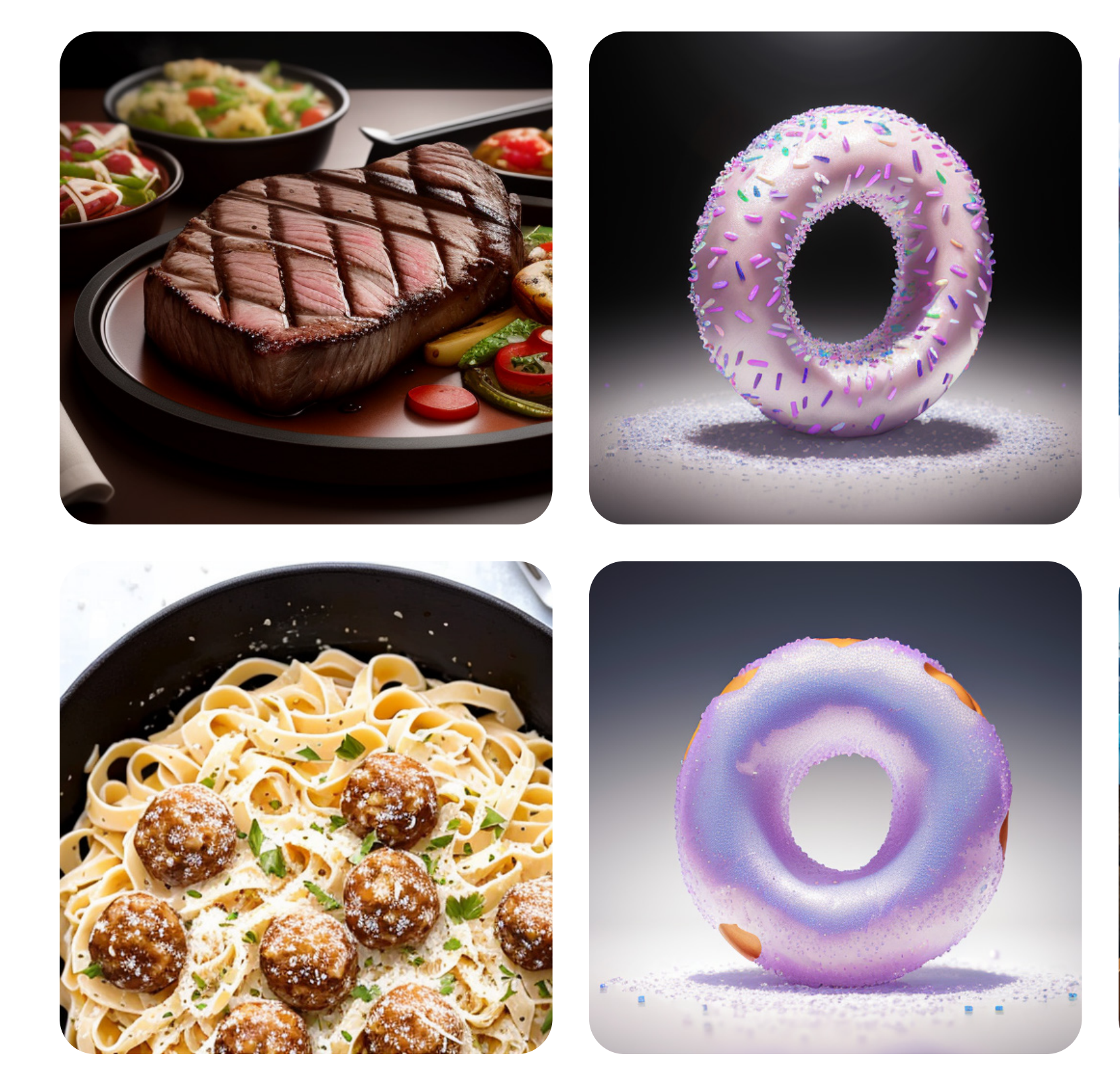

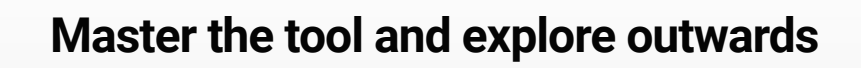

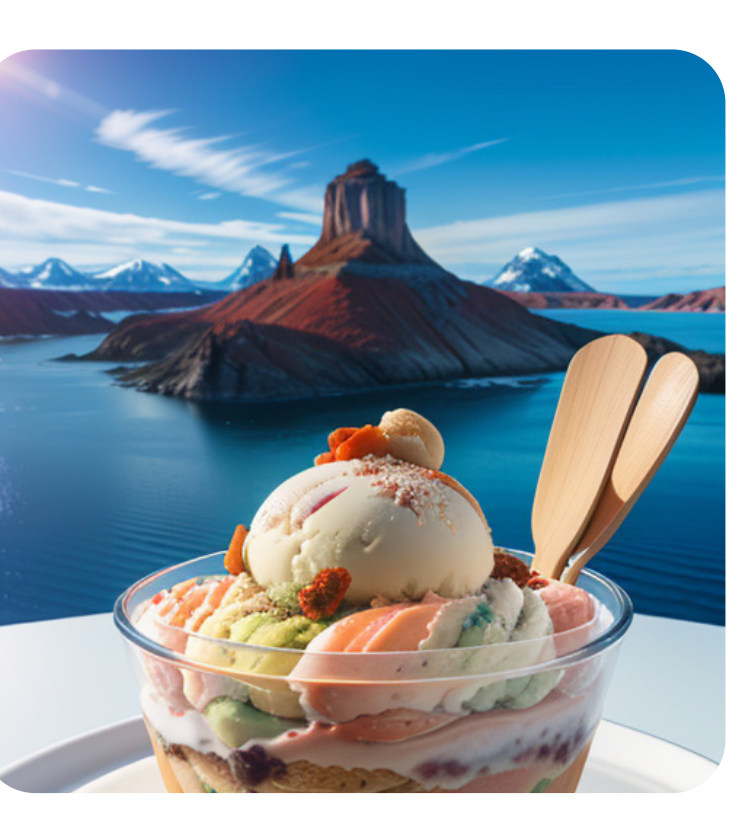

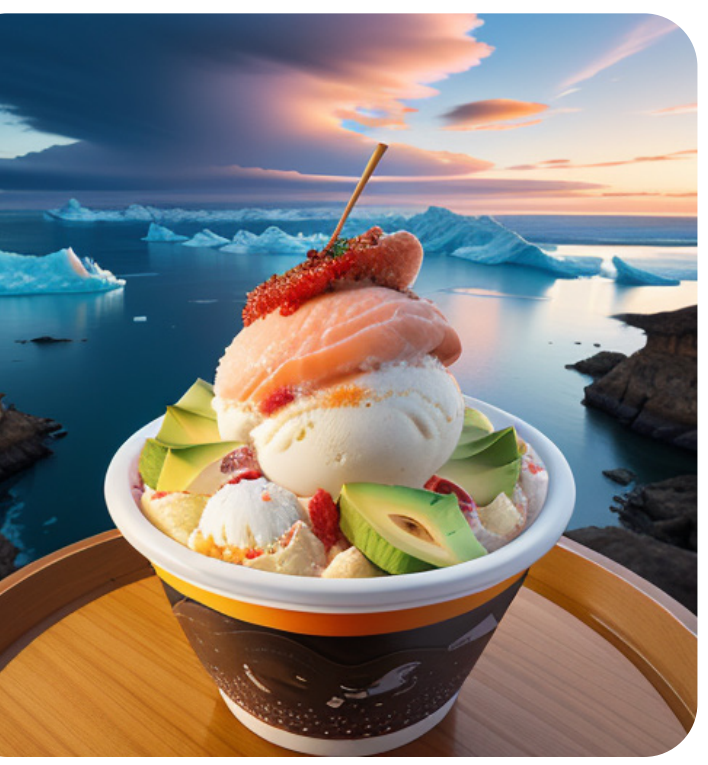

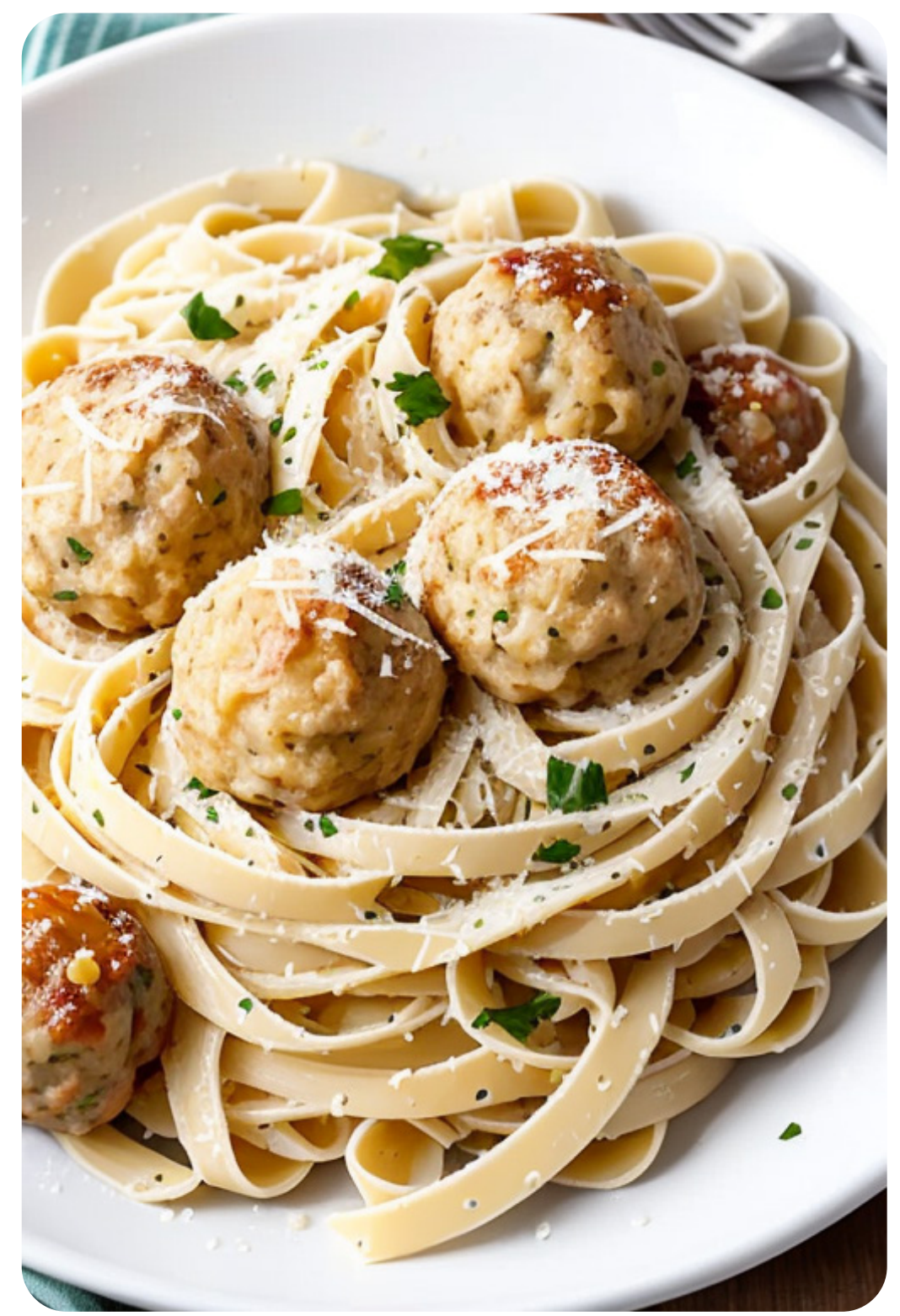

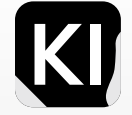

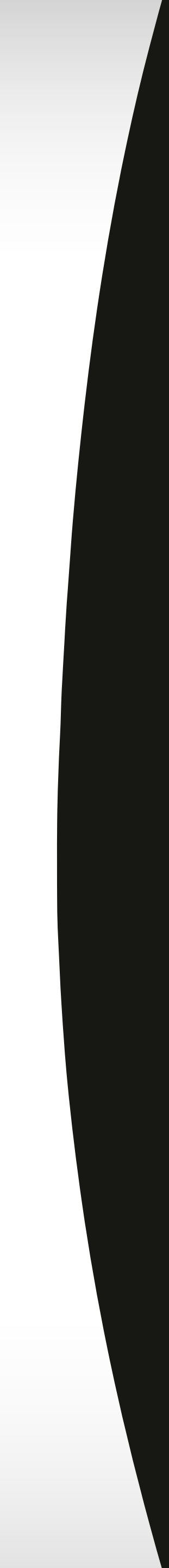

#### Showcase Inspiration Lanscape Illustration

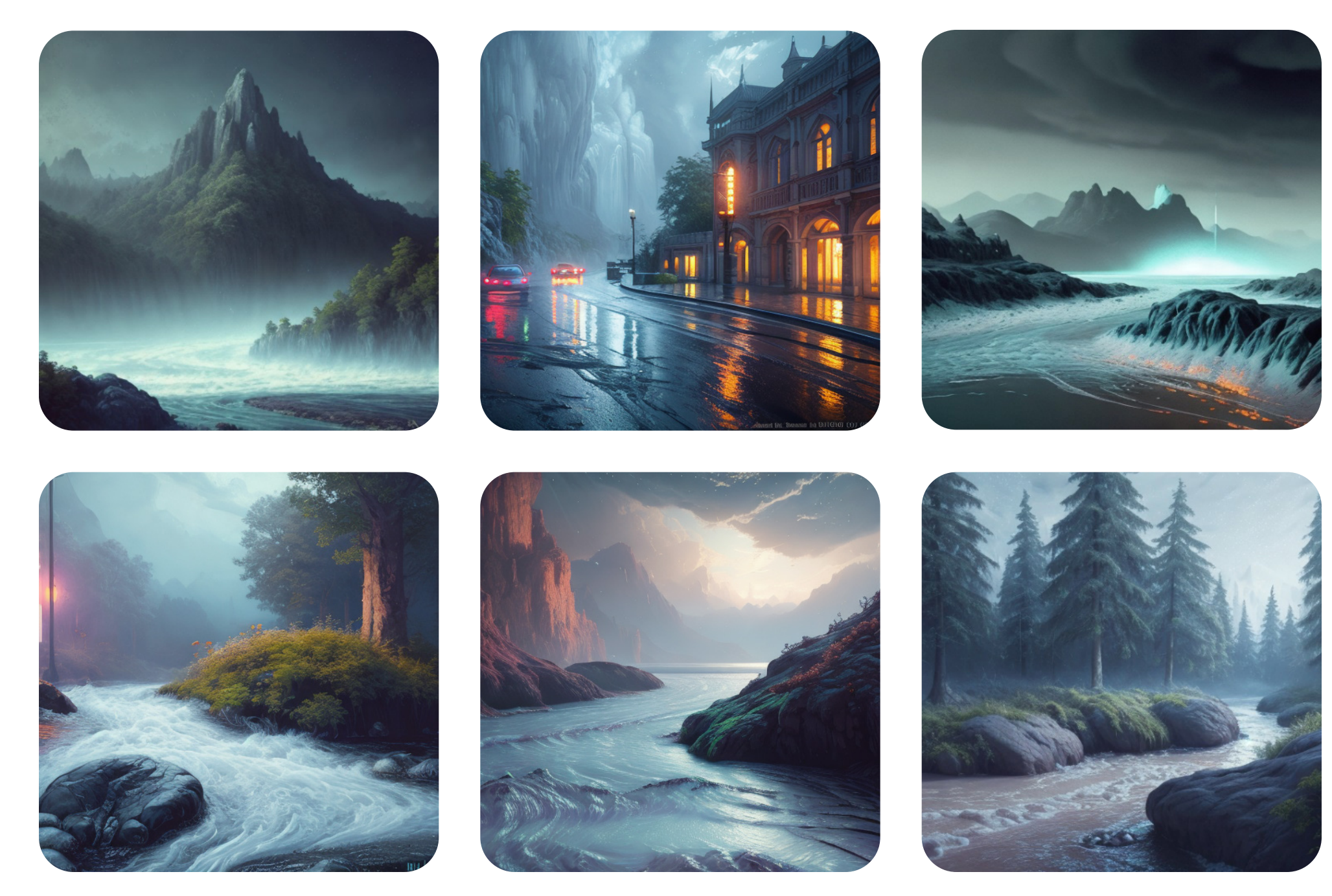

Master the tool and explore outwards

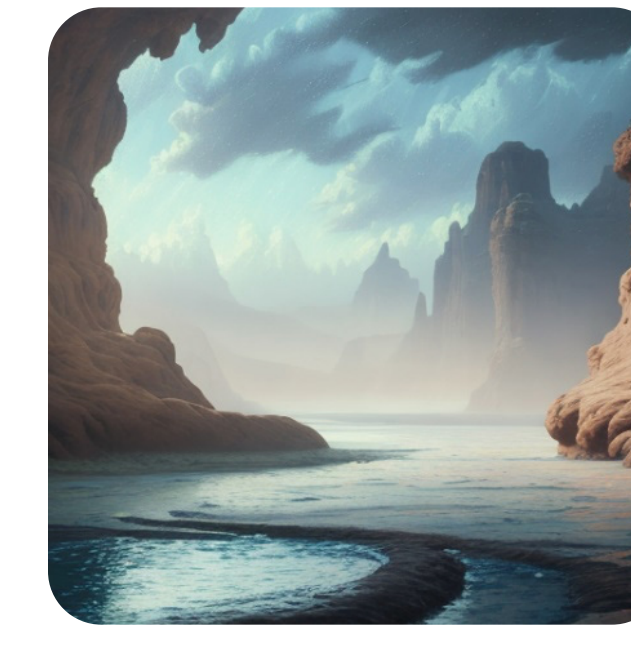

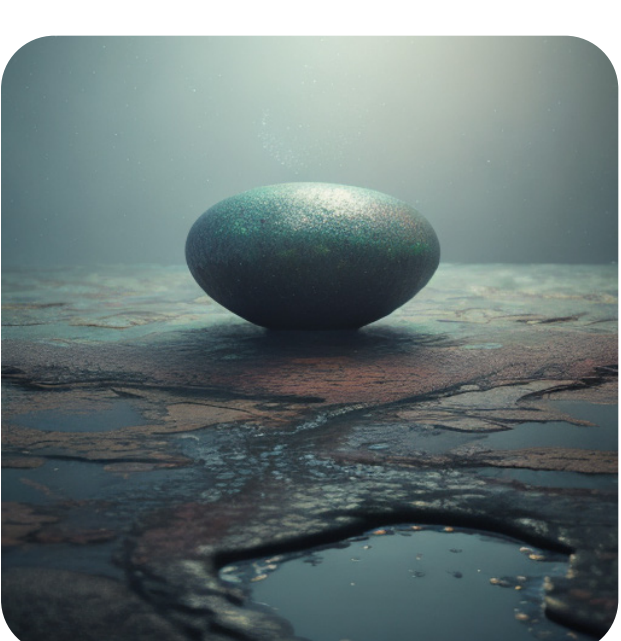

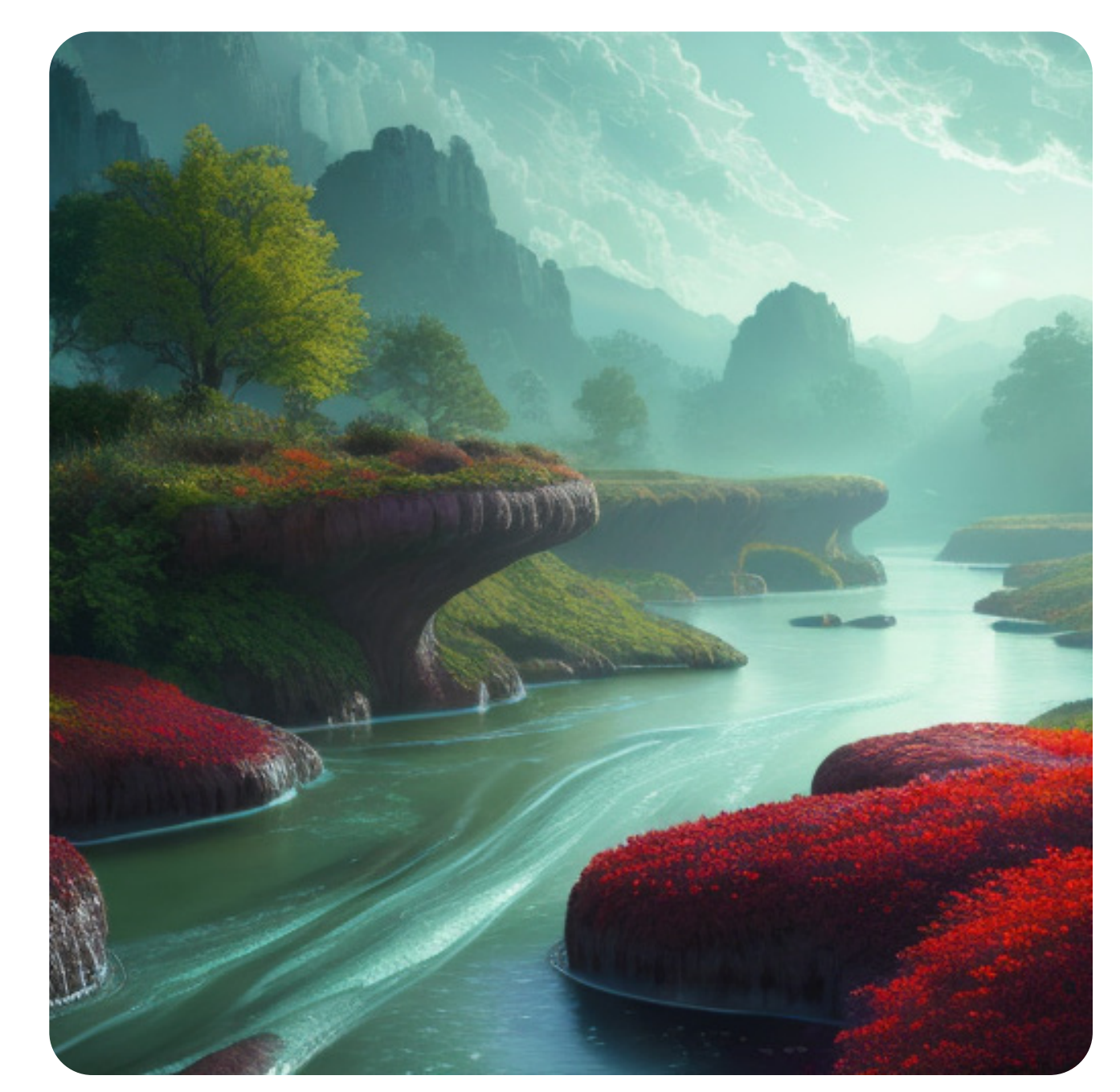

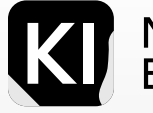

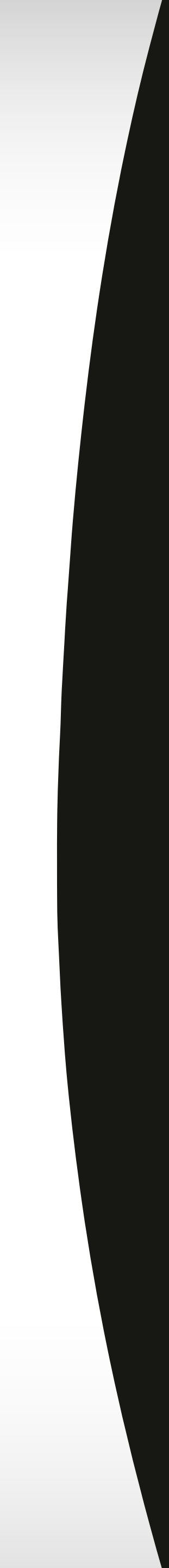

#### Showcase Inspiration Dystopia

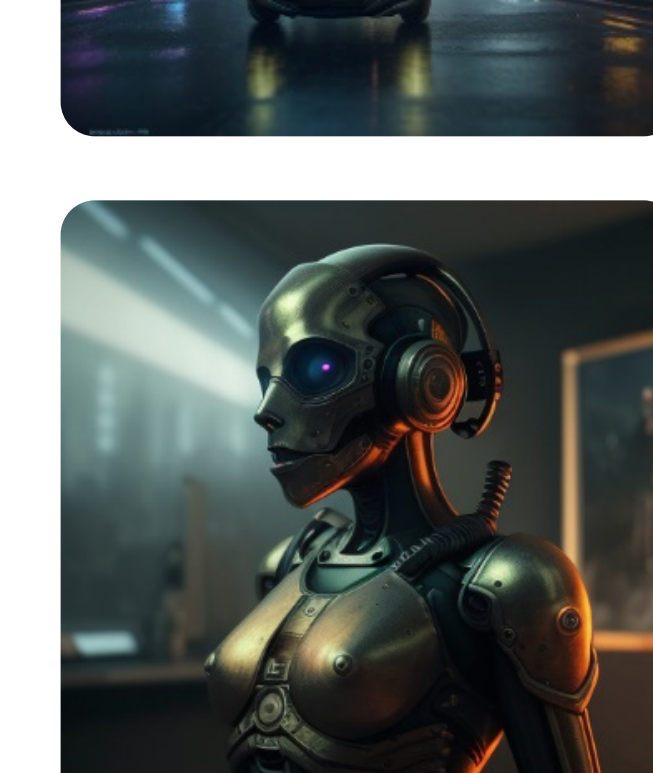

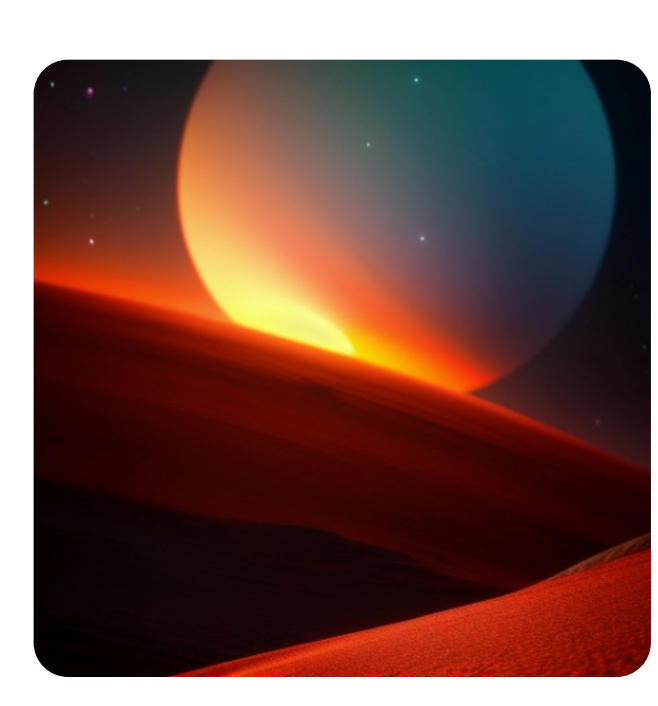

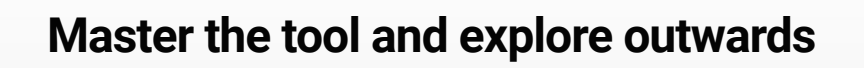

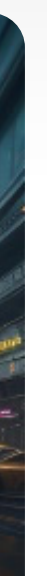

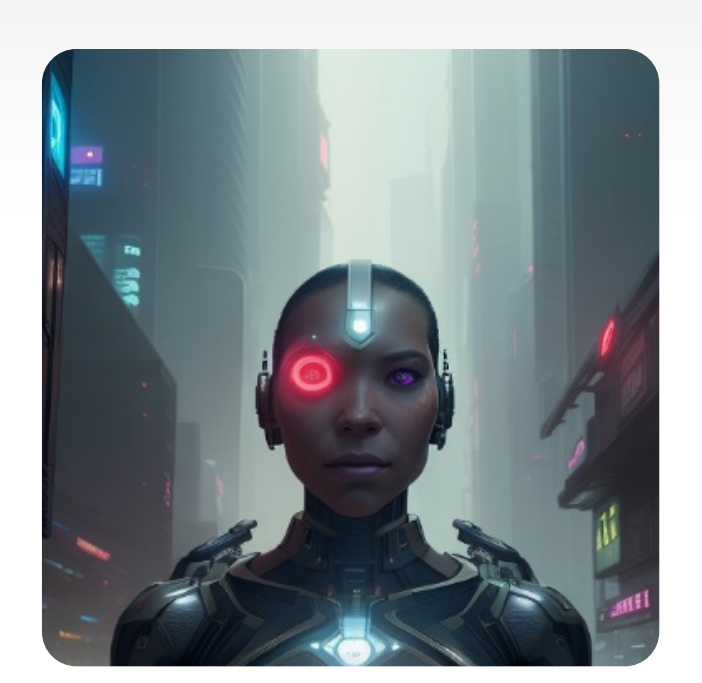

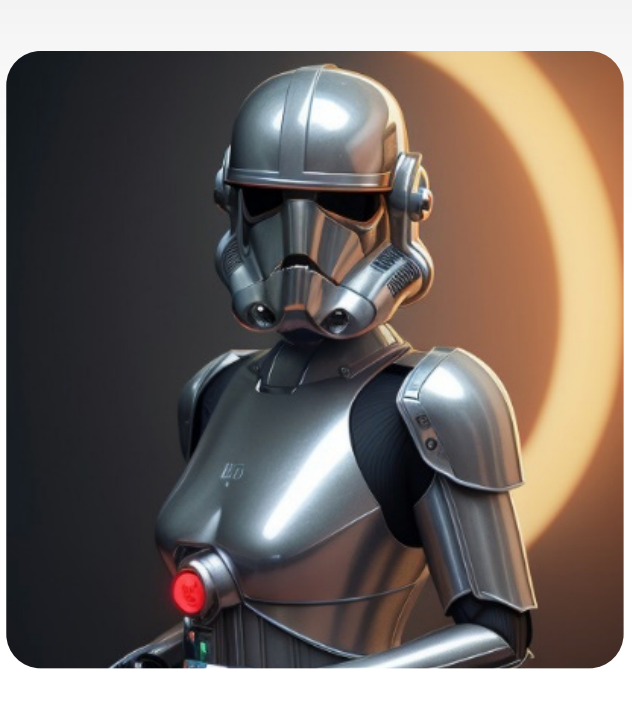

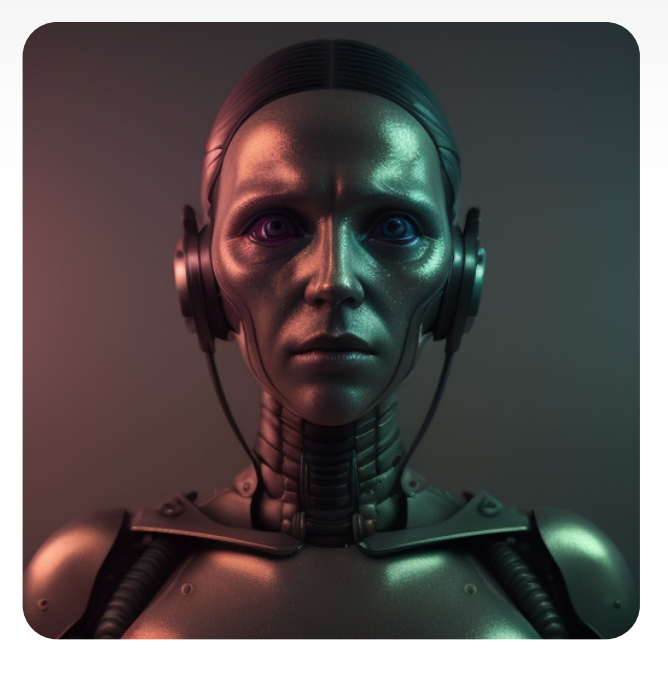

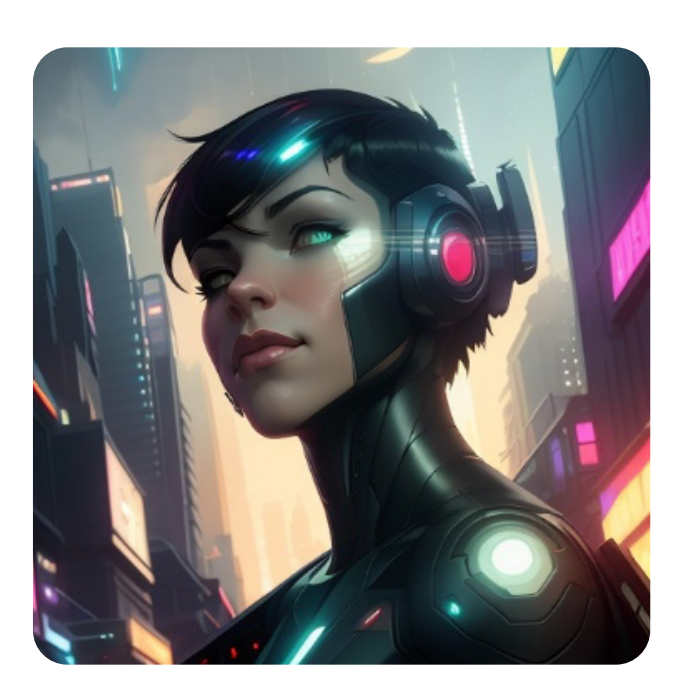

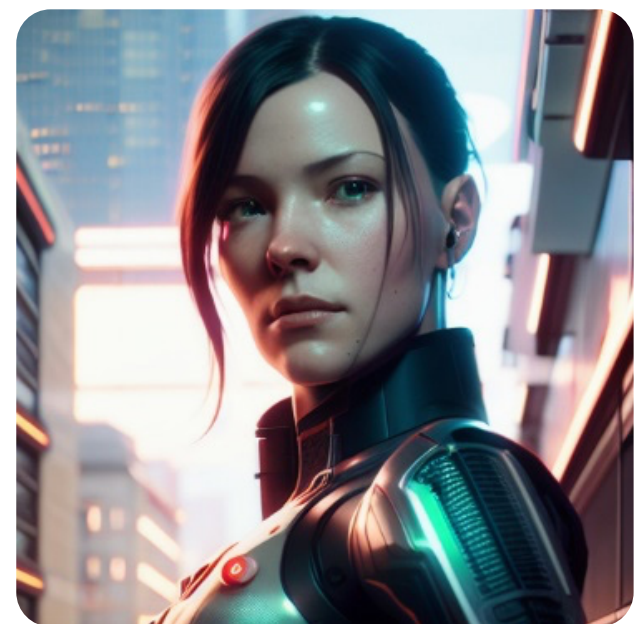

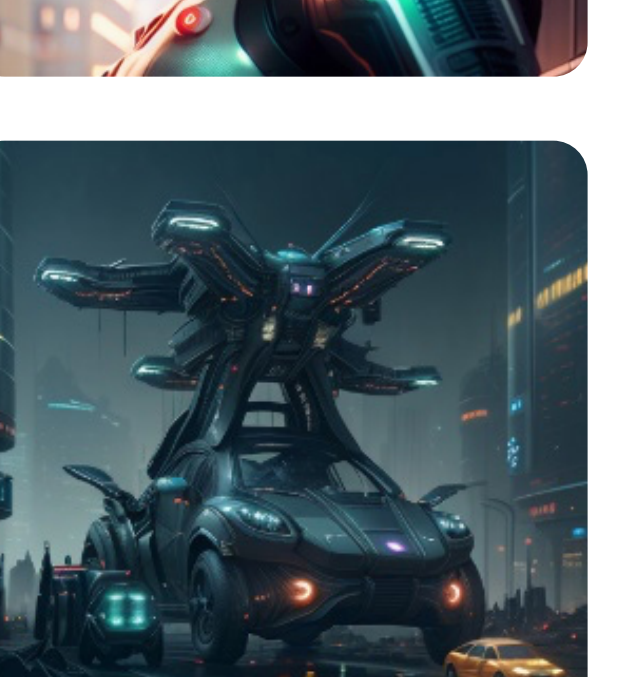

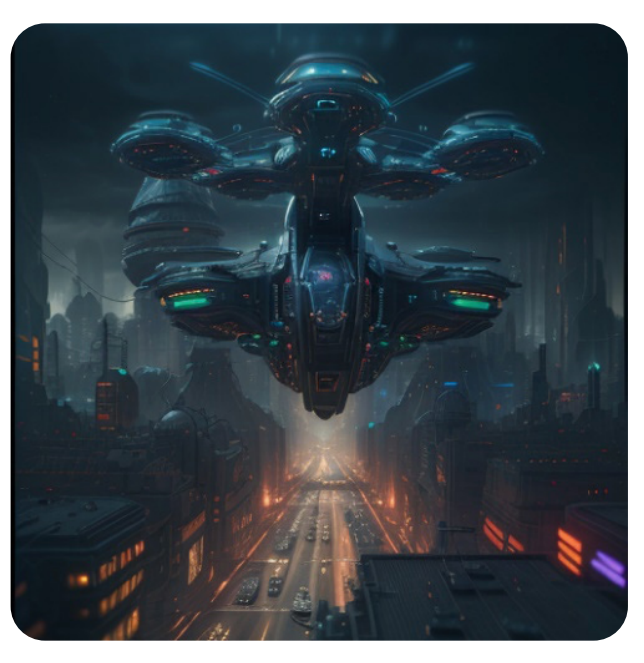

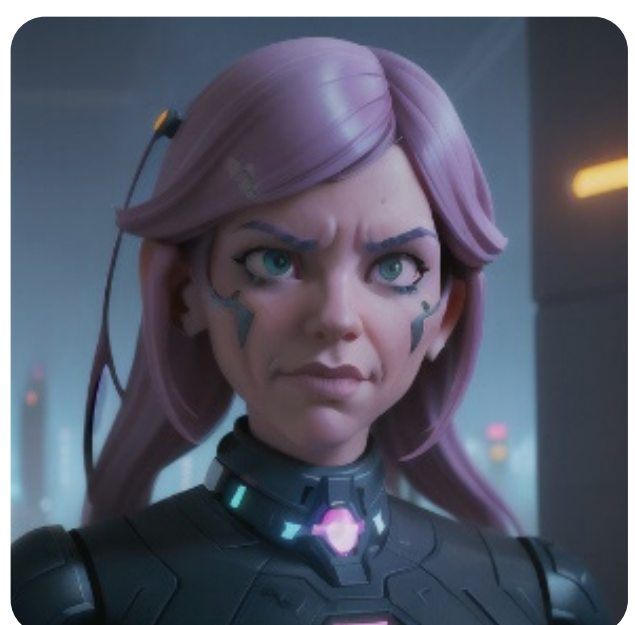

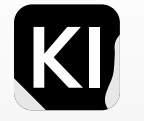

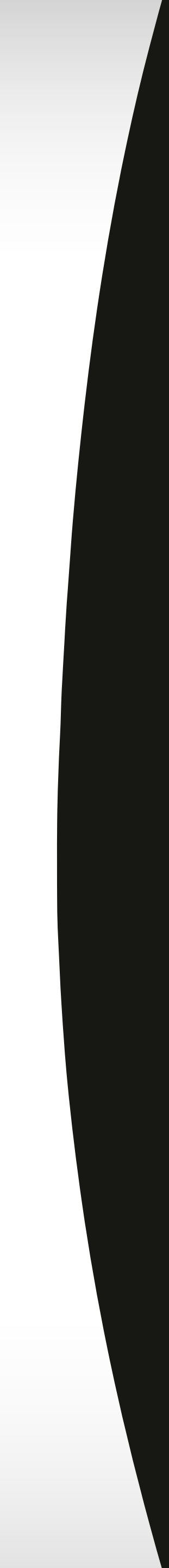

#### Showcase Inspiration Interior design

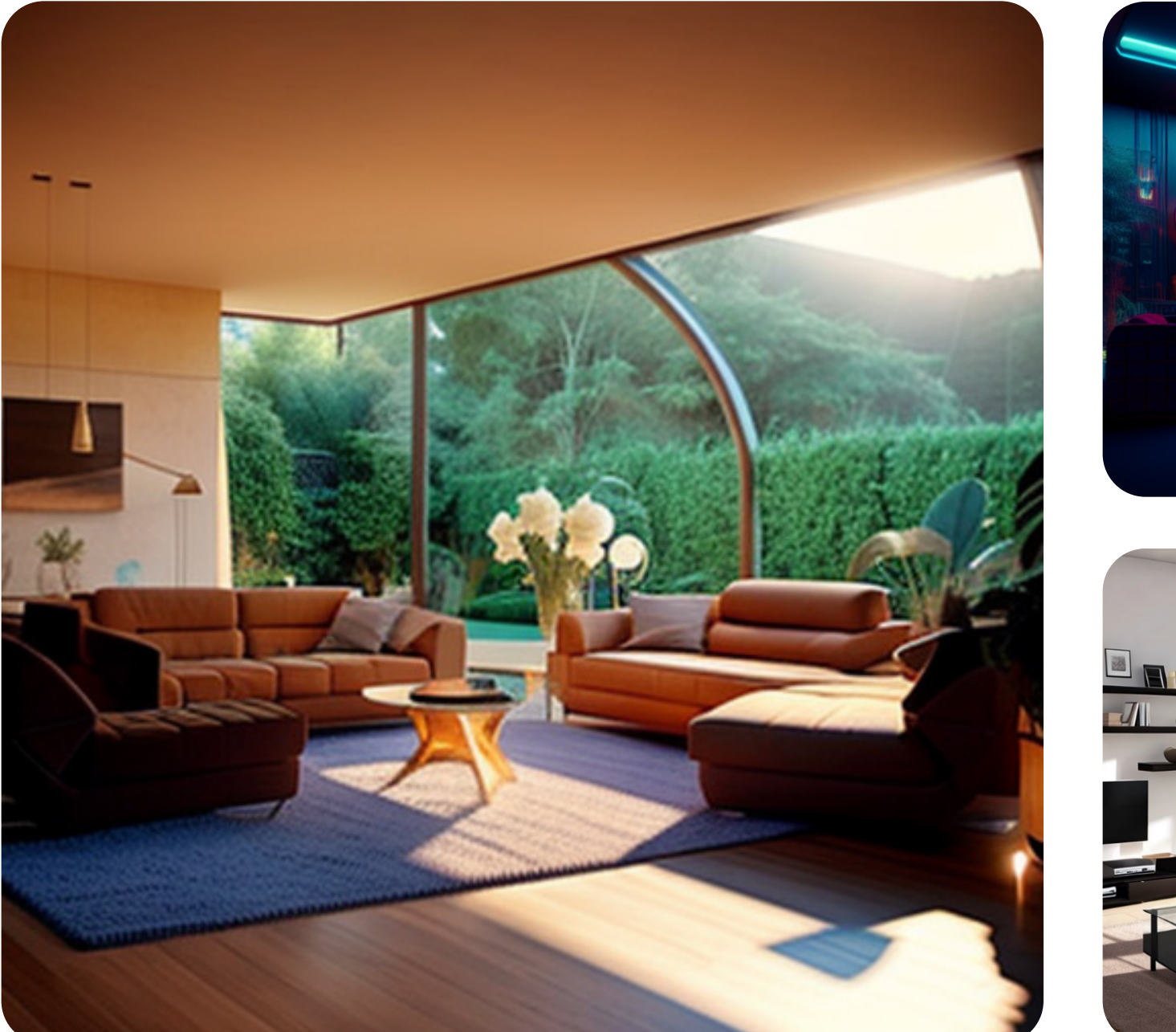

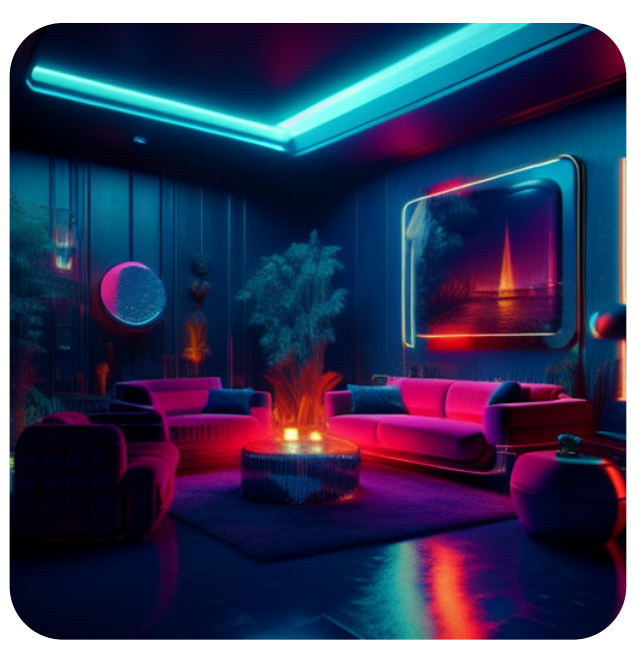

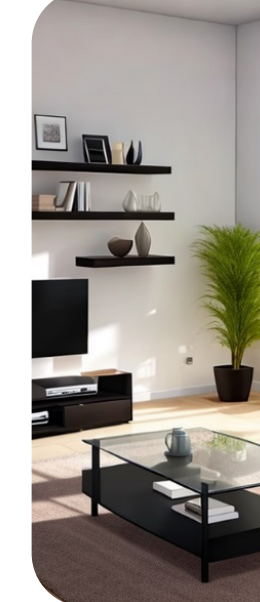

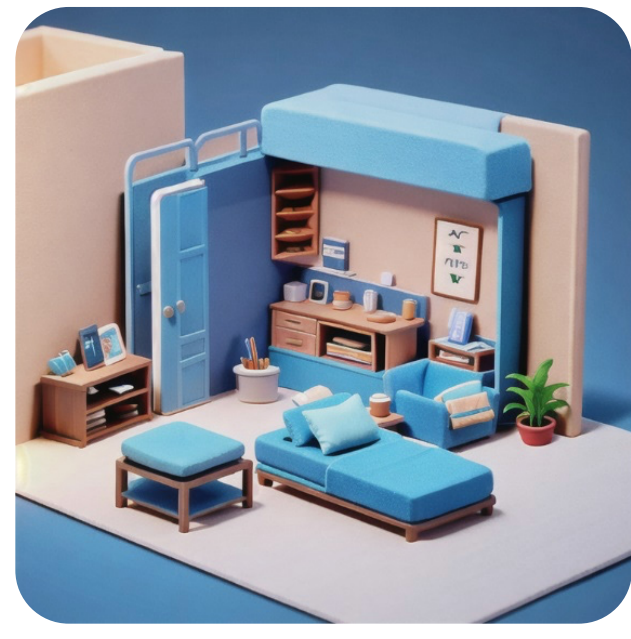

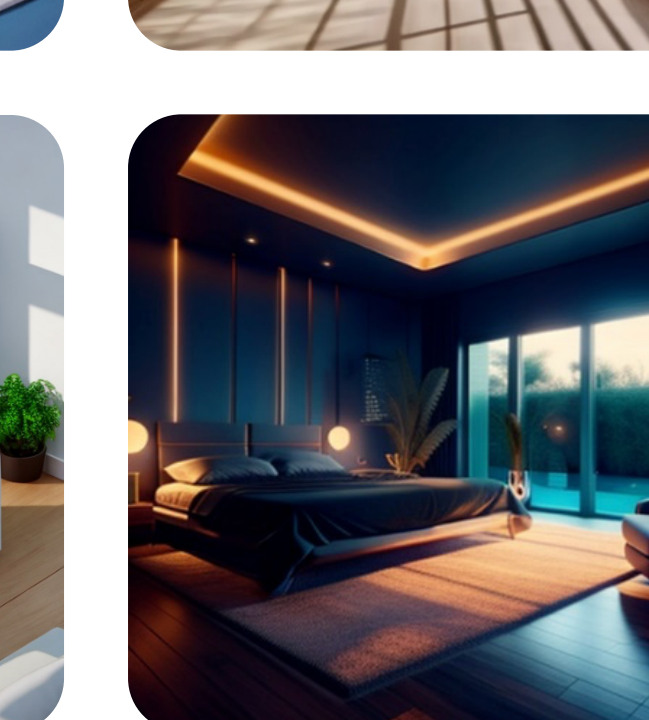

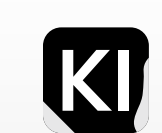

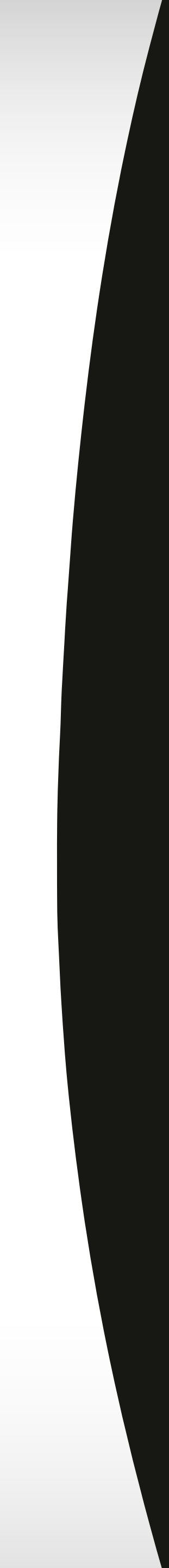
# Showcase Inspiration Web UI

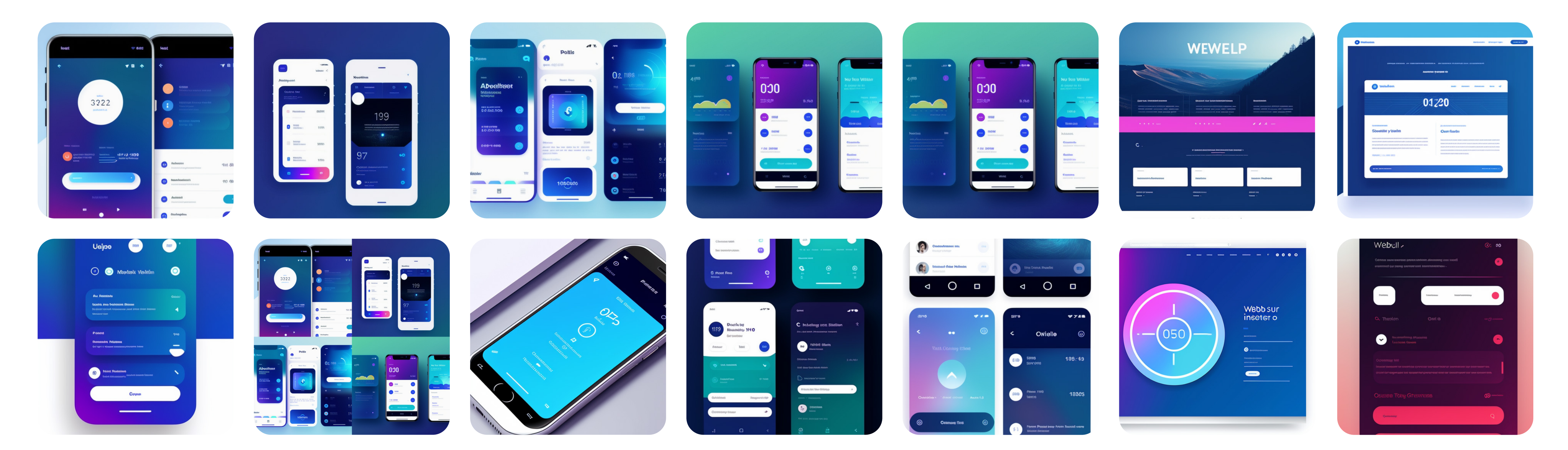

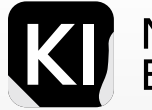

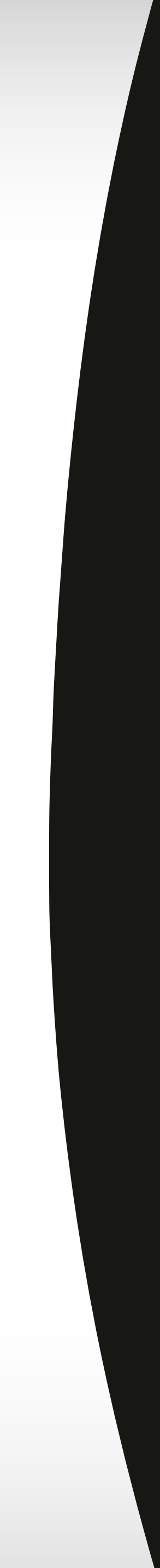

# **Showcase Inspiration** Logos

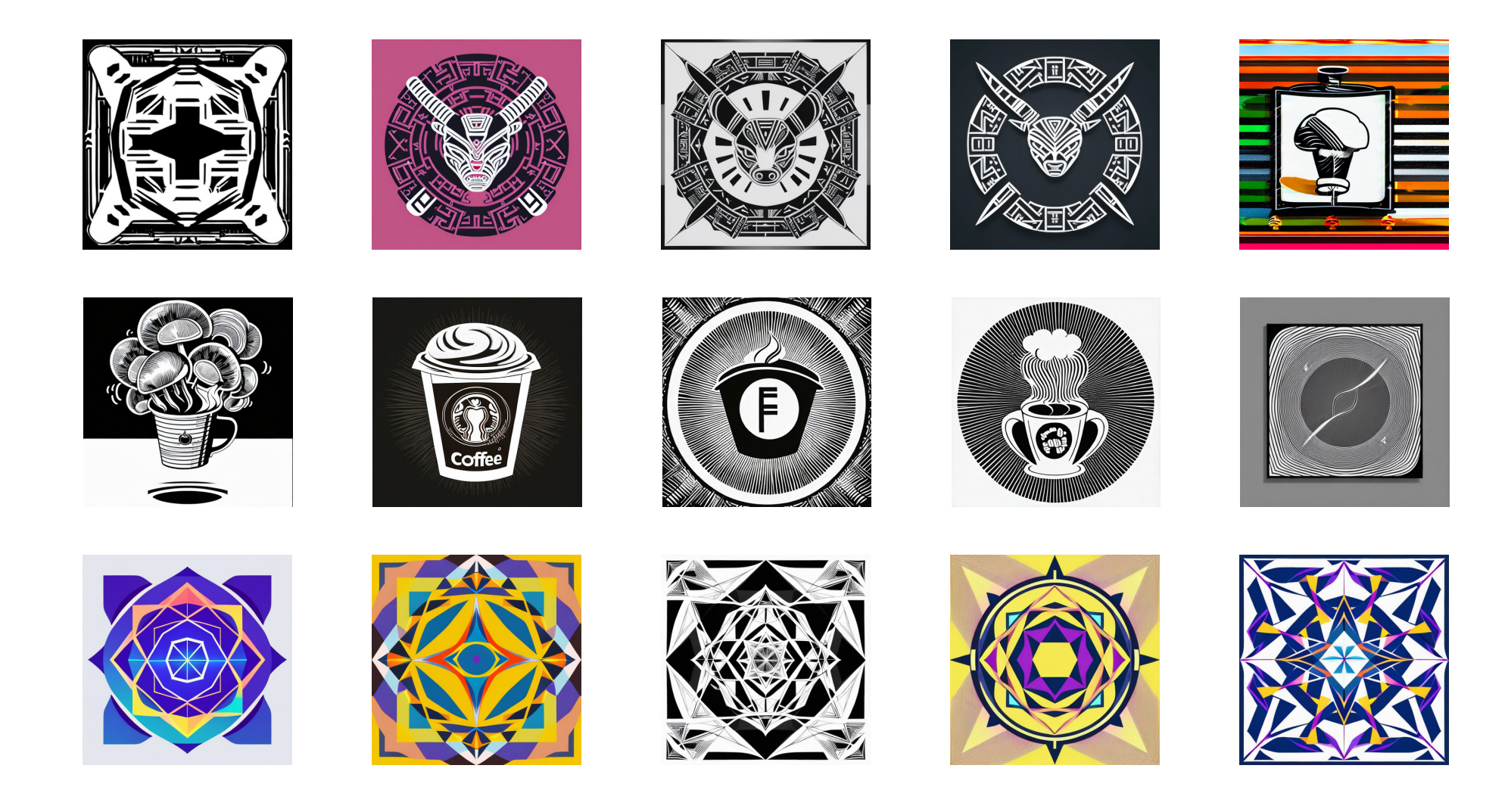

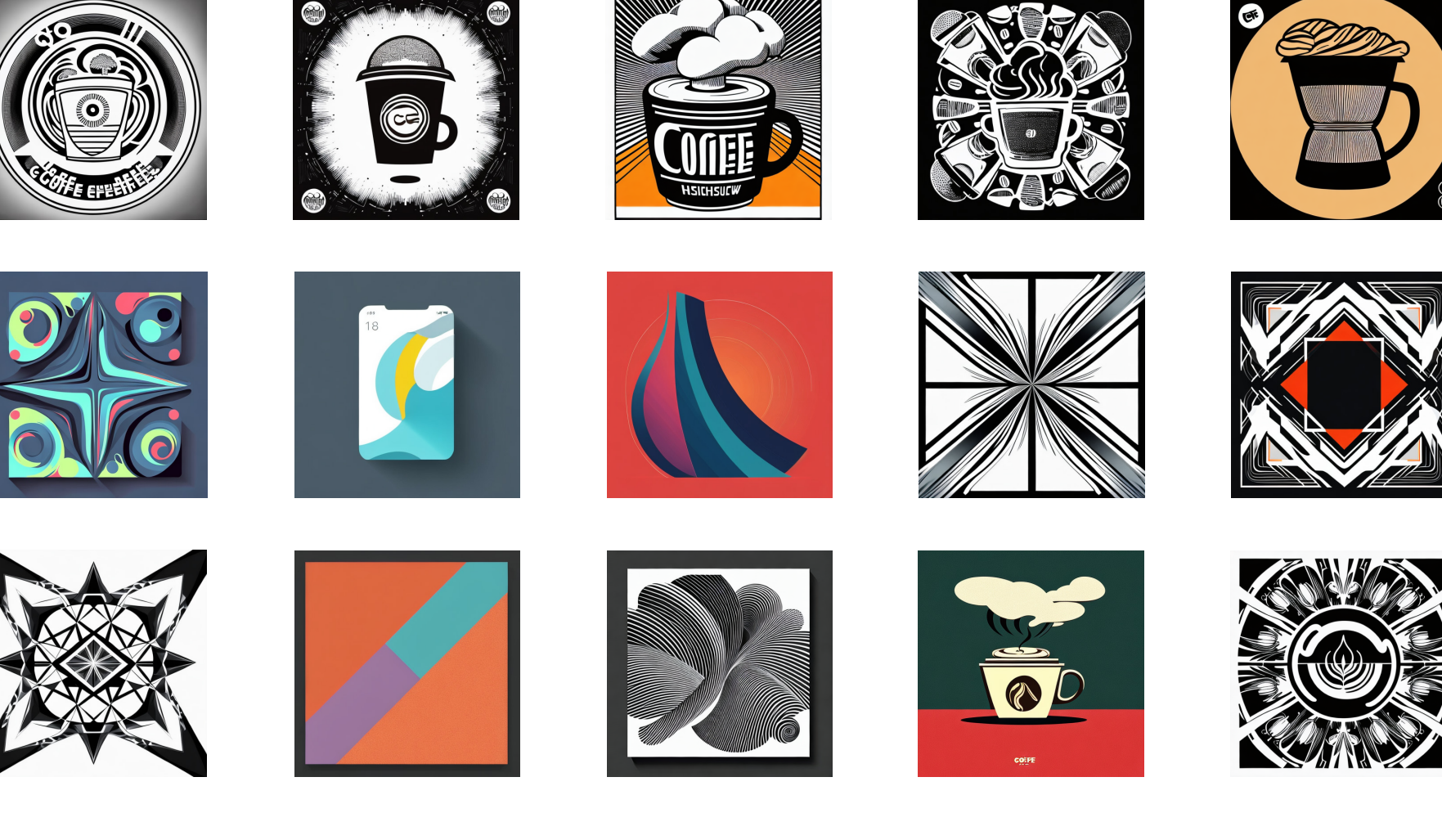

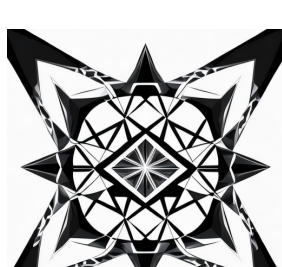

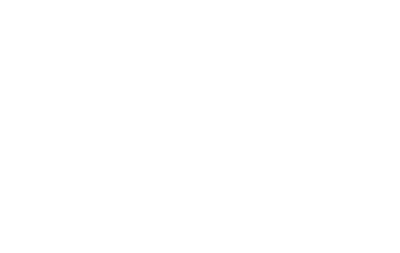

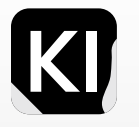

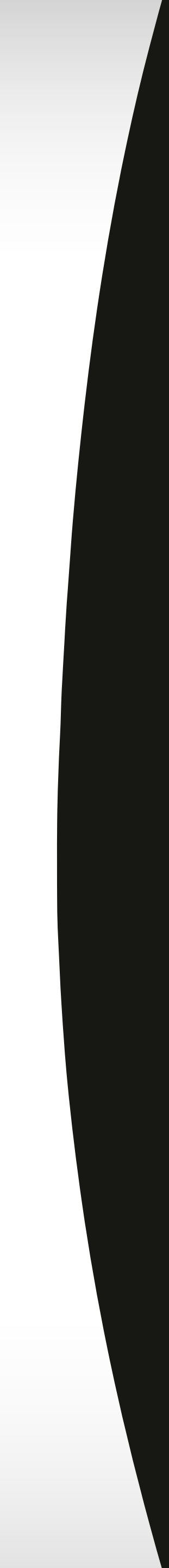

# 06 ETHICAL AND LEGAL IMPLICATIONS

Emerging AI technology for image generation, such as Stable Diffusion, raises both ethical and legal concerns related to copyright and intellectual property rights. By training AI models on copyrighted material, it has the potential to generate images that encroach on existing rights, triggering complex questions on ownership, usage, and legal implications. To navigate this intricate landscape, it's crucial to identify areas of safe and fair use, where generated images avoid referencing real people, identifiable objects, or distinct brands.

One common use of AI image generation is through platforms like Dreamstudio.ai, where images generated are classified as "public domain," permitting anyone to use these images for any purpose. However, when Stable Diffusion is employed locally on your personal computer, you hold the copyright over the created images, similar to creating an image in Photoshop.

A dilemma arises when generated images are created using prompts that reference known artists or specific styles, for example, "...painting by Rutkowski." The unresolved question is whether Rutkowski can claim any rights over the resulting art. If the objective is absolute safety, it is advised to create images without borrowing the style of any living artist.

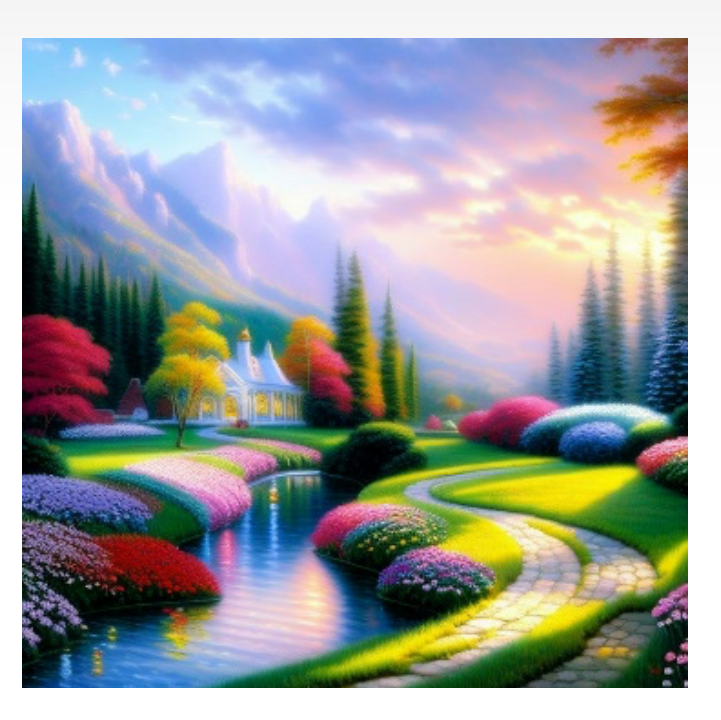

**Thomas Kinkade** Prompt: A painting of a heavenly utopia, by Thomas Kinkade

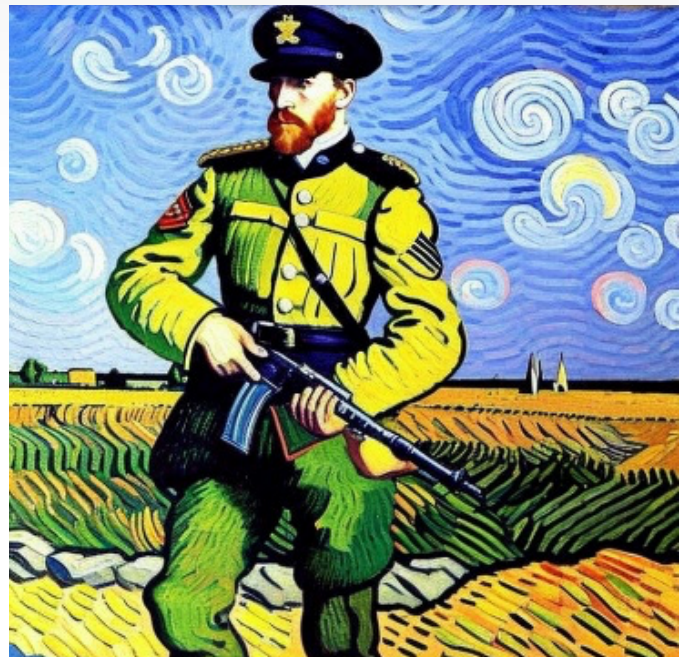

**Vincent Van Gogh** Prompt: a painting of a modern soldier by Vincent Van Gogh

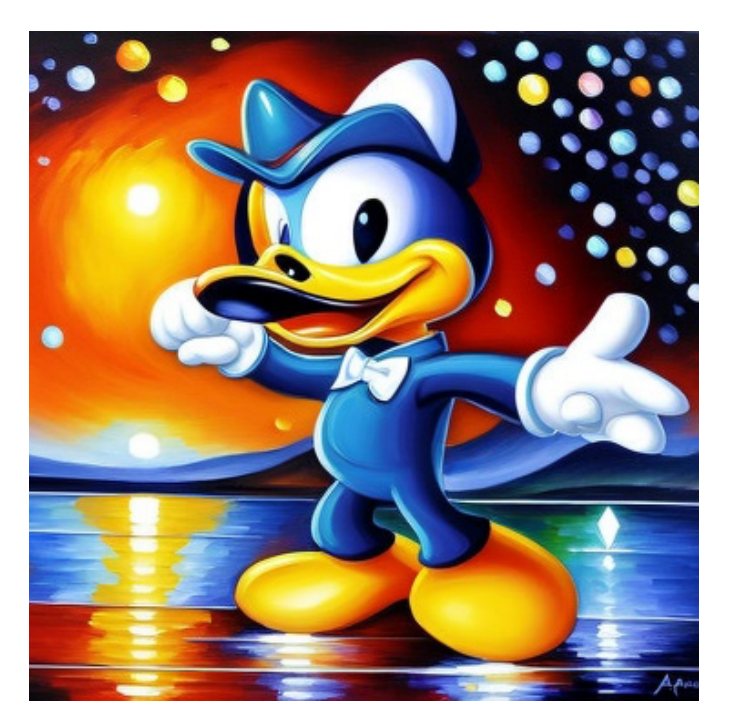

Leonid Afremov Prompt: a painting of Donald duck by Leonid Afremov

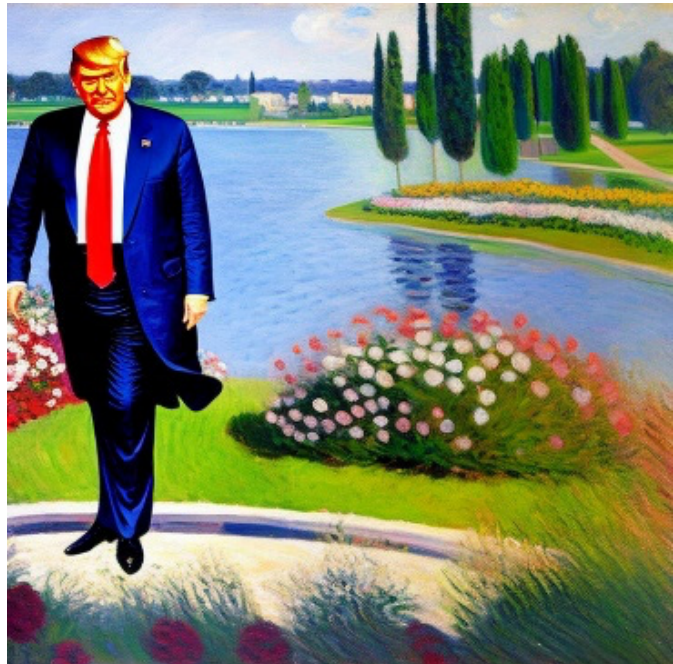

**Claude Monet** Prompt: a portrait, of a painting of Donald trump, by Claude Monet

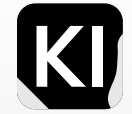

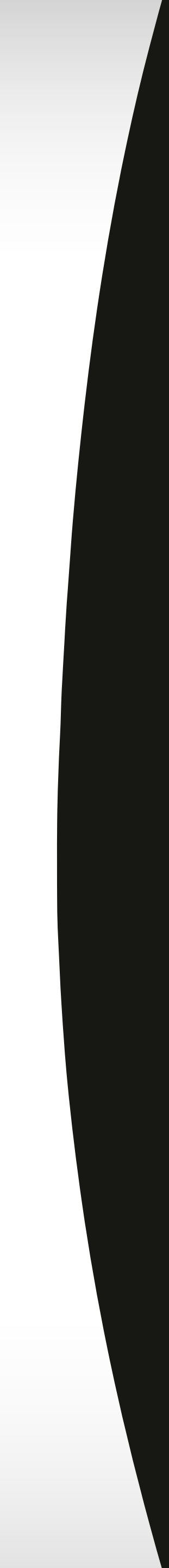

There are instances where AI-generated artworks bear traces of watermarks and signatures, indicating an imperfect attempt by the AI to either erase or mimic these marks, thus circumventing intellectual property rights.

The U.S. Copyright Office recently set a precedent, refusing to grant copyright for an image created by an AI program, stating that "human authorship is a prerequisite to copyright protection." The dispute is ongoing, with the AI program's owner filing an appeal.

Cases like these, including a lawsuit against Stable Diffusion and Midjourney, further demonstrate the unsettled legal landscape around AI image generation. If the court rules that each generated image is partially copyrighted by every individual whose image was included in the training set, it would render the images commercially unviable.

While you are permitted to sell the works you generate, it doesn't grant you the right to sell generated images of copyrighted characters or individuals. Furthermore, you cannot copyright what is produced, meaning others can freely use your generated images.

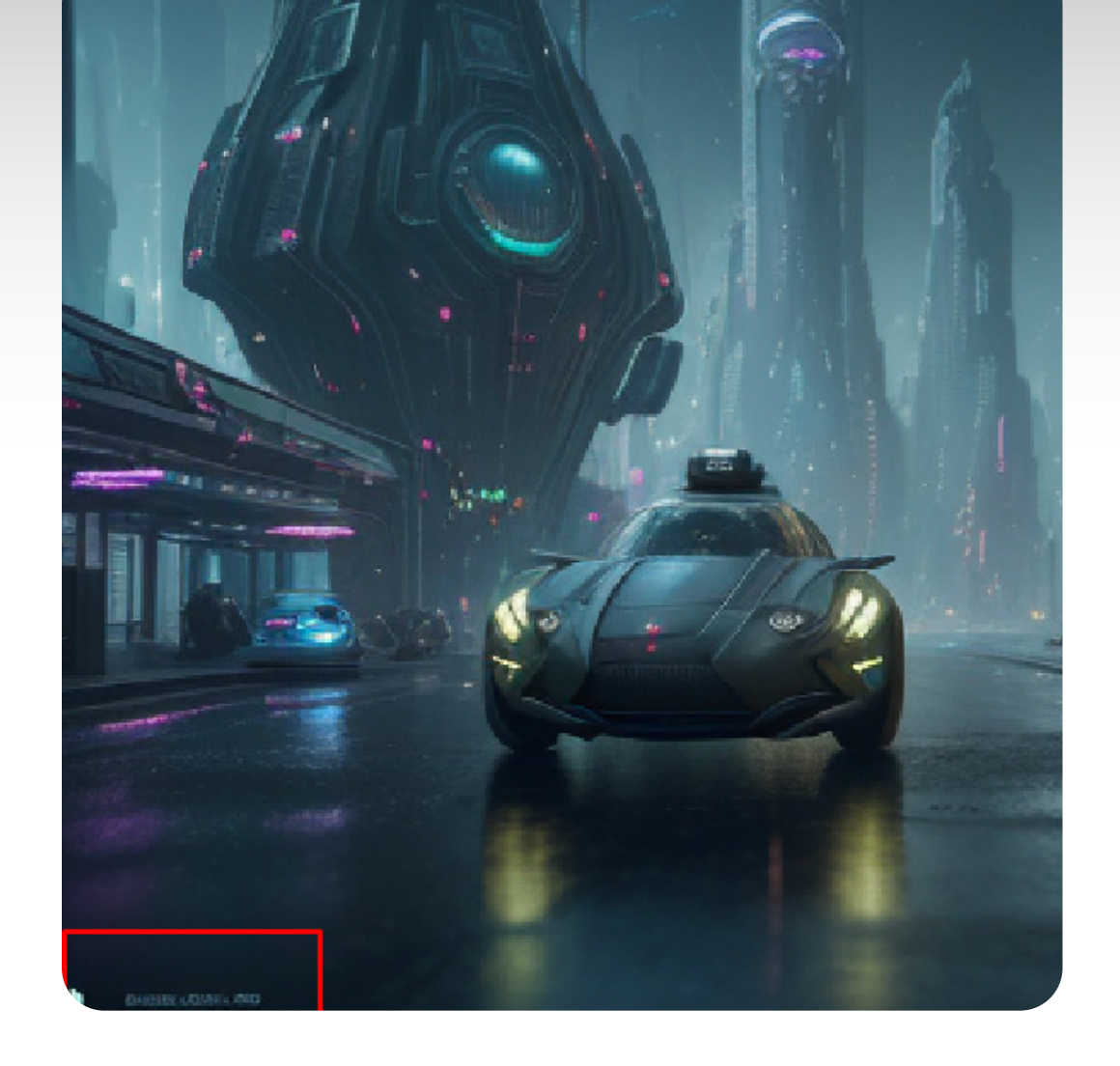

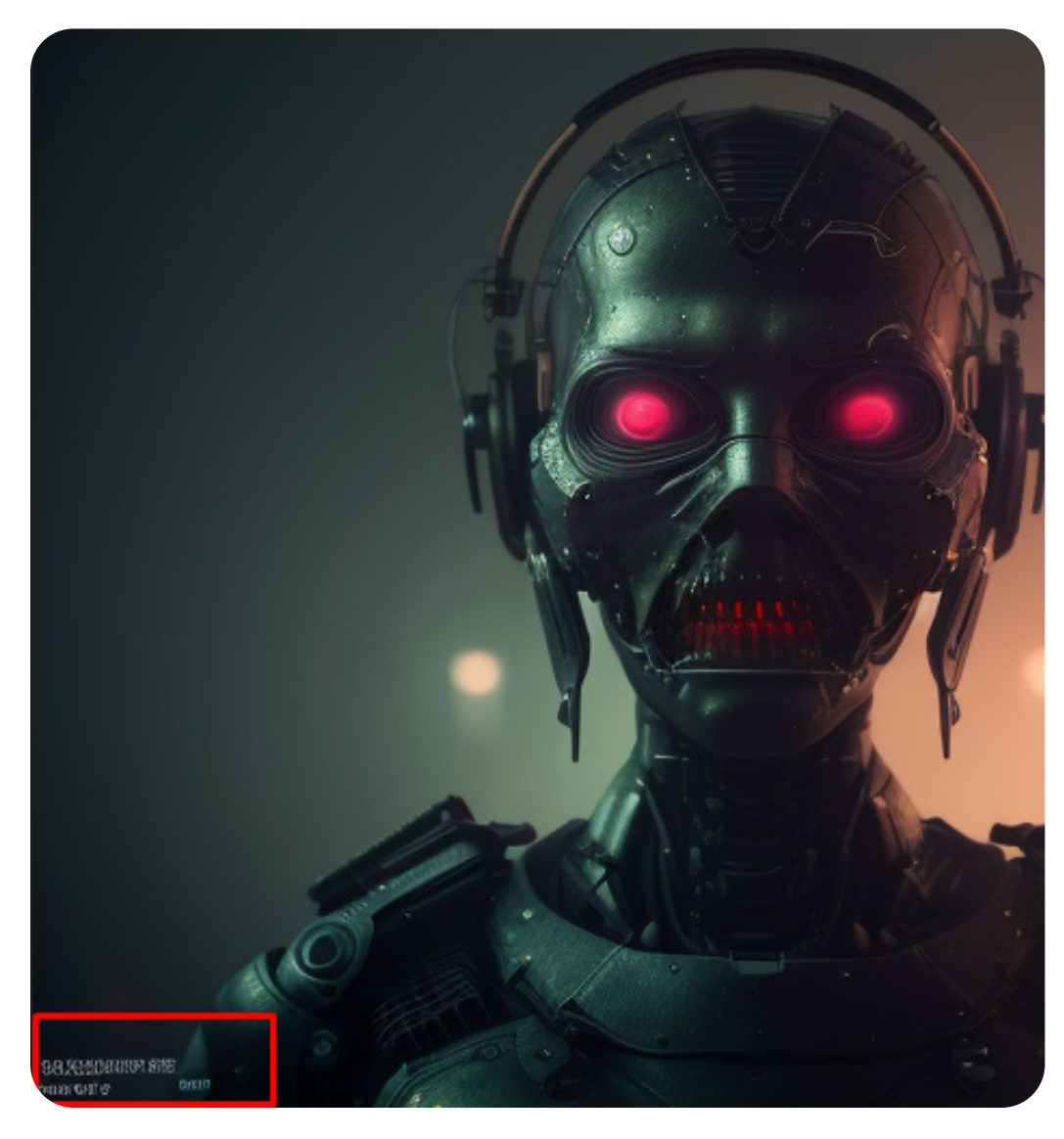

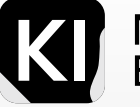

Marketing Bootcamp

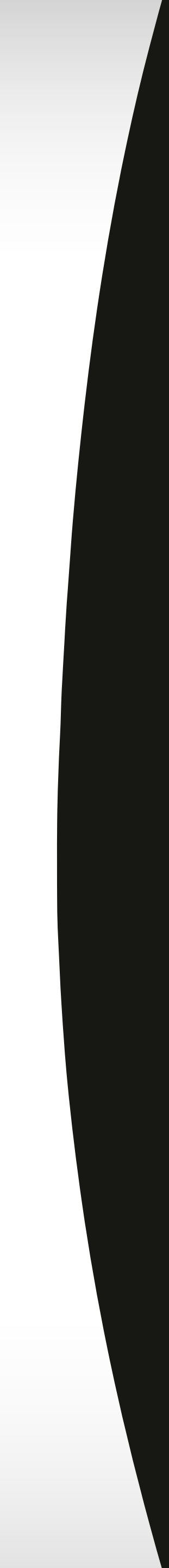

The likeness of AI-generated images to images in its training dataset raises significant concerns about copyright infringement. In addition, the generated images may not be copyrightable in your jurisdiction, but that does not bar you from selling them.

When using checkpoints, LORAS, or Embeddings, you must always double check to see what their license states, which is usually available on the source website. You're mostly safe to use this content under "fair-use" but it's On a case-by-case basis, it may be argued that AI-generated images bear substantial similarities to other always best to double check, especially if you intend to use the generated images for your marketing material. copyrighted works, potentially leading to drawn-out legal disputes. Furthermore, the inability to protect your images means anyone can copy and sell them, without much legal recourse.

The legal conundrum extends to third-party distributors, who could face liability for distributing potentially infringing content and may encounter difficulties protecting their interests in such works.

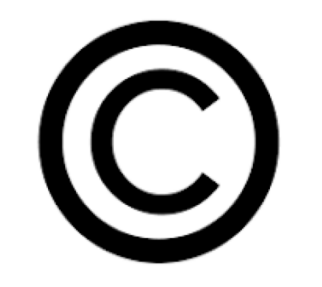

#### Important note:

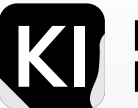

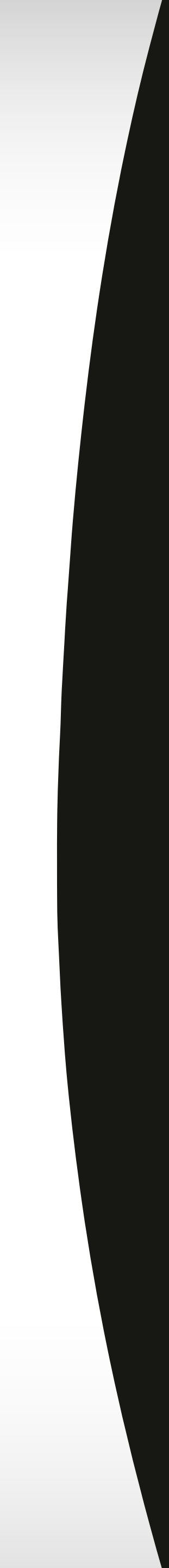

Exploitation of this technology for illegal activities or content creation, such as deepfakes or NSFW content, can Using AI to generate images of celebrity lookalikes or mimic distinct designs could potentially expose you to legal action, particularly from individuals and companies known for their litigiousness. This is why it's essential lead to harmful or unethical outcomes and should be strictly avoided. Furthermore, using any likeness of public to exercise caution and common sense, particularly when dealing with high-value images or dealing with highlyfigures for commercial gain without their consent can potentially lead to litigation, as there are instances where celebrities and companies have aggressively defended their image rights. emotional subjects.

Understanding the concept of "fair use," a legal doctrine allowing the use of copyrighted material without permission under certain limited circumstances such as criticism, comment, news reporting, teaching, and research, can help you navigate the legal intricacies surrounding AI image generation.

In our current reality, machines are fed millions of pieces of human creativity, generating new works from this cumulative data. This development has led to an ethical and legal gray area, with stakeholders across industries offering diverse perspectives on the implications for their work and the nature of art itself.

To maintain ethical and legal safety, you could consider using base images that you own, generate singular generic elements, or use AI-generated images as inspiration for your design process. Keeping abreast of evolving laws and cases around the world can also help you understand how these concerns will be addressed over time.

However, it is advisable to steer clear of certain actions. These include reselling, posting, or marketing content that closely resembles another artist's work or references a particular style such as Disney or Pixar, which should be restricted to personal entertainment or inspiration. Images that bear a striking resemblance to human figures, particularly public figures, should also be avoided.

- Ultimately, while AI image generation models like Stable Diffusion open a new world of possibilities, they also
- usher in complex ethical and legal concerns. As we continue to explore this exciting frontier, it is critical to tread carefully, respecting existing intellectual property rights and norms, and to be mindful of the potential for misuse.
- The coming years will likely bring new laws, precedents, and norms to this rapidly evolving field. Until then, prudence, respect for others' work, and a keen eye on emerging legal developments are key to harnessing the power of AI image generation responsibly.
- Indeed, AI's potential is as potent as the wisdom with which we wield it. With a bit of common sense and cautious respect for copyright and ethical guidelines, we can ensure this technology is used in a manner that both respects the rights of individuals and promotes continued innovation in the field.

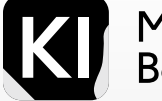

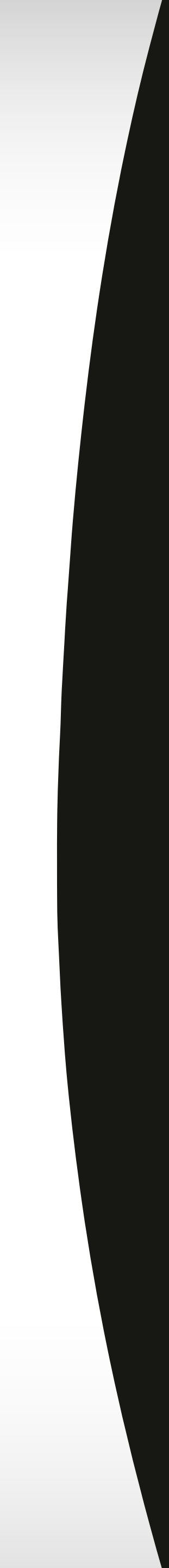

#### Installation General information and benefits of stable diffusion online and on your device include:

In conclusion, Stable Diffusion has numerous advantages. It operates on an open-source basis, allows users to Stable Diffusion operates on an open-source basis, making its underlying code accessible for free. This allows retain rights to the images they generate, and provides a variety of options for online use. Additionally, installing users the chance to not only access and alter the code, but also contribute to its development, fostering an Stable Diffusion directly on your device allows for full control over its parameters, the ability to produce a higher atmosphere of innovation and collaboration within the AI community. number of images, and the avoidance of potential censorship issues.

Users of Stable Diffusion are provided with rights to the images they generate. This ensures that users have full ownership and control over the content they create, thereby providing them with the flexibility and freedom to use their images in any way they choose.

Users can access Stable Diffusion online through a variety of platforms. Additionally, certain websites offer free access to Stable Diffusion. For example, rundiffusion.com is recommended for those seeking a simplified version of Stable Diffusion, while playgroundai.com is even more user-friendly and is thus recommended for beginners.

A number of online platforms utilize Stable Diffusion, including Mage, Hotpot.ai, StableDiffusionOnline.net, and StableDiffusionWeb.com. These platforms offer a range of benefits, from easy and fast access to Stable Diffusion for generating a wide range of images (Mage), to enhanced versions of Stable Diffusion that are optimized for user-friendliness and speed (Hotpot.ai).

Installing Stable Diffusion directly onto your device yields additional advantages. By doing so, you can gain full control over the model's parameters, allowing for customization and refinement based on your specific needs. This degree of control permits users to tailor the generated images to their preferences and the requirements of their projects.

Furthermore, installing Stable Diffusion on your device allows you to generate a larger quantity of images without any restrictions typically imposed by online platforms or services. This means you can truly explore the full capabilities of Stable Diffusion and generate a substantial amount of content for a variety of applications.

Lastly, by installing Stable Diffusion on your device, you can alleviate concerns regarding censorship or access restrictions that may arise when utilizing online platforms. With the model installed directly on your device, you can bypass any potential limitations and ensure consistent use.

#### Hardware Specifications Required:

- For an optimal experience with Stable Diffusion, your device should have a quality GPU and a separate GPU. You can verify your GPU capabilities by pressing Control + Shift + ESC to open the Task Manager, then navigate to the Performance tab and check your GPU status. The minimum requirement is 4GB of dedicated GPU memory. Also, ensure that you have at least 10GB of available storage on your hard drive.

#### **Important Updates:**

- Stable Diffusion Version 2.0:
- The open-source version of the model, Stable Diffusion v2.0, marked a significant milestone. This release greatly
- influenced the open-source AI model community, sparking the creation of numerous models and groundbreaking developments.
- Stable Diffusion Version 2.1:
- Following the release of Stable Diffusion v2.0, version 2.1 was introduced. The aim of v2.1 was to resolve some of the v2.0's relative weaknesses, especially those related to the modified NSFW (Not Safe for Work) filter.

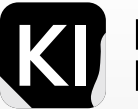

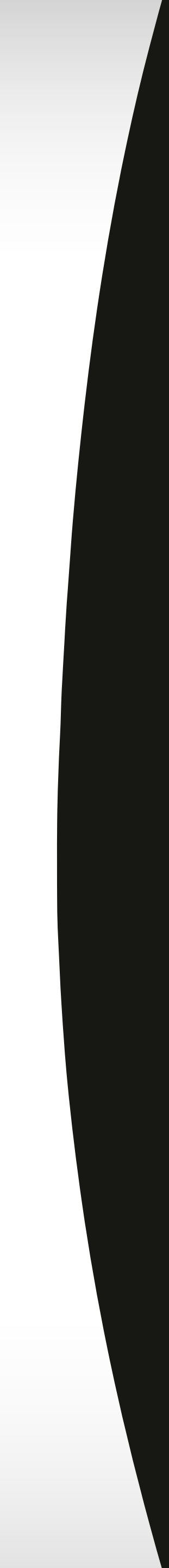

# **Installation** Let's begin with the required installations - Python and GIT:

However, a word of caution. As of May 2023, there are some online resources which, although still functioning, might be a bit outdated, potentially leading to some confusion. If you're interested in video tutorials, I recommend checking out recently posted videos by well-known YouTubers.

#### A case in point is this source:

https://semicolon.dev/stablediffusion/local-install-windows One of my colleagues had a hard time navigating it before approaching me for help.

#### Now, let's start the process:

You'll need to install Python 3.10.6 - this is the version we recommend for this application. Keep in mind, Stable Diffusion is primarily written in Python, a versatile programming language extensively utilized in various domains such as AI, Natural Language Processing (NLP), Machine Learning (ML), and more.

• g,

# **Easy Mode for Windows:**

#### Quick Install Guide: A1111 WebUI Easy Installer and Launcher

If you're looking for a simplified installation process, consider using the "A1111 WebUI Easy Installer and Launcher" from Mozoloa on GitHub. This tool guides you step-by-step through the installation process, automatically downloading and installing all necessary resources in the correct version.

After a successful installation, the user-friendly launcher allows you to manage additional settings, such as enabling automatic updates. This allows you to easily get started with Stable Diffusion without the need for in-depth setup knowledge.

Please note that this book also provides a comprehensive manual installation guide for those who prefer a more hands-on approach or require greater customization.

Get Installer on GitHub

K

Marketing Bootcamp

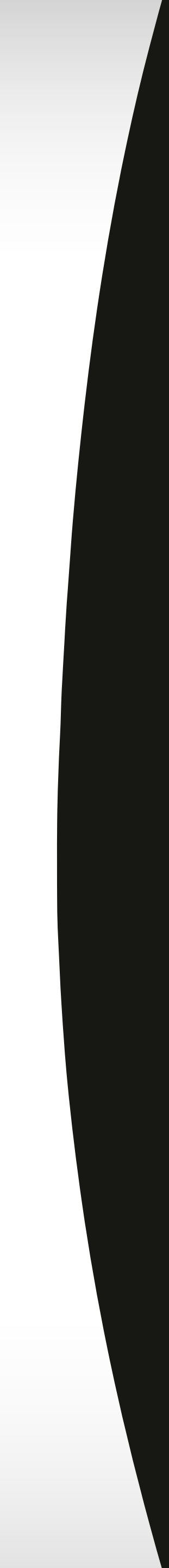

# **Installation** You can download Python 3.10.6 from the following link:

https://www.python.org/downloads/release/python3106-/

The page provides several releases for different operating systems. Simply scroll down to the bottom until you the v spot the options illustrated in the image below.

| Files                               |                  |                          |                                  |           |     |
|-------------------------------------|------------------|--------------------------|----------------------------------|-----------|-----|
| Version                             | Operating System | Description              | MD5 Sum                          | File Size | GPG |
| Gzipped source tarball              | Source release   |                          | d76638ca8bf57e44ef0841d2cde557a0 | 25986768  | SIG |
| XZ compressed source tarball        | Source release   |                          | afc7e14f7118d10d1ba95ae8e2134bf0 | 19600672  | SIG |
| macOS 64-bit universal2 installer   | macOS            | for macOS 10.9 and later | 2ce68dc6cb870ed3beea8a20b0de71fc | 40826114  | SIG |
| Windows embeddable package (32-bit) | Windows          |                          | a62cca7ea561a037e54b4c0d120c2b0a | 7608928   | SIG |
| Windows embeddable package (64-bit) | Windows          |                          | 37303f03e19563fa87722d9df11d0fa0 | 8585728   | SIG |
| Windows help file                   | Windows          |                          | 0aee63c8fb87dc71bf2bcc1f62231389 | 9329034   | SIG |
| Windows installer (32-bit)          | Windows          |                          | c4aa2cd7d62304c804e45a51696f2a88 | 27750096  | SIG |
| Windows installer (64-bit)          | Windows          | Recommended              | 8f46453e68ef38e5544a76d84df3994c | 28916488  | SIG |

The page provides several releases for different operating systems. Simply scroll down to the bottom until you spot the options illustrated in the image below.

If you've previously installed any versions of Python on your computer, it would be best to remove them. This can be done by navigating to your Control Panel > Add or Remove Programs > Python > Remove.

To verify that Python has been installed successfully, you can check through the Command Prompt (CMD). Access it by searching for 'CMD' in your Start menu or by typing 'RUN > CMD'.

Upon opening the black terminal window, simply type 'python' and press enter. This will display the installed version of Python, confirming that the installation was successful.

Here's a visual guide: In the image attached, I typed 'Python' where the red arrow is pointing, and the green box highlights the output after pressing enter, essentially showing that Python was installed correctly and indicating the version.

Please bear in mind that if this step isn't completed successfully, you need to halt the process. Go back, uninstall Python if it's present on your computer, then reinstall it. Repeat the above steps from the beginning until you're certain the software has been installed correctly.

In case you've installed Python from the Windows Store, I recommend you remove it completely and reinstall it by downloading the installer from the official Python website. In my experience, I had to uninstall and reinstall the software when my first attempt didn't go as planned.

Don't forget to reboot your PC after installing or uninstalling the software. It's a crucial step to ensure the changes are applied properly.

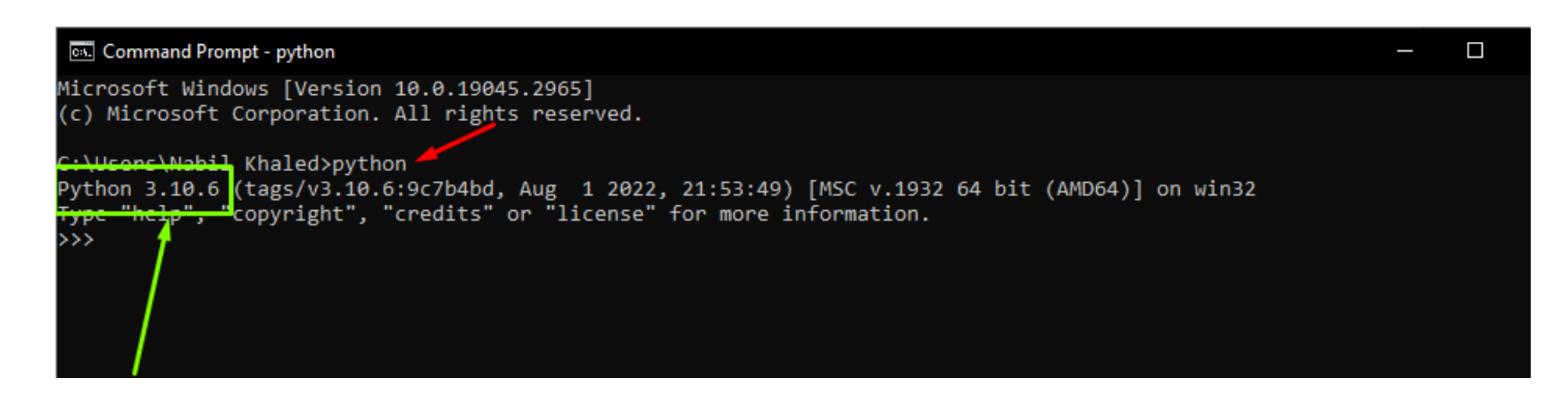

Before proceeding further, it's noteworthy that while some users may prefer alternate command-line interfaces like Microsoft PowerShell, for the purpose of our guide, we suggest using the default Command Prompt (CMD) built into all Windows operating systems.

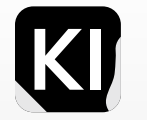

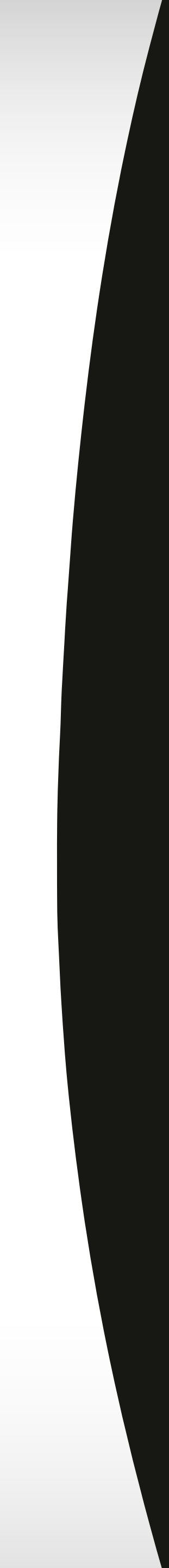

Keep in mind that such information can evolve over time. To ensure the information hasn't become obsolete, it's always a good idea to validate it against popular and trusted sources such as Github, Reddit or regularly cited websites like https://stable-diffusion-art.com/.

To install Git, navigate to https://git-scm.com/download/win.

In my case, I bypassed all the options on the page, opting to directly hit the prominent "click to download button" you'll notice at the top left (for version 2.40.1). This works perfectly for me, running a x-64bit system.

Refer to the image below for a better understanding.

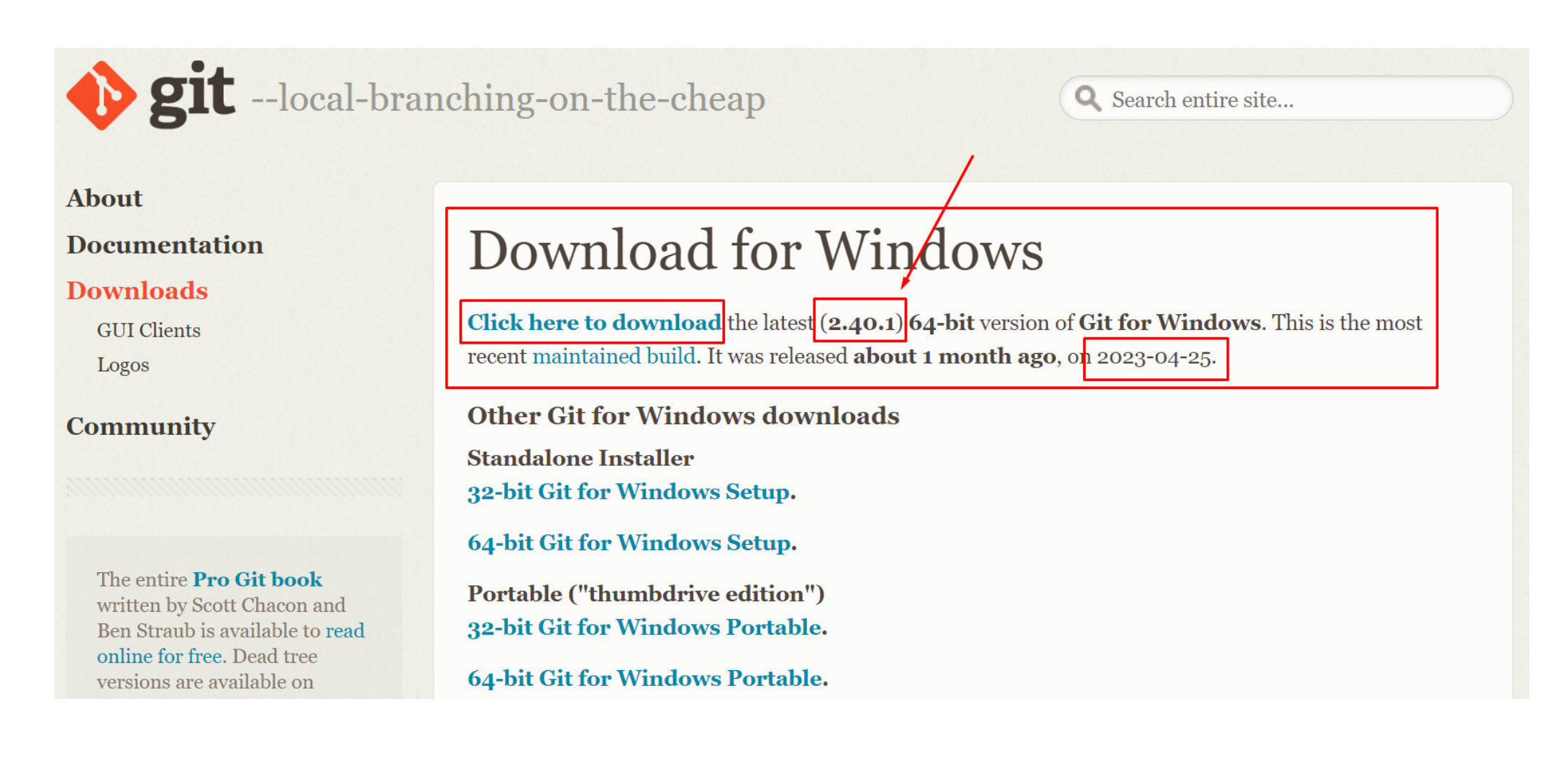

- te, GIT is a necessary installation because it enables the set up of AUTOMATIC1111. AUTOMATIC1111 serves as a
- y Graphical User Interface (GUI) for Stable Diffusion essentially, it's the platform where you'll create your prompts and enjoy all the interesting things you'll learn in this guide. So, it's an essential tool.

Download GIT from https://git-scm.com/download/win. This installation process is straightforward - simply keep clicking 'Next' until you reach the end. And don't worry, we've had one of our experts scrutinize the finer details - your data is safe.

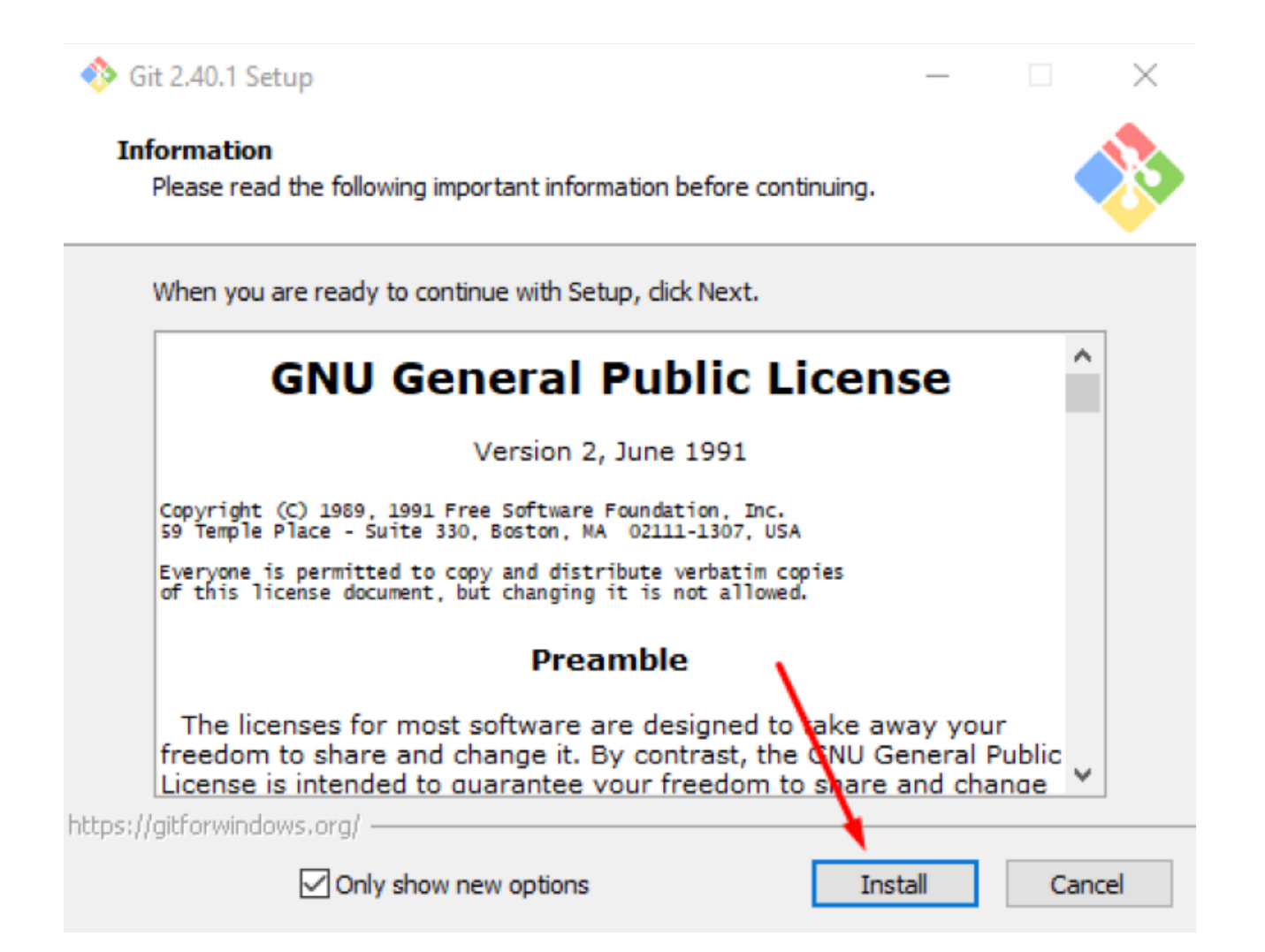

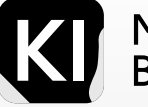

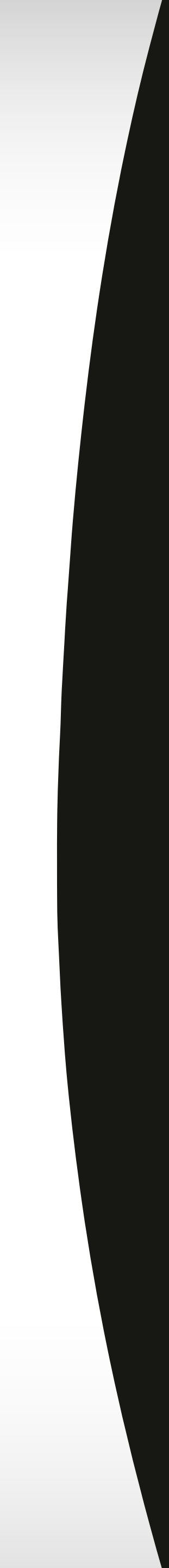

The upcoming step might be straightforward for tech-savvy individuals, but if you're not accustomed to navigating through folders via the Command Prompt (CMD), it might seem a bit challenging. However, by following the next steps attentively, you'll sail through it smoothly.

1. Revisit your CMD (as previously explained) by clicking on your Start menu, typing in CMD, and hitting enter. Once you're greeted with the familiar black screen, copy/paste the following command:

#### cd %userprofile%

You can right-click and select paste, or use the keyboard shortcuts Ctrl + C to copy and Ctrl + V to paste. If you're reading this guide digitally, you can copy it directly from here.

Upon typing this command and pressing enter, you can be certain that you're in your home folder. The display will look something like this:

#### C:\Users\username

In my case, as you can see in the image below, it shows my username:

#### C:\Users\Nabil Khaled>

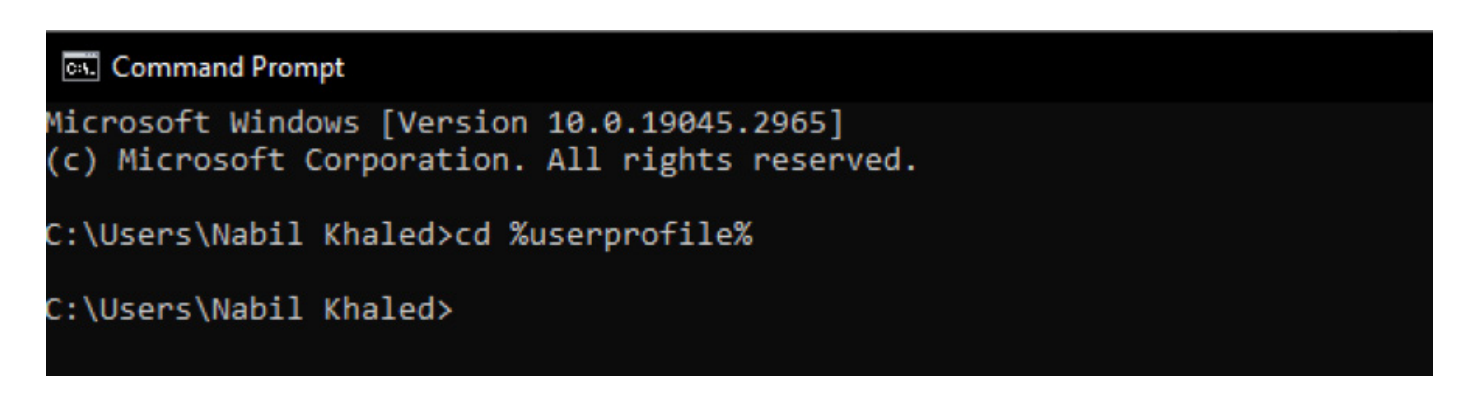

191 Instilation

- You might want to visit https://github.com/AUTOMATIC1111/stable-diffusion-webui to explore more about the
- xt features offered by this particular 'fork' (the most popular one currently).

Next, copy and paste the following command, and press enter. This step will clone the AUTOMATIC1111 repository to your local system:

git clone https://github.com/AUTOMATIC1111/stable-diffusion-webui.git

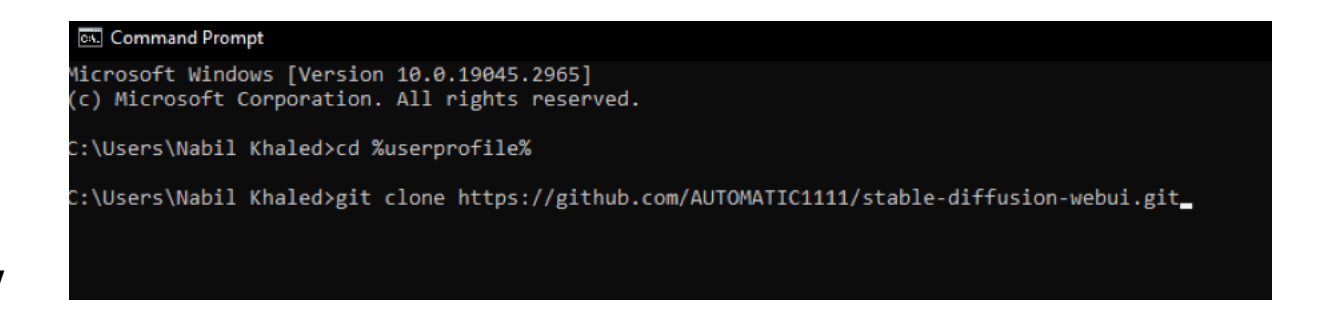

After pressing enter, you should see an output indicating that a new folder, named 'stable-diffusion-webui', has been created in your 'home' directory. Keep in mind that you can save this to a different folder if you prefer, but if you do, make sure to use that new location in the subsequent steps.

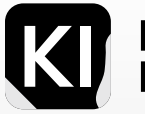

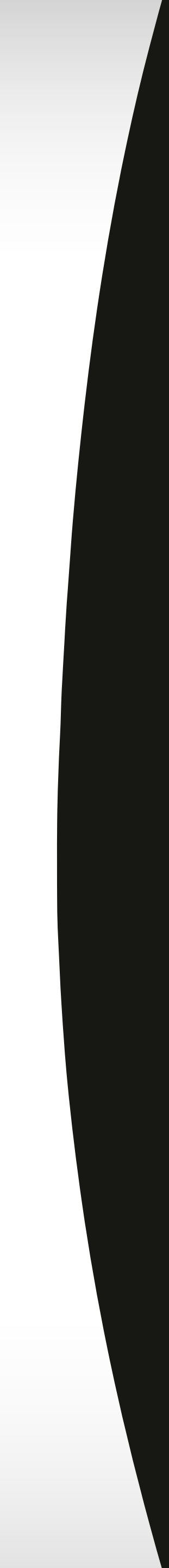

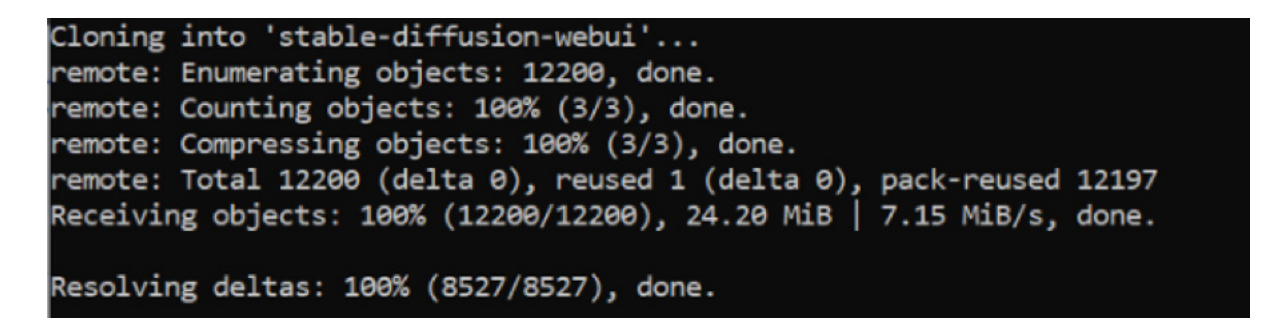

To move forward, you need to navigate to the new folder. You can type in either:

C:\Users\YOUR USER NAME\stable-diffusion-webui

or %userprofile%\stable-diffusion-webui\models

and hit enter, the latter being simpler.

Within that folder, you'll find a .txt file named "Put Stable Diffusion checkpoints here.txt". Stay in this folder as you'll be placing some more folders here shortly.

Note: To install Stable Diffusion in a different folder, press the Windows key + E to open your File Explorer. Navigate to the location where you'd like to install Stable Diffusion.

It's recommended to create a new folder, perhaps named Stable Diffusion or any name you prefer. Then, go to the address bar, copy, and paste the address, and use it as an alternative to the address we've been using in the previous and next steps (Refer to the following image).

Remember, Kevin Stratvert explains this process very well in his video for V1.5 https://www.youtube.com/watch?v=onmqbI5XPH8,

and Sebastian Kamph elucidates it for V2.1 at https://www.youtube.com/watch?v=TZqo8kLmadE.

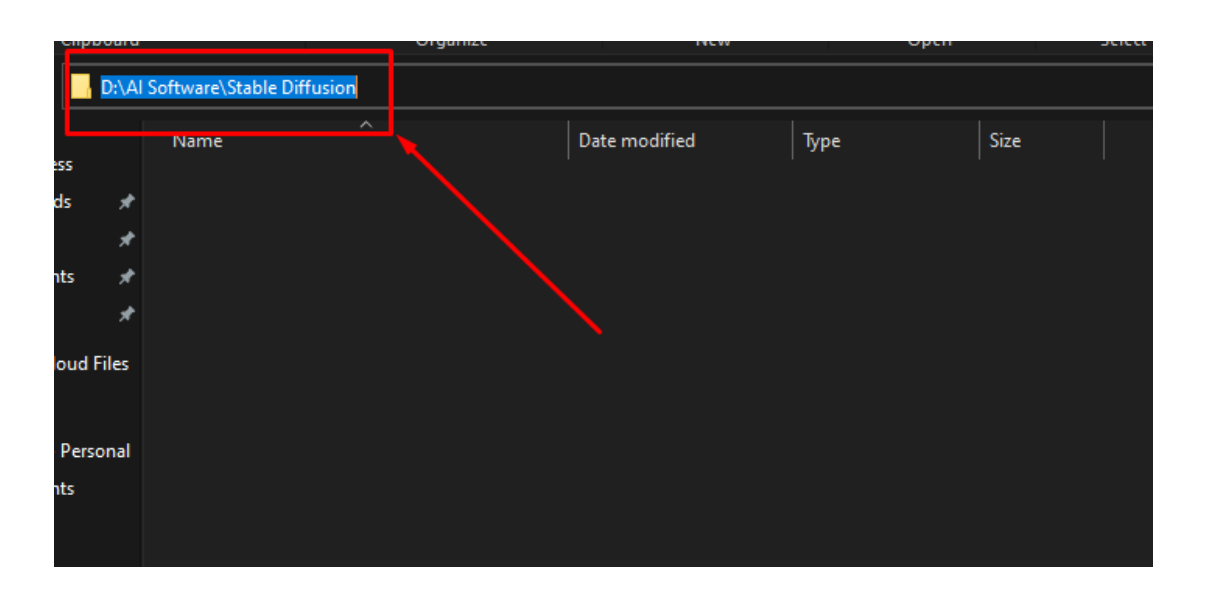

Proceed to download Stable Diffusion v2.1, the latest version as of now, at this link: https://huggingface. co/stabilityai/stable-diffusion1-2-/blob/main/v-768\_1-2nonema-pruned.ckpt (or use the direct link: https:// huggingface.co/stabilityai/stable-diffusion1-2-/resolve/main/v-768\_1-2nonema-pruned.ckpt).

- If you wish to download an older version like V1.5, for educational reasons or otherwise, you can do so directly here: https://huggingface.co/runwayml/stable-diffusion-v5-1/resolve/main/v-5-1pruned-emaonly.ckpt. V1.5, which is my starting point with Stable Diffusion, was released on October 22. However, I suggest you go for V2.1, released on December 2022,7 (direct link for V2.1: https://huggingface.co/stabilityai/stable-diffusion1-2-/
- resolve/main/v-768\_1-2nonema-pruned.ckpt).
- After downloading your chosen Stable Diffusion version, move the downloaded file to your Stable Diffusion directory at (%userprofile%\stable-diffusion-webui), and place it in the "Models" folder.

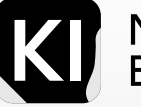

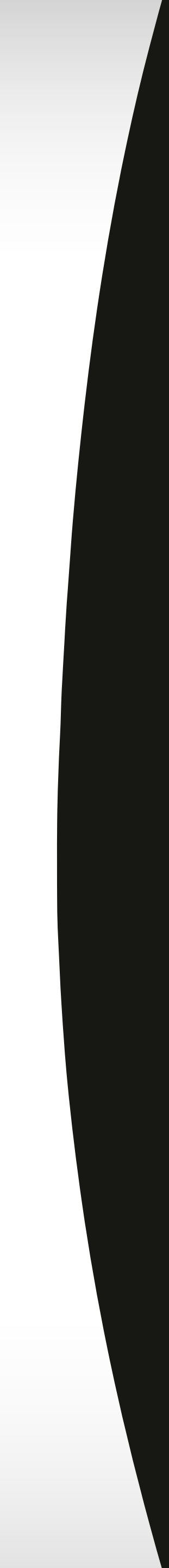

CRITICAL NOTE: If you're opting for V2.0 or V2.1, you'll need to do the following:

Go to this link: https://raw.githubusercontent.com/Stability-Al/stablediffusion/main/configs/stable-diffusion/ v-2inference-v.yaml. Copy the text into a text file and save it as "v-768\_1-2ema-pruned.yaml", or right-click on the page, choose "Save As", and use the same file name.

Now, you're ready to run the webui. You can find it in the same directory we visited earlier: (%userprofile%\stablediffusion-webui). Just copy this link, paste it in your address bar, and hit enter (Refer to the following image).

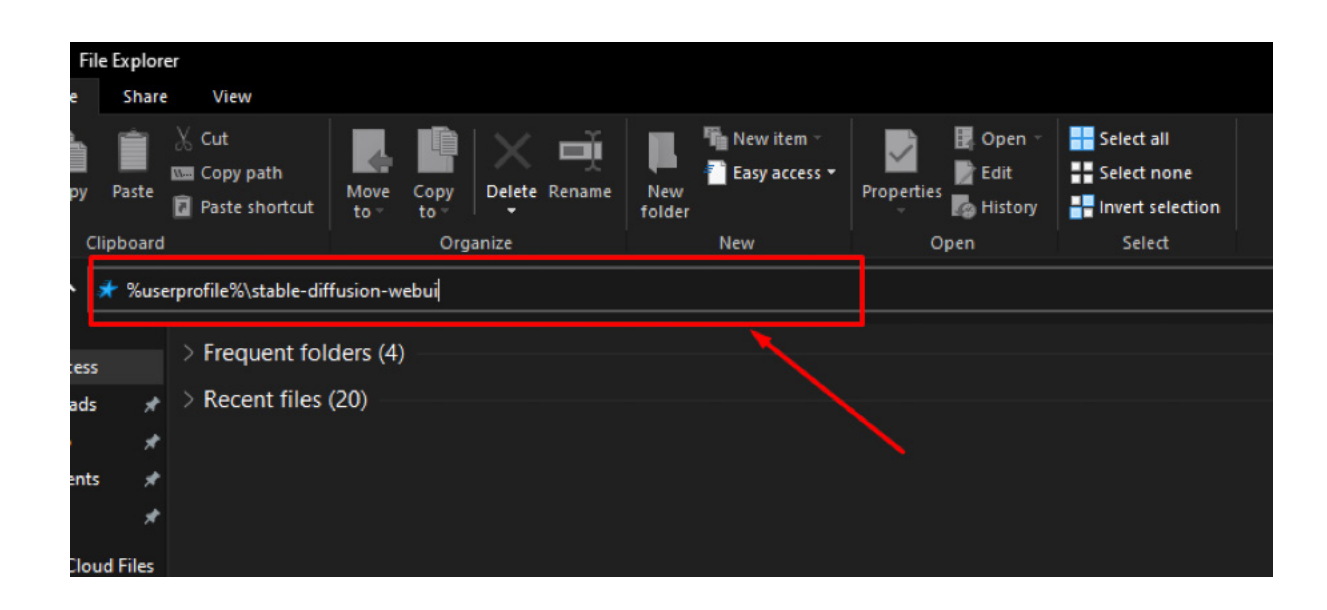

#### on/ Find a file called webui-user.bat. Double-click to run and complete the installation.

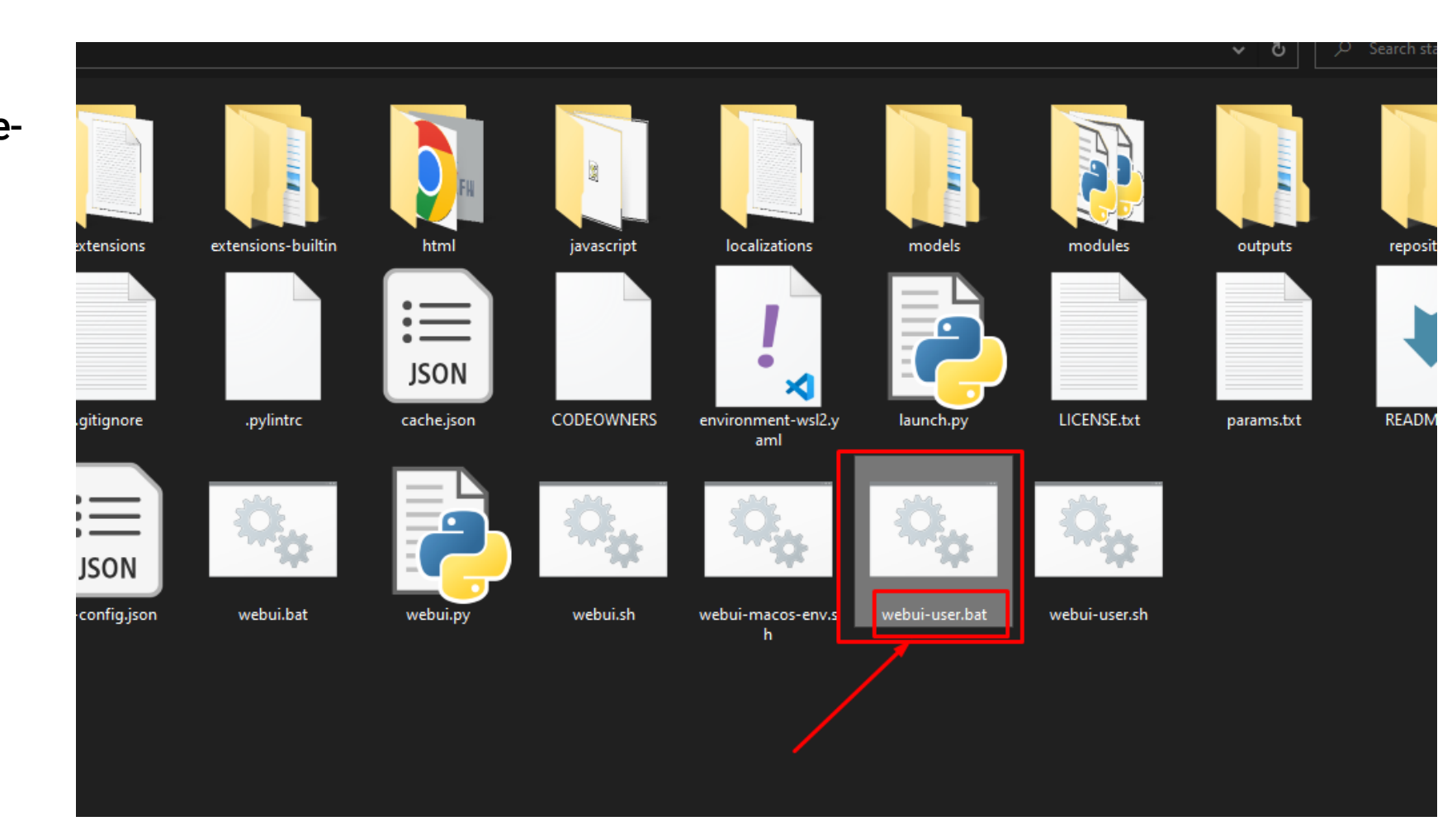

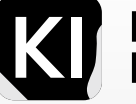

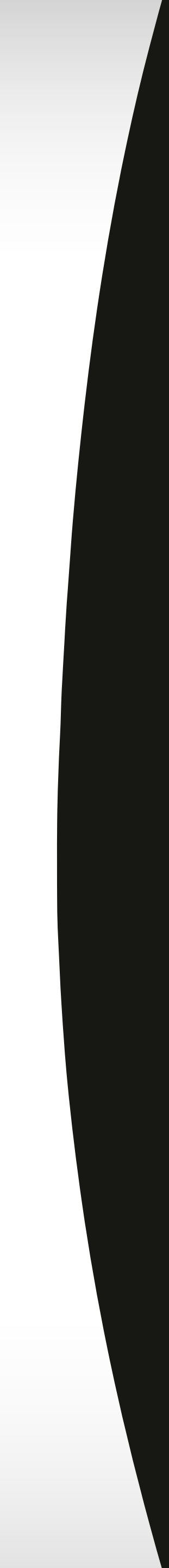

After running this batch file, let it work until it finishes, which might take a few minutes. Once it's done, you will see "Running on local URL: http://127.0.0.1:7860" on your screen.

Note: If you encounter any problems during this step, you can refer to discussions and solutions on Github, such as in this thread: <a href="https://github.com/oobabooga/text-generation-webui/issues/985">https://github.com/oobabooga/text-generation-webui/issues/985</a>.

Once it's completed, you can open your web browser and enter this URL: <a href="http://127.0.0.1:7860/">http://127.0.0.1:7860/</a>. You will then be in the Stable Diffusion Environment.

In general, when you finish using Stable Diffusion, close the browser tab and the Command Prompt window (CMD). Be aware that if you close the CMD while using Stable Diffusion, it will cease to function since you've effectively shut it down.

If this wasn't convincing enough to understand why some people prefer to directly use websites like Hugging Face, the remaining details in this book will reveal more. It just takes a little effort to fully enjoy the immense power of this amazing image-generation AI tech.

Remember, you can speed up Stable Diffusion with the "--xformers" option. If your GPU's VRAM is less than 8GB it's recommended to enable the "--medvram" option. This will conserve memory, allowing you to generate more images simultaneously.

To enable these options, right-click on the "webui-user.bat" file and select "Edit". (You might need to select "Show call webui.bat More Options" first if you're using Windows 11.)

- II Replace the line set COMMANDLINE\_ARGS=
- b, with set COMMANDLINE\_ARGS=--xformers --medvram
- n This modification will enable both the "--xformers" and "--medvram" options, thus optimizing the usage of Stable Diffusion on your system.

| N            |                                            |                                                                                    |  |  |  |  |  |  |
|--------------|--------------------------------------------|------------------------------------------------------------------------------------|--|--|--|--|--|--|
| е            | webui-user.bat - Notepad                   | //////////////////////////////////////                                             |  |  |  |  |  |  |
|              | File Edit Format View Hole                 | File Edit Format View Help                                                         |  |  |  |  |  |  |
|              | File Edit Format View Help                 | @echo off                                                                          |  |  |  |  |  |  |
| g<br>e<br>3, | <pre>@echo off set PYTHON= set GIT= </pre> | set PYTHON=<br>set GIT=<br>set VENV DIR=<br>set COMMANDLINE_ARGS=xformers -medvram |  |  |  |  |  |  |
| e            | set VENV DIR=<br>set COMMANDLINE_ARGS=     | call webui.bat                                                                     |  |  |  |  |  |  |

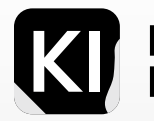

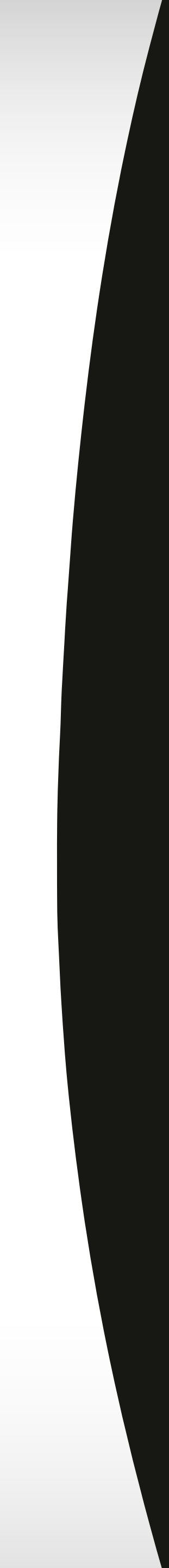

When running after making this change you will see that it is installing xformers

```
git config --global --add safe.directory 'C:/Users/Nabil Khaled/stable-diffusion-webui'
env "C:\Users\Nabil Khaled\stable-diffusion-webui\venv\Scripts\Python.exe"
rthon 3.10.6 (tags/v3.10.6:9c7b4bd, Aug 1 2022, 21:53:49) [MSC v.1932 64 bit (AMD64)]
mmit hash: <none>
stalling xformers
```

Important note:

If you're using a 4k series RTX graphics card, there are some additional steps that you need to follow to ensure proper installation and operation of Stable Diffusion. Here's the process as described on the Stable Diffusion Art website:

Navigate to the page https://stable-diffusion-art.com/install-windows/ 1.

Follow the instructions specifically designed for 4k series RTX cards. They provide detailed steps and 2. explanations to ensure the software functions correctly with your specific hardware. It's important to know that every GPU series might behave slightly differently due to architectural differences, driver support, and other factors. Thus, taking these additional steps ensures optimal compatibility and performance

of Stable Diffusion with your 4k series RTX card.

Stable Diffusion Art is a highly respected and reliable source of information about Stable Diffusion, and they regularly update their content to reflect the latest changes, issues, and fixes related to the software. Their installation guide is very comprehensive and is regularly updated, making it an excellent resource for troubleshooting and learning more about Stable Diffusion.

Once you're done installing, as mentioned you can go to this URL in any browser and you will arrive inside the Stable Diffusion GUI. http://127.0.0.1:7860/

| able Diffusior | n checkpoint   |               |            | _                |              |          |              |             |            |  |      |     |         |                 |                |
|----------------|----------------|---------------|------------|------------------|--------------|----------|--------------|-------------|------------|--|------|-----|---------|-----------------|----------------|
| dreamshaper_   | _6BakedVae.saf | etensors [c2/ | 49d785: -  |                  |              |          |              |             |            |  |      |     |         |                 |                |
| txt2img        | img2img        | Extras        | PNG Info   | Checkpoint Merge | er Train     | 3D Model | &Pose Loader | Settings    | Extensions |  |      |     |         |                 |                |
|                |                |               |            |                  |              |          |              |             |            |  |      |     | 0/75    | Ger             | nerate         |
|                |                | rl+Enter or A |            |                  |              |          |              |             |            |  |      |     | 0/75    |                 |                |
|                |                |               |            |                  |              |          |              |             |            |  |      |     |         | Styles          | × • [          |
| Sampling me    | ethod          |               |            | 2                | ampling step | s        |              |             | 20         |  |      |     |         |                 |                |
| Euler a        |                |               |            | -                |              |          |              |             |            |  |      |     |         |                 |                |
| Restore f      | faces 1        | filing        | Hires, fix |                  |              |          |              |             |            |  |      |     |         |                 |                |
| Width          |                |               | THICS. HX  |                  |              | 512      |              | Batch count | 1          |  |      |     |         |                 |                |
|                |                |               |            |                  |              | 011      |              | •           |            |  |      |     |         |                 |                |
| Height         |                |               |            |                  |              | 512      |              | Batch size  | 1          |  |      |     |         |                 |                |
|                |                |               |            |                  |              |          | -            |             |            |  |      |     |         |                 |                |
| CFG Scale      |                | _             |            |                  |              |          |              |             | 7          |  |      |     |         |                 |                |
| Seed           |                |               |            |                  |              |          |              |             |            |  |      |     |         |                 |                |
| -1             |                |               |            |                  |              |          |              |             | Extra      |  | 21/0 | Zin | Send to | Send to innaint | Send to extras |
| ControlNet     | v1.1.215       |               |            |                  |              |          |              |             |            |  | ave  | Σip | img2img | Send to inpaint | Send to extras |
| Regional Pr    | rompter        |               |            |                  |              |          |              |             |            |  |      |     |         |                 |                |
| None           |                |               |            |                  |              |          |              |             |            |  |      |     |         |                 |                |
| None           |                |               |            |                  |              |          |              |             |            |  |      |     |         |                 |                |

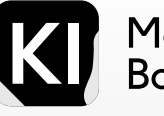

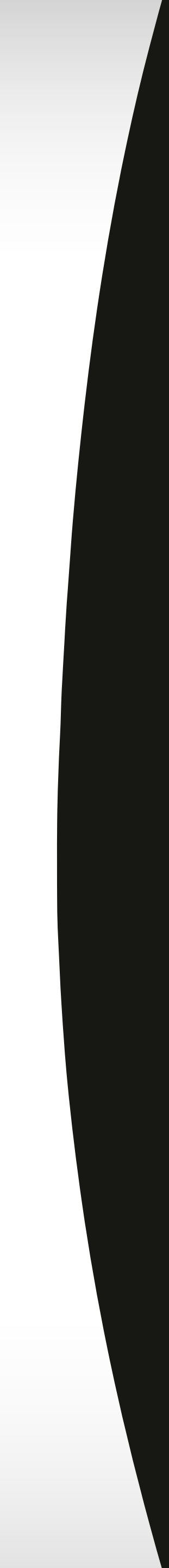

Updating AUTOMATIC1111 or any other software is crucial to keep it running smoothly, and to take advantage of new features and improvements. Here's how you can do it:

Updating AUTOMATIC1111 Every Time You Run It

If you want to ensure you always have the latest version of AUTOMATIC1111, you can modify the 'webui-user. bat' file to automatically update every time you run it. Here's how to do it:

Open 'webui-user.bat' file in a text editor. Add the line 'git pull' just before the line 'call webui.bat'. The file should now look like this:

@echo off

set PYTHON= set GIT= set VENV\_DIR= set COMMANDLINE\_ARGS=--xformers --medvram git pull call webui.bat

This will ensure that AUTOMATIC1111 updates itself every time you start it.

Updating AUTOMATIC1111 As Needed

196

Instilation

However, always using the latest version might not always be the best choice, as new versions might introduce unexpected issues or bugs. If you prefer to update AUTOMATIC1111 only when necessary, you can do so manually. Here's how:

**Open Command Prompt (CMD).** 

Navigate to the directory where AUTOMATIC1111 is installed. If you installed it in the default location, you can use the command 'cd %userprofile%\stable-diffusion-webui'. Once you're in the correct directory, run the command 'git pull'. This will update AUTOMATIC1111 to the latest version.

Remember to restart the software after updating it to make sure the new features and improvements are applied.

Below are potential challenges during Stable Diffusion installation and how to address them:

Windows Path Length Restrictions: Windows limits the length of file paths, which can cause issues when unzipping the downloaded file. To counter this, simply relocate the "stable-diffusion-ui" folder to the root level of your C: drive (or any other drive), such as C:\stable-diffusion-ui.

Absence of Miniconda3 Installer: Miniconda3, a lean Python distribution necessary for Stable Diffusion, may be missing. To install it, search "miniconda3" in your PC's Start Menu and follow the ensuing installation prompts.

Incorrect or Absent Python Version: The required Python version is crucial for Stable Diffusion to function. If you have an incompatible or missing Python version, download and install Python 3.10.6 from the official Python website. Make sure to add Python to the system PATH during installation and remove any previous versions if necessary.

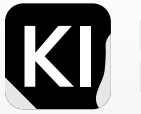

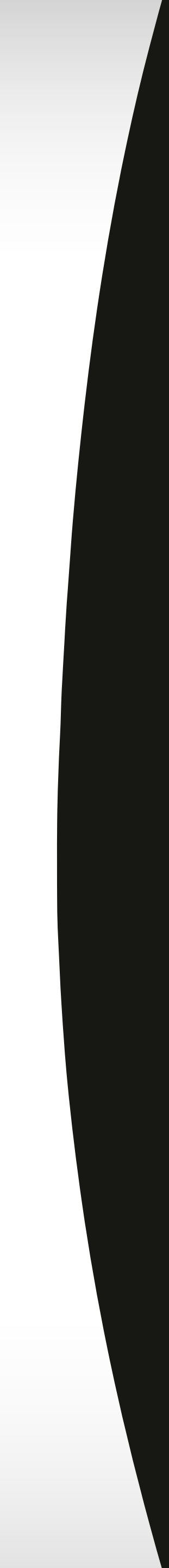

Dependency Installation Errors: During installation, dependency-related issues like problems installing gfpgan might arise. To resolve these, refer to the relevant documentation or community resources, and ensure all necessary dependencies are correctly installed.

Running Stable Diffusion on Different Systems: If you are trying to run Stable Diffusion on another machine after initial setup, you'll need to perform additional steps. Copy the entire Git clone, including dependencies for torchvision, to an external drive. Install Stable Diffusion on the new system, ensuring the same dependencies as the original system are set up. This promotes compatibility and smooth execution of Stable Diffusion.

If you would like alternative and easier ways to install Stable Diffusion, I would recommend trying these out:

Easy Diffusion V2.5, this is one of the easiest ways to install Stable Diffusion and it comes highly recommended, you can find the guide on GitHub here: https://github.com/cmdr2/stable-diffusion-ui

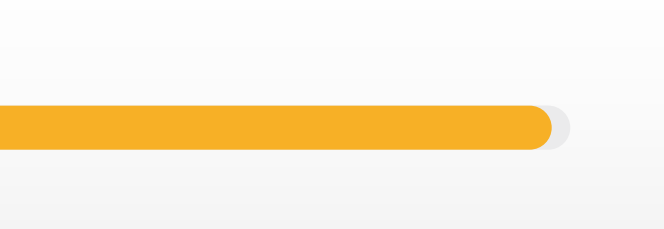

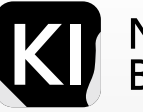

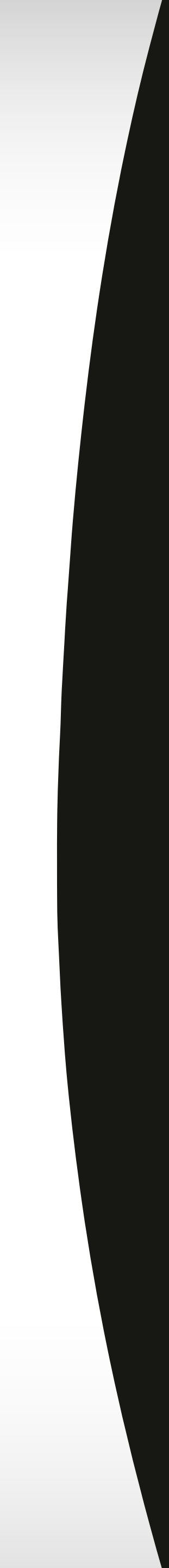

### **Installation** Resources

How to Install & Use Stable Diffusion on Windows https://www.youtube.com/watch?v=onmqbI5XPH8

Sources of how to install on Windows:

https://www.dexerto.com/tech/how-to-install-stable-diffusion2124809-/ https://stable-diffusion-art.com/install-windows/

Kevin Stratvert who is a current popular tech youtuber an ex-Microsoft senior product manager with tons of insight explains how to install Stable Diffusion V1.5 here on his YouTube channel https://www.youtube.com/ 7e6270aaa9e 7e6270aaa9e 7e6270aaa9e

This tutorial by less popular but still intriguing Matt Wolfe is comprehensive and clear and we found it to be rather straightforward : https://www.youtube.com/watch?v=Po-ykkCLE6M

Although the videos out there on how to install V2.1 are less popular, you can find clear and concise explanations by YouTube channels such as Olivio Sarikas here

https://www.youtube.com/watch?v=e3vcYVwEkW0

Or an even more thorough explanation by Sebastian Kamph here: https://www.youtube.com/watch?v=TZqo8kLmadE

https://www.youtube.com/watch?v=7AD6FFmrm04

https://www.youtube.com/watch?v=ue-\_BT0EtiY

Installation issue thread on GitHub: https://github.com/CompVis/stable-diffusion/issues/484 How to install Stable Diffusion V2.1: https://stable-diffusion-art.com/install-stable-diffusion1-2-/

Instilation

#### How to install Stable Diffusion V2.1 GUI on Auomatic1111: https://aituts.com/install-stable-diffusion-v1-2/

More about Easy Diffusion:

https://stable-diffusion-ui.github.io/

#### Stable Diffusion V2.0 No-code guide:

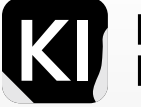

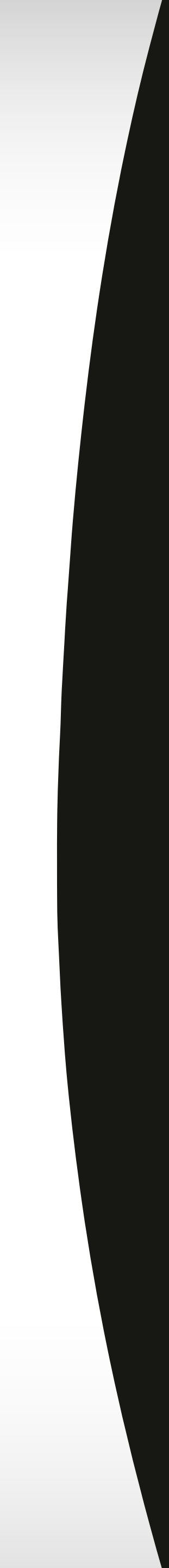

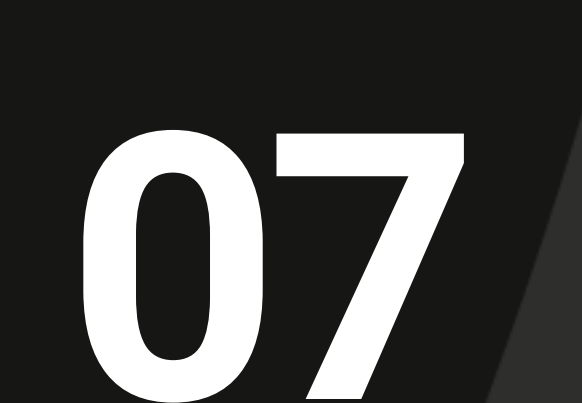

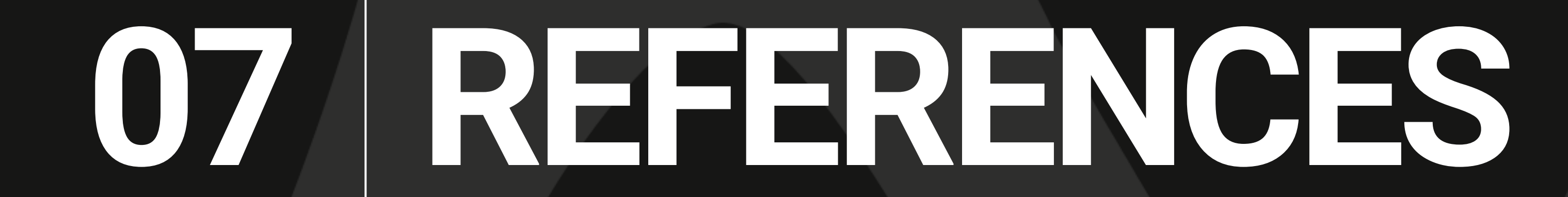

# **References** Intro & Comparison

Beginner's Guide to Stable Diffusion Art - Website: https://stable-diffusion-art.com/beginners-guide/

Stable Diffusion Models - Website: https://stable-diffusion-art.com/models/

Inpainting Basics in Stable Diffusion - Website: https://stable-diffusion-art.com/inpainting\_basics/

Stable Diffusion - What, Why, How? - Video Link: https://www.youtube.com/watch?v=ltLNYA3IWAQ&pp=ygUx ZW1IcmdpbmcgdHJlbmRzIGFuZCB0ZWNobm9sb2dpZXMgc3RhYmxIIGRpZmZ1c2lvbg3%D3%D

Stable Diffusion vs Midjourney vs DALL-E2- - Link: https://buildspace.so/notes/stable-diffusion-vsmidjourney-vs-dalle2-

Midjourney vs Stable Diffusion vs DALL-E: The Battle Royale of AI Image Models - Link: https://medium. com/@neonforge/midjourney-vs-stable-diffusion-vs-dall-e-the-battle-royale-of-ai-Image-modelscomparison-test-ef50f6b4cbc8

Digital Art Showdown: Stable Diffusion, DALL-E, and Midjourney - Link: https://towardsdatascience.com/ digital-art-showdown-stable-diffusion-dall-e-and-midjourney-db96d83d17cd

Stable Diffusion vs Midjourney: AI Art Tools - Link: https://www.digitaltrends.com/computing/stablediffusion-vs-midjourney/

DALL-E vs Midjourney AI vs Stable Diffusion: A Comparison of AI Models - Link: https://blog.illacloud.com/ dall-e-vs-midjourney-ai-vs-stable-diffusion-a-comparison-of-ai-modelsthat-can-generate-images-from-text/

Al Image Generators Comparison - Part 1 - Video Link: https://www.youtube.com/watch?v=dVl0rlqO41k&pp =ygUnc3RhYmxlIGRpZmZ1c2lvbiB2cyBtaWRqb3VybmV5IHZzIGRhbGxl

References

200

Al Image Generators Comparison - Part 2 - Video Link: https://www.youtube.com/watch?v=KCj1HR7U9wA& pp=ygUnc3RhYmxlIGRpZmZ1c2lvbiB2cyBtaWRqb3VybmV5IHZzIGRhbGxl

#### **Understanding Generation Models**

Understanding Generation Models - Part 1 - Video Link: https://www.youtube.com/watch?v=hflUstzHs9A&pp =ygUXaW1hZ2UgZ2VuZXJhdGlvbiBtb2RlbHM3%D

Understanding Generation Models - Part 2 - Video Link: https://www.youtube.com/watch?v=yTAMrHVG1ew &pp=ygUXaW1hZ2UgZ2VuZXJhdGlvbiBtb2RlbHM3%D

Understanding Generation Models - Part 3 - Video Link: https://www.youtube.com/watch?v=1ClpzeNxlhU

#### LORA

LORA - Website: https://stable-diffusion-art.com/LORA/

- LORA (Videos) Video Link 1: https://www.youtube.com/watch?v=ZHVdNeHZ
- LORA (Videos) Video Link 1: https://www.youtube.com/watch?v=ZHVdNeHZPdc&pp=ygUVbG9yYSBzdGFib GUgZGImZnVzaW9u
- Olivio Sarikas on LORAs: https://www.youtube.com/watch?v=9MT1n97ITaE

Aitrepreneur on LORA training: https://www.youtube.com/watch?v=70H03cv-57o

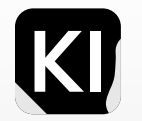

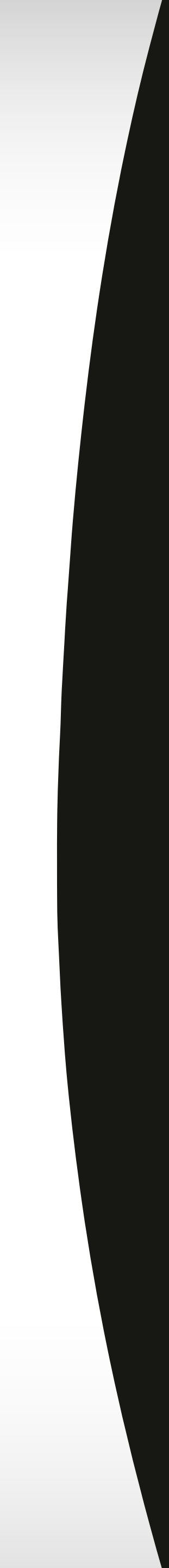

# **References** Stable Diffusion Videos

Protogen Model (Video) - Video Link: https://www.youtube.com/watch?v=HAR6LjzTg5k

Install Stable Diffusion Locally (Quick Setup Guide) (Video) - Video Link: https://www.youtube.com/ watch?v=Po-ykkCLE6M&pp=ygUhc2V0dGluZyB1cCBzdGFibGUgZGlmZnVzaW9uIHdlYnVp

Local Stable Diffusion Settings: (EXPLAINED!!) (Video) - Video Link: https://www.youtube.com/ watch?v=Z3IHmdqUar0

How To Install Stable Diffusion With Prompting Cheat Sheets (Video) - Video Link: https://www.youtube. com/watch?v=xMrilkJ21yo

Stable Diffusion Got Supercharged - For Free! (Video) - Video Link: https://www.youtube.com/ watch?v=1RvZWHtFXuY

The RIGHT Way to Create INFINITE AI Animations | Deforum Tutorial (Video) - Video Link: https://www. youtube.com/watch?v=bicPayZDI60

Better Than Midjourney: Openjourney Stable Diffusion (Video) - Video Link: https://www.youtube.com/ watch?v=gLk\_DCmLFYM

Stable Diffusion Tutorial: ULTIMATE guide - everything you need to know! (Video) - Video Link: https://www. youtube.com/watch?v=DHaL56P6f5M

UNCENSORED GPT4 x Alpaca Beats GPT 4! Create ANY Character! - Video Link: https://www.youtube.com/ watch?v=nVC9D9fRyNU

ControlNet (Video) - Video Link: https://www.youtube.com/watch?v=rCygkyMuSQo

201 **References** 

CFG (Video) - Video Link: https://www.youtube.com/ watch?v=kuhO9zAzetk&pp=ygUeQ0ZHIHBhcmFtZXRlciBzdGFibGUgZGImZnVzaW9u

Local Stable Diffusion Settings: https://www.youtube.com/watch?v=Z3IHmdqUar0

CFG (Video) - Video Link: https://www.youtube.com/ watch?v=kuhO9zAzetk&pp=ygUeQ0ZHIHBhcmFtZXRlciBzdGFibGUgZGImZnVzaW9u

Video Link: https://www.youtube.com/ watch?v=5QTcuk2kcwA&pp=ygUeQ0ZHIHBhcmFtZXRlciBzdGFibGUgZGImZnVzaW9u

#### ControlNet

ControlNet - Website: https://stable-diffusion-art.com/ControlNet/ ControlNet (GitHub) - Link: https://github.com/Illyasviel/ControlNet ControlNet Animation (Video) - Video Link: https://www.youtube.com/watch?v=EAXUInT70TA QR Codes with ControlNet - Video Link: https://www.youtube.com/watch?v=OJLD0SIB7nI QR Code with ControlNet 1.1: https://www.youtube.com/watch?v=IntRn96C4I4 Sebastian Kamph - ControlNet Workflow: https://www.youtube.com/watch?v=4u-Ytioi3DM ControlNet 1.1 by Olivio Sarikas: https://www.youtube.com/watch?v=zrGLEgGFJY4

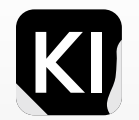

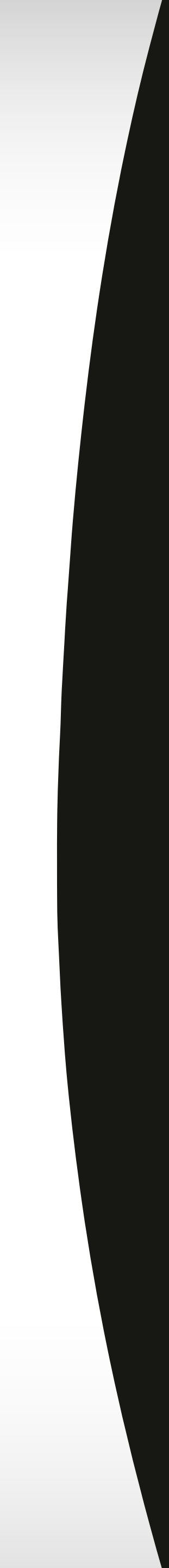

# **References** Outpainting

Outpainting - Website: https://stable-diffusion-art.com/outpainting/

How to Use Outpainting (Blog) - Link: https://blog.opendream.ai/how-to-use-outpainting

#### **Negative Prompts**

Writing Prompts - Negative Prompts (Wiki) - Link: https://github.com/cmdr2/stable-diffusion-ui/wiki/Writing- Stable Diffusion Cheat Sheet - Link: http://xosh.org/clip-artists/ prompts#negative-prompts

#### **Cheat Sheets**

Stable Diffusion Cheat Sheet - Link: https://supagruen.github.io/StableDiffusion-CheatSheet/

Stable Diffusion Cheat Sheet - Link: https://docs.google.com/spreadsheets/d/1SRqJ7F\_6yHVSOeCi3U82aA 448TqEGrUIRrLLZ51abLg/htmlview#

Stable Diffusion Cheat Sheet - Link: https://rentry.org/artists\_sd-v1-4

Stable Diffusion Cheat Sheet - Link: https://www.urania.ai/top-sd-artists

Stable Diffusion Cheat Sheet - Link: https://stablediffusion.fr/artists

Stable Diffusion Cheat Sheet - Link: https://sdartists.app/#/list

References

Stable Diffusion Cheat Sheet - Link: https://sgreens.notion.site/ sgreens/4ca6f4e229e24da6845b6d49e6b08ae7?v=fdf861d1c65d456e98904fe3f3670bd3

Stable Diffusion Cheat Sheet - Link: https://proximacentaurib.notion.site/e28a4f8d97724f14a784

Stable Diffusion Cheat Sheet - Link: https://proximacentaurib.notion.site/ e28a4f8d97724f14a784a538b8589e7d?v=ab624266c6a44413b42a6c57a41d828c

Stable Diffusion Cheat Sheet - Link: https://dict.latentspace.observer/

Stable Diffusion Cheat Sheet - Link: https://www.the-ai-art.com/modifiers

Stable Diffusion Cheat Sheet - Link: https://mrasa.notion.site/mrasa/SD-Comparison-4ec081d300a34547b5 1c69735760158f

#### **Additional References**

Choosing the Best Stable Diffusion Sampler: A Comprehensive Guide - Link: https://neuroflash.com/blog/ choosing-the-best-stable-diffusion-sampler-a-comprehensive-guide/

Stable Diffusion and the Samplers' Mystery (Report) - Link: https://wandb.ai/agatamlyn/basic-intro/reports/ Stable-Diffusion-and-the-Samplers-Mystery--VmlldzoyNTc4MDky

Interactive Guide to Stable Diffusion Steps Parameter (Guide) - Link: https://getimg.ai/guides/interactiveguide-to-stable-diffusion-steps-parameter

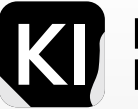

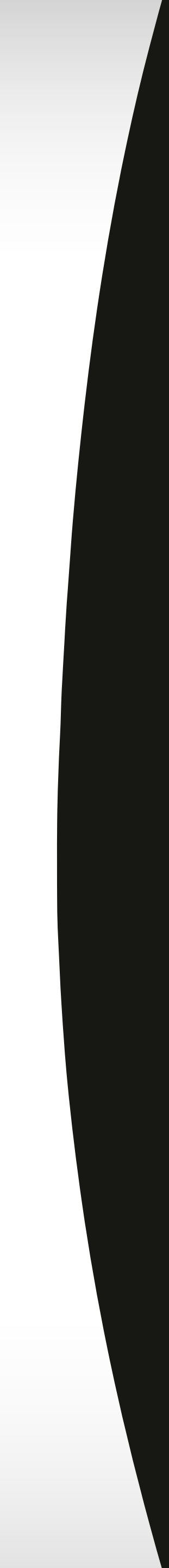

## **References** Sebastian Kamph Styles - Free/Public

Sebastian Kamph Styles - Free / Public - Link: https://www.patreon.com/posts/prompt-styles-by-79649068

Exploring 12 Million of the Images Used to Train Stable Diffusion's Image Generator - Link: https://waxy. org/2022/08/exploring-12-million-of-the-images-used-to-train-stable-diffusions-image-generator/

#### Photoshop Extension for Stable Diffusion

Photoshop extension for stable diffusion - Link: https://github.com/AbdullahAlfaraj/Auto-Photoshop-StableDiffusion-Plugin#method-1-one-click-installer

Photoshop SD extension tutorials - Video Link 1: https://www.youtube.com/watch?v=habnWsxz7AE

Video Link 2: https://www.youtube.com/watch?v=Y3KJli8ohKl

Video Link 3: https://www.youtube.com/watch?v=19ZNiw6sgBw

#### **Use Cases and Demonstrations**

Stable Diffusion Is Getting Outrageously Good! - Video Link: https://www.youtube.com/ watch?v=rzKVInXep5M

Photo-Realistic Images with Stable Diffusion - Video Link: https://www.youtube.com/watch?v=s4YIUaIRyF8

References

Photo-Realistic Images with Stable Diffusion - Video Link: https://www.youtube.com/watch?v=s4YIUaIRyF8

Lawyer Explains Stable Diffusion Lawsuit (Major Implications!) - Video Link: https://www.youtube.com/ watch?v=gv9cdTh8cUo

Stable Diffusion for Flawless Portraits - Video Link: https://www.youtube.com/watch?v=9v4lBexN\_Mg

BYE Midjourney! 7 Best FREE AI Art Generator Alternatives - Video Link: https://www.youtube.com/ watch?v=gRP3V2sz-M8

#### **Artists and Models**

Stable Diffusion Cheat Sheet - Link: https://supagruen.github.io/StableDiffusion-CheatSheet/

Stable Diffusion Cheat Sheet - Link: https://docs.google.com/spreadsheets/d/1SRqJ7F\_6yHVSOeCi3U82aA 448TqEGrUIRrLLZ51abLg/htmlview#

Stable Diffusion Cheat Sheet - Link: https://rentry.org/artists\_sd-v1-4

Stable Diffusion Cheat Sheet - Link: https://www.urania.ai/top-sd-artists

Stable Diffusion Cheat Sheet - Link: https://stablediffusionweb.com/ControlNet

Stable Diffusion Cheat Sheet - Link: [https://proximacentaurib.notion.site/ e28a4f8d97724f14a784a538b8589e7d?v=ab624266c6a44413b42a6c57a41d828c)

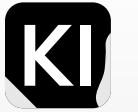

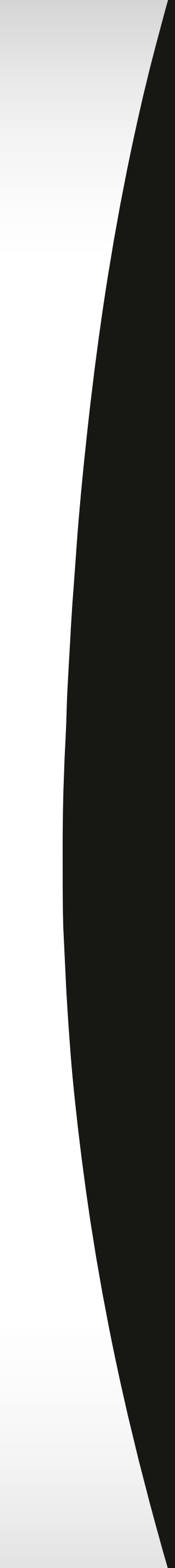

# **References** Artists and Models

Stable Diffusion Cheat Sheet - Link: https://sgreens.notion.so/ sgreens/4ca6f4e229e24da6845b6d49e6b08ae7

Stable Diffusion Cheat Sheet - Link: https://proximacentaurib.notion.site/ e28a4f8d97724f14a784a538b8589e7d?v=ab624266c6a44413b42a6c57a41d828c

Stable Diffusion Cheat Sheet - Link: https://dict.latentspace.observer/

Stable Diffusion Cheat Sheet - Link: http://xosh.org/clip-artists/

Stable Diffusion Cheat Sheet - Link: https://www.the-ai-art.com/modifiers

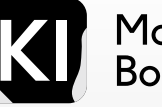

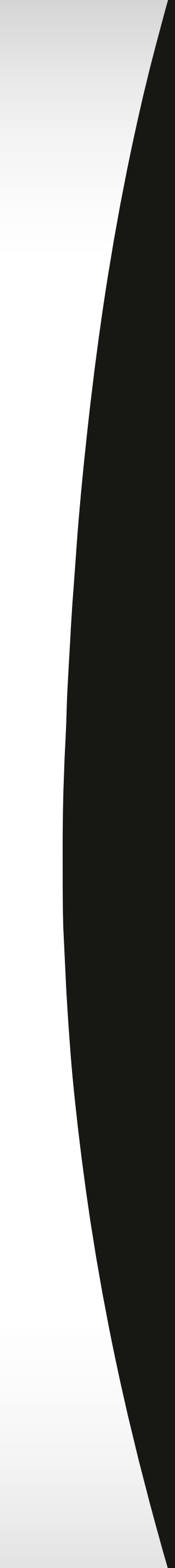

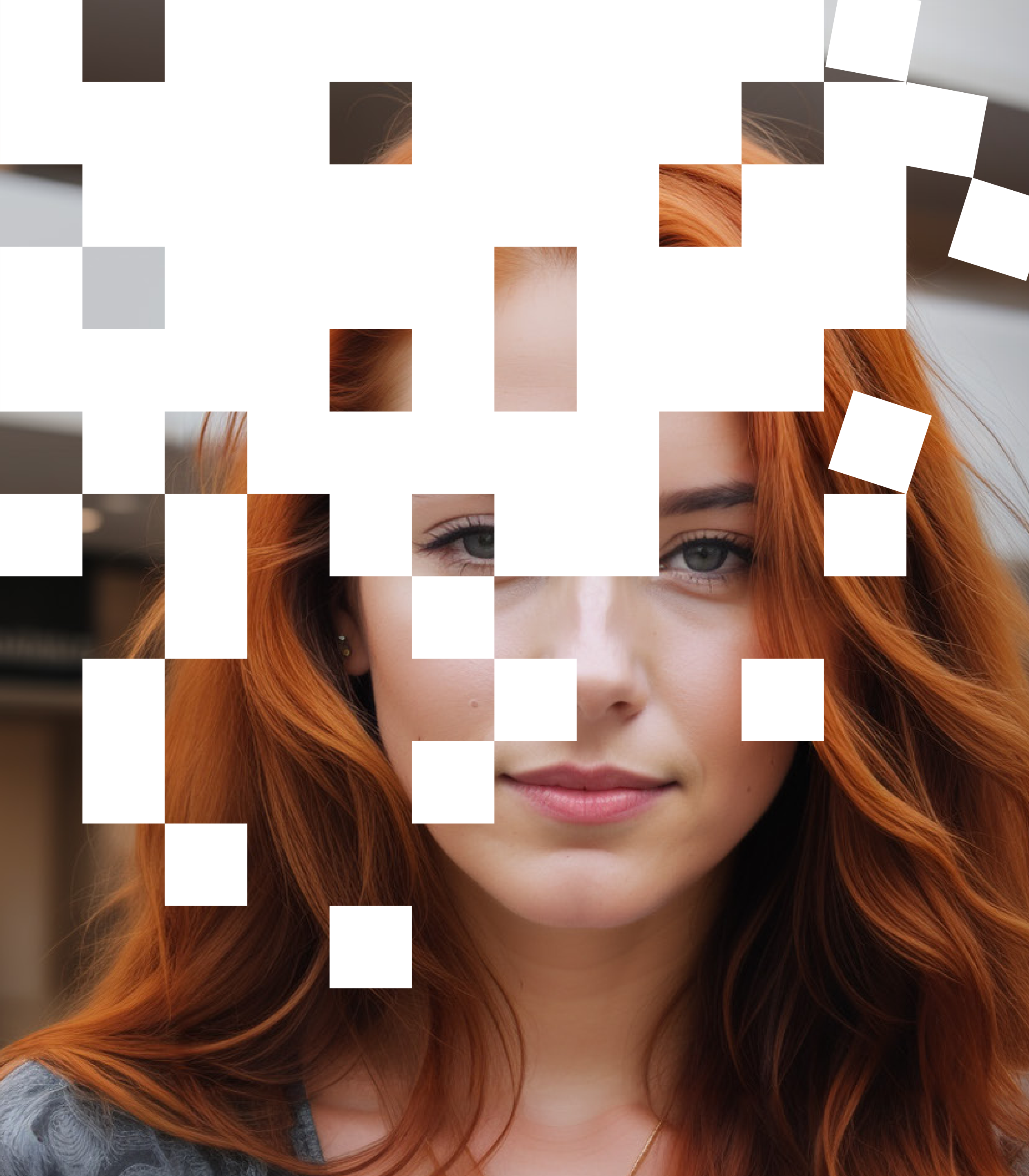

# KI Marketing Bootcamp

#### marketing-ki.de

Copyright: KI für Menschen GbR Georg Neumann & Veronika Hackl Kemnather Str. 12b 92681 Erbendorf Germany